Anexa 3

| Descriere         Sistem radiografic digital pe consola mobila, destinat pentru investigatii traumatologice, usor transportabil cu masa redusa sub 100kg)           Parametru         Specificatie         Parametrul oferit         Referinta manual tehnic /hrosuma           Parametru         Specificatie         Parametrul oferit         Referinta manual tehnic /hrosuma           Greutatea maxima acceptata         <=100 kg         86         pag 127           Greutatea maxima acceptata         <=100 kg         86         pag 127           Roti         Roti moi, potrivite pentru toate tipurile<br>de teren, oferind conducere agila atta pe<br>suprafete netede, cât și pe suprafete<br>de cinvelate.         da         0M-0463R3_EN_PRX (220930),<br>Dimensions (Aluminium<br>Odenivelate.           Inaltime maxima (in pozitia verticala de<br>stationare/ deplasare)         145 cm         140.8         OM-0463R3_EN_PRX (220930),<br>Dimensions (Aluminium<br>Odums, Standard Wheels), OM-0463R3 pag 128           Patere generator         >/== 4 kw         4 kw         OM-0463R3_EN_PRX (220930),<br>Dimensions (Aluminium<br>Odums, Standard Wheels), OM-0463R3 pag 128           Patere generator         >/== 4 kw         4 kw         5           Caracteristici<br>tehnice Tub Ravz X         Capacitatea termica HU         minim 4000HU         47215 HU           Max Diapazon         0,1-250         da         0M-0463R3_EN_PRX (220930),<br>Table 3-2           Max Diapazon         0,1-250 </th <th></th> <th>Unitate d</th> <th>le radiografie, mobila (varianta cu masa</th> <th>redusa)</th> <th></th>                |                    | Unitate d                                | le radiografie, mobila (varianta cu masa                                                                                                    | redusa)                   |                                                                           |
|----------------------------------------------------------------------------------------------------|--------------------|------------------------------------------|----------------------------------------------------------------------------------------------------|---------------------------|---------------------------------------------------------------------------|
| Parametru         Specificatie         Parametrul solicitat         Parametrul solicitat         Parametrul oferit         Referinta manual tehnic /brosum           Mode3R3_EN_PRX (220930),         Greutatea maxima acceptata          0M-0463R3_EN_PRX (220930),         9.3 DJMENSIONS, 0M-0463R3           Dimensiuni         Roti         Roti moi, potrivite pentru toate tipurile de teren, oferind conducere agila atàt pe suprafete decnivelate.         da         0M-0463R3_EN_PRX (220930),         3.9.1.6 WHEELS, 0M-0463R3           Latime maxima (in pozitia verticala de stationare/ deplasare)         145 cm         140.8         0M-0463R3_EN_PRX (220930),         0M-0463R3_EN_PRX (220930),         0M-0463R3_EN_PRX (220930),         3.9.1.6 WHEELS, 0M-0463R3         0M-0463R3_EN_PRX (220930),         0M-0463R3_EN_PRX (220930),         SECTION                                                             | Descriere          | Sistem radiografic digital pe consola    | a mobila, destinat pentru investigatii trauma                                                                                                  | atologice, usor transport | tabil cu masa redusa sub 100kg)                                           |
| Dimensiuni         Greutatea maxima acceptata          OM-0463R3_EN_PRX (220930),<br>9.3 DIMENSIONS, OM-0463R3<br>pg 127           Dimensiuni         Roti moi, potrivite pentru toate tipurile<br>de teren, oferind conducere agili atát pe<br>suprafete netede, cát și pe suprafete<br>denivelate.         OM-0463R3_EN_PRX (220930),<br>3.9.1.6 WHEELS, OM-0463R3<br>pag 127           Inaltime maxima (în pozitia verticala de<br>stationare/ deplasare)         I455 cm         OM-0463R3_EN_PRX (220930),<br>3.9.1.6 WHEELS, OM-0463R3<br>pag 76           Putere generator         >/-4 kW         I40.8         OM-0463R3_EN_PRX (220930),<br>3.9.1.6 WHEELS, OM-0463R3           Putere generator         >/-4 kW         4 kw         OM-0463R3_EN_PRX (220930),<br>Dimensions (Aluminium<br>Column, Standard Wheels), OM-<br>0463R3 pag 128           Putere generator         >/-4 kW         4 kw         4 kw           Caracteristici<br>tennice Tub Raze X         Capacitatea termica HU         mini 4000HU         47215 HU           kVp Diapazon         0.1-250 ; in 34 steps         da         SECTION 9 TECHNICAL<br>SPECIFICATIONS, OM-<br>0463R3 pag 123-124           SID Diapazon, cm         min 180 cm         180         OM-0463R3_LN_PRX (220930),<br>Table 3-2           SID Diapazon, cm         min 180 cm         180         0463R3 pag 67           Gradatie         mini 180 cm         180         0463R3 pag 67           Gradatie         mini 180 cm         100         Gradatie                                                                                                    | Parametru          | Specificatie                             | Parametrul solicitat                                                                                                    | Parametrul oferit         | Referinta manual tehnic /brosura                                          |
| Greatatea maxima acceptata         C/2 100 kg         86         pag 127           Boti         Roji moi, potrivite pentru toate tipurile<br>de teren, oferind conducere agilă atâl pe<br>suprafete netede, cât și pe suprafete<br>denivelate.         0M-0463R3_EN_PRX (220930),<br>3.9.1.6 WHEELS, OM-0463R3<br>pag 76           Inaltime maxima (în pozitia verticala de<br>stationare/ deplasare)         145 cm         140.8         OM-0463R3_EN_PRX (220930),<br>Dimensions (Aluminium<br>Column, Standard Wheels), OM-<br>0463R3_EN_PRX (220930),<br>Dimensions (Aluminium<br>Column, Standard Wheels), OM-<br>0463R3_EN_PRX (220930),<br>Dimensions (Aluminium<br>Column, Standard Wheels), OM-<br>0463R3_EN_PRX (220930),<br>SECTION 9 TECHNICAL<br>SPECIFICATIONS, OM-<br>0463R3_a pag 128           Putere generator         >/-4 kW         4 kw           Caracteristici<br>tehnice Tub Raze X         mAD Japazon         0.1-250         da           MA Diapazon         0.1-250         da         SPECIFICATIONS, OM-<br>0463R3_1EN_PRX (220930),<br>SECTION 9 TECHNICAL<br>SPECIFICATIONS, OM-<br>0463R3 pag 123-124           SID Diapazon, cm         min 180 cm         180         OM-0463R3_EN_PRX (220930),<br>Table 3-2           SID Diapazon, cm         min 180 cm         180         OM-0463R3_EN_PRX (220930),<br>SECTION 9 teCHNICAL<br>SPECIFICATIONS, OM-<br>0463R3 pag 67           SID Diapazon, cm         min 180 cm         180         OM-0463R3_EN_PRX (220930),<br>Table 3-2           Gradatie         minim 140 tim         16         0463R3 pag 67           Gradatie         minim 35x43                                |                    |                                          |                                                                                                    |                           | OM-0463R3_EN_PRX (220930),<br>9.3 <b>DIMENSIONS</b> , OM-0463R3           |
| RotiRoti mol, potrivite pertur toarie tipurile<br>de terer, oferind conducere agilă atăt pe<br>suprafețe netede, cât și pe suprafețe<br>denivelate.OM-0463R3_EN_PRX (220930),<br>3.9.1.6 WHEELS, OM-0463R3<br>pag 76Inaltime maxima (în pozitia verticala de<br>stationare/ deplasare)145 cm140.8OM-0463R3_EN_PRX (220930),<br>3.9.1.6 WHEELS, OM-0463R3<br>pag 76Putere generator>>/=4 kW140.8OM-0463R3_EN_PRX (220930),<br>3.9.1.6 WHEELS, OM-0463R3_EN_PRX (220930),<br>3.9.1.6 WHEELS, OM-0463R3_EN_PRX (220930),<br>Dimensions (Aluminium<br>Column, Standard Wheels), OM-0463R3_EN_PRX (220930),<br>SECTION 9 TECHNICAL<br>SECTION 9 TECHNICAL<br>SECTION 9 TECHNICAL<br>SECTION 9 TECHNICAL<br>SECTION 9 TECHNICAL<br>SPECIFICATIONS, OM-0463R3_EN_PRX (220930),<br>SECTION 9 TECHNICAL<br>SPECIFICATIONS, OM-0463R3_EN_PRX (220930),<br>SECTION 9 TECHNICAL<br>SPECIFICATIONS, OM-0463R3_EN_PRX (220930),<br>SECTION 9 TECHNICAL<br>SPECIFICATIONS, OM-0463R3_EN_PRX (220930),<br>SECTION 9 TECHNICAL<br>SPECIFICATIONS, OM-0463R3_EN_PRX (220930),<br>SECTION 9 TECHNICAL<br>SPECIFICATIONS, OM-0463R3_EN_PRX (220930),<br>SECTION 9 TECHNICAL<br>SPECIFICATIONS, OM-0463R3_EN_PRX (220930),<br>Table 3-2<br>Image Size according to the SID<br>and Collimator Opening, OM-<br>0463R3 pag 67SID Diapazon, cmmin 180 cm1800M-0463R3_EN_PRX (220930),<br>Table 3-2SID Diapazon, cmmin 180 cm1800463R3 pag 67Caracteristici<br>tennice aris activa, cmmini 14 biti16Ornensiune aria activa, cmmini 35x4335x43Tip concetare la unitate<br>Baterie reincarcabiliamaxim 5 sec3DigitalTip concetare la unitate<br>Baterie reincarcabiliaMiFidaDigitalDiapaziti imaginii |                    | Greutatea maxima acceptata               | = 100 kg</td <td>86</td> <td>pag 127</td>                                                                                                    | 86                        | pag 127                                                                   |
| Inalitime maxima (in pozitia verticala de<br>stationare/ deplasare)145 cm140.8OM-0463R3_EN_PRX (220930),<br>Dimensions (Aluminium<br>Column, Standard Wheels), OM-<br>0463R3 pag 128Putere generator>/-4 kW4 kw00403R3 pag 128Putere generator>/-4 kW4 kw0040463R3_EN_PRX (220930),<br>04051R3 pag 128CaracteristiciCapacitatea termica HUminim 40000HU47215 HU040463R3_EN_PRX (220930),<br>SECTION 9 TECHNICAL<br>SPECIFICATIONS, OM-<br>0463R3 pag 123-124CaracteristicimA Diapazon0.1-250in 34 stepsdaPata focala, mm0,6(±0,1) -1,5(±0,3)mm0.5 mm - 1.8 mm0463R3 pag 123-124Timp de expunere0,001-10 scc , in 41 stepsda0M-0463R3_EN_PRX (220930),<br>Table 3-2SID Diapazon, cmmin 180 cm1800463R3 pag 67SID Diapazon, cmTipdetector platda, iMars 1417x<br>Rezolutie matriceminim 2466x3040 mmFixelmaxim 140 um1100Gradatieminim 14 biti16CaracteristiciDimensione aria activa, cmminim 35x4335x43DigitalTimp pana la aparitia imaginiimaxim 5 sec3DigitalTimp pana la aparitia imaginiimaxim 5 sec3DigitalTimp pana la aparitia imaginiimaxim 5 sec3Batteri erincarcarebiladadada                                                                                                    | Dimensiuni         | Roti                                     | Roți moi, potrivite pentru toate tipurile<br>de teren, oferind conducere agilă atât pe<br>suprafețe netede, cât și pe suprafețe<br>denivelate. | da                        | OM-0463R3_EN_PRX (220930),<br>3.9.1.6 <b>WHEELS</b> , OM-0463R3<br>pag 76 |
| stationare/ deplasare)     145 cm     140.8     Dimensions (Aluminium<br>Column, Standard Wheels), OM-<br>0463R3 pag 128       Puter generator     >/=4 kW     4 kw     0463R3 pag 128       Puter generator     >/=4 kW     4 kw     0463R3 pag 128       Caracteristici     mA Diapazon     40-125     da     0M-0463R3_EN_PRX (220930),<br>SECTION 9 TECHNICAL       Caracteristici     mA Diapazon     0.1-250, in 34 steps     da     SECTION 9 TECHNICAL       Pata focala, mm     0.6(±0,1) -1,5(±0,3)mm     0.5 mm - 1.8 mm     0463R3 pag 123-124       Timp de expunere     0,001-10 sec , in 41 steps     da     SPECIFICATIONS, OM-<br>0463R3_EN_PRX (220930),<br>Table 3-2       SID Diapazon, cm     min 180 cm     180     0463R3_EN_PRX (220930),<br>Table 3-2       SID Diapazon, cm     min 180 cm     180     0463R3 pag 123-124       SID Diapazon, cm     min 180 cm     180     0463R3 pag 67       SID Diapazon, cm     Tip     detector plat     da, iMars 1417x       Rezolutie matrice     minim 14 dom     100     046383 pag 67       Pixel     minim 145 titi     16     046383 pag 67       Gradatie     minim 35x43     35x43     35x43       Dimensiona ala aparita imaginii     maxim 5 sec     3     3       Digital     Timp pana la aparita imaginii     maxim 5 sec     3                                                                                                    |                    | Inaltime maxima (in pozitia verticala de |                                                                                                    |                           | OM-0463R3 EN PRX (220930),                                                |
| Latime maxima70 cm66.9Column, Standard Wheels), OM-<br>0463R3 pag 128Putere generator>/-4 kW4 kw0463R3 pag 128Putere generatorCapacitatea termica HUminim 4000HU47215 HU0M-0463R3_EN_PRX (220930),<br>SECTION 9 TECHNICAL<br>SECTION 9 TECHNICAL<br>Mage 123-124OM-0463R3_EN_PRX (220930),<br>SECTION 9 TECHNICAL<br>SPECIFICATIONS, OM-<br>0463R3 pag 123-124CaracteristicimAs Diapazon0,1-250 , in 34 stepsdaSPECIFICATIONS, OM-<br>0463R3 pag 123-124tehnice Tub Raze X<br>Pata focala, mm0,6(±0,1) - 1,5(±0,3)mm0.5 mm - 1.8 mmOM-0463R3_EN_PRX (220930),<br>Table 3-2Timp de expunere0,001-10 sec , in 41 stepsdaOM-0463R3_EN_PRX (220930),<br>Table 3-2SID Diapazon, cmmin 180 cm1800463R3 pag 67SID Diapazon, cmmin 180 cm1800463R3 pag 67Kirk<br>Gradatieminim 14 biti160463R3 pag 67Caracteristici<br>tehnice Detector<br>DigitalDimensiune aria activa, cmminim 35x4335x43DigitalTim pana la aparitia imaginiimaxim 5 sec3DigitalTimp pana la aparitia imaginiimaxim 5 sec3DigitalTimp pana la aparitia imaginiimaxim 5 sec3DigitalTimp pana la aparitia imaginiimaxim 5 sec3DigitalTimp pana la aparitia imaginiimaxim 5 sec3DigitalTimp pana la aparitia imaginiimaxim 5 sec3DigitalTimp pana la aparitia imaginiimaxim 5 sec3DigitalTimp pana la a                                                                                                    |                    | stationare/ deplasare)                   | 145 cm                                                                                                    | 140.8                     | Dimensions (Aluminium                                                     |
| Putere generator $>/=4 \text{ kW}$ $4 \text{ kw}$ $kvp$ Diapazonminim 40000HU $47215 \text{ HU}$ $kVp$ Diapazon $40-125$ damA Diapazon $5-100$ , in 14 stepsdapata focala, mm $0,6(\pm 0,1) - 1,5(\pm 0,3)mm$ $0.5 \text{ mm} - 1.8 \text{ mm}$ Timp de expunere $0,001-10 \text{ sc}$ , in 41 stepsda $0,001-10 \text{ sc}$ , in 41 stepsdaSID Diapazon, cmminim 180 cm180Tipdetector platda, iMars 1417xRezolutie matriceminim 140 um100Fixelmaxim 140 um100Gradatieminim 14 biti16CaracteristiciDimensiune aria activa, cmminim 35x43thenice DetectorTimp concarte la unitateWiFiDigitalTip conectare la unitateWiFidadada                                                                                                    |                    | Latime maxima                            | 70 cm                                                                                                    | 66.9                      | <b>Column, Standard Wheels</b> ), OM-<br>0463R3 pag 128                   |
| Capacitatea termica HUminim 40000HU47215 HUOM-0463R3_EN_PRX (220930),<br>SECTION 9 TECHNICAL<br>SPECIFICATIONS, OM-<br>0463R3 pag 123124CaracteristicimA Diapazon5-100, in 14 stepsdadatehnice Tub Raze XmAs Diapazon0,1-250, in 34 stepsdaDescription 9 TECHNICAL<br>SPECIFICATIONS, OM-<br>0463R3 pag 123124Timp de expunere0,001-10 sec, in 41 stepsdaOM-0463R3_EN_PRX (220930),<br>SECTION 9 TECHNICAL<br>SPECIFICATIONS, OM-<br>0463R3 pag 123124SID Diapazon, cmmin 180 cm180OM-0463R3_EN_PRX (220930),<br>Table 3-2SID Diapazon, cmmin 180 cm1800463R3 pag 67SID Diapazon, cmminim 2466x3040 mm3500x4300Fixelmaxim 140 um100Gradatieminim 14 biti16CaracteristiciDimensiune aria activa, cmminim 35x43DigitalTip conectare la unitateWiFidaBaterie reincarcabiladada                                                                                                    | Putere generator   |                                          | >/=4 kW                                                                                                    | 4 kw                      |                                                                           |
| KVp Diapazon40-125daCaracteristici<br>tehnice Tub Raz XmAs Diapazon5-100, in 14 stepsdaMAS Diapazon0,1-250, in 34 stepsdaPata focala, mm0,6(±0,1) -1,5(±0,3)mm0.5 mm - 1.8 mmTimp de expunere0,001-10 sec, in 41 stepsdaOM-0463R3_EN_PRX (220930),<br>Table 3-2SID Diapazon, cmmin 180 cm180SID Diapazon, cm1800463R3 pag 123124SID Diapazon, cmmin 180 cm180Gradatieminim 2466x3040 mm3500x4300Pixelmaxim 140 um100Gradatieminim 14 biti16Dimensiune aria activa, cmminim 35x4335x43DigitalTip concetare la unitateWiFiDigitalTip concetare la unitateWiFiDigitaldada                                                                                                    |                    | Capacitatea termica HU                   | minim 40000HU                                                                                                    | 47215 HU                  | OM-0463R3 EN PRX (220930).                                                |
| Caracteristici<br>tehnice Tub Raze XmA Diapazon5-100, in 14 stepsdaSPECIFICATIONS, OM-<br>0463R3 pag 123124tehnice Tub Raze XmAs Diapazon0,1-250, in 34 stepsda0.60.1-250, in 34 stepsdaPata focala, mm0,6(±0,1)-1,5(±0,3)mm0.5 mm - 1.8 mm0.40463R3 pag 123124Timp de expunere0,001-10 sec, in 41 stepsda0M-0463R3_EN_PRX (220930),<br>Table 3-2SID Diapazon, cmmin 180 cm1800463R3 pag 67Tipdetector platda, iMars 1417x<br>3500x4300Rezolutie matriceminim 2466x3040 mm3500x43000463R3 pag 67Pixelmaxim 140 um1000463R3 pag 67CaracteristiciDimensiune aria activa, cmminim 35x4335x43DigitalTip pana la aparitia imaginiimaxim 5 sec3DigitalTip concetare la unitateWiFidaBaterie reincarcabiladadada                                                                                                    |                    | kVp Diapazon                             | 40-125                                                                                                    | da                        | - SECTION 9 TECHNICAL                                                     |
| tehnice Tub Raze X<br>Pata focala, mmmAs Diapazon<br>0,6(±0,1) -1,5(±0,3)mmda0463R3 pag 123124Timp de expunere0,001-10 sec , in 41 stepsda0463R3 pag 123124OM-0463R3_EN_PRX (220930),<br>Table 3-2Timg de expunere0,001-10 sec , in 41 stepsdaOM-0463R3_EN_PRX (220930),<br>Table 3-2Image Size according to the SID<br>and Collimator Opening, OM-<br>0463R3 pag 67SID Diapazon, cm1800463R3 pag 67Tip<br>detector platda, iMars 1417x<br>3500x4300Rezolutie matrice<br>maim 140 um100Gradatiemaim 140 um100Gradatieminim 35x4335x43Tip pana la aparitia imaginii<br>maginiimaxim 5 sec3DigitalTip conectare la unitate<br>Baterie reincarcabilaWiFidadadadada                                                                                                    | Caracteristici     | mA Diapazon                              | 5-100, in 14 steps                                                                                                    | da                        | - SPECIFICATIONS, OM-                                                     |
| Pata focala, mm0,6(±0,1) -1,5(±0,3)mm0.5 mm - 1.8 mmTimp de expunere0,001-10 sec , in 41 stepsda0,001-10 sec , in 41 stepsdaOM-0463R3_EN_PRX (220930),<br>Table 3-2SID Diapazon, cmmin 180 cm180SID Diapazon, cm1800463R3 pag 67Kezolutie matriceminim 2466x3040 mm3500x4300Pixelmaxim 140 um100Gradatieminim 14 biti16Dimensiune aria activa, cmminim 35x4335x43Tip conectare la unitateWiFidaDigitalTip conectare la unitateWiFiBaterie reincarcabiladada                                                                                                    | tehnice Tub Raze X | mAs Diapazon                             | 0,1-250, in 34 steps                                                                                                    | da                        | - 0463R3 pag 123124                                                       |
| Timp de expunere0,001-10 sec , in 41 stepsdaImage Size according to the SID<br>and Collimator Opening, OM-<br>0463R3 pag 67OM-0463R3_EN_PRX (220930),<br>Table 3-2SID Diapazon, cmmin 180 cm180Image Size according to the SID<br>and Collimator Opening, OM-<br>0463R3 pag 67SID Diapazon, cmmin 180 cm180Image Size according to the SID<br>and Collimator Opening, OM-<br>0463R3 pag 67SID Diapazon, cmmin 180 cm180Image Size according to the SID<br>and Collimator Opening, OM-<br>0463R3 pag 67SID Diapazon, cmminim 2466x3040 mm3500x4300Pixelmaxim 140 um100Gradatieminim 14 biti16Oracteristici<br>tehnice DetectorDimensiune aria activa, cmminim 35x43DigitalTip conectare la unitateWiFidaBaterie reincarcabiladada                                                                                                    |                    | Pata focala, mm                          | $0,6(\pm 0,1) - 1,5(\pm 0,3)$ mm                                                                                                    | 0.5 mm - 1.8 mm           |                                                                           |
| SID Diapazon, cmmin 180 cm180OM-0463R3_EN_PRX (220930),<br>Table 3-2SID Diapazon, cmmin 180 cm1800463R3 pag 67SID Diapazon, cmTipdetector platda, iMars 1417xRezolutie matriceminim 2466x3040 mm3500x4300Pixelmaxim 140 um100Gradatieminim 14 biti16Dimensiune aria activa, cmminim 35x4335x43DigitalTip conectare la unitateWiFidaBaterie reincarcabiladadada                                                                                                    |                    | Timp de expunere                         | 0,001-10 sec , in 41 steps                                                                                                    | da                        |                                                                           |
| SID Diapazon, cmmin 180 cm180Image Size according to the SID<br>and Collimator Opening, OM-<br>0463R3 pag 67SID Diapazon, cmTipdetector platda, iMars 1417xRezolutie matriceminim 2466x3040 mm3500x4300Pixelmaxim 140 um100Gradatieminim 14 biti16Dimensiune aria activa, cmminim 35x4335x43DigitalTip conectare la unitateWiFidaBaterie reincarcabiladada                                                                                                    |                    |                                          |                                                                                                    |                           | OM-0463R3_EN_PRX (220930),<br>Table 3-2                                   |
| SID Diapazon, cmmin 180 cm1800463R3 pag 67SID Diapazon, cmTipdetector platda, iMars 1417xRezolutie matriceminim 2466x3040 mm3500x4300Pixelmaxim 140 um100Gradatieminim 14 biti16Dimensiune aria activa, cmminim 35x4335x43tehnice DetectorTimp pana la aparitia imaginiimaxim 5 sec3DigitalTip conectare la unitateWiFidaBaterie reincarcabiladadada                                                                                                    |                    |                                          |                                                                                                    |                           | Image Size according to the SID                                           |
| SID Diapazon, cmmin 180 cm1800463R3 pag 67Image: Side Diapazon, cmTipdetector platda, iMars 1417xRezolutie matriceminim 2466x3040 mm3500x4300Pixelmaxim 140 um100Gradatieminim 14 biti16Gradatieminim 35x4335x43Dimensiune aria activa, cmminim 35x4335x43DigitalTip conectare la unitateWiFidaBaterie reincarcabiladada                                                                                                    | CID D'             |                                          | . 100                                                                                                    | 100                       | and Collimator Opening, OM-                                               |
| Inpdetector platda, iMais 1417xRezolutie matriceminim 2466x3040 mm3500x4300Pixelmaxim 140 um100Gradatieminim 14 biti16OracteristiciDimensiune aria activa, cmminim 35x43tehnice DetectorTimp pana la aparitia imaginiimaxim 5 sec3DigitalTip conectare la unitateWiFidadadadada                                                                                                    | SID Diapazon, cm   | T:-                                      | min 180 cm                                                                                                    | 180<br>do iMoro 1417r     | 0463R3 pag 67                                                             |
| Rezolute matriceminimi 2400x3040 min3500x4300Pixelmaxim 140 um100Gradatieminim 14 biti16Dimensiune aria activa, cmminim 35x4335x43tehnice DetectorTimp pana la aparitia imaginiimaxim 5 sec3DigitalTip conectare la unitateWiFidadadadada                                                                                                    |                    | 11p<br>Dezelutie metrice                 | minim 2466v2040 mm                                                                                                    | $\frac{141/x}{2500x4200}$ | -                                                                         |
| FixelInfaxini 140 uni100Gradatieminim 14 biti16GradatieDimensiune aria activa, cmminim 35x43tehnice DetectorTimp pana la aparitia imaginiimaxim 5 secDigitalTip conectare la unitateWiFidada                                                                                                    |                    | Rezolutie matrice                        | minim 2400x3040 mm                                                                                                    | 100                       | -                                                                         |
| Caracteristici<br>tehnice Detector<br>DigitalDimensiune aria activa, cmminim 14 bit10Q-22805_FroductData_itex_dit,<br>pagina 6Dimensiune aria activa, cmminim 35x4335x43jagina 6Timp pana la aparitia imaginiimaxim 5 sec3DigitalTip conectare la unitateWiFidaBaterie reincarcabiladada                                                                                                    |                    | Gradatia                                 | minim 14 biti                                                                                                    | 100                       | 0 22865 ProductData flav dr                                               |
| Caracteristici     Dimensitule ana activa, chi     minim 55x45     55x45     pagna o       tehnice Detector     Timp pana la aparitia imaginii     maxim 5 sec     3       Digital     Tip conectare la unitate     WiFi     da       Baterie reincarcabila     da     da                                                                                                    | Caracteristici     | Dimensiuna aria activa, cm               | minim 14 biti                                                                                                    | 10<br>35v/3               | Q-22805_FloductData_flex_dl,                                              |
| Digital Tip conectare la unitate WiFi da<br>Baterie reincarcabila da da                                                                                                    | tehnice Detector   | Timp papa la aparitia imaginii           | maxim 5 sec                                                                                                    | 3                         | pagina 0                                                                  |
| Baterie reincarcabila da da                                                                                                    | Digital            | Tin conectare la unitate                 | WiFi                                                                                                    | da                        | 4                                                                         |
|                                                                                                    | - 191111           | Baterie reincarcabila                    | da                                                                                                    | da                        | 1                                                                         |

|                        | Compartiment special dedicat pastrarii   |                               |            | OM-0463R3_EN_PRX (220930),  |
|------------------------|------------------------------------------|-------------------------------|------------|-----------------------------|
|                        | in siguranta a detectoului               | da                            | da         | 3.4 DETECTOR BASKET, OM-    |
|                        | Incarcator baterie                       | da                            | da         | 0463R3 pag 5759             |
|                        | -                                        |                               |            | OM-0463R3_EN_PRX (220930),  |
|                        |                                          |                               |            | 3.7.1 SID GUARD,            |
|                        |                                          |                               |            | ALUMINIUM FILTERS AND       |
|                        |                                          |                               |            | DOSIMETER, OM-0463R3 pag    |
| DAP-metru              |                                          | da                            | da         | 67                          |
|                        |                                          |                               |            | OM-0463R3 EN PRX (220930).  |
|                        |                                          |                               |            | 3 4 DETECTOR BASKET OM-     |
| Compartiment integ     | rat de depozitare pentru a pastra        |                               |            | 0463R3 pag 5759             |
| detectorul și a-l prot | eja împotriva șocurilor                  | da, cu sistem de inchidere    | da         | 0100100 pug 01 00           |
| Centrare pacient /Lu   | umina colimator                          |                               |            | OM-0463R3_EN_PRX (220930)   |
|                        |                                          |                               |            | 9.4 COLLIMATOR R 72S, OM-   |
|                        |                                          | da, LED                       | da         | 0463R3 131                  |
|                        | Calculator cu accesorii, display         |                               |            |                             |
|                        | touchscreen si software integrat dedicat |                               |            |                             |
|                        | pentru achizitie si prelucrare/stocare a |                               | da         |                             |
|                        | imaginilor x-ray, interfata de control   |                               |            |                             |
|                        | generator.                               | da                            |            |                             |
|                        | CPU                                      | min 4 nuclee (sau echivalent) | i5         | PC Raybow flex Flex         |
|                        | Sistem de operare                        | Windows (sau echivalent)      | Windows 10 |                             |
|                        | Memorie operativa RAM, GB                | minim 4 GB                    | 8 gb       |                             |
| Loc de lucru           | Memorie SSD/HDD, GB                      | minim 500 GB                  | 500 GB     |                             |
| integrat in consola    | Dimensiune display                       | min 17 inch                   | 17 inch    |                             |
| mobila cu software     | Rezolutie display                        | minim 1280x1024               | 1280x1024  |                             |
| dedicat pentru         | Baza de date pacienti,posibilitatea de   |                               |            |                             |
| aplicatiile de         | vizualizare si redactare a imaginilor    |                               |            |                             |
| diagnostic X-ray       | captate de pe detector                   | da                            | da         |                             |
|                        | Managementul dozei acumulate de          |                               |            |                             |
|                        | pacient (legatura cu DAP-metru)          | da                            | da         | 0-22865 ProductData flex dr |
|                        | Posibilitatea de conectare printer       |                               |            | Q=22005_1 ToductData_nex_di |
|                        | (DICOM print)                            | da                            | da         | pugina / 13                 |
|                        | WiFi                                     | da                            | da         |                             |
|                        | Conexiuni disponibile                    | LAN, HDMI, USB                | da         |                             |
|                        | Compatibilitate totale cu standartul     |                               |            |                             |
|                        | DICOM 3.0                                | da                            | da         |                             |

| Alimentare electrica |                                                                                                    | 220V, 50 Hz   | da | OM-0463R3_EN_PRX (220930),<br>SECTION 9 <b>TECHNICAL</b><br><b>SPECIFICATIONS</b> , OM-<br>0463R3 pag 124 |
|----------------------|----------------------------------------------------------------------------------------------------|---------------|----|----------------------------------------------------------------------------------------------------|
|                      | Instalare inclusiv raport de evaluare a calitatii(Controlul calitatii sau raport de testare de la producator)                                   | da            | da | Declaratie                                                                                                |
| Instalare/service    | Existenta centru de service in RM cu<br>ingineri locali instruiti si autorizati de<br>producatorul dispozitivului care va fi<br>livrat.         | da            | da | Declaratie                                                                                                |
|                      | Posibilitatea de service post garantie<br>(contra cost ) pe un termen de minim                                                                  | 7 ani         | da | Declaratie                                                                                                |
|                      | Termenul de garantie pentru dispozitivul<br>livrat se va calcula din momentul darii<br>in exploatare si inceperii utilizarii si va<br>constitui | minim 12 luni | da | Declaratie                                                                                                |
|                      | Certificate CE,ISO                                                                                                    | da            | da |                                                                                                    |
|                      | Manual de service in limba engleza                                                                                                    | da            | da |                                                                                                    |
| Alte conditii        | Manual de utilizare in limba<br>engleza/romana                                                                                                  | da            | da |                                                                                                    |
|                      | Training utilizatori timp de 2 zile ,la<br>locatia beneficiarului.                                                                              | da            | da |                                                                                                    |

# DECLARAȚIE PE PROPRIA RASPUNDERE

Data: 24.11.2023

### Către: CENTRUL PENTRU ACHIZITII PUBLICE CENTRALIZATE IN SANATATE

Numărul procedurii de achiziție: ocds-b3wdp1-MD-1695389614853 din 24.11.2023

Vipromed Service SRL declară prin prezenta urmatoarele:

- Asigurarea instalararii inclusiv raport de evaluare a calitatii (Controlul calitatii sau raport de testare de la producator)
- Existenta centru de service in RM cu ingineri locali instruiti si autorizati de producatorul dispozitivului care va fi livrat
- Asigurare service post garantie (contra cost) pe un termen de minim 7 ani
- Termenul de garantie pentru dispozitivul livrat se va calcula din momentul darii in exploatare si inceperii utilizarii si va constitui minim 12 luni, conform cerintelor.

Semnatura: \_\_\_\_\_ Nume: Funcția în cadrul firmei: Director Denumirea firmei: Vipromed Service SRL

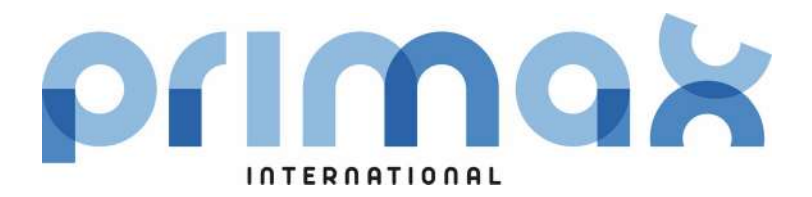

Technical Publication OM-0463R3\_EN\_PRX

# Operation

Portable X-Ray Units with Digital Detectors

This product bears a CE marking in accordance with the provisions of the 93/42/EEC MDD dated June 14, 1993, as amended by 2007/47/EEC dated September 5, 2007.

Este producto ostenta una marca CE de acuerdo con las disposiciones de la Directiva 93/42/CEE del 14 de junio de 1993 sobre Productos Sanitarios, modificada por la directiva 2007/47/CEE del 5 de septiembre de 2007.

Ce produit porte la marque CE de conformité aux réglements de la Directive 93/42/CEE du 14 juin 1993 relative aux Dispositifs Médicaux, modifiée par la directive 2007/47/CEE du 5 septembre 2007.

Questo prodotto presenta un marchio CE in ottemperanza a quanto disposto nel 93/42/EEC MDD del 14 giugno 1993, rettificato da 2007/47/CEE il 5 settembre 2007.

This manual covers the following equipments / Este manual cubre los siguientes equipos Ce manuel couvre les équipements suivants / Il presente manuale descrive i seguenti dispositivi

> Portable X-Ray Unit RAYBOW FLEX: PMLW4 PMLW8

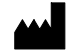

#### RADIOLOGÍA

Pelaya, 13. Polígono Industrial "Río de Janeiro" 28110 Algete, Madrid - España (Spain) Phone: +34 902 195 770 Fax: +34 902 103 367 www.radiologia-sa.com

Manufactured by RADIOLOGÍA for PRIMAX INTERNATIONAL srI Via Alessandro Volta 10 24060 Torre de' Roveri (BG) - Italia (Italy)

| REVISION | DATE        | REASON FOR CHANGE                                                    |
|----------|-------------|----------------------------------------------------------------------|
| 0        | APR 24 2020 | First Edition                                                        |
| 1        | FEB 18 2021 | Sec. 4 Image Acquisition Control Console                             |
| 2        | APR 22 2021 | Technical specificatons for 5 kW model and<br>Detector basket update |
| 3        | SEP 07 2022 | New options added and general update                                 |

# **REVISION HISTORY**

This Document is the English original version, edited and supplied by the manufacturer.

The Revision state of this Document is indicated in the code number shown at the bottom of this page.

# **ADVISORY SYMBOLS**

The following advisory symbols will be used throughout this manual. Their application and meaning are described below.

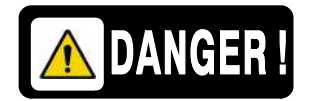

DANGERS ADVISE OF CONDITIONS OR SITUATIONS THAT IF NOT HEEDED OR AVOIDED WILL CAUSE SERIOUS PERSONAL INJURY OR DEATH.

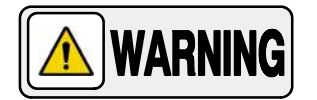

ADVISE OF CONDITIONS OR SITUATIONS THAT IF NOT HEEDED OR AVOIDED COULD CAUSE SERIOUS PERSONAL INJURY, OR CATASTROPHIC DAMAGE OF EQUIPMENT OR DATA.

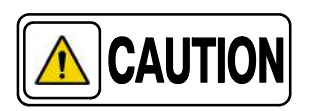

Advise of conditions or situations that if not heeded or avoided could cause personal injury or damage to equipment or data.

Note F Alert readers to pertinent facts and conditions. Notes represent information that is important to know but which do not necessarily relate to possible injury or damage to equipment.

# **IMPORTANT NOTES**

# AUTOMATIC LINE POWER DETECTION SYSTEM

By means of this System, the Unit detects the maximum operative Power Line adapting the Exposure Parameters to the Power available and avoiding undesired line breakdowns when operating with poor electricity lines. Refer to Section 6.2 for Automatic Line Power Detection Procedure and Section 6.4 if Manual Power Reduction is required.

# **COLLIMATOR LIGHT THERMAL PROTECTION**

Collimator Light is provided with a Thermal Protection that may reduce the lighting time of the Light and even turn the light Off in case it is On for an excessive period of time. Refer to the Service Manual to configure the time that the Collimator Light is light On.

# X-RAY TUBE SEASONING AND X-RAY TUBE WARMING-UP

The **Seasoning** and **Warning-up** procedures assure a correct operation of the X-Ray Tube and must be properly carried out. <u>Otherwise the X-Ray Tube life may be considerably reduced or the X-Ray tube will suffer</u> <u>a permanent damage.</u>

The **Seasoning** Procedure (Running) must be performed when the Tube is used for the first time or when it has not been in use for more than one month. This action establishes a favorable distribution of the electrical charges and electrostatic stresses in the insulation system of the Tube and the associated equipment. <u>Not performing the Seasoning Procedure causes loss of the X-Ray Tube Warranty.</u>

The **Warming-up** Procedure must be performed at the start of each day or when the unit has been off for more than four hours.

## SEASONING PROCEDURE (RUNNING) (after one month)

- 1. Close Collimator Blades fully and make sure that no one will be exposed.
- 2. Make sure that X-Ray Tube is fully cold (at least 30 minutes without making exposures).
- 3. Reduce the power manually to 20% in case of 4 kW or 5 kW units or 10% in case of 8 kW units. On the X-Ray Unit Control Panel, press and hold the "Large Focal Spot" push-button and then press the "kVp Decrease" push-button several times until "P10 or P20" respectively is shown in the kVp display.
- 4. Select 70 kVp, 10 mAs and Large Focus. Perform one exposure per minute increasing 5 kVp in every exposure up to the maximum Tube voltage.
- 5. If there are not signs of instability, the tube is ready for normal use.
- 6. If instability is observed during procedure, reduce 5 kVp of the selected kVp and make two exposures at those KVp, then continue the process.
- 7. Once the seasoning procedure is completed, set the power at 100% again. On the X-Ray Unit Control Panel, press and hold the "Large Focal Spot" push-button and then press the "kVp Increase" push-button several times until "P--" is shown in the kVp display.
- Note: Check that the Heat Units capacity is above 80% during this process.

## WARMING-UP PROCEDURE (every day)

- 1. Close Collimator Blades fully and make sure that no one will be exposed.
- 2. For 4kW and 8 kW X-Ray Units, select 60 kVp, 40 mAs and Large Focus. For 5 kW X-Ray Units, select 70 kVp, 64 mAs and Large Focus.
- 3. Perform one exposure.
- 4. Now the Tube is ready for normal use.

Page

# TABLE OF CONTENTS

# Section 1 INTRODUCTION 1.1 General Fe

| 1 | INTR                        | ODUCTI    | ION                                                                         | 1  |
|---|-----------------------------|-----------|-----------------------------------------------------------------------------|----|
|   | 1.1                         | Genera    | l Features                                                                  | 2  |
|   |                             | 1.1.1     | Options and Accessories                                                     | 4  |
|   | 1.2                         | Product   | t Identification                                                            | 5  |
|   | 1.3                         | Indicatio | ons for Use                                                                 | 6  |
|   |                             | 1.3.1     | Intended Use                                                                | 6  |
|   |                             | 1.3.2     | Normal Use                                                                  | 6  |
|   |                             | 1.3.3     | Contraindications                                                           | 6  |
| 2 | SAFE                        |           | OREGULATORY INFORMATION                                                     | 7  |
|   | 2.1                         | Genera    | d                                                                           | 7  |
|   | 2.2                         | Respon    | sibilities                                                                  | 10 |
|   | 2.3                         | Maximu    | um Permissible Dose (MPD)                                                   | 11 |
|   | 2.4                         | Radiatio  | on Protection                                                               | 12 |
|   | 2.5 Monitoring of Personnel |           | 14                                                                          |    |
|   | 2.6                         | Safety    | Symbols                                                                     | 15 |
|   | 2.7                         | Regulat   | tory Information                                                            | 20 |
|   |                             | 2.7.1     | Certifications                                                              | 20 |
|   |                             | 2.7.2     | Environmental Statement on the Life Cycle of the Equipment<br>or System     | 21 |
|   |                             | 2.7.3     | Mode of Operation                                                           | 21 |
|   |                             | 2.7.4     | Protection against Electric Shock Hazards                                   | 21 |
|   |                             | 2.7.5     | Protection against Harmful Ingress of Water or Particulate Matter           | 22 |
|   |                             | 2.7.6     | Protection against Hazards of Ignition of Flammable<br>Anaesthetic Mixtures | 22 |
|   |                             | 2.7.7     | Protection against Hazards from Unwanted or Excessive Radiation .           | 22 |
|   |                             | 2.7.8     | Designated Significant Zones of Occupancy                                   | 23 |
|   |                             | 2.7.9     | Distribution of Stray Radiation                                             | 25 |
|   | 2.8                         | Electro   | magnetic Compatibility (EMC)                                                | 28 |
|   | 2.9                         | Quantit   | ative Information                                                           | 36 |
|   |                             | 2.9.1     | Functional Tests Performed to Obtain the Quantitative Information           | 36 |
|   | 2.10                        | Determ    | inistic Effects                                                             | 38 |

## Portable X-Ray Units with Detector

# Operation

#### Section

| 3 | OPE |                                                                                 | 39       |
|---|-----|---------------------------------------------------------------------------------|----------|
|   | 3.1 | Computer Options                                                                | 40       |
|   |     | 3.1.1 Embedded Touch Screen Computer                                            | 40       |
|   |     | 3.1.2 Laptop                                                                    | 41       |
|   | 3.2 | column options                                                                  | 42       |
|   |     | 3.2.1 Folding Column                                                            | 42       |
|   |     | 3.2.1.1 X-Ray Unit Quick Disconnect                                             | 42       |
|   |     | 3.2.1.2 Folding Column for Transport                                            | 44       |
|   | 3.3 | Motion and Positioning                                                          | 49       |
|   |     | 3.3.1 Brakes                                                                    | 50       |
|   |     | 3.3.2 Movements                                                                 | 51       |
|   |     | 3.3.2.1 Arm Lock Knobs                                                          | 52       |
|   |     | 3.3.2.2 Safety Knob                                                             | 53       |
|   |     | 3.3.2.3 Parking detent mechanism                                                | 53       |
|   |     | 3.3.3 Unfolding / Folding the Unit                                              | 55       |
|   | 3.4 | Detector Basket                                                                 | 57       |
|   |     | 3.4.1 Cable Connectors Symbols                                                  | 60       |
|   | 3.5 | Power On / Off                                                                  | 61       |
|   |     | 3.5.1 Power On Routine                                                          | 62       |
|   |     | 3.5.2 Power Off Routine                                                         | 62       |
|   |     | 3.5.3 Hibernation Mode (only for units with embedded computer with touchscreen) | 63       |
|   |     | 3.5.4 Automatic Line Power Detection System                                     | 64       |
|   |     | 3.5.5 Manual Power Reduction                                                    | 64       |
|   | 3.6 | RAdiographic Control                                                            | 64       |
|   | 07  | Collimator                                                                      | 65       |
|   | 3.7 | 2.7.1 SID Guard Aluminium Filters and Desimator                                 | 05<br>67 |
|   |     |                                                                                 | 07       |
|   | 3.8 |                                                                                 | 68       |
|   |     | 3.8.1 X-Ray Handswitch                                                          | 68<br>02 |
|   |     | 3.8.2 A-Hay Footswitch                                                          | 68       |
|   |     |                                                                                 | 69       |

| Section |      |                                                       | Page |
|---------|------|-------------------------------------------------------|------|
|         | 3.9  | Options and Accessories                               | 72   |
|         |      | 3.9.1 Options                                         | 72   |
|         |      | 3.9.1.1 Compatible Digital Detectors                  | 72   |
|         |      | 3.9.1.2 DVD-RW                                        | 74   |
|         |      | 3.9.1.3 Collimator with Laser Positioner              | 75   |
|         |      | 3.9.1.4 Inclinometers                                 | 75   |
|         |      | 3.9.1.5 Y-Shaped or T-Shaped Folding Leg with Casters | 76   |
|         |      | 3.9.1.6 Wheels                                        | 76   |
|         |      | 3.9.1.7 Lateral Movement Mechanism                    | 70   |
|         |      | 3.9.1.8 wheels for Motion with Folded Leg             | 78   |
|         | 3.10 | LED Beacon Lights (option)                            | 79   |
|         |      | 3.10.1 Accessories                                    | 80   |
|         |      | 3.10.1.1 Aluminium Filters                            | 80   |
|         |      | 3.10.1.2 Dosimeter: Vacudap OEM                       | 80   |
|         |      | 3.10.1.3 Removable Protective Frames and Grids        | 81   |
|         |      | 3.10.1.4 Transport Boxes                              | 82   |
| 4       | IMAG | E ACQUISITION CONTROL CONSOLE                         | 83   |
|         | 4.1  | Working Frame                                         | 84   |
|         | 4.2  | X-Ray Generator Console                               | 86   |
|         |      | 4.2.1 Operating Status                                | 86   |
|         |      | 4.2.2 Exposure Indicators                             | 87   |
|         |      | 4.2.3 Workstation Indicators                          | 87   |
|         |      | 4.2.4 Radiographic Parameters                         | 88   |
|         |      | 4.2.5 Focal Spot                                      | 90   |
|         |      | 4.2.6 Patient Size / Type                             | 90   |
|         |      | 4.2.7 Heat Units                                      | 90   |
|         |      | 4.2.8 Save Button                                     | 91   |
|         |      | 4.2.9 Dosimetry (option)                              | 91   |
| 5       | GENI | ERATOR AND SYSTEM MESSAGES                            | 93   |
|         | 5.1  | Generator Messages                                    | 94   |
|         |      | 5.1.1 Error Messages                                  | 94   |
|         |      | 5.1.2 Interlock Messages                              | 97   |
|         |      | 5.1.3 Warning Messages                                | 98   |

#### Section

| 6 | X-RA | Y UNIT                                                                                                    | 99                                                   |
|---|------|----------------------------------------------------------------------------------------------------|------------------------------------------------------|
|   | 6.1  | Power On / Off                                                                                                    | 100                                                  |
|   | 6.2  | Automatic Line Power Detection System                                                                                                    | 100                                                  |
|   | 6.3  | mAs-Meter Mode                                                                                                    | 102                                                  |
|   | 6.4  | Manual Power Reduction                                                                                                    | 102                                                  |
|   | 6.5  | Control Panel6.5.1Rotation of the Control Panel6.5.2Workstations6.5.3Focal Spot Indicators6.5.4Radiographic Parameters6.5.5Exposure Controls6.5.6Collimator Light6.5.7Reset Button      | 103<br>103<br>103<br>104<br>105<br>109<br>110<br>110 |
|   | 6.6  | Filament Power Down Mode                                                                                                    | 110                                                  |
|   | 6.7  | Counters for Service Purposes         6.7.1       Exposure Counter         6.7.2       Energy Counter         Remaining Thermal Capacity         6.8.1       Cold X-Ray Tube Protection | 111<br>111<br>111<br>112<br>112                      |
|   | 6.9  | Error Codes                                                                                                    | 113                                                  |
| 7 | OPEF | RATING SEQUENCES                                                                                                    | 117                                                  |
|   | 7.1  | Power-up Sequence of the X-Ray Unit                                                                                                    | 117                                                  |
|   | 7.2  | <ul> <li>X-Ray Tube Seasoning and X-Ray Tube Warming-Up</li> <li>7.2.1 Seasoning Procedure (Running) (after one month)</li> <li>7.2.2 Warming-up Procedure (every day)</li> </ul>       | 117<br>118<br>119                                    |
|   | 7.3  | Radiographic Operation                                                                                                    | 119                                                  |
|   | 7.4  | X-Ray Beam Alignment with Respect to Patient                                                                                                    | 120                                                  |

| Section |       |                                                               | Page |
|---------|-------|---------------------------------------------------------------|------|
| 8       | PERI  | ODIC MAINTENANCE                                              | 121  |
|         | 8.1   | Operator Tasks                                                | 122  |
|         | 8.2   | Service Tasks                                                 | 122  |
| 9       | TECH  | INICAL SPECIFICATIONS                                         | 123  |
|         | 9.1   | Factors                                                       | 123  |
|         | 9.2   | Environmental Requirements                                    | 126  |
|         |       | 9.2.1 Relative Humidity and Temperature                       | 126  |
|         |       | 9.2.2 Atmospheric Pressure                                    | 126  |
|         | 9.3   | Dimensions                                                    | 127  |
|         | 9.4   | Collimator R 72S                                              | 131  |
| APPE    | ENDIX | A - GUIDELINES FOR PEDIATRIC APPLICATIONS                     | A-1  |
| APPE    | ENDIX | B - PROTECT YOUR IMAGING SYSTEM<br>FROM CYBERSECURITY THREATS | B-1  |

# SECTION 1 INTRODUCTION

This manual contains all the necessary information to understand and operate this **Portable X-Ray Unit with Detector**. It provides a general description, safety and regulatory information, operating instructions and specifications concerning the equipment. It is not intended to teach radiology or to make any type of clinical diagnosis.

This **Portable X-Ray Unit with Detector** operates from single phase power supplies and provides all the advantages of constant potential waveform including lower patient dose and shorter exposure times as well as greater accuracy and consistency.

The Unit is controlled by microprocessors, providing increased exposure consistency, efficient operation and extended Tube life. A high level of self-diagnostics greatly increases serviceability and reduces down time.

All functions, displays and controls are logically arranged, easily accessible and identified to prevent confusion. Radiographic technique factors and functions are selected by touch sensitive buttons and displayed on the Touch Screen Console and Control Panel of the X-Ray Unit.

Illustration 1-1 Portable X-Ray Unit with Detector

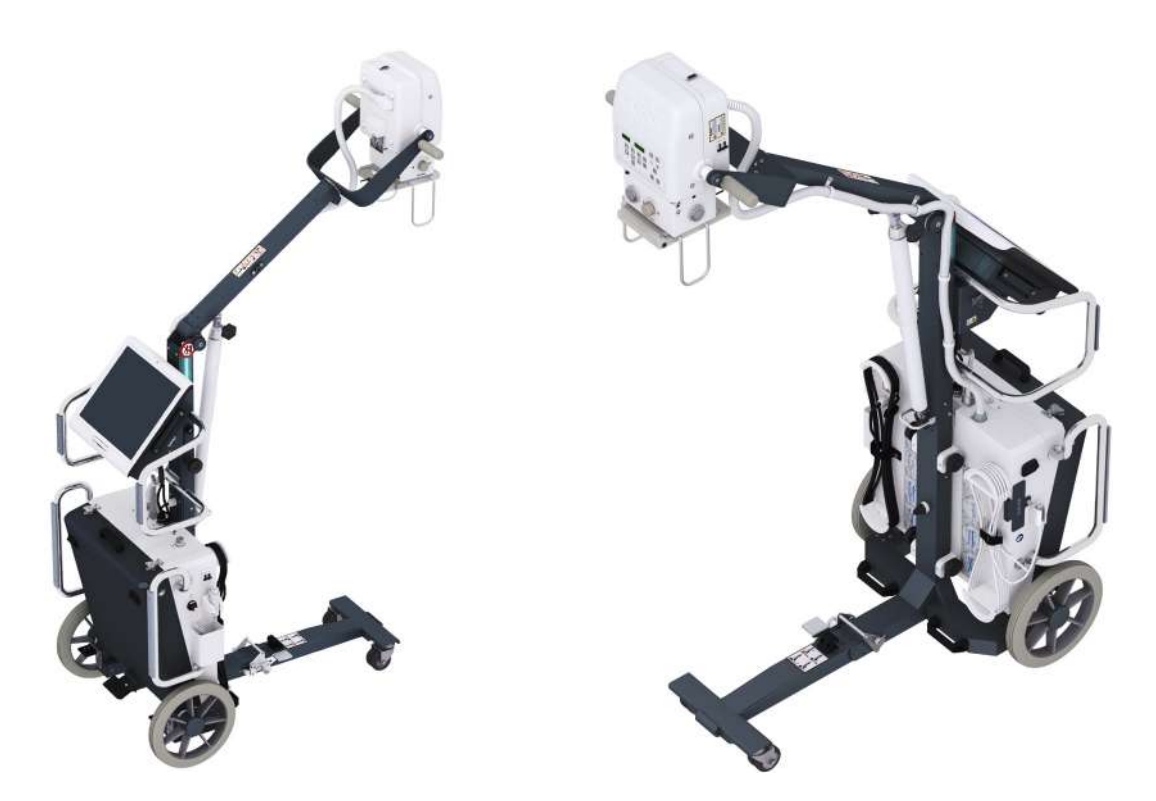

## 1.1 GENERAL FEATURES

This Portable X-Ray Unit with Detector consists of:

#### **X-RAY GENERATOR COMPONENTS**

- X-Ray Unit that comprises:
  - *Power Module* containing control and power components.
  - High Voltage Transformer.
  - Filament Transformer.
  - X-Ray Tube.
  - Control Panel for operation and service tasks.
- *Collimator Model* RS72S compatible with the X-Ray source. The Collimator includes controls to limit the X-Ray beam.
- SID Guard.
- Handswitch.

#### ACCESSORIES AND SUBASSEMBLIES

Accessories and subassemblies are considered to be the elements that compose the unit.

These components comply with the corresponding safety requirements.

- *Touch Screen Console with embedded PC* or Laptop for radiographic operations.
- Digital Detector.
- Portable Unit with an Articulated Arm and a Detector Basket.

The main features of this Portable X-Ray Unit are:

- Safe and easy operation.
- Constant potential high frequency operating on single phase lines.
- Radiographic operation from the Personal Computer Controls or from the X-Ray Unit Control Panel.
- Anatomical Programmer (APR) through *Primo S* Software Application.
- Tube protection circuitry prolongs Tube life and increases system performance.
- Filament Power Down Mode to increase the Tube Filament life.
- Equipped with closed loop control of X-Ray Tube current, kVp and filaments, which minimize potential errors and the need for readjustments.
- Standard electric outlet operation from 100 to 240 V~ for Portable Units of 4 kW, and from 220 to 240 V~ for Portable Units of 5 kW and 8 kW.
- Hibernation mode (only for units with embedded touchscreen computer): allows carrying the Unit between short distances with a later quick powering on.
- Automatic line voltage compensation due to closed loop operation of X-Ray Tube current and kVp.
- Remaining percentage of the Thermal Capacity of the X-Ray Tube and Generator.
- Ready for Cassette Film / CR (Maximum size 430 x 430 mm).

#### 1.1.1 OPTIONS AND ACCESSORIES

In addition to the above mentioned features, this Portable Unit also includes the following options and accessories:

#### **OPTIONS:**

- Collimator with Laser positioner.
- Inclinometers.
- DVD-RW.
- X-Ray Unit Quick Disconnect.
- Folding Column for Transport.
- Y-Shaped Folding Leg.
- All-Terrain Wheels.
- Lateral Movement Mechanism.
- Wheels for Motion with folded Leg.
- Digital Detectors.

#### **ACCESSORIES:**

- Aluminium Filters.
- Dosimeter.
- Dosimetry Printer.
- Removable Protective Frames and Grids.
- Transport Boxes.

# Note For detailed information on the Options and Accessories of the X-Ray unit, refer to Section 3.9.

## 1.2 PRODUCT IDENTIFICATION

Identification labels of the Portable X-Ray Units provide information on:

- Product.
- Model.
- Volts (V), Line Phases, Frequency (Hz), and Power (kVA, kW).
- Date of manufacture.
- Serial number.
- Reference.
- Manufacturer.
- Manufacturing location.
- Certifications.
- Total Filtration.
- Nominal X-Ray Tube Voltage of the X-Ray Source.
- Manufacturer and Focus Size of the X-Ray Tube.

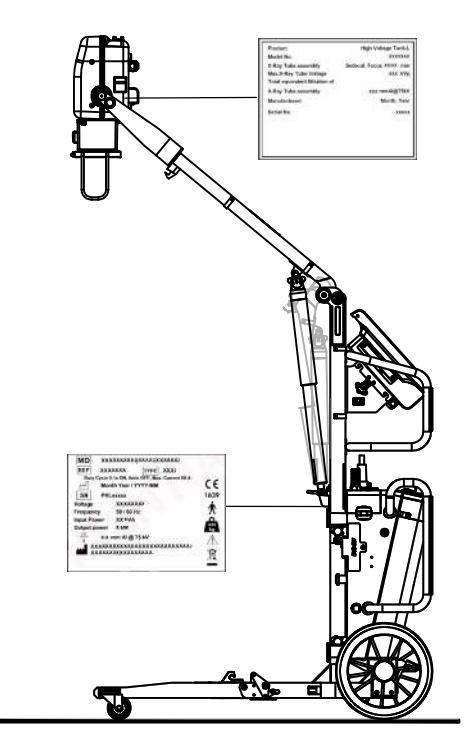

### 1.3 INDICATIONS FOR USE

#### 1.3.1 INTENDED USE

This equipment is intended for use by qualified personnel only, as radiology technicians and doctors who have licenses in the radiology field.

The **Portable X-Ray Units with Detector** is an equipment designed for general radiography in hospitals, clinics, radiology imaging centers and medical practices. It is suitable for taking diagnostic radiographic exposures of the skull, spinal column, chest, abdomen, extremities, and other body parts in intensive care units, emergency rooms, radiology departments and physicians' offices. Not for mammography.

Applications can be performed with the patient sitting, standing, or lying in the prone or supine position. Examinations can be performed to any kind of patient group. Patients may be physically abled, disabled, immobilized or in a state of shock.

This **Portable X-Ray Units with Detector** contributes to the metrics of imaging performance ensuring the efficient use of radiation. It is designed for multiple uses/cases per day.

The X-Ray image receptors used in this Unit are Digital Detectors.

#### 1.3.2 NORMAL USE

The Normal Use of this equipment is defined as the Intended Use plus the Maintenance and Service tasks.

#### 1.3.3 CONTRAINDICATIONS

Do not use the equipment for any purposes other than those for which it is intended. Operation of the equipment for unintended purposes could lead to fatal or other serious injury.

This equipment is not intended for mammographic applications.

If children are to be examined, they should always be accompanied by an adult.

# SECTION 2 SAFETY AND REGULATORY INFORMATION

This section describes the safety considerations, general precautions for patient, operator and equipment in order to perform a safe operation and service tasks.

Regulatory information and symbols used in the equipment are detailed in this section to operate it safely.

# 2.1 GENERAL

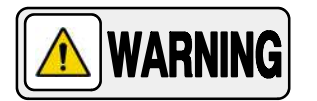

FOR CONTINUE SAFE USE OF THIS EQUIPMENT FOLLOW THE INSTRUCTIONS IN THIS OPERATING MANUAL. BOTH OPERATOR AND SERVICE PERSONNEL HAVE TO STUDY THIS MANUAL CAREFULLY, INSTRUCTIONS HEREIN SHOULD BE THOROUGHLY READ AND UNDERSTOOD BEFORE ATTEMPTING TO PLACE THE EQUIPMENT IN OPERATION, ESPECIALLY THE INSTRUCTIONS CONCERNING SAFETY, REGULATIONS, DOSAGE AND RADIATION PROTECTION. KEEP THIS OPERATING MANUAL WITH THE EQUIPMENT AT ALL TIMES AND PERIODICALLY REVIEW THE OPERATING AND SAFETY INSTRUCTIONS.

TECHNICAL INSTRUCTIONS FOR SERVICE PERSONNEL SUCH AS INSTALLATION, CALIBRATION OR MAINTENANCE ARE DESCRIBED IN THE RESPECTIVE CHAPTERS OF THE SERVICE MANUAL PROVIDED WITH THIS EQUIPMENT.

PLEASE STUDY THIS MANUAL AND THE MANUALS FOR EACH SYSTEM COMPONENT TO BE FULLY AWARE OF ALL THE SAFETY AND OPERATIONAL REQUIREMENTS.

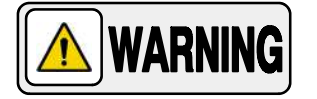

OPERATOR AND SERVICE PERSONNEL AUTHORIZED TO USE, INSTALL, CALIBRATE AND MAINTAIN THIS EQUIPMENT MUST BE AWARE OF THE DANGER OF EXCESSIVE EXPOSURE TO X-RAY RADIATION. IT IS VITALLY IMPORTANT THAT EVERYONE WORKING WITH X-RAY RADIATION IS PROPERLY TRAINED, INFORMED ON THE HAZARDS OF RADIATION AND TAKE ADEQUATE STEPS TO ENSURE PROTECTION AGAINST INJURY.

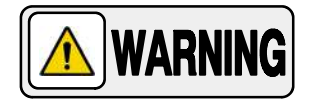

OPERATOR MUST HAVE SUFFICIENT KNOWLEDGE TO COMPETENTLY PERFORM THE DIFFERENT DIAGNOSTIC IMAGING PROCEDURES WITH X-RAY DEVICES. THIS KNOWLEDGE IS ACQUIRED THROUGH A VARIETY OF EDUCATIONAL METHODS INCLUDING CLINICAL WORKING EXPERIENCE, AND AS PART OF MANY COLLEGE AND UNIVERSITY RADIOLOGIC TECHNOLOGY PROGRAMS IN ACCORDANCE WITH LOCAL LAWS OR REGULATIONS.

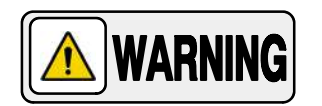

SERVICE PERSONNEL MUST HAVE SUFFICIENT KNOWLEDGE TO COMPETENTLY PERFORM THE SERVICE TASKS RELATED TO X-RAY DEVICES AND PARTICULARLY TO THE EQUIPMENT DESCRIBED IN THIS MANUAL. THIS KNOWLEDGE IS ACQUIRED THROUGH A VARIETY OF METHODS FOR **TECHNICIANS** EDUCATIONAL IN ACCORDANCE WITH LOCAL LAWS OR REGULATIONS, INCLUDING SPECIFIC TRAINING ON THIS EQUIPMENT.

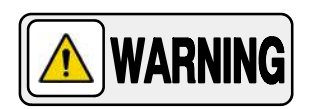

X-RAY EQUIPMENT IS DANGEROUS TO BOTH PATIENT AND OPERATOR UNLESS PROTECTION MEASURES ARE STRICTLY OBSERVED. IF THE EQUIPMENT IS NOT ACCURATELY USED, IT MAY CAUSE INJURY.

ALTHOUGH X-RADIATION CAN BE HAZARDOUS, X-RAY EQUIPMENT DOES NOT POSE ANY DANGER WHEN IT IS PROPERLY USED.

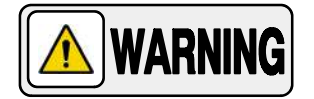

SPECIAL ATTENTION MUST BE GIVEN TO DIAGNOSTIC X-RAY EQUIPMENT SPECIFIED TO BE USED IN COMBINATION WITH ACCESSORIES OR OTHER ITEMS. BE AWARE OF POSSIBLE ADVERSE EFFECT ARISING FROM THESE MATERIALS LOCATED IN THE X-RAY BEAM. (SEE THE TABLE BELOW FOR THE MAXIMUM EQUIVALENT ATTENUATION OF MATERIALS POSSIBLY LOCATED IN THE X-RAY BEAM).

|                                                                                                    | MAXIMUM ATTENUATION EQUIVALENT mm AL |                                                             |  |
|----------------------------------------------------------------------------------------------------|--------------------------------------|-------------------------------------------------------------|--|
| ITEM                                                                                                    | 21 CFR                               | IEC 60601-2-54:2009<br>and<br>IEC 60601-2-54:2009+AMD1:2015 |  |
| Total of all layers composing the front panel of cassette holder                                          | 1.2                                  | 1.2                                                         |  |
| Total of all layers composing the front panel of FILM CHANGER                                             | 1.2                                  | 1.2                                                         |  |
| Total of all layers, excluding detector itself, composing the front panel of DIGITAL X-RAY IMAGING DEVICE | 1.2                                  | 1.2                                                         |  |
| Cradle                                                                                                    | 2.3                                  | 2.3                                                         |  |
| PATIENT SUPPORT, stationary, without articulated joints                                                   | 1.2                                  | 1.2                                                         |  |
| PATIENT SUPPORT, movable, without articulated joints (including stationary layers)                        | 1.7                                  | 1.7                                                         |  |
| PATIENT SUPPORT, with radiolucent panel having one articulated joint                                      | 1.7                                  | 1.7                                                         |  |
| PATIENT SUPPORT, with radiolucent panel having two or more articulated joints                             | 2.3                                  | 2.3                                                         |  |
| PATIENT SUPPORT, cantilevered                                                                             | 2.3                                  | 2.3                                                         |  |

Note 1.- Devices such as RADIATION DETECTORS are not included in the item listed in this table.

Note 2.- Requirements concerning the ATTENUATION properties of RADIOGRAPHIC CASSETTES and of INTENSIFYING SCREENS are given in ISO 4090 [3], for ANTI-SCATTER GRIDS in IEC 60627[1].

Note 3.- ATTENUATION caused by table mattresses and similar accessories is not included in the maximum ATTENUATION EQUIVALENT for PATIENT SUPPORT.

Note 4. - Maximum ATTENUATION EQUIVALENT mm AI is only applied to the corresponding item. If several items given in this table are located in the path of the X-RAY BEAM between the PATIENT and the X-RAY IMAGE RECEPTOR, each corresponding maximum ATTENUATION EQUIVALENT mm AI is separately applied to each item.

## 2.2 **RESPONSIBILITIES**

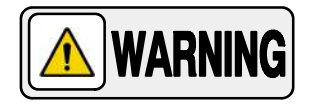

**WARNING** 

THIS X-RAY UNIT MAY BE DANGEROUS TO PATIENT AND OPERATOR UNLESS SAFE EXPOSURE FACTORS, OPERATING INSTRUCTIONS AND MAINTENANCE SCHEDULES ARE OBSERVED.

THE EQUIPMENT HEREIN DESCRIBED IS SOLD WITH THE UNDERSTANDING THAT THE MANUFACTURER, ITS AGENTS, AND REPRESENTATIVES ARE NOT LIABLE FOR INJURY OR DAMAGE WHICH MAY RESULT FROM OVEREXPOSURE OF PATIENTS OR PERSONNEL TO X-RAY RADIATION.

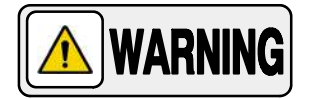

THE MANUFACTURER DOES NOT ACCEPT ANY RESPONSIBILITY FOR OVEREXPOSURE OF PATIENTS OR PERSONNEL TO X-RAY RADIATION GENERATED BY THIS EQUIPMENT WHICH IS A RESULT OF POOR OPERATING TECHNIQUES OR PROCEDURES.

NO RESPONSIBILITY WILL BE ASSUMED FOR ANY EQUIPMENT THAT HAS NOT BEEN SERVICED AND MAINTAINED IN ACCORDANCE WITH THE MANUFACTURER INSTRUCTIONS, OR WHICH HAS BEEN MODIFIED OR TAMPERED WITH IN ANY WAY.

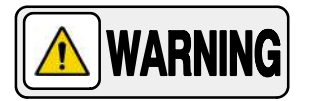

IT IS THE RESPONSIBILITY OF THE OPERATOR TO ENSURE THE SAFETY OF THE PATIENT WHILE THE X-RAY EQUIPMENT IS IN OPERATION BY VISUAL OBSERVATION, PROPER PATIENT POSITIONING, AND USE OF THE DEVICES THAT ARE INTENDED TO PREVENT PATIENT INJURY.

ALWAYS WATCH ALL PARTS OF THE SYSTEM TO VERIFY THAT THERE IS NEITHER INTERFERENCE NOR POSSIBILITY OF COLLISION WITH THE PATIENT OR WITH OTHER EQUIPMENTS.

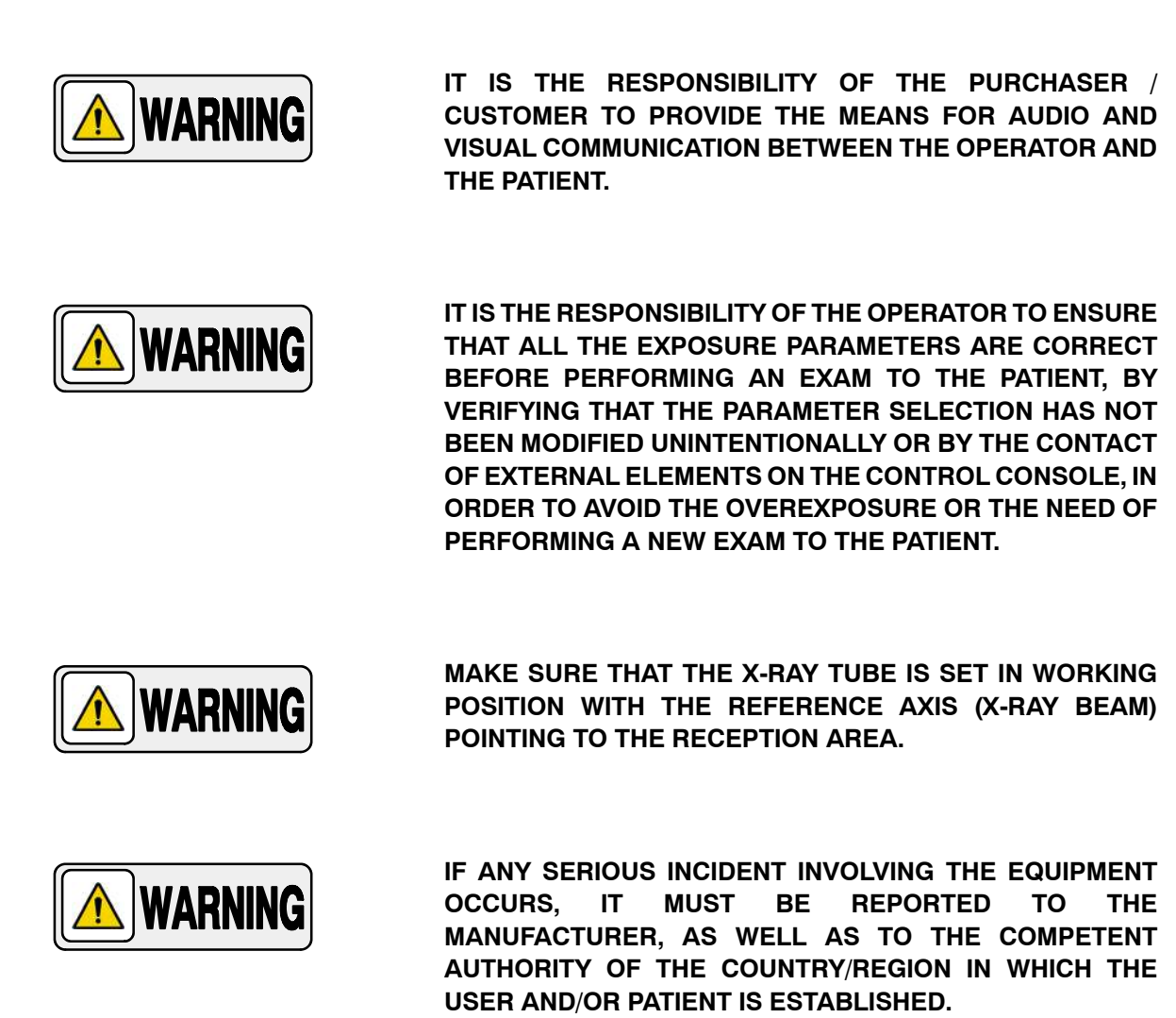

## 2.3 MAXIMUM PERMISSIBLE DOSE (MPD)

Before operation, people qualified and authorized to operate this equipment should be familiar with the Recommendations of the International Commission on Radiological Protection, contained in Annals Number 60 of the ICRP, with applicable National Standards; and should have been trained in use of the equipment.

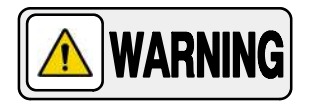

THE OPERATOR SHALL USE THE LARGEST POSSIBLE DISTANCE FROM THE FOCAL SPOT TO SKIN IN ORDER TO KEEP THE ABSORBED DOSE AS LOW AS REASONABLY ACHIEVABLE.

## 2.4 RADIATION PROTECTION

Although this equipment is built to the highest safety standards and incorporates a high degree of protection against X-radiation other than the useful beam, no practical design of equipment can provide complete protection, nor can any practical design compel the operator to take adequate precautions to prevent the possibility of any persons carelessly, unwisely, or unknowingly exposing themselves or others to X-radiation.

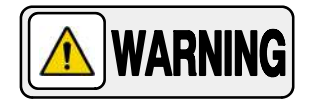

IT IS THE RESPONSIBILITY OF THE OPERATOR TO RESTRICT ACCESS TO THE EQUIPMENT IN ACCORDANCE WITH LOCAL REGULATIONS FOR RADIATION PROTECTION.

Because exposure to X-Ray radiation can be damaging to the health, use great care to ensure protection against exposure to the primary beam. Some of the effects of X-Ray radiation are cumulative and may extend over a period of months or years. The best safety rule for an X-Ray operator is *"Avoid exposure to the primary beam at <u>all times</u>".* 

Any object in the path of the primary beam produces secondary (scattered) radiation. The intensity of secondary radiation depends on the energy and intensity of the primary beam and the atomic number of the object material struck by the primary beam. Secondary radiation may be of greater intensity than that of the radiation reaching the receptor. Take protective measures to safeguard against it.

An effective protective measure is the use of lead shielding. To minimize dangerous exposure, use such items as lead screens, lead impregnated gloves, aprons, thyroid collars, etc. Lead screens should contain a minimum of 2.0 mm of lead or equivalent and personal protective devices (aprons, gloves, etc.) must contain a minimum of 0.25 mm of lead or equivalent. For confirmation of the local requirements at your site, please refer to your "Local Radiation Protection Rules" as provided by your Radiation Protection Advisor.

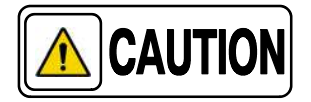

Observe the following rules for radiation protection of the personnel in the examination room during X-Ray exposures:

- Wear radiation protective clothing.
- Wear a personal dosemeter.

- Use the different recommended protective materials and devices against radiation.

- While operating or servicing X-Ray equipment, always keep as large a distance as possible from the Focal Spot and X-Ray beam, never shorter than 2 meters, protect body and do not expose hands, wrists, arms or other parts of the body to the primary beam.

- Protect the patient against radiation outside the area of interest by using protection accessories.

- Use the smallest X-Ray field collimation. Make sure that the area of interest will be completely exposed and the X-Ray field does not exceed the area of interest.

- Select a Focal Spot to patient skin distance (SID) as large as possible to keep the absorbed dose for the patient as low as reasonably possible.

The radiation dose decreases or increases according to the Focal Spot to patient skin distance (SID): the greater the SID distance, the lower the radiation dose. The radiation dose is inversely proportional to the distance squared.

- Select as short an examination time as possible. This will reduce total radiation dose considerably.

- Use Grids whenever possible.

- Place the region of interest as close as possible to the image receptor. This will reduce exposure to radiation and optimize the exposure.

- Be sure that audible and visual communication between the patient and operator is established throughout the entire examination.

## 2.5 MONITORING OF PERSONNEL

Monitoring of personnel to determine the amount of radiation to which they have been exposed provides a valuable cross check to determine whether or not safety measures are adequate. It may reveal inadequate or improper radiation protection practices and potentially serious radiation exposure situations.

The most effective method of determining whether or not the existing protective measures are adequate is the use of instruments to measure the exposure. These measurements should be taken at all locations where the operator, or any portion of the body may be exposed. Exposure must never exceed the accepted tolerable dose.

A frequently used, but less accurate, method of determining the amount of exposure is the placement of film at strategic locations. After a specified period of time, develop the film to determine the amount of radiation.

A common method of determining whether personnel have been exposed to excessive radiation is the use of personal radiation dosimeters. These consist of X-Ray sensitive film or thermoluminescent material enclosed within a holder that may be worn on the body. Even though this device only measures the radiation which reaches the area of the body on which they are worn, they do provide a reasonable indication of the amount of radiation received.

# 2.6 SAFETY SYMBOLS

The following safety symbols may appear in the equipment.

Their meaning are described below.

| $\triangle$ | Caution. Consult accompanying documents.                                                                                                    |
|-------------|----------------------------------------------------------------------------------------------------|
|             | Safety Symbol. Follow instructions for use, especially those<br>instructions identified with Advisory Symbols to avoid any<br>risk for the Patient or Operator.<br>(Only applies to Standard IEC 60601-1:2005 and<br>IEC 60601-1:2005+AMD1:2012) |
|             | Manufacturer.                                                                                                    |
|             | Date of Manufacture.                                                                                                    |
| MD          | Medical Device.                                                                                                    |
| REF         | Catalogue Number (Model reference).                                                                                                    |
| SN          | Serial Number.                                                                                                    |
| TYPE        | Model Configuration.                                                                                                    |
| UDI         | Unique Device Identifier.                                                                                                    |

|                     | General Mandatory action.                                                                                     |
|---------------------|----------------------------------------------------------------------------------------------------|
| ×                   | Type B applied part.                                                                                          |
| IPx0                | Protection against harmful ingress of water or particulate matter.<br>IP Classification: Ordinary.            |
| <b>A</b> , <b>A</b> | lonizing radiation.                                                                                           |
| (((•)))<br>▲        | Non-ionizing electromagnetic radiation.                                                                       |
|                     | Radiation of Laser apparatus.<br>Do not stare into beam.<br>(Only applicable to equipment with Laser Pointer) |
| 4                   | Dangerous voltage.                                                                                            |
|                     | General warning, caution, risk of danger.                                                                     |
|                     | Warning: Ionizing radiation.                                                                                  |

|     | Warning: Non-ionizing radiation.                                                                                                    |
|-----|----------------------------------------------------------------------------------------------------|
|     | Warning: Laser beam.                                                                                                    |
| 4   | Warning: Electricity.                                                                                                    |
|     | Warning: Do not place fingers between mobile and fixed parts of<br>the equipment, it may cause serious injuries to patient or operator.<br>As well, make sure the patient extremities are correctly positioned<br>into limit areas during operation, movement of parts may cause<br>serious damages to patient. |
|     | Warning: Electrostatic sensitive devices.                                                                                                    |
| ×   | No pushing.                                                                                                    |
|     | No sitting. Surface unsuitable to sit on.                                                                                                    |
| (A) | No stepping on surface.                                                                                                    |
|     | Do not handle.                                                                                                    |

|            | Emergency stop.                                                                        |
|------------|----------------------------------------------------------------------------------------|
| ( )        | "Stand-by" power.<br>(Only applies to IEC 60601-1:2005 and IEC 60601-1:2005+AMD1:2012) |
|            | "ON" power.                                                                            |
| $\bigcirc$ | "OFF" power.                                                                           |
|            | "ON" / "OFF" (push-push).<br>Each position, "ON" or "OFF", is a stable position.       |
| $\sim$     | Alternating current.                                                                   |
| 3~         | Three-phase alternating current.                                                       |
| 3N~        | Three-phase alternating current with neutral conductor.                                |
| Ν          | Connection point for the neutral conductor on Permanently Installed equipment.         |

|             | Direct current.                                                                                                    |
|-------------|----------------------------------------------------------------------------------------------------|
| $\geq$      | Both direct and alternating current.                                                                                                    |
|             | Protective Earth (Ground).                                                                                                    |
| <u> </u>    | Earth (Ground).                                                                                                    |
|             | This symbol according to the European Directive indicates that the<br>Waste of Electrical and Electronic Equipment (WEEE) must not be<br>disposed of as unsorted municipal waste and must be collected<br>separately. Please contact an authorized representative of the<br>manufacturer or an authorized waste management company for<br>information concerning the decommissioning of your equipment.                                                                                                    |
| Li/Pb/Cd/Hg | This separate collection symbol is affixed to a battery or its<br>packing, to advise that the battery must be recycled or disposed of<br>in accordance with local or country laws. The letters below the<br>symbol indicate whether certain elements (Li=Lithium, PB=Lead,<br>CD=Cadmium, Hg=Mercury) are contained in the battery. All<br>batteries removed from the equipment must be properly recycled<br>or disposed. Please contact an authorized representative of the<br>manufacturer or an authorized waste management company for<br>information concerning the decommissioning of your equipment. |
| 50          | Pollution Control. (Only applicable to People's Republic of China (PRC)).<br>This symbol indicates the product contains hazardous materials in<br>excess of the limits established by the Chinese Standards. It must<br>not be disposed of as unsorted municipal waste and must be<br>collected separately. Please contact an authorized representative<br>of the manufacturer or an authorized waste management company<br>for information concerning the decommissioning of your<br>equipment.                                                                                                    |

## 2.7 REGULATORY INFORMATION

#### 2.7.1 CERTIFICATIONS

The **Portable X-Ray Unit** covered by this Operation Manual is authorized to be marked with **CE MARKING** in accordance with the provisions of the Council Directive 93 / 42 / EEC as amended by 2007/47/EEC concerning Medical Devices.

Statement of Compliance with IEC 60601-1-3: **Portable X-Ray Unit** with radiation protection in accordance with IEC 60601-1-3: 1994, IEC 60601-1-3:2008 and IEC 60601-1-3:2008+AMD1:2013.

Statement of Compliance with IEC 601-2-28: X-Ray source assembly **Portable X-Ray Unit** in accordance with IEC 601-2-28:1993.

Statement of Compliance with IEC 60601-2-28: X-Ray Tube assembly **Portable X-Ray Unit** in accordance with IEC 60601-2-28:2010.

Statement of Compliance with IEC 60601-2-54: **Portable X-Ray Unit** for Radiography and/or Radioscopy in accordance with IEC 60601-2-54:2009 and IEC 60601-2-54:2009+AMD1:2015.

Statement of Compliance with 21CFR Subchapter J: This **Portable X-Ray Unit** conforms to DHHS radiation Standards of 21CFR subchapter J as of the date of manufacture.

*Note F Portable X-Ray Unit* model or type references are stated at the back of the cover page of this document.

#### 2.7.2 ENVIRONMENTAL STATEMENT ON THE LIFE CYCLE OF THE EQUIPMENT OR SYSTEM

This equipment or system contains environmentally dangerous components and materials (such as PCBs, electronic components, used dielectric oil, lead, batteries etc.) which, once the life-cycle of the equipment or system comes to an end, becomes dangerous and need to be considered as harmful waste according to the international, domestic and local regulations.

The manufacturer recommends to contact an authorized representative of the manufacturer or an authorized waste management company once the life-cycle of the equipment or system comes to an end to remove this equipment or system.
# 2.7.3 MODE OF OPERATION

- Continuous operation with intermittent loading, in accordance with Standard IEC 60601-1:1988, IEC 60601-1:2005 and IEC 60601-1:2005+AMD1:2012.
- Non-continuous with Duty Cycle of 0.1 seconds (ON) and 5 minutes (OFF), in accordance with Standard IEC 60601-1:2005 and IEC 60601-1:2005+AMD1:2012.

#### 2.7.4 PROTECTION AGAINST ELECTRIC SHOCK HAZARDS

Protection against electric shock hazards in accordance with Standards: IEC 60601-1:1988, IEC 60601-1:2005 and IEC 60601-1:2005+AMD1:2012, IEC 60601-2-54:2009 and IEC 60601-2-54:2009+AMD1:2015.

This equipment has been classified as a *type-B* ( $\uparrow$ ) *device*, in accordance with Standard IEC 60601–1 requirements: *Class I – Type B applied parts*.

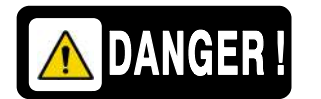

TO AVOID THE RISK OF ELECTRIC SHOCK, THIS EQUIPMENT MUST ONLY BE CONNECTED TO A SUPPLY MAINS WITH PROTECTIVE EARTH.

THIS PORTABLE X-RAY UNIT IS EQUIPPED WITH EMC FILTERS. THE LACK OF PROPER GROUNDING MAY PRODUCE ELECTRICAL SHOCK TO THE USER.

#### 2.7.5 PROTECTION AGAINST HARMFUL INGRESS OF WATER OR PARTICULATE MATTER

Protection against harmful ingress of water or particulate matter: *Ordinary (IPx0)*, in accordance with Standard IEC 60601-1:1988, IEC 60601-1:2005 and IEC 60601-1:2005+AMD1:2012.

# 2.7.6 PROTECTION AGAINST HAZARDS OF IGNITION OF FLAMMABLE ANAESTHETIC MIXTURES

Degree of Safety in the presence of Flammable Anesthetics Mixture with air or with oxygen or with nitrous oxide: *Not suitable for use in the presence of Flammable Anesthetics Mixture with air or with oxygen or with nitrous oxide*, in accordance with Standard IEC 60601-1:1988, IEC 60601-1:2005 and IEC 60601-1:2005+AMD1:2012.

# 2.7.7 PROTECTION AGAINST HAZARDS FROM UNWANTED OR EXCESSIVE RADIATION

Protection against hazards from unwanted or excessive radiation in accordance with Standards IEC 60601-1:1988, IEC 60601-1:2005 and IEC 60601-1:2005+AMD1:2012, and IEC 60601-1-3:1994, IEC 60601-1-3:2008 and IEC 60601-1-3:2008+AMD1:2013.

#### 2.7.8 DESIGNATED SIGNIFICANT ZONES OF OCCUPANCY

X-Ray equipment specified for any radiological examination that requires the operator or staff to be close to the patient during normal use (e.g. some pediatric examinations or other types of examinations for patients that may require assistance), shall have at least one *"Significant Zone of Occupancy"* for the use of the operator and staff, designated as follows:

# Illustration 2-1 Radiographic Examination on a Chest Unit or Front Panel

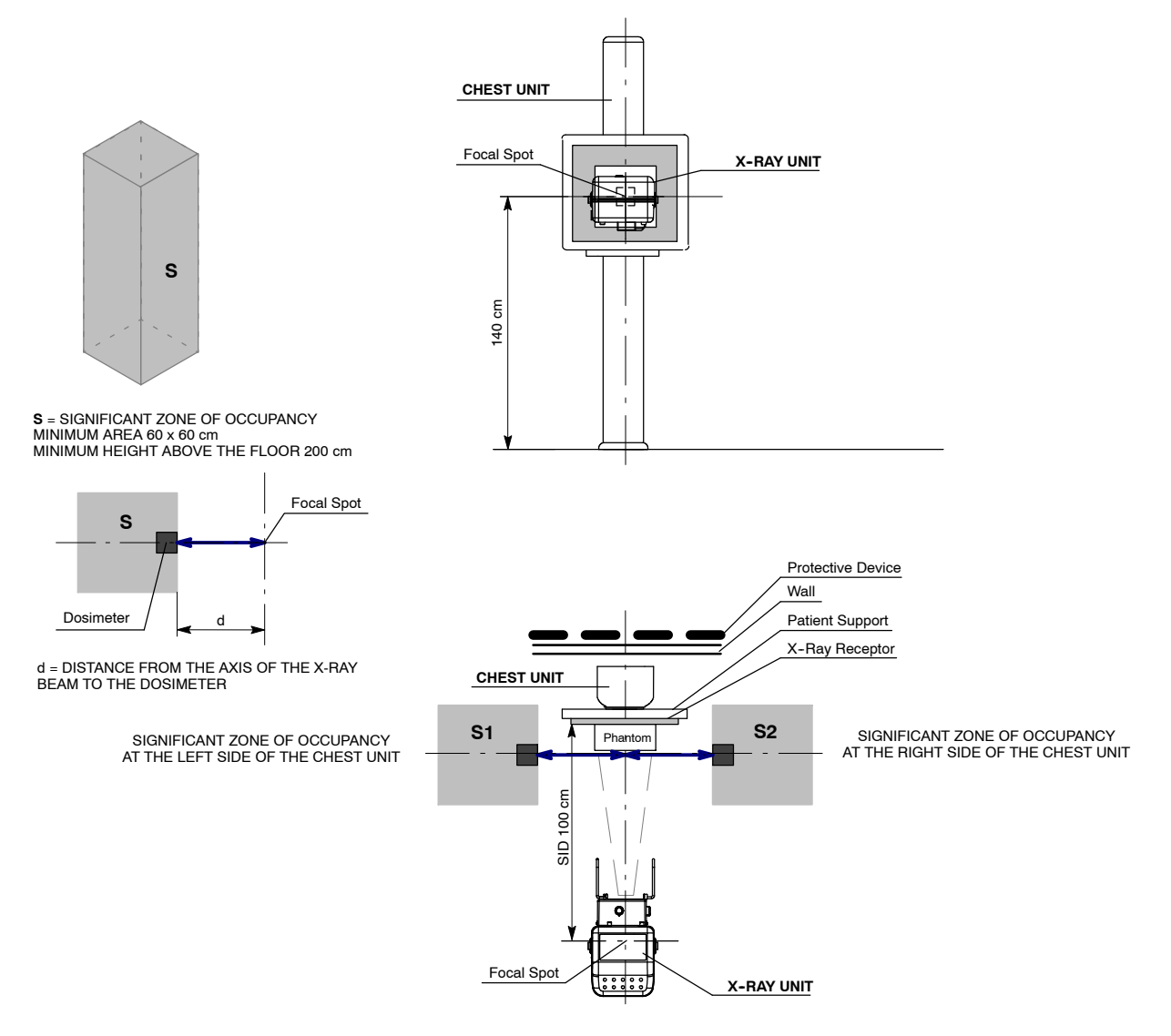

# Illustration 2-2 Radiographic Examination on any Patient Support or Table

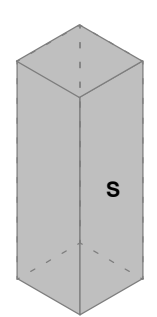

•

 $\begin{array}{l} \textbf{S} = \text{SIGNIFICANT ZONE OF OCCUPANCY} \\ \text{MINIMUM AREA 60 x 60 cm} \\ \text{MINIMUM HEIGHT ABOVE THE FLOOR 200 cm} \end{array}$ 

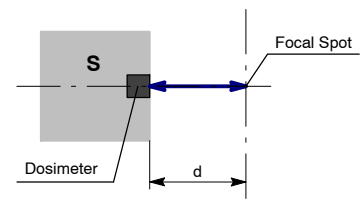

d = DISTANCE FROM THE AXIS OF THE X-RAY BEAM TO THE DOSIMETER

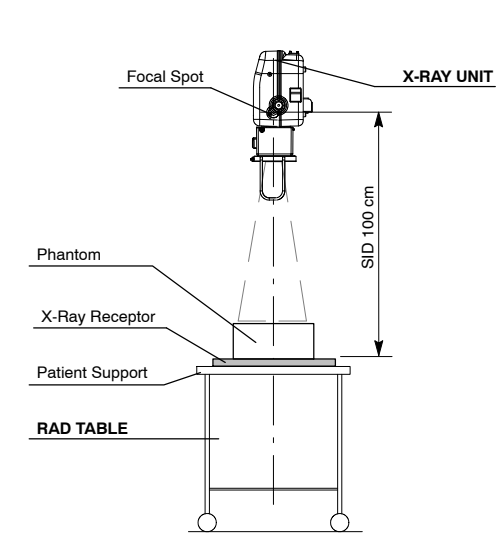

SIGNIFICANT ZONE OF OCCUPANCY AT THE RIGHT SIDE OF THE MOBILE UNIT (ANODE)

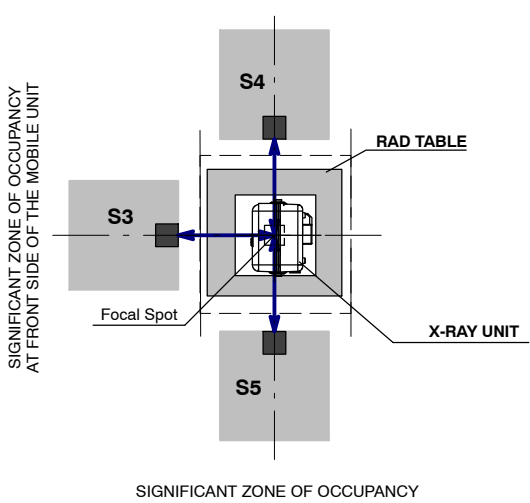

SIGNIFICANT ZONE OF OCCUPANCY AT THE LEFT SIDE OF THE MOBILE UNIT (CATHODE)

# 2.7.9 DISTRIBUTION OF STRAY RADIATION

Measurement conditions to determine the distribution of Stray Radiation in the Significant Zone of Occupancy are in accordance with IEC 60601-1-3:1994, IEC 60601-1-3:2008 and IEC 60601-1-3:2008+AMD1:2013.

- Exposure Parameters: RAD mode, 125 kVp, 10 mAs, large focus.
- Collimator opening for Field Size 18 x 18 cm, SID 100 cm.
- Phantom: Rectangular water phantom of 25 x 25 x 15 cm, or a material having a similar X-Ray attenuation coefficient.
- Radiation measuring instrument: Low Radiation Dosimeter.

*Note* F The results have been obtained with a configuration that is representative of the worst case within the different configurations of the unit.

Refer to Illustration 2-1 for position of the X-Ray Unit during radiographic examination on the Chest Unit or Front Panel, and refer to Illustration 2-2 for position of the X-Ray Unit during radiographic examination on any Patient Support or Table.

The following illustrations show the Distribution of Stray Radiation in each examination position.

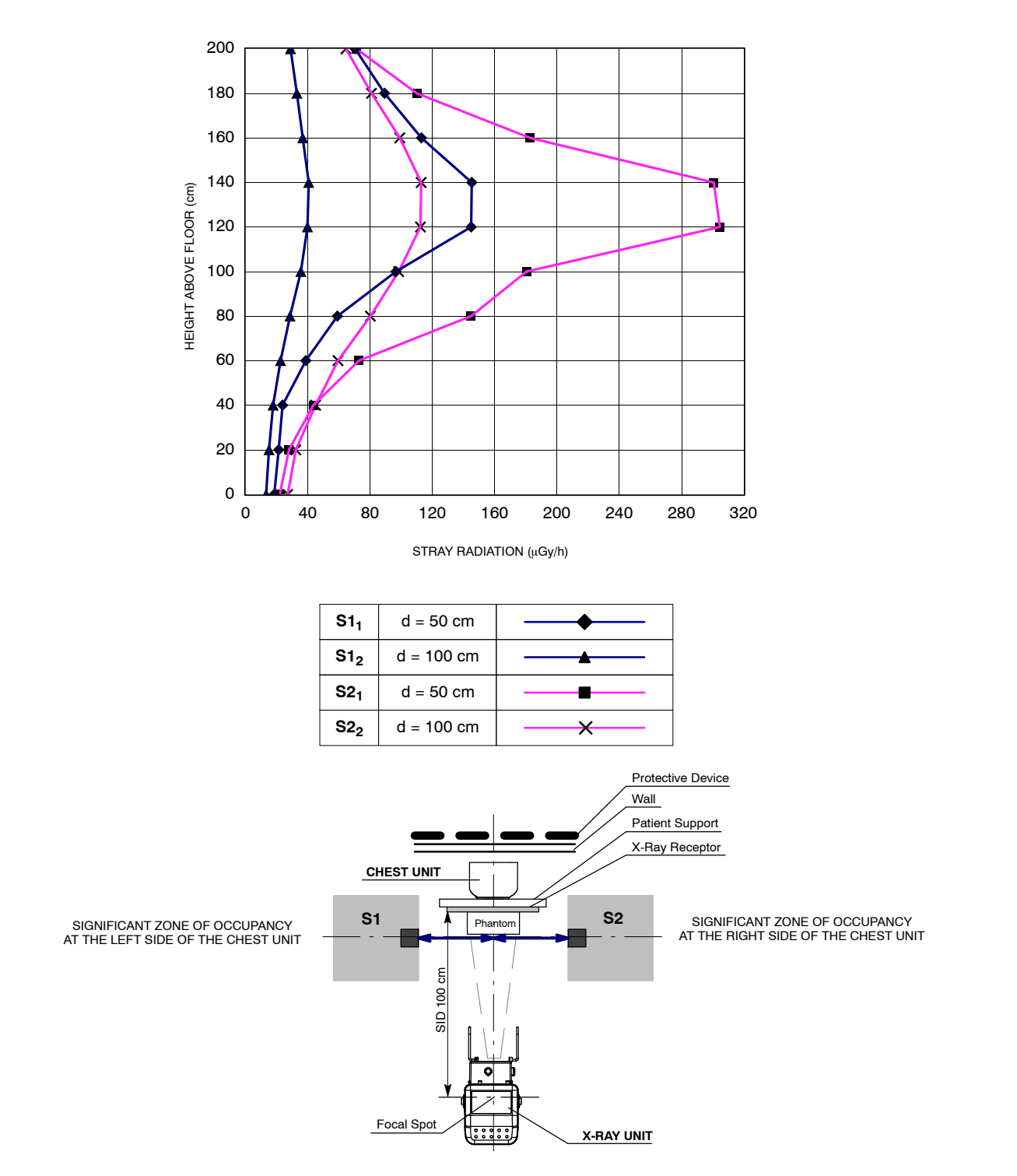

# Illustration 2-3 Distribution of Stray Radiation on the Chest Unit or Front Panel

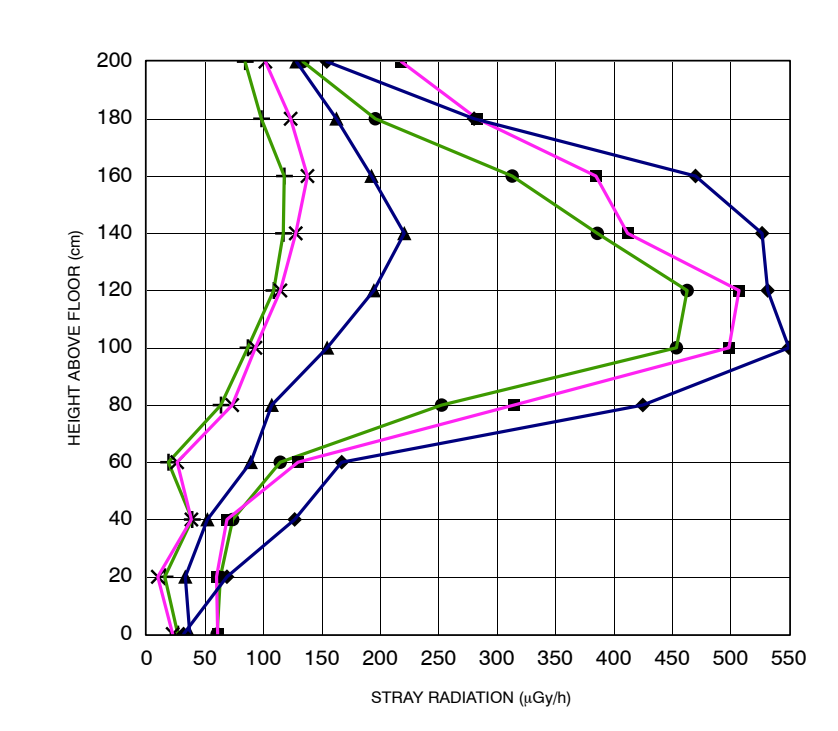

Illustration 2-4 Distribution of Stray Radiation on any Patient Support or any Table

| S3 <sub>1</sub> | d = 50 cm  | <b>—</b> |
|-----------------|------------|----------|
| S3 <sub>2</sub> | d = 100 cm | <b>_</b> |
| S4 <sub>1</sub> | d = 50 cm  |          |
| S4 <sub>2</sub> | d = 100 cm | ——×——    |
| S5 <sub>1</sub> | d = 50 cm  | •        |
| S5 <sub>2</sub> | d = 100 cm | <b>+</b> |

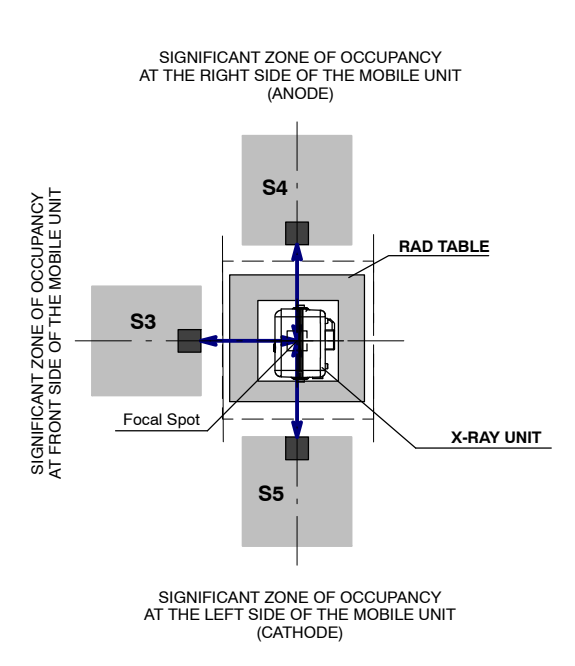

# 2.8 ELECTROMAGNETIC COMPATIBILITY (EMC)

This equipment generates, uses, and can radiate radio frequency energy.

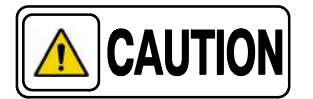

The equipment may cause radio frequency interference to other medical or non medical devices and to radio communications.

To provide reasonable protection against such interference, this equipment complies with emissions limits for a Group 1 – Class A Medical Devices Directive as stated in IEC 60601-1-2:2007 and IEC 60601-1-2:2014. However, there is no guarantee that interference will not occur in a particular installation.

If this equipment is found to cause interference (which may be determined by turning the equipment on and off), the operator (or qualified service personnel) should attempt to correct the problem by one or more of the following measures:

- reorient or relocate the affected device,
- increase the separation between the equipment and the affected device,
- power the equipment from a source different from that of the affected device,
- consult the service engineers for further suggestions.

To comply with the regulations applicable to an electromagnetic interference for a Group 1 – Class A Medical Device, all interconnect cables to peripheral devices must be shielded and properly grounded. Use of cables not properly shielded and grounded may result in the equipment causing radio frequency interference in violation of the European Union Medical Device Directive and of Federal Communications Commission regulations.

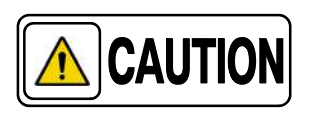

Before using this equipment make sure that all requirements about EMC included in this manual are accomplished.

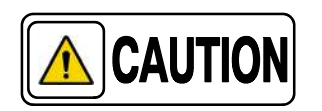

Should any interference (EMC) be detected with other equipment, please position other equipment away from this one.

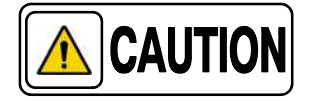

It is customer responsibility to assure that this equipment and vicinity equipment complies the value of radio frequency interferences shown in General Regulation for safety according to IEC 60601-1-2:2007 and IEC 60601-1-2014 Tables as described in this section.

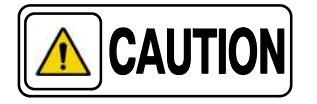

The manufacturer is not responsible for any interference caused by using other than recommended interconnect cables or by unauthorized changes or modifications to this equipment.

# ESSENTIAL PERFORMANCE

The system (e.g. Genarator, Patient Support, Tube, Detector, etc.) is designed to use X-rays for diagnostic purposes according to international standards, to prevent patient, user, and others from electrical and mechanical hazards by using adequate EMC measures like using filters, screened cables or housings.

# EMC-COMPLIANCE CRITERIA DUE TO THE ESSENTIAL PERFORMANCE

- No unintended X-radiation
- No unintended change of generator parameters (kV, mAs)

| GUIDANCE AND MANUFACTURER'S DECLARATION - ELECTROMAGNETIC EMISSIONS<br>(IEC 60601-1-2:2007 AND IEC 60601-1-2:2014)                                                                                                    |                             |                                                                                                    |  |  |  |  |  |
|----------------------------------------------------------------------------------------------------|-----------------------------|----------------------------------------------------------------------------------------------------|--|--|--|--|--|
| This Portable X-Ray Unit is intended for use in the electromagnetic environment specified below.<br>The customer or the user of this Portable X-Ray Unit should assure that it is used in such an environment.                                                                                                 |                             |                                                                                                    |  |  |  |  |  |
| Emissions test Compliance Electromagnetic environment - guidance                                                                                                    |                             |                                                                                                    |  |  |  |  |  |
| RF emissions<br>CISPR 11                                                                                                    | Group 1                     | This Portable X-Ray Unit uses RF energy only<br>for its internal function. Therefore, its RF<br>emissions are very low and are not likely to<br>cause any interference in nearby electronic<br>equipment. |  |  |  |  |  |
| RF emissions<br>CISPR 11                                                                                                    | Class A                     | This Portable X-Bay Unit is suitable for use in all                                                                                                    |  |  |  |  |  |
| Harmonic emissions<br>IEC 61000-3-2                                                                                                    | Class A                     | establishments other than domestic and those<br>directly connected to the public low-voltage<br>power supply network that supplies buildings                                                              |  |  |  |  |  |
| Voltage fluctuations/flicker emissions<br>IEC 61000-3-3                                                                                                    | used for domestic purposes. |                                                                                                    |  |  |  |  |  |
| NOTE - In accordance with Standard IEC 61601-1-2:2014, the emissions characteristics of this equipment make it suitable for use in industrial areas and bespitale (CISPR 11 Class A). If it is used in a residential any import for which CISPR 11 Class B is normally required this equipment might not offer |                             |                                                                                                    |  |  |  |  |  |

hospitals (CISPR 11 Class A). If it is used in a residential environment (for which CISPR 11 Class B is normally required) this equipment might not offer adequate protection to radio-frequency communication services. The user might need to take mitigation measures, such as relocating or re-orientating the equipment.

#### GUIDANCE AND MANUFACTURER'S DECLARATION - ELECTROMAGNETIC IMMUNITY (IEC 60601-1-2:2007)

This Portable X-Ray Unit is intended for use in the electromagnetic environment specified below. The customer or the user of this Portable X-Ray Unit should assure that it is used in such an environment.

| Immunity test                                                                                                    | IEC 60601-1-2:2007<br>Test Level                                                                                                    | Compliance level                               | Electromagnetic environment - guidance                                                                                                    |  |  |  |  |
|----------------------------------------------------------------------------------------------------|----------------------------------------------------------------------------------------------------|------------------------------------------------|----------------------------------------------------------------------------------------------------|--|--|--|--|
| Electrostatic discharge (ESD)                                                                                    | $\pm$ 6 kV contact                                                                                                    | $\pm$ 6 kV maximum                             | Floors should be wood, concrete or ceramic                                                                                                    |  |  |  |  |
| IEC 61000-4-2                                                                                                    | $\pm$ 8 kV air                                                                                                    | $\pm$ 8 kV maximum                             | the relative humidity should be at least 30%.                                                                                                    |  |  |  |  |
| Electrical fast transient/burst                                                                                  | $\pm$ 2 kV for power supply lines                                                                                                    | $\pm$ 2 kV for                                 | Mains power quality should be that of a typical                                                                                                    |  |  |  |  |
| IEC 61000-4-4                                                                                                    | $\pm$ 1 kV for input/output lines                                                                                                    | power supply lines                             | commercial or hospital environment.                                                                                                    |  |  |  |  |
| Surge                                                                                                    | $\pm$ 1 kV line(s) to line(s)                                                                                                    | $\pm$ 1 kV                                     | Mains power quality should be that of a typical                                                                                                    |  |  |  |  |
| IEC 61000-4-5                                                                                                    | $\pm$ 2 kV line(s) to earth                                                                                                    | $\pm$ 2 kV                                     | commercial or hospital environment.                                                                                                    |  |  |  |  |
| Voltage dips, short<br>interruptions and voltage<br>variations on power supply<br>input lines.<br>IEC 61000-4-11 | < 5% U <sub>T</sub><br>(>95% dip in U <sub>T</sub> )<br>for 0.5 cycle<br>40% U <sub>T</sub><br>(60% dip in U <sub>T</sub> )<br>for 5 cycles<br>70% U <sub>T</sub><br>(30% dip in U <sub>T</sub> )<br>for 25 cycles | 30%<br>for 0.5 periods<br>60%<br>for 5 periods | Mains power quality should be that of a typical<br>commercial or hospital environment. If the user<br>of the Portable X-Ray Unit requires continued<br>operation during power mains interruptions, it is<br>recommended that the Portable X-Ray Unit be<br>powered from a uninterruptible power supply or<br>a battery |  |  |  |  |
|                                                                                                    | < 5% U <sub>T</sub><br>(>95% dip in U <sub>T</sub> )<br>for 5s                                                                                                    | 100%<br>for 250 periods                        |                                                                                                    |  |  |  |  |
| Power frequency (50/60 Hz)<br>magnetic field<br>IEC 61000-4-8                                                    | 3 A/m                                                                                                    | 3 A/m                                          | Power frequency magnetic fields should be at<br>levels characteristic of a typical location in a<br>typical commercial or hospital environment.                                                                                                    |  |  |  |  |
| NOTE – $U_T$ is the a.c. mains voltage prior to application of the test level.                                   |                                                                                                    |                                                |                                                                                                    |  |  |  |  |

| GUIDANCE AND MANUFACTURER'S DECLARATION - ELECTROMAGNETIC IMMUNITY<br>(IEC 60601-1-2:2007)                                                                                                    |                                  |                             |                                                                                                    |  |  |  |  |  |  |
|----------------------------------------------------------------------------------------------------|----------------------------------|-----------------------------|----------------------------------------------------------------------------------------------------|--|--|--|--|--|--|
| This Portable X-Ray Unit is intended for use in the electromagnetic environment specified below.<br>The customer or the user of this Portable X-Ray Unit should assure that it is used in such an environment. |                                  |                             |                                                                                                    |  |  |  |  |  |  |
| Immunity test                                                                                                    | IEC 60601-1-2:2007<br>Test Level | Compliance level            | Electromagnetic environment - guidance                                                                                                    |  |  |  |  |  |  |
|                                                                                                    |                                  |                             | Portable and mobile RF communications<br>equipment should be used no closer to any<br>part of this Portable X-Ray Unit including<br>cables, than the recommended separation<br>distance calculated from the equation<br>applicable to the frequency of the transmitter.<br>Recommended separation distance                                                                                                    |  |  |  |  |  |  |
| Conducted RF<br>IEC 61000-4-6                                                                                                    | 3 Vrms<br>150 kHz to 80 MHz      | 3 Vrms<br>150 kHz to 80 MHz | $d = 1.2\sqrt{P}$<br>$d = 1.2\sqrt{P}$ , 80 MHz to 800 MHz                                                                                                    |  |  |  |  |  |  |
| Radiated RF<br>IEC 61000-4-3                                                                                                    | 3 V/m<br>80 MHz to 2.5 GHz       | 3 V/m<br>80 MHz to 2.5 GHz  | $d = 2.3\sqrt{P} , 800 \text{ MHz to } 2.5 \text{ GHz}$<br>where "P" is the maximum output power rating<br>of the transmitter in watts (W) according to the<br>transmitter manufacturer and "d" is the<br>recommended separation distance in meters<br>(m).<br>Field strengths from fixed RF transmitters, as<br>determined by an electromagnetic site<br>survey <sup>a</sup> ), should be less than the compliance<br>level in each frequency range <sup>b</sup> ).<br>Interference may occur in the vicinity of<br>equipment marked with the following symbol:<br>$(((\bullet)))$ |  |  |  |  |  |  |
|                                                                                                    |                                  |                             |                                                                                                    |  |  |  |  |  |  |

NOTE 1 - At 80 MHz and 800 MHz, the higher frequency range applies.

NOTE 2 - These guidelines may not apply in all situations. Electromagnetic propagation is affected by absorption and reflection from structures, objects and people.

<sup>a)</sup> Field strengths from fixed transmitters, such as base stations for radio (cellular/cordless) telephones and land mobile radios, amateur radio, AM and FM radio broadcast and TV broadcast cannot be predicted theoretically with accuracy. To assess the electromagnetic environment due to fixed RF transmitters, an electromagnetic site survey should be considered. If the measured field strength in the location in which this Portable X-Ray Unit is used exceeds the applicable RF compliance level above, this Portable X-Ray Unit should be observed to verify normal operation. If abnormal performance is observed, additional measures may be necessary, such as re-orienting or relocating this Portable X-Ray Unit.

<sup>b)</sup> Over the frequency range 150 kHz to 80 MHz, field strengths should be less than 3 V/m.

#### RECOMMENDED SEPARATION DISTANCES BETWEEN PORTABLE AND MOBILE RF COMMUNICATIONS EQUIPMENT AND THE PORTABLE X-RAY UNIT (IEC 60601-1-2:2007)

This Portable X-Ray Unit is intended for use in an electromagnetic environment in which radiated RF disturbances are controlled. The customer or the user of this Portable X-Ray Unit can help prevent electromagnetic interference by maintaining a minimum distance between portable and mobile RF communications equipment (transmitters) and this Portable X-Ray Unit as recommended below, according to the maximum output power of the communications equipment.

| Rated maximum output | Separation distance according to frequency of transmitter<br>m |                                        |                                         |  |  |  |  |
|----------------------|----------------------------------------------------------------|----------------------------------------|-----------------------------------------|--|--|--|--|
| W                    | 150 KHz to 80 MHz $d = 1.2\sqrt{P}$                            | 80 MHz to 800 MHz<br>$d = 1.2\sqrt{P}$ | 800 MHz to 2.5 GHz<br>$d = 2.3\sqrt{P}$ |  |  |  |  |
| 0.01                 | 0.12                                                           | 0.12                                   | 0.23                                    |  |  |  |  |
| 0.1                  | 0.38                                                           | 0.38                                   | 0.73                                    |  |  |  |  |
| 1                    | 1.2                                                            | 1.2                                    | 2.3                                     |  |  |  |  |
| 10                   | 3.8                                                            | 3.8                                    | 7.3                                     |  |  |  |  |
| 100                  | 12                                                             | 12                                     | 23                                      |  |  |  |  |

| TYPICAL RF DEVICES | (Worst-Case scenario) |
|--------------------|-----------------------|
|--------------------|-----------------------|

| -                                                                |                         |
|------------------------------------------------------------------|-------------------------|
| Device: Power @ Frequency                                        | Recommended distance(m) |
| GMRS device (Professional Walkie-Talkie): 5 W @ 462-467 MHz      | 2.7                     |
| GSM / UMTS cell phone: 2 W @ 850/1700/1900 MHz                   | 3.3                     |
| FRS device (Amateur Walkie-Talkie): 500 mW @ 462-467 MHz         | 0.9                     |
| WiFi / Bluetooth devices: 100 mW @ 2400-2500 MHz                 | 0.8                     |
| DECT devices (modern cordless phones): 100mW @ 1880-1900 MHz     | 0.8                     |
| RFID reader (3): 10 mW @ 125-150 KHz / 13.56 MHz                 | 0.12                    |
| RFID reader (3): 10 mW @ 902-928 MHz / 2400-2500 MHz             | 0.23                    |
| Station transmitter ATSC TV broadcasting: 100 kW @ 54-800 MHz    | 380                     |
| Station transmitter ATSC TV broadcasting: 100 kW @ 800-890 MHz   | 730                     |
| Station transmitter FM radio broadcasting: 100 kW @ 87.5-108 MHz | 380                     |

For transmitters rated at a maximum output power not listed above, the recommended separation distance "d" in metres (m) can be estimated using the equation applicable to the frequency of the transmitter, where "P" is the maximum output power rating of the transmitter in watts (W) according to the transmitter manufacturer.

NOTE 1 - At 80 MHz and 800 MHz, the separation distance for the higher frequency range applies.

NOTE 2 - These guidelines may not apply in all situations. Electromagnetic propagation is affected by absorption and reflection from structures, objects and people.

NOTE 3 - RFID chips are typically powered from the electromagnetic field, and therefore only the reader can be regarded as an RF transmitter.

| GUIDANCE AND MANUFACTURER'S DECLARATION - ELECTROMAGNETIC IMMUNITY<br>(IEC 60601-1-2:2014)                                                                                               |                                                                                                    |                                                                                                    |                                                                                                    |  |  |  |  |  |  |
|----------------------------------------------------------------------------------------------------|----------------------------------------------------------------------------------------------------|----------------------------------------------------------------------------------------------------|----------------------------------------------------------------------------------------------------|--|--|--|--|--|--|
| This X-Ray Unit is intended for use in the electromagnetic environment specified below.<br>The customer or user of this X-Ray Unit should assure that it is used in such an environment. |                                                                                                    |                                                                                                    |                                                                                                    |  |  |  |  |  |  |
| Immunity Test                                                                                                    | IEC 60601-1-2:2014<br>Test Level                                                                           | Compliance Level                                                                                           | Electromagnetic<br>environment - guidance                                                                                                    |  |  |  |  |  |  |
| Electrostatic discharge (ESD)<br>IEC 61000-4-2                                                                                                    | $\pm$ 8 kV contact<br>$\pm$ 2 kV, $\pm$ 4 kV, $\pm$ 8 kV,<br>$\pm$ 15 kV air                               | $\pm$ 8 kV contact<br>$\pm$ 2 kV, $\pm$ 4 kV, $\pm$ 8 kV,<br>$\pm$ 15 kV air                               | Floors should be wood,<br>concrete or ceramic tile. If floors<br>are covered with synthetic<br>material, the relative humidity<br>should be at least 30 %.                                                    |  |  |  |  |  |  |
| Electrical fast transient/burst<br>IEC 61000-4-4                                                                                                    | $\pm$ 2 kV for power supply lines<br>$\pm$ 1 kV for input/output lines<br>(100 kHz repetition frequency)   | $\pm$ 2 kV for power supply lines<br>$\pm$ 1 kV for input/output lines<br>(100 kHz repetition frequency)   | Mains power quality should be<br>that of a typical commercial or<br>hospital environment.                                                                                                    |  |  |  |  |  |  |
| Surge<br>IEC 61000-4-5                                                                                                    | $\pm$ 0.5 kV, $\pm$ 1 kV<br>line(s) to line(s)<br>$\pm$ 0.5 kV, $\pm$ 1 kV, $\pm$ 2 kV<br>line(s) to earth | $\pm$ 0.5 kV, $\pm$ 1 kV<br>line(s) to line(s)<br>$\pm$ 0.5 kV, $\pm$ 1 kV, $\pm$ 2 kV<br>line(s) to earth | Mains power quality should b<br>that of a typical commercial o<br>hospital environment.                                                                                                    |  |  |  |  |  |  |
|                                                                                                    | 0% U <sub>T</sub> for 0.5 cycle<br>at 0º, 45º, 90º,135º, 180º,<br>225º, 270º and 315º                      | 0% U <sub>T</sub> for 0.5 cycle<br>at 0º, 45º, 90º,135º, 180º,<br>225º, 270º and 315º                      |                                                                                                    |  |  |  |  |  |  |
| Voltage dips, short interruptions<br>and voltage variations on power<br>supply input lines.                                                                                              | 0 % U <sub>T</sub> for 1 cycle<br>at 0º                                                                    | 0 % U <sub>T</sub> for 1 cycle<br>at 0º                                                                    | Mains power quality should be<br>that of a typical commercial or<br>hospital environment. If the<br>user of the This X-Ray Unit<br>requires continued operation<br>during power mains<br>interruptions, it is |  |  |  |  |  |  |
| IEC 61000-4-11                                                                                                    | 70 % U <sub>T</sub> for 25/30 cycles<br>at 0º                                                              | 70 % U <sub>T</sub> for 25/30 cycles<br>at 0º                                                              | Unit is powered from an<br>Uninterruptible Power Supply<br>or a battery.                                                                                                    |  |  |  |  |  |  |
|                                                                                                    | 0% U <sub>T</sub> 250/300 cycles                                                                           | 0% U <sub>T</sub> 250/300 cycles                                                                           |                                                                                                    |  |  |  |  |  |  |
| Power frequency (50/60 Hz)<br>magnetic field<br>IEC 61000-4-8                                                                                                    | 30 A/m                                                                                                    | 30 A/m                                                                                                    | Power frequency magnetic<br>fields should be at levels<br>characteristic of a typical<br>location in a typical commercial<br>or hospital environment.                                                         |  |  |  |  |  |  |
|                                                                                                    | NOTE - $U_T$ is the a.c. mains voltage prior to application of the test level.                             |                                                                                                    |                                                                                                    |  |  |  |  |  |  |

| GUIDANCE AND MANUFACTURER'S DECLARATION - ELECTROMAGNETIC IMMUNITY<br>(IEC 60601-1-2:2014)                                                                                                    |                                                                                                    |                                                                                                    |                                                                                                    |  |  |  |  |  |  |
|----------------------------------------------------------------------------------------------------|----------------------------------------------------------------------------------------------------|----------------------------------------------------------------------------------------------------|----------------------------------------------------------------------------------------------------|--|--|--|--|--|--|
| This<br>The cus                                                                                                    | This X-Ray Unit is intended for use in an electromagnetic environment specified below.<br>The customer or user of this X-Ray Unit should assure that it is used in such an environment. |                                                                                                    |                                                                                                    |  |  |  |  |  |  |
| Immunity Test                                                                                                    | Electromagnetic<br>environment - guidance                                                                                                    |                                                                                                    |                                                                                                    |  |  |  |  |  |  |
| Radiated RF EM fields<br>IEC 61000-4-3                                                                                                    | 3 Vrms<br>from 80 MHz to 2.7 GHz<br>(80% AM at 1 kHz)                                                                                                    | 3 Vrms<br>from 80 MHz to 2.7 GHz<br>(80% AM at 1 kHz)                                                  |                                                                                                    |  |  |  |  |  |  |
| Proximity fields from RF<br>wireless Communications<br>equipment<br>IEC 61000-4-3                                                                                                    | Refer to next table<br>"IMMUNITY<br>REQUIREMENTS FOR RF<br>WIRELESS<br>COMMUNICATIONS<br>EQUIPMENT"                                                                                     | Refer to next table<br>"IMMUNITY<br>REQUIREMENTS FOR RF<br>WIRELESS<br>COMMUNICATIONS<br>EQUIPMENT"    | Portable RF communications<br>equipment (including peripherals such<br>as antenna cables and external<br>antennas) should be used no closer<br>than 30 cm to any part of the equipment,<br>including cables specified by<br>manufacturer. Otherwise, degradation |  |  |  |  |  |  |
| Conducted disturbances<br>induced by RF fields<br>IEC 61000-4-6                                                                                                    | 3 Vrms<br>from 150 kHz to 80 Mhz<br>6 Vrms in ISM bands<br>from 150 kHz to 80 MHz<br>(80% AM at 1 kHz)                                                                                  | 3 Vrms<br>from 150 kHz to 80 Mhz<br>6 Vrms in ISM bands<br>from 150 kHz to 80 MHz<br>(80% AM at 1 kHz) | of the performance of this equipment could result.                                                                                                    |  |  |  |  |  |  |
| NOTE - The ISM (Industrial, Scientific and Medical) bands between 0.15 MHz and 80 MHz are 6.765 MHz to 6.795 MHz; 13.553 MHz to 13.567 MHz; 26.957 MHz to 27.283 MHz; and 40.66 MHz to 40.70 MHz.<br>The amateur radio bands between 0.15 MHz and 80 MHz are 1.8 MHz to 2.0 MHz; 3.5 MHz to 4.0 MHz; 5.3 MHz to 5.4 MHz; 7 MHz to 7.3 MHz; 10.1 MHz to 10.15 MHz; 14 MHz to 14.2 MHz; 18.07 MHz to 18.17 MHz; 21.0 MHz to 21.4 MHz; 24.89 MHz to 24.99 MHz; 28.0 MHz to 29.7 MHz; and 50.0 MHz to 54.0 MHz. |                                                                                                    |                                                                                                    |                                                                                                    |  |  |  |  |  |  |

| IMMUNITY REQUIREMENTS TO RF WIRELESS COMMUNICATIONS EQUIPMENT<br>(IEC 60601-1-2:2014)                                                                                                   |                                                    |                                     |    |  |  |  |  |  |
|----------------------------------------------------------------------------------------------------|----------------------------------------------------|-------------------------------------|----|--|--|--|--|--|
| This X-Ray Unit is intended for use in an electromagnetic environment specified below.<br>The customer or User of this X-Ray Unit should assure that it is used in such an environment. |                                                    |                                     |    |  |  |  |  |  |
| Band a)<br>(MHz)Modulation b)Distance<br>(m)Immunity Test Le<br>(V/m)                                                                                                    |                                                    |                                     |    |  |  |  |  |  |
| 380 - 390                                                                                                    | Pulse modulation <sup>b)</sup><br>18 Hz            |                                     | 27 |  |  |  |  |  |
| 430 - 470                                                                                                    | FM <sup>c)</sup><br>±5 kHz deviation<br>1 kHz sine |                                     | 28 |  |  |  |  |  |
| 704 - 787                                                                                                    | Pulse modulation <sup>b)</sup><br>217Hz            |                                     | 9  |  |  |  |  |  |
| 800 - 960                                                                                                    | Pulse modulation <sup>b)</sup><br>18Hz             | 0.3                                 | 28 |  |  |  |  |  |
| 1700 - 1990                                                                                                    | Pulse modulation <sup>b)</sup><br>217Hz            |                                     | 28 |  |  |  |  |  |
| 2400 - 2570                                                                                                    | Pulse modulation <sup>b)</sup><br>217Hz            |                                     | 28 |  |  |  |  |  |
| 5100 - 5800                                                                                                    | Pulse modulation <sup>b)</sup><br>217Hz            | e modulation <sup>b)</sup><br>217Hz |    |  |  |  |  |  |
| <sup>a)</sup> For some services, only the uplink frequencies are included.                                                                                                    |                                                    |                                     |    |  |  |  |  |  |

<sup>b)</sup> The carrier shall be modulated using a 50 % duty cycle square wave signal.

<sup>c)</sup> As an alternative to FM modulation, 50 % pulse modulation at 18 Hz may be used because while it does not represent actual modulation, it would be worst case.

# 2.9 QUANTITATIVE INFORMATION

Note F The following tables show the Quantitative Information associated to this equipment according to the Standard IEC 60601-1-3:2008 and IEC 60601-1-3:2008+AMD1:2013. These tables illustrate loading factors for image performance and supply Dose indication examples. Therefore, these tables are an instance of the adjustment of Loading Factors, Focal Spot Selection, SID and Collimator opening, which affect to the radiation quality or to the radiation dose rate applied in normal use.

# 2.9.1 FUNCTIONAL TESTS PERFORMED TO OBTAIN THE QUANTITATIVE INFORMATION

Equipment:

• Portable X-Ray Unit with Ralco Collimator R72s.

Instrumentation used:

- Dosimeter 1 (for Collimator Output Dose): Vacudap Compact.
- Dosimeter 2 (for Phantom Input Dose): Unfors Xi R/F.
- Thermohygrometer Testo 608-H2.
- Rectangular water Phantom made of Polymethyl-methacrylate (PMMA) layers of 25 cm x 25 cm x 15 cm.

Test Details:

- Environmental Test Conditions:
  - Temperature:  $23^{\circ}$  C  $\pm 2^{\circ}$  C
  - Relative Humidity: 38% 42%
- SID distance from Table:100 cm.
- Open Collimator size: 24 cm x 30 cm (min.), 35 cm x 43 cm (max.)
- The measurements were made with the exposure parameters (kVp and mAs) shown on the results table, using the most common examinations performed with this Unit.
- Performed measurements:
  - Collimator Output doses
  - Patient (Phantom) Entrance doses

| Quantitative Information |                 |     |          |                     |                         |                                      |                                      |                                       |                                       |                                       |                                         |
|--------------------------|-----------------|-----|----------|---------------------|-------------------------|--------------------------------------|--------------------------------------|---------------------------------------|---------------------------------------|---------------------------------------|-----------------------------------------|
|                          | Loading Factors |     |          | Parameter Selection |                         | Filtrat.                             | Measured Doses                       |                                       | ses                                   |                                       |                                         |
| Patient Examination      | KVp             | Υш  | Time (s) | sym                 | Focal Spot<br>Selection | SID<br>Source-Image Distance<br>(cm) | Collimator blades<br>opening<br>(cm) | HVL<br>(min. value allowed)<br>(mmAl) | Collimator<br>Output Dose<br>(μGy*m2) | Phantom<br>Input Dose Rate<br>(μGy/s) | Phantom<br>Input Dose Rate<br>(µGy/mAs) |
| Skull                    | 70              | 6.4 | 1.6      | 10                  | Small                   |                                      | 24x30                                | 2.96                                  | 23.4                                  | 270.81                                | 43.33                                   |
| Chest                    | 90              | 6.4 | 0.32     | 2                   | Small                   |                                      | 35x43                                | 3.86                                  | 15.2                                  | 452.81                                | 72.45                                   |
| Cervical                 | 65              | 50  | 0.125    | 6.4                 | Large                   |                                      | 24x30                                | 2.71                                  | 11.8                                  | 1755.20                               | 34.28                                   |
| Elbow                    | 50              | 80  | 0.025    | 4                   | Large                   |                                      | 24x30                                | 2.13                                  | 63.4                                  | 2686.00                               | 16.79                                   |
| Hand                     | 45              | 80  | 0.040    | 3.2                 | Large                   |                                      | 24x30                                | 1.95                                  | 1.9                                   | 952.25                                | 11.90                                   |
| Ribs                     | 65              | 50  | 0.250    | 12.5                | Large                   |                                      | 35x43                                | 2.69                                  | 37.5                                  | 1424.00                               | 28.48                                   |
| Thorax                   | 75              | 50  | 0.200    | 10                  | Large                   |                                      | 35x43                                | 3.10                                  | 52.3                                  | 2470.00                               | 49.41                                   |
| Pelvis                   | 70              | 50  | 0.320    | 16                  | Large                   |                                      | 35x43                                | 2.91                                  | 71.8                                  | 2121.88                               | 42.43                                   |
| Knee                     | 60              | 64  | 0.080    | 5                   | Large                   | 100                                  | 24x30                                | 2.50                                  | 7.8                                   | 1843.75                               | 29.50                                   |
| Abdominal                | 70              | 40  | 0.640    | 25                  | Large                   |                                      | 35x43                                | 2.90                                  | 115.6                                 | 1709.38                               | 45.58                                   |
| Нір                      | 65              | 50  | 0.320    | 16                  | Large                   |                                      | 35x43                                | 2.69                                  | 60.1                                  | 1786.56                               | 35.73                                   |
| Lumbar                   | 75              | 40  | 0.400    | 16                  | Large                   |                                      | 35x43                                | 3.11                                  | 84.3                                  | 1991.50                               | 49.79                                   |
| Femur                    | 65              | 8   | 1        | 8                   | Small                   |                                      | 24x30                                | 2.76                                  | 15.3                                  | 282.00                                | 35.25                                   |
| Ankle                    | 52              | 64  | 0.064    | 4                   | Large                   |                                      | 24x30                                | 2.26                                  | 4.0                                   | 1231.09                               | 19.70                                   |
| Foot                     | 50              | 80  | 0.025    | 2                   | Large                   |                                      | 24x30                                | 2.19                                  | 1.6                                   | 1299.60                               | 16.25                                   |
| Shoulder                 | 60              | 64  | 0.160    | 10                  | Large                   |                                      | 24x30                                | 2.51                                  | 15.8                                  | 1850.00                               | 29.60                                   |

Note 🗊

Combined standard uncertainty is ±35% (IEC 60580 : 2000 / IEC 60601-2-54 : 2009 and IEC 60601-2-54:2009+AMD1:2015).

# 2.10 DETERMINISTIC EFFECTS

Deterministic effects may occur when the Radiation dose to a certain organ or tissue exceeds a specific threshold. Particular organs or tissues of such concern in diagnostic Radiology are the skin and the eye lens. The numerical value of the threshold dose is in the range between 1 Gy and 3 Gy.

As shown in the Quantitative Information Tables, the radiation dose effects measured in this equipment are below the threshold in which the severity of certain effects would take place on human skin or eyes lens.

This mentioned threshold was established by the International Commission on Radiological Protection (ICRP Publication No 60).

Quantitative Information tables (*refer to Section 2.9*) illustrate examples of available loading factors for image performance and supply Dose indication, which affect to the radiation quality or to the radiation dose rate applied in normal use.

As indicated in the Quantitative Information Tables, the number of exposures needed to reach the previously described maximum radiation values will depend on the selected techniques for each radiographic study.

# SECTION 3 OPERATING CONTROLS

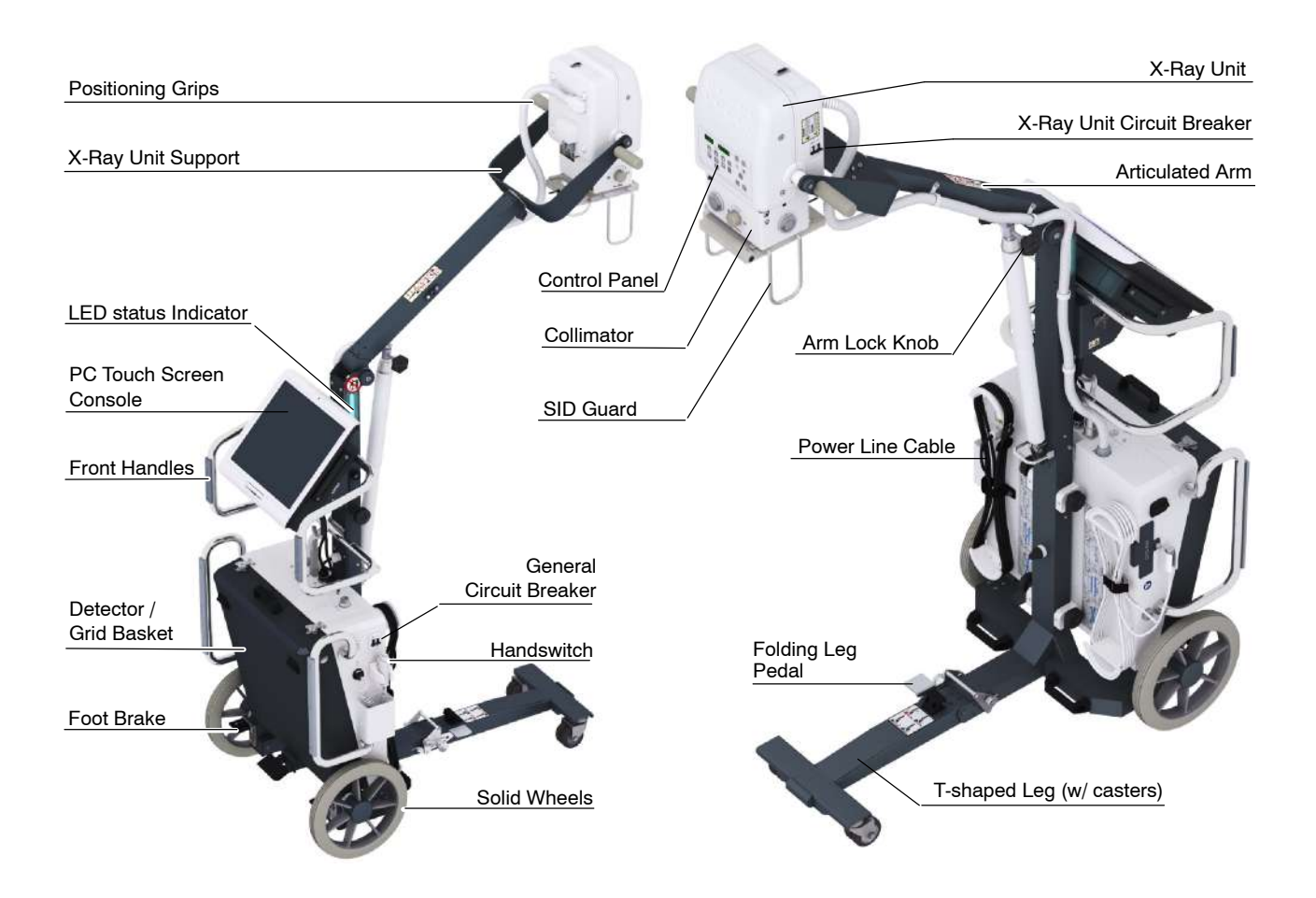

Operation is carried out with the following controls:

- General movements for travelling are controlled with the Front Handles which allow movements in all directions.
- Power ON / OFF controls: General Circuit Breaker, X-Ray Unit Circuit Breaker and PC Switch ON / OFF.
- Control Panel of the X-Ray Unit.
- Touch Screen Console with *Primo S* application and X-Ray Control application for Radiography and General Operation.
- Handswitch.
- Panel of the Manual Collimator, with the controls for opening or closing the Collimator Blades and to switch ON the Collimator Light.

# 3.1 COMPUTER OPTIONS

# 3.1.1 EMBEDDED TOUCH SCREEN COMPUTER

The unit is equipped with a PC Touch Screen Console, a Wi-Fi connection (only for WI-FI Digital Detectors), two USB Ports, an Ethernet Connection (LAN), and a HDMI Port.

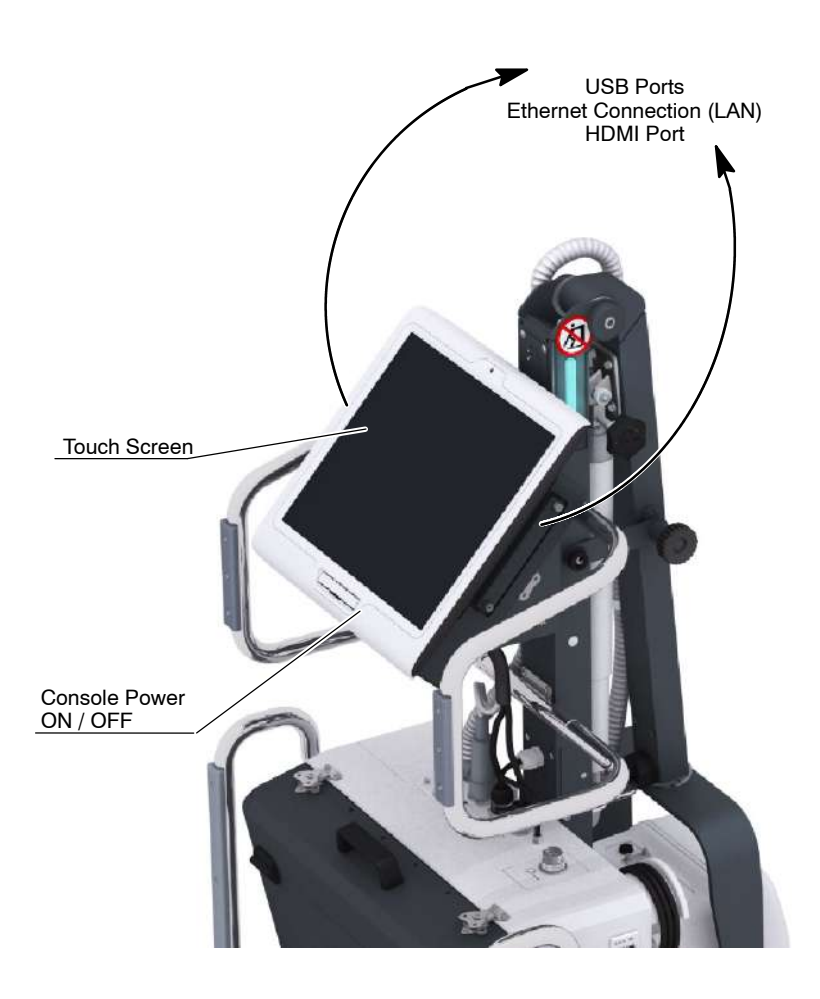

# 3.1.2 LAPTOP

The X-Ray Unit is equipped with a Laptop Computer for image acquisition. This is provided with WiFi connection (only for WiFi digital detectors), four USB ports, Ethernet (LAN) connection and a VGA port.

The laptop computer is placed on a protective tray that includes a key lock.

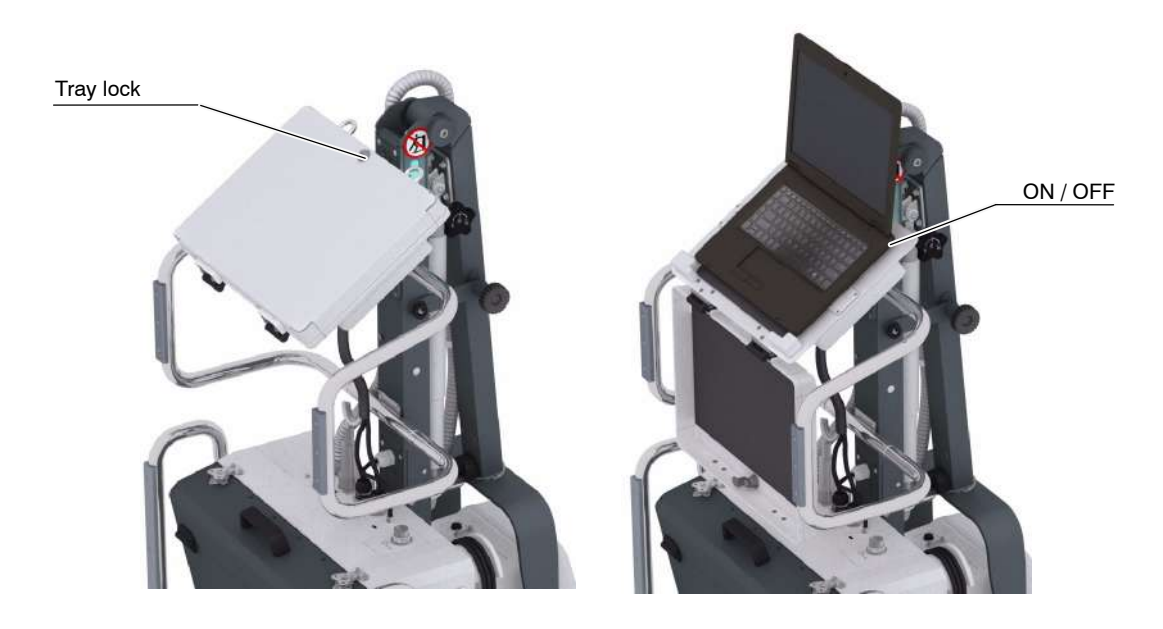

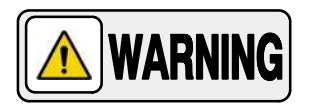

# KEEP THE TRAY CLOSED DURING TRANSPORT IN DAILY USE.

The operating application for image acquisition and processing is displayed on the laptop computer with the controls, indicators and displays necessary for performing radiographic examinations.

Note 🗊

For more information about the notebook computer, refer to its manual and the Section 4.

# 3.2 COLUMN OPTIONS

The Column of portable X-Ray Units can be made of aluminum or steel.

#### 3.2.1 FOLDING COLUMN

This Column is made of steel and includes options for quick disconnection and disassembly of the system for transport.

*Note F* The folding steel Column is only compatible with touchscreen embedded computer.

#### 3.2.1.1 X-RAY UNIT QUICK DISCONNECT

By means of this tool free disconnect feature, the user can disconnect and dismount the X-Ray Unit from the Arm.

1. With the Unit OFF, place it in Parking position, that is, with the Arm locked in the parking detent and the Safety Knob installed to prevent the Arm from springing out when removing the weight of the X-Ray Unit.

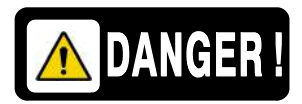

# THE ARM MUST BE LOCKED WITH THE SAFETY KNOB WHEN THE X-RAY UNIT IS DISASSEMBLED FROM THE ARM.

2. Open the Coin Screw Lock located at the top of the Detector Assembly in order to access to the X-Ray Unit connector plate and disconnect P1 and J1.

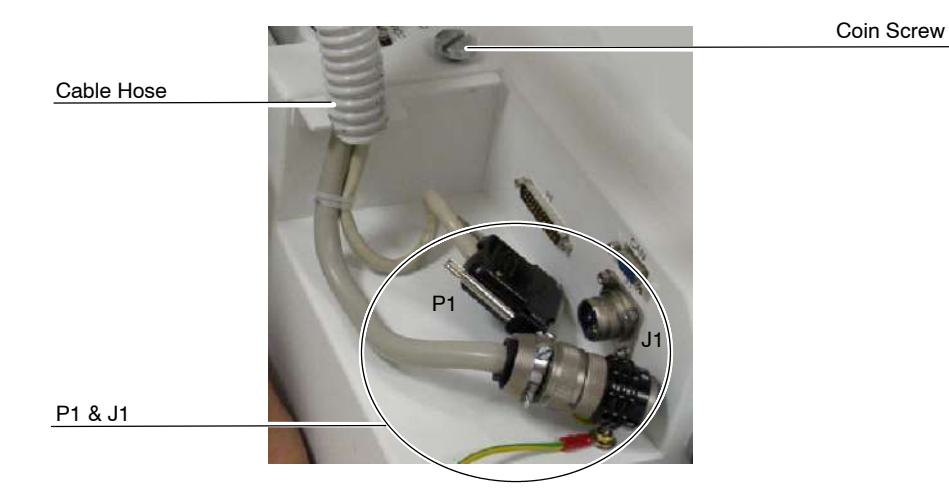

- 3. Carefully take out the Cable Hose from its entry.
- 4. Dismount the Cable Hose from the Flexible Cable Hooks. Grab the cable Hose (that goes to the X-Ray Unit) and leave it aside.

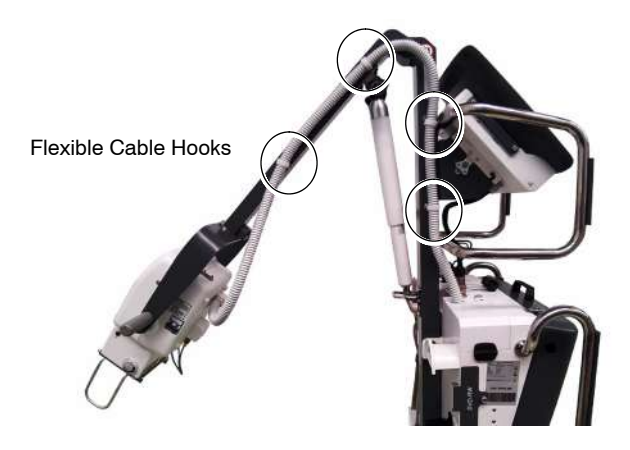

5. Unscrew both Quick Disconnect Knobs.

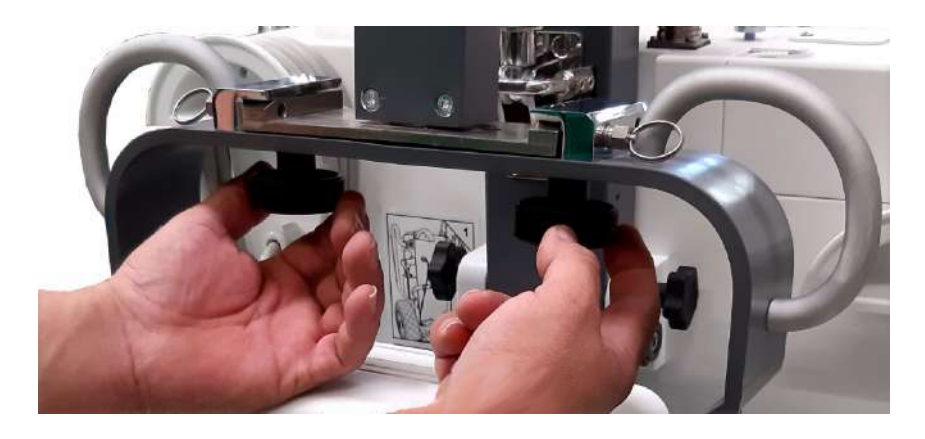

- 6. Grab and hold with both hands the Support Handles.
- 7. Pull both pin locks with both thumbs inserted in the rings in order to unlock the X-Ray Unit.

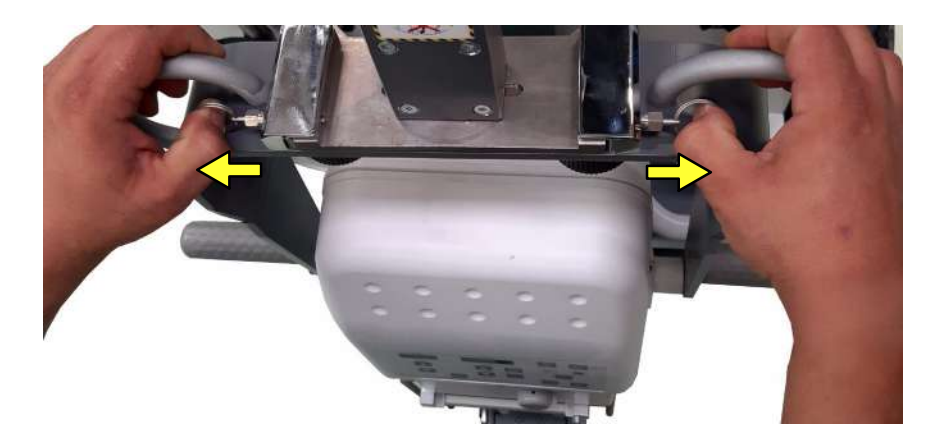

8. Carefully slide backwards the X-Ray Unit. Place it on a safe place. Keep in mind that the flexible cable is part of the X-Ray Unit.

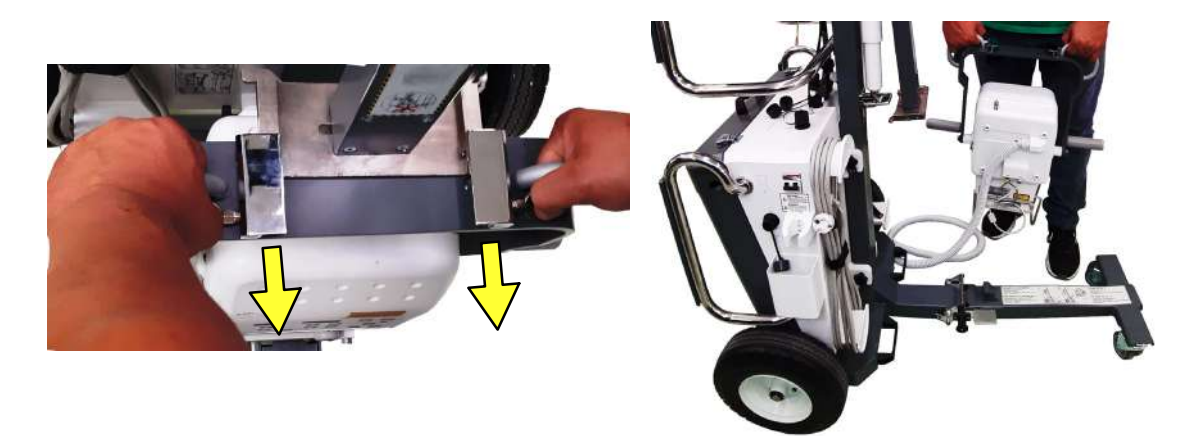

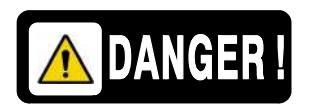

THE UNIT IS COMPLETELY RELEASED AND ITS WEIGHT IS NOW IN YOUR ARMS. LET IT REST IN A SAFE AREA.

# 3.2.1.2 SYSTEM DISASSEMBLY FOR TRANSPORT

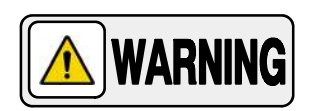

# AT LEAST TWO PEOPLE ARE NEEDED TO CARRY OUT THE FOLLOWING INSTRUCTIONS.

**Component disassembly is not recommended unless absolutely necessary**. The Unit has been designed for transport and maximum spatial efficiency. Follow the steps below to remove the main components from the Frame.

Follow the steps to disassemble the main column elements:

- Portable X-Ray generator with handles
- Foldable column
- Detector basket
- Touch screen computer

1. Once the X-Ray Unit is dismounted as described in *Section 3.2.1.1*, disconnect the three (3) round connectors located at the top of the Detector Assembly COMMS – Ethernet – USB.

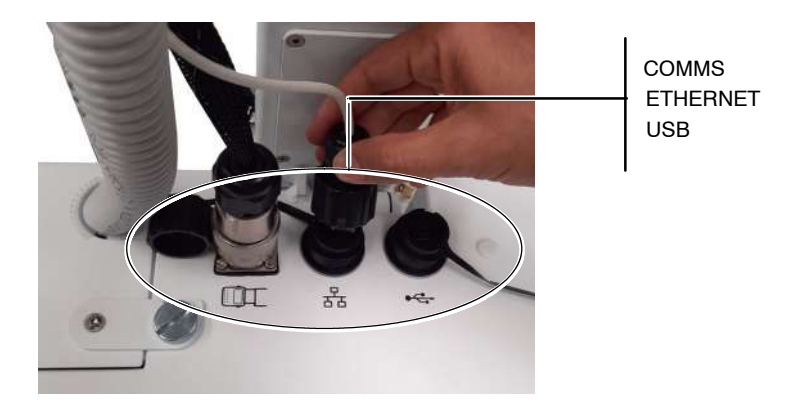

- 2. Dismount the PC Touch Screen. Follow the steps below:
  - a. Unlock and open both hinges that attach the Touch Screen to the frame.
  - b. Grab the Touch Screen with both hands and move the Touch screen upwards to the limit.
  - c. Pull it in order to release it from its bracket.
  - d. Place the Touch Screen on a safe place. Do not forget that some cables are still attached to the touch screen.

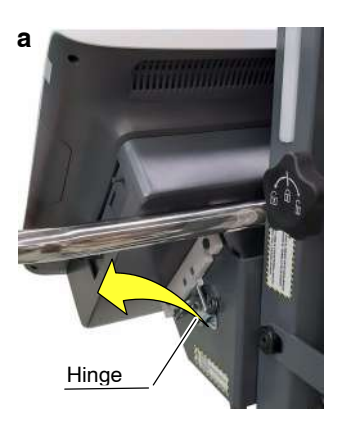

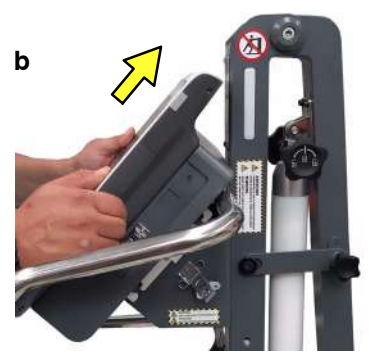

С

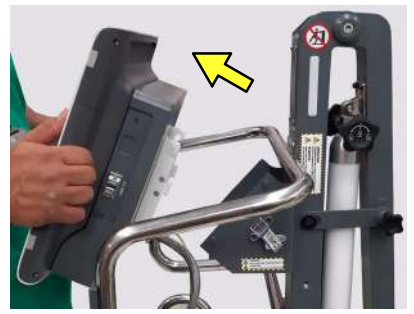

3. Dismount the Detector Basket. Unscrew the four (4) lock knobs located at both sides of the column that attach the Column of the Trolley to the Detector Basket.

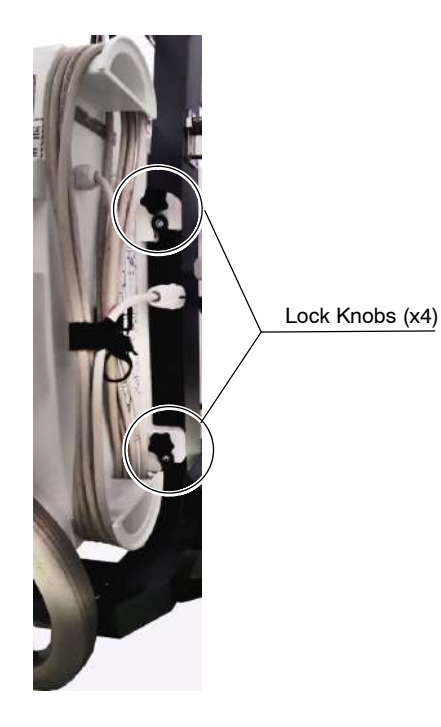

4. Grab the Detector Basket with both hands from the Front Handles, lift it, and carefully carry it to a safe place.

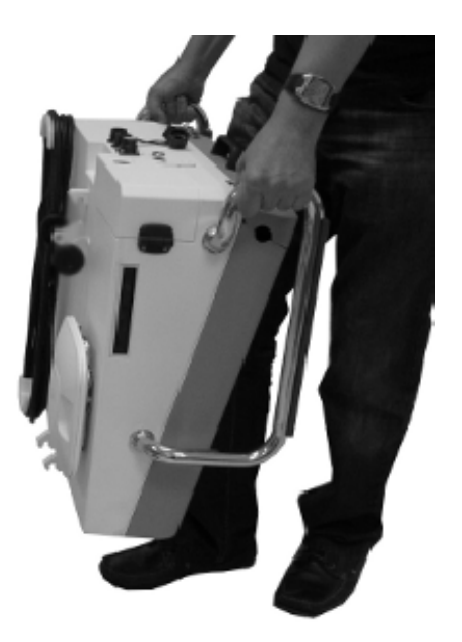

- 5. Fold the Column as describe below.
  - a. Open the hinge and extract the safety knob pins located at both sides of the Column.

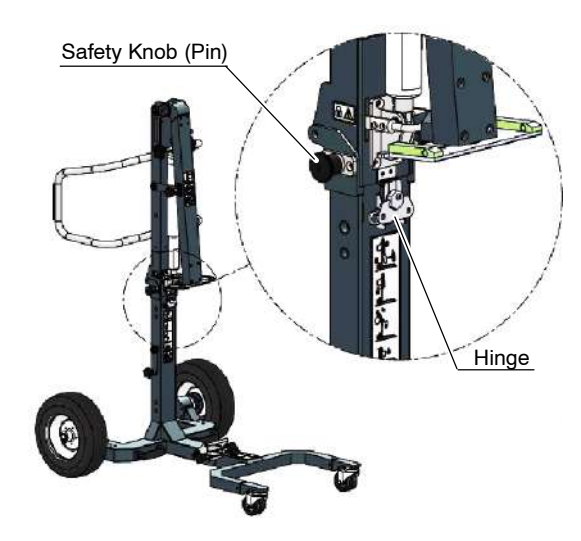

b. Carefully fold the Column backwards.

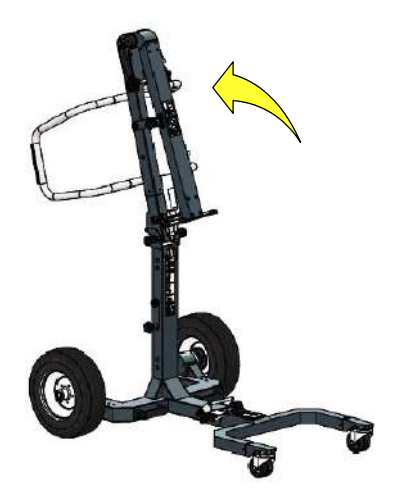

c. Lock the folded column with the two (2) Safety Knobs.

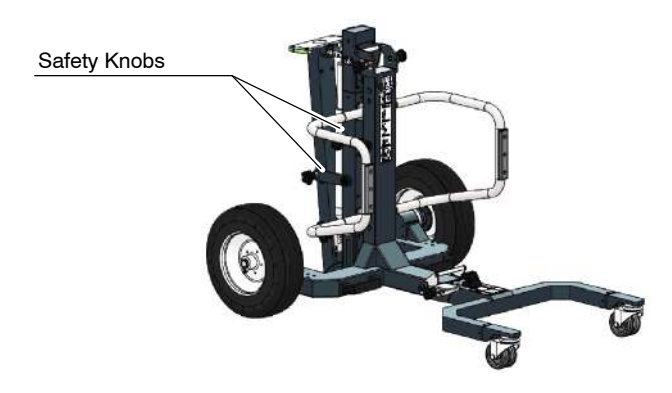

- 6. Fold the Leg as described below.
  - a. Extract the Safety Knob (Pin).
  - b. Holding the Unit from the Handle, step on the pedal. Hard the Leg falls down.
  - c. Fold the Leg until it is locked in vertical position.
  - d. Insert the Safety Knob (Pin).

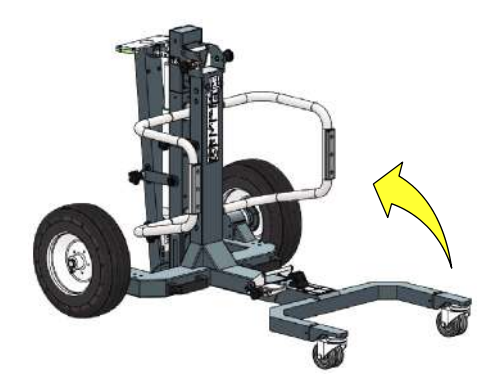

Note 🗊

Refer to Section 3.3.3 for more details.

7. Once the Unit is dismounted and folded, it is ready to be transported in the Double Transport Box.

# 3.3 MOTION AND POSITIONING

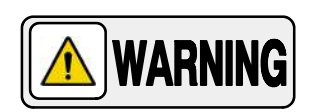

TRAVELLING MUST BE PERFORMED IN PARKING POSITION. FOR SAFETY REASONS, TRAVELLING SURFACES MUST NOT EXCEED 5° INCLINATION (RAMPS).

MONITOR ALL SYSTEM MOVEMENTS & AVOID COLLISION WITH ELEMENTS THAT MAY CAUSE EQUIPMENT DAMAGE.

MONITOR PATIENTS OR OTHER PEOPLE NEARBY TO PREVENT MOVEMENT-CAUSED INJURY. INTRAVENOUS TUBING, CATHETERS AND PATIENT CONNECTED LINES SHOULD BE ROUTED AWAY FROM MOVING EQUIPMENT.

The Front Handles are designed to facilitate sliding the Unit during vehicle loading / unloading as well as to drive the Unit on the front Casters and Main Wheels. The Brakes block the Main Wheels motion once positioned.

Position the Arm with the Positioning Grips. The Detent Mechanism and Safety Knob maintain the Arm in Parking Position while the Arm Lock Knob maintains the Arm steady during radiographic examinations.

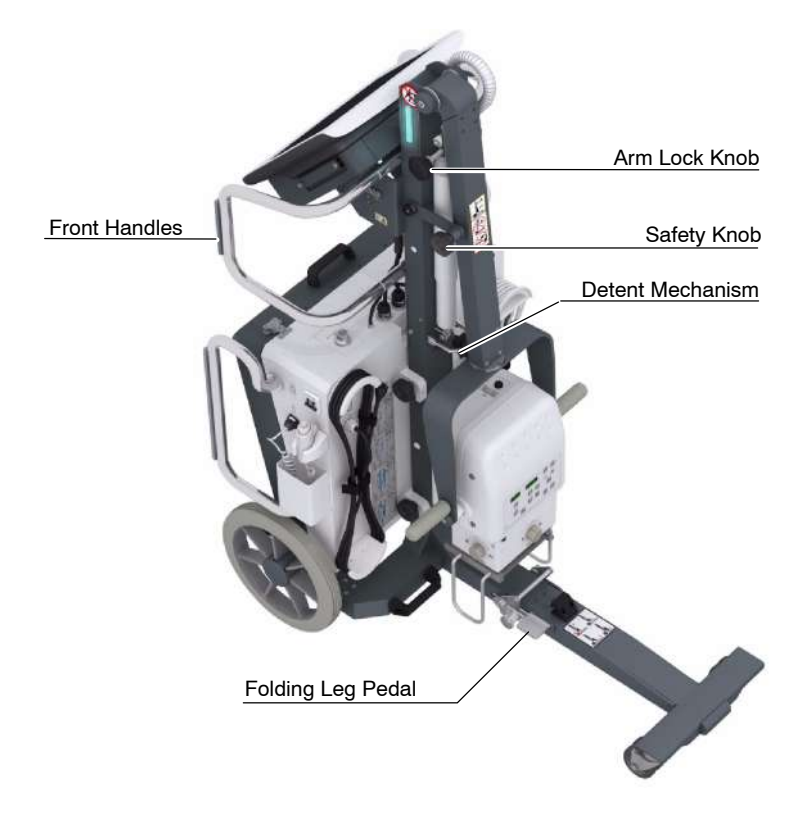

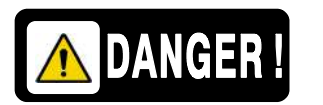

NEVER PUSH THE UNIT LATERALLY FROM THE ARM ELBOW, IT MAY FALL DOWN AND MAY CAUSE INJURIES TO PATIENTS OR PEOPLE AROUND THE UNIT.

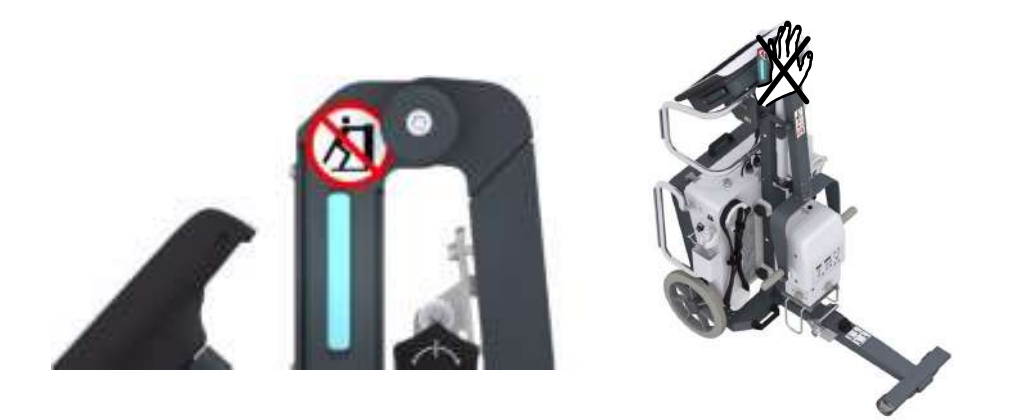

# 3.3.1 BRAKES

Both wheels include a brake. Pull the Pedals to prevent the Main Wheels movement.

Push the Pedals to release the wheels.

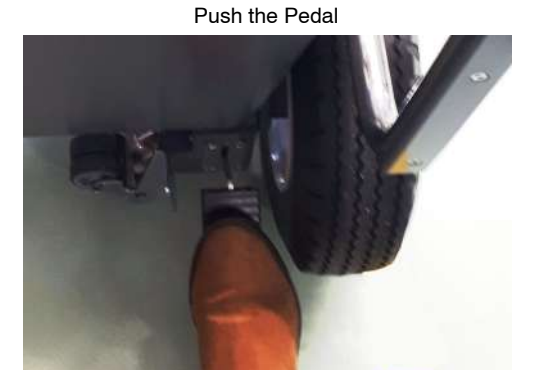

Pull the Pedal

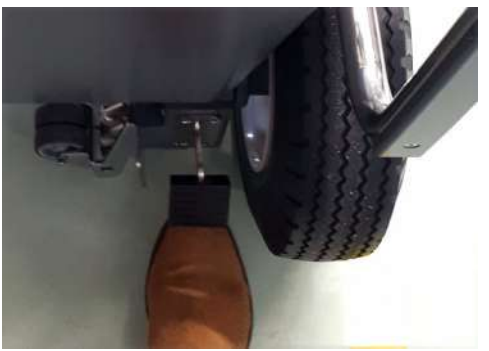

# 3.3.2 MOVEMENTS

The Mobile Arm allows the following movements:

- (A) Rotation of the X-Ray Unit with reference to its Support (360<sup>o</sup> that can be limited by the SID Guard and Harness).
- (B) Vertical Movement of the Arm to lower or raise the X-Ray Unit which is used to adjust the Vertical SID.
- (C) Rotation of the X-Ray Unit Support (360° that can be limited by the Harness). This movement has detents at 0°, +90° and -90°.
- (D) Rotation of the Collimator with reference to the X-Ray Unit ( $\pm$  90°). This movement has a detent every 90°.

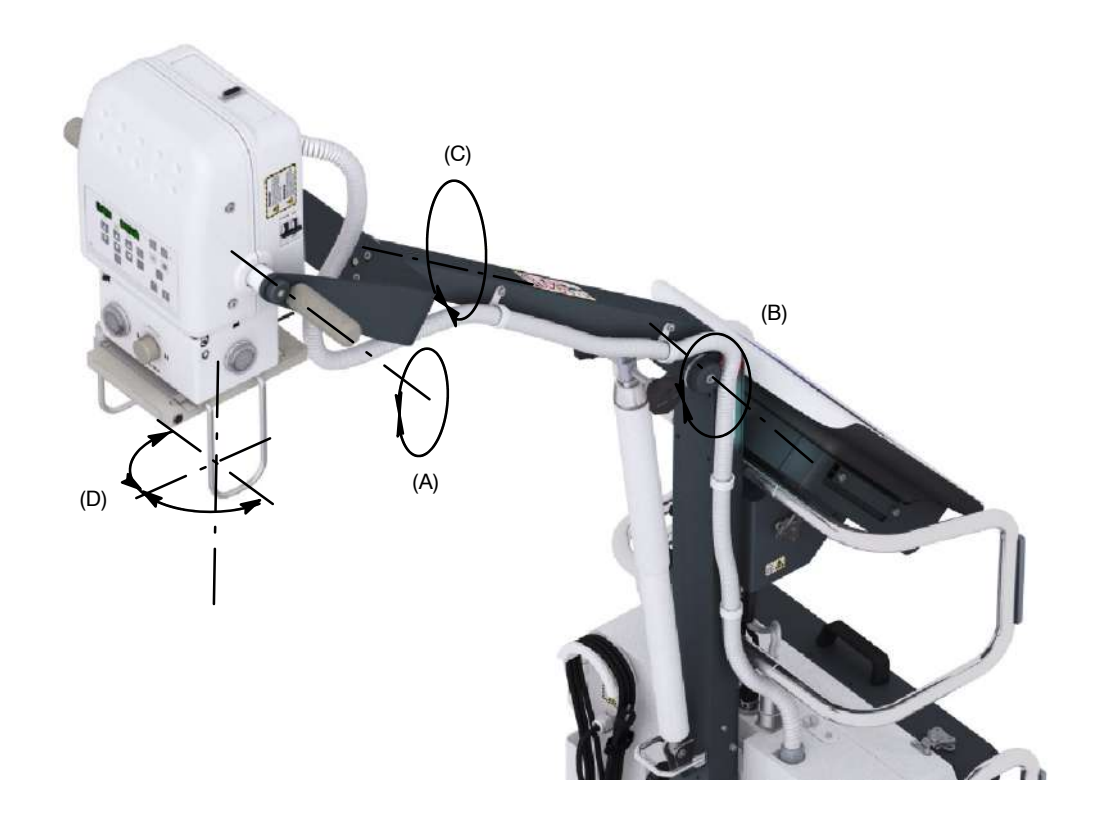

#### 3.3.2.1 ARM LOCK KNOBS

The vertical movement of the Arm is locked / unlocked with the manual Arm Lock Knobs. This manual lock provides the Unit with an extra protective measure to prevent unwanted or unintended movements during examinations.

To lower or raise the Arm, turn the Arm Lock Knob to the unlock position. When the Arm has been properly positioned, place the knob in lock position (the line between the arrows in vertical position). Locking and Unlocking is as shown in the photo below.

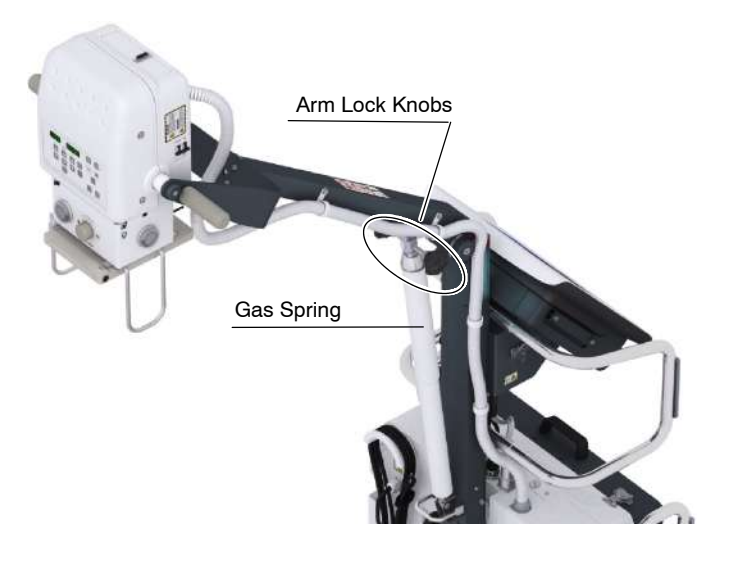

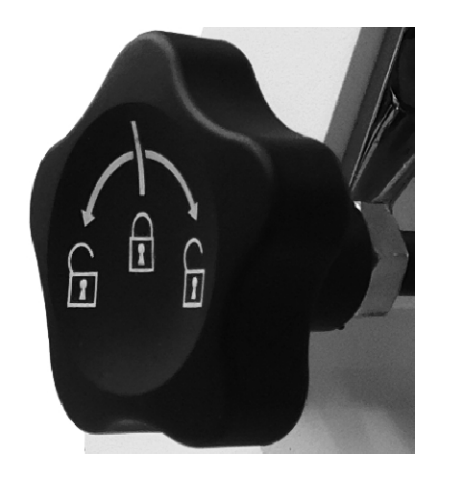

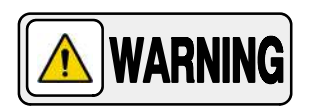

NEVER ATTEMPT TO UNFOLD THE UNIT IN LAYING POSITION. UNFOLD ONLY IN VERTICAL POSITION.

# 3.3.2.2 SAFETY KNOB

The Safety Knob is used to secure the Arm in Parking Position (coupling the Arm to the Chassis for transportation and storage).

Turning the Knob clockwise into the Arm Catch secures the Arm to the Chassis; counterclockwise releases the Arm. Whenever releasing the Safety Knob, the Arm Lock Knob must be engaged, thus preventing a springback.

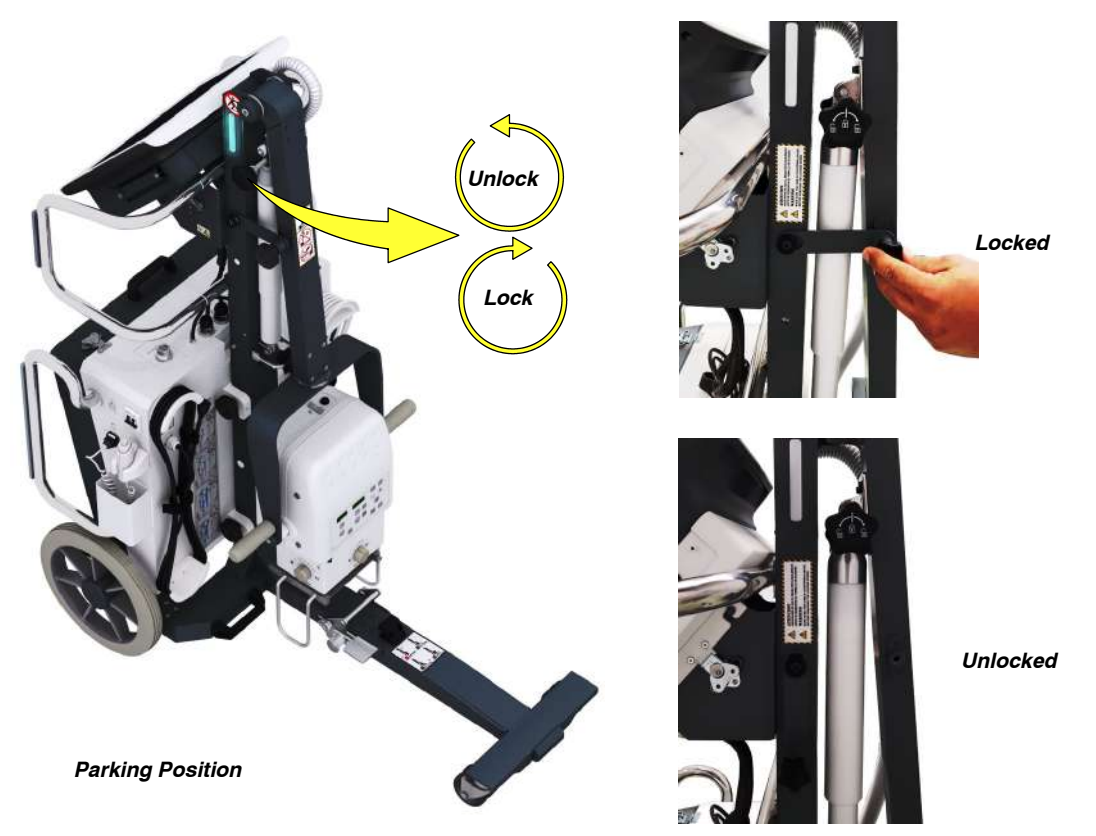

### 3.3.2.3 PARKING DETENT MECHANISM

The Parking Detent Mechanism is designed to maintain the Arm in Parking Position and comprises the Hook and U-support.

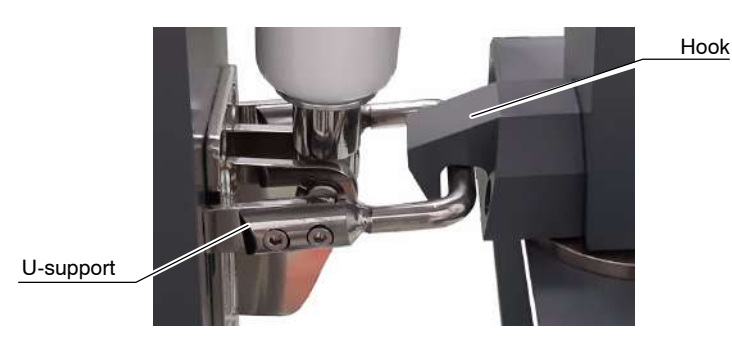

To place the Arm into the Parking Detent Mechanism:

- Unlock the Gas Spring with the Arm Lock Knob.
- Push the X-Ray Unit downwards (using Grips) with both hands until the Hook grabs the U-support.

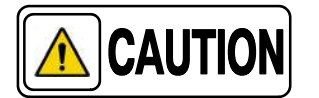

# *Control arm movements at all times when releasing the Arm Lock Knob and Parking Detent Mechanism.*

To release the Arm from the Parking Position:

- The Safety Lock knob should be unlocked.
- Unlock the Gas Spring with the Arm Lock Knob.
- Push the U-support downwards with one hand while the other supports the X-Ray Unit Support.

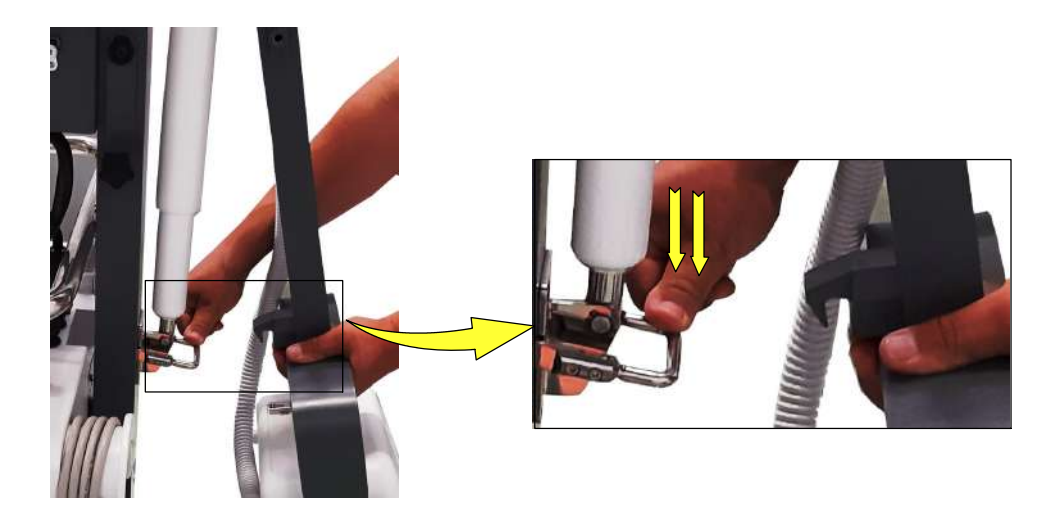

*Note Is To avoid damaging the Unit when travelling, always keep the Arm in the Parking Position.* 

# *Note Is Never push the unit laterally from the arm elbow, it may fall down and may cause injuries to patients or people around the Unit.*

# 3.3.3 UNFOLDING / FOLDING THE UNIT

#### UNFOLDING THE UNIT

- 1. Unfold the Leg:
  - a. Check the Arm is in Parking Position (*refer to Section 3.3.2.3*) and the wheels are locked.
  - b. Extract the Safety Knob (Pin).
  - c. Holding the Unit laterally from the Handle, step on the pedal.
  - d. Extend the leg.
  - e. Holding the Handles with both hands and stepping on the step plate, lean back the Unit slightly. The Leg automatically locks in horizontal position.

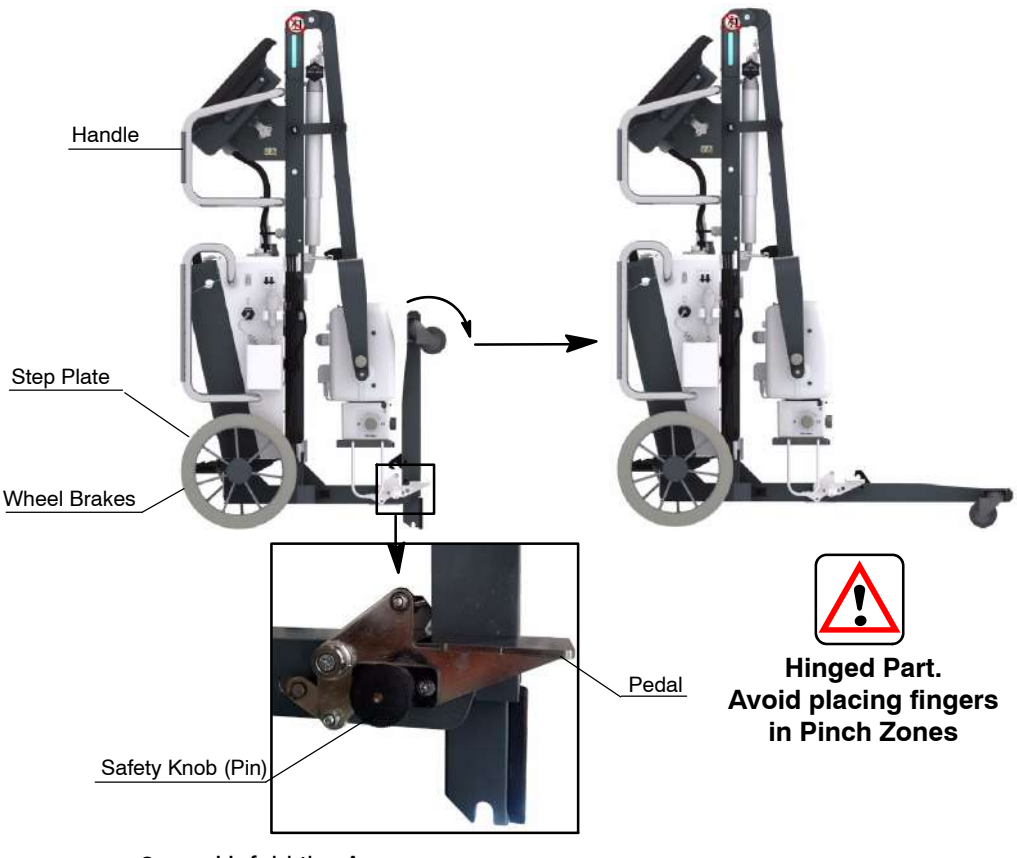

f. Insert the Safety Knob (Pin).

- 2. Unfold the Arm:
  - a. Unscrew the Safety Knob from the Arm (refer to Section 3.3.2.2).
  - b. Release U-Support from Parking Detent (refer to Section 3.3.2.3).
  - c. Hold the Positioning Grips to prevent spring back.
  - d. Turn the Gas Spring Knob and position the Arm.

# FOLDING THE UNIT

- 1. Place the Unit in Parking Position (*refer to Section 3.3.2.3*) and lock both wheels with the Brakes.
- 2. Extract the Safety Knob (Pin).
- 3. Holding the Unit from the Handle, step on the pedal. Hard the Leg falls down.
- 4. Fold the Leg until it is locked in vertical position.
- 5. Insert the Safety Knob (Pin).

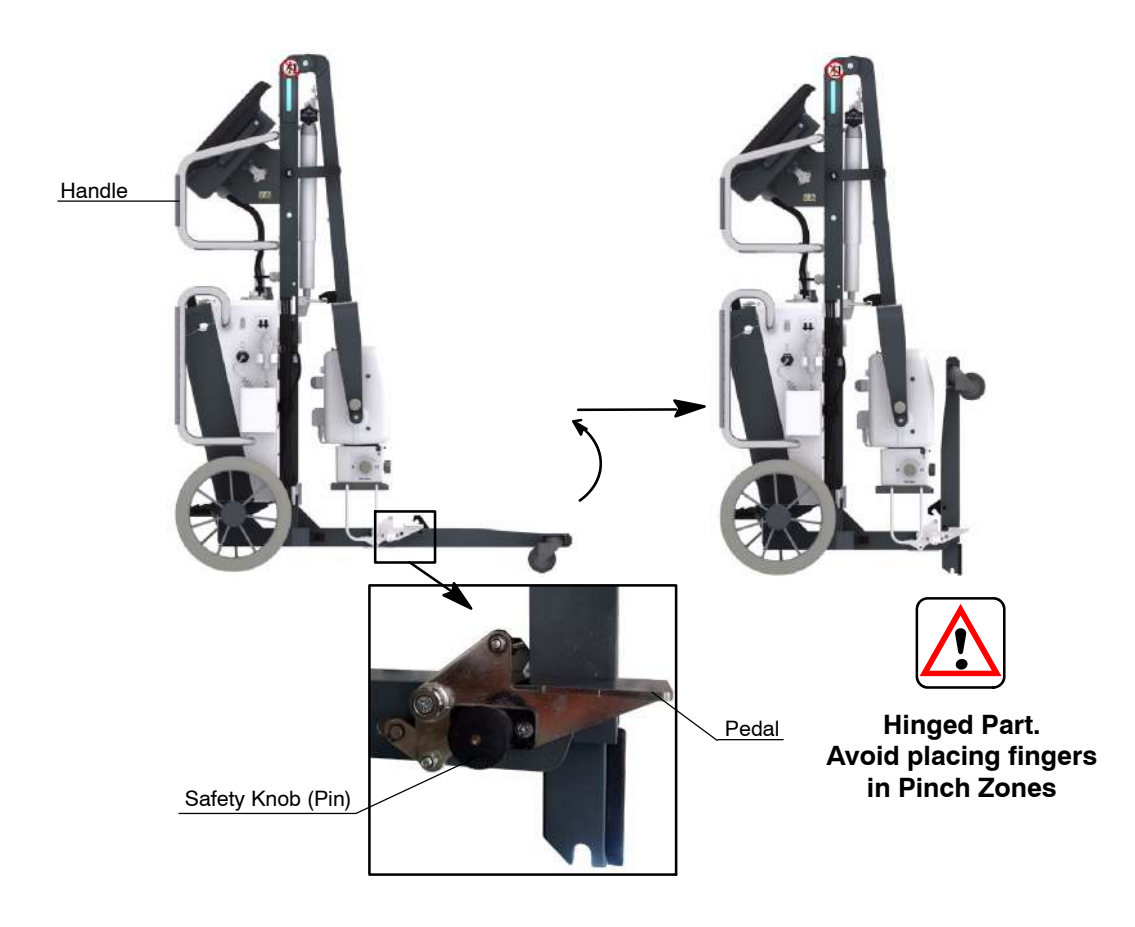
## 3.4 DETECTOR BASKET

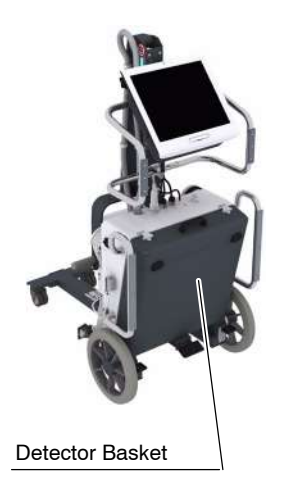

The Detector Basket safely houses the Digital Detector and the antiscattering Grid (if applicable).

The Hatch should be locked for a safe transport. To remove or insert the Detector/Grid from the Basket, follow the instructions below and learn how to unlock the Hinge Lock and open the Hatch.

- 1. Place the Hinge Lock Key vertical.
- 2. Turn the Key counterclockwise to open the catch.
- 3. Lift the Hinge Lock and repeat the steps 1 and 2 for the other Hinge Lock.
- 4. Open the Hatch of the Detector Basket.

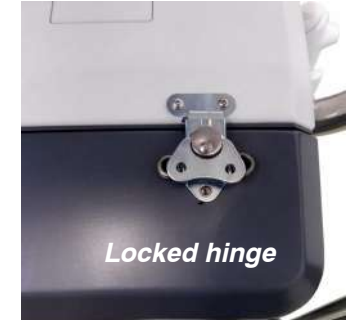

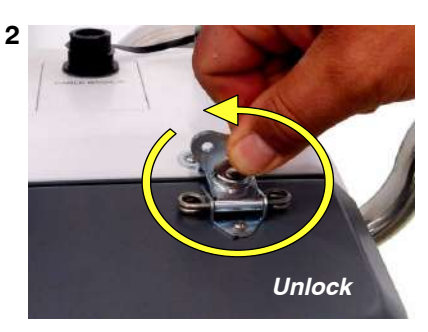

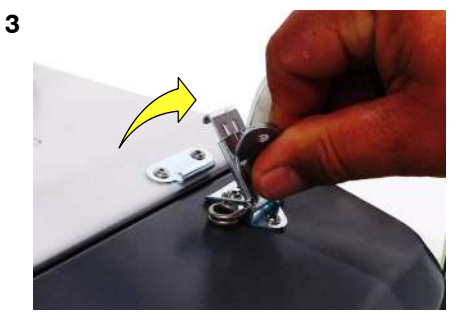

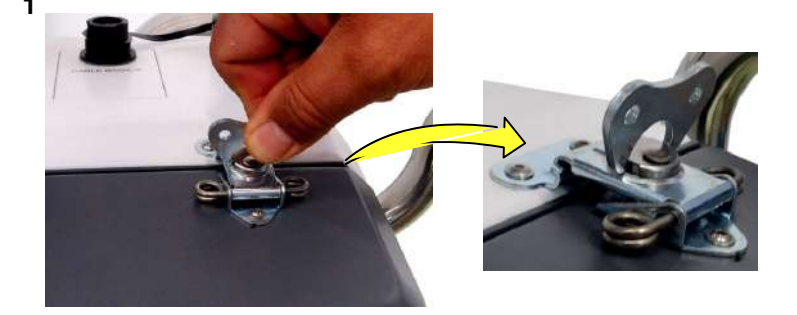

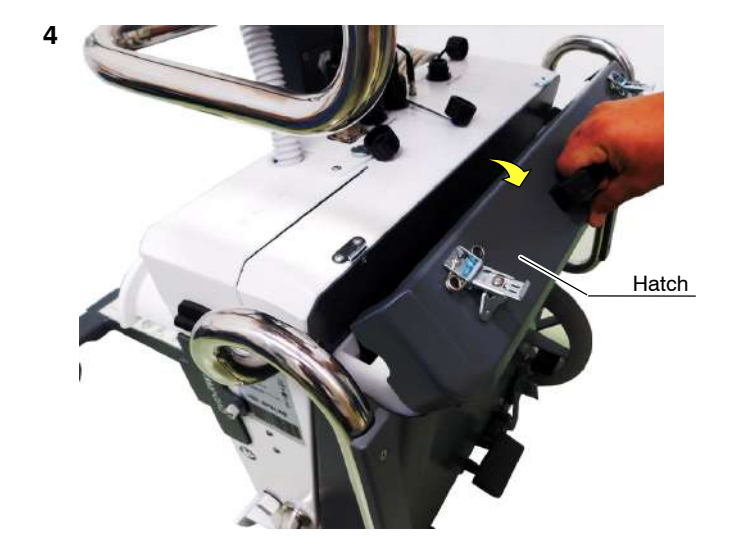

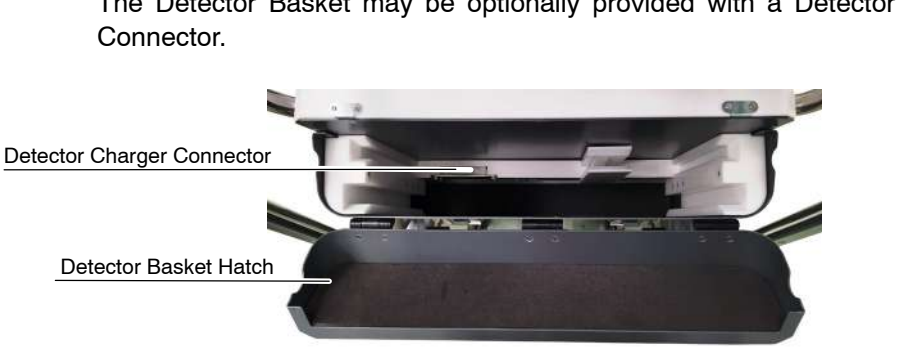

The Detector Basket may be optionally provided with a Detector Charger

Example of Detector basket with Detector Charger

Two types of detector baskets are available:

- **Charging Panel**
- 1. Slot for panels storage 43 x 43 cm (17" x 17") or 35 x 43 cm (14" x 17").
- 2. Slot for charging both panels.

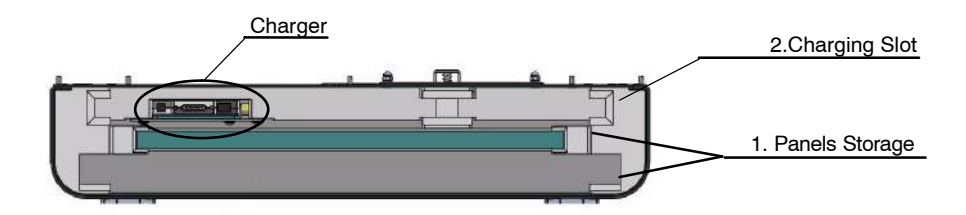

- Detectors must be removed from the charging slot and place them Note IF in the storage slots to close the detector basket.
  - **No Charging Panel** 
    - Slots for panels storage 43 x 43 cm (17" x 17") or 35 x 43 cm (14" x 17").

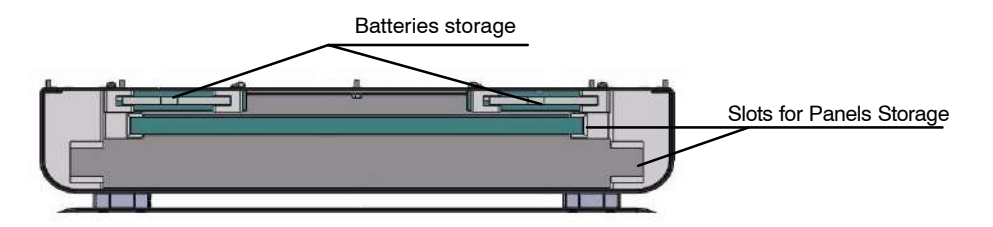

Detector Basket Hatch is available with an opening to allow the internal storage of the Detector Frame with Handle in case of large panels of  $43 \times 43$  cm (17" x 17").

Illustration 3-1 Detector Baskets Types

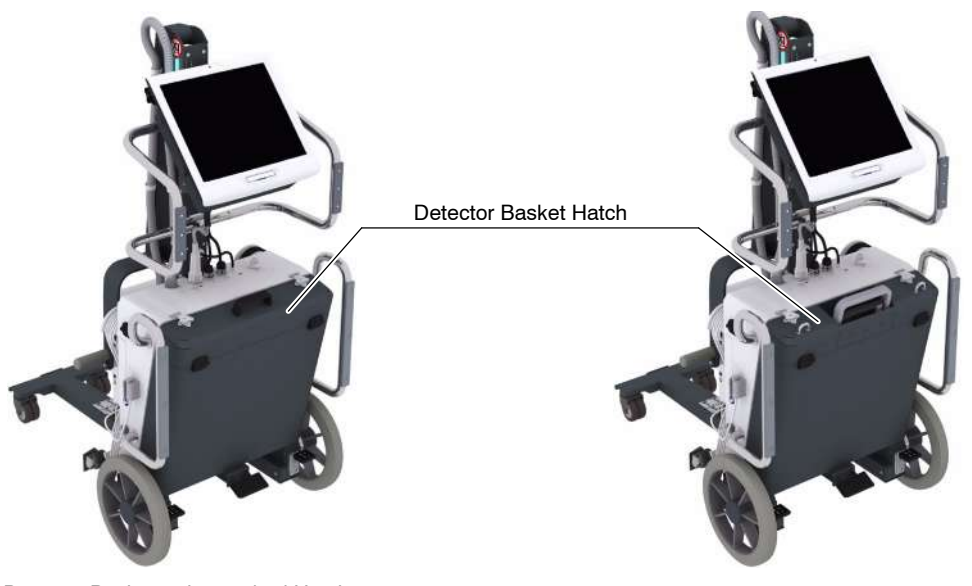

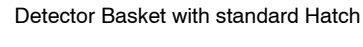

Detector Basket with opening Hatch

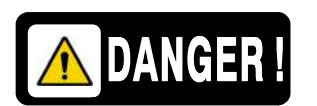

WHEN THE DETECTOR BATTERY IS BEING CHARGED INSIDE THE DETECTOR BASKET, PART OF THE DETECTOR IS OUTSIDE IT. DO NOT TRY TO CLOSE THE DETECTOR BASKET HATCH OR THE DETECTOR COULD BE SERIOUSLY DAMAGED.

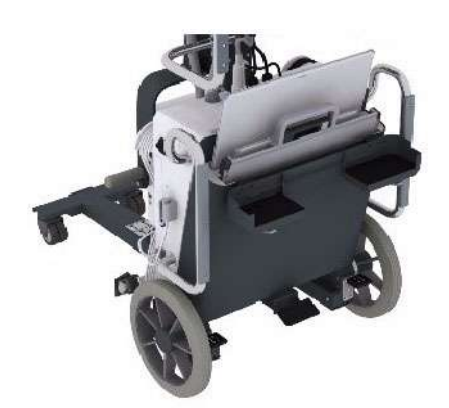

## 3.4.1 CABLE CONNECTORS SYMBOLS

These symbols, which correspond to the connector of each cable, are located on the top and side of the detector drawer of the X-Ray Unit.

#### Table 3-1 Cable Connectors Symbols

|   | SYMBOL | DESCRIPTION             |
|---|--------|-------------------------|
| 1 |        | COMMS - COMMUNICACIONES |
| 2 |        | POWER SUPPLY            |
| 3 | <br>古古 | ETHERNET                |
| 4 | •      | USB                     |
| 5 | -      | BEACON LIGHT            |
| 5 | E:3~   | BACKUP CABLE            |
| 6 | Ģ      | HANDSWITCH              |

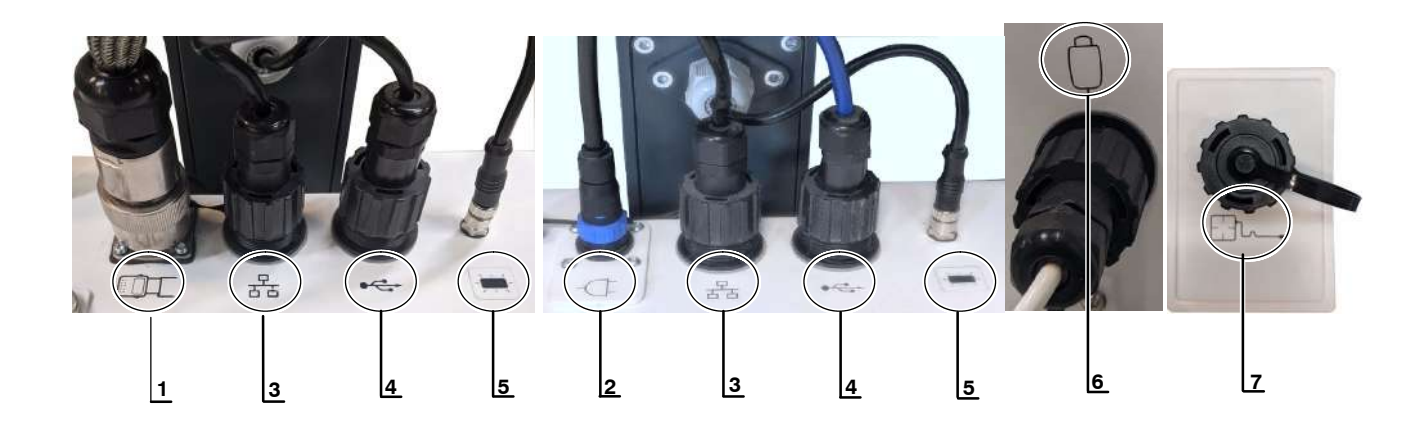

#### 3.5 POWER ON / OFF

The Unit should be plugged into a wall socket that accomplishes local regulations and electrical requirements of the equipment (*refer to Section 9 for Technical Specifications*). The Power Line Cable can only be replaced by the Service Personnel. The plug is the device used as a means of disconnecting the Unit from mains. Position the Unit so that the plug can be easily disconnected.

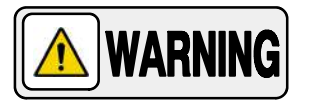

FOR SAFETY REASONS AND FOR PROPER FUNCTIONING, MAKE SURE THAT THE UNIT IS CONNECTED TO A STANDARD OUTLET WITH GND.

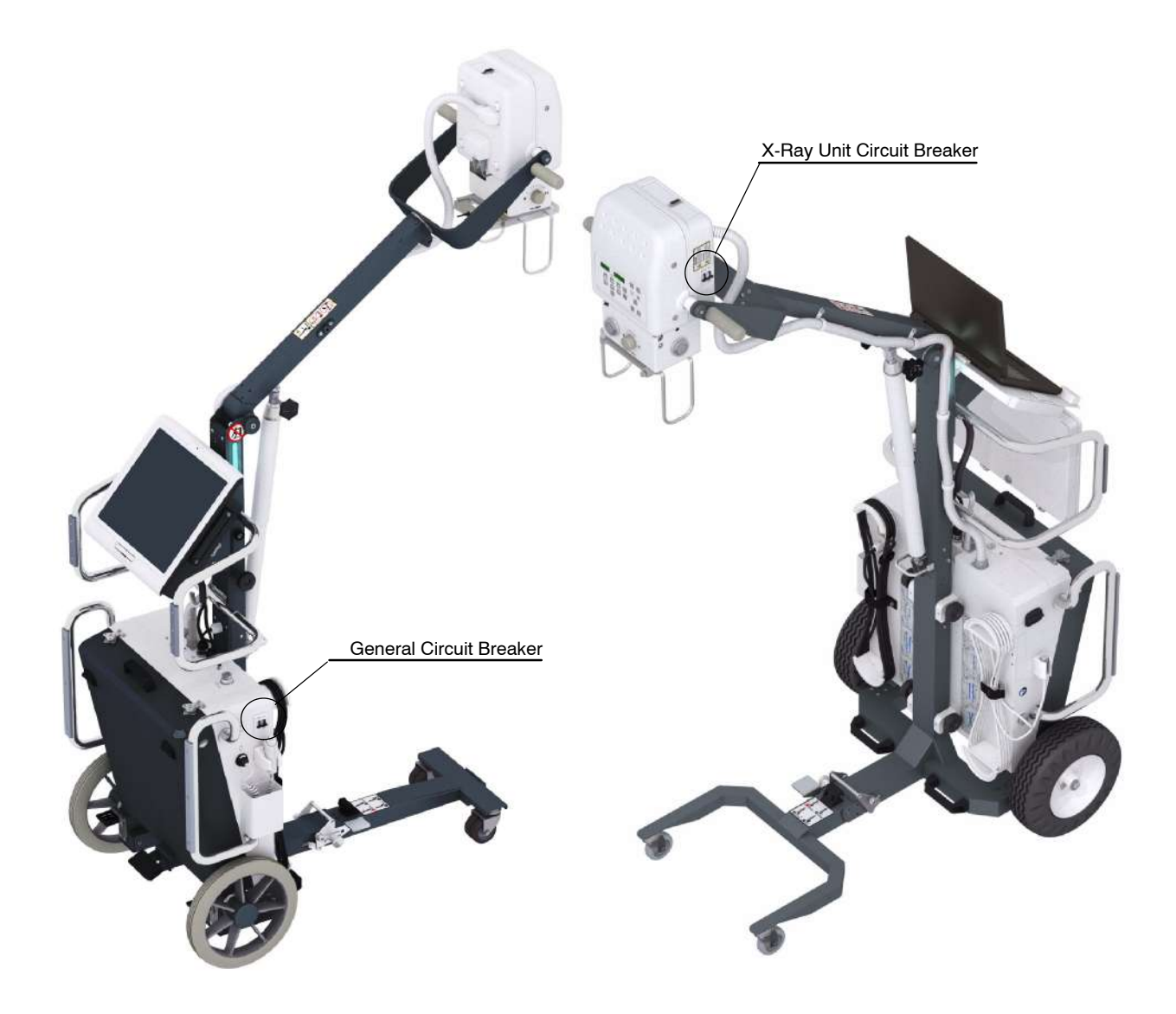

#### 3.5.1 POWER ON ROUTINE

1

#### Illustration 3-2 **Power ON routine**

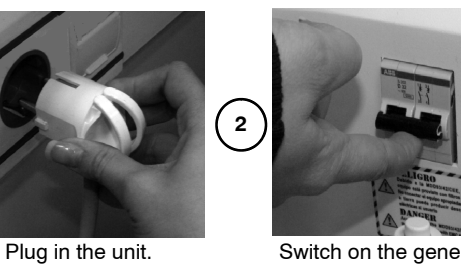

Switch on the general circuit breaker.

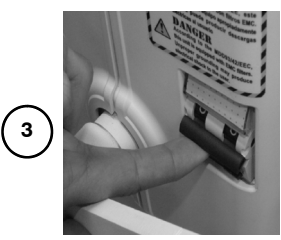

Switch on the X-Ray Unit. If the unit is not activated, a beep will be emitted when the X-Ray unit is turned on.

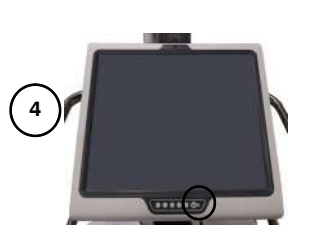

Turn on the touch screen computer or laptop.

Ti 5

When the computer is switched on, a start-up routine takes place until the Primo S application login screen appears. Enter the user name and password to start the application.

#### **POWER OFF ROUTINE** 3.5.2

Illustration 3-3 **Power OFF routine** 

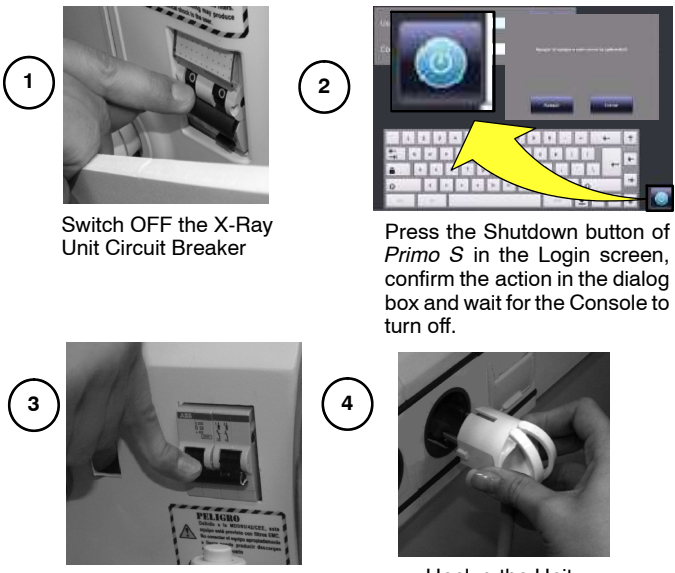

Switch OFF the General Circuit Breaker.

Primo S in the Login screen, confirm the action in the dialog box and wait for the Console to

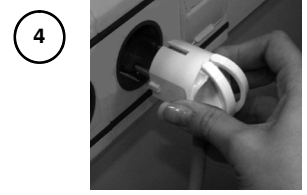

Unplug the Unit.

#### 3.5.3 HIBERNATION MODE (ONLY FOR UNITS WITH EMBEDDED COMPUTER WITH TOUCHSCREEN)

Hibernation mode of the PC Touch Screen means that the PC Touch Screen uses almost 0% power and the later powering on will take less.

When the Unit stops receiving electricity (e.g. it is unplugged from mains, failure of mains supply, etc.), a warning informing about the hibernation of the PC will be displayed:

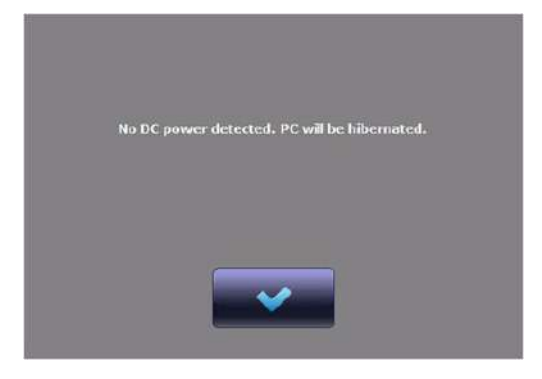

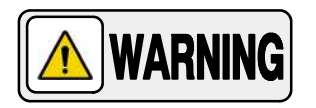

WHENEVER THE X-RAY UNIT IS BEING USED, KEEP IT CONNECTED TO MAINS. IN CASE IT IS NECESSARY TO UNPLUG THE UNIT, PREVIOUSLY SAVE AND EXIT THE X-RAY STUDY.

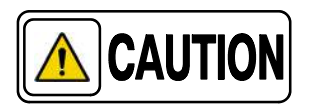

When the PC is in Hibernation mode, switch OFF the Circuit Breakers before unplugging the Unit for a safe use of the X-Ray Unit.

To power on the Unit after hibernation mode:

- 1. Connect the Unit to Mains.
- 2. Switch ON the General Circuit Breaker.
- 3. Switch ON the X-Ray Unit Circuit Breaker.
- 4. Press the ON/OFF button located at the bottom of the PC Touch Screen.

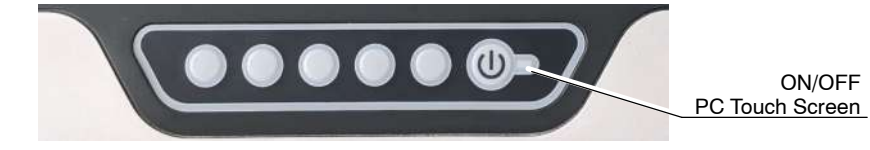

5. Wait a moment. The Unit will be operative quickly.

#### 3.5.4 AUTOMATIC LINE POWER DETECTION SYSTEM

By means of this System, the Unit detects the maximum operative Power Line adapting the Exposure Parameters to the Power available and avoiding undesired line breakdowns when operating with poor electricity lines.

*Note F* This procedure is performed using the Control Panel of the X-Ray Unit. For more information refer to Section 6.2.

#### 3.5.5 MANUAL POWER REDUCTION

The operator may select the maximum Power percentage used by the Unit in order to avoid blown fuses or Circuit Breakers jumping in insufficient or poor electricity lines.

*Note F* This procedure is performed using the Control Panel of the X-Ray Unit. For more information refer to Section 6.4.

#### 3.6 RADIOGRAPHIC CONTROL

This equipment includes a embedded touch screen computer or laptop computer with *Primo S* and a X-Ray Control applications. (*Refer to Section 4* more information).

The X-Ray Unit also includes a Control Panel with controls, indicators and displays needed to perform radiographic exams and service tasks. (*Refer to Section 6 for description*).

### 3.7 COLLIMATOR

Collimator controls consist of a push-button to switch ON / OFF the Collimator Light (located on the Control Panel and on the Collimator Assembly) and two knobs to open or close the internal blades of the Collimator.

The Collimator is supplied with a SID Guard, Aluminium Filters and DAP Rails. (*Refer to Section 3.7.1*)

The retractable Collimator Tape Measure indicates the distance from the Focal Spot (X-Ray Source) to the Reception Area (SID).

#### Illustration 3-4 Collimator Controls

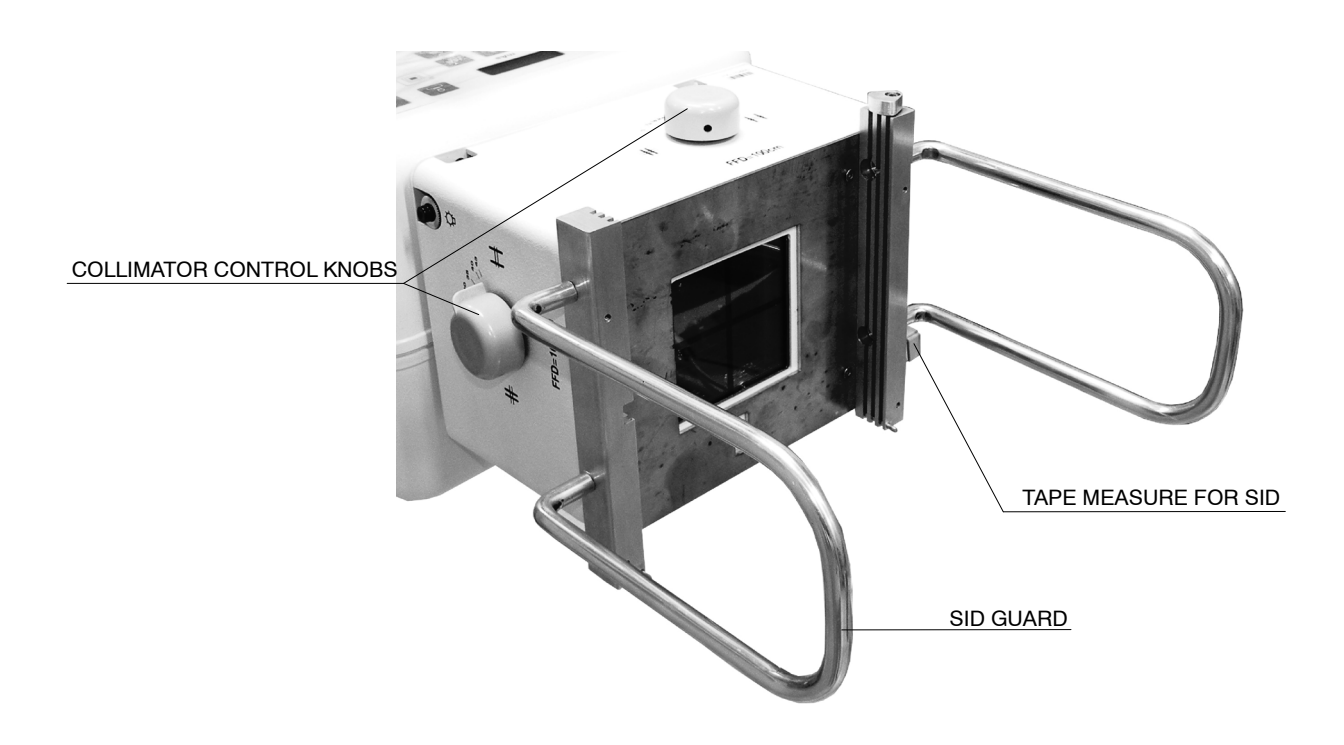

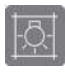

**COLLIMATOR LIGHT**: After pressing this push-button on the Control Panel of the X-Ray Unit, the Collimator Light remains ON for 30 seconds before the light switches OFF automatically. The operator can turn it OFF at any moment within this lapse by pressing the *"Collimator Light"* push-button again. The ON time may also be configured between 10 and 50 seconds by the engineer during the installation.

Collimator Light may also be switched ON / OFF by pressing the Handswitch "Collimator Light" button.

**COLLIMATOR LIGHT WITH LASER POSITIONER (OPTIONAL):** After pressing the Collimator Light push-button, a cross-shaped Laser light points at the patient in the middle of the Collimator Light field. They remain lighting for 30 seconds before they switch OFF automatically. The ON time may also be configured between 10 and 50 seconds by the engineer during the installation.

The Laser pointer also lights when the Handswitch "Collimator Light" button is pressed.

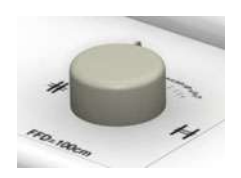

**COLLIMATOR CONTROL KNOBS**: These knobs are used to open or close the Collimator blades in order to limit the X-Ray beam. The final image field may be checked switching on the Collimator Light.

The numbers located around these knobs show the Collimator opening to be set to open the blades according to the SID (Source-Image Distance) and image size to be used.

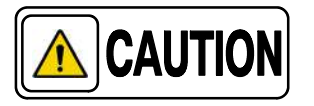

In order to apply the lowest Dose to patient, it is recommended to use the larger SID that image size allows.

# Table 3-2Image Size according to the SID and Collimator Opening

| COLLIMATOR | SID               |               |                |
|------------|-------------------|---------------|----------------|
| OPENING    | 90 cm (36")       | 100 cm (40")  | 180 cm (72")   |
| 13         | 11.5 cm (4.5")    | 13 cm (5")    | 23.5 cm (9.5") |
| 18         | 16 cm (6.5")      | 18 cm (7")    | 32.5 cm (13")  |
| 24         | 21.5 cm (8.5")    | 24 cm (10")   | 43 cm (17")    |
| 30         | 27 cm (11")       | 30 cm (12")   | 54 cm (21.5")  |
| 35         | 31.5 cm (12.5")   | 35 cm (14") * | 63 cm (25")    |
| 40         | 36 cm (14.5") *   | 40 cm (16") * | 72 cm (29")    |
| 43         | 38.5 cm (15.5") * | 43 cm (17") * | 77.5 cm (31")  |

**IMAGE AREA**: The Collimator projects a lighted area with reference axis on the image reception area that coincides with X-Ray projection area.

#### 3.7.1 SID GUARD, ALUMINIUM FILTERS AND DOSIMETER

The Unit is supplied with a SID Guard with rails for accessories (Dosimeter and Aluminium Filters).

To place the Aluminium Filter and the Dosimeter, insert them in the rails and lock them with the tab as shown in the illustration below.

#### Illustration 3-5 Aluminium Filters and Dosimeter

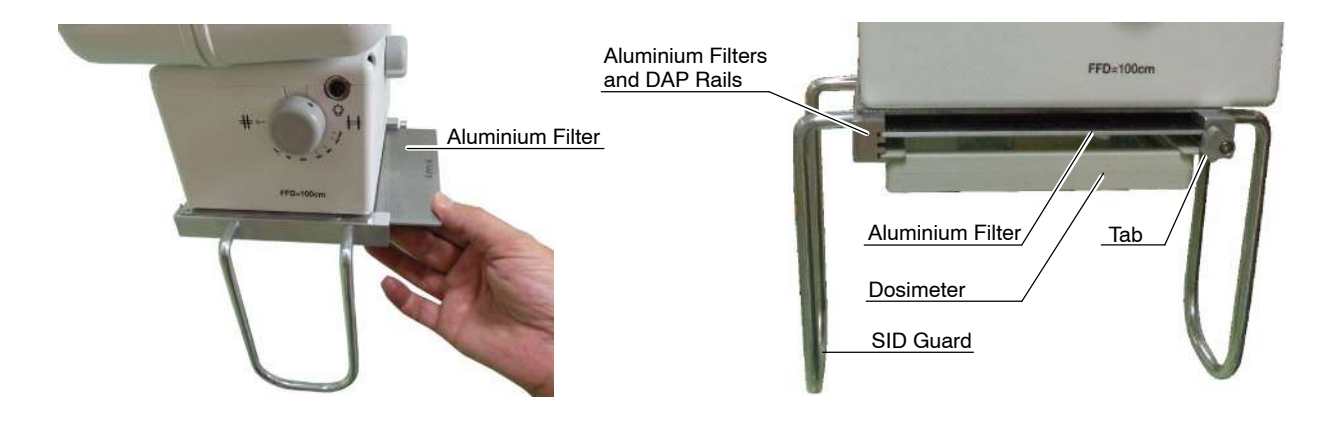

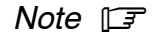

For more information on Dosimeter and Aluminium Filters, refer to Section 3.10.1.

#### 3.8 RADIOGRAPHIC EXPOSURES

Radiographic exposures can be made with the X-Ray handswitch or the X-Ray footswitch, which are connected to the side of the X-Ray unit detector.

As an option, it can be equipped with an infrared remote control.

#### 3.8.1 X-RAY HANDSWITCH

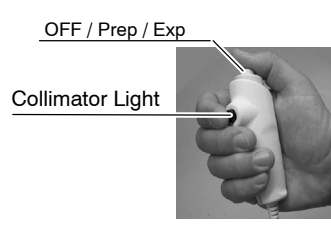

Radiographic exposures may also be initiated with the X-Ray handswitch which is connected to the Control Panel.

**PREP:** Press the Handswitch button half-way (*"Prep"* position) to prepare the X-Ray Tube for exposure.

**EXP**: After the *"Ready"* indicator is illuminated, fully press the Handswitch button to start an X-Ray exposure.

The "*X-Ray ON*" indicator remains illuminated and a sound is emitted during the length of the exposure.

**COLLIMATOR LIGHT**: This X-Ray Handswitch includes an extra *"Collimator Light"* button that helps patient positioning. Pushing this button will turn ON the Collimator Light.

#### 3.8.2 X-RAY FOOTSWITCH

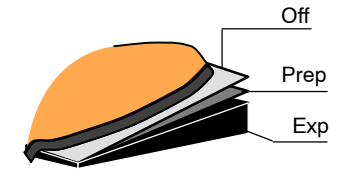

Radiographic exposures may also be initiated with the X-Ray footswitch which is connected to the Control Panel.

**PREP:** Press the footswitch button half-way (*"Prep"* position) to prepare the X-Ray Tube for exposure.

**EXP:** After the "*Ready*" indicator is illuminated, fully press the footswitch button to start an X-Ray exposure.

The "*X-Ray ON*" indicator remains illuminated and a sound is emitted during the length of the exposure.

### 3.8.3 INFRARED REMOTE CONTROL

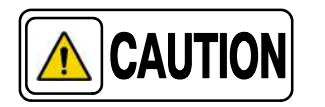

Before starting the exposure, make sure that there is no other equipment operating with an IR remote control at the same time either near it or behind leaded glass windows or partitions. Before making an exposure with this device, turn off any other portable X-ray unit operating with infrared remote control that could be affected by this exposure control.

Note 🗊

In case of having more than one portable X-ray unit, the service personnel shall ensure that the infrared remote controls are coded to control only the corresponding X-ray unit.

The infrared remote control allows the operator to perform long-distance exposures, which helps to protect the operator from radiation.

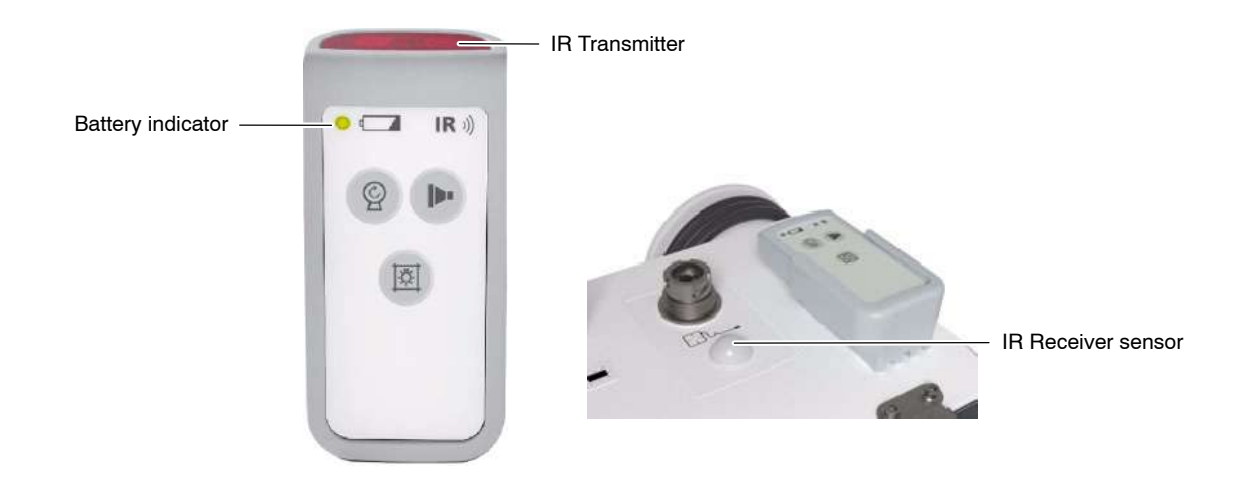

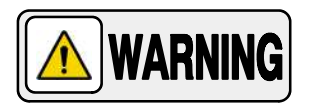

#### DURING AN EXPOSURE, THE IR REMOTE CONTROL MUST BE POINTED DIRECTLY AT THE PORTABLE X-RAY UNIT AT ALL TIMES.

The IR receiver sensor is located on the top of the detector drawer.

The battery indicator lights up when the battery power is low and needs to be replaced (2 AAA batteries). The batteries can be replaced by the user.

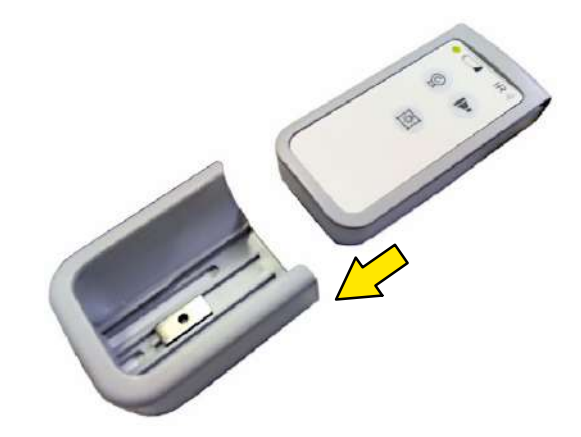

When the infrared remote control is not in use, it must be placed in its cradle.

If the infrared remote control is not returned to its cradle within three (3) minutes of its removal from the cradle, the remote control locator function will be activated and the portable X-Ray unit will beep. The infrared remote control will beep continuously until it is placed back in its holder.

#### **COLLIMATOR LIGHT BUTTON**

Press this button (3) to turn on the collimator light.

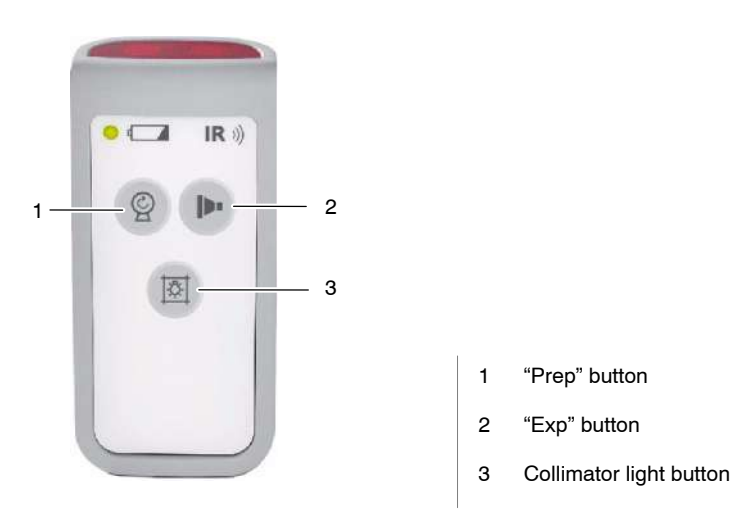

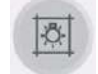

#### OPERATION

Follow the steps below to make an exposure with the infrared remote control:

- 1. Remove the remote control from its cradle.
- 2. Aim the remote control at the IR receiver sensor on the portable X-ray unit from a maximum distance of 10 meters.
- 3. Press the "Prep" button (1 in the previous illustration). The "Prep" status is maintained for 15 seconds until the "Exp" button is pressed.
- Note Sefore making an exposure with the infrared remote control, make sure that the system is "Ready" for exposure.
  - 4. Press and hold the "Exp" button (2) until the portable X-ray unit completes the exposure.
- Note IF If this button is released while an exposure is being made, the exposure is automatically aborted.
  - 5. Return the remote control to its holder on the portable X-ray unit.
- *Note* For more information about the exposure process, refer to Section 3.8.
- Note F If the unit has the beacon LED illumination option, the light will indicate the status of the system. For more information, refer to Section 3.10.1.

#### 3.9 OPTIONS AND ACCESSORIES

#### 3.9.1 OPTIONS

#### 3.9.1.1 COMPATIBLE DIGITAL DETECTORS

Wireless Detectors available: AR-A3543W, AR-A4343W, Mars1417V, Mars1717V, Mars 1417X, Mars 1717X and FDX2530RPW.

AR-A3543W

AR-A4343W

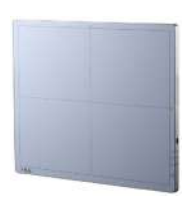

Mars 1417V

Mars 1717V

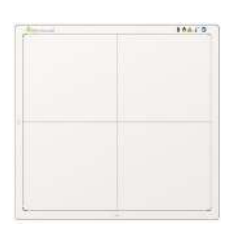

Mars 1417X

3543EZ

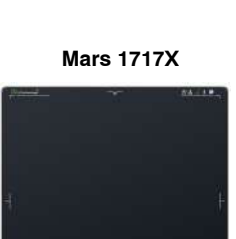

3543DR

FDX2530RPW

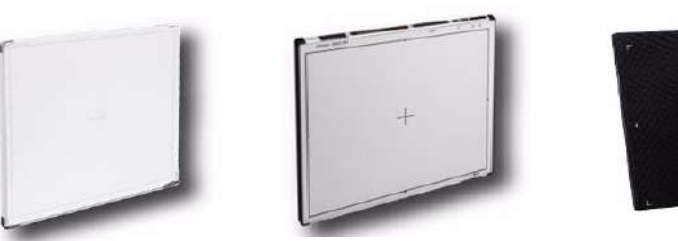

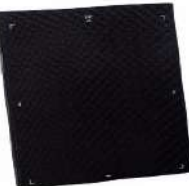

Generally, Digital Detectors are wireless devices that communicate with the Portable X-Ray Unit via an internal wireless Access Point. Some Digital Detectors are already provided with their own Access Point and do not need an internal Access Point.

As an option, the Unit can be provided with a detector communications cable (**Cable Backup**).

Illustration 3-6 Optional Backup Cable

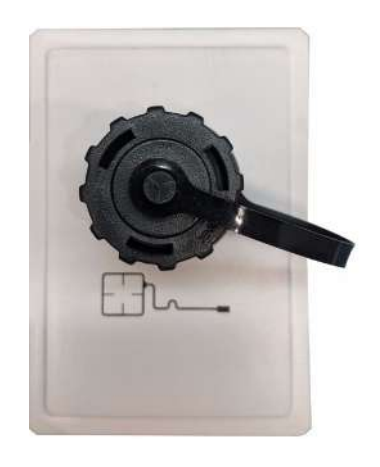

The Portable X-Ray Unit is equipped with an IR Data Communication unit, used to register the Detector to the Portable unit by infrared communication.

Illustration 3-7 IR Data Communication Unit

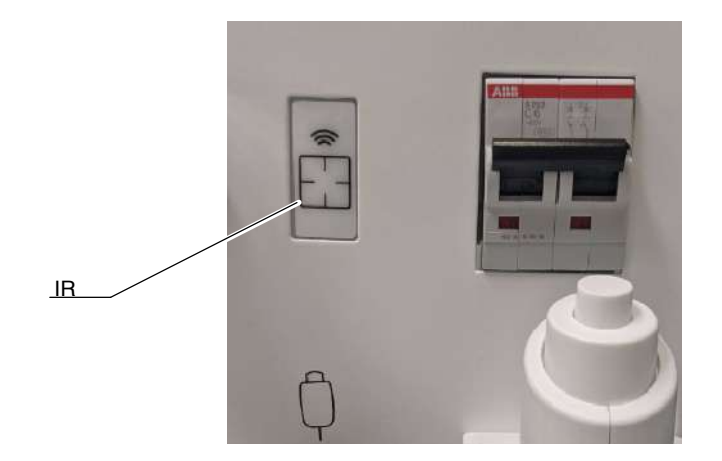

#### USING AND MAINTAINING THE DIGITAL DETECTOR

Before Exposure, check the equipment daily and confirm that it works properly.

The action of the Air-Conditioning or Heating may produce condensation in the equipment, wait until the condensation evaporates before performing an exposure. As a general rule, raise or lower the room temperature gradually to avoid condensation.

During exposure, do not use the Detector near devices generating a strong magnetic field.

For Wireless Detectors, do not cover the IR Data Port with hands or other parts of the body and do not use the selected frequency channel (2.4 GHz band) for other wireless devices.

After every examination, wipe with a cloth slightly damped the patient contact surfaces as well as the handle and Grid with disinfectants such as ethanol. For cleaning, wipe with a cloth damped in neutral detergent.

*Note* For further information on the Digital Detector Handling and Maintenance, refer to the Digital Detector manuals.

#### 3.9.1.2 DVD-RW

This device allows the operator to record a radiographic study in a DVD.

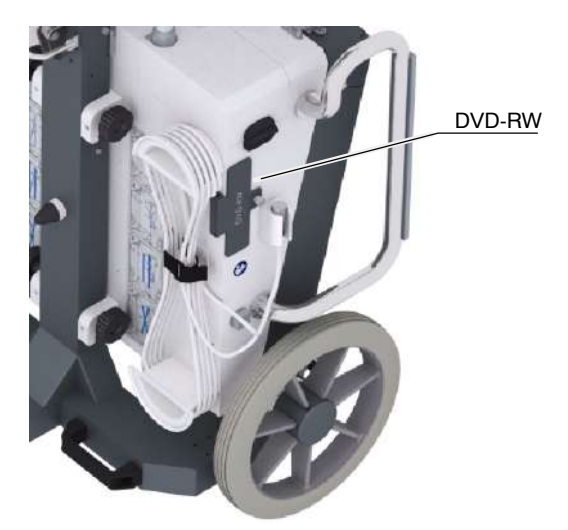

#### 3.9.1.3 COLLIMATOR WITH LASER POSITIONER

The Laser Positioner, a cross-shaped Laser light, is a Collimator option that helps the operator accurately center the collimator with respect to the receptor and correctly position the patient.

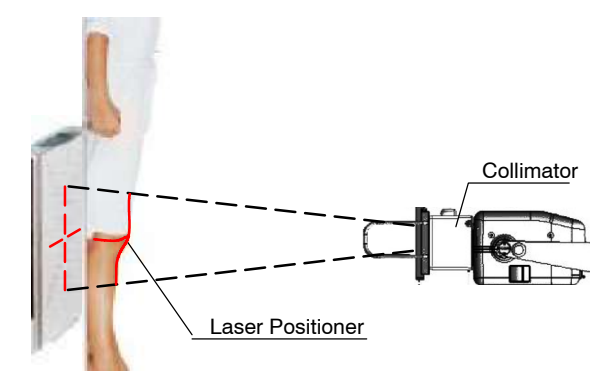

The Laser Positioner can be activated by pressing the *"Collimator Light"* push-button. It remains lighting for 30 seconds before it switches off automatically (lighting time can be configured from 10 to 50 seconds during installation by the Service Engineer).

The Laser Positioner also lights when the Handswitch "*Collimator Light*" button is pressed.

#### 3.9.1.4 INCLINOMETERS

Three Inclinometers are optionally added to the X-Ray Unit: one Inclinometer is located on the front side and one Inclinometer at every lateral sides.

They show the angle inclination of every side, helping the operator position the X-Ray Unit.

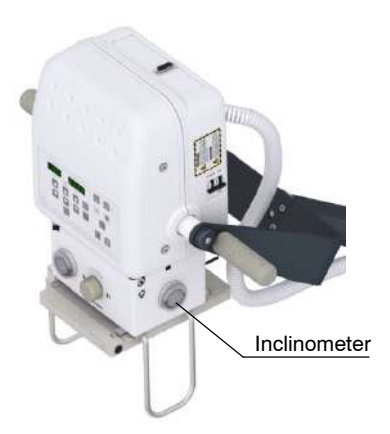

#### 3.9.1.5 Y-SHAPED OR T-SHAPED FOLDING LEG WITH CASTERS

Designed for improved Undertable positioning, the Y-shaped Folding Leg works best when performing studies with single leg radiographic tables while the T-Shaped folding leg fits the rest of radiographic tables.

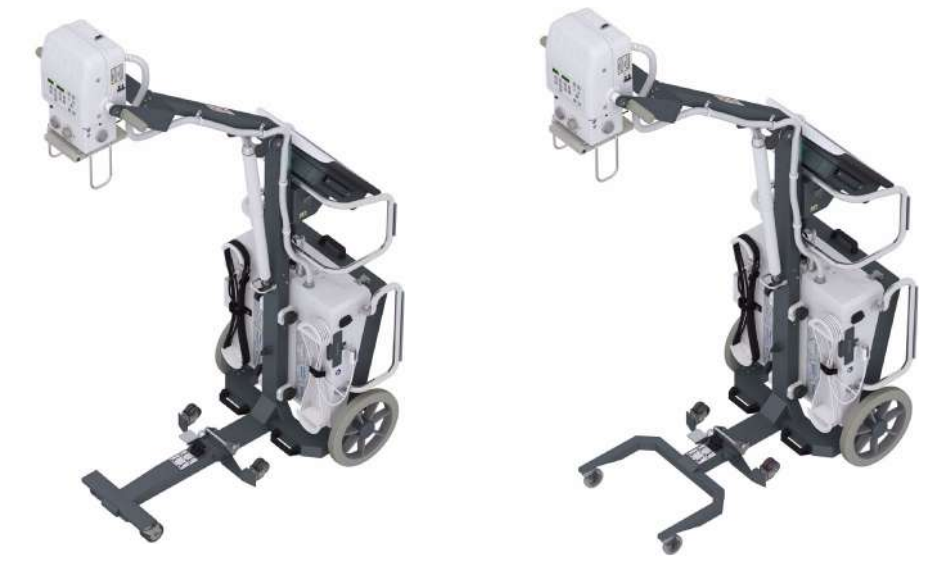

**T-Shaped folding leg** 

Y-Shaped folding leg

#### 3.9.1.6 WHEELS

There are two types of Wheels:

- STANDARD
- ALL-TERRAIN

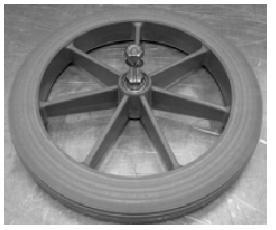

**Standard Wheel** 

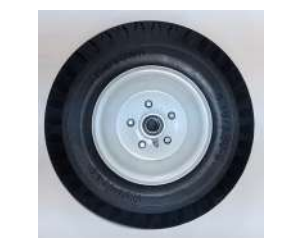

All-Terrain Wheel (Flat-free)

#### Table 3-3 Wheels Specifications

| Туре        | Diameter | Width   | Weight     |
|-------------|----------|---------|------------|
| Standard    | 315 mm   | 42 mm   | 1.5 kg     |
|             | (12.4")  | (1.65") | (3.30 lbs) |
| All-Terrain | 315 mm   | 100 mm  | 3.5 kg     |
| (Flat-Free) | (12.4")  | (3.9")  | (7.71 lbs) |

#### 3.9.1.7 LATERAL MOVEMENT MECHANISM

This option has been designed to permit storage and precise lateral movements. The pictures below illustrate the lowering and raising of the casters.

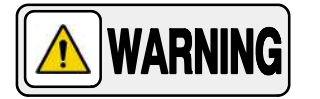

# LOCK THE BRAKES BEFORE LOWERING THE LATERAL MOVEMENT MECHANISM, OTHERWISE, UNWANTED MOVEMENT COULD OCCUR.

Pressing down forcefully on the levers will lower the casters, lifting the regular wheels off the ground. To raise the casters (returning the regular wheels to the ground), lift the levers upward.

Illustration 3-8 Lateral Movement Mechanism activation

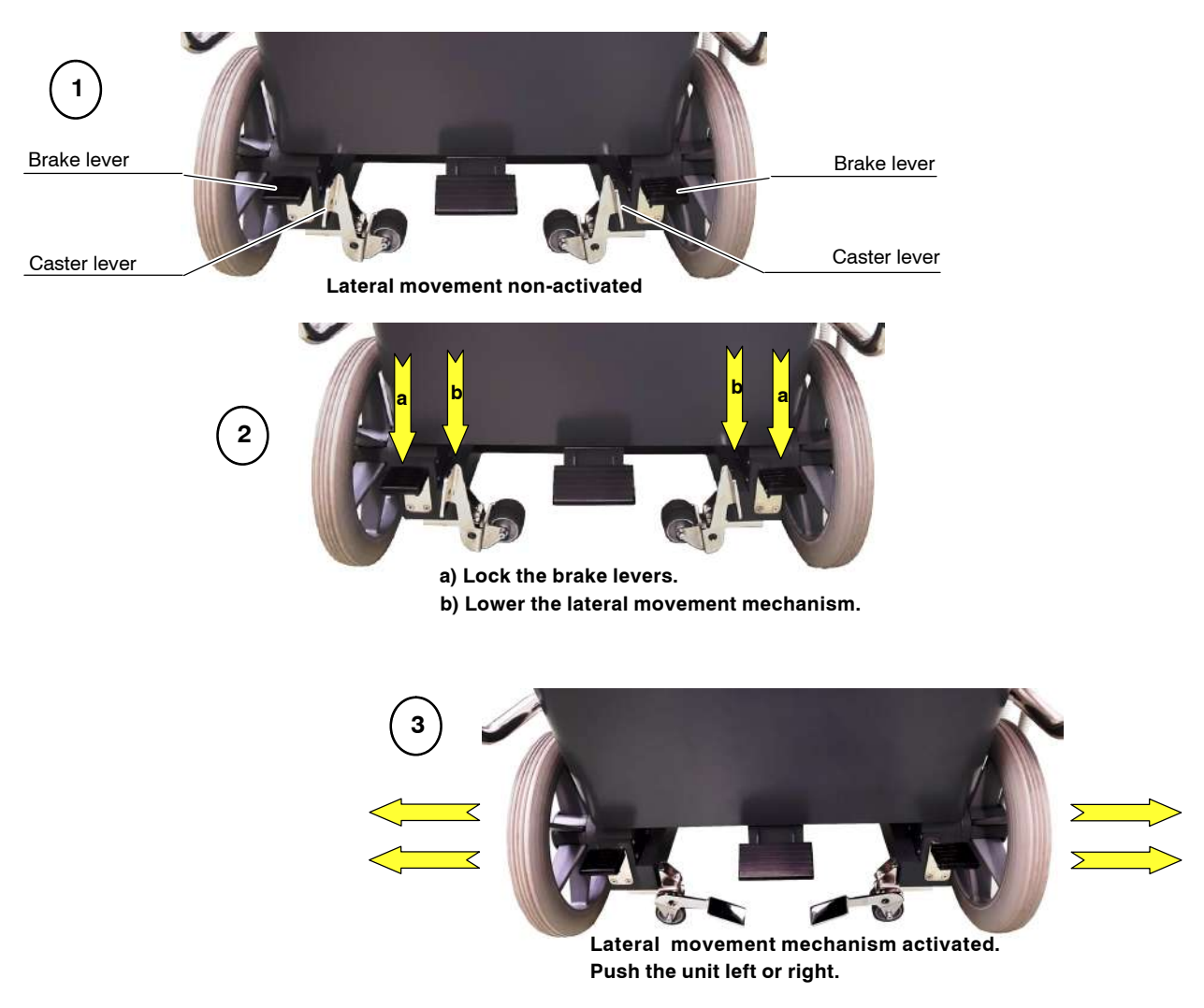

#### -

#### 3.9.1.8 WHEELS FOR MOTION WITH FOLDED LEG

The Wheels for Motion with folded Leg are designed to facilitate motion of the Unit in narrow spaces, thus avoiding bumps with the extended Leg in furniture or corners.

Refer to Section 3.3.3 on how to fold the Leg.

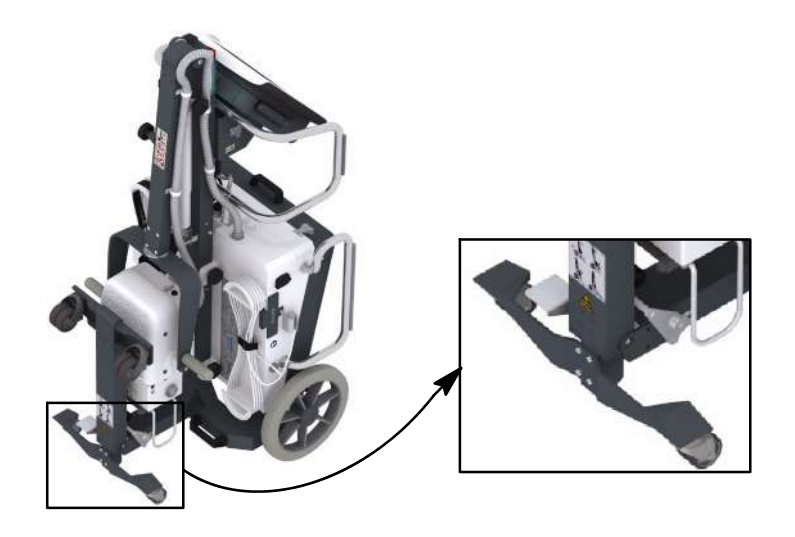

### 3.10 LED BEACON LIGHTS (OPTION)

The unit with Wireless Detectors can be provided with LED Beacon Lights, placed under the Control Console frame, indicating different status.

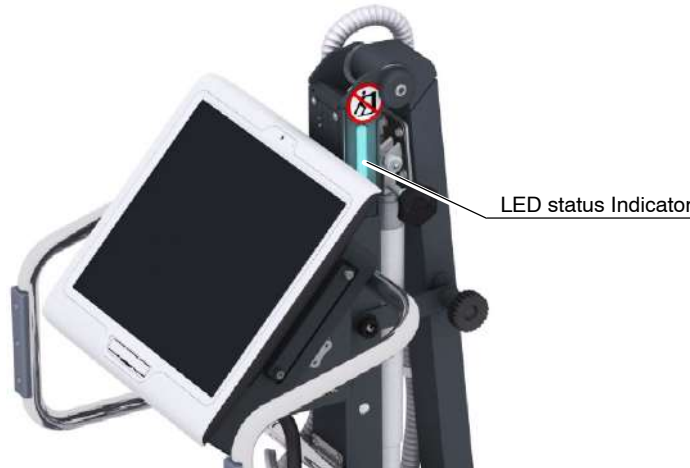

LED status Indicator

#### 

The LED Beacon lights are OFF when the Detector and/or the Generator are not prepared.

#### BLUE → SYSTEM PREPARED.

It lights when the Detector is ready, the RAD technique is correctly set and there is not Error or Interlock condition in the system.

#### GREEN → READY STATE.

It lights when the System is ready for exposure. One single action initiates the exposure (loading state).

#### YELLOW → EXPOSURE (LOADING STATE).

It lights during the X-Ray Exposure.

#### MAGENTA (BLINKING)→ ERROR / INTERLOCK (ER/IL).

It lights during an Error or an Interlock (ER/IL) condition. The exposure is not allowed until the Error or Interlock condition disappears.

Note IF

For further information, refer to Section 5 about Generator and System Messages.

#### 3.10.1 ACCESSORIES

#### 3.10.1.1 ALUMINIUM FILTERS

A kit comprising 2 mm, 3 mm and 4 mm Aluminium Filters may additionally be supplied with the Portable X-Ray Units.

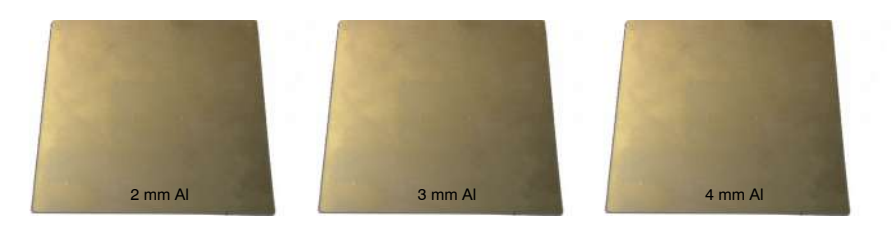

| INHERENT FILTRATION OF EXTERNAL ADDED FILTERS |                                   |  |
|-----------------------------------------------|-----------------------------------|--|
| Filter                                        | Quality equivalent Filtration     |  |
| 2.0 mm Al.                                    | 2.0 mm Al. 75 kV / HVL 2.9 mm Al. |  |
| 3.0 mm Al.                                    | 2.9 mm Al. 75 kV / HVL 2.9 mm Al. |  |
| 4.0 mm Al.                                    | 3.8 mm Al. 75 kV / HVL 2.9 mm Al. |  |

#### 3.10.1.2 DOSIMETER: VACUDAP OEM

VacuTec VacuDAP OEM The VacuDAP OEM is a Dosimeter device related to the Collimator installed in the X-Ray Unit. It comprises a transparent square Ionization Chamber.

VacuDAP OEM is compatible with the portable X-Ray units in this manual. The dose values are displayed on the computer screen (see Section 6.8.1).

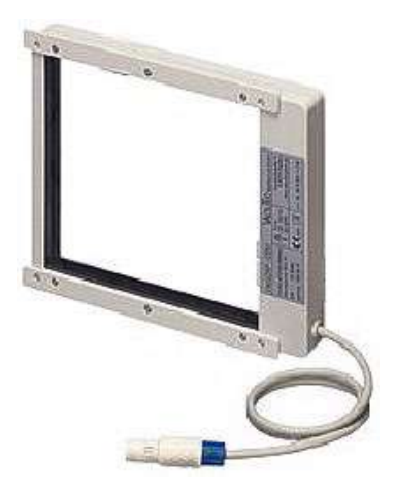

Note 🗊

Refer to the corresponding Dosimeter Manual for extended information about operation or technical description.

#### 3.10.1.3 REMOVABLE PROTECTIVE FRAMES AND GRIDS

Grids are intended to reduce scattered radiation and significantly enhance image quality.

Before using the Grid, clean the front and back sides with a dry cloth to remove dust and dirt.

Removable Protective Frames are prepared to hold a Grid and the Digital Detector. The following illustration is an example of Grid installation.

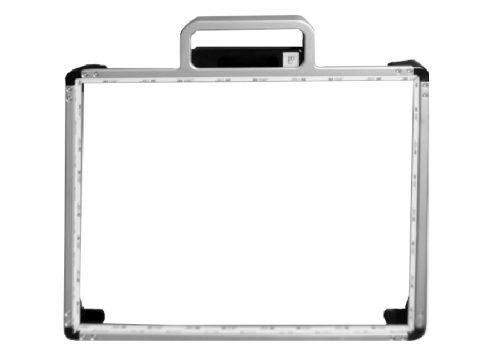

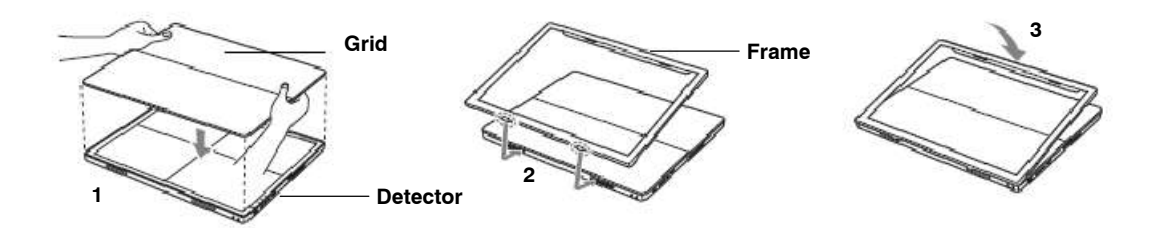

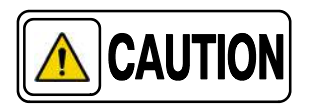

Handle the Grid with care and put it in a safe place when not in use. Dropping the Grid could cause damage and reduced image quality.

#### 3.10.1.4 TRANSPORT BOXES

P-BOX-A

Aluminium Transport Box with wheels and ramp

**Dimensions** Length: 1710 mm Width: 900 mm Height: 1030 mm

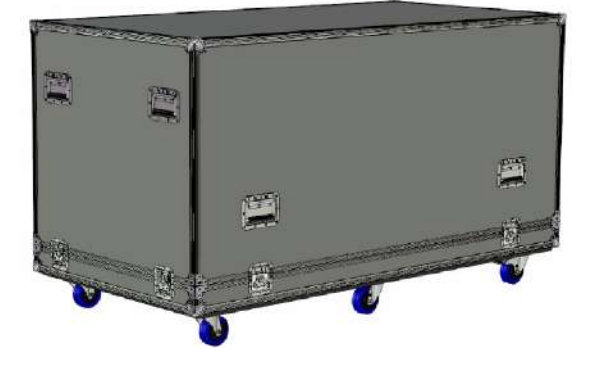

P-BOX-M

with wheels

Transport Box

**Dimensions** Length: 1540 mm Width: 930 mm Height: 960 mm

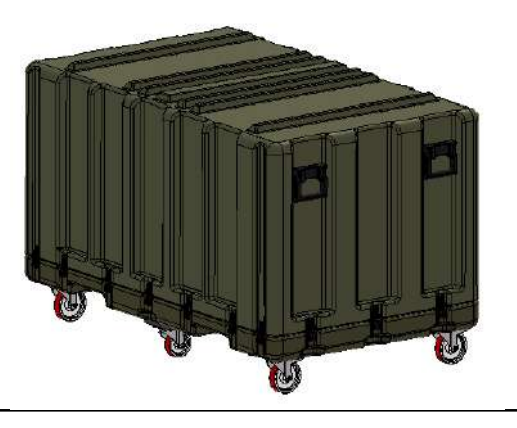

*Transport Boxes* with wheels

LWM-BOX-M2

Length: 1117 mm Width: 1117 mm Height: 901 mm

**Dimensions A** 

**Dimensions B** Length: 939 mm Width: 774 mm Height: 513 mm

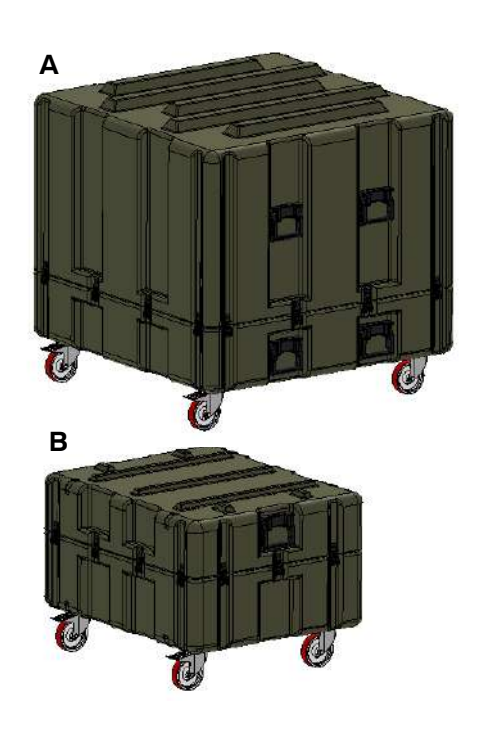

# SECTION 4 IMAGE ACQUISITION CONTROL CONSOLE

All controls, indicators and displays located on the Image Acquisition Control Console are positioned depending upon their functions.

| Note 🕼 | Use the operating controls as described in this manual. Any other non-indicated combination may cause an incorrect operation. |
|--------|----------------------------------------------------------------------------------------------------|
| Note 🗊 | For further details about operation with controls of PrimoS software, refer to PrimoS User Manual.                            |

#### Illustration 4-1 X-Ray Generator Console

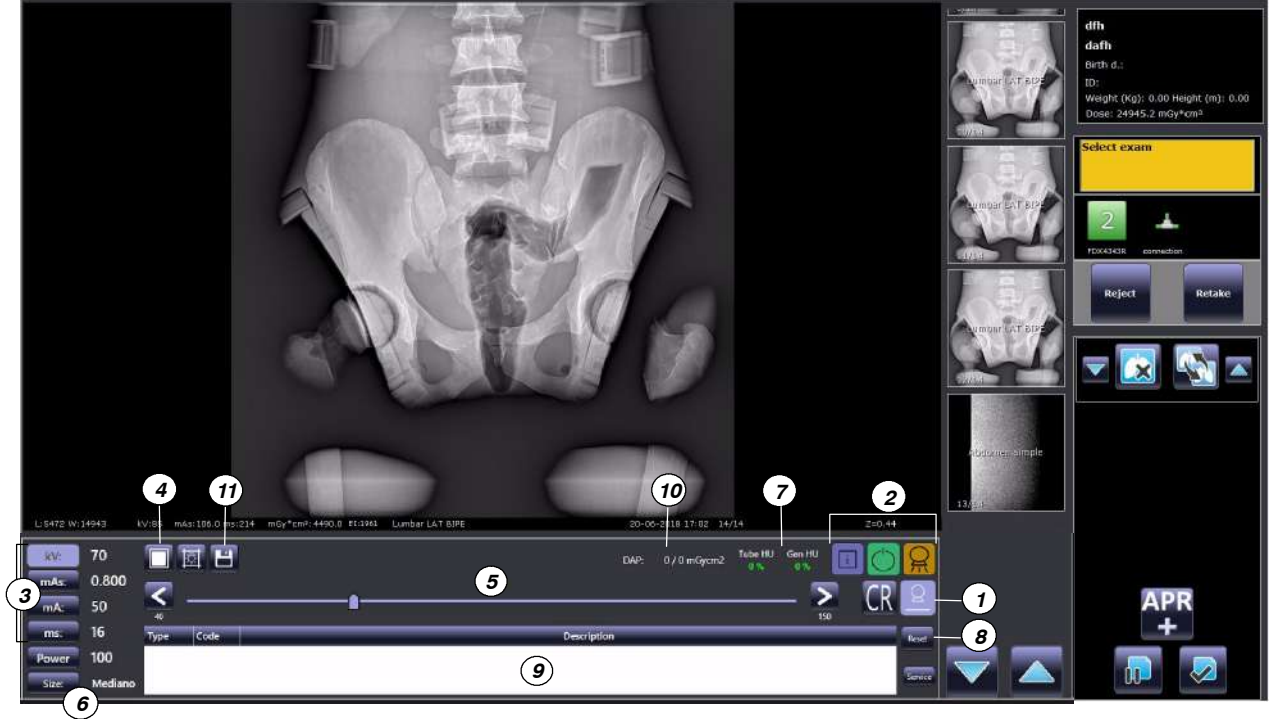

- 1. Workstation Selection
- 2. Operation Status and Exposure Indicators
- 3. Radiographic Parameters
- 4. Focal Spot
- 5. Radiographic Parameters Slider
- 6. Patient Size / Type
- 7. Heat Units
- 8. Reset Error and Details
- 9. Message Area
- 10. Dosimetry
- 11. Save Button

#### 4.1 **WORKING FRAME**

The working frame is split into the following sections:

- A. Image Area
- B. Exam List / Preview List
- C. Patient Data
- D. Messages Area
- E. Exam Management Area
- F. X-Ray Generator Console

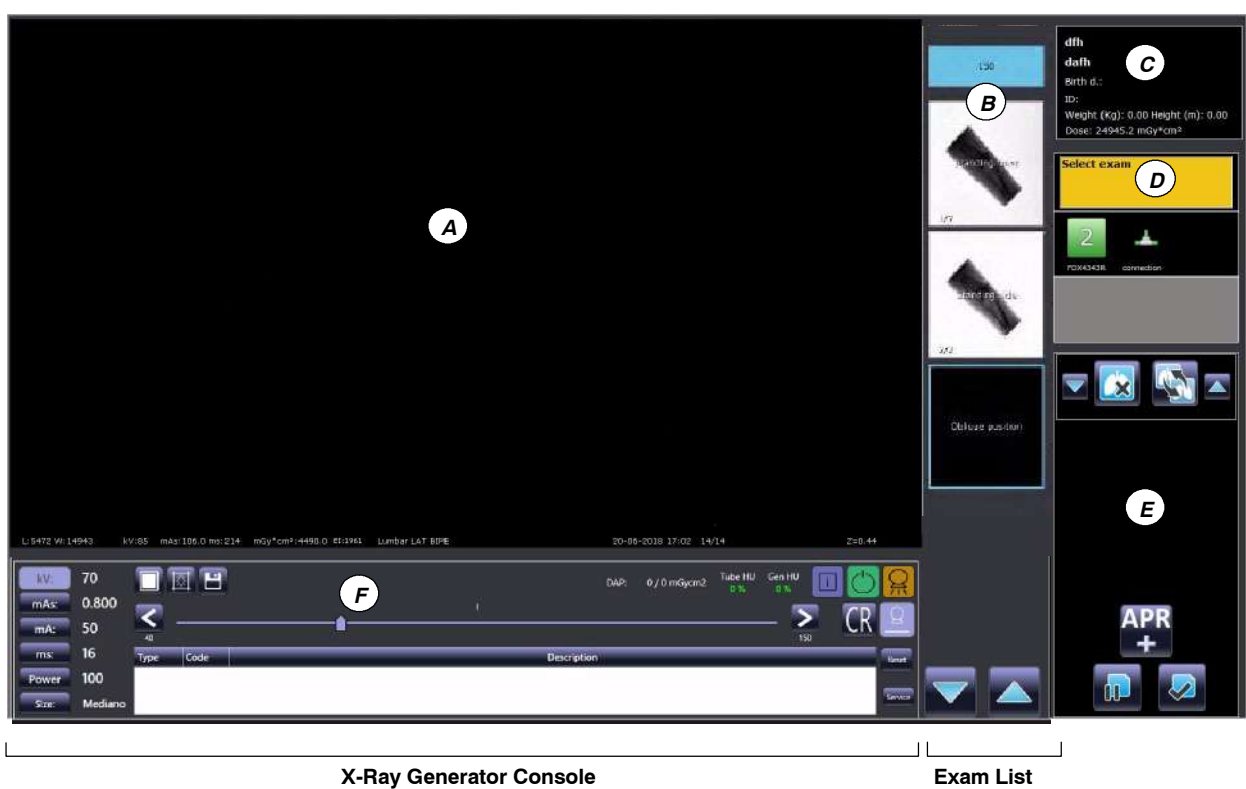

X-Ray Generator Console

#### A. IMAGE AREA

This area shows the image of the exam selected in the preview list.

#### **B. EXAM LIST / PREVIEW LIST**

When a new exam is added to the study, a black box with the name of the procedure chosen is created. When the image associated to a certain procedure is acquired, a preview of the acquired image will be displayed in the black box.

#### C. PATIENT DATA

This section shows the patient's personal data: patient's name (or emergency number is the emergency mode is being used), birth date, patient ID, weight (kg), height (m), and dose.

#### D. MESSAGES AREA

This area provides information about the status of the equipment and alarm messages, the connection status of the detector and the amount of free storage space on the archive disk.

#### E. EXAM MANAGEMENT AREA

This area contains keys to delete, move or add procedure to the study and to suspend or close the study.

#### F. X-RAY GENERATOR CONSOLE

The X-Ray Generator parameters are already set by the manufacturer for each kind of exam. The parameters can be adjusted during the installation.

#### 4.2 X-RAY GENERATOR CONSOLE

#### 4.2.1 OPERATING STATUS

Exposure indicators and the "*Status*" icon of the "*Generator Summary Panel*" icon can vary according to the operating status, as described below.

| COLOR AND ICON | DESCRIPTION                                                                                                    |
|----------------|----------------------------------------------------------------------------------------------------|
| BLUE           | <b>Normal status.</b><br>Communication is correct and Generator is operational.<br>This icon also appears with information messages. |
| ORANGE         | <b>Warning Messages.</b><br>A warning notification is displayed in the Message Area.                                                 |
| ORANGE         | <b>Error.</b><br>A System failure or a Generator error / interlock is present.                                                       |

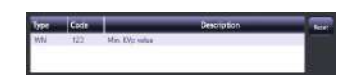

When a Generator or System Message (Error, Interlock, Warning and Informational) occurs, it is shown in the "Message Area" at the bottom end of the console with the type and description of the message (*for further information about Generator and System Messages refer to Section 6.9*).

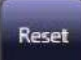

The *Reset* button, located at the right end of the Console, can be used to unlock the inhibit status of the system when an error is detected and displayed in the Message Area.

#### 4.2.2 EXPOSURE INDICATORS

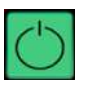

**READY:** Indicates that the technique selected is properly set, there are no interlock failures nor system faults, the anode is rotating and the X-Ray Tube is ready for exposure.

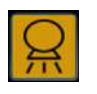

**X-RAY ON:** Indicates that the X-Ray exposure is in progress. It remains illuminated during the length of exposure. At the same time that radiographic exposure is being made, an audible signal sounds.

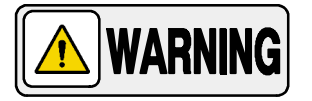

BEFORE PERFORMING AN EXPOSURE, IT IS THE RESPONSIBILITY OF THE OPERATOR TO CHECK THAT THE RADIOGRAPHIC PARAMETERS AND SELECTIONS ARE APPROPRIATED FOR EACH EXAM.

BE SURE THAT NO LIQUID DROPS NOR OBJECTS ON THE IMAGE ACQUISITION CONTROL CONSOLE HAVE MODIFIED THE RADIOGRAPHIC PARAMETERS / SELECTIONS.

#### 4.2.3 WORKSTATION INDICATORS

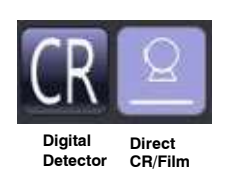

The Workstations are configured according to the customer preferences during the installation procedure (Icon, X-Ray, Tube, Device, etc.).

Each icon corresponds to its related workstation and remains highlighted on the Generator Console when selected.

- **Digital Detector:** when selected, it is possible to make an exposure on the Detector assigned to this Workstation.
- Direct CR / Film: press to select direct exposure in cassette modality.

#### 4.2.4 RADIOGRAPHIC PARAMETERS

Radiographic Parameters are divided into kV, mAs, mA, and Time (milliseconds "ms").

| kV:  | 70    |
|------|-------|
| mAs: | 0.800 |
| mA:  | 50    |
| ms:  | 16    |

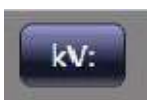

#### kV shows:

• The radiographic kV value selected for the technique.

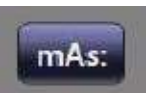

#### mAs can show:

- The radiographic mAs value selected for the technique.
- If an exposure is aborted by releasing the Handswitch button, the actual Time (ms) value flashes for two seconds, the message "*ER Exposure interrupted by the operator*" (ER50) appears in the Information Area and an alarm sounds, until the "*Reset*" control is pressed to reset the error condition.

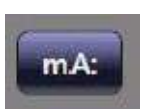

#### mA shows:

• The radiographic mA value selected for the technique.

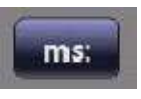

#### Time (ms) can show:

- The Time value (in milliseconds) selected for the radiographic technique.
- If an exposure is aborted by releasing the Handswitch button, the actual Time (ms) value flashes for two seconds, the message "*ER Exposure interrupted by the operator*" (ER50) appears in the Information Area and an alarm sounds, until the "*Reset*" control is pressed to reset the error condition.

**INCREASE** / **DECREASE**: Radiographic technique values are increased or decreased by selecting their respective RAD Display and changing the value with the *"Increase"* or *"Decrease"* buttons or moving the *"Slider"* position.

The value increases or decreases step-by-step each time the corresponding button is pressed, and changes faster when either of them is pressed and held.

Also, the values can be directly selected by clicking on its position on the bar. When this indicator is positioned over a value not allowed, its pointer comes back to the previous position and the parameter value does not change.

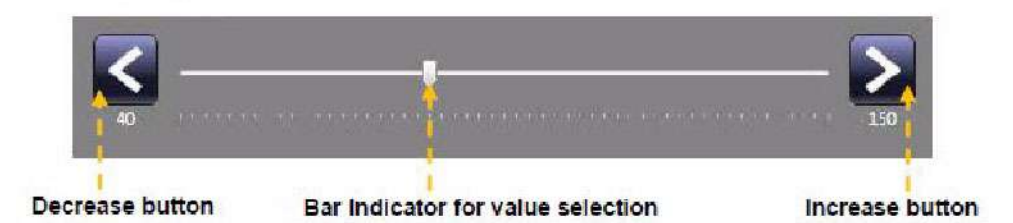

- **kV**: Selects the X-Ray Tube voltage.
- **mA**: Selects the X-Ray Tube current, changing the mAs value and keeping constant the selected Exposure Time, whenever possible.
- **mAs**: Selects the exposure in mAs, setting the maximum mA available for the selected Focal Spot and the respective Exposure Time.
- **ms**: Selects the Exposure Time in milliseconds, changing the mAs value and keeping constant the selected mA value, whenever possible.

(Refer to Section 9 for Factor ranges)

*Note* If after pressing any of these buttons, the technique value is blocked, it could mean the following:

**Radiographic Parameters Blockage**: any of the maximum or minimum radiographic parameter limits are reached.

**Generator Power Limit:** generator power limit (kV x mA) is reached.

**Space Charge:** if a variation of the kV or mA values means that the space charge limit will be reached in the selected Tube, the parameters are blocked.

**Tube Power Limit:** if a technique reaches the power limit of the *X*-Ray Tube (ratings limit or the *X*-Ray Tube is momentarily overheated), some techniques cannot be selected.

For further information about Generator and System Messages, refer to Section 6.9.

#### 4.2.5 FOCAL SPOT

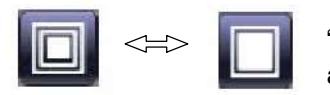

This indicator shows the selected Focal Spot of the X-Ray Tube: "*Small*" or "*Large*". The Focal Spot is changed by pressing on this indicator or selecting an mA station of the other Focal Spot. It keeps kVp and constant mAs, whenever it is possible.

Note The Focal Spot can be changed whenever the present conditions of the X-Ray Tube allow it. The mA station set for the Focal Spot change is configured by the field engineer during the installation.

When a Focal Spot is selected, it sets the highest mA value available for the selected Focal Spot and the respective Exposure Time in order to keep constant mAs.

The mA value available is set according to the maximum power, instantaneous power, percentage limit configured for the X-Ray Tube power, space charge, etc.

#### 4.2.6 PATIENT SIZE / TYPE

The patient size can be selected by pressing the Size button, which will show the four available patient sizes: three for Adult (small, medium and large) and one for Pediatric. The selected size is shown on the display.

Patient size selection includes the values of pre-programmed technique parameters in the APR.

#### 4.2.7 HEAT UNITS

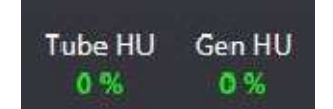

The percentage of the remaining Thermal Capacity of the X-Ray Tube and Generator are both calculated and totalled during exposures.

**Gen HU:** This Display shows the percentage of used Thermal Capacity of the Generator. For example, a display of *"32%"* would indicate that 32% of the Generator capacity is used. *"0%"* indicates that full capacity remains.

**Tube HU:** This Display shows the percentage of used Thermal Capacity of the X-Ray Tube. For example, a display of *"25%"* would indicate that 25% of the X-Ray Tube capacity is used. *"0%"* indicates that full capacity remains.

If the Unit detects that the new selection of parameters overpass the remaining Thermal Capacity, exposure is inhibited and an error *108 IL Tube Overload* appears in display accompanied by an alarm. Reduce parameter values or wait for the unit to cool.

#### 4.2.8 SAVE BUTTON

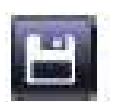

The Save button is only available to Administrator user.

If, after modifying any of the Radiographic Parameters, Focus, etc., it is necessary to save these settings so that they remain associated with the selected technique, press the *Save* button.

*Note Save button is pressed, the values of the selected technique will be overwritten in the APR.* 

#### 4.2.9 DOSIMETRY (OPTION)

The Dose shows the radiation value received by the patient. Radiation measure is read as DAP value (Dose Area Product) in mGy\*cm<sup>2</sup>.

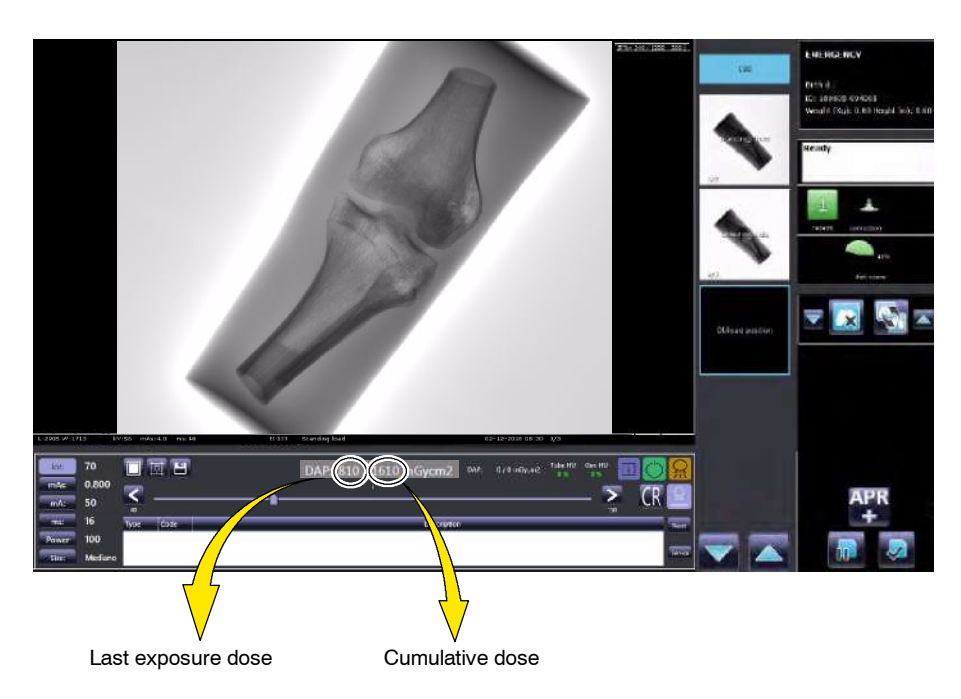

This page intentionally left blank.
# SECTION 5 GENERATOR AND SYSTEM MESSAGES

Generator and System Messages are displayed in the "*Message Area*" at the bottom of the screen, indicating the type of message and a brief description next to the "*Reset*" button.

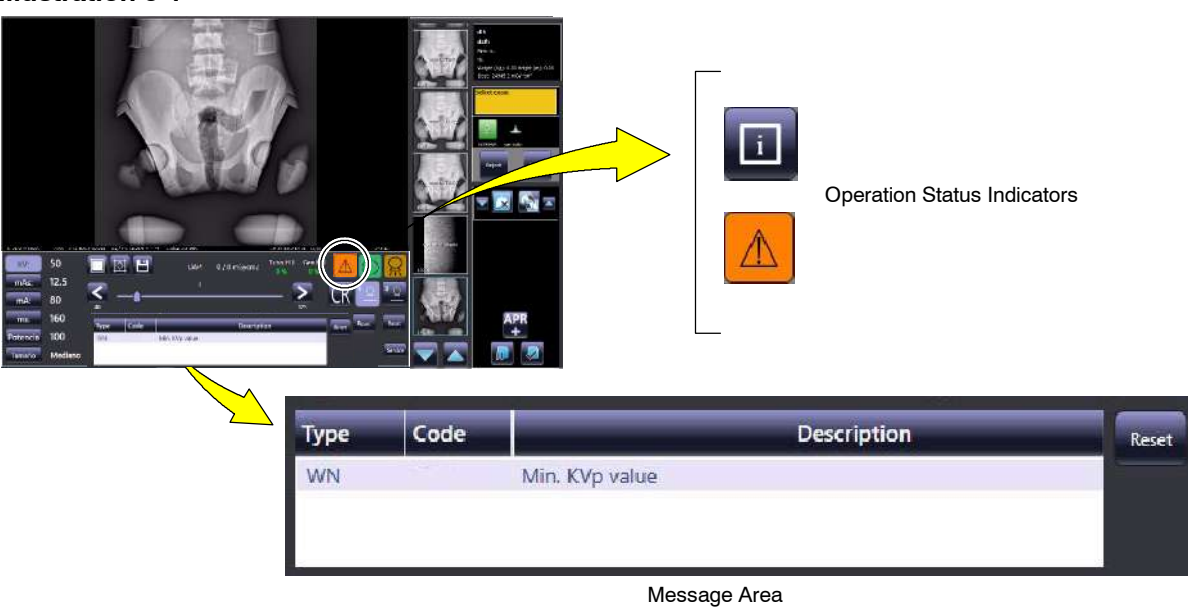

Generator and System Messages indicate the potential cause of an Error, a Warning condition or an Information:

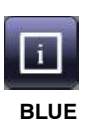

ORANGE

ORANGE

ORANGE

- NORMAL STATUS. The communication is correct and Generator is operational. By pressing this control, "Message Area" is empty showing no Error, Warning or Interlock message.
   WARNING (WN-WNC): Warning messages indicate a limit or an inhibit.
  - WARNING (WN-WNC): Warning messages indicate a limit or an inhibit. The warning condition for "WN" codes disappears after a few seconds, whilst for "WNC" codes it is required in general to press the "Reset" control.
  - **ERROR (ER)**: Error messages indicate the potential cause of a failure. In general, to remove the error indication, the "*Reset*" control have to be pressed.
  - **INTERLOCK (IL)**: Interlock messages indicate a transitory situation that prevents the use of the system. This condition disappears when the cause of the inhibition expires. It is not required any user confirmation.

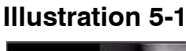

## 5.1 GENERATOR MESSAGES

Generator messages indicate the potential cause of an Error, a Warning condition or an Information, related to the Generator.

### 5.1.1 ERROR MESSAGES

Error messages indicate the potential cause of a failure. They are shown on the "*Information Area*" of the RAD Screen while an alarm sounds. In general, to remove the error indication on the Console press the "*Reset*" control, then the alarm goes off.

### Table 5-1 Error Messages

| ERROR            | MESSAGE / DESCRIPTION                                                  | WHAT TO DO                                                                                                    |
|------------------|------------------------------------------------------------------------|----------------------------------------------------------------------------------------------------|
| No Error<br>Code | System does not Start-up (No indication of Activity)                   | Ensure that the unit is connected to mains.<br>If the problem persists, turn the Unit OFF and ON.<br>If the equipment remains inoperative, turn it OFF and call Field Service. |
| ER01             | Backup Timer communications error                                      | Press the " <i>Reset</i> " push-button.<br>If the error code persists, turn the Unit OFF and ON.<br>If the equipment remains inoperative, turn it OFF and call Field Service.  |
| ER02             | Wrong Workstations configuration                                       |                                                                                                    |
| ER03             | No Workstation configured                                              | Turn the Unit OFF and call Field Service.                                                                                                    |
| ER04             | Fluoro Signals Active during Power Up                                  |                                                                                                    |
| ER05             | Exposure Signals Active during Power Up                                | Release all the controls.<br>Turn the Unit OFF and ON.<br>If the equipment remains inoperative, turn it OFF and call Field Service.                                            |
| ER06             | Preparation Signals Active during Power Up                             |                                                                                                    |
| ER08             | Wrong tube index for X-Ray Tube 1                                      |                                                                                                    |
| ER10             | EEPROM corrupted or not initialized                                    | Tum the Unit OFF and call Field Service.                                                                                                    |
| ER11             | No voltage detection in the main storage<br>capacitors during Power Up | Turn the Unit OFF and ON.<br>If the equipment remains inoperative, turn it OFF and call Field Service.                                                                         |
| ER12             | Tube current out of range during Power Up<br>mA Range Error            | Press the "Reset" nush-button                                                                                                    |
| ER13             | Tube voltage out of range during Power Up<br>kVp Range Error           | Repeat exposure with same technique values, If the error code persists try exposure with another combination of technique values.                                              |
| ER14             | Tube voltage out of range during rising time<br>kVp Ramp Error         | If the equipment remains inoperative, turn it OFF and call Field Service.                                                                                                    |
| ER15             | Large Filament Current out of range                                    |                                                                                                    |
| ER16             | Small Filament Current out of range                                    | Press the <i>"Reset"</i> push-button.                                                                                                    |
| ER17             | DC BUS Voltage out of range                                            | If the equipment remains inoperative, turn it OFF and call Field Service.                                                                                                    |
| ER19             | mA detected without exposure command                                   |                                                                                                    |
| ER20             | kV detected without exposure command                                   | Press the " <i>Reset</i> " push-button.<br>If the error code persists, turn the Unit OFF and ON.<br>If the equipment remains inoperative, turn it OFF and call Field Service.  |

## Table 5-1 (cont.) Error Messages

| ERROR | DESCRIPTION                                                                                                    | WHAT TO DO                                                                                                    |
|-------|----------------------------------------------------------------------------------------------------|----------------------------------------------------------------------------------------------------|
| ER23  | EEPROM error access                                                                                                    | Turn the Unit OFF and ON.<br>If the equipment remains inoperative, turn it OFF and call Field Service.                                                                                                    |
| ER24  | Detector or bucky not ready                                                                                                    | Press the " <i>Reset</i> " push-button.<br>If the error code persists, turn the Unit OFF.<br>Check cable connections of Image Receptor and turn the Unit ON.<br>If the equipment remains inoperative, turn it OFF and call Field Service.                                            |
| ER25  | Large Filament current demand error                                                                                                    |                                                                                                    |
| ER26  | Small Filament current demand error                                                                                                    | Press the <i>"Reset"</i> push-button.                                                                                                    |
| ER27  | Collimator light current out of range                                                                                                    | If the error code persists, turn the Unit OFF and ON.<br>If the equipment remains inoperative, turn it OFF and call Field Service.                                                                                                    |
| ER28  | Collimator Light without order                                                                                                    |                                                                                                    |
| ER30  | Real time Clock corrupted<br>Wrong date/time at the RTC (Real Time Clock).                                                                                             |                                                                                                    |
| ER31  | Corrupted time stamp                                                                                                    | Press the " <i>Reset</i> " push-button.                                                                                                    |
| ER32  | Real Time Clock access error<br>Bus I2C error while accessing the RTC.                                                                                                 | If the error code persists, turn the Unit OFF and ON.<br>If the equipment remains inoperative, turn it OFF and call Field Service.                                                                                                    |
| ER33  | Communications Error<br>Serial Communication error                                                                                                    |                                                                                                    |
| ER34  | Main exposure Timer error<br>If it activates during exposure it means that the<br>exposure has been interrupted by the "Security<br>Timer" because of a system failure | Turn the Unit OFF and ON.<br>If the equipment remains inoperative, turn it OFF and call Field Service.                                                                                                    |
| ER35  | Bucky Motion Error<br>The acknowledge for X-Rays from the Bucky or Flat<br>Panel Detector has been lost before the end of the<br>exposure                              | Press the " <i>Reset</i> " push-button.<br>If the error code persists, turn the Unit OFF.<br>Check cable connections of Image Receptor and turn the Unit ON.<br>If the equipment remains inoperative, turn it OFF and call Field Service.                                            |
| ER36  | Thermal switch                                                                                                    | This error does not require to press the <i>"Reset"</i> push-button, the signal indicator disappears automatically. Wait for the X-Ray Unit to cool. If the error code persists, turn the Unit OFF and ON. If the equipment remains inoperative, turn it OFF and call Field Service. |
| ER38  | Chopper Error                                                                                                    |                                                                                                    |
| ER39  | Power supply error                                                                                                    |                                                                                                    |
| ER40  | Imbalanced kVp error                                                                                                    | Press the <i>"Reset</i> " push-button.                                                                                                    |
| ER41  | Imbalanced mA error                                                                                                    | If the equipment remains inoperative, turn it OFF and ON.                                                                                                    |
| ER42  | Corrupted counters                                                                                                    |                                                                                                    |
| ER43  | Corrupted error Log                                                                                                    |                                                                                                    |

# Table 5-1 (cont.) Error Messages

| ERROR | MESSAGE / DESCRIPTION                                                                                                    | WHAT TO DO                                                                                                    |
|-------|----------------------------------------------------------------------------------------------------|----------------------------------------------------------------------------------------------------|
| ER44  | Digital Potentiometer access error                                                                                                    | Press the " <i>Reset</i> " push-button.<br>If the error code persists, turn the Unit OFF and ON.                                                                                                    |
| ER45  | Multiplexer access error                                                                                                    |                                                                                                    |
| ER46  | I2C Bus error                                                                                                    | If the equipment remains inoperative, turn it OFF and call Field Service.                                                                                                    |
| ER47  | Corrupted APR Lite                                                                                                    | Press the " <i>Reset</i> " push-button.                                                                                                    |
| ER48  | Bucky or detector interface not available                                                                                                | If the error code persists, turn the Unit OFF and ON.<br>If the equipment remains inoperative, turn it OFF and call Field Service.                                                                                                    |
| ER49  | Exposure Timeout Error<br>mAs-Meter Error                                                                                                | Press the " <i>Reset</i> " push-button.<br>Check the selected parameters and modify them. In case of poor<br>electricity line reduce the mAs (mA / exposure time) or connect the Unit to<br>a better power line ( <i>refer to Section 6.3</i> ).<br>Try a new exposure.<br>If the error code persists, turn the Unit OFF and ON.<br>If the equipment remains inoperative, turn it OFF and call Field Service. |
| ER50  | Exposure interrupted                                                                                                    | Press the " <i>Reset</i> " push-button.<br>If the error code persists, turn the Unit OFF and ON.<br>If the equipment remains inoperative, turn it OFF and call Field Service.                                                                                                    |
| ER51  | Exposure time unreachable                                                                                                    | Press the " <i>Reset</i> " push-button.<br>Change the exposure parameters.<br>If the error code persists, turn the Unit OFF and ON.<br>If the equipment remains inoperative, turn it OFF and call Field Service.                                                                                                    |
| ER53  | Fluoro Sync Error<br>The timeout for receiving the Fluoro synchronism<br>pulse has elapsed                                               | Press the " <i>Reset</i> " push-button.<br>If the error code persists, turn the Unit OFF and ON.<br>If the equipment remains inoperative, turn it OFF and call Field Service.                                                                                                    |
| ER60  | Autocalibration error<br>The preprogrammed Exposures for Autocalibration<br>have finished without finding the corresponding<br>Stations. | This Error only affects Service Engineer during Autocalibration Process. <i>Refer to Service Manual.</i>                                                                                                    |
| ER95  | Line impedance test fails                                                                                                    | Perform the Automatic Line Power Detection procedure if it has not been<br>done previously.<br>If the error persists, turn the Unit OFF, change the Unit plug to another<br>socket line and try again the Automatic Line Power Detection procedure.<br>If the Error persists turn it OFF and call Field Service.                                                                                              |
| ER117 | Error opening Com Port                                                                                                    | This Error only affects Service Engineer during software update.                                                                                                    |

## 5.1.2 INTERLOCK MESSAGES

Interlock messages indicate a transitory situation that prevents the use of the system.

This condition disappears when the cause of the inhibition expires.

| Table 5-2 |          |
|-----------|----------|
| Interlock | Messages |

| CODE  | MESSAGE / DESCRIPTION                                                                                                    | ACTION                                                                                                    |
|-------|----------------------------------------------------------------------------------------------------|----------------------------------------------------------------------------------------------------|
| IL103 | Generator Overload                                                                                                    | If the message persists, turn the Generator OFF and ON.<br>If the equipment remains inoperative, turn it OFF and call Field Service.                                                                                                    |
| IL106 | Thermal Switch.                                                                                                    | If the housing is too hot, wait for the housing to cool.<br>If the housing is cool, call Field Service.                                                                                                    |
| IL108 | <b>Tube overload.</b><br>Indicates that either the technique selected is beyond the X-Ray<br>Tube ratings or the present conditions of the X-Ray Tube inhibit the<br>exposure (anode overheated). Parameters for the next exposure<br>may be temporally limited by the Generator (change the exposure<br>values or wait for the X-Ray Tube to cool). | Check that heat units available are lower than those calculated for the next exposure (heat units close to zero). Reduce exposure factors or wait for the X-Ray Tube to cool.                                                                                                    |
| IL115 | X-Ray Disabled                                                                                                    | Check that the X-Ray Inhibition Key is in ON position; if not, turn the key to<br>ON position in order to enable X-Ray.<br>If the message persists, reduce exposure factors in order to reduce the<br>Energy, or wait for the X-Ray Tube to cool.<br>If the message persists, turn the Generator OFF and ON.<br>If the equipment remains inoperative, turn it OFF and call Field Service. |

#### 5.1.3 WARNING MESSAGES

The Warning messages described in this section indicate a limit or an inhibit during the parameter selection, e.g. while increasing or decreasing kVp, when the value reaches the limits, the message *"Maximum/Minimun kVp Value"* is shown and the variation above or below limits inhibited.

Warnings show a condition that inhibits exposures temporarily, when the warning source disappears, the warning message disappears.

### Table 5-3 Warning Messages (WN)

| CODE  | INFORMATION MESSAGE     | DESCRIPTION                                                                                                    |
|-------|-------------------------|----------------------------------------------------------------------------------------------------|
| WN01  | Generator Power Limit   | The selected power exceeds the maximum Generator Power or the maximum Generator Power limit configured by the operator.                                                                                    |
| WN02  | Tube Power Limit        | The selected power exceeds the X-Ray Tube Power limit due to Anode temperature (remaining Heat Units). Wait for X-Ray Tube cool.<br>The selected power exceeds the maximum X-Ray Tube Power or the maximum |
| WN03  | Space Charge Limit      | Filament emission limit for a combination of kVp and mA in a selected Focal Spot.                                                                                                    |
| WN04  | kVp Range Limit         | Maximum or minimum kVp (Generator limit).                                                                                                    |
| WN05  | mAs Range Limit         | Maximum or minimum mAs (Generator limit).                                                                                                    |
| WN06  | mA Range Limit          | Maximum or minimum mA (Generator limit configured for each Focal Spot).                                                                                                    |
| WN07  | ms Range Limit          | Maximum or minimum Exposure Time (ms) (Generator limit).                                                                                                    |
| WN08  | Focus Change Inhibit    | Present conditions of X-Ray Tube unable the change (remaining Heat Units, power limit for selected mAs, space charge).                                                                                     |
| WN09  | Wrong APR Technique     | Values of the selected APR Technique exceed the Generator range limits,<br>Generator Power limit, X-Ray Tube Power limits or values are limited by the<br>present conditions of X-Ray Tube.                |
| WN10  | Generator Load Limit    | Inverter Overheating error.<br>Refer to Error Code OL.                                                                                                    |
| WN11  | Line impedance too high | Power Line not good enough for operation.<br>Refer to Error Code E95.                                                                                                    |
| WN12  | Wrong APR Workstation   | Values of the selected APR Workstation exceed the Generator range limits,<br>Generator Power limit, X-Ray Tube Power limits or values are limited by the<br>present conditions of X-Ray Tube.              |
| WN13  | PPS Range Limit         | Maximum or minimum PPS (Generator limit).                                                                                                    |
| WN113 | Generator Power ON      |                                                                                                    |
| WN114 | Generator Power OFF     |                                                                                                    |

# SECTION 6 X-RAY UNIT

This Section describes the controls, indicators and displays of the X-Ray Unit. Although the routine operations are performed from the Touch Screen Console, the Control Panel offers some operative functions.

Note 🖃

Use the operating controls as described in this manual, any other non-indicated combination may cause an incorrect operation of the equipment.

## Illustration 6-1 Portable X-Ray Unit

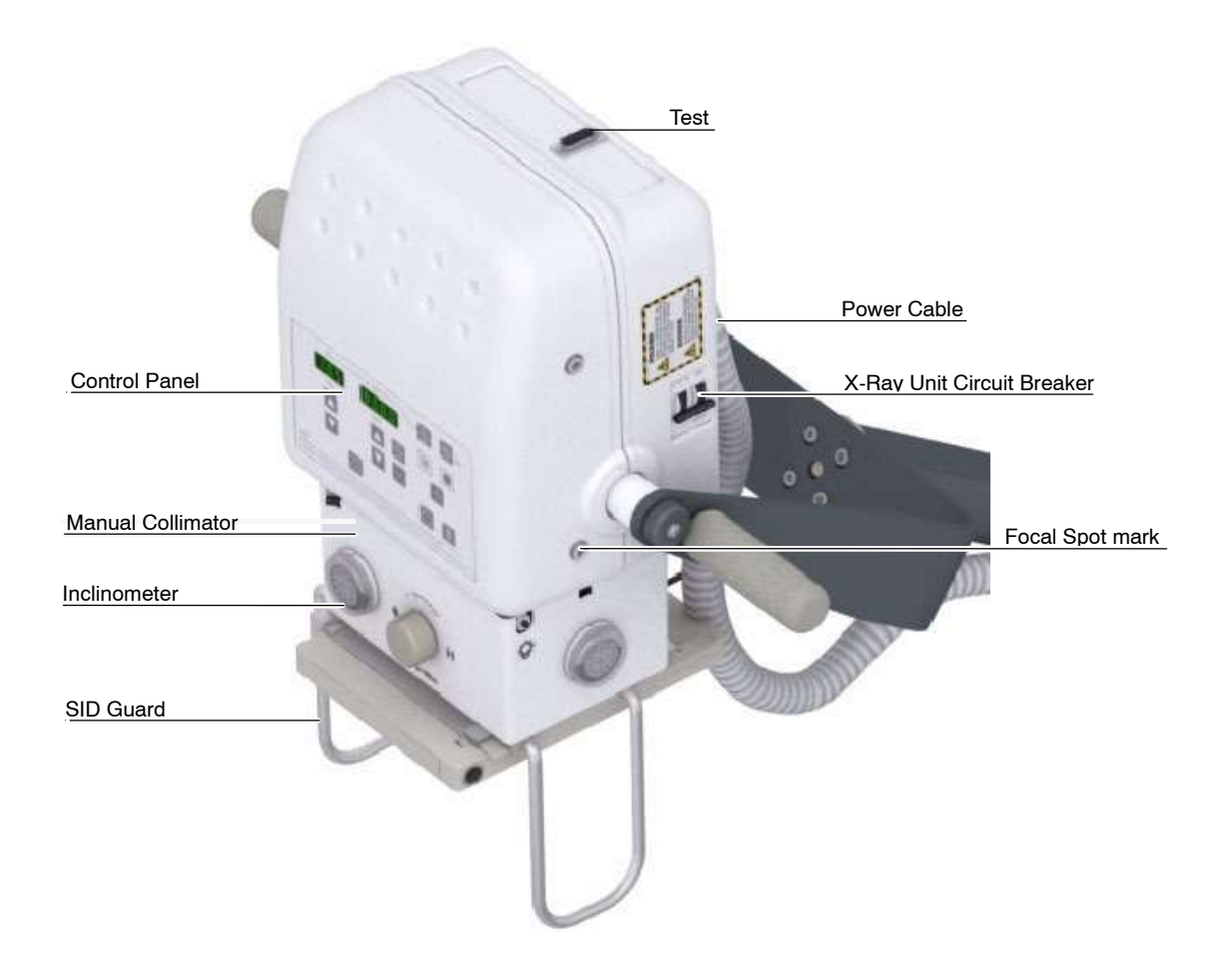

# 6.1 POWER ON / OFF

Note IF

Refer to Section 3.5 for a General Power ON/OFF. The X-Ray Unit can be Turned ON alone for some Service Tasks and to perform the Automatic Line Power Detection or the Manual Power Reduction procedures explained in next Sections.

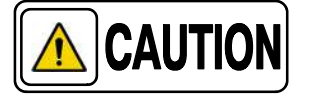

For safety reasons and for proper functioning make sure that the Unit is connected to a standard outlet with GND.

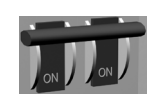

Plug the Unit to a wall socket and turn On the X-Ray Unit Circuit Breaker. It is not necessary to Turn ON the General Circuit Breaker. After the generator is turned ON a power-up routine is shown on the Control Panel displaying:

- 1. Lines ( - - - ).
- 2. The software version (e.g. P01 01.03 = Vers.01 R01.03).
- 3. The selected Power percentage (e.g. Po= 100).
- 4. Scrolling dash ( - - - ).
- 5. And finally the Technique Parameters, e.g.:

| 0 7 | 0.500 |
|-----|-------|
| kVp | mAs   |

# 6.2 AUTOMATIC LINE POWER DETECTION SYSTEM

By means of this System, the Unit detects the maximum operative Power Line adapting the Exposure Parameters to the Power available and avoiding undesired line breakdowns when operating with poor electricity lines.

- 1. Press and hold the *"Collimator Light"* push-button and then turn the Unit *"ON"*. The Display shows *"LPd ACT"* (Line Power Detection Active).
- 2. Release the *"Collimator Light"* push-button, the Display shows *"LPd P-E"* (Line Power Detection Preparation-Exposition).
- 3. Press "Prep", then press and hold "X-Ray ON" to perform consecutive exposures. After each exposure, the display will show "LPd StP" for a few seconds. In case the X-ray tube is too hot, the display will show "LPd StP" for a while until the tube cools down; when the display shows "LPd P-E" the procedure can be continued.

4. The Display shows "*LPd End*" when the procedure has finished (approximately ten (10) exposures). Release "*X-Ray ON*" button, then the Display shows normal parameters. Now the Unit has detected the Maximum Power Line that can be used during normal operation.

If error code *"E95"* appears at this moment, it means that the line is not good enough and exposures will not be allowed, if possible, change the Unit Plug to another socket (line).

If error code *"E96"* appears during the procedure at any mA station, it means that the corresponding station is not calibrated and power is limited to the previous mA station. The procedure ends and the Unit should be calibrated again.

Note IF If any error code appears on Display during procedure, press "Reset" push-button.

Once the Line Power Detection Procedure is performed:

- It is **necessary** to perform the Warm Up procedure.
- Perform the procedure every time the Unit is plugged into a different socket as the Unit **applies the data of the last Power Line acknowledged.**
- After finishing the procedure, the remaining thermal capacity (%) is **reduced and certain techniques could be temporarily inhibited.** Wait a few minutes for the Tube to cool.
- This procedure does not take into account the limitations of the **Circuit Breaker (Thermomagnetic Switch) installed at site.** If the Circuit Breaker (Thermomagnetic Switch) installed at site still goes down, perform the Manual Power Reduction procedure below.

To restore default values (which means that no restrictions will be set due to the Line Power Detection System):

- 1. Press and hold the "*Collimator Light*" push-button and turn the Unit "*ON*". After a few seconds, the Display will show "*LPd ACT*" (Line Power Detection Active).
- 2. At this point press and hold the "*Reset*" push-button.
- 3. Release the *"Collimator Light"* push-button.
- 4. Release the "*Reset*" push-button. The values will be set to the maximum range available (no restrictions due to the line) and the "*LPd rSt*" (Line Power Detection Reset) message will be shown on the displays. When the kVp and mAs parameters are displayed, the X-Ray Unit will be ready for operation.

## 6.3 mAs-METER MODE

This automatic mode allows the generator to adapt the Exposure Parameters in order to avoid interrupted exposures due to poor electricity lines.

If the Unit detects undesired voltage drops when operating with poor electricity lines, mA are automatically reduced, Exposure Time is increased and the exposure finishes once the mAs selected by the operator are reached.

- *Note* Exposure Parameters values selected by the operator may vary when this mode is enabled. In order to visualize time, mA average during exposure and mAs actual values, press the "Reset" button and they will be shown on the displays for a while.
- *Note* If the electricity line is so poor that the exposure cannot be completed (e.g. generator time-out (10 seconds) or receptor time-out (2.5), if applicable), E17 or E49 may occur.
- Note F The mAs-Meter Mode is factory set and it can only be disabled by a Service Engineer. The minimum Exposure Time in mAs-Meter Mode is 0.01 seconds.

# 6.4 MANUAL POWER REDUCTION

Note IF

The operator may reduce the Unit maximum Power in order to avoid blown fuses or Circuit Breakers down in poor electricity lines. For that, press and hold any *"Focal Spot"* push-button and increase or decrease the percentage by pressing the *"kVp Increase o Decrease"* push-buttons respectively.

The kVp Display shows the selected Power Percentage in 10% steps, preceded by the letter "P", from 10% up to 100%. For example, a display of "*P80*" would indicate that the Power of the Unit will be limited to a maximum of 80%. "P - -" indicates that the Unit will operate at full Power (100% – factory set).

In case a technique exceeds the power required, the kVp and mAs displays will blink, modify the technique or modify Power percentage.

The Power Percentage selected by the Operator is stored in memory and applied each time the Unit is turned ON.

# 6.5 CONTROL PANEL

All controls and displays on the Control Panel are positioned according to their function.

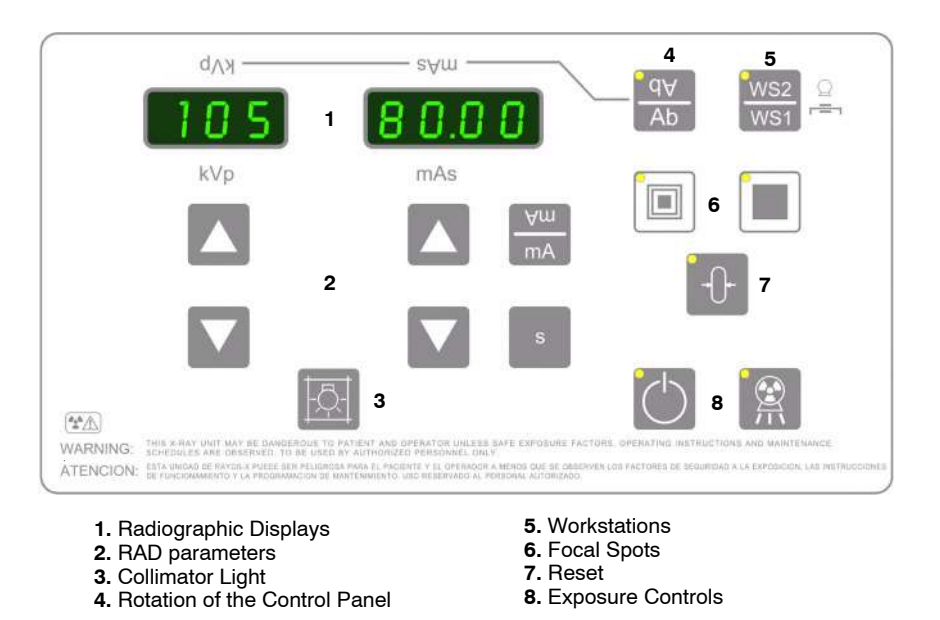

#### 6.5.1 ROTATION OF THE CONTROL PANEL

q∀ Ab The readout of the Radiographic displays and the function of the increase/decrease RAD parameters (kVp and mAs) and APR buttons can be inverted (180°) by pressing the button *"Rotation of the Control Panel"*. Two beeps and the light on the button indicate that the Control Panel is now inverted.

To rotate the Control Panel to the 0<sup>o</sup> position again, press the "*Rotation of the Control Panel*" button.

#### 6.5.2 WORKSTATIONS

The Workstations are configured according to the customer preferences during the installation procedure (X-Ray Tube, Device, etc.).

This button selects the Workstation "*Direct*" (WS1) or "*Receptor*" (WS2).

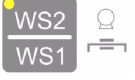

The *"Direct"* (WS1) Workstation is automatically selected after turning ON the Unit. The button is not illuminated.

The *"Receptor"* (WS2) Workstation (Bucky, Digital Detector) is selected when the button is illuminated.

## 6.5.3 FOCAL SPOT INDICATORS

|                  | LARGE FOCAL SPOT: Selects the "Large Focal Spot" of the X-Ray Tube.                                                                                                    |  |
|------------------|----------------------------------------------------------------------------------------------------|--|
|                  | SMALL FOCAL SPOT: Selects the "Small Focal Spot" of the X-Ray Tube.                                                                                                    |  |
|                  | The Led of a Focal Spot turns ON when selected.                                                                                                    |  |
|                  | The Focal Spot change keeps constant kVp and mAs, whenever it is possible according to maximum power, space charge, etc.                                                                                                    |  |
|                  | When a Focal Spot is selected, it sets the highest mA value available for the selected Focal Spot and the respective Exposure Time in order to keep constant mAs.                                                                     |  |
| Note 🗊           | The Focal Spot change is related to the mA stations configured by the field engineer during installation.                                                                                                    |  |
| Note [ <u></u> ] | The Focal Spot change can be done whenever the present conditions of the X-Ray Tube allow it. A blinking light on the push-button and an audible alarm will alert the operator if present conditions of X-Ray Tube unable the change. |  |
|                  | Focal Spot Buttons can also enable the Filament Power Down Mode ( <i>Refer to Section 6.6</i> ).                                                                                                    |  |

### 6.5.4 RADIOGRAPHIC PARAMETERS

Note Figure Refer to Section 9 for parameter ranges with reference to equipment model.

#### kVp DISPLAY can show:

- 105 kVp
- The radiographic **kVp value** selected for the technique.
- The **Power percentage** after pressing at the same time any *"Focal Spot"* and *"kVp Increase or Decrease"* push-buttons *(refer to Section 6.4)*.

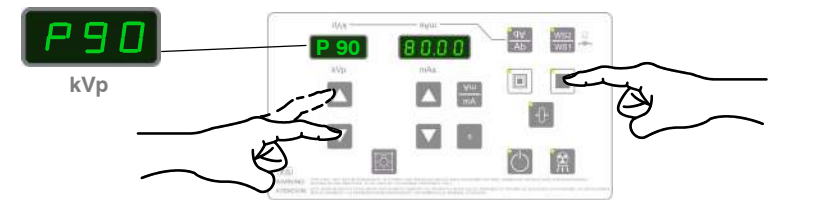

• The **Error messages** during a system fault, preceded by the letter "E" (e.g., E03) (*refer to Section 6.9*).

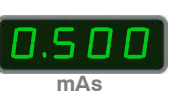

kVp

mAs DISPLAY can show:

- The radiographic **mAs value** selected for the technique, keeping the maximum mA and minimum exposure time values according to the Tube power percentage adjusted by the field engineer (factory set at 100%), to the Manual Power Reduction, the mAs-Meter Mode, the Line Power Detection, the remaining Thermal Capacity (%) of the X-Ray Tube and Generator.
- If an exposure is aborted when releasing the "*Exp*" or "*Prep*" push-buttons, or because of a system failure, an alarm sounds until the error condition is reset. The **actual mAs value** of the exposure is shown for a while when the Error condition is produced, and again when the "*Reset*" push-button is pressed.

.

Operation

**mA:** Pressing *"mA"* push-button, the mAs display shows the mA value selected. This parameter can not be modified by the operator because it relies on the mAs value.

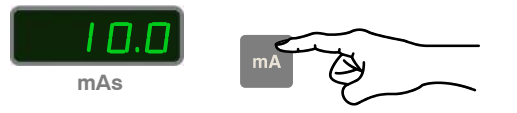

**s (Exposure Time in seconds)**: Pressing *"s"* push-button, the mAs display shows the selected Exposure Time in seconds. This parameter can not be modified by the operator because it relies on the mAs value.

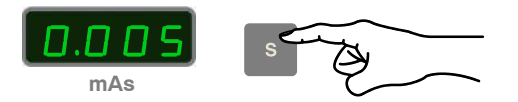

**mA of the last exposure**, by pressing "*Reset*" plus "mA" push-button.

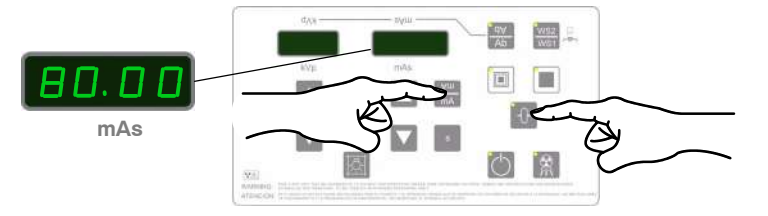

**s (Exposure Time in seconds) of the last exposure**, by pressing *"Reset"* plus *"s"* push-button.

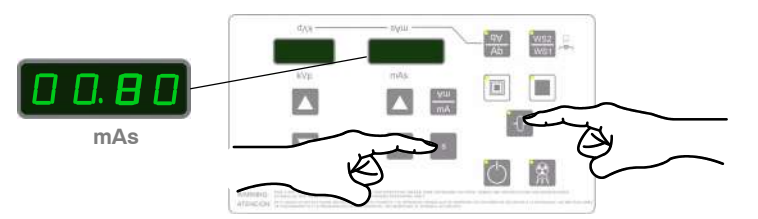

"kVp" Display in combination with "mAs" Display can also show:

- **kVp and mAs from the last exposure** after pressing *"Reset"* push-button, whenever an error condition is not present.
- **Exposures Counter** (only in Service Mode), of the selected Focal Spot, while pressing simultaneously *"Collimator Light"* and *"mA"* push-buttons, e.g. (001) (0250) = 10.250 exposures (*refer to Section 6.7.1*.)

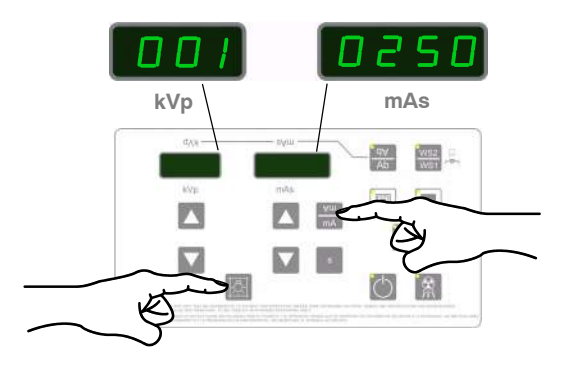

• Energy Counter (only in Service Mode), that is, the cumulative Energy of all the exposures of the selected Focal Spot expressed in Joules (J) while pressing simultaneously *"Collimator Light"* and *"s"* push-buttons, e.g. (1.01) (2E03) = 1.012 \* 10<sup>3</sup> (refer to Section 6.7.2).

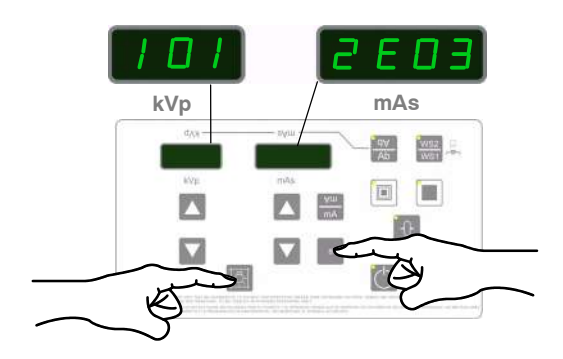

 Remaining Thermal Capacity (%) of the X-Ray Tube and Generator, by pressing simultaneously "Collimator Light" and any "Focal Spot" push-buttons (refer to Section 6.8).

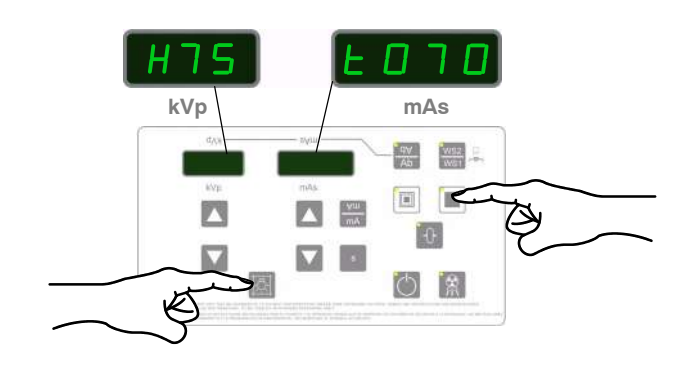

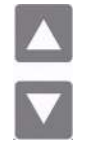

**INCREASE** / **DECREASE**: Radiographic technique values increase or decrease step-by-step each time its related push-button is pressed, and changes faster when either of them is pressed and held.

- **kVp:** Selects the X-Ray Tube voltage.
- **mAs**: Selects the mAs exposure (X-Ray Tube current \* exposure time).

Note IF If after pressing any of these push-buttons, the technique value is blocked and an acoustic signal is emitted it could mean that:

**Radiographic Parameters Blockage.** When any of the maximum or minimum radiographic parameter limit is reached, its related display begins flashing accompanied of an acoustic signal.

**Generator Power Limit.** If the power limit (kV x mA) is reached by increasing the kVp or mAs up to a maximum possible value, the mAs value is blocked. Flashing values on kV and mAs displays and an audible signal will alert operator about the situation.

If required, kV could be increased up to its maximum value while mA value may automatically decrease, as long as mAs value is kept the same.

**Space Charge**. If a variation of the kV or mAs induces to reach space charge limit, the parameter is blocked, and a flashing value on the kV display and an acoustic signal will alert operator about the situation.

**X-Ray Tube Ratings or X-Ray Tube Overheating**. If a technique reaches the X-Ray Tube ratings limit or the X-Ray Tube is momentarily overheated, some technique could not be selected. Flashing values on the kV / mAs displays and an acoustic signal will alert operator about the situation.

**Cold X-Ray Tube Protection**. If trying to select a greater kVp value than 100 kVp when the Tube is cold after powering ON the Unit (if the Unit has been off for more than 4 hours, the Tube will be completely cold), the kVp parameter is blocked. Flashing values on the kV/mAs displays and an acoustic signal will alert operator about the situation. (Refer to Section 6.8.1)

**mA:** Pressing this push-button, the mAs display shows the selected X-Ray Tube current. This parameter can not be modified by the operator because it relies on the mAs value.

**Exposure Time (s)**: Pressing this push-button, the mAs display shows the selected Exposure Time in seconds. This parameter can not be modified by the operator because it relies on the mAs value.

### 6.5.5 EXPOSURE CONTROLS

Radiographic exposures can be performed with the Exposure Controls placed on the Control Panel or with the Handswitch. The status of the exposure is shown by the *"Ready"* and *"X-Ray ON"* light indicators (located on the respective push-buttons) for the duration of the exposure.

**PREP:** Press the "*Prep*" push-button to prepare the X-Ray Tube for exposure. The push-button indicator will light when the X-Ray Tube is prepared, indicating that the technique selected is properly set, there are no interlock failures or system faults and the X-Ray Tube is ready for exposure.

After pressing this push-button filament current switches from stand-by to the mA emission level.

**X-RAY ON**: When the indicator on the *"Prep"* push-button is illuminated, press this push-button to start a X-Ray exposure.

During the exposure the light indicator of this push-button remains illuminated and a beep sounds.

Note If any of these push-buttons are released before the generator completes the selected time, the exposure will be aborted. E50 appears on "kVp" Display with the actual mAs accompanied with an alarm until "Reset" is pressed.

#### 6.5.6 COLLIMATOR LIGHT

-Ō-

After pressing this push-button, the Collimator Light remains illuminated for 30 seconds.

Refer to Section 3.7 Collimator.

In combination with other push-buttons enables different functions of the Unit.

### 6.5.7 RESET BUTTON

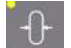

This push-button resets error messages.

It can also show the last exposure parameters.

Pressing at the same time:

Reset + Collimator Light + mA / s,

the Exposure counter (totalled number of exposures) and the Energy counter (totalled Energy) of both Focal Spots are reset.

# 6.6 FILAMENT POWER DOWN MODE

The Filament Power Down Mode preserves the Tube service life.

To enter this mode, press the selected Focal Spot (its Led is already ON), a beep sounds and the Led starts blinking which means that the Filament is powered OFF.

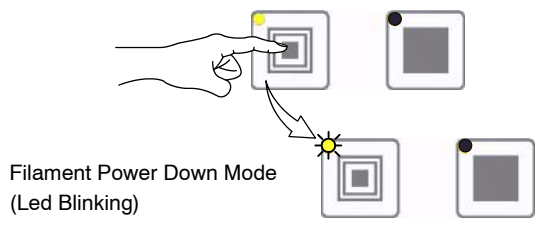

To exit, press once any Focal Spot or press "Prep".

Note 🗊

After exiting Filament Power Down Mode it takes 5 seconds to allow the exposure ("Ready" Led ON). It also happens after an Error is "Reset" and when shifting from one Focal Spot to the other.

# 6.7 COUNTERS FOR SERVICE PURPOSES

Note IF These counters are only accessible to Service Engineer.

### 6.7.1 EXPOSURE COUNTER

To display the totalled number of performed exposures of the selected Focal Spot, press simultaneously *"Collimator Light"* and *"mA"* push-buttons, e.g. (001) (0250) = 10.250 exposures.

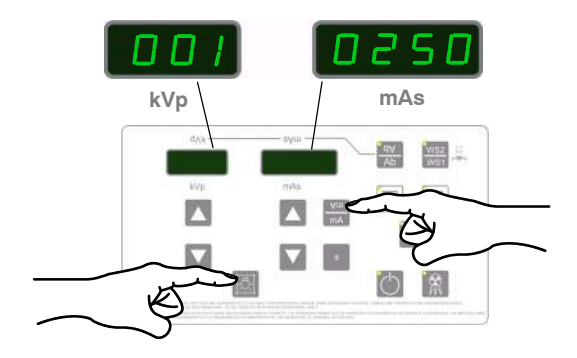

To reset the Exposure Counter value (totalled number of exposures for the selected focal spot), press and hold simultaneously *"Collimator Light", "mA"* and *"Reset"*.

#### 6.7.2 ENERGY COUNTER

To display the totalled Energy of performed exposures of the selected Focal Spot expressed in Joules (J), press simultaneously *"Collimator Light"* and *"s"* push-buttons, e.g. (1.01) (2E03) =  $1.012 \times 10^3$ .

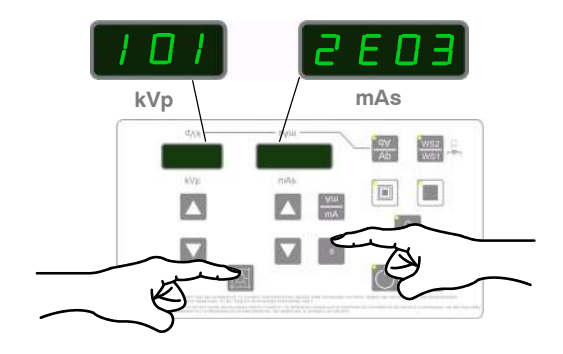

To reset the Energy counter (totalled Energy for the selected focal Spot), press and hold simultaneously *"Collimator Light", "s"* and *"Reset"*.

# 6.8 REMAINING THERMAL CAPACITY

The percentage of the remaining Thermal Capacity of the X-Ray Tube and Generator are both calculated and totalled during exposures. They can be displayed on the Unit after pressing the *"Collimator Light"* and any of the *"Focal Spot"* push-buttons.

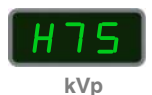

The kVp Display shows the percentage of remaining Thermal Capacity of the X-Ray Tube, preceded by the letter "H". For example, a display of "H75" would indicate that 75% of the X-Ray Tube capacity remains. "H - -" indicates that full capacity remains (100%).

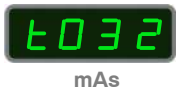

The mAs Display shows the percentage of remaining Thermal Capacity of the Generator, preceded by the letter *"t"*. For example, a display of *"t032"* would indicate that 32% of the Generator capacity remains. *"t100"* indicates that full capacity remains (100%).

If the Unit detects that the new selection of parameters overpass the remaining Thermal Capacity, exposure is inhibited and values in displays blink accompanied by an alarm. Reduce parameter values or wait for the unit to cool.

Both displays revert to its normal function after releasing any of the push-buttons.

#### 6.8.1 COLD X-RAY TUBE PROTECTION

To protect the X-Ray Tube when it is cold just after powering ON the Unit, high kVp exposures (over 100 kVp) cannot be performed until the Tube Thermal Capacity (HU) used reaches at least 8%. In that case, the kVp Display would show *"H92"*, that is, 92% of the X-Ray Tube capacity remains.

Note Flashing values on the kV / mAs displays and an acoustic signal will alert operator if trying to select a greater kVp value than 100 kVp when the Tube is cold after powering ON the Unit (if the Unit has been off for more than 4 hours, the Tube will be completely cold). To prevent that situation, a warming-up procedure is recommended (refer to Section 7.2.2).

Once the Tube has been warmed-up, any kVp value could be selected according to the X-Ray Tube condition and kVp limits.

# 6.9 ERROR CODES

Error codes indicate the potential cause of a system failure. They are intermittently shown on the kV Display at the same time an alarm sounds. In general, to remove the error condition press *"Reset"* (*Refer to Table 6-1*).

All these error codes are preceded by the letter "*E*" (e.g., E03) and they will enable the operator to indirectly convey the possible source of error to service personnel. This may prevent the need for a service call or enable service personnel to anticipate corrective actions prior to arriving in site.

### Table 6-1 Error Codes

| ERROR            | DESCRIPTION                                           | WHAT TO DO                                                                                                    |
|------------------|-------------------------------------------------------|----------------------------------------------------------------------------------------------------|
| No Error<br>Code | System does not Start-up (No indication of Activity). | Ensure that the unit is connected to mains.<br>If the problem persists, turn the Unit OFF and ON.<br>If the equipment remains inoperative, turn it OFF and call Field Service.                                                                               |
| E01              | Backup Timer I2C error.                               | Press the " <i>Reset</i> " push-button.<br>If the error code persists, turn the Unit OFF and ON.<br>If the equipment remains inoperative, turn it OFF and call Field Service.                                                                                |
| E02              | Wrong Workstation configuration.                      |                                                                                                    |
| E03              | No Workstation configured.                            | Turn the Unit OFF and call Field Service.                                                                                                    |
| E04              | Fluoro Order error.                                   |                                                                                                    |
| E05              | <i>"Exposure</i> " order is active during power-up.   | Release all the controls.                                                                                                    |
| E06              | "Preparation" order is active during power-up.        | I urn the Unit OFF and ON.<br>If the equipment remains inoperative, turn it OFF and call Field Service.                                                                                                    |
| E08              | Wrong index configuration for X-Ray Tube 1.           |                                                                                                    |
| E10              | Corrupted data in E2PROM.                             | Turn the Unit OFF and call Field Service.                                                                                                    |
| E11              | Load Capacitor error.                                 | Turn the Unit OFF and ON.<br>If the equipment remains inoperative, turn it OFF and call Field Service.                                                                                                    |
| E12              | mA is out of range during exposure.                   | Press the " <i>Reset</i> " push-button.<br>Repeat exposure with same technique values, If the error code persists<br>try exposure with another combination of technique values.<br>If the equipment remains inoperative, turn it OFF and call Field Service. |

## Table 6-1 (cont.) Error Codes

| ERROR | DESCRIPTION                                                                                                    | WHAT TO DO                                                                                                    |
|-------|----------------------------------------------------------------------------------------------------|----------------------------------------------------------------------------------------------------|
| E13   | kVp is out of range during exposure.                                                                                                    | Press the " <i>Reset</i> " push-button.<br>Repeat exposure with same technique values, If the error code persists<br>try exposure with another combination of technique values.<br>If the equipment remains inoperative, turn it OFF and call Field Service. |
| E14   | kVp ramp error.                                                                                                    |                                                                                                    |
| E15   | Large Filament current is out of range.                                                                                                    |                                                                                                    |
| E16   | Small Filament current is out of range.                                                                                                    |                                                                                                    |
| E17   | DC BUS is out of range.                                                                                                    | Press the " <i>Reset</i> " push-button.<br>If the error code persists, turn the Unit OFF and, ON.                                                                                                    |
| E19   | mA without exposure order.                                                                                                    | If the equipment remains inoperative, turn it OFF and call Field Service.                                                                                                    |
| E20   | kVp without exposure order.                                                                                                    |                                                                                                    |
| E23   | EEPROM error.                                                                                                    | Turn the Unit OFF and ON.<br>If the equipment remains inoperative, turn it OFF and call Field Service.                                                                                                    |
| E24   | Bucky / Digital Panel error.                                                                                                    | Press the " <i>Reset</i> " push-button.<br>If the error code persists, turn the Unit OFF.<br>Check cable connections of Image Receptor and turn the Unit ON.<br>If the equipment remains inoperative, turn it OFF and call Field Service.                    |
| E25   | Large Filament current demand is over the limit.                                                                                                    |                                                                                                    |
| E26   | Small Filament current demand is over the limit.                                                                                                    |                                                                                                    |
| E27   | Collimator current is out of range.                                                                                                    |                                                                                                    |
| E28   | Current in the Collimator Light without order.                                                                                                    | Press the " <i>Reset</i> " push-button.                                                                                                    |
| E30   | Wrong date/time at the RTC (Real Time Clock).                                                                                                    | If the equipment remains inoperative, turn it OFF and call Field Service.                                                                                                    |
| E31   | Wrong TimeStamp.                                                                                                    |                                                                                                    |
| E32   | Bus I2C error while accessing the RTC.                                                                                                    |                                                                                                    |
| E33   | Serial Communication error.                                                                                                    |                                                                                                    |
| E34   | Exposure Timer error.<br>If it activates during exposure it means that the<br>exposure has been interrupted by the "Security<br>Timer" because of a system failure | Turn the Unit OFF and ON.<br>If the equipment remains inoperative, turn it OFF and call Field Service.                                                                                                    |
| E35   | The acknowledge for X-Rays from the Bucky or<br>Flat Panel Detector has been lost before the end of<br>the exposure                                                | Press the " <i>Reset</i> " push-button.<br>If the error code persists, turn the Unit OFF.<br>Check cable connections of Image Receptor and turn the Unit ON.<br>If the equipment remains inoperative, turn it OFF and call Field Service.                    |

## Table 6-1 (cont.) Error Codes

| ERROR | DESCRIPTION                                                         | WHAT TO DO                                                                                                    |
|-------|---------------------------------------------------------------------|----------------------------------------------------------------------------------------------------|
| E36   | Presostat / Thermostat error.                                       | This error does not require to press the " <i>Reset</i> " push-button, the signal indicator disappears automatically. Wait for the X-Ray Unit to cool. If the error code persists, turn the Unit OFF and ON. If the equipment remains inoperative, turn it OFF and call Field Service.                                                                                                    |
| E38   | System error - Chopper failure.                                     |                                                                                                    |
| E39   | System error - Power supply error.                                  |                                                                                                    |
| E40   | System error - kV Unbalanced.                                       |                                                                                                    |
| E41   | System error - mA Unbalanced.                                       |                                                                                                    |
| E42   | Corrupted Counters.                                                 |                                                                                                    |
| E43   | Corrupted Error Log.                                                | Press the " <i>Reset</i> " push-button.<br>If the error code persists, turn the Unit OFF and ON.                                                                                                    |
| E44   | I2C Bus error while accessing the Potentiometer.                    | If the equipment remains inoperative, turn it OFF and call Field Service.                                                                                                    |
| E45   | I2C Bus error while accessing the Multiplexer.                      |                                                                                                    |
| E46   | Busy I2C Bus.                                                       |                                                                                                    |
| E47   | APR Lite check error.                                               |                                                                                                    |
| E48   | Bucky / Digital Interface error.                                    |                                                                                                    |
| E49   | Exposure Timeout - mAs-Meter Error                                  | Press the " <i>Reset</i> " push-button.<br>Check the selected parameters and modify them. In case of poor<br>electricity line reduce the mAs (mA / exposure time) or connect the Unit<br>to a better power line ( <i>refer to Section 6.3</i> ).<br>Try a new exposure.<br>If the error code persists, turn the Unit OFF and ON.<br>If the equipment remains inoperative, turn it OFF and call Field Service. |
| E50   | Exposure has been aborted by the Operator or defective Handswitch.  | Press the " <i>Reset</i> " push-button.<br>If the error code persists, turn the Unit OFF and ON.<br>If the equipment remains inoperative, turn it OFF and call Field Service.                                                                                                    |
| E51   | Incorrect Exposure Time.                                            | Press the " <i>Reset</i> " push-button.<br>Change the exposure parameters.<br>If the error code persists, turn the Unit OFF and ON.<br>If the equipment remains inoperative, turn it OFF and call Field Service.                                                                                                    |
| E53   | The timeout for receiving the Fluoro synchronism pulse has elapsed. | Press the " <i>Reset</i> " push-button.<br>If the error code persists, turn the Unit OFF and ON.<br>If the equipment remains inoperative, turn it OFF and call Field Service.                                                                                                    |

## Table 6-1 (cont.) Error Codes

| ERROR    | DESCRIPTION                                                                                                    | WHAT TO DO                                                                                                    |
|----------|----------------------------------------------------------------------------------------------------|----------------------------------------------------------------------------------------------------|
| E60      | The preprogrammed Exposures for Autocalibration have finished without finding the corresponding Stations.                                                                                                    | This Error only affects Service Engineer during Autocalibration Process. <i>Refer to Service Manual.</i>                                                                                                    |
| E61      | There has been an error while trying to access the license data. Default options have been selected.                                                                                                    | Press the " <i>Reset</i> " push-button.<br>If the error code persists, turn the Unit OFF and ON.<br>If the equipment remains inoperative, turn it OFF and call Field Service.                                                                                                    |
| E74      | The generator has been reset because of the COP module.                                                                                                    |                                                                                                    |
| E75      | The generator has been reset because of the CLK module.                                                                                                    |                                                                                                    |
| E76      | The generator has been reset because of an illegal operation code.                                                                                                    | Call Field Service.                                                                                                    |
| E77      | The generator has been reset because of a software interrupt.                                                                                                    |                                                                                                    |
| E78      | The generator has been reset because of a memory overflow interrupt.                                                                                                    |                                                                                                    |
| E95      | Power Line not good enough for operation.                                                                                                    | Perform the Automatic Line Power Detection procedure if it has not been<br>done previously.<br>If the error persists, turn the Unit OFF, change the Unit plug to another<br>socket line and try again the Automatic Line Power Detection procedure.<br>If the Error persists turn it OFF and call Field Service.                                                                                                    |
| E96      | Line Power Non Calibrated Technique.                                                                                                    | Press the " <i>Reset</i> " push-button.<br>Perform the Automatic Line Power Detection procedure again.<br>If the Error persists, turn the Unit OFF and call Field Service.                                                                                                    |
| E97      | License - I2C Error.                                                                                                    | Press the " <i>Reset</i> " push-button.<br>If the error code persists, turn the Unit OFF and ON.<br>If the equipment remains inoperative, turn it OFF and call Field Service.                                                                                                    |
| Err rAn  | Defective RAM memory.                                                                                                    | Press the " <i>Reset</i> " push-button.                                                                                                    |
| Err nrAn | Defective NVRAM memory.                                                                                                    | If the error code persists, turn the Unit OFF and ON.<br>If the equipment remains inoperative, turn it OFF and call Field Service.                                                                                                    |
| OL       | Tube or Generator Overload.<br>The selected technique is beyond the X-Ray Tube<br>ratings, the present conditions of the X-Ray<br>Tube/Generator inhibit the exposure<br>(anode/inverter overheated) or the calculated<br>remaining thermal capacity (%) for the next<br>exposure is beyond the Generator capacity.<br>Parameters for next exposure may be temporally<br>limited by the Unit. | This error does not require to press the " <i>Reset</i> " push-button, the signal indicator disappears automatically.<br>Change the exposure parameters or wait for the X-Ray Unit to cool.<br>Check that the remaining thermal capacity (%) is lower than the calculated for the next exposure (thermal capacity close to 0%).<br>If the error code persists, turn the Unit OFF and ON.<br>If the equipment remains inoperative, turn it OFF and call Field Service. |

# SECTION 7 OPERATING SEQUENCES

# 7.1 POWER-UP SEQUENCE OF THE X-RAY UNIT

After turning the Unit ON, the Unit will go through a power-up sequence conducting an automatic self-test. The Display on the X-Ray Unit will show information usable only by service personnel.

Once the power-up sequence has been completed, the Control Panel should display normal radiographic factors. If a malfunction is found, error messages will be displayed.

*Note* Some indicators on the Control Panel are used to provide service information during the power-up sequence. These indicators should be ignored by the operator until the unit has completed its power-up sequence.

# 7.2 X-RAY TUBE SEASONING AND X-RAY TUBE WARMING-UP

The **Seasoning** and **Warning-up** procedures assure a correct operation of the X-Ray Tube and must be properly carried out. <u>Otherwise the X-Ray Tube life</u> may be considerably reduced or the X-Ray Tube will suffer a permanent damage.

The **Seasoning** Procedure (Running) must be performed when the Tube is used for the first time or when it has not been in use for more than one month. This action establishes a favorable distribution of the electrical charges and electrostatic stresses in the insulation system of the Tube and the associated equipment. Not performing the Seasoning Procedure causes loss of the X-Ray Tube Warranty.

The **Warming-up** Procedure must be performed at the start of each day or when the unit has been off for more than four hours.

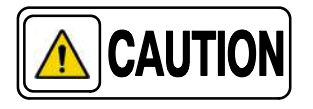

Before performing X-Ray exposures ensure that the Tube is properly warmed-up. Make sure that no persons will be inadvertently exposed to unnecessary X-Rays during this procedure.

## 7.2.1 SEASONING PROCEDURE (RUNNING) (AFTER ONE MONTH)

- 1. Close Collimator Blades fully and make sure that no one will be exposed.
- 2. Make sure that X-Ray Tube is fully cold (at least 30 minutes without making exposures).
- 3. Reduce the power manually to 20% in case of 4 kW or 5 kW units or 10% in case of 8 kW units. On the X-Ray Unit Control Panel, press and hold the "Large Focal Spot" push-button and then press the "kVp Decrease" push-button several times until "P10 or P20" respectively is shown in the kVp display.
- Select 70 kVp, 10 mAs and Large Focus. Perform one exposure per minute increasing 5 kVp in every exposure up to the maximum Tube voltage.
- 5. If there are not signs of instability, the tube is ready for normal use.
- 6. If instability is observed during procedure, reduce 5 kVp of the selected kVp and make two exposures at those KVp, then continue the process.
- 7. Once the seasoning procedure is completed, set the power at 100% again. On the X-Ray Unit Control Panel, press and hold the "Large Focal Spot" push-button and then press the "kVp Increase" push-button several times until "P--" is shown in the kVp display.
- *Note F Check that the remaining Thermal Capacity of the X-Ray Tube is above 80% during this process.*

## 7.2.2 WARMING-UP PROCEDURE (EVERY DAY)

- 1. Close Collimator Blades fully and make sure that no one will be exposed.
- 2. For 4kW and 8 kW X-Ray Units, select 60 kVp, 40 mAs and Large Focus. For 5 kW X-Ray Units, select 70 kVp, 64 mAs and Large Focus.
- 3. Perform one exposure.
- 4. Now the Tube is ready for normal use.

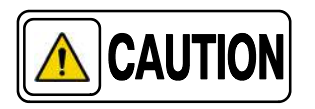

Excessive filament evaporation shortens X-Ray Tube life. Minimize evaporation by keeping Exposure "Preparation" time to an absolute minimum.

# 7.3 RADIOGRAPHIC OPERATION

A typical examination sequence is as indicated below:

- 1. Make sure that the X-Ray Tube is properly warmed-up.
- 2. Position the patient for the examination.
- 3. Select the radiographic technique to be performed.
- 4. Maintain the patient at the required position. Prepare the X-Ray Tube by pressing the Handswitch button to the "*Prep*" position and maintain it until the "*Ready*" indicator is illuminated.
- 5. Carry out an X-Ray exposure by pressing the Handswitch button fully to the "*Exp*" position, maintaining it pressed throughout the exposure. The "*X-Ray On*" indicator will light and an audible signal will sound during the exposure.
- 6. When the exposure is finished, release the push-button.
- 7. Repeat the procedure if additional exposures are desired.

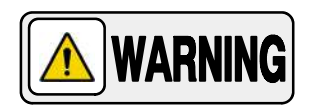

KEEP THE UNIT CONNECTED TO MAINS WITH THE CIRCUIT BREAKER IN ON POSITION TO ENSURE THE MAXIMUM PC TOUCH SCREEN BATTERY CAPACITY AT ALL TIMES.

# 7.4 X-RAY BEAM ALIGNMENT WITH RESPECT TO PATIENT

After selecting RAD parameters for the technique to be performed:

- 1. Point the X-Ray Tube-Collimator Assembly to the Image Receptor.
- 2. Center the Collimator light on the receptor using the centering marks and the laser mark on the receptor handle if applicable.
- 3. Position the patient for the examination.
- 4. Turn on the Collimator light and adjust the field size with the Collimator controls.

5. Perform any adjustment on the patient position, receptor or tube collimator assembly to assure that the X-Ray beam is correctly positioned.

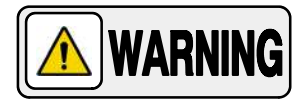

ALWAYS SELECT THE CORRECT FIELD SIZE TO AVOID EXCESSIVE RADIATION.

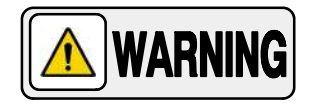

THE X-RAY BEAM AXIS AND THE REFERENCE AXIS OF THE PLANE OF INTEREST COINCIDE AND ARE ORTHOGONAL WITH RESPECT TO THE PLANE OF INTEREST, IN EXAMS PERFORMED WITH THE IMAGE RECEPTOR PERPENDICULARLY POSITIONED WITH RESPECT TO THE TUBE-COLLIMATOR ASSEMBLY.

IN CASE OF EXAMS WHERE THE IMAGE RECEPTOR IS NOT PERPENDICULARLY POSITIONED WITH RESPECT TO THE TUBE-COLLIMATOR ASSEMBLY, THE X-RAY BEAM AXIS DOES NOT COINCIDE WITH THE REFERENCE AXIS OF THE PLANE OF INTEREST AND IT IS NOT ORTHOGONAL WITH RESPECT TO THE PLANE OF INTEREST. THEREFORE, THE RESULTING IMAGE WILL BE DEFORMED.

IT IS THE OPERATOR RESPONSIBILITY THE PROPER POSITIONING OF THE PATIENT AND EQUIPMENT BEFORE PERFORMING AN EXAM.

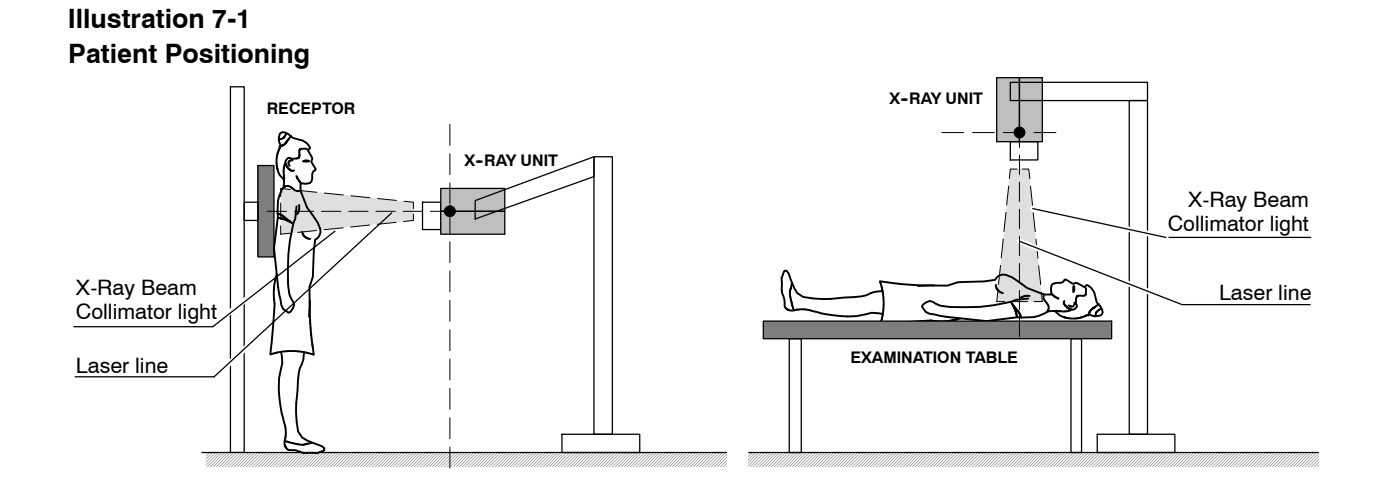

# SECTION 8 PERIODIC MAINTENANCE

In order to assure continuous safe performance of the X-Ray Unit, a periodic maintenance program must be established. It is the **owner's responsibility** to supply or arrange for this service.

There are two levels of maintenance, the first consists of tasks which are performed by the user/operator, and the second are those tasks to be performed by qualified X-Ray service personnel.

Service tasks here described must be performed exclusively by service personnel specifically trained on medical X-Ray Units. The first periodic maintenance service should be performed six (6) months after installation, and the subsequent services at twelve (12) month intervals.

The manufacturer undertakes to have available spare parts for this equipment at least for ten (10) years after the unit manufacturing.

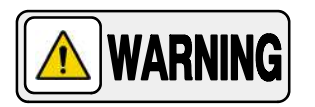

NEVER ATTEMPT TO PERFORM MAINTENANCE TASKS WHILE THE ME EQUIPMENT IS IN USE WITH A PATIENT.

# 8.1 OPERATOR TASKS

The tasks of this periodic maintenance shall include the following items:

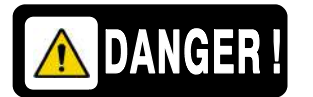

DO NOT REMOVE ANY COVER, DISASSEMBLE OR MANIPULATE INTERNAL COMPONENTS IN THE UNIT. THESE ACTIONS COULD CAUSE SERIOUS PERSONAL INJURIES AND / OR DAMAGE TO EQUIPMENT.

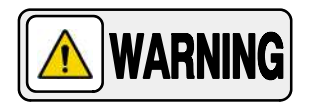

NEVER ATTEMPT TO CLEAN ANY PART OF THE UNIT WHEN IT IS SWITCHED ON. ALWAYS SWITCH OFF THE EQUIPMENT AND ISOLATE THE MAINS ELECTRICAL SUPPLY BEFORE CLEANING.

- 1. Switch the Unit OFF.
- 2. Externally, check the proper cable connections between each component in the X-Ray system.
- 3. Clean the equipment frequently, particularly if corroding chemicals are present.

Clean external covers and surfaces, especially parts which might be in contact with patients, with a cloth moistened in warm water with mild soap. Wipe with a cloth moistened in clean water.

When it is needed to disinfect the Control Console, clean it with a cloth impregnated with isopropyl alcohol.

Do not apply directly any liquid on the screen or other surfaces, nor use cleaners containing bleach, ammonia or any other abrasive or solvent liquid, it could cause damage to the equipment.

# 8.2 SERVICE TASKS

Only service personnel specifically trained on this medical X-Ray equipment should work on service tasks (installation, calibration or maintenance) of the equipment. (*Refer to the respective Sections of the Service Manual provided with this equipment.*)

# SECTION 9 TECHNICAL SPECIFICATIONS

# 9.1 FACTORS

Note 🗊

Specified accuracy does not include test equipment accuracy.

| Maximum Power kW                                                          | 4.0                                                                                                    | 5.0                                                                                                    | 8.0                                                                                                    |  |
|---------------------------------------------------------------------------|----------------------------------------------------------------------------------------------------|----------------------------------------------------------------------------------------------------|----------------------------------------------------------------------------------------------------|--|
| kVp Range<br>and Accuracy                                                 | 40 to 125 kVp<br>(in 1 kVp steps)<br>±(3% +1 kVp)                                                                                 |                                                                                                    |                                                                                                    |  |
| kVp High Frequency Ripple                                                 |                                                                                                    | 300 kHz                                                                                                    |                                                                                                    |  |
| mAs Range<br>and Accuracy                                                 | 0.1 - 250 mAs<br>(in 25% steps according to R'10 series)<br>±(5% + 0.1 mAs)                                                       |                                                                                                    |                                                                                                    |  |
| mA Stations<br>and Accuracy                                               | 5, 6.4, 8, 10, 12.5, 16, 20,<br>25, 32, 40, 50, 64, 80, 100<br>±(4% + 1 mA)                                                       |                                                                                                    |                                                                                                    |  |
| Exposure Time Range<br>and Accuracy                                       | 0.001 - 10 seconds<br>(in 25% steps according to R'10 series)<br>±(2% + 0.1 ms)                                                   |                                                                                                    |                                                                                                    |  |
| Output Power (@ 0,1s)                                                     | 121 - 125 kVp @ 20 mA<br>111 - 120 kVp @ 25 mA<br>101 - 110 kVp @ 32 mA<br>100 kVp @ 40 mA<br>50 kVp @ 80 mA<br>40 kVp @ 100 mA   | 121 - 125 kVp @ 25 mA<br>111 - 120 kVp @ 32 mA<br>101 - 110 kVp @ 40 mA<br>100 kVp @ 50 mA<br>60 kVp @ 80 mA<br>50 kVp @ 100 mA | 121 - 125 kVp @ 40 mA<br>111 - 120 kVp @ 50 mA<br>101 - 110 kVp @ 64 mA<br>100 kVp @ 80 mA<br>80 kVp @ 100 mA |  |
| Input Power                                                               | 6.6 kVA                                                                                                    | 7.5 kVA                                                                                                    | 12.5 kVA                                                                                                    |  |
| Radiation Output Accuracy<br>(Reproducibility related to loading factors) | C.V. (Coefficient of variation) $\leq$ 0.05                                                                                       |                                                                                                    |                                                                                                    |  |
| Maximum Specified Energy<br>input in one hour                             | 125 kVp @ 700 mAs                                                                                                    |                                                                                                    |                                                                                                    |  |
| Equivalent Current                                                        | The equivalent current in continuous mode of the maximum specified energy corresponds to 0.194 mA at a nominal voltage of 125 kVp |                                                                                                    |                                                                                                    |  |
| Maximum leakage radiation                                                 | <0.88 mGy per hour or 100 mR per hour.                                                                                            |                                                                                                    |                                                                                                    |  |

| Maximum Power kW                                                                                                    | 4.0 5.0                                                                                                    |                                                                     | 8.0                                                                 |  |  |
|----------------------------------------------------------------------------------------------------|----------------------------------------------------------------------------------------------------|---------------------------------------------------------------------|---------------------------------------------------------------------|--|--|
| X-Ray Source Assembly:                                                                                                    |                                                                                                    |                                                                     |                                                                     |  |  |
| Anode Type                                                                                                    | Static                                                                                                    | Stationary                                                          |                                                                     |  |  |
| Nominal X-Ray Tube Voltage                                                                                                    | 125                                                                                                    | kV                                                                  | 125 kV                                                              |  |  |
| Two Focal Spots                                                                                                    | 0.5 mm -                                                                                                    | 1.8 mm                                                              | 0.6 mm - 2.8 mm                                                     |  |  |
| Target Angle                                                                                                    | 16                                                                                                    | 5°                                                                  | 15°                                                                 |  |  |
| Anode Heat Content                                                                                                    | 35500 J (4                                                                                                    | 7215 HU)                                                            | 28000 J (40000 HU)                                                  |  |  |
| Nominal Radiographic<br>Anode Input Power<br>(0.1 s per minute)                                                                                                    | 5.3 kW (La<br>1.1 kW (Sn                                                                                                    | 8.0 kW (Large Focus)<br>0.6 kW (Small Focus)                        |                                                                     |  |  |
| (For extended information about "Heating and Cooling Curves" and "Loading Ratings", refer to Appendix AP0074 for 4 kW and 5 kW units or Appendix AP0075 for 8 kW units) |                                                                                                    |                                                                     |                                                                     |  |  |
| Inherent Filtration:                                                                                                    |                                                                                                    |                                                                     |                                                                     |  |  |
| Added Filter                                                                                                    |                                                                                                    | 0.5 mm Al @ 75 kVp                                                  |                                                                     |  |  |
| X-Ray Tube Assembly                                                                                                    |                                                                                                    | 1.3 mm Al @ 75 kVp                                                  |                                                                     |  |  |
| Collimator Assembly                                                                                                    |                                                                                                    | 2.0 mm Al @ 75 kVp                                                  |                                                                     |  |  |
| Total Inherent Filtration                                                                                                    |                                                                                                    | 3.8 mm Al @ 75 kVp                                                  |                                                                     |  |  |
|                                                                                                    | Single-Phase, 100 - 240 V~ ,<br>50 / 60 Hz. Single-Phase, 220 - 240 V~ , 50 / 60 Hz.                                                                                               |                                                                     |                                                                     |  |  |
| Power Line Operation                                                                                                    | Line voltage automatic compensation: ±10%                                                                                                    |                                                                     |                                                                     |  |  |
|                                                                                                    | Power line cable of the Portable Unit: 6 meters.<br>Connection to standard outlets with GND that accomplishes local regulations.                                                   |                                                                     |                                                                     |  |  |
| Maximum Power Line Impedance                                                                                                    | Refer to Illustration 9-1                                                                                                    |                                                                     |                                                                     |  |  |
|                                                                                                    | The General Circuit Breaker installed in the Portable Unit is 32 A (curve type C) with a 30 mA Sensitivity Differential.                                                           |                                                                     |                                                                     |  |  |
|                                                                                                    | The Power Line Installation should be provided with a 30 mA Sensitivity Differential<br>and with a Thermomagnetic Interruptor / Circuit Breaker of at least:                       |                                                                     |                                                                     |  |  |
| Minimum recommended<br>Thermomagnetic / Circuit Breaker                                                                                                    | <ul> <li>≥30 A (curve type C) or</li> <li>≥16 A (curve type D)<br/>for 100 - 120 V~</li> <li>≥16 A (curve type C) or</li> <li>≥10 A (curve type D)<br/>for 220 - 240 V~</li> </ul> | ≥20 A (curve type C) or<br>≥13 A (curve type D)<br>for 220 - 240 V~ | ≥30 A (curve type C) or<br>≥16 A (curve type D)<br>for 220 - 240 V~ |  |  |
|                                                                                                    | Momentary Line Current based on 100 ms X-Ray exposure (RMS)                                                                                                    |                                                                     |                                                                     |  |  |

## Illustration 9-1 Maximum Power Line Impedance

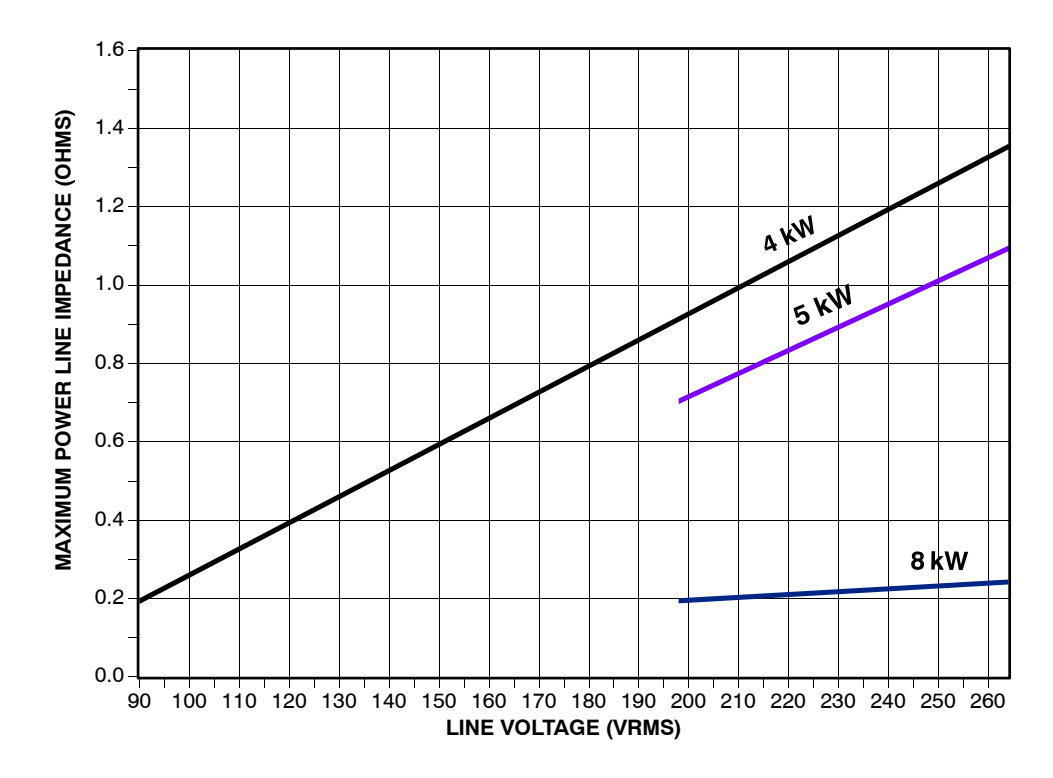

# 9.2 ENVIRONMENTAL REQUIREMENTS

- Note STORAGE values only refer to equipment that is still in shipping containers. If the equipment is partially or completely installed, refer to IN USE values.
- **Note F** The following tables refer only to the environmental requirements of the X-Ray Unit, they do not include the environmental requirements of the Detectors (refer to the Detector's manuals for further information).

### 9.2.1 RELATIVE HUMIDITY AND TEMPERATURE

| RELATIVE HUMIDITY<br>(Non-Condensing) |                    |      | TEMPERATURE |                  |                  |                   |                   |
|---------------------------------------|--------------------|------|-------------|------------------|------------------|-------------------|-------------------|
| IN U                                  | USE STORAGE IN USE |      | STORAGE     |                  | IN USE           |                   | RAGE              |
| MIN.                                  | MAX.               | MIN. | MAX.        | MIN.             | MAX.             | MIN.              | MAX.              |
| 30%                                   | 75%                | 10%  | 80%         | 10 °C<br>(50 °F) | 35 °C<br>(95 °F) | -10 °C<br>(14 °F) | 50 °C<br>(122 °F) |

## 9.2.2 ATMOSPHERIC PRESSURE

| ATMOSPHERIC PRESSURE                                                                                                    |          |         |          |
|----------------------------------------------------------------------------------------------------|----------|---------|----------|
| IN USE                                                                                                    |          | STORAGE |          |
| MIN.                                                                                                    | MAX.     | MIN.    | MAX.     |
| 700 hPa<br>(units without Dosimeter)                                                                                                    |          | 500 hPa | 1060 hPa |
| * 800 hPa<br>(units with Dosimeter)                                                                                                    | 1060 hPa |         |          |
| *Note: The default Dosimeter calibration is valid up to a minimum atmospheric pressure of 800 hPa.<br>In order to operate at 700 hPa, the Dosimeter must be recalibrated at the installation site. |          |         |          |

# 9.3 DIMENSIONS

|            |                                | Wie               |                    |                                |
|------------|--------------------------------|-------------------|--------------------|--------------------------------|
| Dimensions |                                | Standard Wheels   | All-Terrain Wheels | Height                         |
|            | 1664 mm (max)<br>(65.5") (max) | 669 mm<br>(26.3") | 759 mm<br>(29.8")  | 2228 mm (max)<br>(87.7") (max) |

|        | Aluminiur               | n Column                  | Steel Column           |                      |
|--------|-------------------------|---------------------------|------------------------|----------------------|
|        | Minimum Weight          | Maximum Weight            | Minimum Weight         | Maximum Weight       |
| Weight | 73.5 kg<br>(162 lbs)    | 80 kg<br>(176.3 lbs)      | 79.5 kg<br>(175.2 lbs) | 86 kg<br>(189.5 lbs) |
|        | Note: Weight varies dep | ending on the options add | led to the Unit        |                      |

## Illustration 9-2 Dimensions (X-Ray Unit)

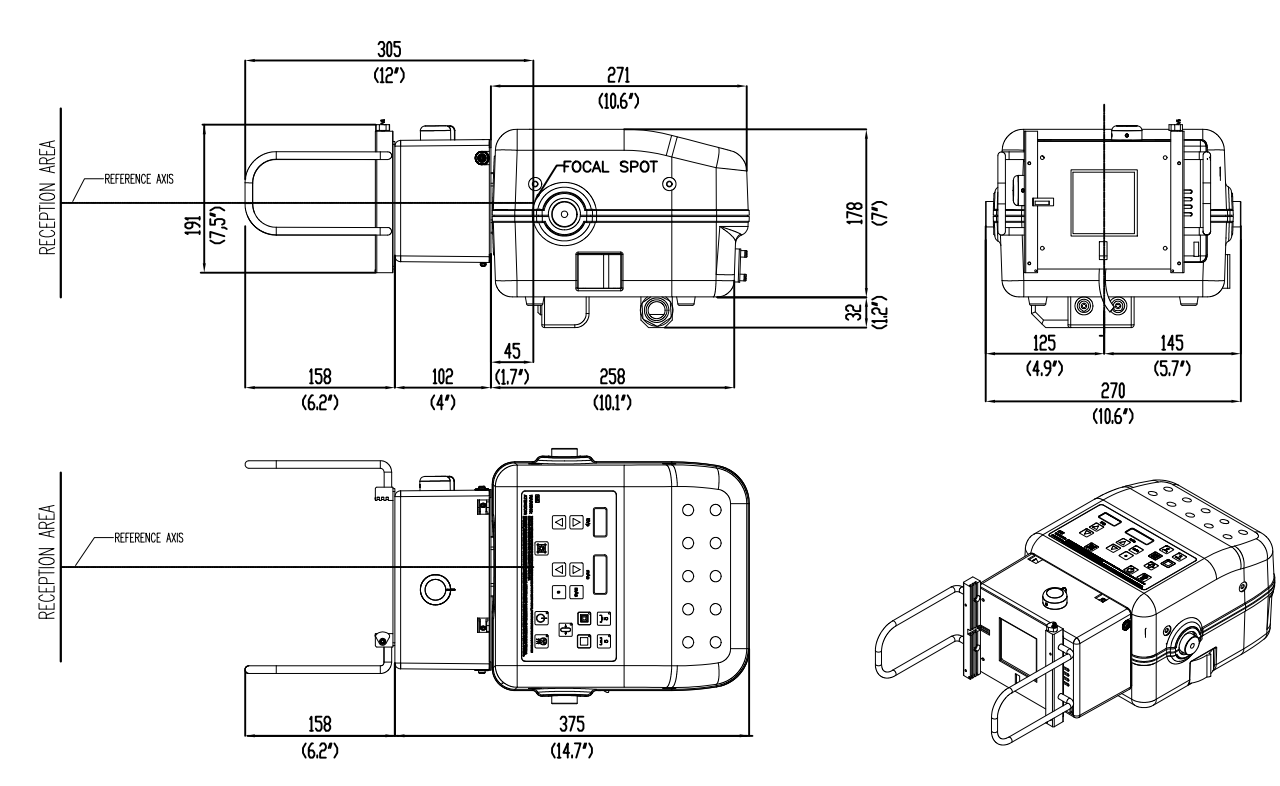

Illustration 9-3 Dimensions (Aluminium Column, Standard Wheels)

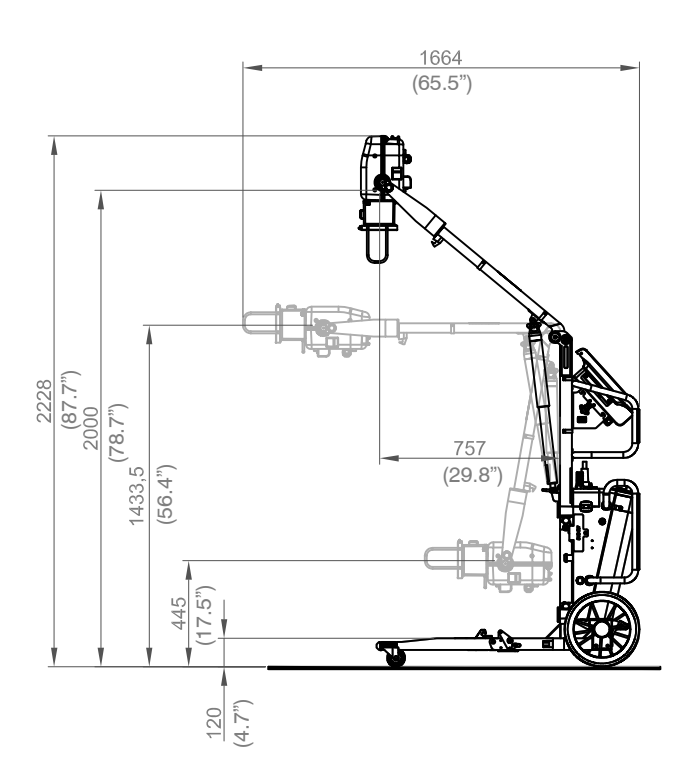

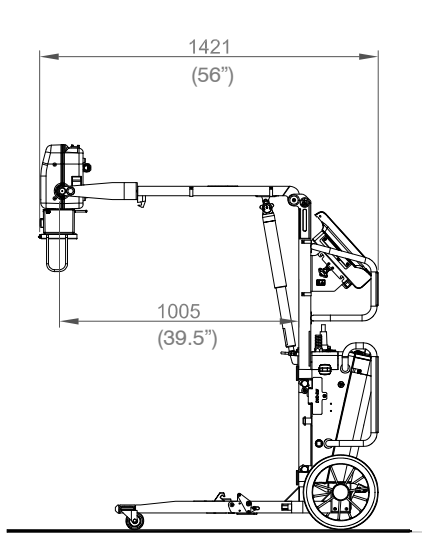

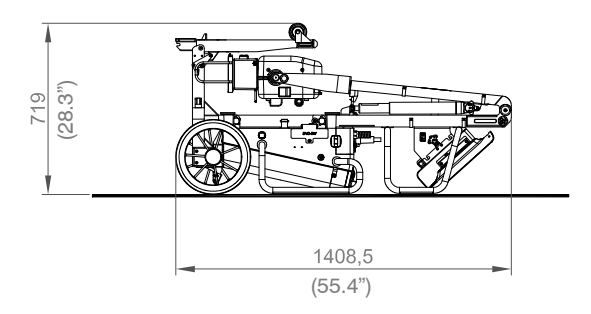

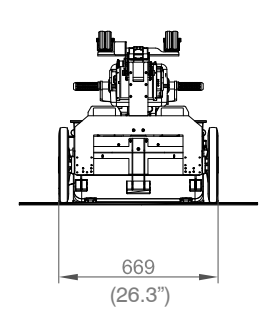
#### Illustration 9-4 Dimensions (Steel Column, All-Terrain Wheels)

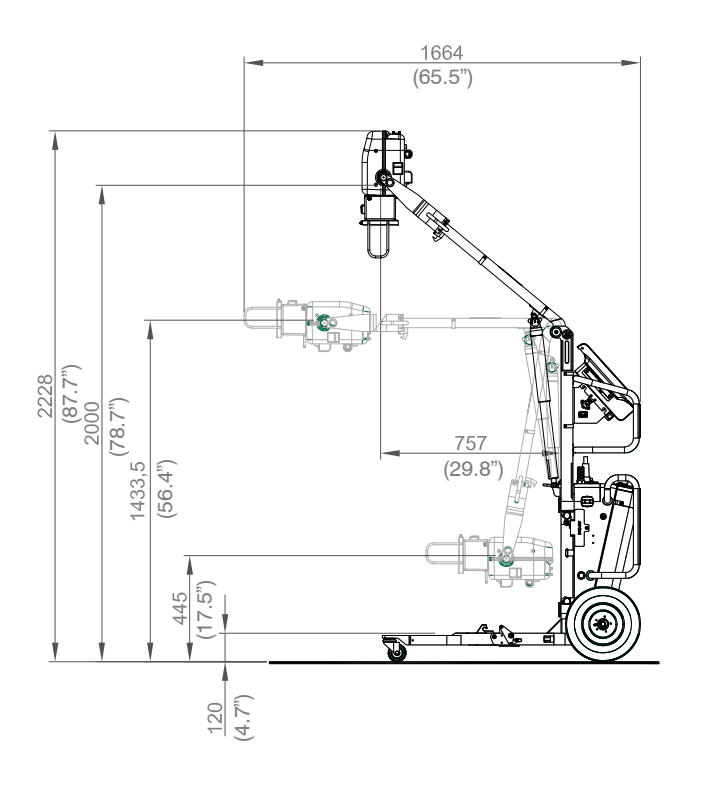

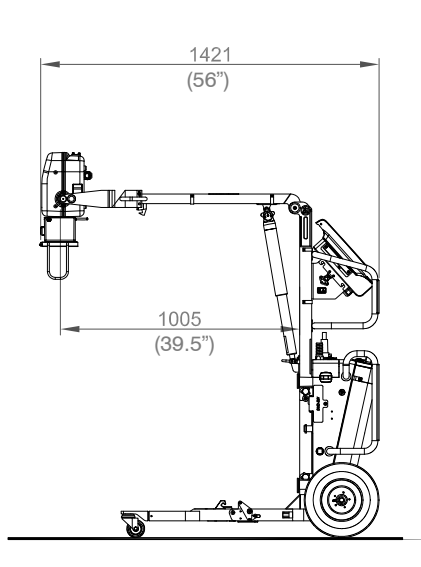

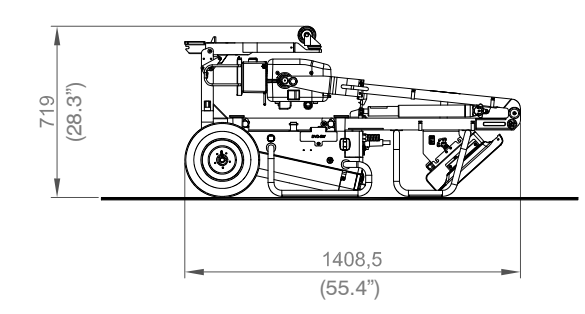

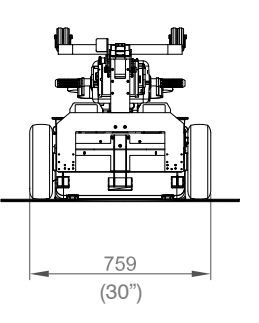

Operation

#### Illustration 9-5 Movements

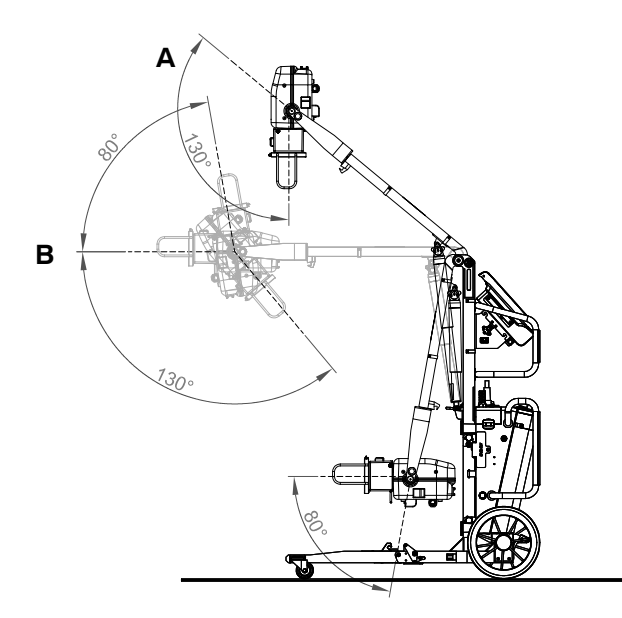

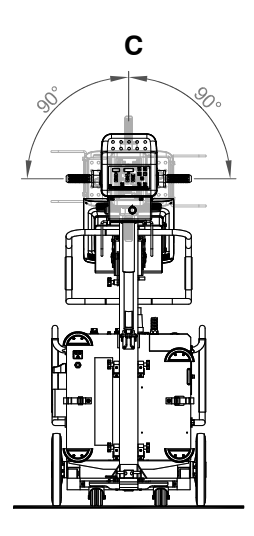

A. Rotation of the X-Ray Unit with reference to its Support B. Vertical Movement of the Arm to adjust Vertical SID

C. Rotation of the X-Ray Unit Support

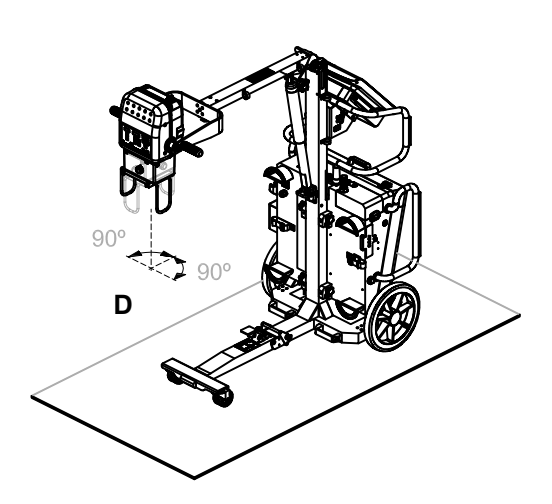

D. Rotation of the Collimator

#### 9.4 COLLIMATOR R 72S

| Мо                                            | del                          | R 72S                                                                 |  |
|-----------------------------------------------|------------------------------|-----------------------------------------------------------------------|--|
|                                               | Shape                        | Square                                                                |  |
| Field                                         | Filed Size                   | Continuous film coverage from 00 x 00 to 43 x 43 at 100 cm FFD (SID). |  |
| Average illumination                          |                              | > 160 lx                                                              |  |
|                                               | Edge contrast ratio          | > 3:1                                                                 |  |
|                                               | Accuracy                     | < 2% SID                                                              |  |
| Light field                                   | Display of center            | Cross lines                                                           |  |
|                                               | Inherent filtration          | Min. 2.0 mm. Al.                                                      |  |
|                                               | Type of lamp                 | CLUSTER LED - Power Supply 1A                                         |  |
| Drive of                                      | fleaves                      | Manual                                                                |  |
| External dimensions (W $x D x H$ ) and weight |                              | 190 x 130 x 100 mm (7.4" x 5.1" x 4") – 2.9 kg (6.4 lb)               |  |
|                                               | * Note: For more detailed in | formation, please refer to the Collimator manual.                     |  |

#### Illustration 9-6 Dimensions (Collimator)

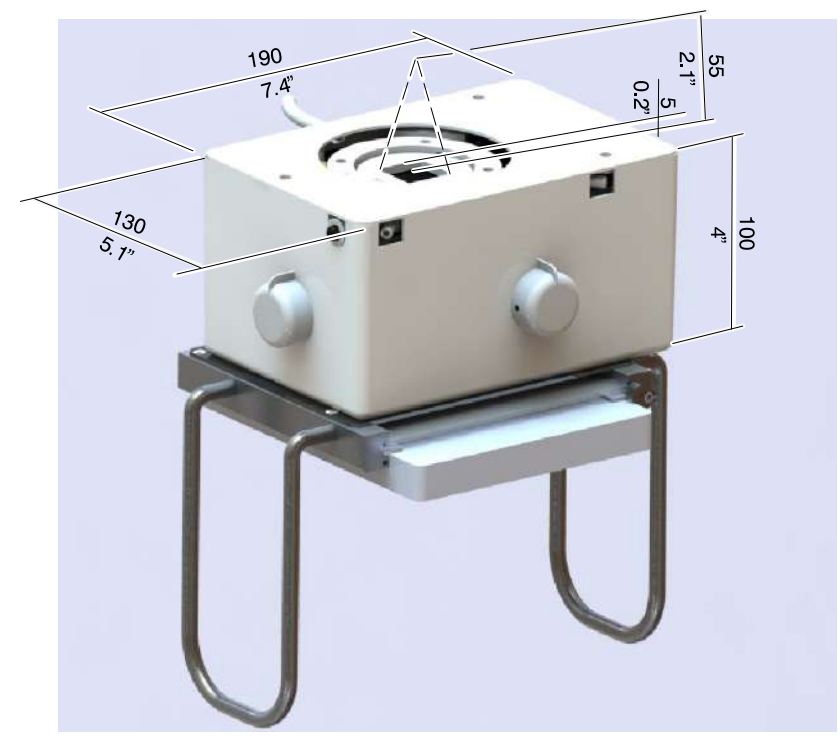

Operation

This page intentionally left blank.

#### APPENDIX A GUIDELINES FOR PEDIATRIC APPLICATIONS

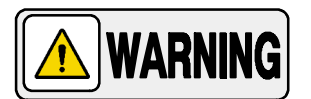

THE PRACTITIONER WILL BE THE ULTIMATE RESPONSIBLE OF APPLYING THE PROPER DOSE TO THE PATIENT FOR RADIOGRAPHIC PROCEDURES. THE PURPOSE OF THESE GUIDELINES IS TO HELP THE PRACTITIONER TO MINIMIZE POTENTIAL RISKS.

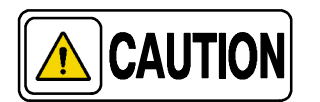

Use special care when imaging patients outside the typical adult size range.

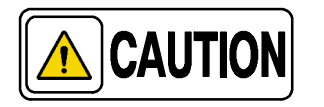

Children are more radiosensitive than adults. Adopting the Image Gently campaign guidelines and reducing dose for radiographic procedures while maintaining acceptable clinical image quality will benefit patients.

Please review the following link and reduce pediatric technique factors accordingly: *http://www.pedrad.org/associations/5364/ig/* 

As a general rule, next recommendations shall be observed in pediatrics:

- X-Ray Generator must have short exposures times.
- AEC must be used carefully, preferably use manual technique setting, applying lower doses.
- If possible, use high kVp techniques.
- As the use of Grids requires higher doses, **never use Grids in pediatric exams**. Remove the Grid from the receptor assembly and select the lower possible doses. If the Grid can not be detached, pediatric exams can not be performed using this device.

Operation

#### Positioning the pediatric patient:

Pediatric patients are not as likely as adults to understand the need to remain still during the procedure. Therefore it makes sense to provide aids to maintaining stable positioning. It is strongly recommended the use **of immobilizing devices** such as bean bags and restraint systems (foam wedges, adhesive tapes, etc.) to avoid the need of repeating exposures due to the movement of the pediatric patients. Whenever possible use techniques based on the lowest exposure times.

#### Shielding:

We recommend you provide extra **shielding of radiosensitive organs or tissues such as eyes, gonads and thyroid glands.** Applying a correct collimation will help to protect the patient against excessive radiation as well. Please review the following scientific literature regarding pediatric radiosensitivity: *GROSSMAN, Herman. "Radiation Protection in Diagnostic Radiography of Children". Pediatric Radiology, Vol. 51, (No. 1): 141-144, January, 1973: http://pediatrics.aappublications.org/cgi/reprint/51/1/141.* 

#### Technique factors:

You should take steps to reduce technique factors to the lowest possible levels consistent with good image acquisition.

For example if your adult abdomen settings are: 70–85 kVp, 200–400 mA, 15–80 mAs, consider starting at 65–75 kVp, 100–160 mA, 2.5–10 mAs for a pediatric patient. Whenever possible use high kVp techniques and large SID (Source Image Distance).

#### Summary:

- Image only when there is a clear medical benefit.
- Image only the indicated area.
- Use the lowest amount of radiation for adequate imaging based on size of the child (reducing tube output kVp and mAs).
- Try to use always short exposure times, large SID values and immobilizing devices.
- Avoid multiple scans and use alternative diagnostic studies (such as ultrasound or MRI) when possible.

#### APPENDIX B PROTECT YOUR IMAGING SYSTEM FROM CYBERSECURITY THREATS

Because Digital Radiography Systems may be connected by Wi-Fi or Ethernet to the Host Computer containing the Software, and the Host Computer may in turn be connected to the hospital information system, and ultimately the Internet, cybersecurity may become an issue for you. Here are some tips to keep your system and your medical images secure.

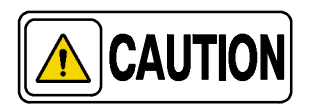

The medical devices security is a shared responsibility between manufacturer and responsible organization.

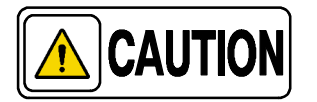

Use only materials supplied by Official Support/Technical Service for your Image Management software updates.

#### **REQUIRED STRATEGIES BY THE OWNER / OPERATOR**

#### Antivirus protection:

Use antivirus programs such as:

- Total AV
- ScanGuard Security Suite
- Norton by Symantec
- PC Protect
- Mcafee Antivirus Plus.
- Microsoft Security Essentials.
- Microsoft Windows Defender.

Keep these products up to date.

#### Limit access to trusted users only:

Limit access to devices through the authentication of users (e.g. user ID and password or smart card).

Operation

#### Ensure trusted content:

Restrict software or firmware updates to authenticated code.

#### Detect, respond, recover:

- Watch for on-screen warnings of possible virus infections.
- Respond by scanning for and removing possible virus infections.
- Recover from possible virus infections by having up to date backups of your host computer.

### REQUIRED STRATEGIES BY THE MEDICAL DEVICE MANUFACTURER / SOFTWARE MANUFACTURER

We affirm our commitment to providing you with validated software updates and patches as needed throughout the life cycle of the medical device to continue to assure its continued safety and effectiveness.

Please promptly apply software updates and patches provided by us and never use image management software supplied by anyone else. Our development process utilizes the CISCO AMP protection. We are constantly scanning our development computers for malware. We hope you are doing the same.

A summary of our integrity controls:

- Our development computers are constantly being scanned for malware, and our supplier for anti-virus software automatically updates the software continuously as new threats are revealed.
- We perform daily backups to our external hard drives. The backups are in other place.
- During software development we disconnect from the Internet to prevent external attacks.
- Our development process utilizes the CISCO AMP protection.
- Copies of software updates we will be sending you are individually scanned for malware.

#### CONCLUSION

It is our JOINT responsibility to ensure your medical image software and image collection is safe and secure. We must both do our parts.

#### PC WITH TOUCH SCREEN MONITOR

LWALLINONE

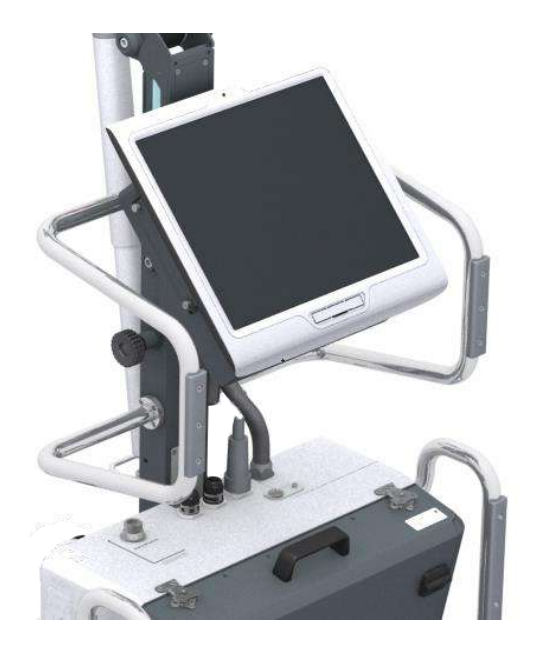

The State-of-the-art 17" color touch screen monitor provides immediate interactivity, greater comfort and speed without the need for additional keyboards and cables, enhancing the efficiency of the workflow.

PC equipped with the following rear connections:

- Wi-Fi connection.
- Ethernet Port.
- One USB Port.

| PC                                  | INTEGRATED TOUCH SCREEN MONITOR                |
|-------------------------------------|------------------------------------------------|
| Operating System: Windows 10        | LCD size 17".                                  |
| CPU: Onboard Intel® i5-4030U        | Resolution/color: 1,280 x 1,024 XGA TFT, 16.7M |
| Memory: 8GB DDR3L 1600 SDRAM SODIMM | Luminance: 350cd/m <sup>2</sup>                |
| Hard Drive: 500Gb SSHD              | Contrast Ratio 800:1                           |
| Long Life Battery (CR2477)          | Viewing angle: 140 (L/R) 160(U/D).             |
|                                     | LED blacklight                                 |

The 500GB built-in hard disk can storage more than 25,600 images (20 Mb per image).

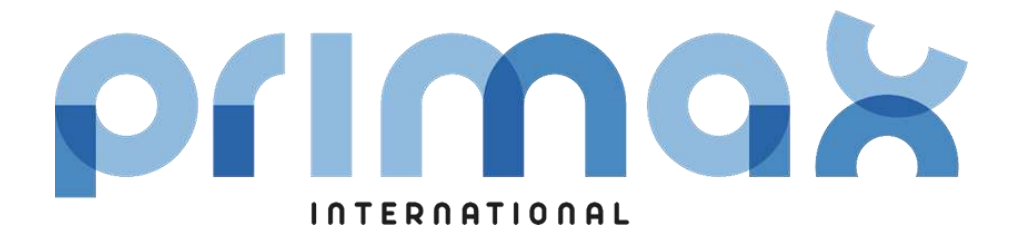

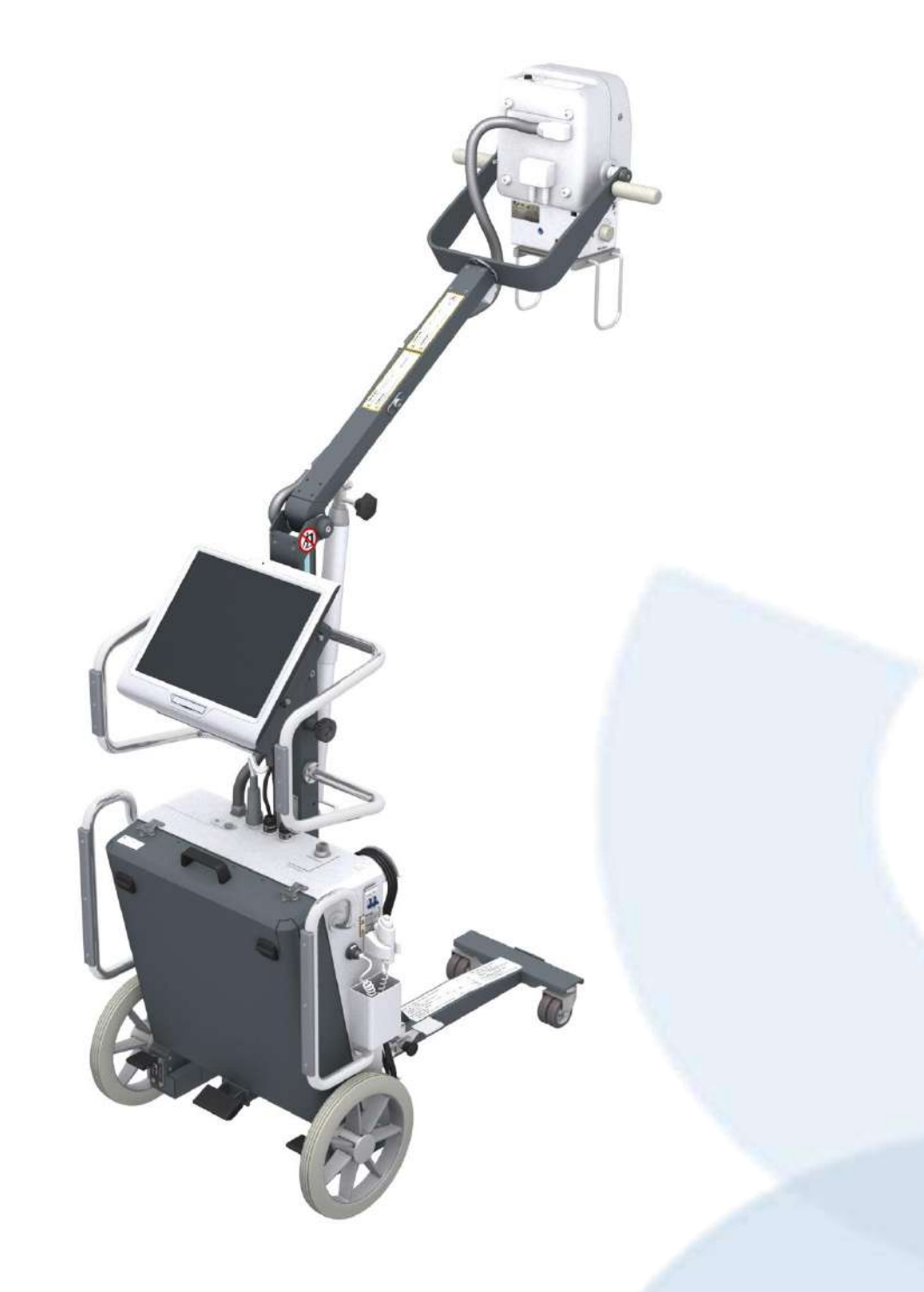

# **RAYBOW FLEX DR**

#### **PLASTIC WHEELS**

Plastic wheels offer agile handling and easy positioning on smooth surfaces. No punctures during use thanks to *Flat Free* structure.

| Tire Type     | Flat Free                   |
|---------------|-----------------------------|
| Tire Diameter | 31.7 cm (12.5")             |
| Tire Width    | 5.7 cm (2.25")              |
| Tire Material | Micro-Cellular Polyurethane |
| Weight        | 1.5Kg (3.30lbs)             |

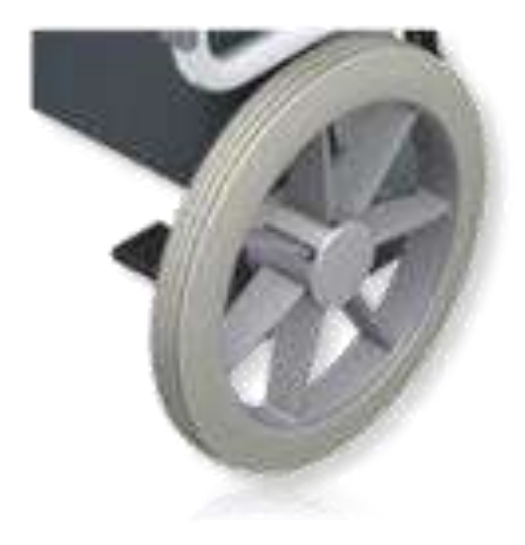

PW

#### **T-SHAPE FOLDING LEGS**

Designed for improved undertable positioning. This T-shaped folding leg works perfectly when performing studies with any radiographic table.

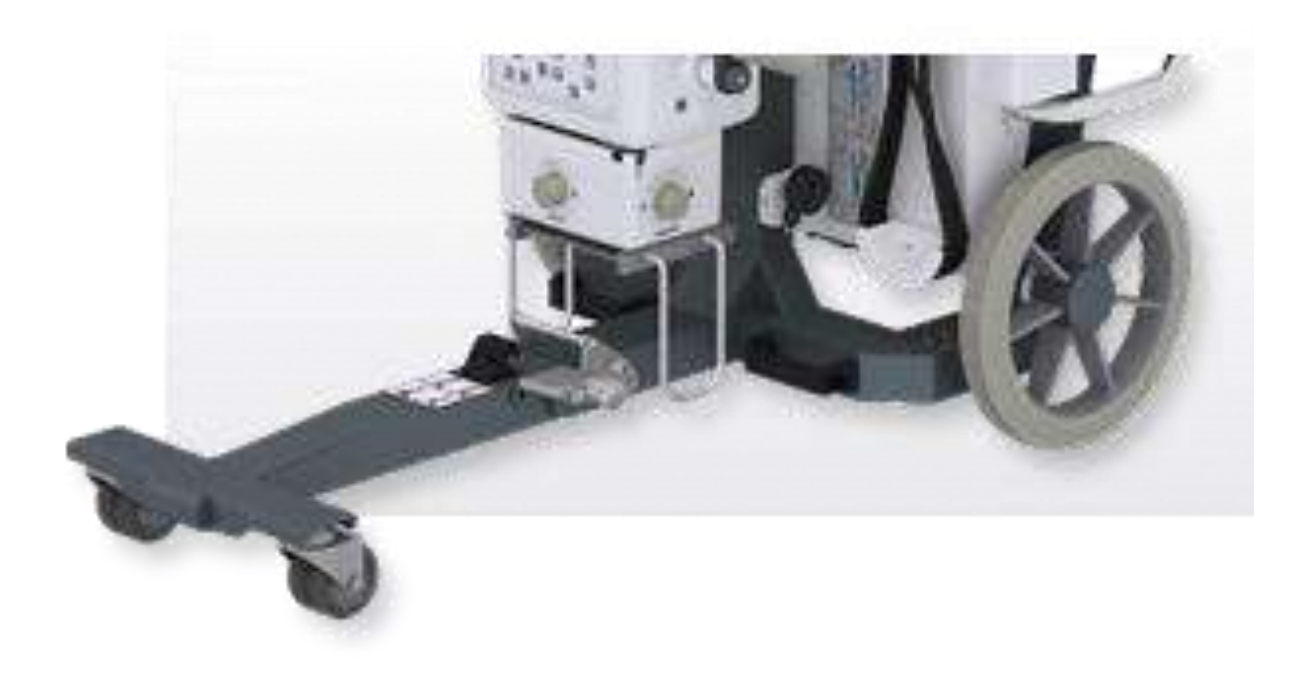

LWD-MARS1417X

#### **IRAY MARS1417X DETECTOR**

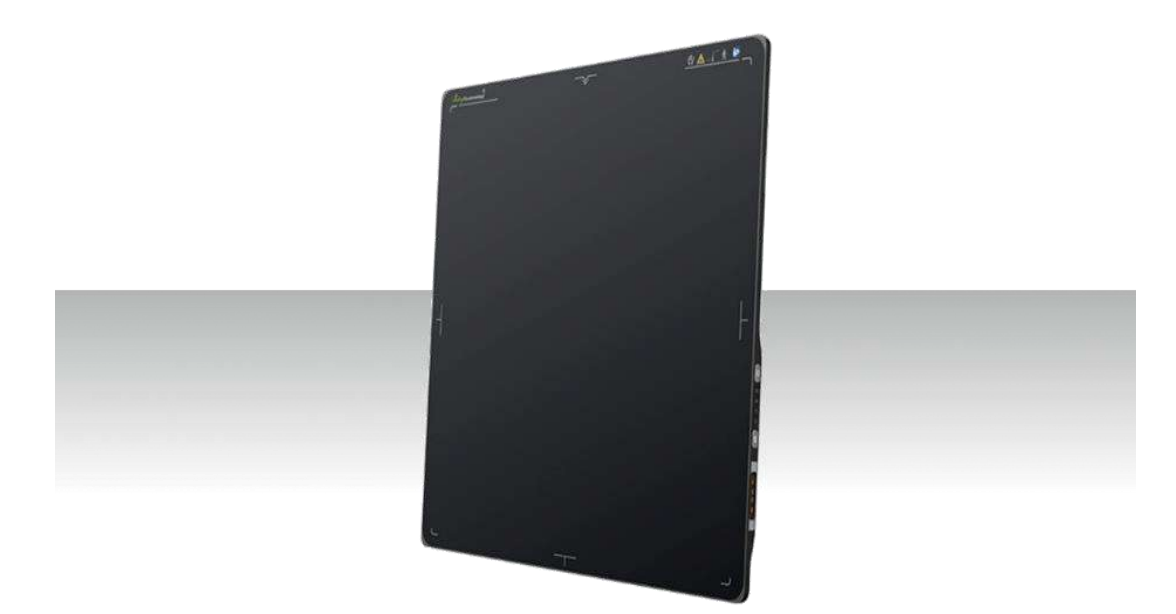

Designed to provide the highest quality of X-Ray images with an active matrix of 2,304×2,800 pixels and **100µm pitch** (CSI).

With a Gigabit Ethernet connection for high data transfer rates and equipped with the possibility of query/upload images from detector to workstation, enable easy interchangeability between different X-Ray modalities (X-Ray mobile and fix ones).

It is the optimal choice for both retrofit and new DR System solutions, offering an effective and fast work flow.

- Wireless cassette detector. ISO 4090, fits in any bucky.
- Software with Auto-Exposure Detection.
- Best-in-class 100 μm pixel pitch with 16-bit ADC for more image details.
- Large capacity battery design, with **8+** hours battery life.
- Lightweight design with IP56 ingress water protection.
- Supports a fast workflow for a better user experience.
- With 200 images internal storage
- Direct deposition Csl, with excellent DQE at all frequencies .

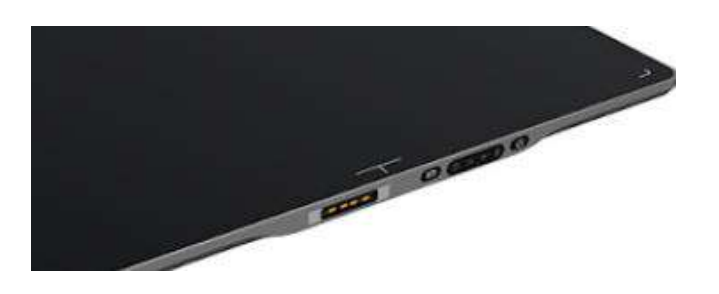

Very High trigger Sensitivity even with the thickest patients. Equipped with **internal X-ray sensors** which automatically detect the X-ray and synchronize image acquisition.

#### drop monitoring

Equipped with a unique drop monitoring system which serves as a real time tracker of panel dropping and shocking.

#### back up power cable, online charging solution

With its Charging connector is easy to keep the panel continuously charging without needing to replace the battery. The additional ethernet interface makes extremely easy to switch between wireless and wired mode.

#### long lasting battery

Faster operation, at least 500 exposures and **8,5** hours of continuous operation before to recharge the battery. A few seconds to replace and restart the detector.

#### dual battery charger

Battery charger with capacity of charging two batteries simultaneously for a non-interrupted workflow.

With Battery charging capacity indicator. Pack of **two batteries included**.

#### robust wifi signals

Both 2.4G and 5G wireless mode is supported. With higher speed and stability under 5G modes.

#### IGZO

Faster readout speed reaching the smallest pixels for better resolution and lower noise for improved lowdose DQE and less leakage for higher dynamic range.

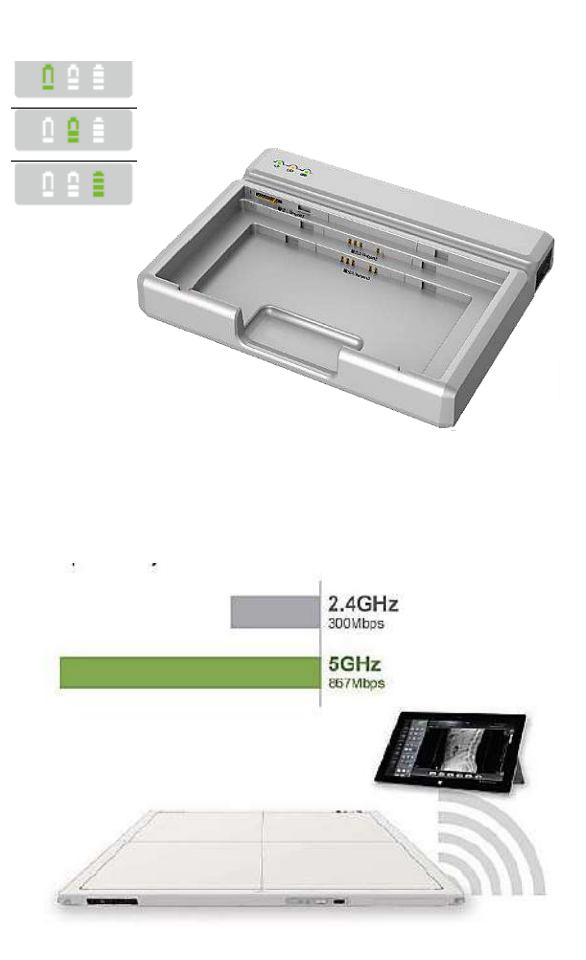

| TECHNICAL DATA – MAIN CHARACTERISTICS |                                               |
|---------------------------------------|-----------------------------------------------|
| Detector Technology                   | Amorphous Silicon (a-Si) TFT                  |
| Scintillator                          | CsI (Cesium lodide)                           |
| Active Area                           | 350 x430mm                                    |
| Pixel Matrix                          | 3.500 x 4300                                  |
| Pixel Pitch                           | 100 μm                                        |
| Gray Scale                            | 16bit                                         |
| Spartial Resolution                   | 4.3 lp/mm                                     |
| AD Conversion                         | 16bit                                         |
| Battery Autonomy                      | 8.5h                                          |
| WiFi                                  | 2.4G and 5G                                   |
| Trigger Mode                          | Software (with Auto-Exposure Detection).      |
|                                       | • AED (Optional).                             |
| Full Image Time                       | Тур. 3.5s                                     |
| Dimensions                            | 460x384x15mm                                  |
| Weight with battery                   | 3.0 kg                                        |
| Drop Monitoring                       | 70cm @3mm PVC                                 |
| Static Loading                        | 300Kg (over the surface)                      |
| Protection Index                      | IP56                                          |
|                                       | 70% (1.0 lp/mm)                               |
| MTF                                   | 40.4% (2.0 lp/mm)                             |
|                                       | 22.8% (3.0 lp/mm)                             |
|                                       | 73.4% (0 lp/mm) @RQA5                         |
| DOF                                   | 55.9% (1.0 lp/mm) @RQA5                       |
| DQL                                   | 40.4% (2.0 lp/mm) @RQA5                       |
|                                       | 28% (3.0 lp/mm) @RQA5                         |
| Operating Temperature                 | 10-40 °C                                      |
| Image Acquisition Time                | 3 sec                                         |
| BATTERIES                             |                                               |
| Rated Capacity                        | Min. 4,700mAh, Typ. 4,900mAh @ Discharge 0.2C |
| Nominal Voltage                       | 11.55V                                        |
| BATTERY CHARGER                       |                                               |
| Simultaneous Charging                 | Pack of 2 batteries                           |
| Full charging time                    | 3 hours                                       |
| Rated power supply                    | 24V(DC)                                       |
| COMPONENTS                            |                                               |
|                                       | 1 Adapter for detector and battery charger    |
|                                       | 2 Batteries (Pack)                            |
| Components included                   | 1 Gigabit Ethernet cable                      |
|                                       | 1 AC Power Cable                              |
|                                       | 1 DC Power Cable                              |

#### **PRIMO ACQUISITION SOFTWARE**

Primo is a complete innovative and technological advanced digital DR system with multi-detector operations

- Professional acquisition software for X-ray images from flat panel systems (DR)
- The software controls X-ray generator, providing a smooth and systematic workflow.
- The professional image processing can be adapted to individual user needs and provides a complete control of all image capture
- PATIENT CREATION FRAME

Possibility of Creating manually a new study:

- Last Name and First Name
- Patient ID
- Date of birth
- Weight & Height, sex
- Accession Number
- Technician and doctor
- Patient's notes, study description

#### ACCESSING THE STUDY LIST (WORKLIST)

|             | -     | 8 <del>9</del> | Lista ostudios ( | COMPON:      |               |        |            |              |        |     |                      | In case of the local division of the local division of the local d | 10 m                                                                                                    |
|-------------|-------|----------------|------------------|--------------|---------------|--------|------------|--------------|--------|-----|----------------------|----------------------------------------------------------------------------------------------------|----------------------------------------------------------------------------------------------------|
|             |       |                | Restanter        | 10 14 10 10  | And failename | horrow | Telestate  | + B.Betten ( | -      | 120 | and the state of the | 1000                                                                                                    |                                                                                                    |
| OWNER       |       |                | 9                |              |               |        | 123.4.4.   | el l         |        |     |                      | 178                                                                                                    |                                                                                                    |
|             | 14    |                |                  | 6            | 01.01.000     |        | 10.00      |              | 1498   | . 6 | AND Design           | and a                                                                                                    |                                                                                                    |
|             | -     |                | -                |              | ,             |        | ing and    |              | -      |     | a terme              | ILLI ON                                                                                                    | 100                                                                                                    |
|             | 11:   | -              |                  |              |               |        | 15.77 1010 |              | -      |     |                      |                                                                                                    | - ED 6                                                                                                    |
| College 201 | 14    | 194            |                  |              | 2             |        | (TH)mm     |              | 110    | 4   |                      |                                                                                                    |                                                                                                    |
| 4           | 18    | -              | *****            | 1005251000   | •             |        | 1222.0011  |              | 1681   |     | INC. Operated        |                                                                                                    |                                                                                                    |
|             | -     | 10             | HERENCE.         | 100310-10070 |               |        | 12.00 2017 |              | 100700 | 24  | Delite a constant    |                                                                                                    |                                                                                                    |
| 40          | 11.04 |                | States Incom     | -            | *             |        | 12.02 **** |              | -      |     | -                    |                                                                                                    |                                                                                                    |
|             | 100   | - 11           |                  | 72591        |               | -      | 12.22.000  |              | 4.9    |     | 14007/1000000        |                                                                                                    | 10 0                                                                                                    |
| 10          | 11    | -              | AMMONIA          |              |               |        | 122-4      |              |        |     | -                    |                                                                                                    | and the second second s |
|             | 11    | 34             | -                | 1003001000   | •             |        | 12.02-0010 |              | (44)   |     |                      |                                                                                                    |                                                                                                    |
| 8           | 11    | -              |                  |              | ŧ             |        |            |              | -      |     |                      |                                                                                                    |                                                                                                    |
|             | 11    | -              | -                |              | •             |        | 12-02 2610 |              |        |     |                      |                                                                                                    | -                                                                                                    |
|             | 14    | -              | -                |              | i.            |        | 11.52 2000 |              | 144    | 4   |                      |                                                                                                    |                                                                                                    |
|             | ~     | 16             | In such          | 1446         |               |        | 12.22 +*** |              | 04462  | ÷.  | 101 1000000          |                                                                                                    | _                                                                                                    |
|             | -     | -              | -                | 95.00        | *             |        | Ritten     |              | (39)   |     | -                    |                                                                                                    | - 🔼 🍊                                                                                                    |
|             |       | -              |                  |              |               |        | 1537-0010  |              | -      |     |                      |                                                                                                    |                                                                                                    |
|             | -     | 1              | the ferral start | -            |               |        | 1005-2610  |              | and in |     |                      |                                                                                                    | - V V                                                                                                    |
|             |       | 101            |                  |              |               |        | 12 22 3410 |              | 424    |     |                      |                                                                                                    |                                                                                                    |
|             |       |                |                  |              |               |        |            |              |        |     |                      |                                                                                                    |                                                                                                    |

- Possibility of Creating a new study from the Worklist.
- Possibility of requesting the Worklist from the RIS.
- Transfer one or more selected studies to the Study List.
- Associate the selected study with a previous study.
- Delete one or more selected studies.
- Delete the entire list of studies received from the RIS.

- functions within the examination room, enhancing the entire workflow by delivering diagnostic images instantly, and allowing users to move X-ray images electronically to remote workstations, image archives, and printers.
- Integrated functions and intuitive operation greatly simplify daily routine tasks.

| e datar<br>Note<br>Note | Advancements<br>Linearity Area (Linearity)<br>Advancements<br>Advancements<br>Adva |           |
|-------------------------|----------------------------------------------------------------------------------------------------|-----------|
| ÷                       | indefinier 💦 🖓 🖓 🖓 🖓 🖓 🖓 🖓                                                                                                    |           |
| 49                      |                                                                                                    |           |
| Ð                       |                                                                                                    | <b>62</b> |
| 2                       |                                                                                                    |           |
| -                       |                                                                                                    |           |
|                         |                                                                                                    |           |
|                         |                                                                                                    |           |

- On the right-hand side of the study list frame, you find the following keys:
- DICOM Store.
- Export studies to CD/DVD or USB.
- Report Tools.
- Patient´s data Edit.
- Rejected images (statistics).
- RDSR (Radiation Dose Structured Report):
- dose report of the selected study.
- DICOM SPOOLER shows the queue for DICOM store and print services.
- Browse the list, if there is more than one page.

#### WORKING FRAME AND IMAGE ACQUISITION

To start the radiographic exam the Working Frame lead you to the exam selection window to choose the anatomical region required, then the anatomical part and finally the right exam:

- Head
- Chest
- Abdomen
- Cervical spine

- Pelvic measurement
- Humerus
- Femur
- AEC adjustment

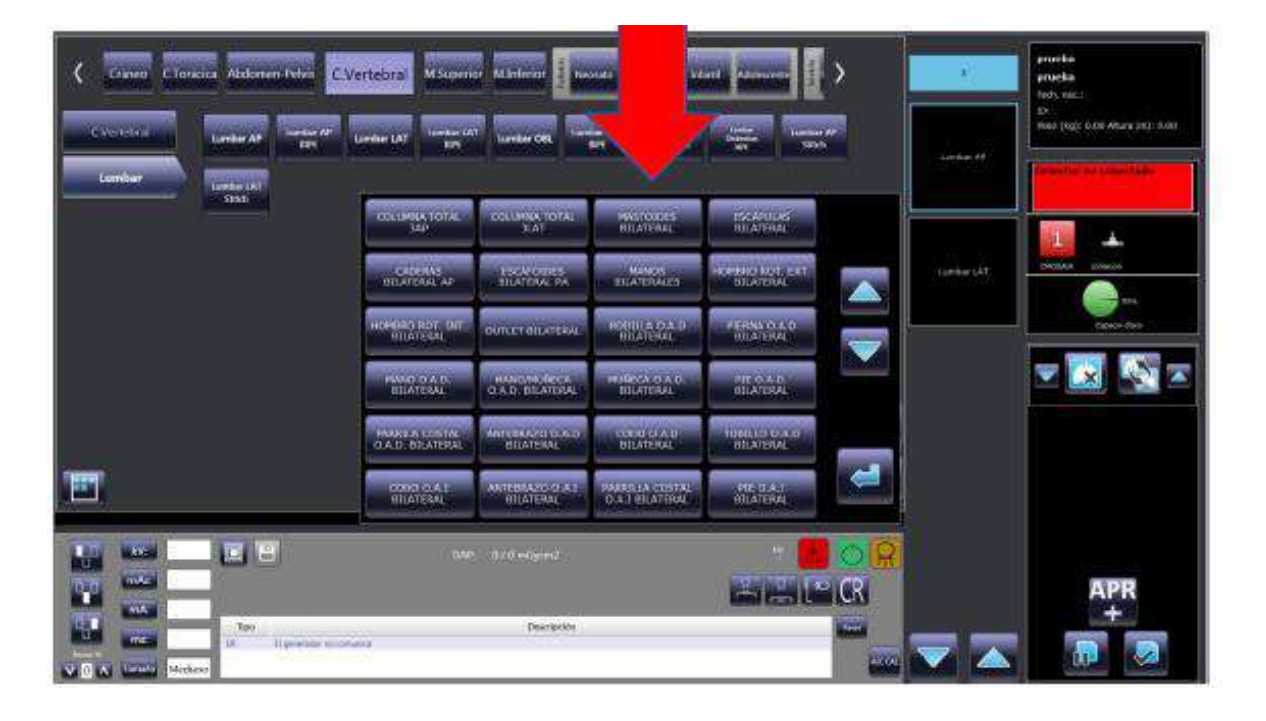

Disposition of the Working Frame Information:

- Image area
- Exam List / Preview List
- Patient Data
- Messages Area:

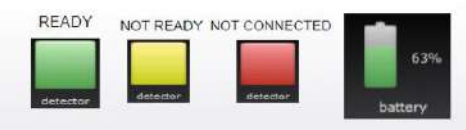

This area contains indications of the detector connection status, the battery charge level, the amount of free space (%) on the archive disk and equipment status warnings and alarms.

- Generator Console (X-ray parameters): Information about X-ray generator controls and parameters is shown in this area whenever the generator communicates directly with application. If this is not the case, information on the techniques to be selected in the generator can be displayed in this area.
- **Exam Management Area**: contains keys to delete, move or add procedure to your study, and to suspend or close the study.
- Anatomical Region and exam selection.

#### PROCEDURES TECHNIQUE

For an easy use is possible to set a Procedure to guide you through the performance of the exposures required for a study. Procedures define the exam/projection types needed for the study.

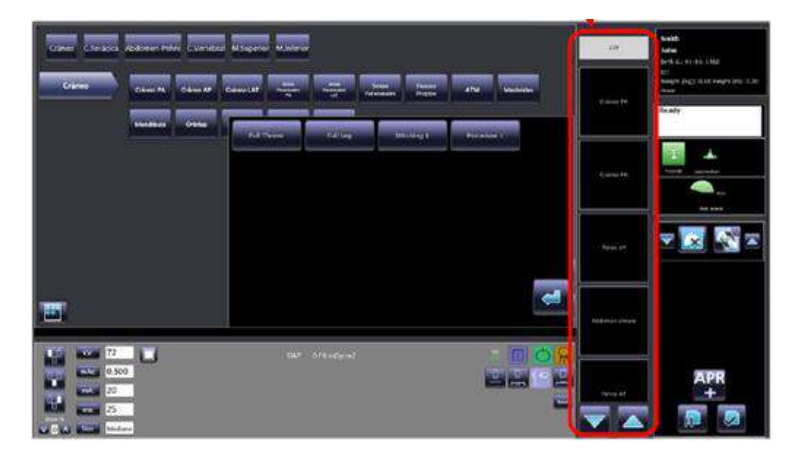

- Procedures are defined during installation of the system, in accordance with the operators and depending on the type of work required in the radiology theatre.
- A procedure can be associated to:
  - A single exam (projection) (e.g.: Std Thorax with just the PA projection of the thorax).
  - Several exams (projections) (e.g.: Full Thorax with both PA and LAT projections).
- You can either receive the Procedure from RIS via the Worklist function or chose it manually, e.g. when creating a new study manually.
- If a procedure is associated to a study, the system guides you during image acquisition and automatically presents the exams required.
- Otherwise, you need to select the exam type manually pressing the button PROC as in indicated below. All the procedures set in the system will be displayed.

#### X RAY GENERATION SETTING AND IMAGE ACQUISITION

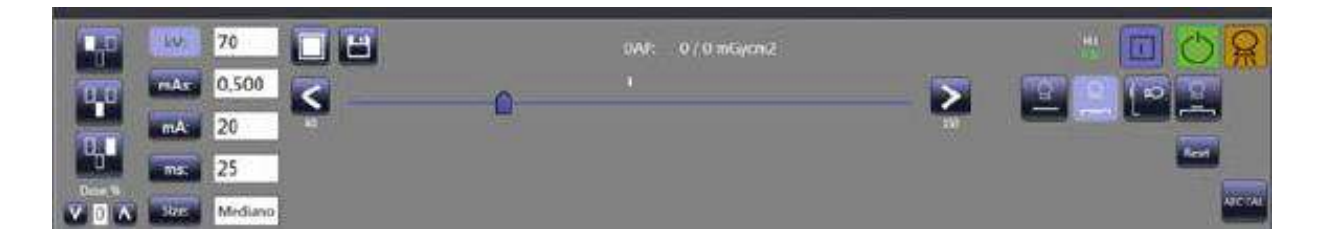

- The exposure parameters for the X-ray generator must be set to suit the exam and the patient size selected.
- To make things easier, the equipment shows the best X-ray generator settings for each exam and patient size (pre-set in the database during installation, as agreed with the users.)
- The following parameters are shown:
  - 2-point technique (kV and mAs) or 3-point technique (kV, mA, and ms),
  - kV, mAs, mA and ms, to suit the technique,
  - Patient size.
  - Status warning: "Ready for acquisition"

#### IMAGE PROCESSING FRAME

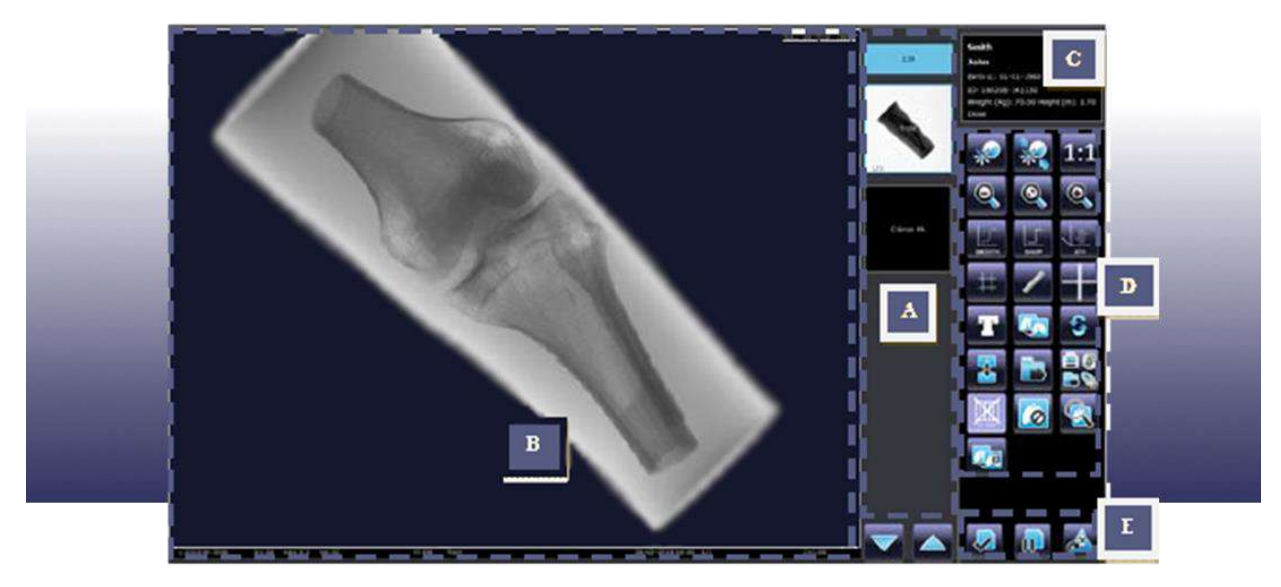

- A. Previews / Exams List
- B. Image area and dose information
- C. Patient data

D. Image Processing commands E. Study commands

| L:3140 W: 34211 | kV:56 mAs:3.2 ms:32 | mGy*cm*:59.2 | ED: 105 | ET:104 DE-0.12 | Abdomen | 25-07-2018 17:20 1/2 | z=1.00 |
|-----------------|---------------------|--------------|---------|----------------|---------|----------------------|--------|

| Grey<br>Scale | Exposure<br>Values | Radiation<br>Dose<br>(DAP) | <ul> <li>ELT: Exportance</li> <li>target active</li> <li>the data</li> <li>selected</li> <li>El: Exposidetected</li> <li>acquired</li> <li>DI: Devia</li> <li>Exposure</li> <li>achieved</li> <li>target.</li> </ul> | osure index<br>cording to<br>of the<br>technique.<br>sure Index<br>in the<br>image.<br>tion of the<br>e index<br>from the | Exam /<br>Projection | Acquisition<br>date and<br>time | • | Image<br>N°<br>Digital<br>Zoom |
|---------------|--------------------|----------------------------|----------------------------------------------------------------------------------------------------|----------------------------------------------------------------------------------------------------|----------------------|---------------------------------|---|--------------------------------|
| Smith         |                    |                            |                                                                                                    | <ul> <li>Patient</li> <li>Birth Data</li> </ul>                                                                           | ´s name<br>ate       |                                 |   |                                |

- John Birth d.: 01-01-1960 ID: Weight (Kg): 0.00 Height (m): 0.00
- Dose

•

•

•

Patient ID

Total Dose

Weight and height

#### IMAGE POST- PROCESSING

- Vertical/Horizontal image flip.
- Digital Zoom
- Spatial filters
- · SMOOTH filter: this softens the edges of the image
- · SHARP filter: this hardens the edges of the image
- SMOOTH + SHARP filters: both types of correction are applied.
- · Images Cropping.
- · Add object and text
- Duplicate images
- Store DICOM
- No grid function
- Protect an image
- Image Multiview
- ATH Harmonization
- Measurements
- · Distance calculation (with calibration function)
- Angle calculation.
- Rotate images
- Report Tool
- Magnifying glass
- Reject and image/Restore images
- Thumbnail.
- Brightness and contrast control.
- STATISTICS: The statistics function is used by the Technical Service when checking the system and so can only be accessed by the Advanced user.
  - Allow to find the co-ordinates and pixel values for the image.
  - Rectangle of a size set by the operator.
  - Raw image statistics (RAW).
    - Equalized image statistics applied parameters:
    - Harmonization algorithm (ATH).
    - ROI for automatic W and L correction.
    - Gamma correction curve (LUT).
  - Possibilities to export image to a removable device (CD or PEN DRIVE) in either DICOM or RAW format.
- OVERVIEW You can view more than one image in a study on the monitor at the same time. Select the overview function by pressing the relevant command.

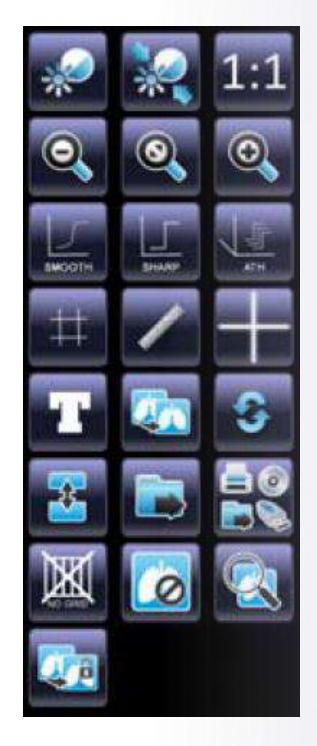

#### **IMAGES RECORDS**

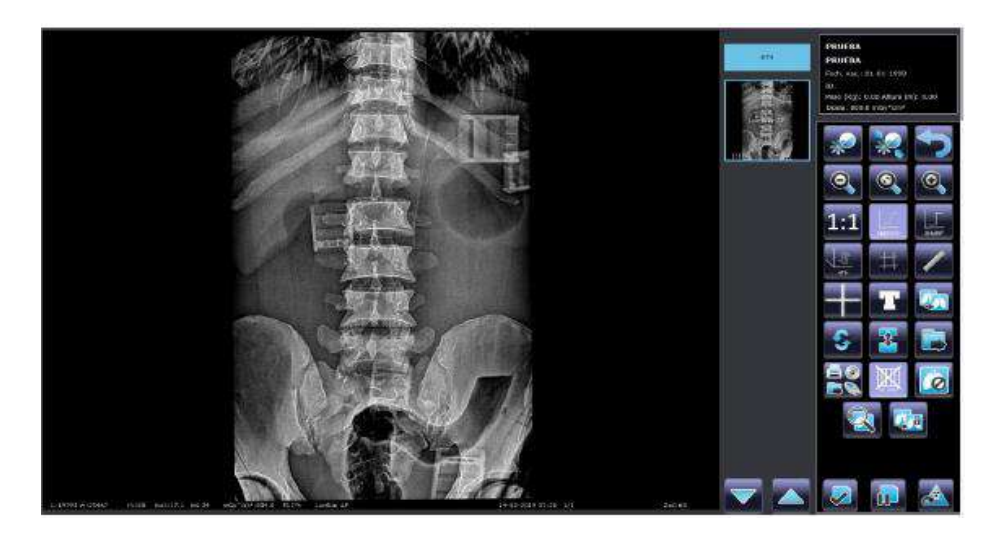

The following DICOM functions can be used to produce image records:

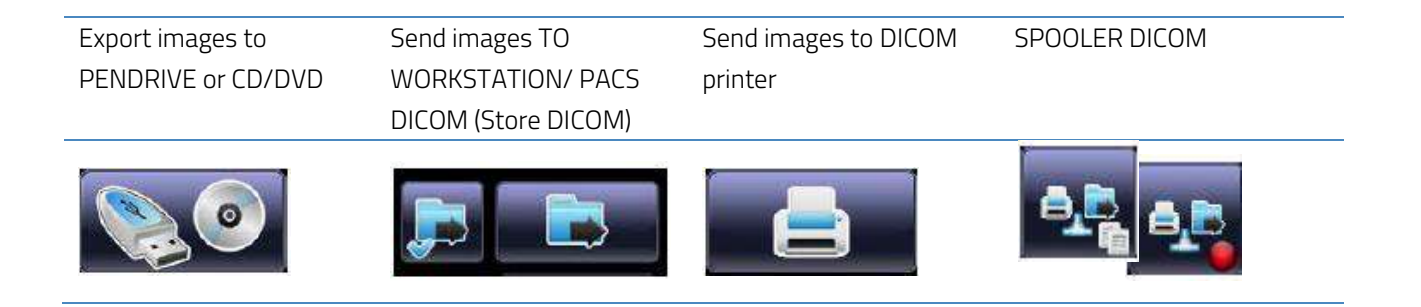

#### **STUDIES REPORT**

The software incorporates a powerful reporting tool System with immediate on-screen information display or the possibility of a later analysis by exporting the report to a folder into the hard disk.

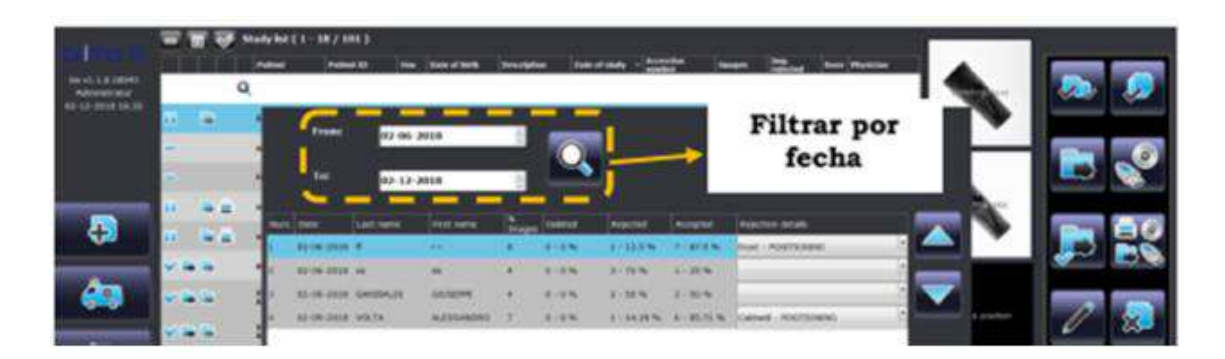

The exported data include the following information for each study:

- Acquisition date.
- Patient Surname and first name.
- Study image number.
- Image N° and % removed from the study
- Image N° and % rejected from the study.
- Image N° and % accepted from the study.
- The reasons why an image has been rejected.

#### GRIDLESS IMAGING. DIRECT EXPOSURES FREEDOM

The software includes SRR (Scatter Radiation Reduction package) which allows the detector to be used live without the need to incorporate a grid while maintaining high image quality.

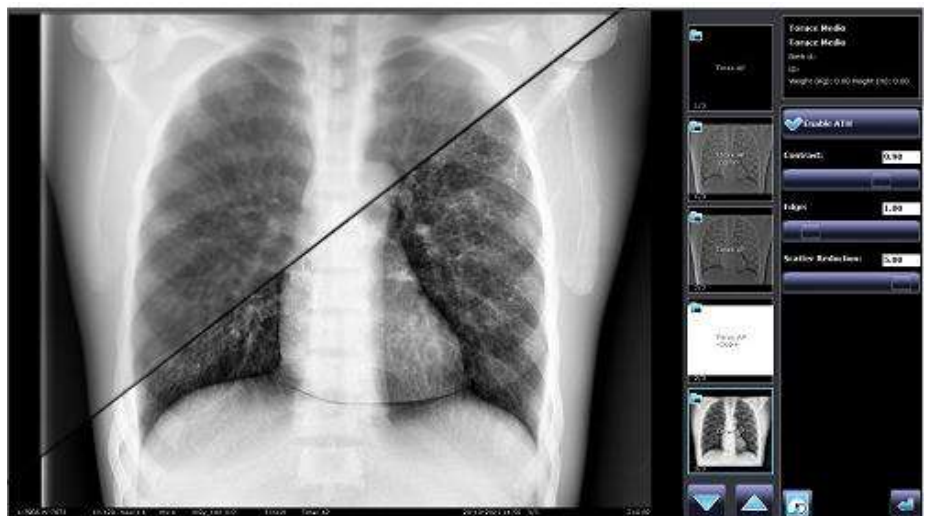

#### WITHOUT SCATTER CORRECTION

WITH SCATTER CORRECTION

#### IMAGE QUALITY CONTROL TOOLS

The software allows the acquisition of images in "Raw" format (RAW) from the same user station. RAW images have a DICOM extension so they can be opened from external image control applications such as those specific to some quality control phantoms. Additionally, the verification of the images can be done from the application itself, as a complete module is available with the possibility of selecting ROIs and tools for measuring the average pixel value and noise.

#### SYSTEM CONNECTIVITY

The acquisition station incorporates the following functionalities in accordance with the standard DICOM 3.0:

- Modality Worklist.
- Storage.
- Modality Performed Procedure Step (MPPS). •
- Basic Greyscale Print.

- Storage Commitment
- Verification.
- Grayscale Standard Display Function (GSDF).
- Radiation Dose Structured Report (RDSR).

#### **DAP SYSTEM**

VAD-DIG-LW

Measurement system to determinate the radiation level which a patient is exposed to during exposure.

| TECHNICAL SPECIFICATIONS      |                                 |
|-------------------------------|---------------------------------|
| Range of kV                   | From 40 to 150 kV.              |
| Measuring DAP rate            | From 0.1 to 99,999,999 μGy·m².  |
| Measuring DAP rate range      | Digital resolution, 0.01 μGy·m² |
| Active Area Dimensions        | From 0.1 to 35,000 µGy·m²/s.    |
| Temperature range             | From +10°C to +40°C             |
| Transparency                  | > 70%.                          |
| Quality equivalent filtration | 0.2mm. Al                       |
| Rails & Guides                | 123x123 mm                      |
| Cable                         | 15m                             |

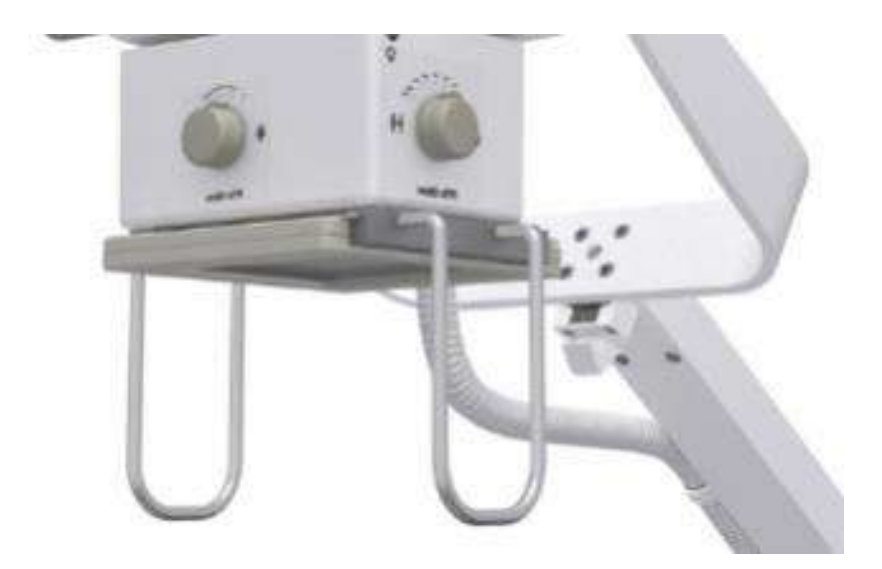

#### PORTABLE SYSTEM RAYBOW FLEX DR

TXLW4

RAYBOW FLEX DR 4kW is a completely integrated system, that combines a modern High Frequency X-ray Generator's Technology with and excellent flexibility for any clinic emergency room, Intensive Care Unit, etc. Perfectly adapted for external use, in mobile unit for emergency, rural locations and difficult access places. High-performance X-ray system provides the complete diagnostic radiology tools available in human medicine today.

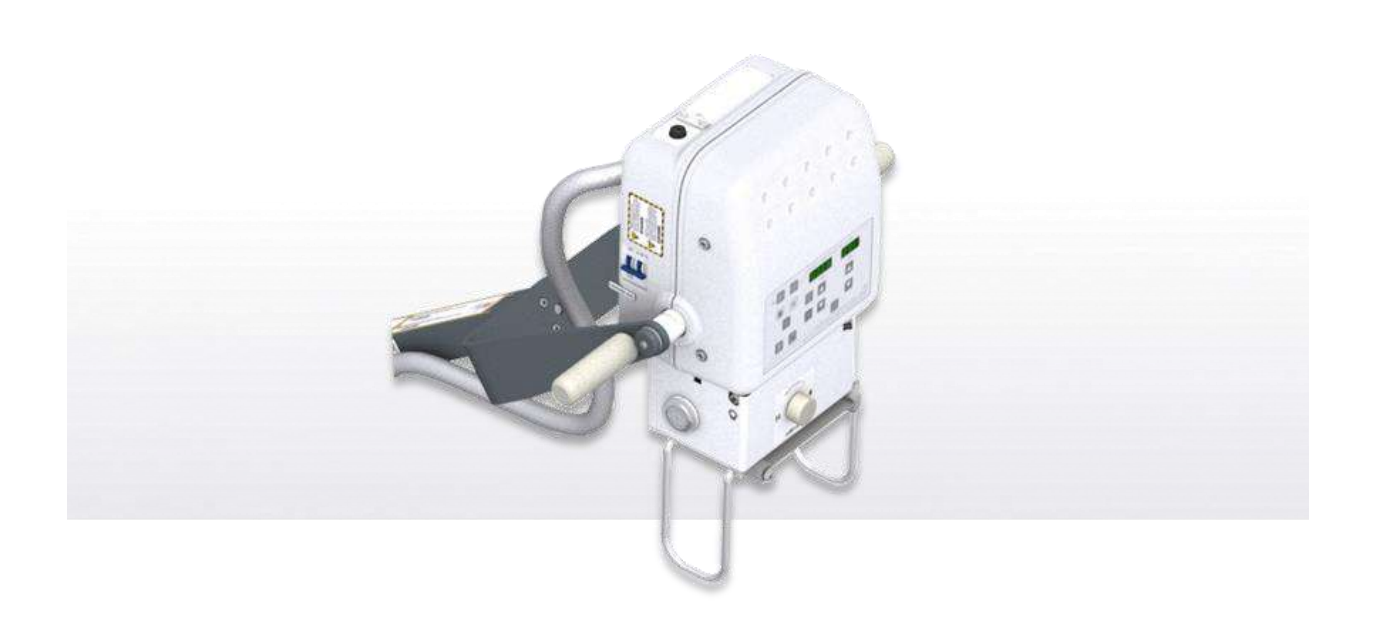

The main features of this Portable X-Ray Unit are:

- Safe and easy operation.
- Constant potential high frequency operating on 

   single phase lines.
- Radiographic operation from:
- Touch Screen Console.
- X-Ray Unit Control Panel located at the head.
- Tube protection circuitry prolongs Tube life and increases system performance.
- Filament Power Down Mode to increase the 

   Tube Filament life.

- Standard electric outlet operation from 110 to 130 VAC or 220 to 240VAC for 4 kW.
- Equipped with closed loop control of X-Ray Tube current, kVp and filaments, which minimize potential errors and the need for readjustments.
- Automatic line voltage compensation due to closed loop operation of X-ray Tube current and kVp
- Remaining percentage of the Thermal capacity of the X-ray Tube and Generator.
- Its sophisticated system level selfdiagnostics greatly increases serviceability and reduces down time.

#### **TECHNICAL FEATURES**

| Generator type                      | SINGLE PHASE, HIGH FREQUENCY. 1 TUBE                 |
|-------------------------------------|------------------------------------------------------|
| Input line operation                | 100/240VAC                                           |
| Frequency                           | 50/60Hz                                              |
| MAXIMUM POWER KW                    | 4.0kW, According to IEC definition IEC (0.1s, 100kV) |
| kVp RANGE                           | From 40kVp to 125kVp. In steps of 1kVp               |
| kVp high frequency ripple           | 300 kVp                                              |
| kVp accuracy                        | ± (3% +1 kVp)                                        |
|                                     | From 0.1mAs a 250mAs in 35 steps,                    |
|                                     | Renard10 Scale.                                      |
| mAs Accuracy                        | ± (5% + 0.1mAs)                                      |
|                                     | From 5 mA to 100 mA in 15 steps,                     |
| mA RANGE                            | Renard10 Scale.                                      |
|                                     | 5,6,4,8,10,12.5,16,20,25,32,40,50,63,80,100          |
| Expective time range                | From 1.0msec to 10,000msec                           |
|                                     | (0.001 a 10 seconds).                                |
| Maximum exposure time range for dr  | From 0.001 to 1.6 seconds.                           |
|                                     | 121 - 125 kVp @ 20 mA                                |
|                                     | 111 - 120 kVp @ 25 mA                                |
|                                     | 101 - 110 kVp @32 mA                                 |
| 001P01 POWER (@ 0, 15)              | 100 kVp @ 40 mA                                      |
|                                     | 50 kVp @ 80 mA                                       |
|                                     | 40 kVp @ 100 mA                                      |
| Input power                         | 6.6kVA                                               |
| Line voltage automatic compensation | ± 10%Vac                                             |
| X ray tube:                         |                                                      |
| Small focus                         | 0.5mm                                                |
| Large focus                         | 1.8mm                                                |
| Target angle                        | 16°                                                  |
| Anode heat content                  | 35,500 J (47,215 HU)                                 |
| Inherent filtration                 |                                                      |
| Added filter                        | 0.5 mm Al @ 75 kVp                                   |
| X-ray tube assembly                 | 1.3 mm Al @ 75 kVp                                   |
| Collimator assembly                 | 2.0 mm AI @ 75 kVp                                   |
| Total inherent filtration           | 3.8 mm AI @ 75 kVp                                   |
| Power line cable                    | 6 meters                                             |

#### CONTROL PANEL AT THE HEAD OF THE X-RAY UNIT

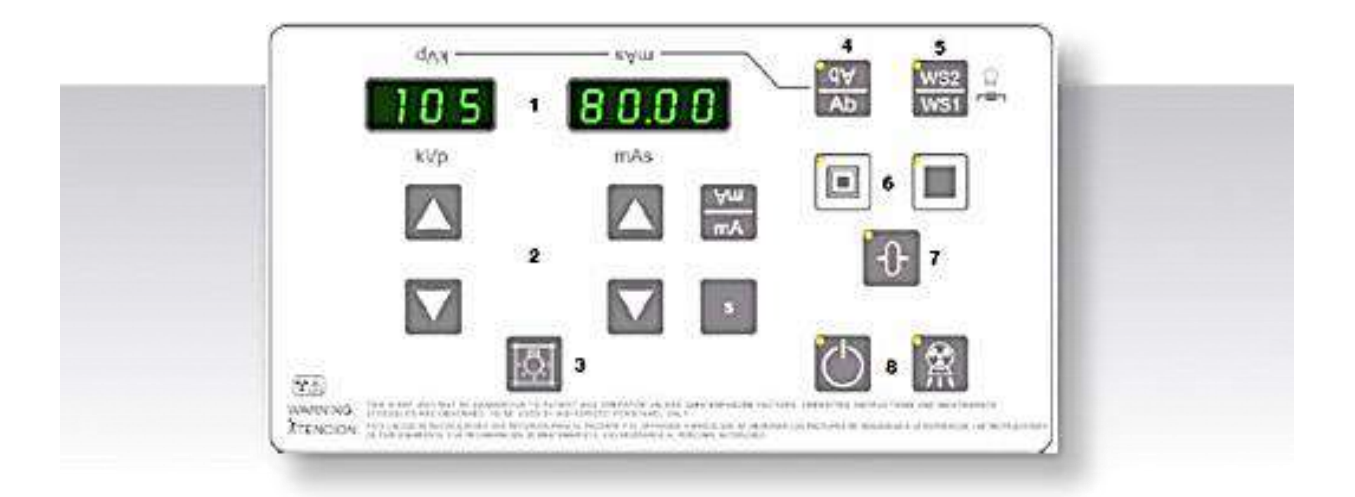

kVp DISPLAY: Here can be showed:

- The radiographic kVp value selected for the technique.
- The Power percentage. •
- The Error messages during a system fault.

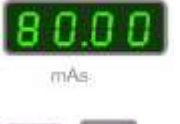

mAs DISPLAY, can be showed: The radiographic mAs value selected for the technique.

mA: The mA values (selected X-Ray Tube current) will be shown on the mAs display.

s (Exposure Time in seconds): The values of the selected Exposure Time in seconds will be shown on mAs display.

The combination of two buttons will display:

- kVp and mAs from the last exposure (Reset). •
- Exposures Counter (Collimator Light and mA). •
- Energy Counter (Collimator Light y s). •
- Remaining Thermal Capacity (%) of the X-ray Tube and Generator (Collimator • Light and Focal Spot).

INCREASE/DECREASE of the following Radiographic Technique values:

- kVp: Selects the X-ray Tube voltage. •
- mAs: Selects the mAs exposure (X-ray Tube current \* exposure time).

ROTATION OF THE CONTROL PANEL: The readout of the Radiographic displays and the function of the increase/decrease RAD parameters (kVp and mAs) and APR buttons can be inverted (180°).

AP Ab

WORKSTATIONS: This button selects the Workstation "Direct" (WS1) or "Receptor" (WS2).

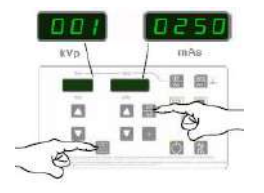

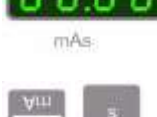

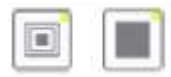

#### LARGE FOCAL SPOT & SMALL FOCAL SPOT

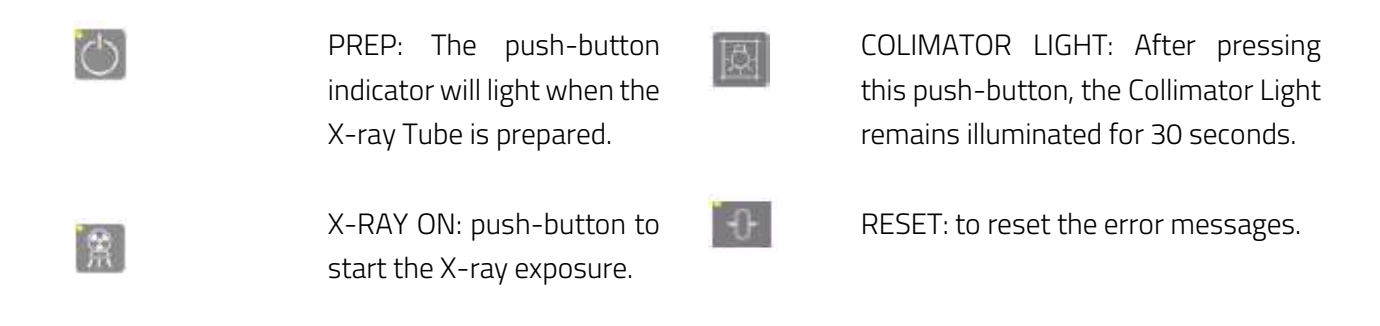

#### POWER ON / OFF:

The Unit should be plugged into a wall socket that By means of this System, the Unit detects the accomplishes with local regulations, by pressing the maximum operative Power Line adapting the switch of: General Circuit Breaker, X-Ray Unit and Exposure Parameters to the Power available and Touch Screen Console, the startup routine takes avoiding undesired line breakdowns when place and disconnect the plug from the mains to operating with poor electricity lines. disconnect.

#### AUTOMATIC LINE POWER DETECTION SYSTEM:

MANUAL POWER REDUCTION:

#### mAs-METER MODE:

This automatic mode allows the generator to adapt The operator may reduce the Unit maximun Power the Exposure Parameters to avoid interrupted to avoid blown fuses or Circuit Breakers down in exposures due to poor electricity lines. If the Unit poor electricity lines. detects undesired voltage drops when operating with poor electricity lines.

#### FOCUS SKIN-DISTANCE SPACER

The Unit is supplied with a SID Guard with rails for accessories (Dosimeter and Aluminium Filters, optional). This accessory ensures a minimum safety distance between the X-ray focus and the patient.

Designed for General Radiography: From Head to toe including thorax and abdomen.

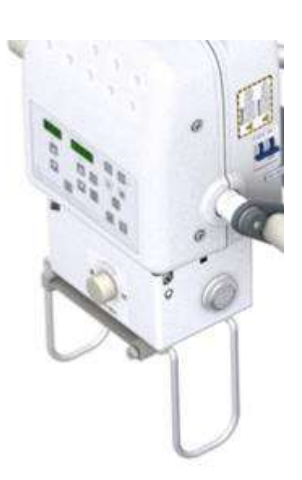

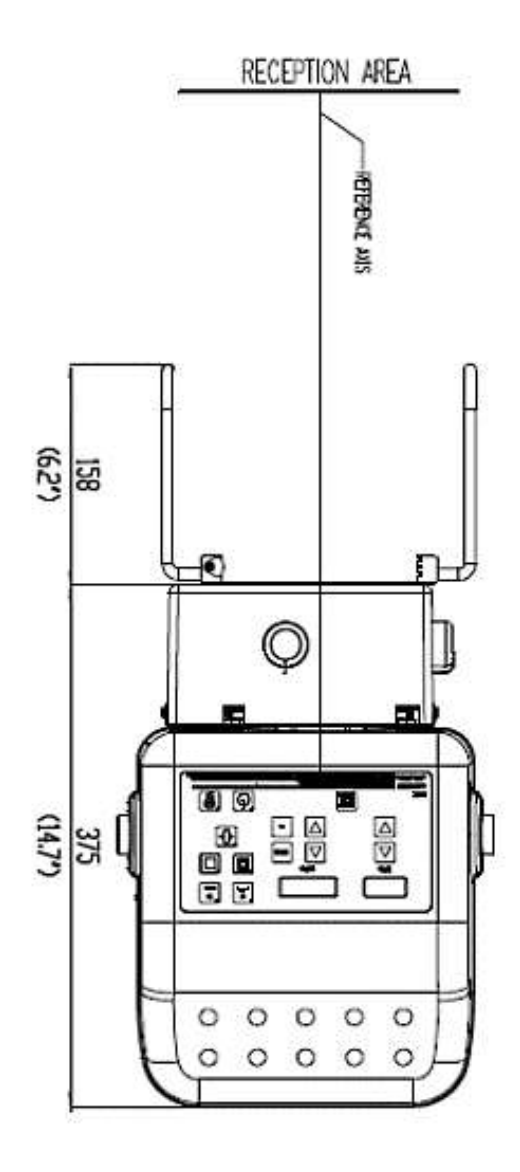

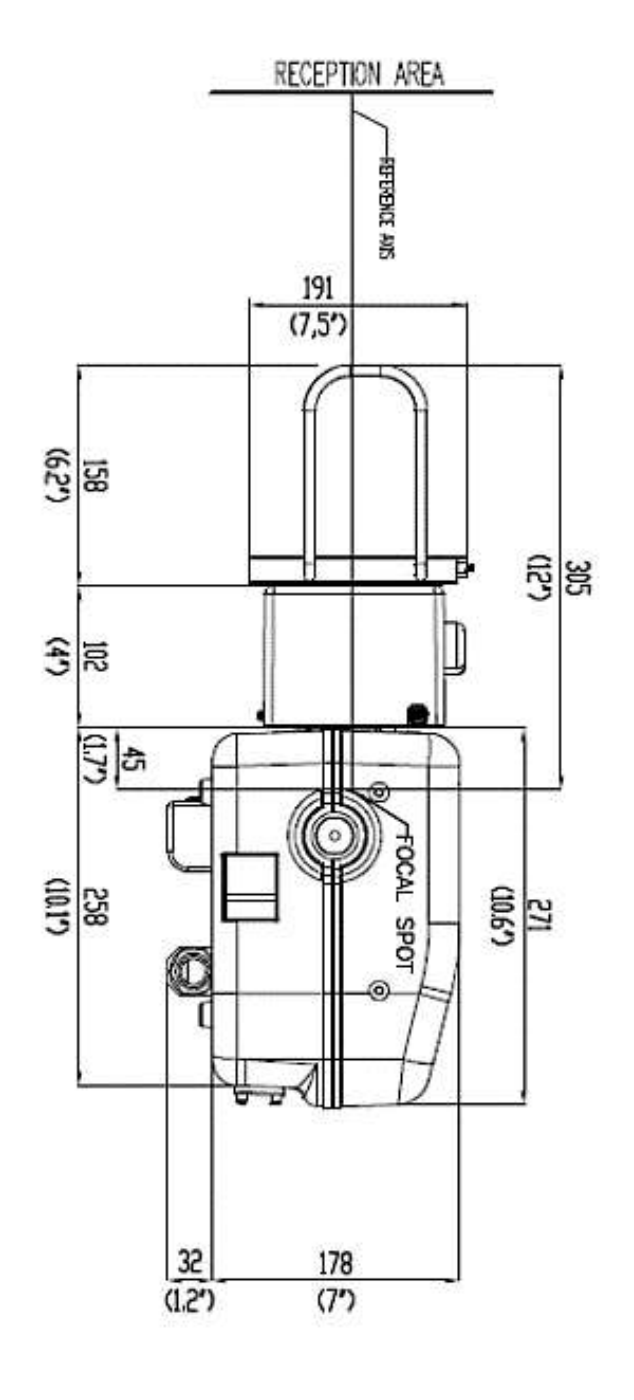

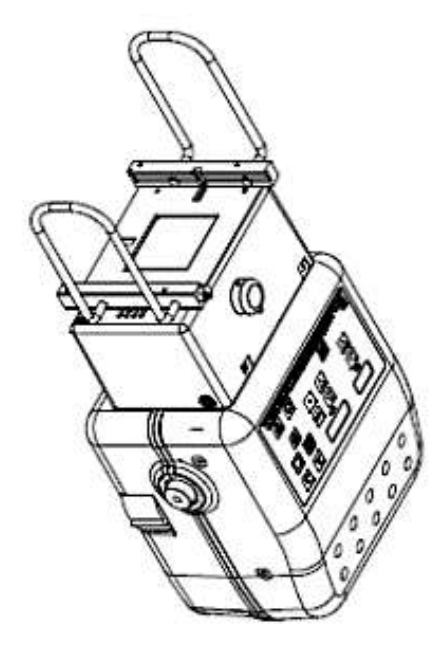

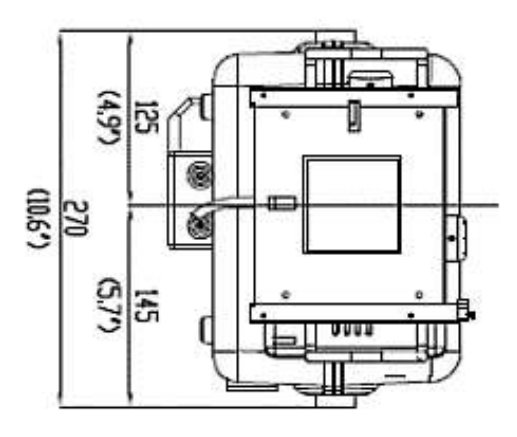

#### **COLLIMATOR WITH LASER**

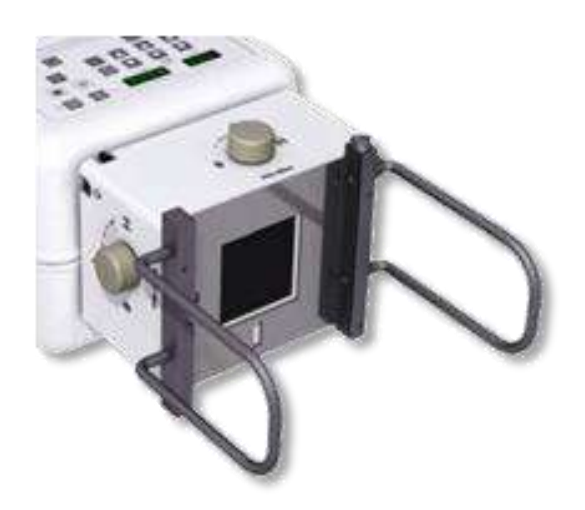

**Manual Collimator** with a Single layer, square field with a lightweight and compact design for installation on portable X-ray equipment.

2 lasers with cross projection, for patient centering.

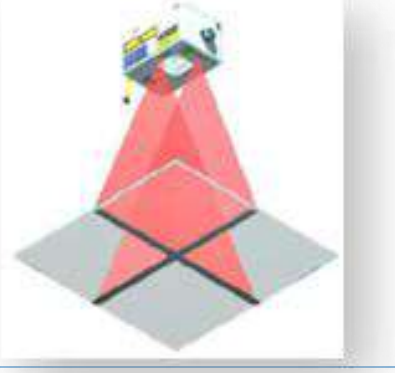

#### **TECHNICAL FEATURES**

| Continuous Film Coverage Max | Max: 43 x 43 cm at 100 cm SID                                                                                                   |
|------------------------------|----------------------------------------------------------------------------------------------------|
| Maximum Radiation Leakage    | 125 kVp - 4 mA                                                                                                    |
| Minimum Inherent Filtration  | 2 mm aluminium equivalent                                                                                                    |
| Light Field                  | Providing high luminosity for X-ray field simulation. The light field is controlled by an electronic timer to avoid overheating |
| Light Field Indicator        | at 100cm SID,160 lux                                                                                                    |
| Field Positioning            | Manual, by rotating the control knobs                                                                                           |
| Laser                        | 2 lasers with cross projection, for better patient centering.                                                                   |
| GC-Led-5A timer board        | GC-Led-5A for light source supply and operation. The board is<br>CanBus controlled                                              |
| Retractable Tape             | 1 unit. Mounted on a radiological unit, measures the distance between the focus and the patient                                 |
| Light on time                | Light source ON time for the light field is factory set at 30 seconds. It is adjustable from 30 to 45 seconds                   |
| Time Adjustment              | Maximum light ON time is 15 min. for safety reasons, but it can be adjusted from 30s to 120s up to run                          |
| Rotation                     | ±90°                                                                                                    |

#### **DETECTOR HOLDER**

- Protective frame and holder for detectors 35x43, for easy transport lightweight feel and safe use
- It has a lock on the handle to prevent the detector from accidentally slipping out of the frame.
- With **optional** integrated grid, designed to fit the Digital Detector.

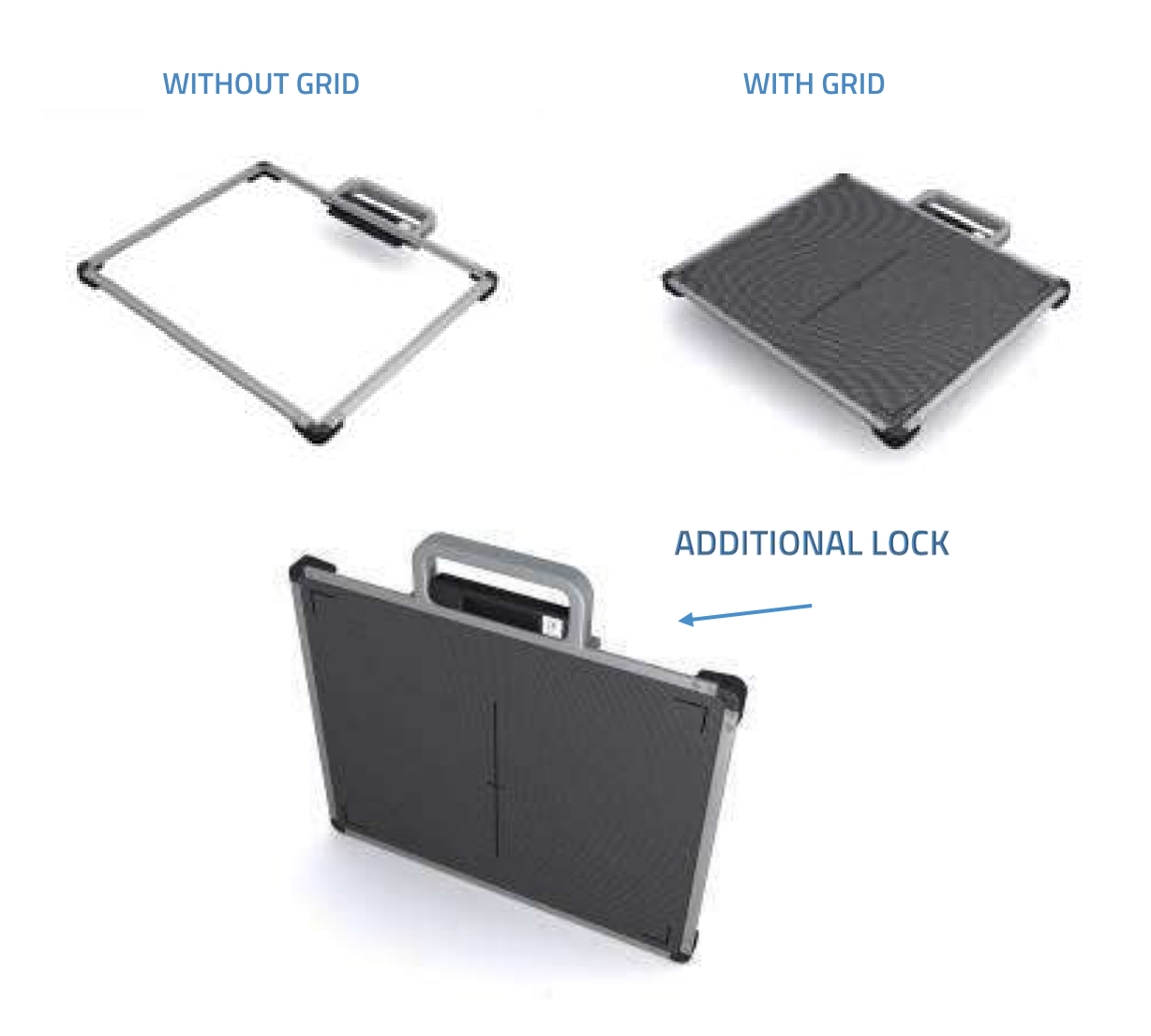

All data provided by the manufacturer:

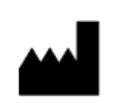

#### RADIOLOGÍA

Pelaya, 13. Polígono Industrial "Río de Janeiro" 28110 Algete, Madrid - España (Spain) Phone: +34 902 195 770 Fax: +34 902 103 367 www.radiologia-sa.com

1639

PRIMAX INTERNATIONAL srl Via A. Volta 10, 24060 Torre de Roveri ITALY Phone +39 035 4500002

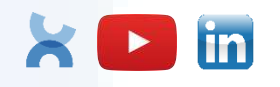

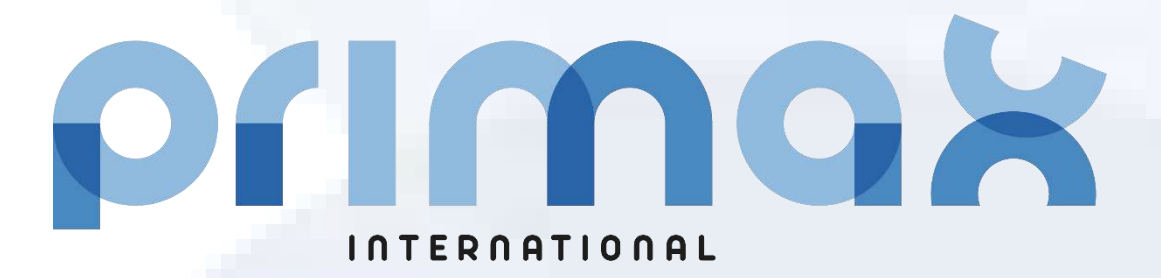

# **Portable X-Ray Units**

Service Manual

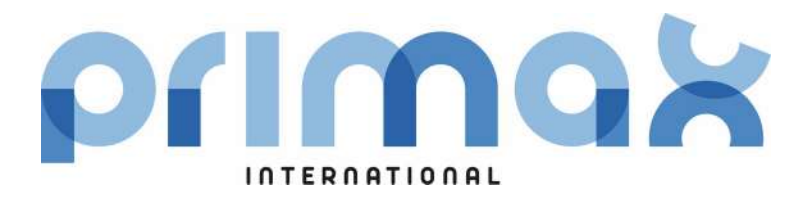

Technical Publication SM-1153R6\_EN\_PRX

# Service Manual

Portable X-Ray Units with Digital Detectors

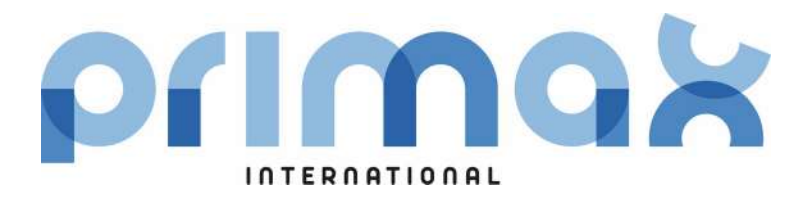

Technical Publication SM-1153R6\_EN\_PRX

# Service Manual

Portable X-Ray Units with Digital Detectors

This manual covers the following equipments / Este manual cubre los siguientes equipos Ce manuel couvre les équipements suivants / II presente manuale descrive i seguenti dispositivi

Portable X-Ray Unit TRANSPORTIX L:

TXLW4 TXLW8

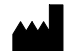

RADIOLOGÍA

Pelaya, 13. Polígono Industrial "Río de Janeiro" 28110 Algete, Madrid - España (Spain) Phone: +34 902 195 770 Fax: +34 902 103 367 www.radiologia-sa.com

Manufactured by RADIOLOGÍA for PRIMAX INTERNATIONAL srI Via Alessandro Volta 10 24060 Torre de' Roveri (BG) - Italia (Italy)

| REVISION | DATE         | REASON FOR CHANGE                                                          |
|----------|--------------|----------------------------------------------------------------------------|
| 0        | APR 24 2020  | First Edition                                                              |
| 1        | NOV 27 2020  | TS Sensor CA and AP Replacement                                            |
| 2        | APR 22 2021  | Technical specifications for 5 kW model                                    |
| 3        | JUL 06 2021  | Troubleshooting and Renewal parts update                                   |
| 4        | OCT 28 2021  | Lower steering handles installation / replacement and Renewal parts update |
| 5        | DEC 23 2022  | Renewal parts and Schematics update                                        |
| 6        | JAN 31, 2023 | Control Board Update                                                       |

#### **REVISION HISTORY**

This Document is the English original version, edited and supplied by the manufacturer.

The Revision state of this Document is indicated in the code number shown at the bottom of this page.
# ADVISORY SYMBOLS

The following advisory symbols will be used throughout this manual. Their application and meaning are described below.

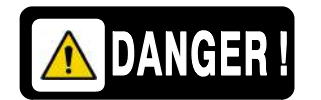

DANGERS ADVISE OF CONDITIONS OR SITUATIONS THAT IF NOT HEEDED OR AVOIDED WILL CAUSE SERIOUS PERSONAL INJURY OR DEATH.

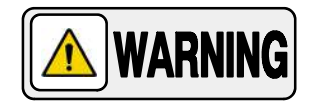

ADVISE OF CONDITIONS OR SITUATIONS THAT IF NOT HEEDED OR AVOIDED COULD CAUSE SERIOUS PERSONAL INJURY, OR CATASTROPHIC DAMAGE OF EQUIPMENT OR DATA.

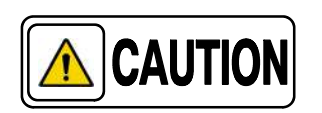

Advise of conditions or situations that if not heeded or avoided could cause personal injury or damage to equipment or data.

Note 🗊

Alert readers to pertinent facts and conditions. Notes represent information that is important to know but which do not necessarily relate to possible injury or damage to equipment.

# SERVICE NOTE TO PORTABLE X-RAY UNITS

THIS PORTABLE UNIT HAS BEEN CONFIGURED, CALIBRATED AND TESTED BY THE MANUFACTURER.

> IT IS READY FOR NORMAL OPERATION. NO SERVICE TASK IS REQUIRED.

REFER TO THIS SERVICE MANUAL ONLY FOR PERIODIC MAINTENANCE OR REPAIRS.

# Portable X-Ray Units

Service Manual

# TABLE OF CONTENTS

### Section

| 1 | INST | ALLATI  | ON REQUIREMENTS                                    | 1  |
|---|------|---------|----------------------------------------------------|----|
|   | 1.1  | Object  | ive and Scope of this Manual                       | 1  |
|   | 1.2  | Power   | Line Requirements                                  | 1  |
|   |      | 1.2.1   | Test of Differential Thermomagnetic Switch         | 3  |
|   | 1.3  | Tools a | and Test Equipment                                 | 4  |
|   | 1.4  | Genera  | al Cautions                                        | 4  |
| 2 | CON  | FIGURA  | TION PROCEDURE                                     | 5  |
|   | 2.1  | Config  | uration of DIP Switches                            | 5  |
|   | 2.2  | How to  | Enter and Store Data in Configuration Mode         | 6  |
|   |      | 2.2.1   | Configuration of Workstations (1) – (2)            | 11 |
|   |      | 2.2.2   | Configuration of mA Stations for Each Focus        | 12 |
|   |      | 2.2.3   | X-Ray Tube Selection                               | 13 |
|   |      | 2.2.4   | Time Configuration for "PREP" and Collimator Light | 13 |
|   |      | 2.2.5   | Maximum X-Ray Tube Power                           | 14 |
|   |      | 2.2.6   | Miscellaneous                                      | 14 |
|   |      | 2.2.7   | Date and Time (Factory set at GMT +1)              | 15 |
|   |      | 2.2.8   | X-Ray Tube Miscellaneous                           | 16 |
|   |      | 2.2.9   | Maximum ms for Digital Workstations                | 17 |
|   | 2.3  | Counte  | ers for Service Purposes                           | 18 |
|   |      | 2.3.1   | Exposure Counter                                   | 18 |
|   |      | 2.3.2   | Energy Counter                                     | 18 |

### Section

| 3 | CALI | LIBRATION                                                                     |    |  |
|---|------|-------------------------------------------------------------------------------|----|--|
|   | 3.1  | Preliminary Steps                                                             |    |  |
|   | 3.2  | Calibration of Parameters                                                     |    |  |
|   |      | 3.2.1 Preliminary Calibration of Filament Current                             | 22 |  |
|   |      | 3.2.2 Calibration of kVp Gain                                                 | 24 |  |
|   |      | 3.2.3 Calibration of mA Gain                                                  | 25 |  |
|   |      | 3.2.4 Autocalibration                                                         | 27 |  |
|   |      | 3.2.5 Manual Calibration of Filament Current<br>(Small and Large Focal Spots) | 29 |  |
|   |      | 3.2.6 Manual Modification of kVp Gain and mA Gain                             | 35 |  |
|   | 3.3  | Touch Screen Sensor Calibration                                               | 36 |  |
| 4 | ADJU | JSTMENTS                                                                      | 37 |  |
|   | 4.1  | Alignment of X-Ray Beam                                                       | 37 |  |
|   | 4.2  | Field Size Indicator Test                                                     | 41 |  |
| 5 | OPE  | RATING POWER ADJUSTMENTS                                                      | 43 |  |
|   | 5.1  | Automatic Line Power Detection System                                         | 43 |  |
|   | 5.2  | mAs-Meter Mode                                                                | 45 |  |
|   | 5.3  | Manual Power Reduction                                                        | 45 |  |
| 6 | TRO  | UBLESHOOTING                                                                  | 47 |  |
|   | 6.1  | General Procedures                                                            | 47 |  |
|   |      | 6.1.1 Re-initialization of EEPROM (U25)                                       | 47 |  |
|   | 6.2  | Error Codes of the X-Ray Generator                                            | 48 |  |
|   |      | 6.2.1 Interlock Messages                                                      | 84 |  |
|   |      | 6.2.2 Warning Messages                                                        | 85 |  |

### Section

| 6.3 | Genera | al Disassembly Procedures                       | 86  |
|-----|--------|-------------------------------------------------|-----|
|     | 6.3.1  | Disassembling the X-Ray Power Unit from the Arm | 87  |
|     | 6.3.2  | Dismounting the System for transport            | 91  |
|     | 6.3.3  | Collimator                                      | 96  |
|     | 6.3.4  | Sid Guard / Aluminium Filters and DAP Rails     | 97  |
|     | 6.3.5  | Access Inside the X-Ray Power Unit              | 98  |
|     | 6.3.6  | Upper Cover                                     | 100 |
|     | 6.3.7  | Lower Cover                                     | 101 |
|     | 6.3.8  | Portable Control Board                          | 104 |
|     | 6.3.9  | Portable Control Board License                  | 106 |
|     | 6.3.10 | Real Time Clock Battery                         | 107 |
|     | 6.3.11 | Keyboard                                        | 108 |
|     | 6.3.12 | Snubber                                         | 109 |
|     | 6.3.13 | Filaments HF Board                              | 110 |
|     | 6.3.14 | Control Driver Board                            | 112 |
|     | 6.3.15 | HV Transformer                                  | 117 |
|     | 6.3.16 | Parts Replacement in the Central Support        | 124 |
|     |        | 6.3.16.1 Access Inside the Central Support      | 124 |
|     |        | 6.3.16.2 Circuit Breaker                        | 126 |
|     |        | 6.3.16.3 EMC Input Filter Board                 | 127 |
|     |        | 6.3.16.4 Inductance Chopper                     | 128 |
|     |        | 6.3.16.5 Power Supply                           | 129 |
|     |        | 6.3.16.6 Power / Communications Harness         | 130 |
|     | 6.3.17 | "U" Shaped Support                              | 132 |
|     | 6.3.18 | Shaft Assemblies Replacement                    | 134 |
|     | 6.3.19 | Folding Leg Locking System Replacement          | 136 |
|     | 6.3.20 | Solid WheelS Replacement                        | 137 |
|     | 6.3.21 | All-Terrain Wheels Replacement                  | 138 |
|     | 6.3.22 | Steering Wheels Replacement                     | 139 |
|     | 6.3.23 | Brake Mechanism and Brake Pedals                | 140 |
|     | 6.3.24 | Gas Spring Replacement                          | 141 |
|     | 6.3.25 | LED Replacement                                 | 142 |
|     | 6.3.26 | Touch Screen Replacement                        | 145 |

### Section

|   |      | 6.3.27  | Parts Replacement in the Detector Basket / Power Box       | 147 |
|---|------|---------|------------------------------------------------------------|-----|
|   |      |         | 6.3.27.1 Power Box Access                                  | 147 |
|   |      |         | 6.3.27.2 Detector Basket Access                            | 148 |
|   |      |         | 6.3.27.3 Detector Charger Cable                            | 150 |
|   |      |         | 6.3.27.4 Access Point Replacement                          | 151 |
|   |      |         | 6.3.27.5 Power Line Cable Replacement                      | 155 |
|   |      |         | 6.3.27.6 Magnetothermic Replacement (Circuit Breaker)      | 155 |
|   |      |         | 6.3.27.7 Lower Steering Handles Installation / Replacement | 156 |
| 7 | MAIN | TENAN   | ICE                                                        | 157 |
|   | 7.1  | Periodi | ic Maintenance Procedures                                  | 157 |
|   | 7.2  | Genera  | al Cleaning                                                | 158 |
|   |      | 7.2.1   | External Surfaces                                          | 158 |
|   |      | 7.2.2   | Internal Cleaning                                          | 158 |
|   | 7.3  | Cable   | Checks                                                     | 158 |
|   | 7.4  | Gas Sp  | pring                                                      | 159 |
|   | 7.5  | Folding | g Leg Locking System                                       | 160 |
|   | 7.6  | X-Ray   | Unit Support                                               | 161 |
|   | 7.7  | Collima | ator                                                       | 163 |
|   | 7.8  | Alignm  | ent of the X-Ray Beam and Field Size Indicator Test        | 163 |
|   | 7.9  | Contro  | I Panel                                                    | 164 |
|   | 7.10 | Touch   | Screen Console                                             | 164 |
|   | 7.11 | Radiog  | raphic Parameters Test                                     | 165 |
|   | 7.12 | Other I | Maintenance Procedures                                     | 167 |
|   |      | 7.12.1  | Checking the Leakage Current                               | 167 |
|   | 7.13 | Checki  | ng the Radiation Leakage                                   | 169 |
| 8 | RENE | EWAL P  | ARTS                                                       | 171 |
| 9 | SCHE | EMATIC  | s                                                          | 189 |
|   |      |         |                                                            |     |

# SECTION 1 INSTALLATION REQUIREMENTS

## 1.1 OBJECTIVE AND SCOPE OF THIS MANUAL

This Service Manual is intended to describe the installation, adjustments, configuration, calibration, troubleshooting and periodic maintenance of the Portable X-Ray Unit.

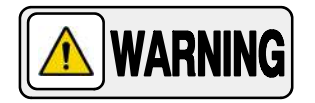

SERVICE PERSONNEL MUST HAVE SUFFICIENT **KNOWLEDGE TO COMPETENTLY PERFORM THE SERVICE** TASKS RELATED TO X-RAY DEVICES AND PARTICULARLY TO THE EQUIPMENT DESCRIBED IN THIS MANUAL. THIS KNOWLEDGE IS ACQUIRED THROUGH A VARIETY OF EDUCATIONAL METHODS FOR **TECHNICIANS** IN ACCORDANCE WITH LOCAL LAWS OR REGULATIONS, INCLUDING SPECIFIC TRAINING ON THIS EQUIPMENT.

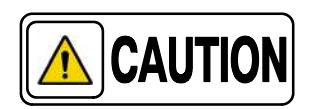

The Portable Unit has been Configured, Calibrated and Tested by the Manufacturer. It is ready for normal operation. No service task is required. Refer to this Service Manual only for Periodic Maintenance or repairs.

## 1.2 POWER LINE REQUIREMENTS

Note 🗊

\land DANGER !

The Unit is factory provided with a Power Cable (6 meters) and a Plug for connection to line voltage (wall socket) according to customer order. If required, change the line cord and plug to conform to local codes and requirements.

ACCORDING TO MDD/93/42/CEE, THIS UNIT IS EQUIPPED WITH EMC FILTERS. THE LACK OF PROPER GROUNDING MAY PRODUCE ELECTRICAL SHOCK TO THE USER.

| Portable X-ra | y Units powe | r requirements are: |
|---------------|--------------|---------------------|
|---------------|--------------|---------------------|

| Maximum Power kW                                        | 4.0                                                                                                    | 5.0                                                                 | 8.0                                                                 |
|---------------------------------------------------------|----------------------------------------------------------------------------------------------------|---------------------------------------------------------------------|---------------------------------------------------------------------|
|                                                         | Single-Phase,<br>100 - 240 V~, 50 / 60 Hz.                                                                                                    | Single-Phase,<br>220 - 240 V~, 50 / 60 Hz.                          | Single-Phase,<br>220 - 240 V~, 50 / 60 Hz.                          |
| Power Line Operation                                    | Line vo                                                                                                    | oltage automatic compensation:                                      | ±10%                                                                |
|                                                         | Power line cable of the Portable Unit: 6 meters.<br>Connection to standard outlets with GND that accomplishes local regulations.                                                                                    |                                                                     |                                                                     |
| Input Power                                             | 6.6 kVA                                                                                                    | 7.5 kVA                                                             | 12.5 kVA                                                            |
| Maximum Power Line Impedance                            |                                                                                                    | Refer to Illustration 1-1                                           |                                                                     |
|                                                         | The General Circuit Breaker installed in the Portable Unit is 32 A (curve type C)<br>with a 30 mA Sensitivity Differential.<br>The Power Line Installation should be provided with a 30 mA Sensitivity Differential |                                                                     |                                                                     |
|                                                         | and with a Thermomagnetic Interruptor / Circuit Breaker of at least:                                                                                                    |                                                                     |                                                                     |
| Minimum recommended<br>Thermomagnetic / Circuit Breaker | <ul> <li>≥30 A (curve type C) or</li> <li>≥16 A (curve type D)<br/>for 100 - 120 V~</li> <li>≥16 A (curve type C) or</li> <li>≥10 A (curve type D)<br/>for 220 - 240 V~</li> </ul>                                  | ≥16 A (curve type C) or<br>≥13 A (curve type D)<br>for 220 - 240 V~ | ≥30 A (curve type C) or<br>≥16 A (curve type D)<br>for 220 - 240 V~ |
|                                                         | Momentary Line (                                                                                                    | Current based on 100 ms X-ray                                       | exposure (RMS)                                                      |

### Illustration 1-1 Maximum Power Line Impedance

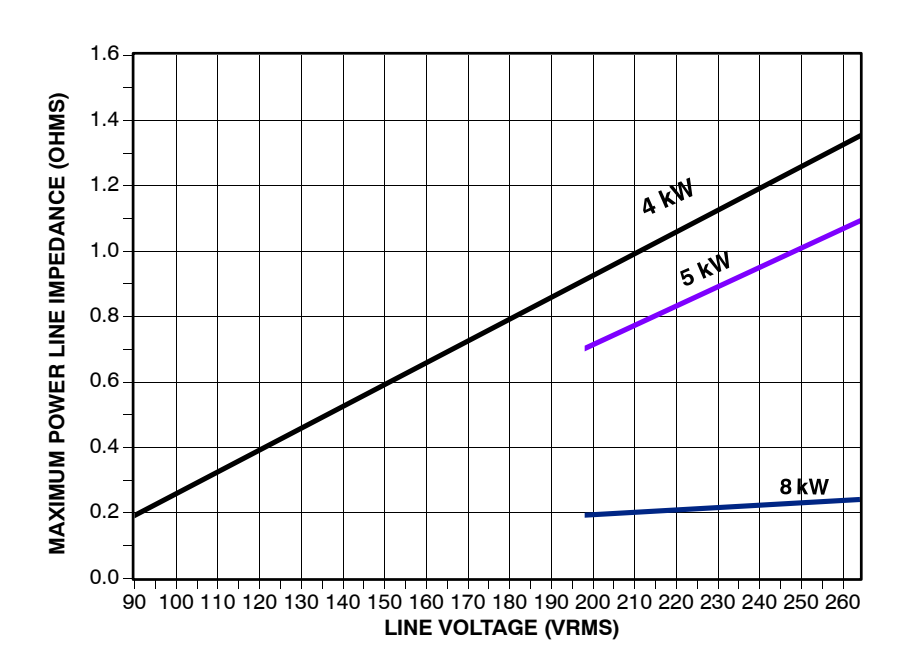

### 1.2.1 TEST OF DIFFERENTIAL THERMOMAGNETIC SWITCH

The X-ray Unit is equipped with a Differential Thermomagnetic Switch (Circuit Breaker) with a Differential Test button.

The Test button does not operate when the unit is connected to power lines below 160 V $^{\sim}$ , but it does not mean that the Differential Thermomagnetic Switch does not work properly.

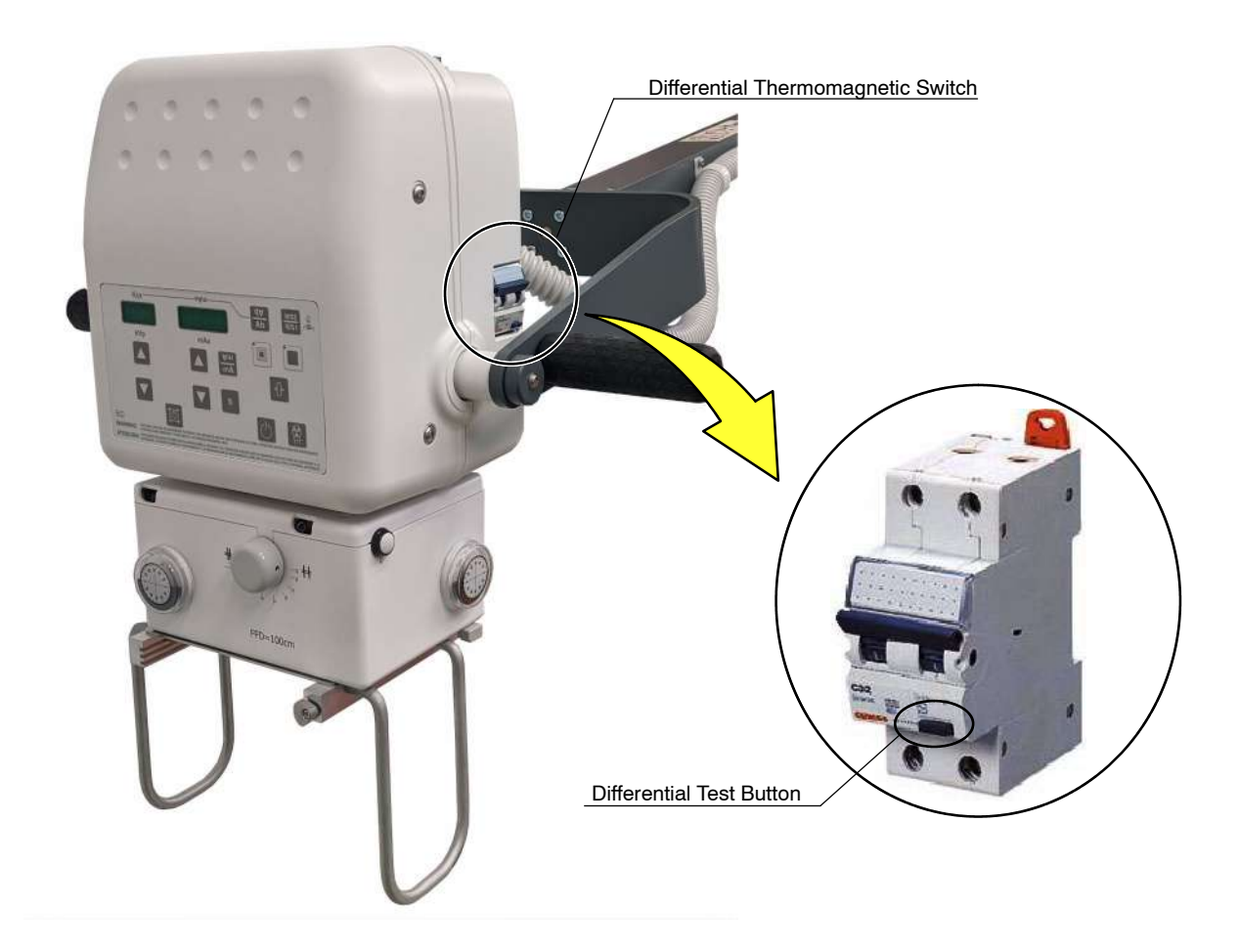

## 1.3 TOOLS AND TEST EQUIPMENT

The following test equipment is required in Configuration, Calibration, Troubleshooting and Maintenance:

- Standard service engineers tool kit including Allen and Torx key sets.
- Oscilloscope.
- Non-invasive kVp Meter.
- Digital Multimeter.
- Calculator.
- Torque Wrench to check proper fixation of the screws in the X-ray Unit Support. The tool should be capable to measure 8 Nm and 30 Nm (*refer to Section 7.6 and the corresponding Troubleshooting procedures dismounting the X-ray Unit Support*).

The following Tools are used to adjust the alignment of X-Ray Beam (*refer to Section 4*) and they are not included with the System:

- Collimator Test Tool (Model RMI 161B9).
- Beam Alignment Test Tool (Model RMI 162A).

### 1.4 GENERAL CAUTIONS

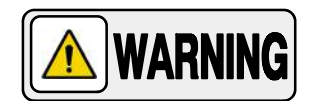

OPERATOR AND SERVICE MANUALS SHOULD BE CAREFULLY READ AND UNDERSTOOD BY SERVICE PERSONNEL BEFORE USING AND SERVICING THE EQUIPMENT, ESPECIALLY THE INSTRUCTIONS CONCERNING SAFETY, REGULATORY, DOSAGE AND RADIATION PROTECTION. KEEP THE MANUALS WITH THE EQUIPMENT AT ALL TIMES AND PERIODICALLY REVIEW THE OPERATING AND SAFETY INSTRUCTIONS.

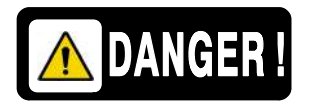

TO AVOID THE RISK OF ELECTRIC SHOCK, THIS EQUIPMENT MUST ONLY BE CONNECTED TO A SUPPLY MAINS WITH PROTECTIVE EARTH. DO NOT TOUCH ANY HEATSINK OF THE CIRCUIT BOARDS EVEN THE GENERATOR IS TURNED OFF. PREVIOUS TO DISASSEMBLE ANY BOARD, REMOVE ALL CONNECTORS PLUGGED TO IT.

# **SECTION 2**

# **CONFIGURATION PROCEDURE**

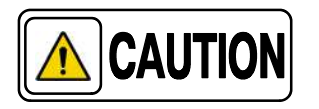

Configuration and Calibration procedures should only be performed at field if Portable Control Board, Control Driver Board or the High Voltage Transformer are replaced or the EEPROM memory is re-initialized.

All procedures described in this Service Manuals are performed from the Control Panel of the X-ray Unit.

Configuration provides the initial settings and checkout procedures that must be carried out before starting to work with the Unit. Functional characteristics of this Generator are defined during Configuration.

Calibration data and some configuration data are stored in the extended memory area of the non-volatile memory U25-EEPROM Microcontroller. It is located on the Portable Control Board (A3175-05).

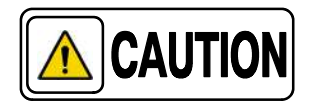

*Do not supply the main power until specifically instructed in this document.* 

# 2.1 CONFIGURATION OF DIP SWITCHES

The Dip Switches located in the Portable Control Board (*A3175-05*) define the Unit configuration:

| Dip Switch SW1                                                                                                    | Description                                                   |  |
|----------------------------------------------------------------------------------------------------|---------------------------------------------------------------|--|
| 1*                                                                                                    | ON = Service mode enabled<br>OFF= Service mode disabled       |  |
| 2                                                                                                    | ON = Hardware errors disabled<br>OFF= Hardware errors enabled |  |
| 3                                                                                                    | ON = Demo mode enabled<br>OFF= Demo mode disabled             |  |
| 4                                                                                                    | ON = Filaments disabled<br>OFF= Filaments enabled             |  |
| * NOTE Access to Service mode can be also performed using the keyboard as indicated in<br>Section 2.2 while dipswitch is in "OFF" position. |                                                               |  |

All Dip Switches are Factory set to OFF position for normal operation.

# 2.2 HOW TO ENTER AND STORE DATA IN CONFIGURATION MODE

Configuration data is entered from the Control Panel when the Unit is in Service Mode. Access and configure data as indicated below:

1. Turn the Unit ON and immediately press and hold *"Reset"* push-button to enter in Service Mode. The Unit starts its power-up routine and the software version (e.g. P01 0103) is shown on the Display of the Control Panel.

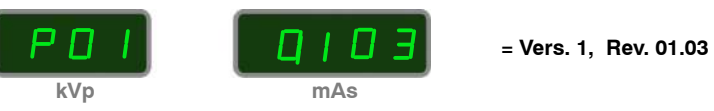

2. When the letters "*CAL*" appear in the kVp Display, release "*Reset*" push-button.

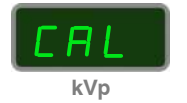

3. Then the Displays show the selected power percentage (e.g. Po = 100) followed by the standard kVp and mAs values.

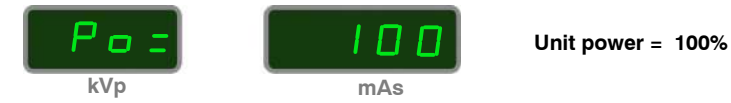

The Unit is equipped with ten (10) Configuration groups (C01 to C0A) and their subgroups are shown on the kVp Display when they are selected. (*Refer to Table 2-1 "Configuration Menus"*).

### 4. To enter or exit the Configuration menu:

a. Press and hold "*Collimator Light*" push-button and then press and release "*kVp Increase*" push-button (two beeps sound). (Con) appears on the kVp Display while "*Collimator Light*" is pressed, then release "*Collimator Light*" (kVp Display shows C01 and both Focal Spot Leds blink).

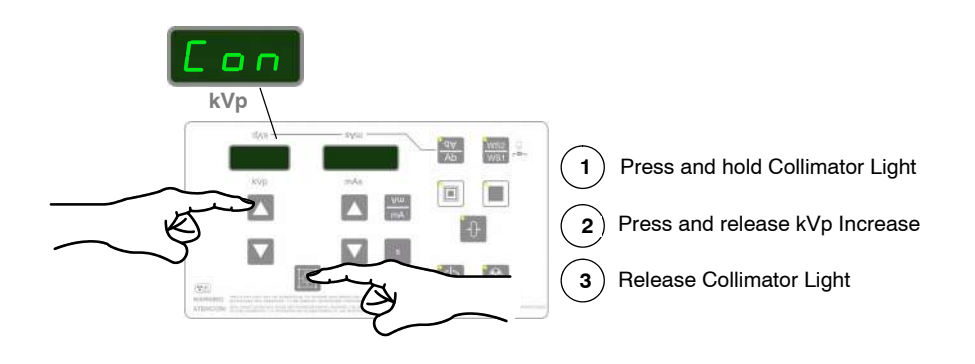

- b. Press *"kVp Increase"* or *"kVp Decrease"* push-buttons to move through Configuration menus to select any of them (the kVp Display shows menus from C01 to C0A).
- c. Press "Collimator Light" push-button to enter in the sub-menus.
- d. Press *"kVp Increase"* or *"kVp Decrease"* to scroll through sub-menus of each menu and select any of them. The desired selection will be shown on the kVp Display.
- e. Press "Collimator Light" push-button to exit the sub-menus.
- f. To exit Configuration Mode, press and hold *"Collimator Light"* push-button and then press and release *"kVp Increase"* push-button (two beeps sound). Then release the *"Collimator Light"* push-button.

# Table 2-1Configuration Menus

| Value on kVp Display |            | DESCRIPTION                                                                                                    | NOTES                                                             |
|----------------------|------------|----------------------------------------------------------------------------------------------------|-------------------------------------------------------------------|
|                      | WORK       | STATION-1 CONFIGURATION                                                                                                    |                                                                   |
| C01                  | C1.1       | X-ray Tube present<br>0 = WS not used, 1 = Tube 1                                                                                                    |                                                                   |
|                      | C1.2       | Workstation Type:<br>0 = Direct, 1 = Bucky / Detector,<br>2 = not used, 3 = not used, 4 = not used                                                                            | Values factory set.<br>Original values must not be modified       |
|                      | C1.3       | Device selection:<br>0 = none, 1 = Detector / Standard Bucky<br>(Receptor synchronization by hardware),<br>2 = Detector / Bucky Com<br>(Receptor synchronization by software) | – Original values must not be modified.<br>Refer to Section 2.2.1 |
|                      | C1.4       | 0 = not used                                                                                                    |                                                                   |
|                      | WORK       | STATION-2 CONFIGURATION                                                                                                    |                                                                   |
|                      | C2.1       | X-ray Tube present<br>0 = WS not used, 1= Tube 1                                                                                                    |                                                                   |
| C02                  | C2.2       | Workstation Type:<br>0 = Direct, 1 = Bucky / Detector,<br>2 = not used, 3 = not used, 4 = not used                                                                            | Values factory set.<br>Original values must not be modified.      |
|                      | C2.3       | Device selection:<br>0 = none, 1 = Detector / Standard Bucky<br>(Receptor synchronization by hardware),<br>2 = Detector / Bucky Com<br>(Receptor synchronization by software) | Refer to Section 2.2.1                                            |
|                      | C2.4       | 0 = not used                                                                                                    |                                                                   |
|                      | mA STATION | CONFIGURATION FOR EACH FOCUS                                                                                                    | Refer to Section 2.2.2                                            |
| C03                  | C3.1       | mA Stations for <i>"Small Focal Spot":</i><br>5.000 mA - 100.0 mA                                                                                                    | Set Maximum mA station for "Small Focal Spot"                     |
|                      | C3.2       | mA Stations for <i>"Large Focal Spot"</i> :<br>5.000 mA - 100.0 mA                                                                                                    | Set Minimum mA Station for "Large Focal Spot"                     |

# Table 2-1 (cont.)Configuration Menus

| Value on kVp Display |                  | DESCRIPTION                                                          | NOTES                                                                                                    |
|----------------------|------------------|----------------------------------------------------------------------|----------------------------------------------------------------------------------------------------|
|                      | X-RAY TUBE LIST  | SELECTION / number of Tube in the list                               |                                                                                                    |
| C04                  | C4.1             | X-ray Tube Configuration as Tube-1:<br>1 - 5                         | Refer to Section 2.2.3                                                                                                    |
|                      | TIME CONFIGURATI | ON FOR "PREP" AND COLLIMATOR LIGHT                                   | Refer to Section 2.2.4                                                                                                    |
| C05                  | C5.1             | <i>"Prep"</i> Time Configuration:<br>10 - 50 seconds                 | Factory Configured at 30 seconds.                                                                                                    |
|                      | C5.2             | <i>"Collimator Light"</i> Time Configuration: 30 -45 seconds         | Factory Configured at 30 seconds.                                                                                                    |
|                      | МАХ              | IMUM X-RAY TUBE POWER                                                | Refer to Section 2.2.5                                                                                                    |
| C06                  | C6.1             | Maximum percentage limit for X-Ray Tube                              | Select the maximum power percentage at 100, 90, 80 or 70.                                                                                                    |
|                      |                  | MISCELLANEOUS                                                        | Refer to Section 2.2.6                                                                                                    |
|                      | C7.1             | Speaker Sound: OFF / ON /<br>ES OFF / ES ON                          | <ul> <li>OFF = all sounds disabled.</li> <li>ON = all sounds enabled. (Factory set)</li> <li>ES OFF = Exposure sound disabled. Every other sound enabled.</li> <li>ES ON = Exposure sound enabled. Every other sound disabled.</li> <li>C7.1 = OFF and C7.1 = ES OFF are not</li> </ul>                    |
|                      |                  |                                                                      | compatible with $C9.4 = NO$ .                                                                                                    |
|                      | C7.2             | Winter / Summer Automatic Time Update:<br>NO / EU / USA              | EU = EU automatic time update enabled<br>(factory set).                                                                                                    |
| C07                  |                  | Collimator Light ON with PREP: OFF / ON<br>Protocol Syntax: NO / YES |                                                                                                    |
|                      | C7.3             |                                                                      | OFF = Collimator Light only enabled with<br>push- button (Factory set).<br>ON = Collimator Light enabled when pressing<br>"PREP".                                                                                                    |
|                      | C7.4             |                                                                      | NO = Standard Protocol. (Factory set)<br>YES = Protocol only compatible with units that<br>require the Tech Service application for configu-<br>ration / calibration and communication.                                                                                                    |
|                      | C7.5             | ABC input:<br>0 = None, 1 = kV ±                                     | <ul> <li>0 = When the system is not interfaced with an ABC System or to keep the kV constant when calibrating fluoro to make possible the mA reading. (Factory set)</li> <li>1 = When the Generator is interfaced with an ABC System. The customer's system sends the signals to adjust the kV.</li> </ul> |

# Table 2-1 (cont.)Configuration Menus

| Value on kVp Display |       | DESCRIPTION                                             | NOTES                                                                                                    |
|----------------------|-------|---------------------------------------------------------|----------------------------------------------------------------------------------------------------|
|                      |       | DATE AND TIME                                           | Factory set at GMT +1.Refer to Section 2.2.7                                                                                                    |
|                      | C8.1  | Hour                                                    | 0 - 23                                                                                                    |
| 000                  | C8.2  | Minutes                                                 | 0 - 59                                                                                                    |
| C08                  | C8.3  | Date                                                    | 1 - 31                                                                                                    |
|                      | C8.4  | Month                                                   | 1 - 12                                                                                                    |
|                      | C8.5  | Year                                                    | 2000 - 2099                                                                                                    |
|                      | X-RA  | AY TUBE MISCELLANEOUS                                   | Refer to Section 2.2.8                                                                                                    |
|                      | C9.1  | Tube 1 max kV: 80-125                                   | 125 factory set.                                                                                                    |
|                      | C9.2  | Fluoro max kV: 80-125<br>(only for Fluoro units)        | 120 factory set<br>(never greater than Tube 1 max kV)                                                                                                    |
|                      | C9.3  | High Dose Auto OFF: NO / YES<br>(only for Fluoro units) | NO = High Dose Button always enabled<br>(Factory set)<br>YES = High Dose Button automatically<br>disabled when not in use.                                                                                                    |
| C09                  | C9.4  | "RX Enable" Required: NO / YES                          | <ul> <li>NO = X-ray enabled when starting the Unit</li> <li>YES = X-ray disabled when starting the Unit.<br/>"RX Enable" comes from RS232, so the<br/>Serial Port license must be enabled.</li> <li>When C9.4 = NO, the Exposure sound is always<br/>enabled. Configuration of C7.1 = OFF and<br/>C7.1 = ES OFF are not compatible with this<br/>selection (C9.4 = NO).</li> </ul> |
|                      | C9.5  | mAs Meter Mode: NO / YES                                | NO = mAs Meter Mode disabled.<br>YES = mAs Meter Mode enabled.<br>(Factory set)                                                                                                    |
|                      | C9.6  | First DSI Exp: E50 Disabled                             | <ul> <li>NO = E50 is displayed when handswitch<br/>is released during the first exposure.<br/>(Factory set)</li> <li>YES = E50 is not displayed when handswitch<br/>is released during the first exposure .</li> </ul>                                                                                                    |
|                      | C.9.7 | RAD Sync Timeout                                        | 0-60 seconds<br>2 (Factory set)                                                                                                    |
|                      | C9.8  | Fluoro Sync Timeout<br>(only for Fluoro units)          | 0-60 seconds<br>2 (Factory set)                                                                                                    |

| Value on kVp Display |         | DESCRIPTION                                      | NOTES                                           |
|----------------------|---------|--------------------------------------------------|-------------------------------------------------|
|                      | X-R/    | AY TUBE MISCELLANEOUS                            | Refer to Section 2.2.8                          |
|                      | C9.9    | X-Ray Key: NO / YES<br>(optional feature)        | NO = X-ray Key feature enabled                  |
| C09                  |         |                                                  | YES = X-ray Key feature disabled                |
|                      | C9.A    | Enable both filaments<br>(only for Fluoro units) | NO = Enable both filaments feature enabled      |
|                      |         |                                                  | YES = Enable both filaments feature disabled    |
| COA                  | MAXIMUM | MS FOR DIGITAL WORKSTATION                       | Refer to Section 2.2.9                          |
|                      | CA.1    | Max ms for Digital Workstation                   | 0 = 2.5 seconds (by default)<br>1 = 3.2 seconds |

Note 🗊

If any of the configurated values is not consistent with the Unit Parameters, the system will not allow to exit from Configuration mode. Double check the configured values (Refer to Table 2-1).

#### 2.2.1 CONFIGURATION OF WORKSTATIONS (1) - (2)

|                  | The Workstations are factory configured according to the <i>Primo S</i> application, therefore, during normal operation, the user always selects the workstation from the <i>Primo S</i> Application.                                                                                                    |  |
|------------------|----------------------------------------------------------------------------------------------------|--|
|                  | In Service Mode (Configuration and Calibration), press $\frac{WS2}{WS1}$ to select Workstation 1 or Workstation 2.                                                                                                    |  |
| Note <b>[</b> ]⊋ | In case the Receptor Workstation for the Digital Detector or Bucky<br>is selected and no Digital Detector or Bucky is connected to the<br>Unit or the connection is malfunctioning, error code "E24" appears<br>on the Display. Press "Reset" push-button and check connections<br>and signals of the Digital Detector or Bucky, or select the<br>Workstation for Direct if no Receptor is needed. |  |

|                                    | Facto                       | ory Setting                        |                                       |
|------------------------------------|-----------------------------|------------------------------------|---------------------------------------|
| Workstat<br>(used for Direct on Pr | ion 1<br>imo S application) | Works<br>(used for Digital Detecto | tation 2<br>r on Primo S application) |
| C 1.1                              | 1                           | C 2.1                              | 1                                     |
| C 1.2                              | 0                           | C 2.2                              | 1                                     |
| C 1.3                              | 0                           | C 2.3                              | 1 or 2 *                              |
| C 1.4                              | 0                           | C 2.4                              | 0                                     |

In case a Workstation configuration needs to be modified:

- 1. Enter Configuration Menu C01 (for Workstation-1) or C02 (for Workstation-2).
- 2. Enter sub-menu C1.X or C2.X, the kVp Display shows (C1.X) or (C2.X) and the mAs Display shows the selectable values.

As example, enter sub-menu C1.1 or C2.1. The kVp Display shows (C1.1) or (C2.1) and the mAs Display shows (0) or (1). "X-ray Tube present" value is "0" for Workstation not used or "1" for X-ray Tube-1 present (Workstation used).

- 3. Press *"mAs Increase"* to change the corresponding value from e.g. *"0"* (Workstation not used) to *"1"* (Tube present Workstation used) or viceversa.
- 4. Press *"Reset"* push-button to save value.

### 2.2.2 CONFIGURATION OF mA STATIONS FOR EACH FOCUS

- 1. Enter Configuration menu C03.
- Enter sub-menu C3.1. The kVp Display shows (C3.1) and the mAs Display shows (16.00) for 4 kW and 5 kW Units or (12.5) for 8 kW Units (Factory set).
- 3. To change the corresponding maximum value of mA station for Small Focus, press *"mAs Increase"* or *"mAs Decrease"*. Factory default value is 16 mA for 4 kW and 5 kW Units or 12.5 mA for 8 kW Units.
- 4. Press "Reset" push-button to save value.
- 5. Press *"kVp Increase"*, the kVp Display shows sub-menu (C3.2) and mAs Display shows (5.000) (Factory set).
- 6. To change the corresponding minimum value of mA station for Large Focus, press *"mAs Increase"* or *"mAs Decrease"*. Factory default value is 5 mA.
- 7. Press *"Reset"* push-button to save value.
- 8. Press *"Collimator Light"* push-button to exit the sub-menus. The kVp Display shows (C03).
- Note Station maximum maximum m

### 2.2.3 X-RAY TUBE SELECTION

- 1. Select Configuration menu C04.
- 2. Enter sub-menu C4.1 for Tube-1. The kVp Display shows (C4.1) shows the Tube identifier.
- 3. To change the X-ray Tube ID (identifier, shown on the kVp Display for seconds) press *"mAs Increase / Decrease"* and set the ID shown on the *"Inspection Report"* document of the Unit.
- 4. Press *"Reset"* push-button to save data. The Tube ID is momentarily shown on the kVp Display and a beep sounds.
- 5. Press *"Collimator Light"* push-button to exit the sub-menus. The kVp Display shows (C04).

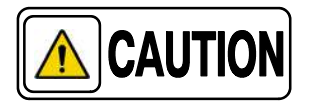

Error E08 appear when the Tube ID is a default value.

In case the HV Transformer has been replaced, request the manufacturer the Tube identifier to be configured.

### 2.2.4 TIME CONFIGURATION FOR "PREP" AND COLLIMATOR LIGHT

- 1. Select configuration menu C05.
- 2. Enter sub-menu C5.1 for "*Prep*" Time Configuration. The kVp Display shows (C5.1) and the mAs Display shows (30). Factory set at 30 seconds, within this lapse of time "*Exp*" button should be pressed, otherwise the exposure will not be allowed.
- 3. Press *"mAs Increase"* or *"mAs Decrease"* to change Preparation Time. Value Factory set at 30 (range from 10 to 50).
- 4. Press "Reset" push-button to save value.
- 5. Press *"kVp Increase"* to enter sub-menu C5.2 for Collimator Light Time. The kVp Display shows (C5.2) and mAs shows (30) (Factory set).
- 6. Press *"mAs Increase"* or *"mAs Decrease"* to change Collimator Light Time. Value Factory set at 30 seconds (range from 10 to 50).
- 7. Press "Reset" push-button to save value.
- 8. Press *"Collimator Light"* push-button to exit sub-menus. The kVp Display shows (C05).

### 2.2.5 MAXIMUM X-RAY TUBE POWER

Note F The maximum X-Ray Tube Power (power curves) can be set at 70, 80, 90 or 100% of the maximum rate. This power limitation increases the total life of the Tube.

- 1. Select Configuration menu C06.
- 2. Enter sub-menu 6.1. The kVp Display shows (C6.1) and the mAs Display shows (100) (Factory set).
- 3. To change the Percentage Rating, press *"mAs Increase"* or *"mAs Decrease"* push-buttons (70, 80, 90 or 100). Value factory set at 100.
- 4. Press *"Reset"* push-button to save the value.
- 5. Press "*Collimator Light*" push-button to exit sub-menus. The kVp Display shows (C06).

#### 2.2.6 MISCELLANEOUS

- 1. Select configuration menu C07.
- 2. Enter sub-menu C7.1 for Speaker Sound Configuration. The kVp Display shows (C7.1) and the mAs Display shows (ON) (factory set).
- 3. Press *"mAs Increase"* or *"mAs Decrease"* to change Speaker Sound Configuration. Press *"Reset"* push-button to save value.
- Press "kVp Increase" to enter sub-menu C7.2 for Winter / Summer Automatic Time Update. The kVp Display shows (C7.2) and mAs shows (EU) (Factory set).
- 5. Press *"mAs Increase"* or *"mAs Decrease"* to change the Winter / Summer Automatic Time Update. Press *"Reset"* push-button to save value.
- Press "kVp Increase" to enter sub-menu C7.3 for Collimator Light ON with PREP. The kVp Display shows (C7.3) and mAs shows (OFF) (Factory set).
- 7. Press *"mAs Increase"* or *"mAs Decrease"* to change the Collimator Light ON with PREP. Press *"Reset"* push-button to save value.

- 8. Press *"kVp Increase"* to enter sub-menu C7.4 for Protocol Syntax. The kVp Display shows (C7.4) and mAs shows (NO) (Factory set).
- 9. Press *"mAs Increase"* or *"mAs Decrease"* to change the Protocol Syntax. Press *"Reset"* push-button to save value.
- 10. Press *"kVp Increase"* to enter sub-menu C7.5 for ABC input. The kVp Display shows (C7.5) and mAs shows (0) (Factory set).
- 11. Press *"mAs Increase"* or *"mAs Decrease"* to change the ABC input. Press *"Reset"* push-button to save value.
- 12. Press "*Collimator Light*" push-button to exit sub-menus. The kVp Display shows (C07).

### 2.2.7 DATE AND TIME (FACTORY SET AT GMT +1)

Note IF When entering the Date and Time data, keep in mind that they are not roll over numbers.

- 1. Select configuration menu C08 to enter the date/time at the RTC (Real Time Clock).
- 2. Enter sub-menu:

C8.1 for Hour Configuration (range from 0 to 23).

C8.2 for Minute Configuration (range from 0 to 59).

C8.3 for Date Configuration (range from 1 to 31).

C8.4 for Month Configuration (range from 1 to 12).

C8.5 for Year Configuration (range from 2000 to 2099).

The kVp Display shows (C8.X) and the mAs Display shows the Factory set values.

- 3. Press "mAs Increase" or "mAs Decrease" to change the values.
- 4. Press "Reset" push-button to save values.
- 5. Press "*Collimator Light*" push-button to exit sub-menus. The kVp Display shows (C08).

### 2.2.8 X-RAY TUBE MISCELLANEOUS

- 1. Select configuration menu C09.
- 2. Enter sub-menu C9.1 for Tube 1 max kV: 80–125. The kVp Display shows (C9.1) and the mAs Display shows (125) (Factory set).
- 3. Press *"mAs Increase"* or *"mAs Decrease"* to change the value. Press *"Reset"* push-button to save value.
- 4. Press *"kVp Increase"* to enter sub-menu C9.2 for Fluoro max kV: 80–125. The kVp Display shows (C9.2) and mAs shows (120) (Factory set).
- 5. Press *"mAs Increase"* or *"mAs Decrease"* to change the value. Press *"Reset"* push-button to save value.
- 6. Press *"kVp Increase"* to enter sub-menu C9.3 for High Dose Auto OFF. The kVp Display shows (C9.3) and mAs shows (NO) (Factory set).
- 7. Press *"mAs Increase"* or *"mAs Decrease"* to change the High Dose Auto OFF status. Press *"Reset"* push-button to save it.
- Press "kVp Increase" to enter sub-menu C9.4 for X-Ray Enable Required. The kVp Display shows (C9.4) and mAs shows (NO) (Factory set).
- 9. Press *"mAs Increase"* or *"mAs Decrease"* to change the X-Ray Enable Required status. Press *"Reset"* push-button to save it.
- 10. Press *"kVp Increase"* to enter sub-menu C9.5 for mAs Meter Mode. The kVp Display shows (C9.5) and mAs shows (YES) (Factory set).
- 11. Press *"mAs Increase"* or *"mAs Decrease"* to change the mAs Meter Mode status. Press *"Reset"* push-button to save it.
- 12. Press *"kVp Increase"* to enter sub-menu C9.6 for First DSI Exposure without E50. The kVp Display shows (C9.6) and mAs shows (NO) (Factory set).
- 13. Press *"mAs Increase"* or *"mAs Decrease"* to change the First DSI Exposure without E50 status. Press *"Reset"* push-button to save it.
- 14. Press *"kVp Increase"* to enter sub-menu C9.7 for RAD Sync Timeout. The kVp Display shows (C9.7) and mAs shows (2) seconds (Factory set).
- 15. Press *"mAs Increase"* or *"mAs Decrease"* to change the value. Press *"Reset"* push-button to save it.

- 16. Press *"kVp Increase"* to enter sub-menu C9.9 for X-Ray Key option. The kVp Display shows (C9.9) and mAs shows (YES) or (NO).
- 17. Press *"mAs Increase"* or *"mAs Decrease"* to change the X-Ray Key option status. Press *"Reset"* push-button to save it.
- 18. Press "*Collimator Light*" push-button to exit sub-menus. The kVp Display shows (C09).
- 19. Press and hold first *"Collimator Light"* push-button and then press *"kVp Increase"* push-button, release *"kVp Increase"* and then release *"Collimator Light"* in order to exit Configuration Mode.

#### 2.2.9 MAXIMUM MS FOR DIGITAL WORKSTATIONS

- 1. Select configuration menu C0A.
- 2. Enter sub-menu CA.1. The kVp Display shows (CA.1) and the mAs Display shows (2.5) (Factory set).
- 3. Press *"mAs Increase"* or *"mAs Decrease"* to change the value. Press *"Reset"* push-button to save value.
- 4. Press "*Collimator Light*" push-button to exit sub-menus. The kVp Display shows (C0A).
- 5. Press and hold first *"Collimator Light"* push-button and then press *"kVp Increase"* push-button, release *"kVp Increase"* and then release *"Collimator Light"* in order to exit Configuration Mode.

## 2.3 COUNTERS FOR SERVICE PURPOSES

### 2.3.1 EXPOSURE COUNTER

To display the totalled number of performed exposures of the selected Focal Spot, press simultaneously *"Collimator Light"* and *"mA"* push-buttons, e.g. (001) (0250) = 10.250 exposures.

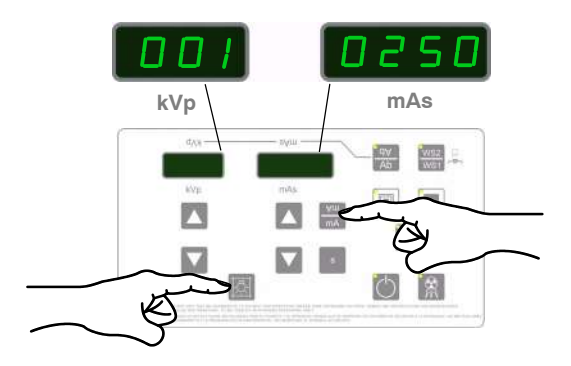

### 2.3.2 ENERGY COUNTER

To display the totalled Energy of performed exposures of the selected Focal Spot expressed in Joules (J), press simultaneously *"Collimator Light"* and *"s"* push-buttons, e.g. (1.01) (2E03) =  $1.012 \times 10^3$ .

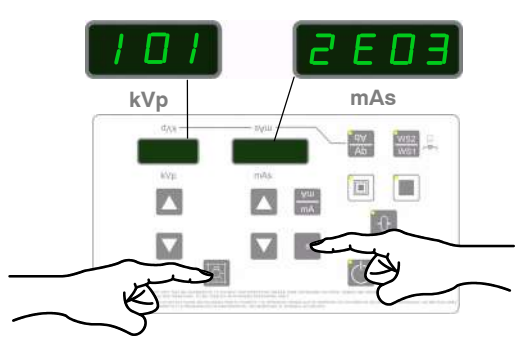

To reset the Energy counter (totalled Energy for the selected focal Spot), press and hold simultaneously "*Collimator Light*", "s" and "*Reset*".

# SECTION 3 CALIBRATION

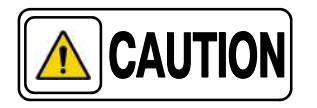

Calibration procedures should only be performed at field if Portable Control Board, Control Driver Board or the High Voltage Transformer are replaced, the EEPROM memory is re-initialized, or otherwise specified.

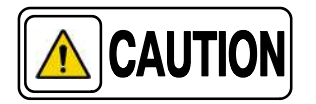

Previous to starting the Calibration procedure, restore default power values, that is, no restrictions will be set due to the Line Power Detection System (refer to the ending of Section 5.1), and check that the line complies with the Portable X-ray Unit power requirements (refer to Section 1.2).

The Calibration process is as follows:

| CALIBRATION PROCESS |                                                             |                                                                                                    |  |
|---------------------|-------------------------------------------------------------|----------------------------------------------------------------------------------------------------|--|
| STEP                | ACTION                                                      | COMMENTS                                                                                                    |  |
| 1                   | Connection of the Oscilloscope for kVp and mA measurements. | Preliminary Steps<br>(Refer to Section 3.1)                                                                                                    |  |
| 2                   | Preliminary calibration of Filament Current.                | 20 mA in Large Focus at 40 kVp and 80 kVp.<br>( <i>Refer to Section 3.2.1</i> ).                                                                                                    |  |
| 3                   | Calibration of kVp Gain.                                    | P01 (Refer to Section 3.2.2).                                                                                                    |  |
| 4                   | Calibration of mA Gain.                                     | P02 (Refer to Section 3.2.3).                                                                                                    |  |
| 5                   | Autocalibration.                                            | If the Autocalibration process is done properly, the<br>Calibration is finished. If not, perform the Manual<br>Calibration of the Filament Current (step 6).<br>( <i>Refer to Section 3.2.4</i> ). |  |
| 6                   | Manual Calibration of Filament Current.                     | To be performed only when the Autocalibration did not work<br>properly.<br>All mA stations in Small Focus and Large Focus at 80 kVp,<br>40 kVp and 110 kVp.<br>( <i>Refer to Section 3.2.5</i> ).  |  |

### Note 🖃

The kV values to be selected in Calibration Mode are: 40, 80 and 110 kVp depending on the maximum kVp of the Unit.

## 3.1 PRELIMINARY STEPS

TEST Connector (J4)

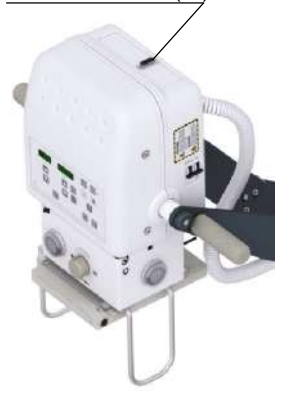

1. Connect Oscilloscope CH1 to measure kVp in the following points:

|                                                                                                    | TEST Connector ( <i>J4</i> ) of the X-ray Power Unit | Portable Control Board<br>(A3175-05) | kVp relation |  |
|----------------------------------------------------------------------------------------------------|------------------------------------------------------|--------------------------------------|--------------|--|
| kVp                                                                                                    | J4-1                                                 | TP22                                 |              |  |
| GND                                                                                                    | J4-5                                                 | TP5                                  | 1 V = 30 kVp |  |
| Note: If the unit is not provided with TEST Connector (J4), kVp has to be measured directly on the Portable Control Board TPs (e.g. upgraded units) |                                                      |                                      |              |  |

Oscilloscope CH1 can be also connected on Control Driver Board (*A3189-07*) but the access is more complicated:

|     | Control Driver Board (A3189-07) | kVp relation |  |
|-----|---------------------------------|--------------|--|
| kVp | TP15                            | 1 V = 30 kVp |  |
| GND | TP4 or TP14                     |              |  |

2. Connect Oscilloscope CH2 to measure mA in the following points:

|                                                                                  | TEST Connector ( <i>J4</i> ) of the X-ray Power Unit | Portable Control Board<br>(A3175-05) | mA relation |  |
|----------------------------------------------------------------------------------|------------------------------------------------------|--------------------------------------|-------------|--|
| mA                                                                               | J4-6                                                 | TP21                                 |             |  |
| GND                                                                              | J4-5                                                 | TP5                                  | 1 V = 25 mA |  |
| Note: If the unit is not provided with TEST Connector (14) mA has to be measured |                                                      |                                      |             |  |

Note: If the unit is not provided with TEST Connector (J4), mA has to be n directly on the Portable Control Board TPs (e.g. upgraded units)

Oscilloscope CH2 can be also connected on Control Driver Board (*A3189-07*) but the access is more complicated:

|     | Control Driver Board (A3189-07) | mA relation |  |
|-----|---------------------------------|-------------|--|
| mA  | TP9                             | 1 V = 10 mA |  |
| GND | TP4 or TP14                     |             |  |

- 3. Configure CH1 in 1V/div and CH2 in 0.2V/div. Time base in 5 ms/div; trigger in Normal mode by positive edge of CH1.
- 4. kVp and mA relation, measured in the Oscilloscope, is indicated in previous tables.

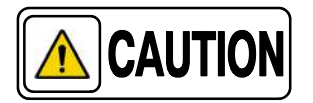

Whenever an exposure is performed during the Calibration procedure (except for Autocalibration), elapse a minimum of 5 seconds between "PREP" and "EXP", this will avoid undesired loss of time.

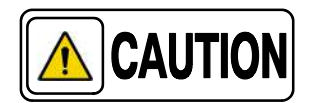

During Calibration procedure Collimator blades must be fully closed until otherwise instructed in this manual.

## 3.2 CALIBRATION OF PARAMETERS

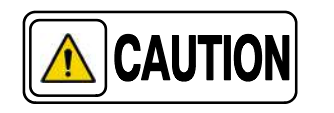

Before calibrating kVp Gain, a calibration of the Filament Current for 20 mA in Large Focus at 40 and 80 must be performed. Refer to Section 3.2.1.

### 3.2.1 PRELIMINARY CALIBRATION OF FILAMENT CURRENT

 To enter Calibration of Filament current press and hold "Collimator Light" push-button and then press and release "mAs Increase" push-button (two beeps sound). (CAL iFiL) appears on the displays while "Collimator Light" is pressed. Then release "Collimator Light" push-button (the kVp Display shows 40, 80 or 110 and one of the Focal Spot Leds blinks).

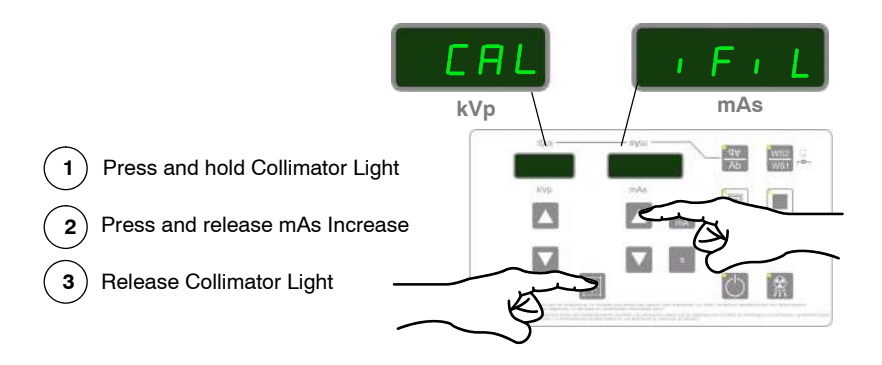

- 2. Select: 40 kVp, *"Large Focal Spot" (led blinks),* and 20 mA in Large Focal Spot (by pressing the mAs push-buttons). During Calibration the mAs Display shows the mA value.
- 3. Make an exposure and measure kVp and mA signal values with the Oscilloscope.
  - a. Verify that both signals are flat.
  - b. If the mA value obtained is not the selected, increase or decrease the filament current value (*shown on the kVp Display*) by pressing "*mA*" or "*s*" push-buttons.
- 4. Make an exposure again to verify that the mA value in the Oscilloscope is the one selected; if it is not, repeat the procedure to increase or decrease the value.

|         | 5. | Once the correct mA value is reached, save the value pressing "Reset" push-button (one beep will sound and the saved value is shown on the kVp Display). It is important to write down this data for later reference during calibration (Refer to Table 3-1). |
|---------|----|----------------------------------------------------------------------------------------------------|
| Note 🕼  |    | Once a value for filament current is saved, the value remains in memory for the next mA station. This feature helps to save time at entering new data for the next station.                                                                                   |
|         | 6. | Repeat above procedure to calibrate the Filament Current for 80 kVp at 20 mA in Large Focal Spot. The Filament Current value is few steps below the one calibrated for 40 kVp. ( <i>Refer to Table 3-1</i> ).                                                 |
| Note [⊡ |    | The calibration data for Filament Current should not be repeated at any station.                                                                                                    |

# Table 3-1Calibration Data for Reference

| kVp | mA | Value | Example |
|-----|----|-------|---------|
| 40  | 20 |       | 810     |
| 80  | 20 |       | 800     |

Note F Values above 999 are shown on kVp display as "= XX", e.g. "=23" means 1023.

7. To exit Calibration Mode, press and hold *"Collimator Light"* push-button and then press and release *"mAs Increase"* push-button (two beeps sound). Then release *"Collimator Light"* push-button.

### 3.2.2 CALIBRATION OF kVp GAIN

1. **To enter Calibration Menu**, press and hold *"Collimator Light"* push-button and then press and release *"mAs Decrease"* push-button (two beeps sound). (CAL PArA) appears on the displays while *"Collimator Light"* is pressed. Then release *"Collimator Light"* push-button. The kVp Display shows P01 and one of the Focal Spot Leds blinks.

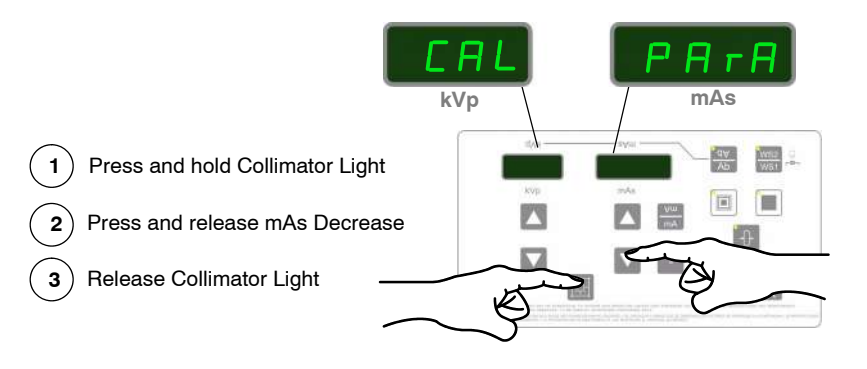

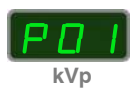

- 2. Press "Collimator Light" to enter calibration of kVp Gain (P01).
- Place a Non-Invasive kVp meter aligned to the X-ray beam at SID 100 cm. Open the light field to center it with the kVp meter.
- 4. Make an exposure (parameters are automatically selected: 80 kVp, 20 mA and 100 ms), read kVp and take note of the value. Enter kVp read value in the mAs Display pressing *"mAs Increase"* or *"mAs Decrease"* push-buttons.
- 5. Save the value by pressing *"Reset"* push-button. The mAs Display shows kVp Gain value during two seconds (this value represents the Gain correction automatically applied, 200 is the reference value).
- 6. Press "Collimator Light" to exit menu P01.
- 7. To exit Calibration Mode, press and hold "*Collimator Light*" push-button and then press and release "*mAs Decrease*" (two beeps sound). Then release "*Collimator Light*" (kVp and mAs parameters are shown).

### 3.2.3 CALIBRATION OF mA GAIN

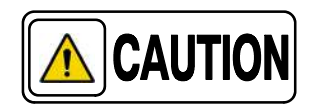

mA Gain should be calibrated before performing the autocalibration process.

1. **To enter Calibration Menu**, press and hold "*Collimator Light*" push-button and then press and release "*mAs Decrease*" push-button (two beeps sound). (CAL PArA) appears on the displays while "*Collimator Light*" is pressed. Then release "*Collimator Light*" push-button. The kVp Display shows P01 and one of the Focal Spot Leds blinks.

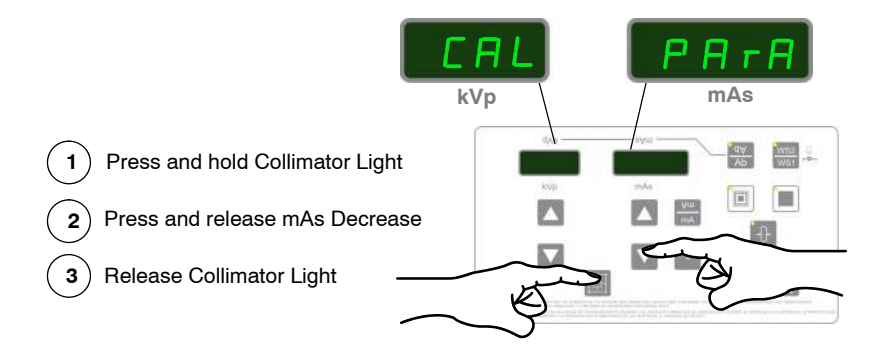

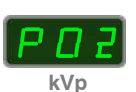

- 2. Select menu P02 by pressing the *"kVp Increase"* push-button (kVp Display shows P02).
- 3. Press "Collimator Light" to enter calibration of mA Gain (P02).
- 4. The Unit automatically selects: 40 kVp, 20 mA, 2000 ms, and Large focal Spot. Select on the kVp Display the Filament Current value (previously calibrated) by pressing *"mA"* or *"s"* push-buttons.

- 5. Make an exposure and measure mA signal value with the Oscilloscope. Verify that mA signal is flat, make sure that the signal is balanced before it arrives to 20 ms.
- Note IF In order to display a noiseless waveform it is necessary to apply a bandwidth filter of 8 KHz when measuring any signals with the oscilloscope. Waveforms captured without the filter may be noisy.

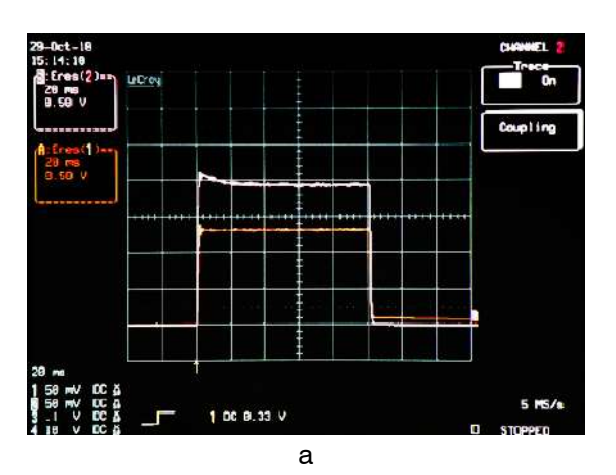

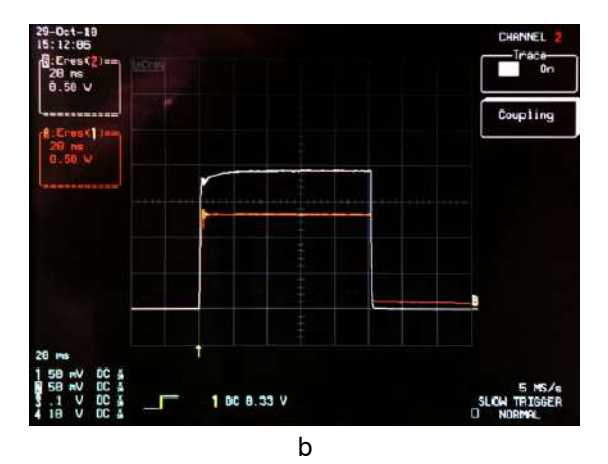

In these examples, the white line (upper) represents the mA Signal. The signal in both cases (a and b) is balanced before it arrives to 20 ms.

- 6. If the signal is not balanced before it arrives to 20 ms, change the "*Ifil*" (*Filament Current*) value with mA and s and repeat the exposure until the signal is flat before 20ms as shown in the previous picture.
- 7. Enter mA read value in the mAs Display pressing *"mAs Increase"* or *"mAs Decrease"* push-buttons.
- 8. Save the value by pressing *"Reset"* push-button. The mAs Display shows mA Gain value during two seconds (this value represents the Gain correction automatically applied, 200 is the reference value).
- 9. Press "Collimator Light" to exit menu P02.
- 10. To exit Calibration Mode, press and hold "*Collimator Light*" push-button and then press and release "*mAs Decrease*" (two beeps sound). Then release "*Collimator Light*" (kVp and mAs parameters are shown).

Note For Pos and up are not used menus.

### 3.2.4 AUTOCALIBRATION

- 1. Select Large Focal Spot.
- 2. **To enter Autocalibration**, press and hold "*Collimator Light*" push-button and then press and release "*kVp Decrease*" push-button (two beeps sound). The text (CAL Auto) appears on the displays while "*Collimator Light*" is pressed. Then release "*Collimator Light*" push-button.

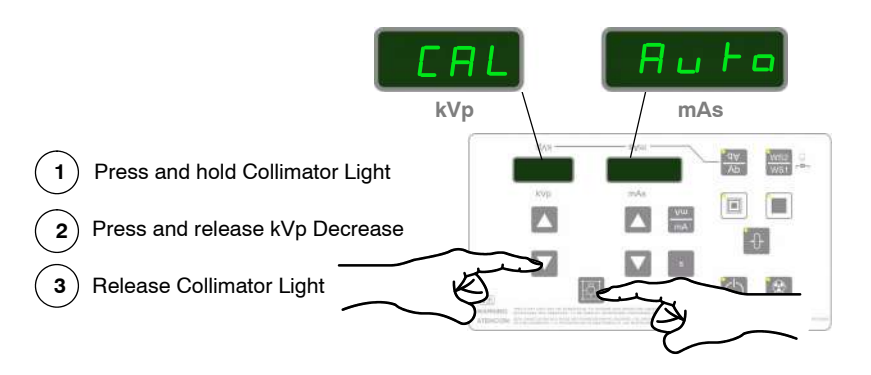

3. Double check that the Large Focal Spot Led is On. The Displays show (YES no). Press *"kVp Increase"* push-button to select "YES" (to select *"no"* and exit Autocalibration process, press *"mAs Increase"* push-button).

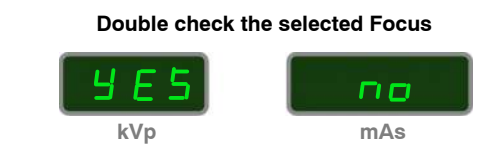

4. To start the Autocalibration process, press "*Prep*" and then press and hold "*Exposure*" with the Handswitch (or the corresponding push-buttons on the Control Console).

Be prepared to write down the Autocalibration data in Table 3-5.

The Unit starts a series of exposures, a maximum of 20 in order to start the process and a maximum of 10 in order to find each mA Station. The kVp Display shows (n20) in a countdown sequence (e.g. n19, n18, n17...), or (n10) in a countdown sequence (e.g. n9, n8, n7...) until the Unit finds all the mA Stations for that Focal Spot. It may not be needed to perform all the exposures.

| Once a Station is found, a long bip sounds and kVp display shows the              |
|-----------------------------------------------------------------------------------|
| Calibration value for that mA Station. Then the process is paused after every     |
| kVp station calibration, and it is mandatory to release the Handswitch. Wait a    |
| few seconds (30 seconds is enough) and then press and hold the Handswitch         |
| again in order to continue with the calibration process. When all mA Stations are |
| Autocalibrated, the Displays show (End Auto).                                     |

- Note IF It is mandatory to release the handswitch and keep it released for quite a while to prevent filament overheat when many stations are to be calibrated.
  - 5. To exit Autocalibration, press and hold "*Collimator Light*" push-button and then press and release "*kVp Decrease*" (two beeps sound). Release "*Collimator Light*".
  - 6. Repeat the process for Small Focal Spot.
- Note IF If any error message (e.g. E60) stops the Autocalibration during the process, press "Reset" push-button and continue. If the error persists, exit Autocalibration and repeat the Autocalibration process from the beginning. If the problem persists, contact the Manufacturer.

If the troubles arise at the end of the Autocalibration process (only a few stations to end), press "Reset" push-button and continue. If it does not work, press "Reset" push-button to store the data corresponding to the previously autocalibrated mA stations and start the Manual Calibration process for the remaining stations (Refer to section 3.2.5). If the problem still persists, contact the Manufacturer.

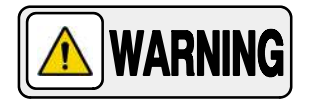

IF THE DIP-SWITCH SW1-1 OF THE PORTABLE CONTROL BOARD HAS BEEN SET IN "ON" POSITION TO ENABLE SERVICE MODE, DO NOT FORGET TO SET IT IN "OFF" POSITION (SERVICE MODE DISABLED) ONCE THE CALIBRATION IS FINISHED.

### 3.2.5 MANUAL CALIBRATION OF FILAMENT CURRENT (SMALL AND LARGE FOCAL SPOTS)

Note 🗊

Perform this Manual Calibration only when the Autocalibration process has not finished properly.

 To enter Calibration of Filament current press and hold "Collimator Light" push-button and then press and release "mAs Increase" push-button (two beeps sound). (CAL iFiL) appear on the displays while "Collimator Light" is pressed. Then release "Collimator Light" push-button (the kVp Display shows 40, 80 or 110 and the selected Focal Spot Led blinks).

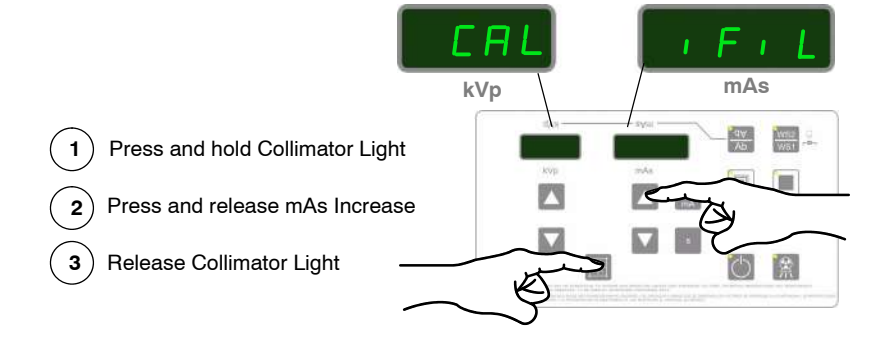

- 2. Select the corresponding Focal Spot. The Led blinks.
- 3. Select the corresponding kVp value where the Autocalibration stopped (40, 80, or 110 kVp) pressing *"kVp Increase"* or *"kVp Decrease"* push-buttons, and the corresponding mA Station where the Autocalibration stopped by pressing the mAs push-buttons.

Note F Values above 999 are shown on mAs display as "= XX", e.g. "=23" means 1023.

- 4. Make an exposure and measure kVp and mA signal values with the Oscilloscope.
  - a. Verify that both signals are flat.
  - b. If the mA value obtained is not the selected, increase or decrease the filament current value (*shown on the kVp Display*) by pressing "*mA*" or "*s*" push-buttons.
- 5. Make an exposure again to verify that the mA value in the Oscilloscope is the one selected; if it is not, repeat the procedure from step 4.b. to increase or decrease the value.
- 6. Once the correct mA value is reached, save the value pressing "*Reset*" push-button (one beep will sound and the saved value is shown on the kVp Display). It is important to write down this data for later reference during calibration (*refer to Table 3-5*).
- Note Conce a value for Filament Current is saved, the value remains in memory for the next mA station. This feature helps to save time at entering new data for the next station.
  - 7. Repeat above procedure to calibrate the Filament Current for the following kVp station and the non calibrated mA stations, in the corresponding Focal Spot. The Filament Current value is few steps above the one calibrated before (*refer to Table 3-5*).
- Note Jack Values above 999 are shown on mAs display as "= XX", e.g. "=23" means 1023.
  - 8. To exit Calibration Mode, press and hold *"Collimator Light"* push-button and then press and release *"mAs Increase"* push-button (two beeps sound). Then release *"Collimator Light"* push-button.
- Note At the end of the Filament Current calibration process there are some stations that do not admit exposure, in those cases enter manually the value following the trend. (Refer to Table 3-2 or Table 3-4 as examples).

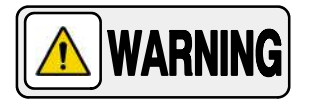

KEEP IN MIND THAT ALL FILAMENT CURRENTS SHOULD HAVE A VALUE, EVEN THE ONES OUT OF RANGE (EXPOSURES NOT ALLOWED). IN THOSE CASES A CONTINUOUS BEEP WILL SOUND AND THE VALUES ON THE DISPLAYS BLINK.

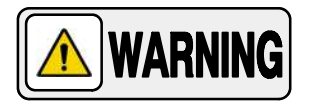

IF THE DIP-SWITCH SW1-1 OF THE PORTABLE CONTROL BOARD HAS BEEN SET IN "ON" POSITION TO ENABLE SERVICE MODE, DO NOT FORGET TO SET IT IN "OFF" POSITION (SERVICE MODE DISABLED) ONCE THE CALIBRATION IS FINISHED.

|                      | mA Stations                 | 40 kVp                      | 80 kVp                       | 110 kVp                   |
|----------------------|-----------------------------|-----------------------------|------------------------------|---------------------------|
|                      | 1                           | -                           |                              | 1                         |
|                      | 5 mA                        | 591                         | 580                          | 577                       |
|                      | 6.4 mA                      | 603                         | 592                          | 589                       |
| SMALL                | 8 mA                        | 612                         | 603                          | 598                       |
| SPOT                 | 10 mA                       | 621                         | 613                          | 610*                      |
|                      | 12.5 mA                     | 630                         | 623*                         | -                         |
|                      | 16 mA                       | 642                         | 634*                         | -                         |
|                      |                             | 1                           | 1                            |                           |
|                      | 5 mA                        | 734                         | 726                          | 724                       |
|                      | 6.4 mA                      | 748                         | 739                          | 737                       |
|                      | 8 mA                        | 760                         | 754                          | 752                       |
|                      | 10 mA                       | 772                         | 766                          | 764                       |
|                      | 12.5 mA                     | 785                         | 778                          | 776                       |
|                      | 16 mA                       | 799                         | 792                          | 790                       |
| LARGE                | 20 mA                       | 814                         | 805                          | 802                       |
| SPOT                 | 25 mA                       | 829                         | 819                          | 816                       |
|                      | 32 mA                       | 848                         | 836                          | 829                       |
|                      | 40 mA                       | 864                         | 849                          | 842*                      |
|                      | 50 mA                       | 881                         | 866                          | -                         |
|                      | 64 mA                       | 902                         | 882*                         | -                         |
|                      | 80 mA                       | 921                         | 900*                         | -                         |
|                      | 100 mA                      | 942                         | 942*                         | -                         |
| NOTE: Some of the va | lues with * should be enter | ed manually following the n | numeric trend, the values wi | ith - are not calibrated. |

## Table 3-2Example of manual calibrated data for Filament Current in a 4 kW Unit.

## Table 3-3Example of manual calibrated data for Filament Current in a 5 kW Unit.

|                      | mA Stations                 | 40 kVp                       | 80 kVp                     | 110 kVp                   |
|----------------------|-----------------------------|------------------------------|----------------------------|---------------------------|
|                      | 1                           | 1                            | 1                          | 1                         |
|                      | 5 mA                        | 591                          | 580                        | 577                       |
|                      | 6.4 mA                      | 603                          | 592                        | 589                       |
| SMALL                | 8 mA                        | 612                          | 603                        | 598                       |
| SPOT                 | 10 mA                       | 621                          | 613                        | 610*                      |
|                      | 12.5 mA                     | 630                          | 623*                       | -                         |
|                      | 16 mA                       | 642                          | 634*                       | -                         |
|                      |                             |                              | 1                          | 1                         |
|                      | 5 mA                        | 734                          | 726                        | 724                       |
|                      | 6.4 mA                      | 748                          | 739                        | 737                       |
|                      | 8 mA                        | 760                          | 754                        | 752                       |
|                      | 10 mA                       | 772                          | 766                        | 764                       |
| LARGE                | 12.5 mA                     | 785                          | 778                        | 776                       |
|                      | 16 mA                       | 799                          | 792                        | 790                       |
|                      | 20 mA                       | 814                          | 805                        | 802                       |
| SPOT                 | 25 mA                       | 829                          | 819                        | 816                       |
|                      | 32 mA                       | 848                          | 836                        | 829                       |
|                      | 40 mA                       | 864                          | 849                        | 842                       |
|                      | 50 mA                       | 881                          | 866                        | 873*                      |
|                      | 64 mA                       | 902                          | 882*                       | -                         |
|                      | 80 mA                       | 921                          | 900*                       | -                         |
|                      | 100 mA                      | 942                          | 942*                       | -                         |
| NOTE: Some of the va | lues with * should be enter | red manually following the n | umeric trend, the values w | ith - are not calibrated. |

|                      | mA Stations                 | 40 kVp                     | 80 kVp                      | 110 kVp                   |
|----------------------|-----------------------------|----------------------------|-----------------------------|---------------------------|
|                      | 1                           |                            |                             |                           |
|                      | 5 mA                        | 612                        | 602                         | 598                       |
| SMALL                | 6.4 mA                      | 624                        | 613                         | 610                       |
| FOCAL                | 8 mA                        | 631                        | 622                         | -                         |
| SPOT                 | 10 mA                       | 640                        | 630*                        | -                         |
|                      | 12.5 mA                     | 651                        | 640*                        | -                         |
|                      |                             |                            |                             |                           |
|                      | 5 mA                        | 751                        | 744                         | 742                       |
|                      | 6.4 mA                      | 767                        | 756                         | 752                       |
|                      | 8 mA                        | 778                        | 768                         | 767                       |
|                      | 10 mA                       | 789                        | 780                         | 780                       |
| LARGE                | 12.5 mA                     | 801                        | 793                         | 793                       |
|                      | 16 mA                       | 817                        | 809                         | 808                       |
|                      | 20 mA                       | 831                        | 825                         | 822                       |
| SPOT                 | 25 mA                       | 844                        | 838                         | 835                       |
|                      | 32 mA                       | 861                        | 853                         | 851                       |
|                      | 40 mA                       | 874                        | 867                         | 864                       |
|                      | 50 mA                       | 891                        | 883                         | 879                       |
|                      | 64 mA                       | 912                        | 900                         | 897                       |
|                      | 80 mA                       | 929                        | 917                         | 913*                      |
|                      | 100 mA                      | 949                        | 934                         | -                         |
| NOTE: Some of the va | alues with * should be ente | red manually following the | numeric trend, the values w | ith - are not calibrated. |

## Table 3-4Example of manual calibrated data for Filament Current in a 8 kW Unit.

Note F It is suggested to write down the Autocalibration or Manual Calibration data in the table below. Keep in mind that pressing "mA" to check a value, the data will be increased in 1 point.

Example: in order to read the Calibration value for 80 kVp, 25 mA and Large Focal Spot, press "kVp Increase/Decrease" push-buttons to select 80 kVp, press "mAs Increase/Decrease" to select 25 mAs and then press "mA". If the kVp Display shows 802, the correct value is 801. To check the following mA station, **press twice** "mAs Increase" and once "mA". If the kVp Display shows 824, the correct value is 823.

## Table 3-5Filament Current Manual Calibration Data

|                                          | mA Stations                                      | 40 kVp                       | 80 kVp                     | 110 kVp            |
|------------------------------------------|--------------------------------------------------|------------------------------|----------------------------|--------------------|
|                                          | 1                                                |                              |                            |                    |
|                                          | 5 mA                                             |                              |                            |                    |
|                                          | 6.4 mA                                           |                              |                            |                    |
| SMALL                                    | 8 mA                                             |                              |                            |                    |
| SPOT                                     | 10 mA                                            |                              |                            |                    |
|                                          | 12.5 mA                                          |                              |                            |                    |
|                                          | 16 mA                                            |                              |                            |                    |
|                                          |                                                  |                              |                            |                    |
|                                          | 5 mA                                             |                              |                            |                    |
|                                          | 6.4 mA                                           |                              |                            |                    |
|                                          | 8 mA                                             |                              |                            |                    |
|                                          | 10 mA                                            |                              |                            |                    |
|                                          | 12.5 mA                                          |                              |                            |                    |
|                                          | 16 mA                                            |                              |                            |                    |
| LARGE                                    | 20 mA                                            |                              |                            |                    |
| SPOT                                     | 25 mA                                            |                              |                            |                    |
|                                          | 32 mA                                            |                              |                            |                    |
|                                          | 40 mA                                            |                              |                            |                    |
|                                          | 50 mA                                            |                              |                            |                    |
|                                          | 64 mA                                            |                              |                            |                    |
|                                          | 80 mA                                            |                              |                            |                    |
|                                          | 100 mA                                           |                              |                            |                    |
| NOTE: Based on the ta<br>values with - a | ables above, some of the v<br>re not calibrated. | values with * should be ente | red manually following the | numeric trend, and |

#### 3.2.6 MANUAL MODIFICATION OF KVP GAIN AND mA GAIN

Note 🗊

In some situations in which it is difficult to perform the calibration of kVp Gain and/or mA Gain or when the value is already known, these values can be manually set.

1. **To enter Calibration Menu,** press and hold "*Collimator Light*" push-button and then press and release "*mAs Decrease*" push-button (two beeps sound). (CAL PArA) appears on the displays while "*Collimator Light*" is pressed. Then release "*Collimator Light*" push-button. The kVp Display shows P01 and one of the Focal Spot Leds blinks.

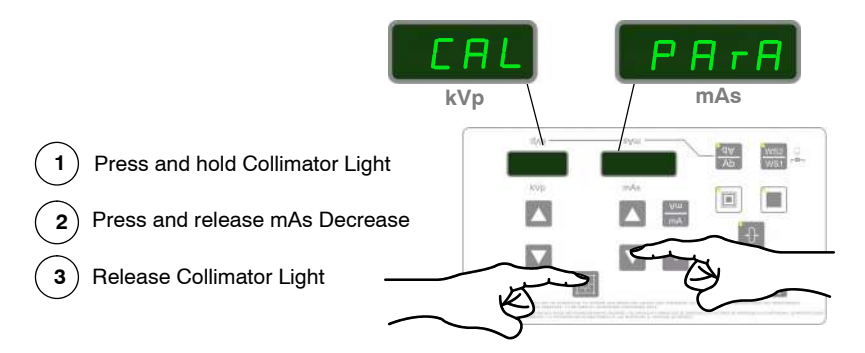

Note In case you have to manually modify the mA Gain instead of the kVp Gain, select menu P02 by pressing the "kVp Increase" push-button (kVp Display shows P02).

- 2. Press any *"Focal Spot"* push-button to check the current Gain value (kVp o mA Gain), it is displayed on the mAs display for a couple of seconds.
- 3. Press "mAs Decrease" or "mAs Increase", to set the new value.
- 4. Press "Reset" push-button to save the value, a long beep sounds.
- 5. Exit Calibration by pressing and holding "*Collimator Light*" push-button and then press and release "*mAs Decrease*" (two beeps sound). Then release "*Collimator Light*" (kVp and mAs parameters are shown).

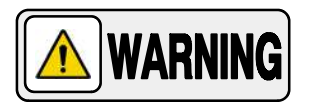

IF THE DIP-SWITCH SW1-1 OF THE PORTABLE CONTROL BOARD HAS BEEN SET IN "ON" POSITION TO ENABLE SERVICE MODE, DO NOT FORGET TO SET IT IN "OFF" POSITION (SERVICE MODE DISABLED) ONCE THE CALIBRATION IS FINISHED.

#### 3.3 TOUCH SCREEN SENSOR CALIBRATION

The Sensor of the Touch Screen needs to be calibrated when the buttons cannot be properly selected. The steps below should be followed whenever a calibration process is required.

- 1. Connect a Keyboard and a Mouse to the USB ports located at the Connections Panel.
- 2. Open the Control Panel (Start > Control Panel, or alternatively pressing the Windows Icon on the keyboard and selecting the Control Panel once the pop-up Menu appears).
- 3. Select "Tablet PC Settings".

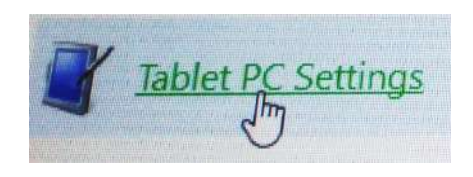

4. On the *"Tablet PC Settings"* window, select the tab *"Display"* and press *"Calibrate"* to calibrate the sensor.

| Display Oth                         | a                          |   |
|-------------------------------------|----------------------------|---|
| Configure<br>Configure<br>displays. | your pen and touch         |   |
| Display opt                         | lions                      |   |
| Display:                            | 1. 1280x1024_24            | ~ |
| Details:                            | Single Touch Support       |   |
| oose the                            | which your screen rotates. |   |
|                                     |                            |   |
|                                     |                            |   |
|                                     |                            |   |

- 5. Follow the instructions indicated on the screen.
- 6. Once the process has been completed, click on *"Yes"* to save the calibration data.
- 7. Check the Touch Screen Pointer.

## SECTION 4 ADJUSTMENTS

#### 4.1 ALIGNMENT OF X-RAY BEAM

1. Place the Portable Unit in vertical position. The Unit has to be perfectly aligned with the Digital Detector. With a level, check the correct horizontal position of both parts.

## Note F The Digital Detector used for testing can be located on the floor or a Table.

- 2. Place SID at 100 cm.
- 3. Turn on Collimator light and center the Collimator in relation to the Digital Detector. Horizontal and transverse position of the light axes projected by the Collimator Light must be in line with the Detector axes.
- 4. Set the Collimator Test Tool (RMI model 161B) in transversal direction with respect to the Collimator, centered on the Digital Detector (*refer to Illustration 4-1*).
- 5. Turn on Collimator light and adjust the Light Field of the Collimator Light to the rectangle drawn inside the Collimator Test Tool.
- 6. Place centered the Beam Alignment Test Tool (RMI model 162A) on the Collimator Test Tool.

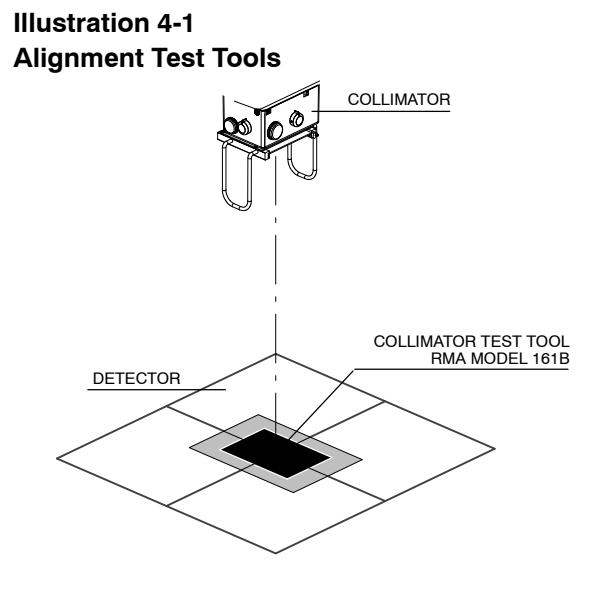

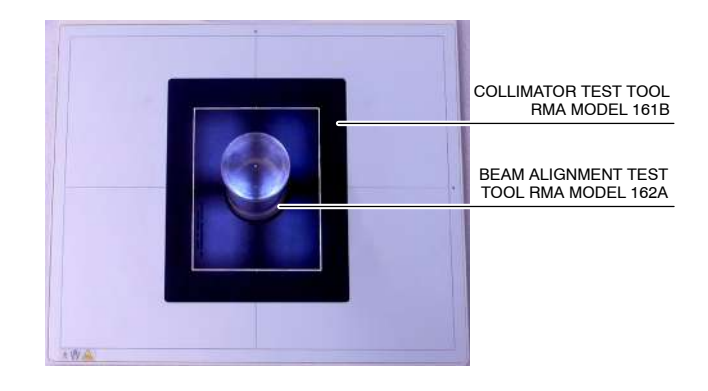

- 7. Make an exposure at 55 kVp / 5 mAs (10 mA / 0.5 s) and Small Focal Spot.
- 8. Check in the image that the X-ray Beam is perpendicular to the plane of the Digital Detector. The perpendicularity of the X-ray Beam can be checked using the Beam Alignment Test Tool. If the image of the two balls coincide as shown in the drawings (A or B), the X-ray Beam is perpendicular; within the allowed tolerance of 0.5° (top ball is within the threshold of the first circle).

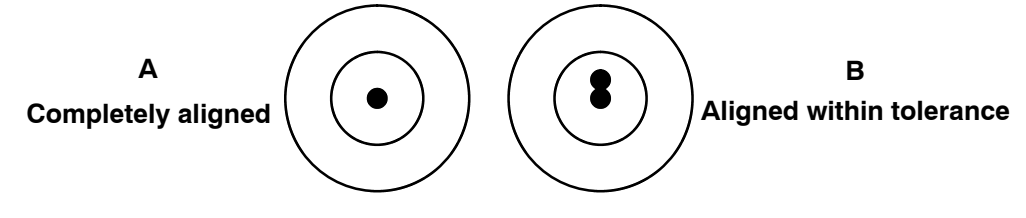

If the top ball is outside the first circle, correct the position of the X-Ray Unit. Repeat the process until the perpendicularity is correct.

9. Check in the image that the X-ray Field falls just within the image of the inner rectangle of the Collimator Test Tool.

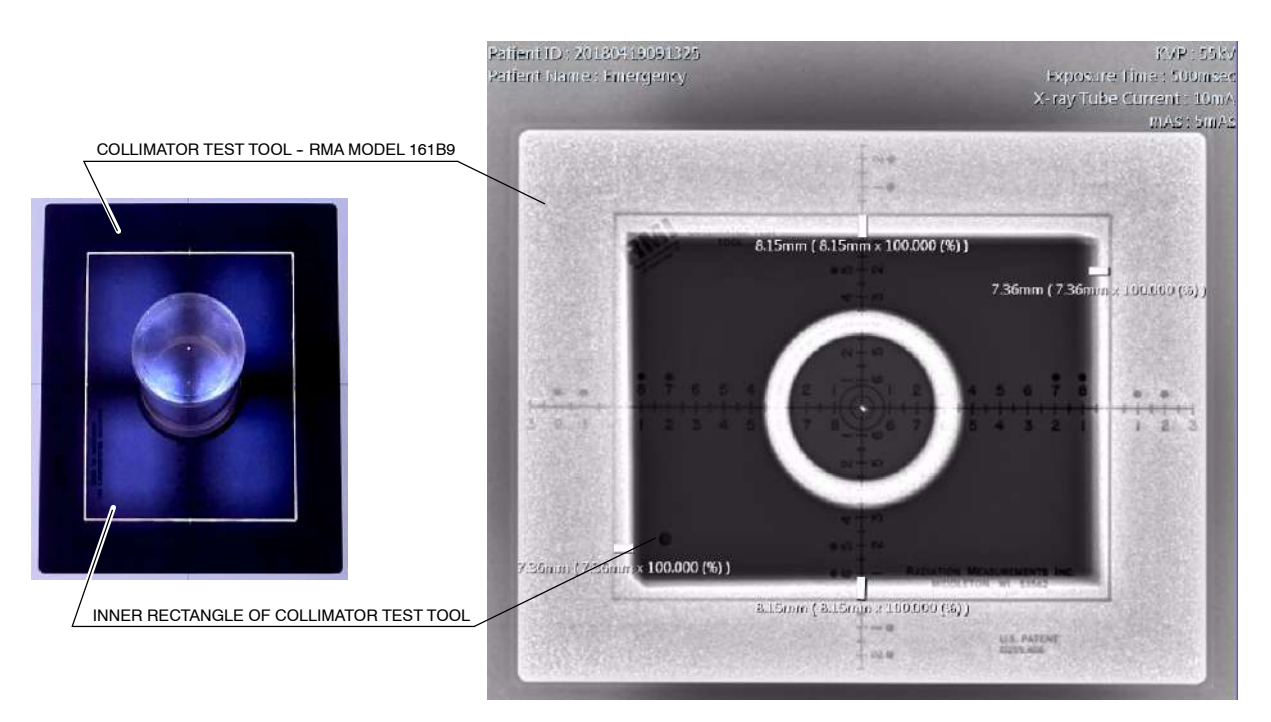

If any edge of the X-ray Field does not coincide with the edge of the inner rectangle means a misalignment of the Light Field with respect to the X-ray Field. The maximum misalignment allowed is 2% of SID (for SID 100 cm = 2 cm tolerance) for both axes.

If case of misalignment, follow with next step.

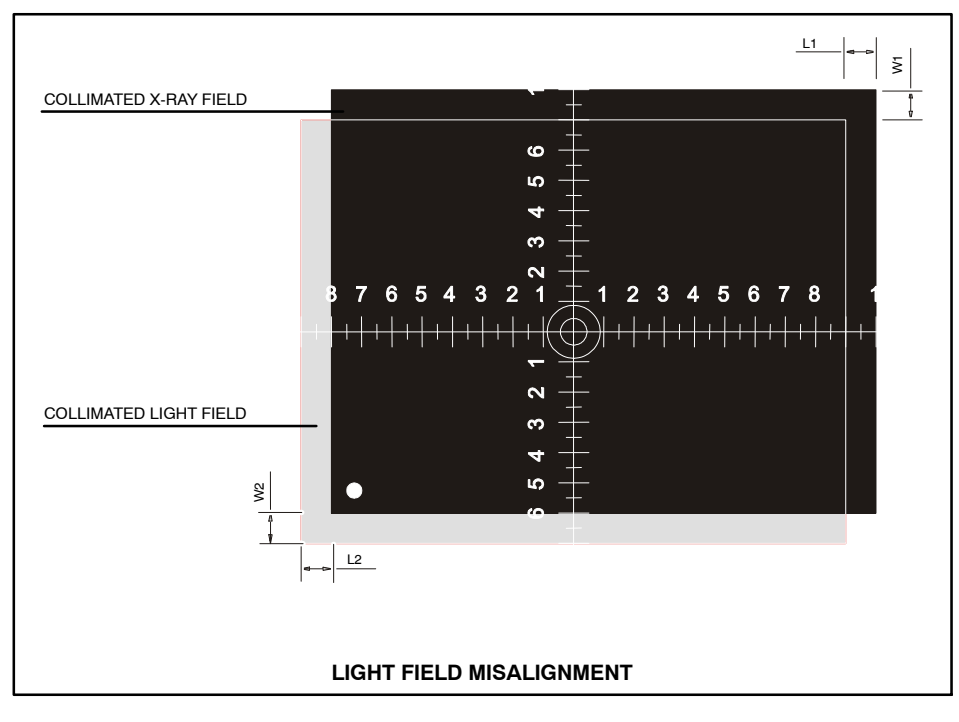

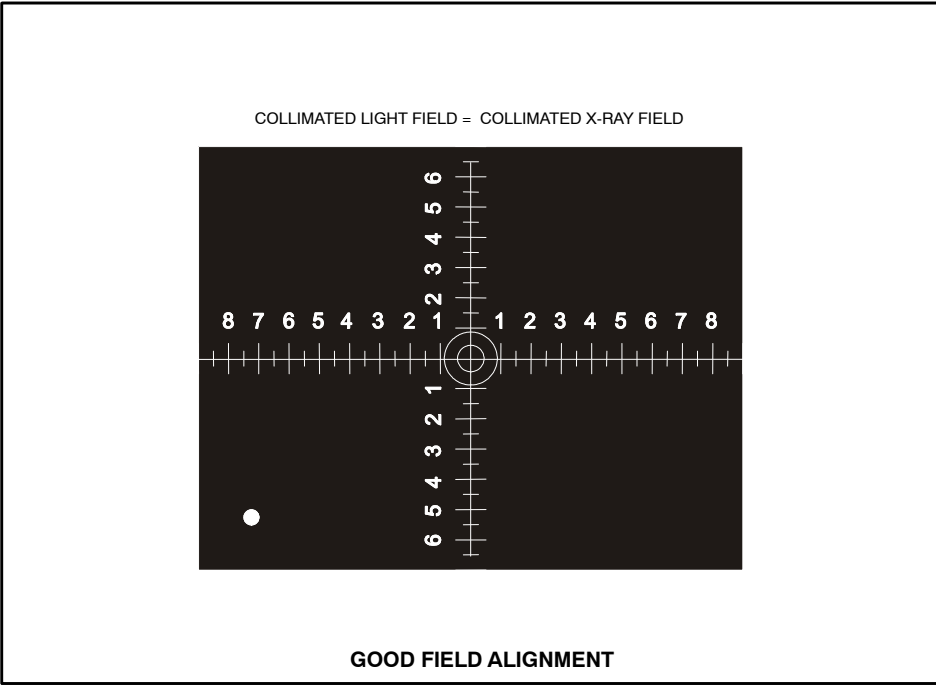

- 11. Do not remove the Collimator Test Tool from its original position.
- 12. Modify Collimator position by carefully unscrewing and screwing the four Centering Adjustment and Security Screws (Allen) until the Light Field coincides with the axes reference imaged (numbers and dots) on the Image.

Illustration 4-2 Collimator Screws

CENTERING ADJUSTMENT AND SECURITY SCREWS

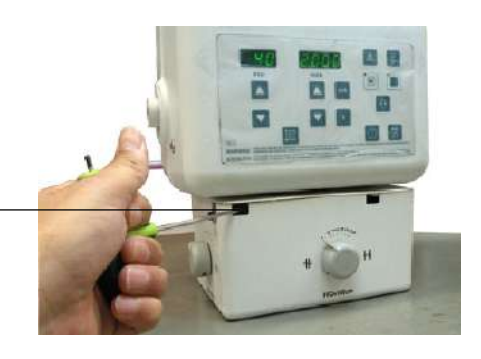

- 13. Repeat exposure and procedure until the result is satisfactory. The maximum misalignment allowed is 2 % of SID (for SID 100 cm = 2 cm of tolerance).
- Note If adjustment is still necessary, modify position of Collimator Light (refer to the Collimator Manual).
  - 14. Repeat the process making an exposure at 55 kVp/5 mAs (10 mA/0.5 s) and Large Focal Spot.

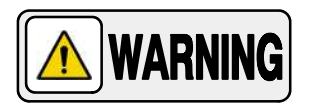

IF THE COLLIMATOR SECURITY SCREWS HAVE BEEN ADJUSTED, VERIFY THAT THE COLLIMATOR IS PROPERLY SEATED AND NO RISK FOR ACCIDENTAL FALL IS POSSIBLE BY TURNING COLLIMATOR AROUND AND PULLING DOWNWARDS FROM IT.

#### 4.2 FIELD SIZE INDICATOR TEST

| Note 🖅 | Before starting with the Field Size Indicator Test, the Alignment of |
|--------|----------------------------------------------------------------------|
| -      | X-Ray Beam should be performed.                                      |

1. Place the Portable Unit in vertical position. The Unit has to be perfectly aligned with the Digital Detector. Check with a level correct horizontal position of both parts.

## Note F The Digital Detector used for testing can be located on the floor or a Table.

- 2. Place SID at 100 cm.
- 3. Turn on Collimator light and center the Collimator in relation to the Digital Detector. Horizontal and transverse position of the light axes projected by the Collimator Light must be in line with the Detector axes.
- 4. Open the Collimator blades to set a Field Size of 24 x 30 cm for SID 100 cm.
- 5. Make an exposure at 55 kVp, 1 mAs.
- 6. Check in the image the following measurements known (*refer to Illustration 4-3*):
  - a. Measure the length of the X-ray Field on the Image (identified as L)
  - b. Measure the width of the X-ray Field on the Image (Identified as **W**)

Illustration 4-3 X-ray Field Size

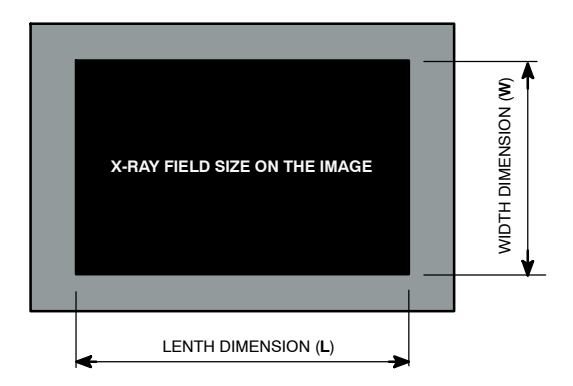

- 7. With the measurements obtained and according to the field size indication selected, the results should be:
  - Length dimension (L) = 300 mm
  - Width dimension (W) = 240 mm
- The difference between the indicated Field Size and the obtained Field Size may not exceed 1.5 % (rejection limit) of the SID in either direction. Therefore the deviation in any direction should not be higher than 15 mm (rejection limit) for SID at 100 cm.
- 9. If the deviation of Field Size Indication is out acceptance limits, it is necessary to readjust the index of Collimator Blades Control Knobs. For that, loosen each Collimator Control Knob and position it according to deviation. Repeat the complete tests until the X-Ray Field Size selected (24 x 30 cm) is obtained.

### SECTION 5 OPERATING POWER ADJUSTMENTS

#### 5.1 AUTOMATIC LINE POWER DETECTION SYSTEM

By means of this System, the Unit detects the maximum operative Power Line adapting the Exposure Parameters to the Power available and avoiding undesired line breakdowns when operating with poor electricity lines.

- 1. Press and hold the *"Collimator Light"* push-button and then turn the Unit *"ON"*. The Display shows *"LPd ACT"* (Line Power Detection Active).
- 2. Release the *"Collimator Light"* push-button, the Display shows *"LPd P-E"* (Line Power Detection Preparation-Exposition).
- 3. Press "Prep", then press and hold "X-Ray ON" to perform consecutive exposures. After each exposure, the display will show "LPd StP" for a few seconds. In case the X-ray tube is too hot, the display will show "LPd StP" for a while until the tube cools down; when the display shows "LPd P-E" the procedure can be continued.
- 4. The Display shows "*LPd End*" when the procedure has finished (approximately ten (10) exposures). Release "*X-Ray ON*" button, then the Display shows normal parameters. Now the Unit has detected the Maximum Power Line that can be used during normal operation.

If error code *"E95"* appears at this moment, it means that the line is not good enough and exposures will not be allowed, if possible, change the Unit Plug to another socket (line).

If error code *"E96"* appears during the procedure at any mA station, it means that the corresponding station is not calibrated and power is limited to the previous mA station. The procedure ends and the Unit should be calibrated again.

Once the Line Power Detection Procedure is performed:

- It is **necessary** to perform the Warm Up procedure.
- Perform the procedure every time the Unit is plugged into a different socket as the Unit **applies the data of the last Power Line acknowledged.**
- After finishing the procedure, the remaining thermal capacity (%) is **reduced and certain techniques could be temporarily inhibited.** Wait a few minutes for the Tube to cool.
- This procedure does not take into account the limitations of the **Circuit Breaker (Thermomagnetic Switch) installed at site.** If the Circuit Breaker (Thermomagnetic Switch) installed at site still goes down, perform the Manual Power Reduction procedure below.

## *Note If any error code appears on Display during procedure, press "Reset" push-button.*

To restore default values (which means that no restrictions will be set due to the Line Power Detection System):

- 1. Press and hold the *"Collimator Light"* push-button and turn the Unit *"ON"*. After a few seconds, the Display will show *"LPd ACT"* (Line Power Detection Active).
- 2. At this point press and hold the *"Reset"* push-button.
- 3. Release the *"Collimator Light"* push-button.
- 4. Release the "*Reset*" push-button. The values will be set to the maximum range available (no restrictions due to the line) and the "*LPd rSt*" (Line Power Detection Reset) message will be shown on the displays. When the kVp and mAs parameters are displayed, the X-Ray Unit will be ready for operation.

#### 5.2 mAs-METER MODE

|        | This automatic mode allows the generator to adapt the Exposure Parameters in order to avoid interrupted exposures due to poor electricity lines.                                                                                                    |
|--------|----------------------------------------------------------------------------------------------------|
|        | If the Unit detects undesired voltage drops when operating with poor electricity lines, mA are automatically reduced, Exposure Time is increased and the exposure finishes once the mAs selected by the operator are reached.                               |
| Note 🕼 | Exposure Parameters values selected by the operator may vary<br>when this mode is enabled. In order to visualize time, mA average<br>during exposure and mAs actual values, press the "Reset" button<br>and they will be shown on the displays for a while. |
| Note 🕼 | If the electricity line is so poor that the exposure cannot be<br>completed (e.g. generator time-out (10 seconds) or receptor<br>time-out (2.5), if applicable), E17 or E49 may occur.                                                                      |
| Note 🗊 | The mAs-Meter Mode is factory set and it can only be disabled by<br>a Service Engineer. The minimum Exposure Time in mAs-Meter<br>Mode is 0.01 seconds.                                                                                                    |

#### 5.3 MANUAL POWER REDUCTION

The operator may reduce the Unit maximum Power in order to avoid blown fuses or Circuit Breakers down in poor electricity lines. For that, press and hold any *"Focal Spot"* push-button and increase or decrease the percentage by pressing the *"kVp Increase o Decrease"* push-buttons respectively.

The kVp Display shows the selected Power Percentage in 10% steps, preceded by the letter "P", from 10% up to 100%. For example, a display of "*P80*" would indicate that the Power of the Unit will be limited to a maximum of 80%. "P - -" indicates that the Unit will operate at full Power (100% – factory set).

In case a technique exceeds the power required, the kVp and mAs displays will blink, modify the technique or modify Power percentage.

*Note F* The Power Percentage selected by the Operator is stored in memory and applied each time the Unit is turned ON.

This page intentionally left blank.

## SECTION 6 TROUBLESHOOTING

The Generator contains many self-diagnostic routines which greatly facilitates troubleshooting. The self-diagnostic functions require proper operation of the microprocessor.

As a general rule, the first step in any troubleshooting procedure is to verify correct power supply voltage.

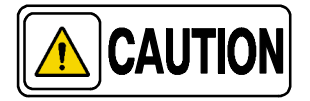

If Portable Control Board, Control Driver Board or the High Voltage Transformer are replaced or the EEPROM memory is re-initialized, Configuration and Calibration procedures should be performed.

#### 6.1 GENERAL PROCEDURES

#### 6.1.1 RE-INITIALIZATION OF EEPROM (U25)

Calibration data and some configuration data are stored in the extended memory area of the non-volatile memory U25-EEPROM Microcontroller. It is located on the Portable Control Board (*A3175-05*).

In case the EEPROM memory has to be re-initialized, perform the following steps:

- 1. With the Unit power "*OFF*" and the Dip-switch SW1-1 in "*OFF*" position on the Portable Control Board, press and hold "*Reset*", "*kVp Increase*" and "*mAs Increase*" push-buttons at the same time.
- 2. Turn the Unit ON and wait until the message "*ini EEP*" is shown in the kVp and mAs Displays.

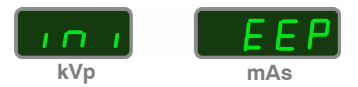

- 3. Release the *"Reset"*, *"kVp Increase"* and *"mAs Increase"* push-buttons.
- 4. Wait until the message *"ini EEP*" disappears from the kVp and mAs Displays (it will take 30 seconds approx.).
- 5. After that, the EEPROM memory has been re-initialized and it is necessary to perform the complete Configuration (*refer to Section 2*) and Calibration process (*refer to Section 3*).

#### 6.2 ERROR CODES OF THE X-RAY GENERATOR

#### Table 6-1 Error Code List

| ERROR            | DESCRIPTION                                                                 |
|------------------|-----------------------------------------------------------------------------|
| No Error<br>Code | System does not Start-up (No indication of Activity) - Precharge Resistors. |
| E01              | Backup Timer I2C error.                                                     |
| E02              | Wrong Workstation configuration.                                            |
| E03              | No Workstation configured.                                                  |
| E04              | Fluoro Order error.                                                         |
| E05              | "Exposure" order is active during power-up.                                 |
| E06              | "Preparation" order is active during power-up.                              |
| E08              | Wrong identifier for X-ray Tube 1.                                          |
| E10              | EEPROM corrupted or not initialized. Wrong data calibration.                |
| E11              | Load Capacitor error.                                                       |
| E12              | mA is out of range during exposure.                                         |
| E13              | kVp is out of range during exposure.                                        |
| E14              | kVp ramp error.                                                             |
| E15              | Large Filament current is out of range.                                     |
| E16              | Small Filament current is out of range.                                     |
| E17              | DC Bus is out of range.                                                     |
| E19              | mA without exposure order.                                                  |
| E20              | kVp without exposure order.                                                 |
| E23              | EEPROM error.                                                               |
| E24              | Bucky / Digital Panel error.                                                |
| E25              | Large Filament current demand is over the limit.                            |
| E26              | Small Filament current demand is over the limit.                            |
| E27              | Collimator Light current is out of range.                                   |
| E28              | Collimator Light current is present without order.                          |
| E30              | Wrong date/time at the RTC (Real Time Clock).                               |
| E31              | Wrong Time Stamp.                                                           |
| E32              | I2C Bus error while accessing the RTC.                                      |
| E33              | Serial Communication error.                                                 |

#### Table 6-1 (cont.) Error Code List

| ERROR    | DESCRIPTION                                                                                                   |
|----------|----------------------------------------------------------------------------------------------------|
| E34      | Exposure Timer error.                                                                                         |
| E35      | The acknowledge for X-Rays from the Bucky or Flat Panel Detector has been lost before the end of the exposure |
| E36      | Presostat / Thermostat error.                                                                                 |
| E38      | System error - Chopper failure.                                                                               |
| E39      | System error - Power supply error.                                                                            |
| E40      | System error - kVp Unbalanced.                                                                                |
| E41      | System error - mA Unbalanced.                                                                                 |
| E42      | Corrupted Counters.                                                                                           |
| E43      | Corrupted Error Log.                                                                                          |
| E44      | I2C Bus error when entering the Potentiometer.                                                                |
| E45      | I2C Bus error when entering the Multiplexor.                                                                  |
| E46      | Busy I2C Bus.                                                                                                 |
| E47      | APR Lite check error.                                                                                         |
| E48      | Bucky / Digital Panel interface error.                                                                        |
| E49      | Exposure Timeout - mAs-Meter Error                                                                            |
| E50      | Exposure has been interrupted                                                                                 |
| E51      | Incorrect Exposure Time.                                                                                      |
| E53      | The timeout for receiving the Fluoro synchronism pulse has elapsed.                                           |
| E60      | The preprogrammed exposures for Autocalibration has finished without complete the Autocalibration process.    |
| E61      | There has been an error while trying to access the license data. Default options have been selected.          |
| E74      | The generator has been reset because of the COP module.                                                       |
| E75      | The generator has been reset because of the CLK module.                                                       |
| E76      | The generator has been reset because of an illegal operation code.                                            |
| E77      | The generator has been reset because of a software interrupt.                                                 |
| E78      | The generator has been reset because of a memory overflow interrupt.                                          |
| E95      | Power Line not good enough for operation.                                                                     |
| E96      | Line Power Non Calibrated Technique Error                                                                     |
| E97      | License - I2C Error.                                                                                          |
| Err rAn  | Defective RAM memory.                                                                                         |
| Err nrAn | Defective NVRAM memory.                                                                                       |
| OL       | Tube or Generator Overload.                                                                                   |

#### NO ERROR CODE : NO ACTIVITY AT START-UP

| DESCRIPTION :  | System does not start-up. There are no indicators for this error. |                                                                                                    |  |  |
|----------------|-------------------------------------------------------------------|----------------------------------------------------------------------------------------------------|--|--|
|                |                                                                   |                                                                                                    |  |  |
| PUSIBLE CAUSES |                                                                   |                                                                                                    |  |  |
|                | The u                                                             | nit is not connected / powered from mains.                                                                                                    |  |  |
|                | Open                                                              | Open Precharge Resistors (R1, R2) during start-up.                                                                                                    |  |  |
|                | Exces                                                             | Excessive resistance in the Precharge Resistors (R1, R2).                                                                                                    |  |  |
|                |                                                                   |                                                                                                    |  |  |
| ACTIONS        |                                                                   |                                                                                                    |  |  |
|                | 1.                                                                | Turn the Unit OFF and ON.                                                                                                    |  |  |
|                | 2.                                                                | Check the unit is powered from mains and the Circuit Breaker of the unit is in "ON" position.                                                                                                    |  |  |
|                | 3.                                                                | Check Resistors R1 and R2 on the EMC Input Filter Board ( <i>A3191-04</i> ) during start-up, if they are open or if the resistance is too high, replace the EMC Input Filter Board ( <i>A3191-04</i> ). |  |  |

4. If the problem persists, contact the manufacturer.

| ERROR CODE :   | E01                                                                                                    |                                                                                                    |  |
|----------------|----------------------------------------------------------------------------------------------------|----------------------------------------------------------------------------------------------------|--|
| DESCRIPTION :  | Backup Timer I2C error. I2C Bus error while trying to access the external redundant backup timer. "Recoverable" with the " <i>Reset</i> " push-button. |                                                                                                    |  |
| POSIBLE CAUSES | It is n<br>as th                                                                                                    | not possible to communicate with the secondary microcontroller (U56) that practises<br>ne redundant backup timer.               |  |
| ACTIONS        |                                                                                                    |                                                                                                    |  |
|                | 1.                                                                                                    | Turn the Unit OFF and ON.                                                                                                    |  |
|                | 2.                                                                                                    | If the error persists, check on the Control Portable Board (A3175-05):                                                          |  |
|                |                                                                                                    | <ul> <li>Make sure the secondary microcontroller (U56) has been properly burned<br/>(DS29 should be flashing).</li> </ul>       |  |
|                |                                                                                                    | <ul> <li>Review all the hardware connected to the I2C Bus: P89LPC922 (U56),<br/>M41T56 (U54).</li> </ul>                        |  |
|                | 3.                                                                                                    | Check on the Control Driver Board ( <i>A3189-07</i> ) the digital potentiometer AD5245 (U10) and the multiplexer MAX4586 (U12). |  |
|                | 4.                                                                                                    | Check the related components to all of them.                                                                                    |  |
|                | 5.                                                                                                    | Replace the defective hardware.                                                                                                 |  |

| ERROR CODE :   | E02                                                                                                    |                                                                                                    |  |
|----------------|----------------------------------------------------------------------------------------------------|----------------------------------------------------------------------------------------------------|--|
| DESCRIPTION :  | Wrong Workstation configuration. One or more workstations are not properly configured, a default value has been assigned. "Recoverable" with the " <i>Reset</i> " push-button. |                                                                                                    |  |
| POSIBLE CAUSES | The<br>buck<br>is no                                                                                                    | workstation configuration is invalid, for example a workstation configured as y/digital panel (C1.2 or C2.2) has no input selected (C1.3 or C2.3). Or the EEPROM t initialized, that is very uncommon.        |  |
| ACTIONS        |                                                                                                    |                                                                                                    |  |
|                | 1.                                                                                                    | Review the workstation configuration (C01 and C02 menus) and correct the wrong value.                                                                                                    |  |
|                | 2.                                                                                                    | Consider initializing the EEPROM ( <i>refer to Section 6.1.1</i> ). If the EEPROM is initialized, the calibration data will be lost and the system configuration will be overwritten with the default values. |  |
|                |                                                                                                    |                                                                                                    |  |

# ERROR CODE : E03 DESCRIPTION : No Workstation configured. All the workstations have no Tube configured, there is no workstation available, a default value has been assigned. "Recoverable" with the "Reset" push-button.

#### **POSIBLE CAUSES**

The workstation configuration is invalid, or the EEPROM is not initialized, that is very uncommon.

#### ACTIONS

- 1. Review the workstation configuration (C1.1 and C2.1 submenus) and configure at least one of them with a value different from "0".
- 2. Consider initializing the EEPROM (*refer to Section 6.1.1*). If the EEPROM is initialized, the calibration data will be lost and the system configuration will be overwritten with the default values.

| ERROR CODE :   | E04                                                                                                    |                                                                                                    |  |
|----------------|----------------------------------------------------------------------------------------------------|----------------------------------------------------------------------------------------------------|--|
| DESCRIPTION :  | The " <i>Fluoro</i> " order input signal is active during the Start-up sequence.<br>"Unrecoverable", the system remains lock. |                                                                                                    |  |
| POSIBLE CAUSES | The                                                                                                    | <i>Fluoro</i> " order input signal is active and/or defective hardware related to this input.                                                       |  |
| ACTIONS        |                                                                                                    |                                                                                                    |  |
|                | 1.                                                                                                    | Make sure that the " <i>Fluoro</i> " order input signal in J11.5 of the Portable Control Board ( <i>A3175-05</i> ) is inactive during the Start-up. |  |
|                | 2.                                                                                                    | Verify the possible defective hardware related to this input.                                                                                       |  |
|                | 3.                                                                                                    | Deactivate the input or replace the defective hardware.                                                                                             |  |

| ERROR CODE :   | E05                                                                                                    |                                                                                                    |  |
|----------------|----------------------------------------------------------------------------------------------------|----------------------------------------------------------------------------------------------------|--|
| DESCRIPTION :  | <i>"Exposure</i> " order input signal is active during the Start-up sequence.<br>"Unrecoverable", the system remains lock. |                                                                                                    |  |
| POSIBLE CAUSES | The                                                                                                    | microprocessor has detected " <i>Exposure</i> " during the Start-up sequence.                                                              |  |
| ACTIONS        |                                                                                                    |                                                                                                    |  |
|                | 1.                                                                                                    | Make sure that the " <i>Exposure</i> " order is inactive during the Start-up by first checking the Handswitch control and Console Overlay. |  |
|                | 2.                                                                                                    | Make sure that the " <i>Exposure</i> " order is inactive during the Start-up by checking the signal in:                                    |  |
|                |                                                                                                    | <ul> <li>connector J6.2, J8.4, J12.5 and J13.2 on Portable Control Board<br/>(A3175-05).</li> </ul>                                        |  |
|                |                                                                                                    | connector J2.3 (Handswitch) and J1.8 (RS-232) of the Portable Unit.                                                                        |  |
|                |                                                                                                    | <ul> <li>overlay ribbon cables signal connected to J13.2 on Portable Control<br/>Board (A3175-05).</li> </ul>                              |  |
|                |                                                                                                    | <ul> <li>connector J4.3 on the Remote Console Connectors (A3632-02)</li> </ul>                                                             |  |
|                | 3.                                                                                                    | Verify the possible defective hardware related to these inputs.                                                                            |  |
|                | 4.                                                                                                    | Deactivate the input or replace the defective hardware.                                                                                    |  |

| ERROR CODE :   | E06                                                                                                    |  |  |  |
|----------------|----------------------------------------------------------------------------------------------------|--|--|--|
| DESCRIPTION :  | <i>"Preparation</i> " order input signal is active during the Start-up sequence.<br>"Unrecoverable", the system remains lock.                                                                                    |  |  |  |
| POSIBLE CAUSES | The microprocessor has detected "Preparation" during the Start-up sequence.                                                                                                    |  |  |  |
| ACTIONS        |                                                                                                    |  |  |  |
|                | 1. Make sure that the " <i>Preparation</i> " order is inactive during the Start-up by first checking the Handswitch control and Console Overlay.                                                                 |  |  |  |
|                | 2. Make sure that the " <i>Preparation</i> " order is inactive during the Start-up by checking the signal in:                                                                                                    |  |  |  |
|                | <ul> <li>connector J6.3, J8.3, J12.2 and J13.3 on Portable Control Board<br/>(A3175-05).</li> </ul>                                                                                                    |  |  |  |
|                | <ul> <li>connector J2.5 (Handswitch) and J1.7 (RS-232) of the Portable Unit.</li> </ul>                                                                                                    |  |  |  |
|                | <ul> <li>overlay ribbon cables signal connected to J13.3 on Portable Control<br/>Board (A3175-05).</li> </ul>                                                                                                    |  |  |  |
|                | <ul> <li>connector J4.5 on the Remote Console Connectors (A3632-02).</li> </ul>                                                                                                    |  |  |  |
|                | 3. Verify the possible defective hardware related to these inputs.                                                                                                    |  |  |  |
|                | 4. Deactivate the input or replace the defective hardware.                                                                                                    |  |  |  |
| ERROR CODE :   | E08                                                                                                    |  |  |  |
| DESCRIPTION :  | Wrong identifier for X-ray Tube-1.<br>The Tube identifier (that points a Tube in the Tube list) configured for the Tube-1 is a<br>default value. "Recoverable" with the " <i>Reset</i> " push-button.            |  |  |  |
| POSIBLE CAUSES |                                                                                                    |  |  |  |
|                | The Tube model configuration is invalid, or the EEPROM is not initialized, that is very uncommon.                                                                                                    |  |  |  |
| ACTIONS        |                                                                                                    |  |  |  |
|                | 1. Review the workstation configuration (C4.1 submenu) and configure a valid Tube identifier.                                                                                                    |  |  |  |
|                | 2. Consider initializing the EEPROM ( <i>refer to Section 6.1.1</i> ). If the EEPROM is initialized, the calibration data will be lost and the system configuration will be overwritten with the default values. |  |  |  |
|                |                                                                                                    |  |  |  |

| ERROR CODE :                                                                                                    | E10                                                                                                    |  |  |  |  |
|----------------------------------------------------------------------------------------------------|----------------------------------------------------------------------------------------------------|--|--|--|--|
| DESCRIPTION : EEPROM corrupted or not initialized. Wrong data calibration in EEPROM.<br>"Unrecoverable", the system remains lock. |                                                                                                    |  |  |  |  |
| POSIBLE CAUSES                                                                                                    | The EEPROM is not initialized, or the EEPROM is defective.                                                                      |  |  |  |  |
| ACTIONS                                                                                                    |                                                                                                    |  |  |  |  |
|                                                                                                    | 1. Initialize the EEPROM (refer to Section 6.1.1).                                                                              |  |  |  |  |
|                                                                                                    | 2. If the error persists, replace the Portable Control Board (A3175-05) and initialize the new EEPROM (refer to Section 6.1.1). |  |  |  |  |

| ERROR CODE :   | E11                                                                                                    |  |  |  |
|----------------|----------------------------------------------------------------------------------------------------|--|--|--|
| DESCRIPTION :  | Load Capacitor Error – DC Bus error during Start-up.<br>Error while charging the load capacitors. The DC Bus voltage doesn't reach the<br>correct value during Start-up. "Unrecoverable", the system remains lock.                                                                                                 |  |  |  |
| POSIBLE CAUSES | Defective DC Bus hardware. Fault at the measuring of the DC Bus voltage.                                                                                                    |  |  |  |
| ACTIONS        | <ol> <li>With the generator OFF, verify with ohmmeter the pre-charge resistors R1 &amp; R2<br/>located on the EMC Input Filter A3191-XX. If any of the resistors is damaged<br/>(opened) replace the EMC Input Filter A3191-XX. Verify preventively the status<br/>of the IGBTs as described in step 8.</li> </ol> |  |  |  |

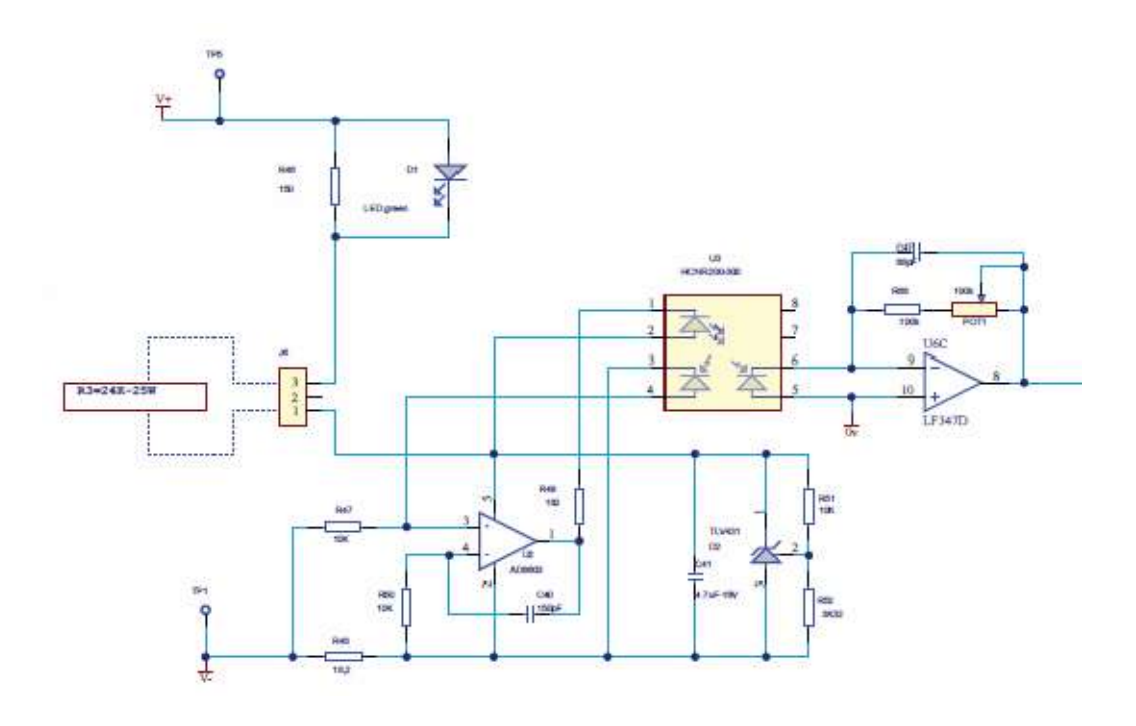

2. With the generator OFF, verify with ohmmeter the resistor R3 connected to the control driver board:

Ensure that this resistor is properly connected to the Control Driver board A3189-XX and not damaged.

- Power ON the unit and measure the DC Bus voltage between TP1 & TP5 of the Control Driver board A3189-XX. In stand-by, you should measure Vmains x 1.41 (for example, 230 V<sup>~</sup> x 1.41 = 324 V<sup>=</sup>). If the voltage is present continue in step 6.
- 4. If the voltage is not present, check voltage on J4 & J5 of EMC Input Filter A3191-XX. If the DC Bus voltage is present on J4 & J5 of EMC Input Filter A3191-XX, verify connections from J4 & J5 of EMC Input Filter A3191-XX to Control Driver board A3189-XX through the inductance L1.
- 5. If the DC Bus voltage is not present on J4 & J5 of EMC Input Filter A3191-XX, verify the presence of the line voltage on J2 & J3 of EMC Input Filter A3191-XX. If the line voltage is present, replace the EMC Input Filter A3191-XX. Verify preventively the status of the IGBTs as described in step 8. If the line voltage is not present, check connections between breaker CB1 and J2 & J3 of EMC Input Filter A3191-XX.
- 6. If DC Bus voltage between TP1 & TP5 of the Control Driver board A3189-XX is present, measure the voltage between TP10 and GND (TP2, TP14, TP17) of the Control Driver board A3189-XX to verify the signal VCarr (Relation of the VCarr and DCBUS is 1V~100V). If signal VCarr is not correct, replace the Control Driver board A3189-XX.

- 7. If signal VCarr is correct (VCarr = DCBUS / 100), measure the voltage between TP25 and GND of the Control Portatil PCB A3175-XX to be able to check that the VCarr is present on the Control Portatil PCB A3175-XX. If the voltage is correct between TP25 and GND, replace the Control Portatil PCB A3175-XX. If the voltage is not present check the connection between the control driver and the Control Portatil PCB A3175-XX.
- Verification of IGBT Module on Control Driver board A3189-XX. This verification is recommended in case of EMC Input Filter A3191-XX has been found damaged. Example:

Multimeter positive probe connected to 21 and negative probe to 19 (open circuit in diode mode)

Multi meter positive probe connected to 19 and negative probe to 21 (0.3 V<sup>=</sup> in diode mode)

Check the status of all the IGBTs in the corresponding electrical points: 17-21, 15-21, 19-20, 17-20, 15-20

If any of the IGBT is found defective, replace the Control Driver board A3189-XX.

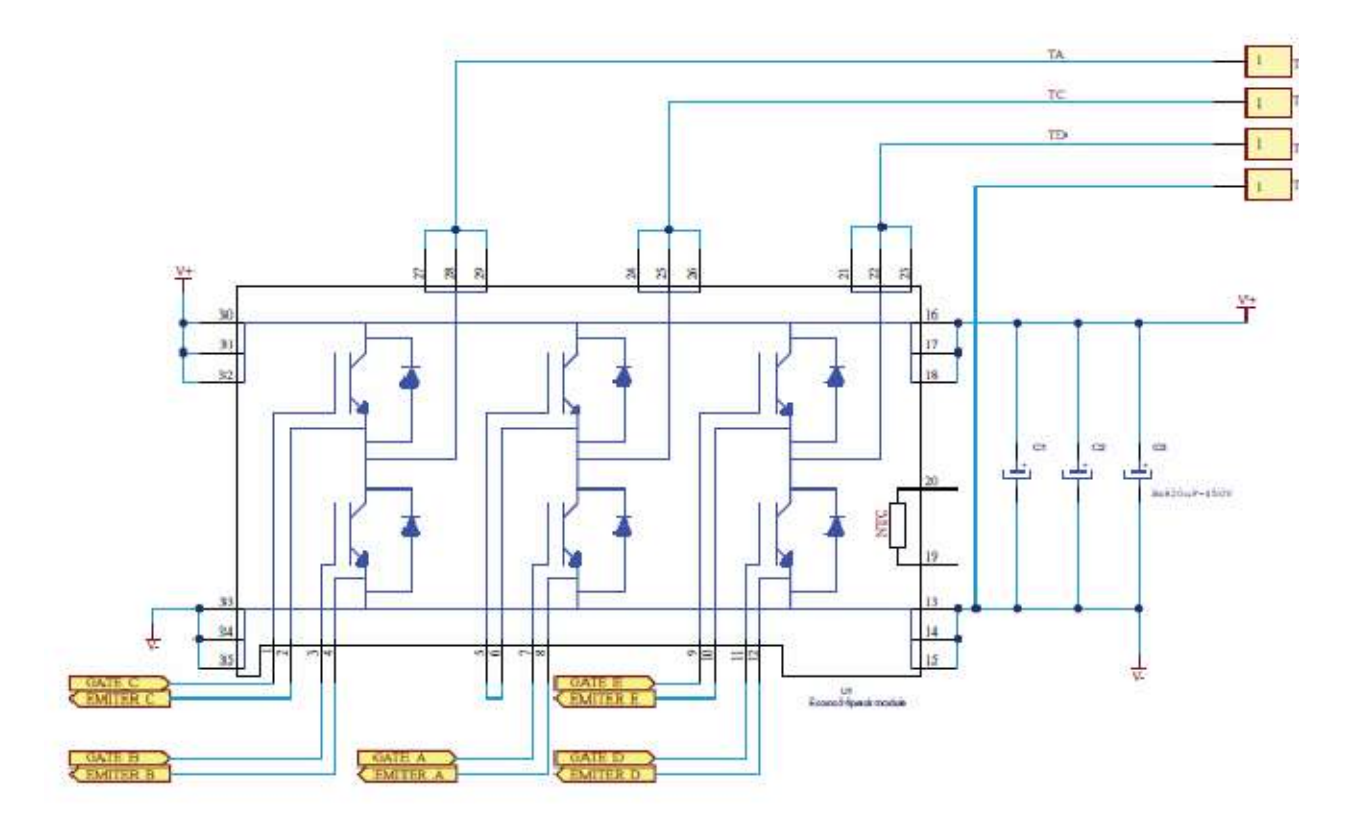

| ERROR CODE :   | E12                                                                                                    |                                                                                                    |  |  |
|----------------|----------------------------------------------------------------------------------------------------|----------------------------------------------------------------------------------------------------|--|--|
| DESCRIPTION :  | mA is out of range during exposure. Tube current out of range during exposure.<br>"Recoverable" with the " <i>Reset</i> " push-button. |                                                                                                    |  |  |
| POSIBLE CAUSES | The f<br>Defe                                                                                                    | ilament current demand is not calibrated properly.<br>ctive filament control hardware, noise or fault in the mA measure. |  |  |
| ACTIONS        |                                                                                                    |                                                                                                    |  |  |
|                | 1.                                                                                                    | Calibrate the mA stations again.                                                                                         |  |  |
|                | 2.                                                                                                    | If the error persists, replace the defective hardware.                                                                   |  |  |

| ERROR CODE :   | E13                                                                                                    |
|----------------|----------------------------------------------------------------------------------------------------|
| DESCRIPTION :  | kVp is out of range during exposure. Anode-Cathode voltage is out of range during exposure. "Recoverable" with the " <i>Reset</i> " push-button. |
| POSIBLE CAUSES | The DC Bus is going down during exposure.<br>Defective kVp control hardware, noise or fault in the kVp measure.                                  |
| ACTIONS        | If the error persists, replace the defective hardware.                                                                                           |

|  | • | n | • | - |   |  | E 1 / |   |
|--|---|---|---|---|---|--|-------|---|
|  |   | J |   |   | _ |  |       | 2 |

| DESCRIPTION :  | kVp ramp error. Anode-Cathode voltage does not reach the final value in the designated rise time. "Recoverable" with the " <i>Reset</i> " push-button. |
|----------------|----------------------------------------------------------------------------------------------------|
| POSIBLE CAUSES | The DC Bus is going down during exposure.<br>Defective kVp control hardware, noise or fault in the kVp measure.                                        |
| ACTIONS        | If the error persists, replace the defective hardware.                                                                                                 |

| ERROR CODE :   | E15                                                                                 |
|----------------|-------------------------------------------------------------------------------------|
| DESCRIPTION :  | Large filament current is out of range. "Recoverable" with the "Reset" push-button. |
| POSIBLE CAUSES |                                                                                     |
|                | Fault in the Tube filament current control hardware.                                |
|                | The Tube filament has blown up or it is not connected.                              |
|                |                                                                                     |
| ACTIONS        |                                                                                     |

If the error persists, replace the defective hardware.

| E16                                                                                 |
|-------------------------------------------------------------------------------------|
| Small filament current is out of range. "Recoverable" with the "Reset" push-button. |
|                                                                                     |
| Fault in the Tube filament current control hardware.                                |
| The Tube filament has blown up or it is not connected.                              |
|                                                                                     |
|                                                                                     |

If the error persists, replace the defective hardware.

| ERROR CODE :   | E17                                                                                                    |
|----------------|----------------------------------------------------------------------------------------------------|
| DESCRIPTION :  | DC Bus is out of range. The DC Bus voltage is too high or low during unit operation or the precharge relay is opened. "Recoverable" with the " <i>Reset</i> " push-button.                                                                                                    |
| POSIBLE CAUSES | Defective DC Bus hardware, noise or fault at the measuring of the DC Bus voltage.<br>The precharge relay can not be activated (if the cause of this error is the precharge relay,<br>it is very important to avoid pressing on the " <i>Collimator Light</i> " or " <i>Preparation</i> " controls<br>as it could blow up the precharge resistors). |
| ACTIONS        | If the error persists, replace the defective hardware.                                                                                                    |
| ERROR CODE :   | E19                                                                                                    |
| DESCRIPTION :  | mA without " <i>Exposure</i> " order. Tube current is present without " <i>Exposure</i> " order from the U25-EEPROM Microcontroller. "Recoverable" with the " <i>Reset</i> " push-button.                                                                                                    |
| POSIBLE CAUSES | Defective hardware or noise in the mA measure.                                                                                                    |
| ACTIONS        | If the error persists, replace the defective hardware.                                                                                                    |
| ERROR CODE :   | E20                                                                                                    |
| DESCRIPTION :  | kVp without " <i>Exposure</i> " order. Anode-Cathode voltage is present without " <i>Exposure</i> " order from the U25-EEPROM Microcontroller. "Recoverable" with the " <i>Reset</i> " push-button.                                                                                                    |
| POSIBLE CAUSES |                                                                                                    |

Defective hardware or noise in the kVp measure.

#### ACTIONS

If the error persists, replace the defective hardware.

| ERROR CODE :   | E23                                                                                                    |  |  |
|----------------|----------------------------------------------------------------------------------------------------|--|--|
| DESCRIPTION :  | Error while writing in the EEPROM. "Unrecoverable", the system remains lock.                                                                                                    |  |  |
| POSIBLE CAUSES | The EEPROM is defective.                                                                                                    |  |  |
| ACTIONS        | <ol> <li>Initialize the EEPROM (<i>refer to Section 6.1.1</i>).</li> <li>If the error persists, replace the Portable Control Board (<i>A3175-05</i>) and initialize the new EEPROM (<i>refer to Section 6.1.1</i>).</li> </ol>                                                                            |  |  |
| ERROR CODE :   | E24                                                                                                    |  |  |
| DESCRIPTION :  | Bucky / Digital Panel error. A Workstation configured as Bucky / Digital Panel has<br>elapsed 10 seconds since exposure signal was activated while the equipment was<br>" <i>Ready</i> " without any acknowledge from the Bucky or Digital Panel. "Recoverable" with<br>the " <i>Reset</i> " push-button. |  |  |
| POSIBLE CAUSES | Defective interconnection cable or hardware related to the signals RX_RQ (Request) o RX_ORDER (Acknowledge). Or the Bucky / Digital Panel is not sending the RX_ORDEF signal.                                                                                                    |  |  |
| ACTIONS        |                                                                                                    |  |  |
|                | If the error persists, check the cable connections and signal of the Image Receptor, o replace the defective hardware.                                                                                                    |  |  |
|                | 1. Check cable connections and signal from/to the Image Receptor .                                                                                                    |  |  |
|                | 2. Check the RX signals in:                                                                                                    |  |  |
|                | <ul> <li>connector J9.3 (RX_RQ), J9.4 (RX_ACKN) on Portable Control Board<br/>(A3175-05).</li> </ul>                                                                                                    |  |  |
|                | <ul> <li>connector J1.9 (RX_RQ), J1.4 (RX_ACKN) of RS-232 connector of the<br/>Portable Unit.</li> </ul>                                                                                                    |  |  |
|                | <ul> <li>connector J5.2 and J1.10 (RX_RQ), and J5.3 and J1.23 (RX_ACKN) or<br/>the Remote Console Connectors (A3632-02).</li> </ul>                                                                                                    |  |  |
|                | 3. Verify the possible defective hardware related to these inputs.                                                                                                    |  |  |
|                | 4. Replace the defective hardware.                                                                                                    |  |  |

| ERROR CODE :   | E25                                                                                                    |
|----------------|----------------------------------------------------------------------------------------------------|
| DESCRIPTION :  | Large Filament current demand is over the limit. "Recoverable" with the " <i>Reset</i> " push-button.                                                        |
| POSIBLE CAUSES | The filament current demand is not calibrated properly.                                                                                                    |
| ACTIONS        | Calibrate the mA stations again and check that all the needed data for the interpolation or extrapolation have been entered ( <i>refer to Section 3.2</i> ). |
| ERROR CODE :   | E26                                                                                                    |
| DESCRIPTION :  | Small Filament current demand is over the limit. "Recoverable" with the " <i>Reset</i> " push-button.                                                        |
| POSIBLE CAUSES | The filament current demand is not calibrated properly.                                                                                                    |
| ACTIONS        | Calibrate the mA stations again and check that all the needed data for the interpolation                                                                     |

Calibrate the mA stations again and check that all the needed data for the interpolation or extrapolation have been entered (*refer to Section 3.2*).

| ERROR CODE :   | E27                                                                                                    |
|----------------|----------------------------------------------------------------------------------------------------|
| DESCRIPTION :  | Collimator Light current is out of range. "Recoverable" with the " <i>Reset</i> " push-button.                               |
| POSIBLE CAUSES | Fault in the Collimator Light current control hardware.<br>The Collimator LED circuitry has blown up or it is not connected. |
| ACTIONS        | If the error persists, replace the defective hardware.                                                                       |

| ERROR CODE :   | E28                                                                                                    |
|----------------|----------------------------------------------------------------------------------------------------|
| DESCRIPTION :  | Collimator Light current is present without order from the U25-EEPROM Microcontroller. "Recoverable" with the " <i>Reset</i> " push-button. |
| POSIBLE CAUSES | Defective hardware or noise in the Collimator Light current measure.                                                                        |
| ACTIONS        |                                                                                                    |

If the error persists, replace the defective hardware.

| ERROR CODE :   | E30           |                                                                                                    |
|----------------|---------------|----------------------------------------------------------------------------------------------------|
| DESCRIPTION :  | Wror<br>Time  | ng date/time at the RTC (Real Time Clock). Wrong date stored in the RTC (Real<br>Clock) and/or the Time Stamp. "Recoverable" with the " <i>Reset</i> " push-button. |
| POSIBLE CAUSES | The<br>is fai | RTC has not been configured, the RTC battery is discharged or missed or the RTC<br>ling.                                                                            |
| ACTIONS        |               |                                                                                                    |
|                | 1.            | Check the RTC configuration (refer to Section 2.2.7).                                                                                                    |
|                | 2.            | If the error persists, check the battery BAT1 (model CR 1216, 3V) of the Portable Control Board ( <i>A3175-05</i> ) and replace if needed.                          |
|                | 3.            | If the error persists, replace the Portable Control Board (A3175-05) and initialize the new EEPROM ( <i>refer to Section 6.1.1</i> ).                               |
|                |               |                                                                                                    |

| ERROR CODE :   | E31           |                                                                                                    |
|----------------|---------------|----------------------------------------------------------------------------------------------------|
| DESCRIPTION :  | Wroi<br>push  | ng Time Stamp. The Time Stamp checksum is wrong. "Recoverable" with the " <i>Reset</i> "<br>n-button.                                      |
| POSIBLE CAUSES |               |                                                                                                    |
|                | The<br>is fai | RTC has not been configured, the RTC battery is discharged or missed or the RTC ling.                                                      |
| ACTIONS        |               |                                                                                                    |
|                | 1.            | Check the RTC configuration (refer to Section 2.2.7).                                                                                      |
|                | 2.            | If the error persists, check the battery BAT1 (model CR 1216, 3V) of the Portable Control Board ( <i>A3175-05</i> ) and replace if needed. |
|                | -             |                                                                                                    |

3. If the error persists, replace the Portable Control Board (*A3175-05*) and initialize the new EEPROM (*refer to Section 6.1.1*).

| ERROR CODE :   | E32                                                                                                    |  |
|----------------|----------------------------------------------------------------------------------------------------|--|
| DESCRIPTION :  | I2C Bus error while trying to access the Real Time Clock (RTC).<br>"Recoverable" with the " <i>Reset</i> " push-button.                                                                                                    |  |
| POSIBLE CAUSES | It is not possible to communicate with the RTC.                                                                                                    |  |
| ACTIONS        | <ol> <li>Check on the Control Portable Board (<i>A3175-05</i>):         <ul> <li>Review all the hardware connected to the I2C Bus: P89LPC922 (U56), M41T56 (U54).</li> </ul> </li> <li>Check on the Control Driver Board (<i>A3189-07</i>) the digital potentiometer AD5245 (U10) and the multiplexer MAX4586 (U12).</li> <li>Check the related components to all of them.</li> <li>Replace the defective hardware.</li> </ol> |  |
| ERROR CODE :   | E33                                                                                                    |  |

| DESCRIPTION : | Serial Communication error. The Generator has lost the serial communications with the |
|---------------|---------------------------------------------------------------------------------------|
|               | PC after establishing the link. "Recoverable" with the "Reset" push-button.           |

## POSIBLE CAUSES The Generator / PC is not receiving the status requests at the required rate.

ACTIONS

- 1. Check the cable and connections between the Generator and the Remote Console.
- 2. Check the related components to each signal of the communication cables.
- 3. Replace the defective hardware.
| ERROR CODE :   | E34                                                                                                    |  |  |  |
|----------------|----------------------------------------------------------------------------------------------------|--|--|--|
| DESCRIPTION :  | Exposure Timer error. The software backup timer has finished the exposure.<br>"Unrecoverable", the system remains lock.                                                                                                    |  |  |  |
| POSIBLE CAUSES | Fault in the Microcontroller backup timer (U56) of Portable Control Board (A3175-05).                                                                                                    |  |  |  |
|                | <ol> <li>Turn the Unit OFF and ON.</li> <li>If the equipment remains inoperative, replace the Portable Control Board (<i>A3175-05</i>)and initialize the new EEPROM (<i>refer to Section 6.1.1</i>).</li> </ol>                                                                                                    |  |  |  |
| DESCRIPTION :  | Flat Panel Detector (FPD)/ Receptor error. The Receptor acknowledge signal has been lost during the exposure so the exposure has been aborted. "Recoverable" with the "Reset" push-button.                                                                                                    |  |  |  |
| POSIBLE CAUSES | When the FPD (or its power/interface box) is wired to the Generator (the Workstation in<br>use should be Bucky 1), the RX_ACKN signal from the FPD has been lost before the end<br>of the exposure.<br>When the FPD (or its power/interface box) is not wired to the Generator (the Workstation<br>in use should be Bucky COM), the Host Controller has sent a message to the Generator<br>in order to abort the exposure because it has lost the X-Ray acknowledge from the FPD.                                                                                                    |  |  |  |
| ACTIONS        | <ul> <li>If the error persists,</li> <li>When the FPD (or its power/interface box) is wired to the Generator, check the RX_ACKN signal from the FPD, present at J9.4 in the Portable Control Board (A3175-05).</li> <li>If the signal is OK, replace the Portable Control Board (A3175-05).</li> <li>If the signal is not reaching properly the board or it is noisy, check the cable connections between the FPD (or its power/interface box) and the generator, or the FPD itself.</li> <li>If the signal is clean but it is deactivated before the end of the exposure, check the system configuration or the FPD.</li> </ul> |  |  |  |

• When the FPD (or its power/interface box) is not wired to the Generator, check the items between the FPD and the System and replace the defective hardware.

| ERROR CODE :   | E36                                                                                                    |                                                                                   |  |  |
|----------------|----------------------------------------------------------------------------------------------------|-----------------------------------------------------------------------------------|--|--|
| DESCRIPTION :  | Presostat / Thermostat error.<br>This error does not require to press the " <i>Reset</i> " push-button, the error code<br>disappears automatically. |                                                                                   |  |  |
| POSIBLE CAUSES | The h                                                                                                    | nousing presostat / thermostat has been opened due to overheat or hardware fault. |  |  |
| ACTIONS        |                                                                                                    |                                                                                   |  |  |
|                | 1.                                                                                                    | Wait for the unit (housing) to cool.                                              |  |  |
|                | 2.                                                                                                    | If the error code does not disappear after 15 minutes, turn the Unit OFF and ON.  |  |  |
|                | 3.                                                                                                    | If the equipment remains inoperative, check the hardware and replace if needed.   |  |  |

| _ | _ | _   | _ |   | _ |         | _ |   |    |   |
|---|---|-----|---|---|---|---------|---|---|----|---|
|   | - | - 7 |   | - |   | • T • ` |   |   | -6 | • |
|   |   | - 1 | U |   |   |         |   | - |    | • |
|   |   |     | ~ |   |   |         |   |   |    | - |

| DESCRIPTION :  | System error – Chopper failure.<br>The DC Bus voltage and / or the Chopper Coil current is/are too high.<br>"Recoverable" with the " <i>Reset</i> " push-button. |
|----------------|----------------------------------------------------------------------------------------------------|
| POSIBLE CAUSES | Over voltage or over current in the Chopper, noise or fault in the hardware that measure these parameters.                                                       |
| ACTIONS        |                                                                                                    |

- 1. Turn Off/ON the unit.
- 2. If the error persists, replace the defective hardware.

ERROR CODE : E39

Service Manual

| System error – Power supply error.<br>15 V power supply fault.<br>"Recoverable" with the " <i>Reset</i> " push-button. |
|----------------------------------------------------------------------------------------------------|
| 15 V power supply goes down, noise or fault in the hardware.                                                           |
| 1. Turn Off/ON the unit.                                                                                               |
|                                                                                                    |

| ERROR CODE :   | E40                                                                                                    |
|----------------|----------------------------------------------------------------------------------------------------|
| DESCRIPTION :  | System error - kVp unbalanced.<br>Anode and Cathode branches have different voltage.<br>"Recoverable" with the " <i>Reset</i> " push-button.                                                                            |
| POSIBLE CAUSES | Defective High Voltage Transformer, Control Driver board A3189-xx or Control Portatil<br>A3175-xx                                                                                                    |
| ACTIONS        | <ol> <li>Connect the oscilloscope to the following test points on Control Driver board<br/>A3189-xx:<br/>CH1: TP6 (+kV)<br/>CH2: TP8 (-kV)<br/>GND: TP2, TP4, TP14, TP17, TP21, TP23, TP24, TP25, TP26, TP30</li> </ol> |

2. Perform an exposure with the parameters that produce the error message and verify the symmetry of the kV signals during the exposure with the oscilloscope. Example of expected signals (no error condition) for a 40kV exposure:

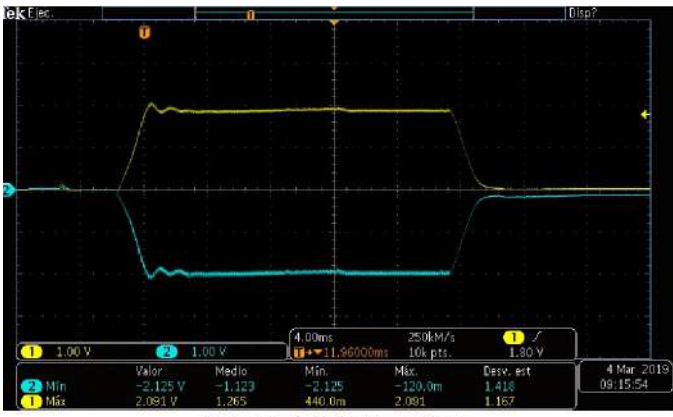

CH1: kV+ & CH2: kV- at 40kVp

- 3. If the signals +kV and -kV are not symmetrical, verify the ribbon cable between the Control Driver board A3189-xx, and the HV Transformer. If the cable is OK, continue to *Step 4*.
- Disconnect the ribbon cable J1 on the Control Driver. Measure the following resistances of the kV feedback inputs in the connector J1 of the Control Driver board:

J1-1 (VTK) to J1-3 (GND) J1-2 (VTA) to J1-3 (GND)

The resistance must be similar in both branches. A significant difference between branches means a defect in the hardware.

Note 🗊

Due to the characteristics of the electronic components in the circuit (capacitors, diodes, etc.) the measured ohmic value may vary (from  $\approx$  400kohm to  $\approx$  4Mohm) depending on the tester used for the measurement.

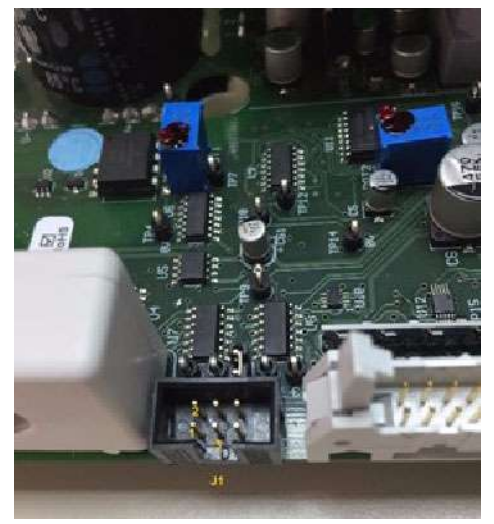

 If the value of the resistance on the Control Driver are correct, disconnect the ribbon cable from J10 of HV Transformer and measure resistance on the following points of the HV Transformer: J10-1 to J10-2 or J10-15 ? 48.8 kohm. J10-14 to J10-2 or J10-15 ? 48.8 kohm.

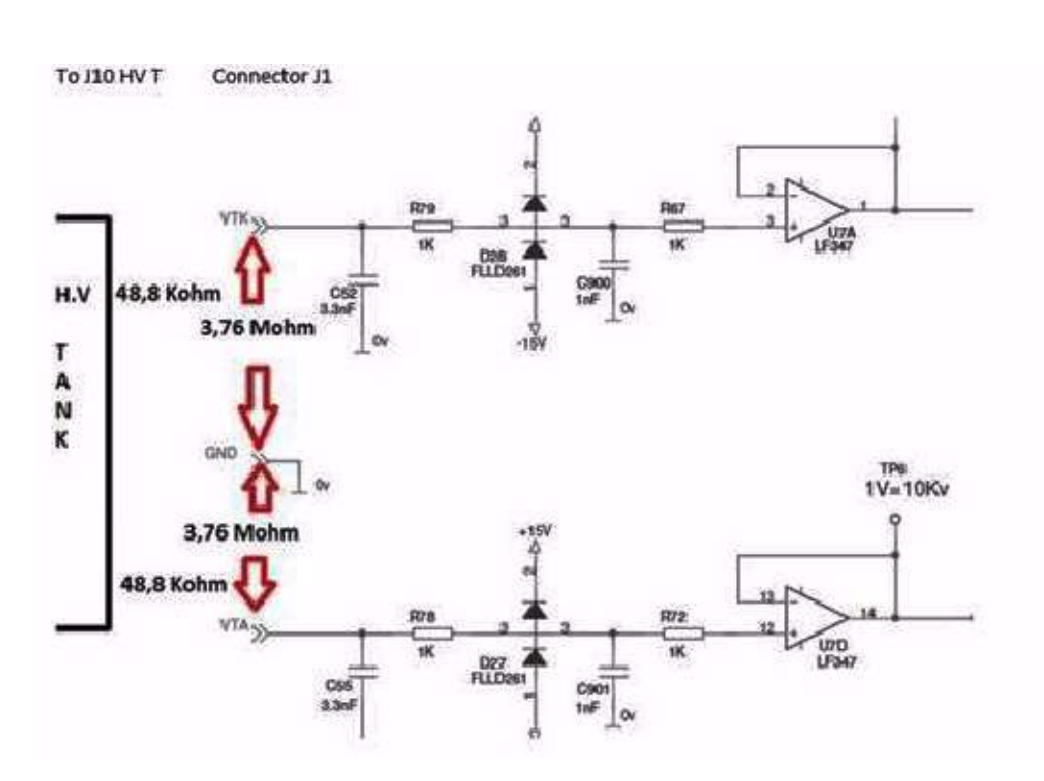

Note: Ohmic values for informative purposes only. Refer to Note in Step 4.

- 6. If the kV signals in *Step 2.* are correct but the error E40 appears, verify the ribbon cable between Control Driver board A3189-xx and Control Portatil A3175-xx.
- 7. If the ribbon cable is not defective, replace Control Driver board A3189-xx and Control Portatil A3175-xx.

| ERROR CODE :   | E41                                                                                                    |
|----------------|----------------------------------------------------------------------------------------------------|
| DESCRIPTION :  | System error – mA unbalanced.<br>Anode and Cathode branches have different current.<br>"Recoverable" with the " <i>Reset</i> " push-button. |
| POSIBLE CAUSES | Defective High Voltage Transformer, noise or fault in the measuring hardware.                                                               |
| ACTIONS        |                                                                                                    |
|                | 1. Turn Off/ON the unit.                                                                                                    |
|                | 2. If the error persists, replace the defective hardware.                                                                                   |

| ERROR CODE :   | E42                                                                                                    |                                                                                                    |  |  |
|----------------|----------------------------------------------------------------------------------------------------|----------------------------------------------------------------------------------------------------|--|--|
| DESCRIPTION :  | Corrupted counters. The counters checksum is wrong.<br>"Recoverable" with the " <i>Reset</i> " push-button. |                                                                                                    |  |  |
| POSIBLE CAUSES | Defe<br>Boar<br>Defe                                                                                        | ctive Non-Volatile RAM memory in U25-EEPROM Microcontroller (Portable Control<br>d <i>A3175-05</i> ) or it has not been initialized.<br>ctive Portable Control Board ( <i>A3175-05</i> ). |  |  |
| ACTIONS        |                                                                                                    |                                                                                                    |  |  |
|                | 1.                                                                                                    | Press the " <i>Reset</i> " push-button.                                                                                                    |  |  |
|                | 2.                                                                                                    | If the error persists, turn Off/ON the unit.                                                                                                    |  |  |
|                | 3.                                                                                                    | If the error persists, initialize the EEPROM (refer to Section 6.1.1).                                                                                                    |  |  |
|                | 4.                                                                                                    | If the error persists, replace the Portable Control Board ( <i>A3175-05</i> ) and initialize the new EEPROM ( <i>refer to Section 6.1.1</i> ).                                            |  |  |

| ERROR CODE :   | E43                                                                                                    |  |  |  |
|----------------|----------------------------------------------------------------------------------------------------|--|--|--|
| DESCRIPTION :  | Corrupted error log. The error log checksum is wrong.<br>"Recoverable" with the " <i>Reset</i> " push-button.                                                                                        |  |  |  |
| POSIBLE CAUSES | Defective Non-Volatile RAM memory in U25-EEPROM Microcontroller (Portable Contro<br>Board <i>A3175-05</i> ) or it has not been initialized.<br>Defective Portable Control Board ( <i>A3175-05</i> ). |  |  |  |
| ACTIONS        |                                                                                                    |  |  |  |
|                | 1. Press the " <i>Reset</i> " push-button.                                                                                                    |  |  |  |
|                | 2. If the error persists, turn Off/ON the unit.                                                                                                    |  |  |  |
|                | 3. If the error persists, initialize the EEPROM ( <i>refer to Section 6.1.1</i> ).                                                                                                    |  |  |  |
|                | 4. If the error persists, replace the Portable Control Board ( <i>A3175-05</i> ) and initializ the new EEPROM ( <i>refer to Section 6.1.1</i> ).                                                     |  |  |  |
| ERROR CODE :   | E44                                                                                                    |  |  |  |
| DESCRIPTION :  | I2C Bus error while trying to access the digital potentiometer.<br>"Recoverable" with the " <i>Reset</i> " push-button.                                                                              |  |  |  |
| POSIBLE CAUSES | It is not possible to communicate with the digital potentiometer AD5245 (U10) (Contro<br>Driver Board <i>A3189-07</i> ).                                                                             |  |  |  |
| ACTIONS        |                                                                                                    |  |  |  |
|                | 1. Check on the Control Portable Board ( <i>A3175-05</i> ):                                                                                                    |  |  |  |
|                | <ul> <li>Review all the hardware connected to the I2C Bus: P89LPC922 (U56<br/>M41T56 (U54).</li> </ul>                                                                                               |  |  |  |
|                | <ol> <li>Check on the Control Driver Board (A3189-07) the digital potentiometer AD524<br/>(U10) and the multiplexer MAX4586 (U12).</li> </ol>                                                        |  |  |  |
|                | 3. Review the related components to all of them.                                                                                                    |  |  |  |
|                | 4. If the error persists, replace the defective hardware.                                                                                                    |  |  |  |

| ERROR CODE :   | E45                                                                                                    |                                                                                                    |  |  |
|----------------|----------------------------------------------------------------------------------------------------|----------------------------------------------------------------------------------------------------|--|--|
| DESCRIPTION :  | I2C Bus error while trying to access the multiplexer.<br>"Recoverable" with the " <i>Reset</i> " push-button. |                                                                                                    |  |  |
| POSIBLE CAUSES | lt is r<br>Boar                                                                                               | not possible to communicate with the multiplexer MAX4586 (U12) (Control Driver d <i>A3189-07</i> ).                             |  |  |
| ACTIONS        |                                                                                                    |                                                                                                    |  |  |
|                | 1.                                                                                                    | Check on the Control Portable Board (A3175-05):                                                                                 |  |  |
|                |                                                                                                    | <ul> <li>Review all the hardware connected to the I2C Bus: P89LPC922 (U56),<br/>M41T56 (U54).</li> </ul>                        |  |  |
|                | 2.                                                                                                    | Check on the Control Driver Board ( <i>A3189-07</i> ) the digital potentiometer AD5245 (U10) and the multiplexer MAX4586 (U12). |  |  |
|                | 3.                                                                                                    | Review the related components to all of them.                                                                                   |  |  |
|                | 4.                                                                                                    | If the error persists, replace the defective hardware.                                                                          |  |  |

| ERROR CODE :   | E46                                                                                                    |                                                                                                    |  |  |
|----------------|----------------------------------------------------------------------------------------------------|----------------------------------------------------------------------------------------------------|--|--|
| DESCRIPTION :  | Busy I2C bus. I2C Bus error, the Bus remains always busy.<br>"Recoverable" with the " <i>Reset</i> " push-button. |                                                                                                    |  |  |
| POSIBLE CAUSES | It is no                                                                                                    | ot possible to communicate as the Bus is always busy.                                                                                                    |  |  |
| ACTIONS        |                                                                                                    |                                                                                                    |  |  |
|                | 1.                                                                                                    | Check on the Control Portable Board (A3175-05):                                                                                                    |  |  |
|                |                                                                                                    | <ul> <li>Review all the hardware connected to the I2C Bus: P89LPC922 (U56),<br/>M41T56 (U54).</li> </ul>                                                             |  |  |
|                | 2.                                                                                                    | Check on the Control Driver Board ( <i>A3189-07</i> ) the digital potentiometer AD5245 (U10) and the multiplexer MAX4586 (U12).                                      |  |  |
|                | 3.                                                                                                    | Review the related components to all of them.                                                                                                    |  |  |
|                | 4.                                                                                                    | If the error persists, replace the defective hardware.                                                                                                    |  |  |
| ERROR CODE :   | E47                                                                                                    |                                                                                                    |  |  |
| DESCRIPTION :  | The A<br>"Reco                                                                                                    | PR Lite checksum is wrong.<br>verable" with the " <i>Reset</i> " push-button.                                                                                        |  |  |
| POSIBLE CAUSES |                                                                                                    |                                                                                                    |  |  |
|                | Defec<br>Board<br>Defec                                                                                           | tive Non-Volatile RAM memory in U25-EEPROM Microcontroller (Portable Control<br>A3175-05) or it has not been initialized.<br>tive Portable Control Board (A3175-05). |  |  |
| ACTIONS        |                                                                                                    |                                                                                                    |  |  |
|                | 1.                                                                                                    | Press the " <i>Reset</i> " push-button.                                                                                                    |  |  |
|                | 2.                                                                                                    | If the error persists, turn Off/ON the unit.                                                                                                    |  |  |
|                | З.                                                                                                    | If the error persists, initialize the EEPROM (refer to Section 6.1.1).                                                                                               |  |  |
|                | 4.                                                                                                    | If the error persists, replace the Portable Control Board (A3175-05) and initialize the new EEPROM ( <i>refer to Section 6.1.1</i> ).                                |  |  |

| ERROR CODE :   | E48                                                                                                    |
|----------------|----------------------------------------------------------------------------------------------------|
| DESCRIPTION :  | Bucky / Digital Panel interface error.<br>The user is trying to perform an exposure with a Bucky or a Digital Panel but this<br>interface is not available.<br>"Recoverable" with the " <i>Reset</i> " push-button.                                          |
| POSIBLE CAUSES |                                                                                                    |
|                | The workstation configuration is wrong.                                                                                                    |
|                | The unit has not installed the proper software for Bucky / Digital Panel interface.                                                                                                    |
| ACTIONS        |                                                                                                    |
|                | Configure the workstation without bucky/digital interface or ask for the proper software which supports the bucky/digital interface.                                                                                                    |
|                | <ol> <li>If the error is due to a wrong configured Workstation, perform actions described<br/>in error codes "E02" and "E03". If a Bucky / Digital Panel is not interfaced to this<br/>Workstation, configure it for "<i>Direct</i>" Workstation.</li> </ol> |
|                | 2. If the error is due to a wrong software version, contact to the manufacturer.                                                                                                    |
|                |                                                                                                    |
| ERROR CODE :   | E49                                                                                                    |
| DESCRIPTION :  | The programmed exposure time has elapsed but the mAs measured have not reached                                                                                                    |

The programmed exposure time has elapsed but the mAs measured have not reached the expected value.

### **POSIBLE CAUSES**

The microcontroller is not measuring properly the tube current, there is no tube current (e.g. filaments disabled) or the corresponding exposure time for the selected mAs was close to the maximum and there is not enough margin to compensate the line drop (mA reduction while extending the exposure time).

### ACTIONS

- Press the "*Reset*" push-button. Make sure the filaments are enabled and check the selected parameters. Modify them as required.
  - In case of poor electricity line, reduce the mAs (mA / exposure time) or connect the Unit to a better power line. Try a new exposure.
- 2. If the error code persists, turn the Unit OFF and ON.
- 3. If the error persists, verify the possible defective hardware and replace if needed.

| ERROR CODE :   | E50                                                                                                    |  |  |
|----------------|----------------------------------------------------------------------------------------------------|--|--|
| DESCRIPTION :  | The exposure has been interrupted.                                                                                                    |  |  |
| POSIBLE CAUSES |                                                                                                    |  |  |
|                | The exposure is interrupted:                                                                                                    |  |  |
|                | <ul> <li>By the user, when releasing the handswitch "Exp" control before the exposure<br/>has finished.</li> </ul>                                                                                                    |  |  |
|                | <ul> <li>By the detector through the Software Interface (only for XIF Software integration<br/>with WIFI Detector). Detector has aborted the exposure once the acquisition<br/>time window has expired. In that case, the Error Message is preceded by<br/>WNC753.</li> </ul>  |  |  |
|                | Malfunction of the Exposure Switch.                                                                                                    |  |  |
| ACTIONS        |                                                                                                    |  |  |
|                | 1. Reset the Error indication.                                                                                                    |  |  |
|                | 2. Repeat the exposure.                                                                                                    |  |  |
|                | 3. If the error persists:                                                                                                    |  |  |
|                | a. If the exposure was interrupted by the user:                                                                                                    |  |  |
|                | <ul> <li>Check the correct status of the exposure device (Handswitch, Contro<br/>Panel,) and their respective cable connections.</li> </ul>                                                                                                    |  |  |
|                | <ul> <li>Verify the possible defective hardware related to these inputs and replace<br/>the defective hardware, if needed.</li> </ul>                                                                                                    |  |  |
|                | <ul> <li>b. If the exposure was interrupted by the Detector, refer to the Troubleshooting<br/>procedures of the Detector Service Manual.</li> </ul>                                                                                                    |  |  |
| ERROR CODE :   | E51                                                                                                    |  |  |
| DESCRIPTION :  | Incorrect exposure time. The exposure time is above the maximum (very uncommon) of<br>it is so short that it is not reachable according to the present configuration (rise time and<br>kVp tail / high voltage capacity). "Recoverable" with the " <i>Reset</i> " push-button. |  |  |
| POSIBLE CAUSES |                                                                                                    |  |  |
|                | The exposure time is shorter than the added of the 25% of the rise time plus the kVp tai from the selected kVp to the 75% of that value.                                                                                                    |  |  |
| ACTIONS        |                                                                                                    |  |  |
|                | Change the exposure parameters increasing the exposure time.                                                                                                    |  |  |

| ERROR CODE :   | E53 |                                                                                |
|----------------|-----|--------------------------------------------------------------------------------|
| DESCRIPTION :  | The | timeout for receiving the Fluoro synchronism pulse has elapsed.                |
| POSIBLE CAUSES | The | interconnection cable between the Image System and the Generator is defective. |
| ACTIONS        | 1   | Check the interconnection cable between the Image System and the Generator     |
|                |     | if it is ok,                                                                   |
|                | 2.  | Check the Image System synchronism signal, if it is ok,                        |
|                | 3.  | Replace the Portable Control Board (A3175-05) of the Generator.                |

| ERROR CODE :   | E60                                                                                                    |
|----------------|----------------------------------------------------------------------------------------------------|
| DESCRIPTION :  | The preprogrammed exposures for Autocalibration has finished without complete the Autocalibration process. The number of exposures to autocalibrate a mA station have run out. This error can be only shown in Service Mode during Autocalibration process. "Recoverable" with the " <i>Reset</i> " push-button. |
| POSIBLE CAUSES | Tube instability, defective filament control hardware, noise or fault in the mA measure.                                                                                                    |
| ACTIONS        | If the error persists, replace the defective hardware.                                                                                                    |

| ERROR CODE :   | E61                                                                                                    |  |  |
|----------------|----------------------------------------------------------------------------------------------------|--|--|
| DESCRIPTION :  | There has been an error while trying to access the License data. Default options have been selected. "Recoverable" with the Reset command.                                                                                                    |  |  |
| POSIBLE CAUSES | The License has not been burned or is defective.                                                                                                    |  |  |
| ACTIONS        | <ol> <li>If the error persists, dismount the Portable Control Board and the License. Send<br/>them to the manufacturer, providing the serial number of the Unit.</li> <li>Mount the new Portable Control Board and the new License.</li> </ol> |  |  |
| ERROR CODE :   | E74                                                                                                    |  |  |
| DESCRIPTION :  | The generator has been reset because of the COP module.                                                                                                    |  |  |
| POSIBLE CAUSES | Unlikely error. Code corruption.                                                                                                    |  |  |
| ACTIONS        | If the error persists, contact the manufacturer. Factory test self diagnosis.<br>It may be necessary to replace the Portable Control Board Software.                                                                                           |  |  |
| ERROR CODE :   | E75                                                                                                    |  |  |
| DESCRIPTION :  | The generator has been reset because of the CLK module.                                                                                                    |  |  |
| POSIBLE CAUSES | Unlikely error. Code corruption.                                                                                                    |  |  |
| ACTIONS        |                                                                                                    |  |  |

If the error persists, contact the manufacturer. Factory test self diagnosis. It may be necessary to replace the Portable Control Board Software.

| ERROR CODE :   | E76                                                                                                    |
|----------------|----------------------------------------------------------------------------------------------------|
| DESCRIPTION :  | The generator has been reset because of an illegal operation code.                                                                                   |
| POSIBLE CAUSES | Unlikely error. Code corruption.                                                                                                    |
| ACTIONS        | If the error persists, contact the manufacturer. Factory test self diagnosis.<br>It may be necessary to replace the Portable Control Board Software. |
| ERROR CODE :   | E77                                                                                                    |
| DESCRIPTION :  | The generator has been reset because of a software interrupt.                                                                                        |
| POSIBLE CAUSES | Unlikely error. Code corruption.                                                                                                    |
| ACTIONS        |                                                                                                    |

If the error persists, contact the manufacturer. Factory test self diagnosis. It may be necessary to replace the Portable Control Board Software.

| ERROR CODE :   | E78                                                                  |
|----------------|----------------------------------------------------------------------|
| DESCRIPTION :  | The generator has been reset because of a memory overflow interrupt. |
| POSIBLE CAUSES | Unlikely error. Code corruption.                                     |
| ACTIONS        |                                                                      |

If the error persists, contact the manufacturer. Factory test self diagnosis. It may be necessary to replace the Portable Control Board Software.

| ERROR CODE :   | RROR CODE : E95                                                                                                    |                                                                               |  |
|----------------|----------------------------------------------------------------------------------------------------|-------------------------------------------------------------------------------|--|
| DESCRIPTION :  | Power Line not good enough for operation. The Generator could not finish properly the "Automatic Line Power Detection" procedure. No exposure will be allowed until the user performs a successful test. "Unrecoverable", the system remains lock. |                                                                               |  |
| POSIBLE CAUSES | The                                                                                                    | ine impedance is too high.                                                    |  |
| ACTIONS        |                                                                                                    |                                                                               |  |
|                | 1.                                                                                                    | Repeat the "Automatic Line Power Detection" procedure (refer to Section 5.1). |  |
|                | 2.                                                                                                    | If error persists, plug the unit to another socket line and try again.        |  |

| ERROR CODE :   | E96                                                                                                    |
|----------------|----------------------------------------------------------------------------------------------------|
| DESCRIPTION :  | Generator power limited during the Automatic Line Power Detection System due to non calibrated mA station. |
| POSIBLE CAUSES | At least one mA Station is not calibrated.                                                                 |
| ACTIONS        |                                                                                                    |
|                | 1. Press the " <i>Heset"</i> push button.                                                                  |

- 2. Perform the Calibration procedure (refer to Section 3).
- 3. Repeat the "Automatic Line Power Detection" procedure (*refer to Section 5.1*).

| ERROR CODE :   | E97                                |                                                                                                    |
|----------------|------------------------------------|----------------------------------------------------------------------------------------------------|
| DESCRIPTION :  | I2C b                              | ous error while trying to access the License. "Recoverable" with the Reset command.                                                                                                    |
| POSIBLE CAUSES | lt is n                            | not possible to communicate with the License. Make sure the license is installed and                                                                                                    |
|                | prop<br>all th<br>M41 <sup>-</sup> | erly plugged in. Check the I2C bus pull-up resistors (RP20 and RP21) and review<br>e elements connected to the I2C bus: TXS0104E (U68), MKL02Z32VFG4 (U56),<br>T56 (U54), License, and the related components to all of them. |
| ACTIONS        |                                    |                                                                                                    |
|                | 1.                                 | Check that the License SD is correctly inserted, remove it and insert it again.                                                                                                    |
|                | 2.                                 | If the error persists, dismount the Portable Control Board and the License. Send them to the manufacturer, providing the serial number of the Unit.                                                                           |
|                | 3.                                 | Mount the new Portable Control Board and the new License.                                                                                                    |

| ERROR CODE :   | Err rAn                                                                                                    |      |  |
|----------------|----------------------------------------------------------------------------------------------------|------|--|
| DESCRIPTION :  | Defective RAM Memory. Memory fault in U25-EEPROM Microcontroller.<br>"Unrecoverable", the system restarts again after 3 seconds.                              |      |  |
| POSIBLE CAUSES | Defective RAM memory in U25-EEPROM Microcontroller (Portable Control Bo<br>A3175-05).                                                                         | oard |  |
| ACTIONS        |                                                                                                    |      |  |
|                | 1. Turn the Unit OFF and ON.                                                                                                    |      |  |
|                | 2. If the equipment remains inoperative, replace the Portable Control Bo ( <i>A3175-05</i> ) and initialize the new EEPROM ( <i>refer to Section 6.1.1</i> ). | oard |  |
| ERROR CODE :   | Err nrAn                                                                                                    |      |  |

Defective NVRAM Memory. Non-Volatile Memory fault in U25-EEPROM Microcontroller. "Unrecoverable", the system restarts again after 3 seconds.

### **POSIBLE CAUSES**

**DESCRIPTION:** 

Defective Non-Volatile RAM memory in U25-EEPROM Microcontroller (Portable Control Board *A3175-05*).

# ACTIONS

- 1. Turn the Unit OFF and ON.
- 2. If the equipment remains inoperative, replace the Portable Control Board (*A3175-05*) and initialize the new EEPROM (*refer to Section 6.1.1*).

| ERROR CODE :   | OL                                                          | OL                                                                                                    |  |  |
|----------------|-------------------------------------------------------------|----------------------------------------------------------------------------------------------------|--|--|
| DESCRIPTION :  | Tube<br>The s<br>X-ray<br>remai<br>Paran<br>This e<br>autom | or Generator Overload.<br>elected technique is beyond the X-ray Tube ratings, the present conditions of the<br>Tube/Generator inhibit the exposure (anode/inverter overheated) or the calculated<br>ning thermal capacity (%) for the next exposure is beyond the Generator capacity.<br>neters for next exposure may be temporally limited by the Unit.<br>error does not require to press the " <i>Reset</i> " push-button, the error code disappears<br>natically. |  |  |
| POSIBLE CAUSES |                                                             |                                                                                                    |  |  |
|                | The s<br>status                                             | The selected exposure is not possible due to the X-Ray Tube or Generator thermal status.                                                                                                    |  |  |
|                | The s<br>condit<br>inhibit                                  | The selected technique is beyond the X-Ray Tube or Generator ratings, or present conditions of the X-Ray Tube (anode overheated) or Generator (Inverter overheated) inhibit the exposure.                                                                                                    |  |  |
|                | Paran                                                       | neters for next exposure may be temporally limited by the Unit.                                                                                                    |  |  |
| ACTIONS        |                                                             |                                                                                                    |  |  |
|                | 1.                                                          | Check that the remaining thermal capacity (%) is lower than the calculated for the next exposure (thermal capacity close to 0%).                                                                                                    |  |  |
|                | 2.                                                          | Wait until the Generator cools down.                                                                                                    |  |  |
|                | 3.                                                          | If the error code does not disappear after 15 minutes, turn the Unit OFF and ON.                                                                                                    |  |  |

4. If the equipment remains inoperative, check the hardware and replace if needed.

### 6.2.1 INTERLOCK MESSAGES

Interlock messages indicate a transitory situation that prevents the use of the system.

This condition disappears when the cause of the inhibition expires.

### Table 6-2 Interlock Messages

| CODE  | MESSAGE / DESCRIPTION                                                                                                    |
|-------|----------------------------------------------------------------------------------------------------|
| IL103 | Generator Overload                                                                                                    |
| IL106 | Thermal Switch.<br>If the housing is too hot, wait for the housing to cool.                                                                                                    |
| IL108 | Tube Overload.         Indicates that either the technique selected is beyond the X-ray Tube ratings or the present conditions of the X-ray Tube inhibit the exposure (anode overheated). Parameters for the next exposure may be temporally limited by the Generator (change the exposure values or wait for the X-ray Tube to cool).         Check that heat units available are lower than those calculated for the next exposure (heat units close to zero).         Reduce exposure factors or wait for the X-ray Tube to cool. |
| IL115 | X-Ray Disabled.<br>Reduce exposure factors in order to reduce the Energy, or wait for the X-ray Tube to cool.                                                                                                    |

### 6.2.2 WARNING MESSAGES

The Warning messages described in this section indicate a limit or an inhibit during the parameter selection, e.g. while increasing or decreasing kVp, when the value reaches the limits, the message *"Maximum/Minimun kVp Value"* is shown and the variation above or below limits inhibited.

Warnings show a condition that inhibits exposures temporarily, when the warning source disappears, the warning message disappears.

# Table 6-3 Warning Messages (WN)

| CODE  | INFORMATION MESSAGE   | DESCRIPTION                                                                                                    |
|-------|-----------------------|----------------------------------------------------------------------------------------------------|
| WN801 | Generator Power Limit | The selected power exceeds the maximum Generator Power or the maximum Generator Power limit configured by the operator.                                                                       |
| WN802 | Tube Power Limit      | The selected power exceeds the X-ray Tube Power limit due to Anode temperature (remaining Heat Units). Wait for X-ray Tube cool.                                                              |
|       |                       | The selected power exceeds the maximum X-ray Tube Power or the maximum Tube Power limit configured in the Unit.                                                                               |
| WN803 | Space Charge Limit    | Filament emission limit for a combination of kVp and mA in a selected Focal Spot.                                                                                                    |
| WN804 | kVp Range Limit       | Maximum or minimum kVp (Generator limit).                                                                                                    |
| WN805 | mAs Range Limit       | Maximum or minimum mAs (Generator limit).                                                                                                    |
| WN806 | mA Range Limit        | Maximum or minimum mA (Generator limit configured for each Focal Spot).                                                                                                    |
| WN807 | ms Range Limit        | Maximum or minimum Exposure Time (ms) (Generator limit).                                                                                                    |
| WN808 | Focus Change Inhibit  | Present conditions of X-ray Tube unable the change (remaining Heat Units, power limit for selected mAs, space charge).                                                                        |
| WN809 | Wrong APR Technique   | Values of the selected APR Technique exceed the Generator range limits,<br>Generator Power limit, X-ray Tube Power limits or values are limited by the present<br>conditions of X-ray Tube.   |
| WN810 | Inverter Load Limit   | Inverter Overheating error.<br>Refer to Error Code ER848.                                                                                                    |
| WN811 | Power Line Too Low    | Power Line not good enough for operation.<br>Refer to Error Code E95.                                                                                                    |
| WN812 | Wrong APR Workstation | Values of the selected APR Workstation exceed the Generator range limits,<br>Generator Power limit, X-ray Tube Power limits or values are limited by the present<br>conditions of X-ray Tube. |
| WN813 | PPS Range Limit       | Maximum or minimum PPS (Generator limit).                                                                                                    |
| WN113 | Generator Power ON    |                                                                                                    |
| WN114 | Generator Power OFF   |                                                                                                    |

# 6.3 GENERAL DISASSEMBLY PROCEDURES

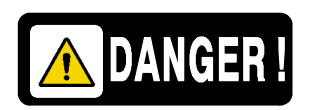

DO NOT MANIPULATE INSIDE THE UNIT WITHOUT DISCONNECTING IT FROM MAINS, RISK OF ELECTRIC SHOCK.

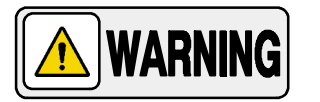

WHENEVER THE REPLACEMENT REQUIRES TO OPEN THE X-RAY POWER UNIT, DISMOUNT IT FROM THE TROLLEY AS DESCRIBED IN SECTION 6.3.1.

NEVER ATTEMPT TO UNFOLD THE UNIT IN LAYING POSITION. UNFOLD ONLY IN VERTICAL POSITION.

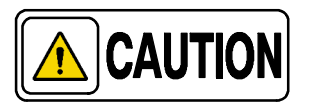

Configuration and Calibration procedures should only be performed at field if Portable Control Board, Control Driver Board or the High Voltage Transformer are replaced or the EEPROM memory is re-initialized.

Note 🗊

Refer to Renewal Parts Section for further information on parts identification.

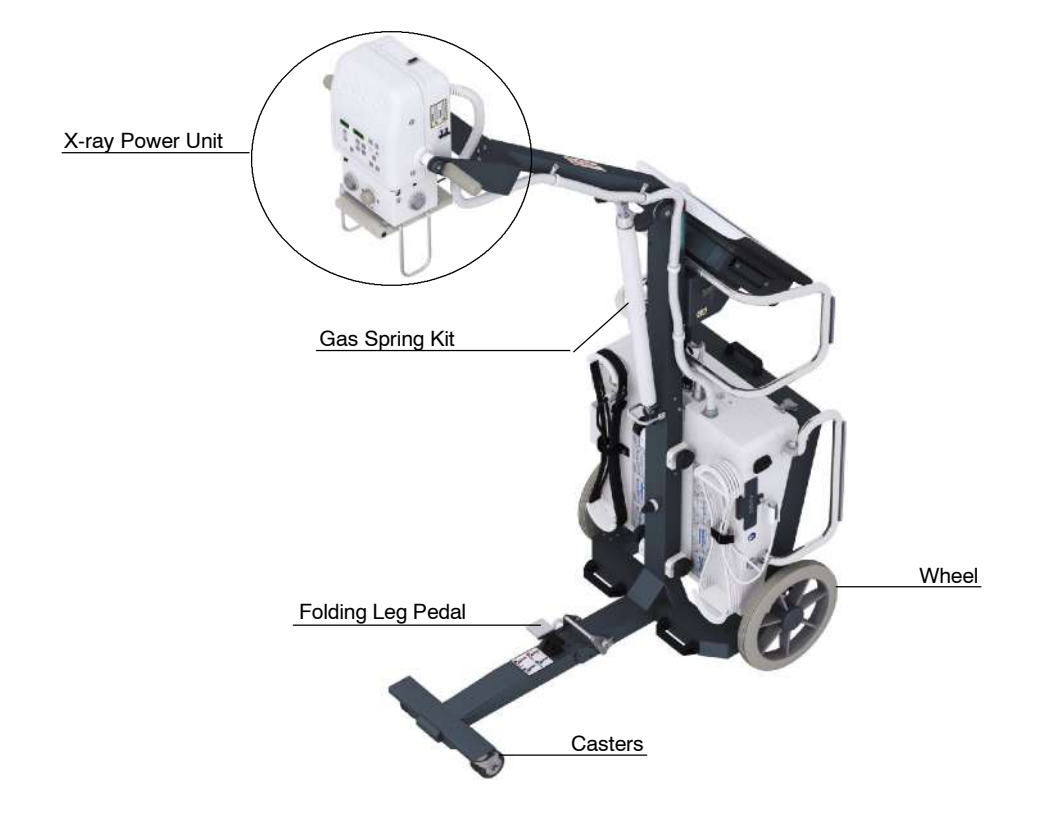

# 6.3.1 DISASSEMBLING THE X-RAY POWER UNIT FROM THE ARM

Note **F** If the equipment is provided with the Optional "Quick Disconnect" of the X-Ray Unit, go to step 2.

The X-ray Power Unit can be disassembled from the Arm in two different ways:

- 1. Method-1 for disassembling the X-ray Power Unit from the Arm (removing the four (4) fixing screws from the "U" shaped support):
  - a. Fully extend the Arm, then lay down the Trolley, with the Detector Basket resting on the floor, and leave the Power Unit face up on a table or similar (this will avoid the arm to push up when removing the X-Ray Power Unit).

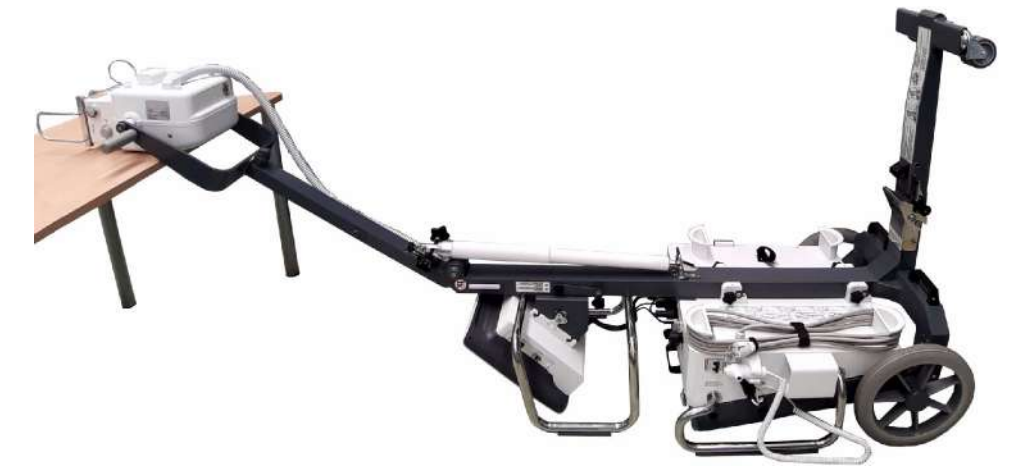

b. Open the Coin Screw Lock located at the top of the Detector Assembly in order to access to the X-ray Power Unit connector plate and disconnect P1 and J1. Carefully take out the Cable Hose from its entry.

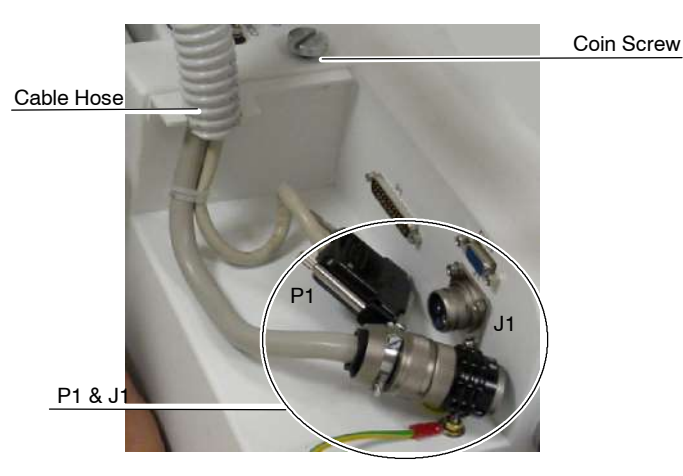

SM-1153R6

- c. Disengage the Power / Communication Harness from the Arm (Cable Clamps).
- d. Remove the four (4) fixing screws from the "U" shaped support at the Arm end.

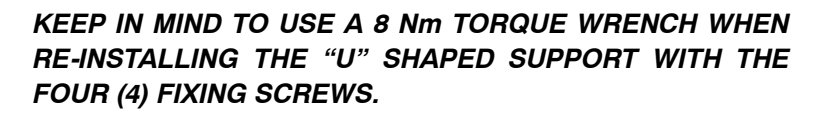

e. Separate the X-ray Power Unit with the Harness from the Arm.

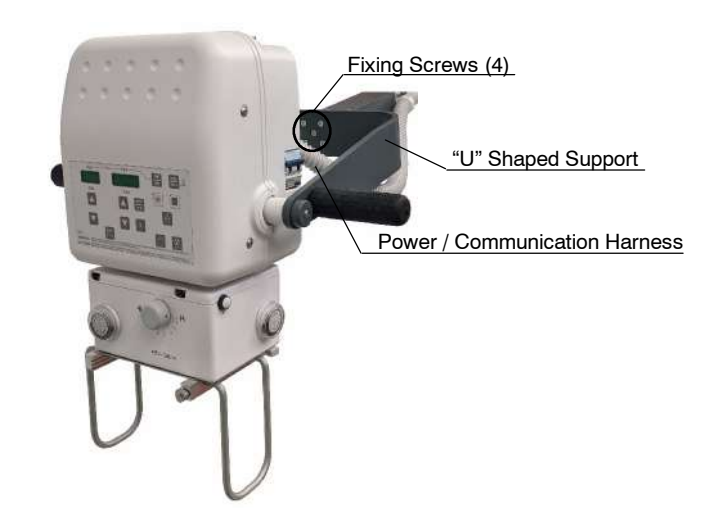

# 2. Method-2 for disassembling the X-ray Power Unit from the Arm, only for equipment with optional "Quick Disconnect".

By means of this tool free disconnect feature, the user can disconnect and pick the Head of the unit up. Follow the steps below to dismount the X-ray Unit from the Arm.

a. Place the Unit in Parking position, that is, with the arm locked in the parking detent and the Safety Knob installed to prevent the Arm from springing out when removing the weight of the X-Ray Unit.

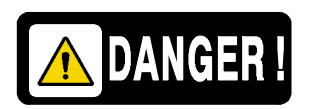

THE ARM MUST BE LOCKED WITH THE SAFETY KNOB WHEN THE X-RAY UNIT IS DISASSEMBLED FROM THE ARM.

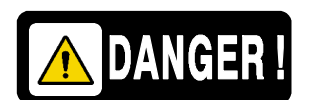

b. Open the Coin Screw Lock located at the top of the Detector Assembly in order to access to the X-Ray Unit connector plate and disconnect P1 and J 1.

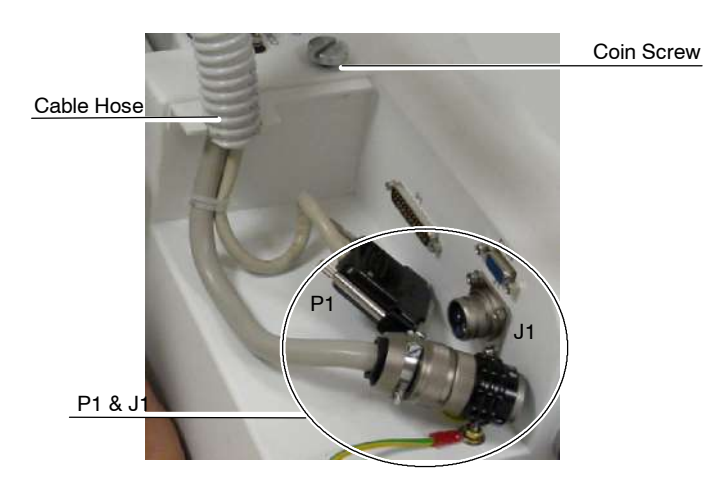

- c. Carefully take out the Cable Hose from its entry.
- d. Dismount the cable Hose from the Flexible Cable Hooks. Grab the cable Hose (that goes to the X-ray Unit) and leave it aside.

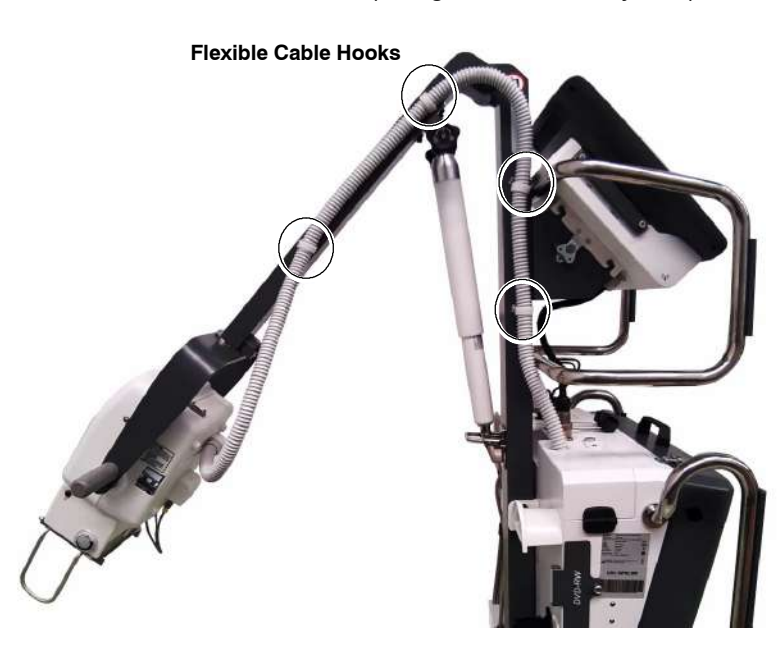

- e. Unscrew both Quick Disconnect Knobs.

- f. Grab and hold with both hands the Support Handles.
- g. Pull both pin locks with both thumbs inserted in the rings in order to unlock the Control Unit.

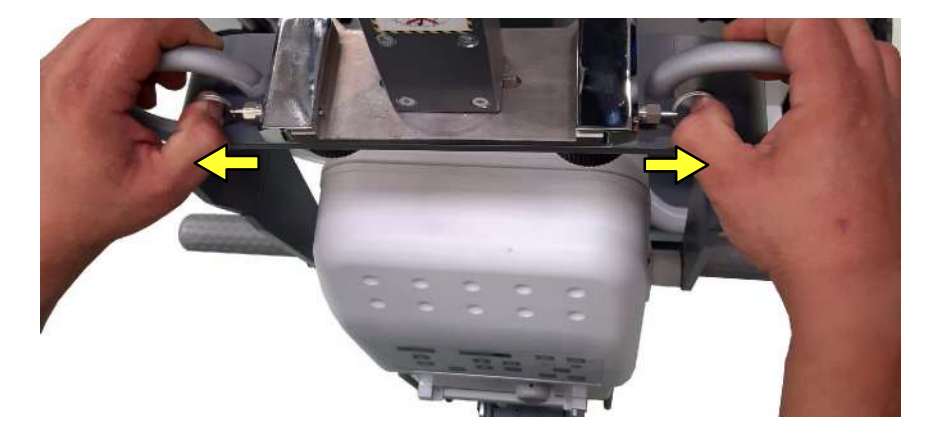

h. Carefully slide backwards the Control Unit. Place it on a safe place. Keep in mind that the flexible cable is part of the X-ray Unit.

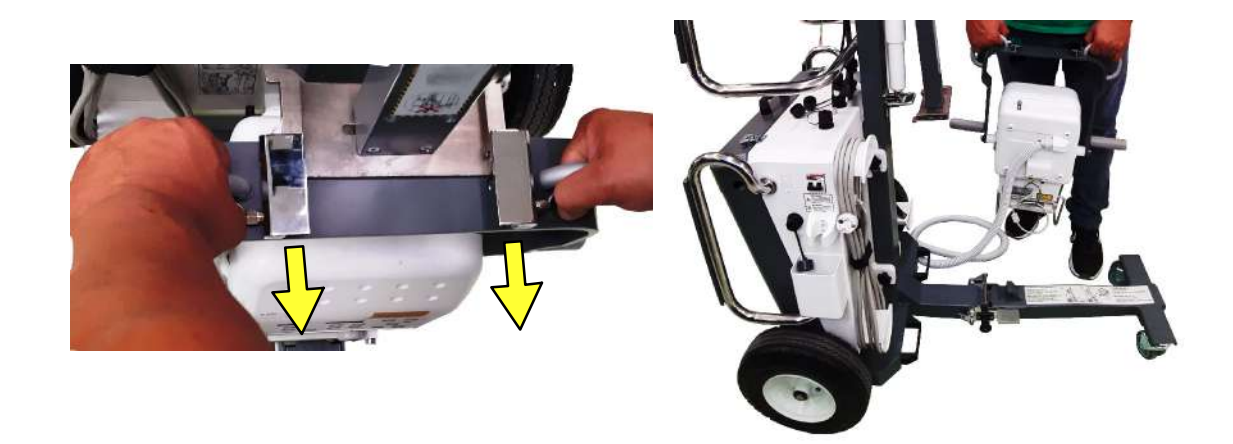

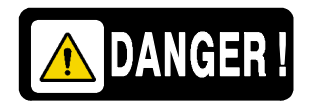

THE UNIT IS COMPLETELY RELEASED AND ITS WEIGHT IS NOW IN YOUR ARMS. LET IT REST IN A SAFE AREA.

#### 6.3.2 SYSTEM DISASSEMBLY FOR TRANSPORT

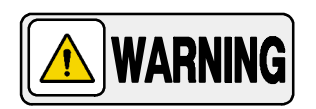

### AT LEAST TWO PEOPLE ARE NEEDED TO CARRY OUT THE FOLLOWING INSTRUCTIONS.

Component disassembly is not recommended unless absolutely necessary. The Unit has been designed for transport and maximum spatial efficiency. Follow the steps below to remove the main components from the Frame.

Follow the steps to disassemble the main column elements:

- Portable X-Ray generator with handles
- Foldable column
- Detector basket .
- Touch screen computer
- 1. Once the X-Ray Unit is dismounted as described in Section 6.3.1, disconnect the three (3) round connectors located at the top of the Detector Assembly COMMS - Ethernet - USB.

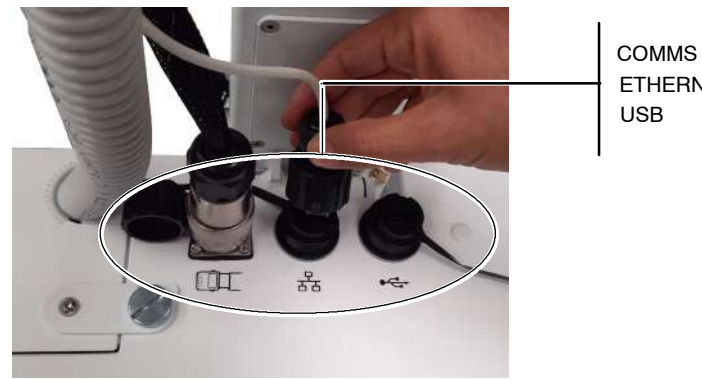

ETHERNET

- 2. Dismount the PC Touch Screen. Follow the steps below:
  - Unlock and open both hinges that attach the Touch Screen to the a. frame.
  - b. Grab the Touch Screen with both hands and move the Touch screen upwards to the limit.
  - Pull it in order to release it from its bracket. c.
  - d. Place the Touch Screen on a safe place. Do not forget that some cables are still attached to the touch screen.

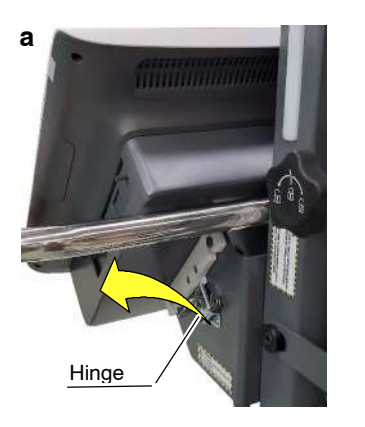

b

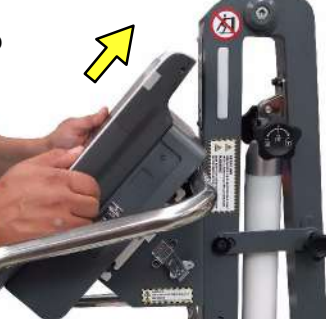

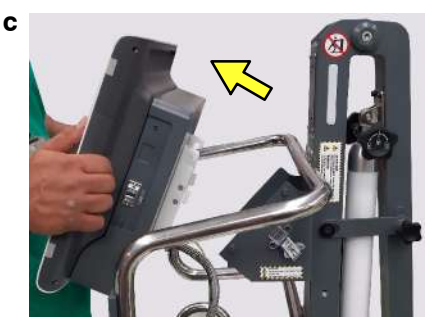

3. Dismount the Detector Basket. Unscrew the four (4) lock knobs located at both sides of the column that attach the Column of the Trolley to the Detector Basket.

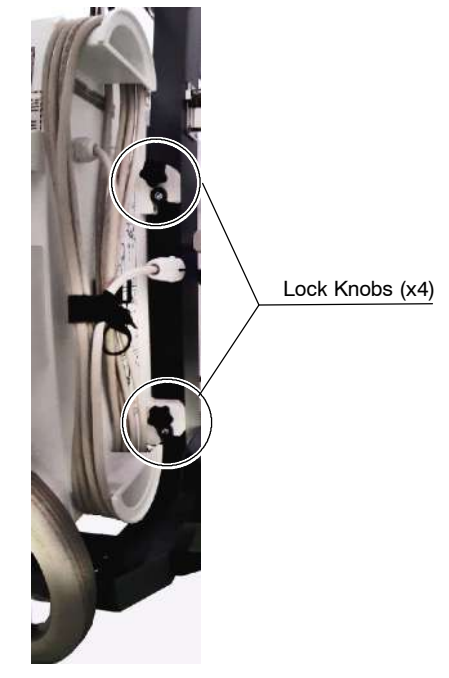

4. Grab the Detector Basket with both hands from the Front Handles, lift it, and carefully carry it to a safe place.

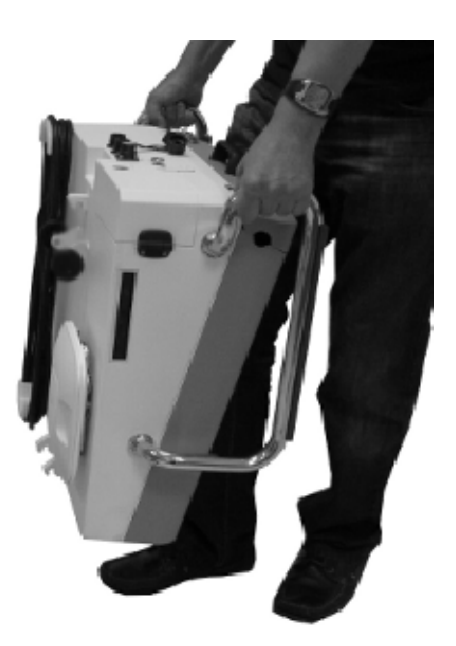

- 5. Fold the Column as describe below.
  - a. Open the hinge and extract the safety knob pins located at both sides of the Column.

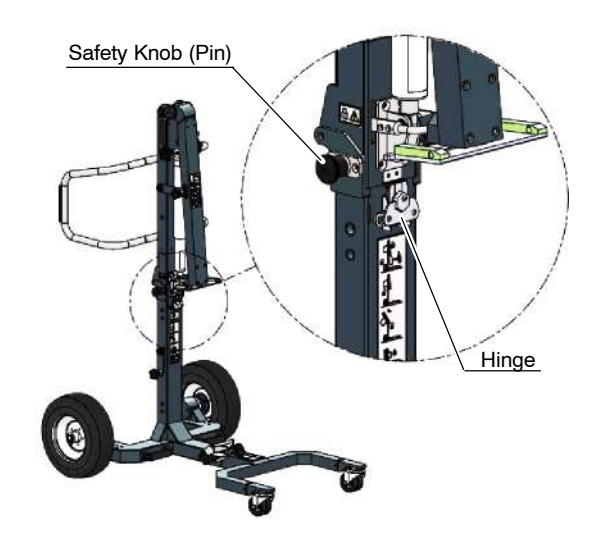

b. Carefully fold the Column backwards.

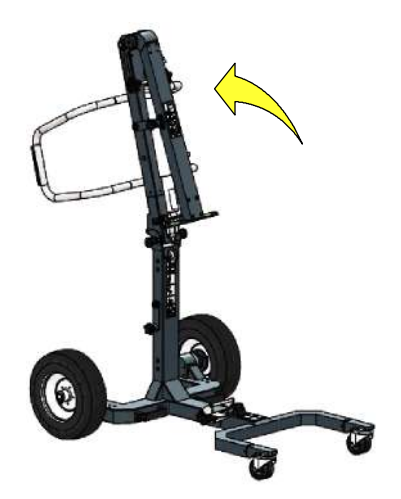

c. Lock the folded column with the two (2) Safety Knobs.

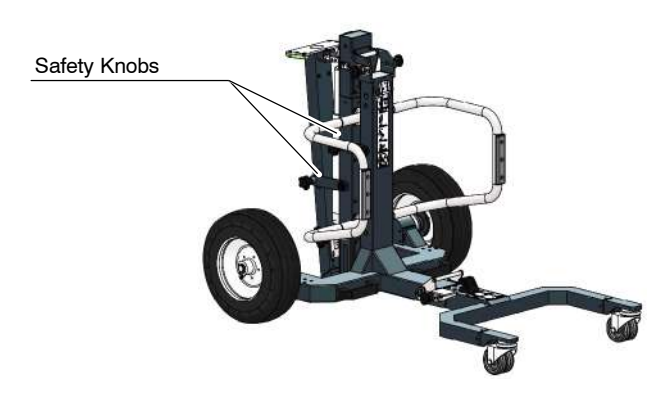

- 6. Fold the Leg as described below.
  - a. Extract the Safety Knob (Pin).
  - b. Holding the Unit from the Handle, step on the pedal. Hard the Leg falls down.
  - c. Fold the Leg until it is locked in vertical position.
  - d. Insert the Safety Knob (Pin).

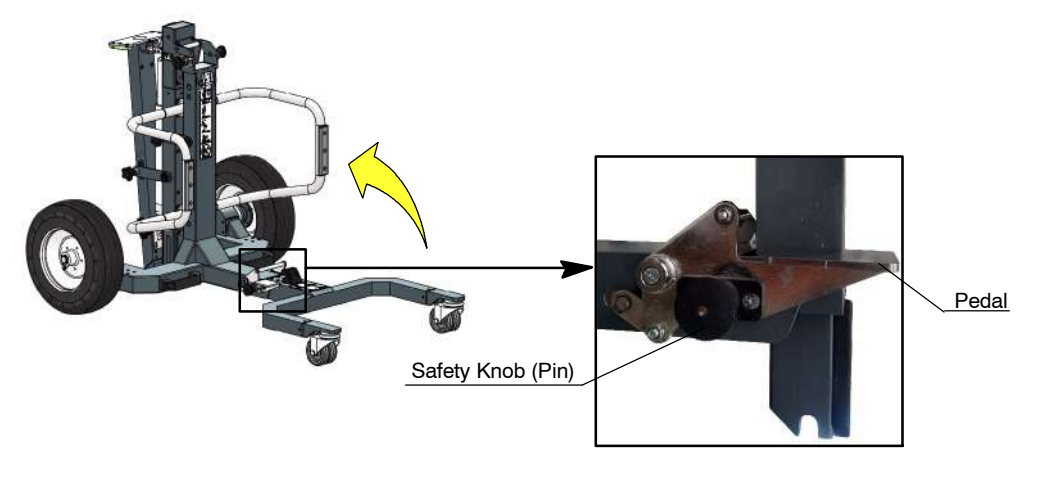

7. Once the Unit is dismounted and folded, it is ready to be transported in the Double Transport Box.

### 6.3.3 COLLIMATOR

Note 🗊

For replacement of the internal parts of the Collimator included in the Spare Parts List of this Manual, refer to the Collimator Manual.

- 1. Turn the Unit Off and Disconnect it from mains.
- To replace the Collimator is not necessary to remove the X-Ray Power Unit from the Trolley, it can be replaced in situ.
   If the X-ray Power Unit is removed from the Arm, follow section 6.3.1 and place it on a table close to the Trolley.
- 3. If applicable, remove the DAP Rails and SID Guard attached to the Collimator. (*Refer to Section 6.3.4*).
- 4. Disconnect the Collimator cable from Lower Cover of the X-ray Power Unit.
- 5. Fully Unscrew the four (4) Collimator Adjusting Screws and carefully remove the Collimator.

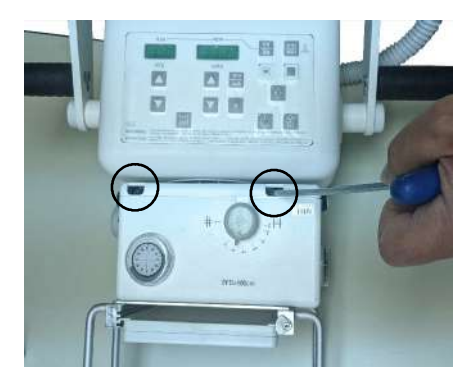

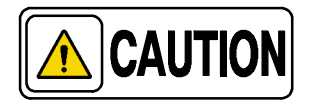

Collimator replacement will affect centering of Collimator light. Screwing may modify position of Collimator and it must be manually centered while tightening the Safety Screws. It is recommended 5 turns to each screw, check parallelism between the Collimator and Unit Chassis (correct position if necessary) and finally tighten the Safety Screws.

6. Replace the Collimator and re-install the parts step by step.

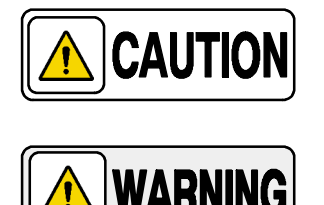

Once the Collimator is replaced, the Unit fully assembled and ready for operation, perform the Adjustments described in Section 4.

VERIFY THAT THE COLLIMATOR IS PROPERLY SEATED AND NO RISK FOR ACCIDENTAL FALL IS POSSIBLE BY TURNING THE COLLIMATOR AROUND AND PULLING DOWNWARDS FROM IT.

# 6.3.4 SID GUARD / ALUMINIUM FILTERS AND DAP RAILS

- 1. Turn the Unit Off and Disconnect it from mains.
- 2. Disconnect the DAP cable (if applicable) from the Lower Cover of the X-ray Power Unit.
- 3. Remove the aluminium filters (if applicable).
- 4. Remove the screws (x4) to disassemble the SID Guard / Filters and DAP Rails from the X-Ray Unit.

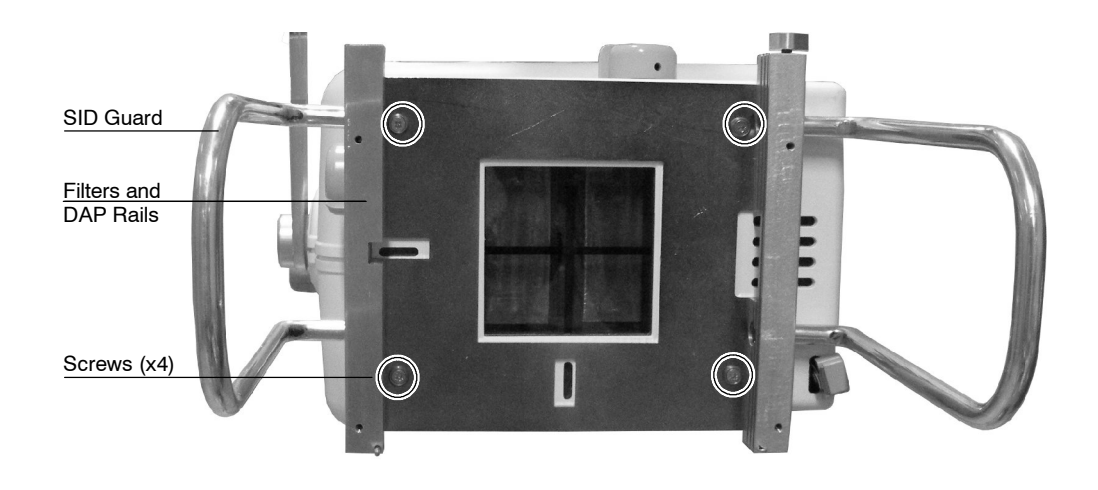

# 6.3.5 ACCESS INSIDE THE X-RAY POWER UNIT

- Note This section only describes the previous steps to carry out the components replacement inside the X-ray Power Unit without removing it from the Trolley. For covers replacement refer to Sections 6.3.6 and 6.3.7.
  - 1. Turn the Unit Off and Disconnect it from mains.
  - 2. Unlock the Arm and raise it so the X-ray Power Unit can be close to the surface of a table, to facilitate the Covers disassembly. Lock the Arm in this position.
  - 3. Remove the Upper Cover screws and carefully lift the Upper Cover. It is not necessary to unplug any cable.

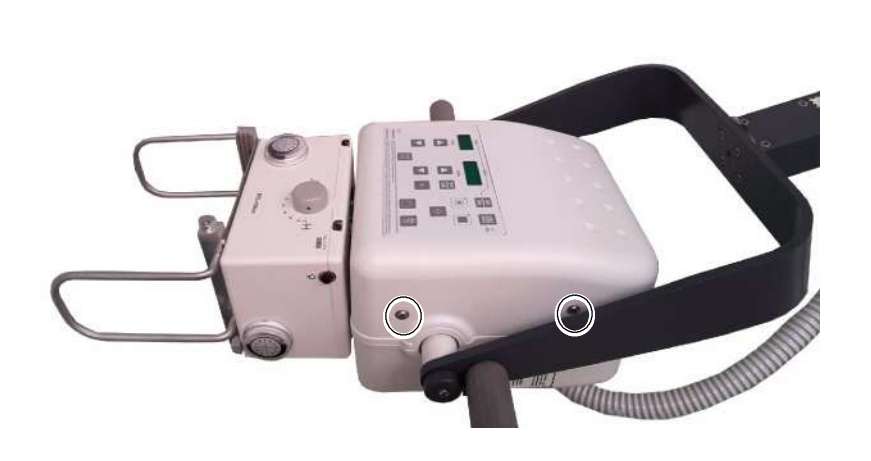

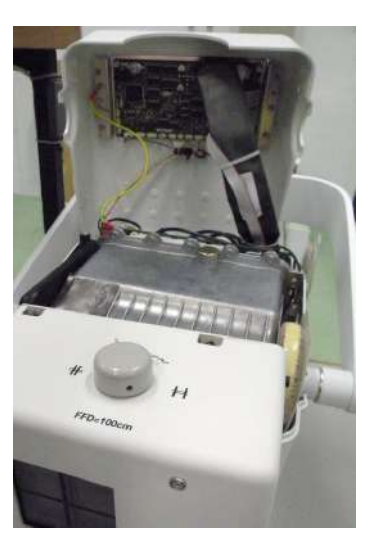

- 4. Disconnect the Collimator cable from the Lower Cover of the Unit and the DAP cable if connected.
- 5. Remove the four legs located at the Lower Cover.

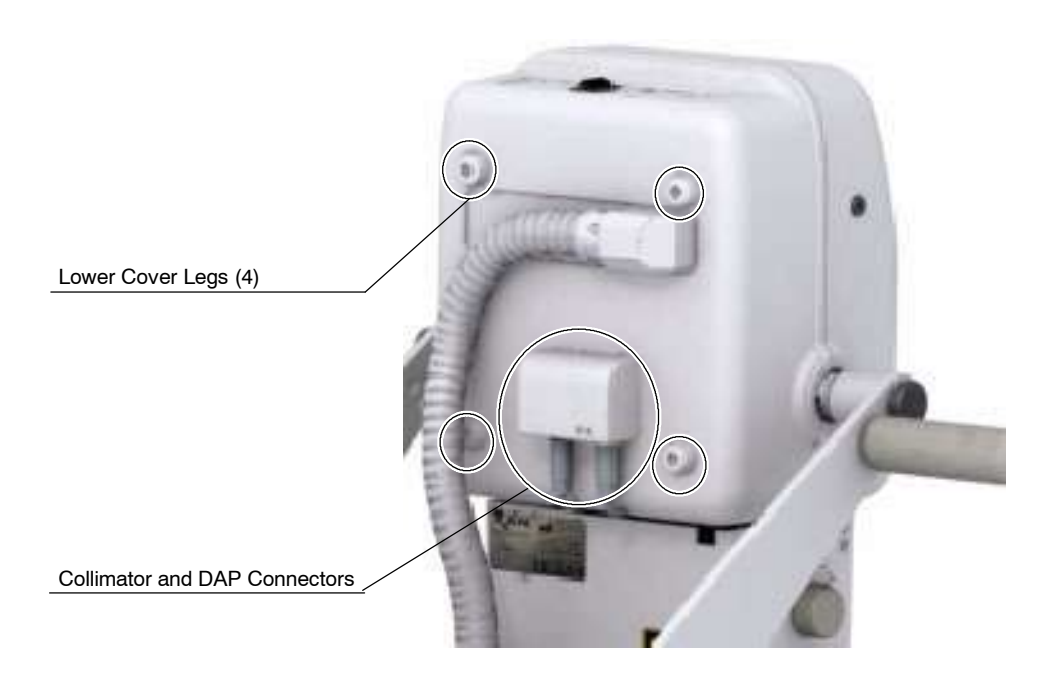

- 6. Carefully remove the Lower Cover. Pass the Power / Communication Harness through the Lower Cover window.
- 7. Unscrew the Protecting Plate. It is not necessary to disconnect the ground connection.

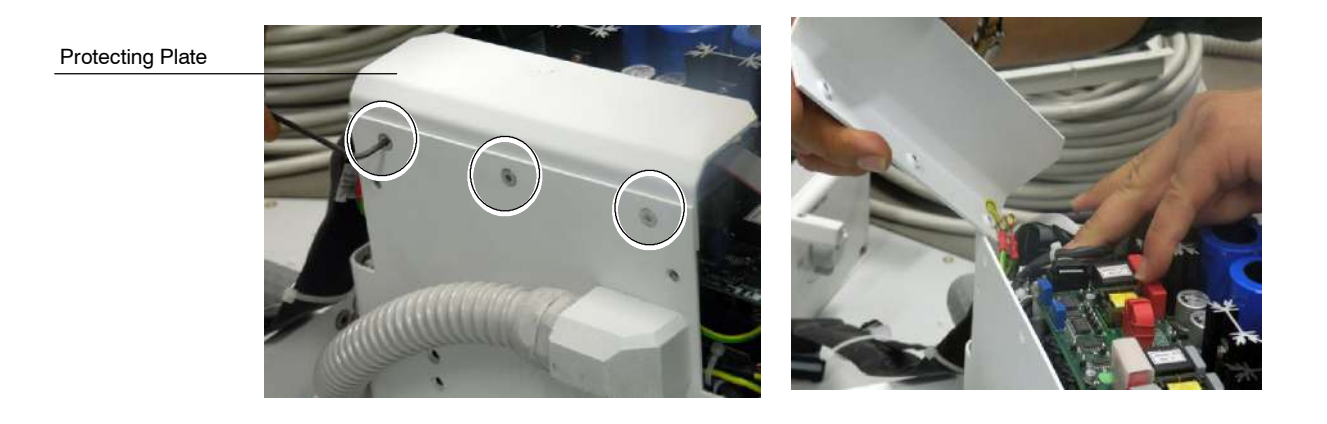

### 6.3.6 UPPER COVER

Note 🗊

To replace the Upper Cover is not necessary to remove the X-Ray Power Unit from the Trolley, it can be replaced in situ.

- 1. Turn the Unit Off and Disconnect it from mains.
- 2. Remove the Upper Cover screws and carefully lift the Upper Cover.

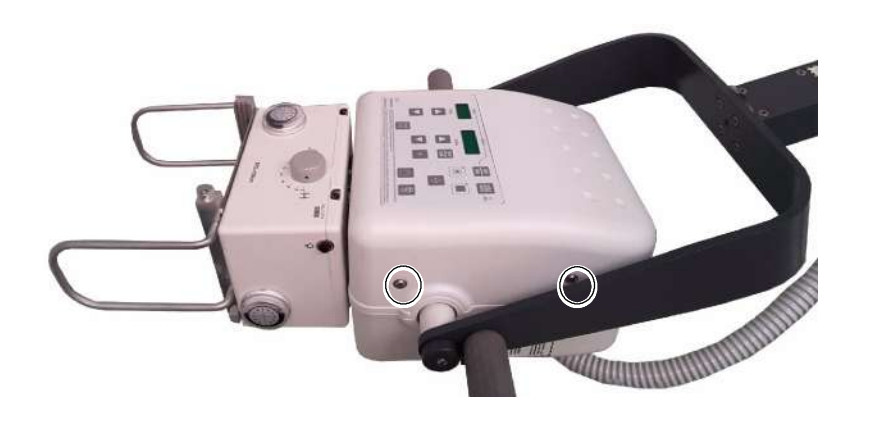

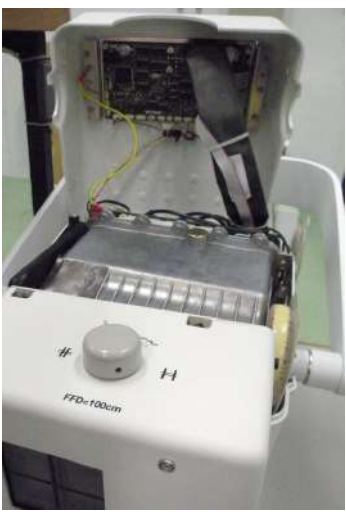

3. Cut the tie wrap of the inner part of the Cover. It is not necessary to disconnect any cable from the Portable Control Board (*A3175-05*) for Upper Cover replacement.

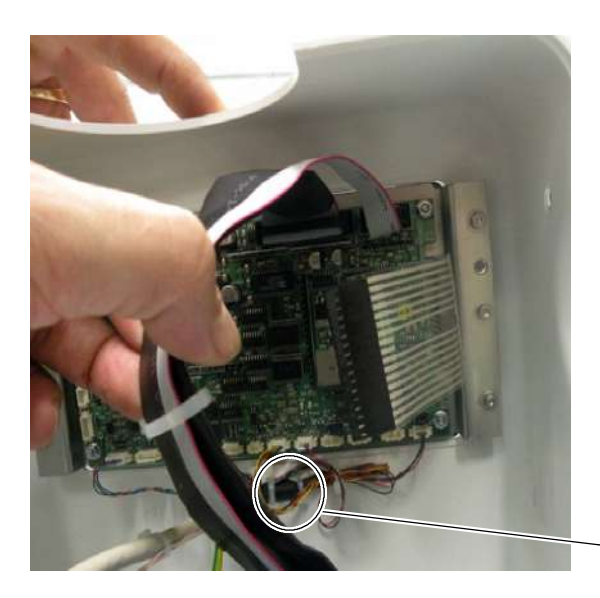

Tie Wrap

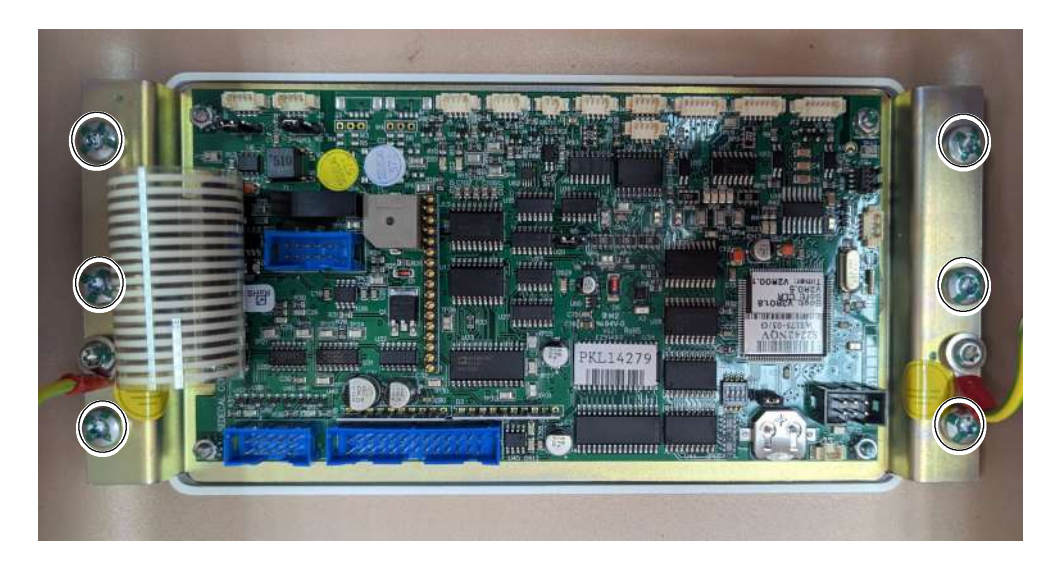

4. Unscrew the Hex screws at both sides of the Portable Control Board support and remove it from the Cover.

- 5. Re-install the plate support to the new Cover with the Hex screws.
- 6. Secure the cables connected to Portable Control Board (*A3175-05*) using a tie wrap with base in the inner part of the Upper Cover.
- 7. Replace the cover and assemble in reverse order.

### 6.3.7 LOWER COVER

*Note To replace the Lower Cover is not necessary to remove the X-Ray Power Unit from the Trolley, it can be replaced in situ.* 

- 1. Turn the Unit Off and Disconnect it from mains.
- 2. Unlock the Arm and raise it so the X-ray Power Unit can be close to the surface of a table, to facilitate the Covers disassembly. Lock the Arm in this position.

# Note IF It is not necessary to remove the Handle for covers replacement.
not necessary to unplug any cable.

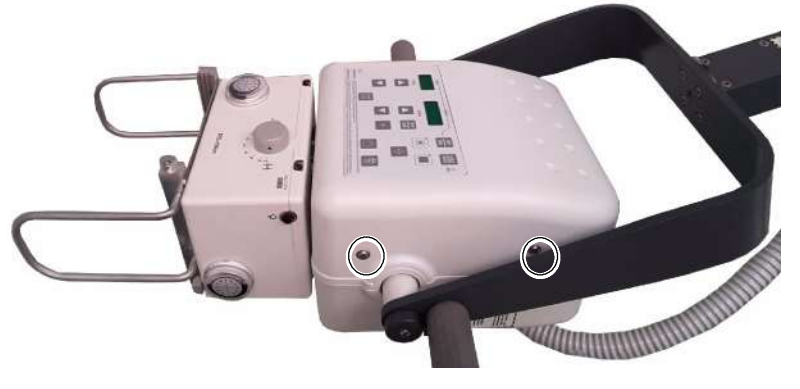

З.

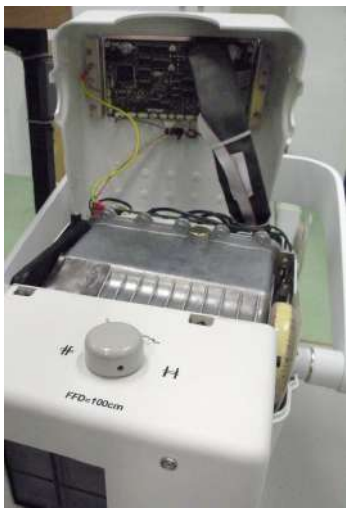

4. Open the Hinge Lock located at the top of the Detector Assembly in order to access to the X-Ray Unit connector plate and disconnect P1 and J1.

Remove the Upper Cover screws and carefully lift the Upper Cover. It is

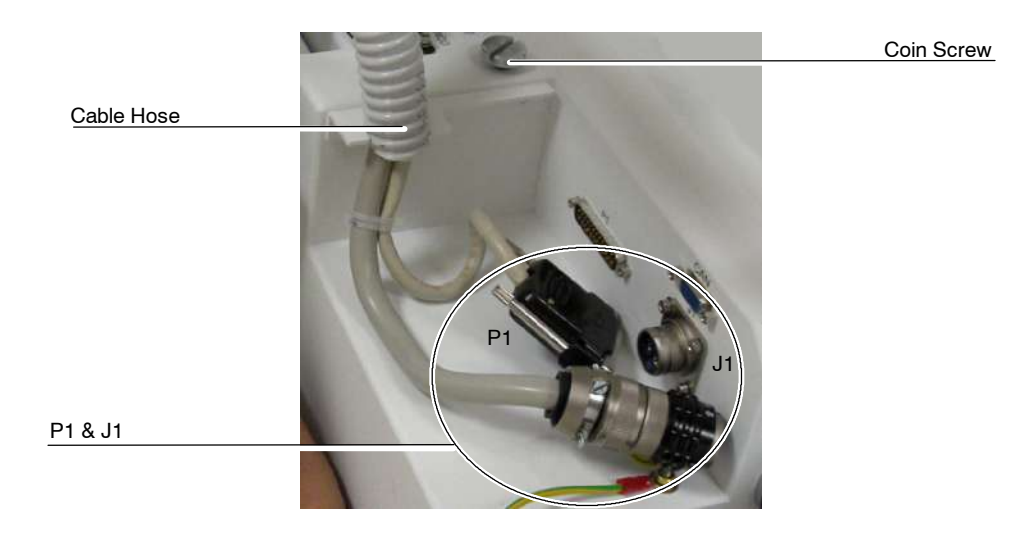

5. Release the Power / Communication Harness from the Cable Clamps attached to the Arm.

- 6. Disconnect the Collimator cable from the Lower Cover of the Unit and the DAP cable if connected.
- 7. Remove the four legs located at the Lower Cover.

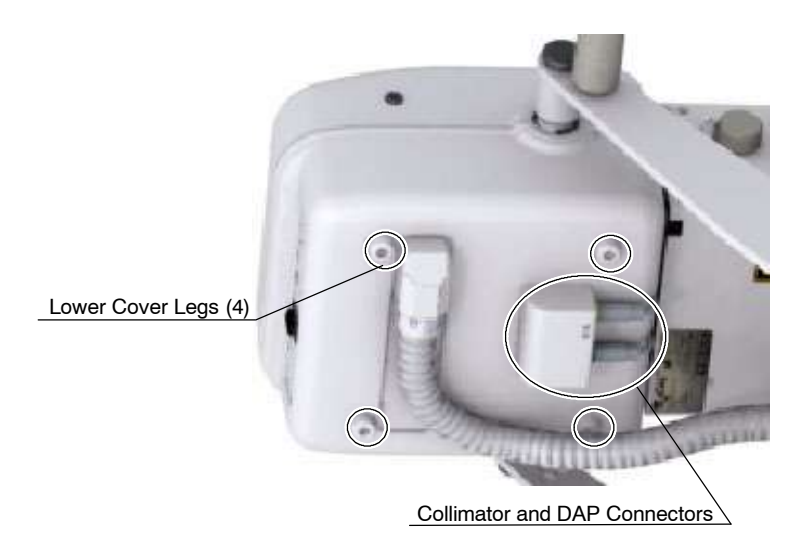

- 8. Carefully remove the Lower Cover. Pass the Power / Communication Harness through the Lower Cover window.
- 9. Replace the cover and assemble in reverse order.

## 6.3.8 PORTABLE CONTROL BOARD

Note 🗊

To replace the Portable Control Board is not necessary to remove the X-Ray Power Unit from the Trolley, it can be replaced in situ.

- 1. Turn the Unit Off and Disconnect it from mains.
- 2. Unlock the Arm and raise it so the X-ray Power Unit can be close to the surface of a table, to facilitate the Covers disassembly. Lock the Arm in this position.
- 3. Remove the Upper Cover screws and carefully lift the Upper Cover. It is not necessary to unplug any cable.

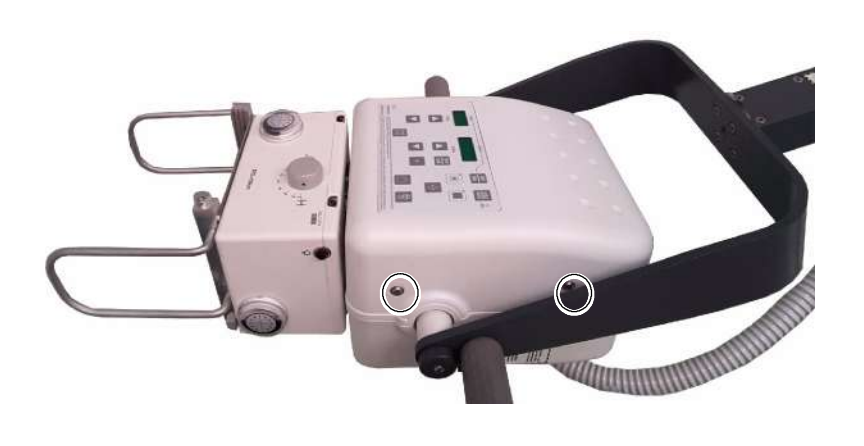

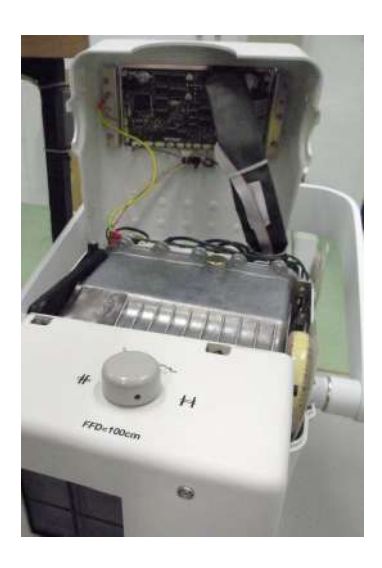

4. Unplug all the cables connected to the Portable Control Board (*A3175-05*).

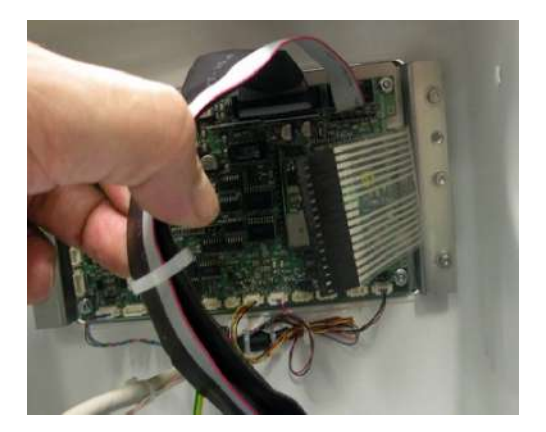

5. Unscrew the nuts located at each corner of the Portable Control Board and remove it.

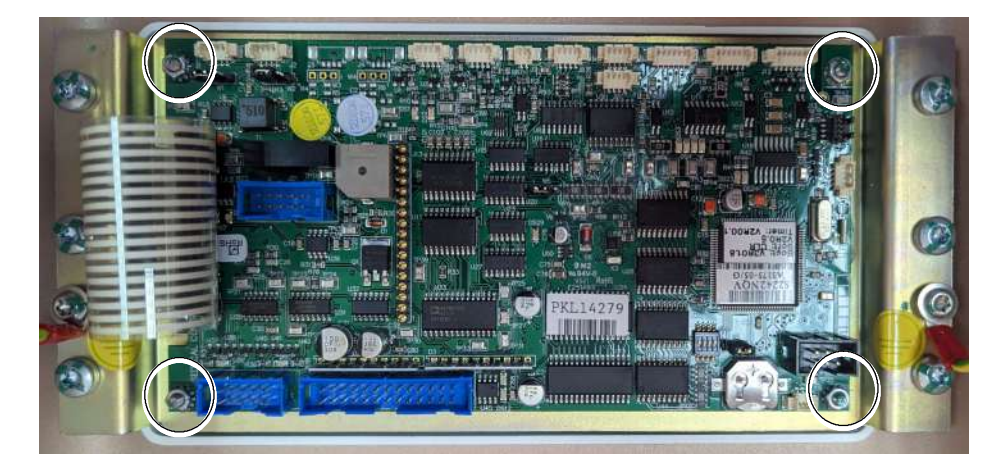

6. Remove the License by pushing and pulling it, and install it in the new Portable Control Board.

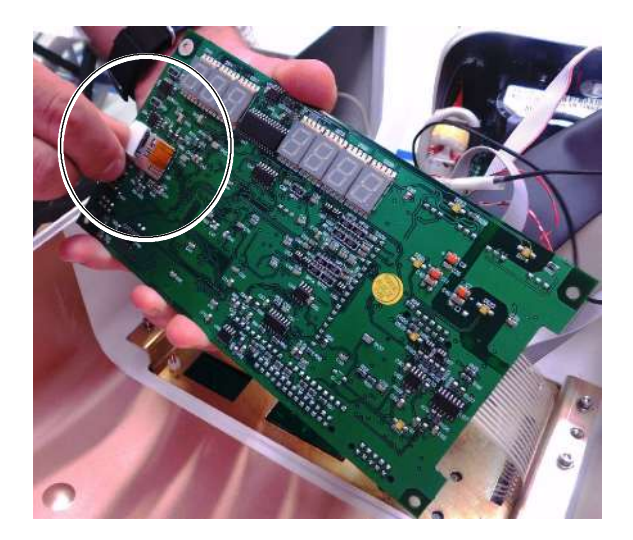

- 7. Install the new Portable Control Board.
- 8. Reconnect all the cables and assemble in reverse order.
- 9. Initialize the new EEPROM (refer to Section 6.1.1).

Service Manual

### 6.3.9 PORTABLE CONTROL BOARD LICENSE

- 1. Turn the Unit Off and Disconnect it from mains.
- 2. Place the Unit on a table.
- 3. Remove the Upper Cover screws and carefully lift the Upper Cover.
- 4. Unplug the Overlay Flat Flex Cable connected to the Portable Control Board (*A3175-05*).
- 5. Unscrew the nuts located at each corner of the Portable Control Board and turn it.

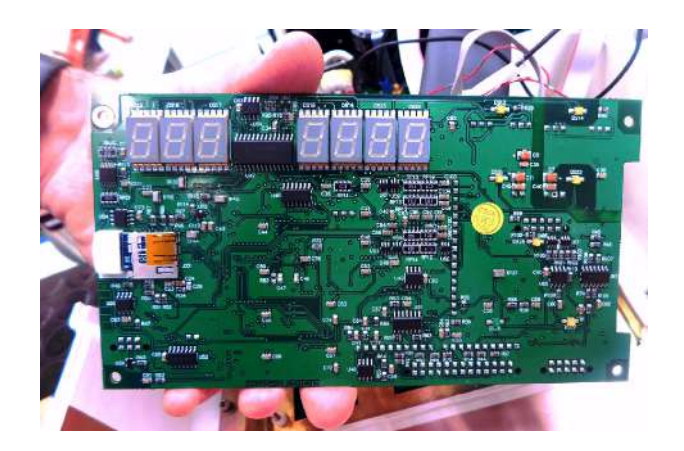

6. Remove the License by pushing and pulling it.

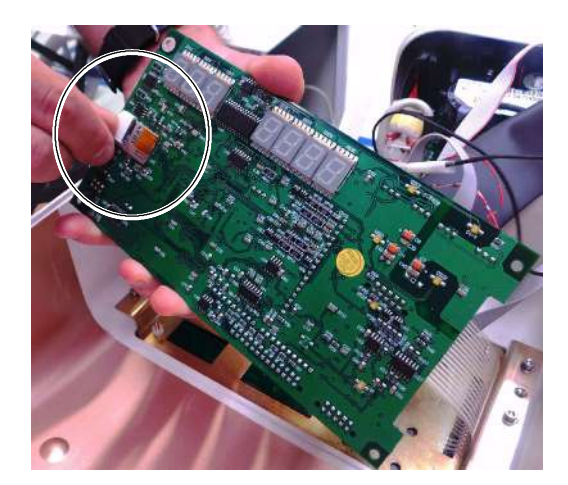

- 7. Install the new License.
- 8. Reconnect the Overlay Flat Flex Cable to J3 and assemble in reverse order.
- 9. Initialize the new EEPROM (*refer to Section 6.1.1*).

# 6.3.10 REAL TIME CLOCK BATTERY

Note 🗊

To replace the Real Time Clock Battery is not necessary to remove the X-Ray Power Unit from the Trolley, it can be replaced in situ.

- 1. Access to the Portable Control Board (A3175-05) as described in *Section 6.3.8 (steps 1. to 3.)*.
- 2. Take the battery BAT1 out of the Portable Control Board (A3175-05) and replace it with model "CR1225".

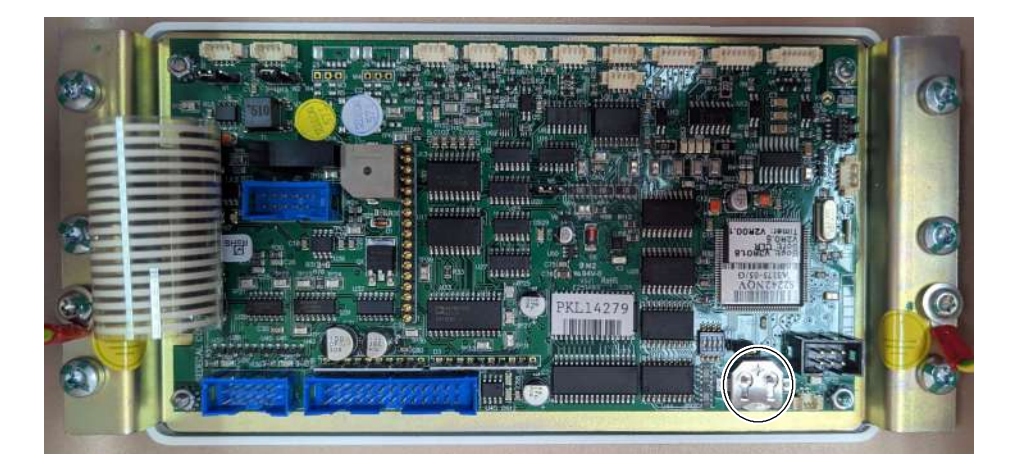

3. Assemble in reverse order.

Service Manual

### 6.3.11 KEYBOARD

*Note F* To replace the Keyboard is not necessary to remove the X-Ray Power Unit from the Trolley, it can be replaced in situ.

- 1. Access to the Portable Control Board (A3175-05) as described in Section 6.3.8 (steps 1 to 3).
- 2. Disconnect the Keyboard cable (J13) from the Portable Control Board.
- Cut the tie wrap of the inner part of the Cover. It is not necessary to disconnect the rest of cables from the Portable Control Board for Keyboard replacement.
- 4. Unscrew the Hex screws at both sides of the Portable Control Board support and remove it.

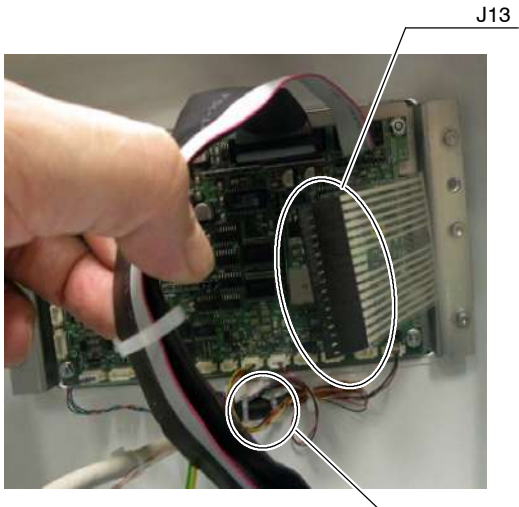

Screws (6)

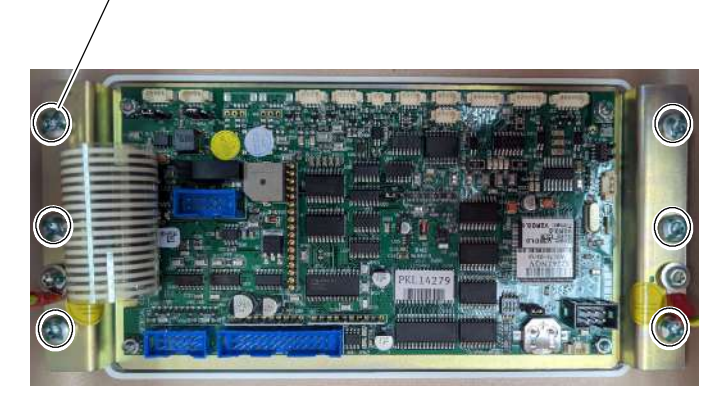

Tie Wrap

- 5. Unstick the old Keyboard from the plate support.
- 6. Clean the remaining glue with alcohol from the support plate and stick the new Keyboard.
- 7. Reconnect and assemble in reverse order.

### 6.3.12 SNUBBER

- 1. Access inside the Unit by removing Upper and Lower Covers and unscrewing the Protecting Plate (*refer to Section 6.3.5*).
- 2. Cut the Tie Wraps at both sides of the Snubber and others if needed.
- 3. Cut the Heat Shrinks (large and small ones) and remove the screws, nuts and washers from the Snubber.

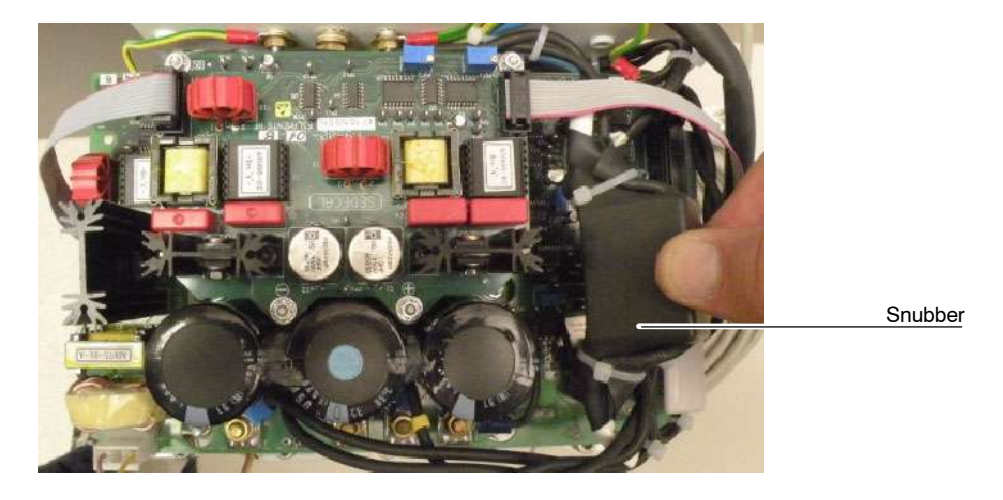

- 4. Pass the cable through the new large Heat Shrink and then through one of the new small Heat Shrinks.
- 5. Tighten the screws, nuts and washers previously removed at both sides of the new Snubber, cover both terminals with the small Heat Shrinks and apply heat to reduce the Heat Shrinks.

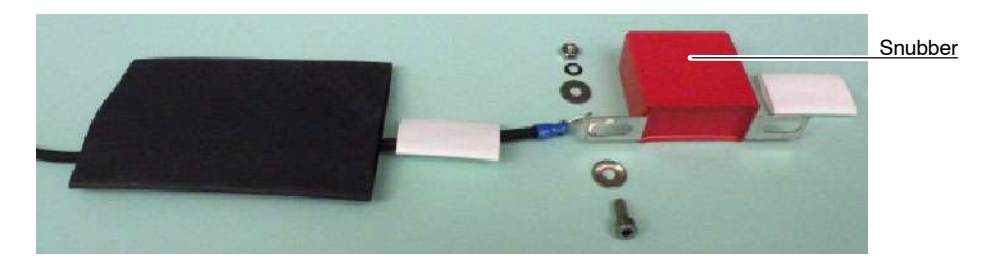

- 6. Cover the Snubber and its terminals with the large Heat Shrink, apply heat to reduce the Heat Shrink and fasten it with two Tie Wraps at the ends. Replace the other Tie Wraps previously removed.
- 7. Reconnect and assemble in reverse order.

Service Manual

## 6.3.13 FILAMENTS HF BOARD

- 1. Access inside the Unit by removing Upper and Lower Covers and unscrewing the Protecting Plate (*refer to Section 6.3.5*).
- 2. Remove the two Ribbon cables connected to J1 and J2 of the Filaments HF Board (*A9500-01*).
- 3. Carefully unscrew the four (4) nuts and washers that assemble the Filaments HF Board (*A9500-01*) to the Control Driver Board (*A3189-07*). These screws are the contacts for 0 V, +15 V, DC-BUS (+) and DC-BUS (-). Carefully remove the board.

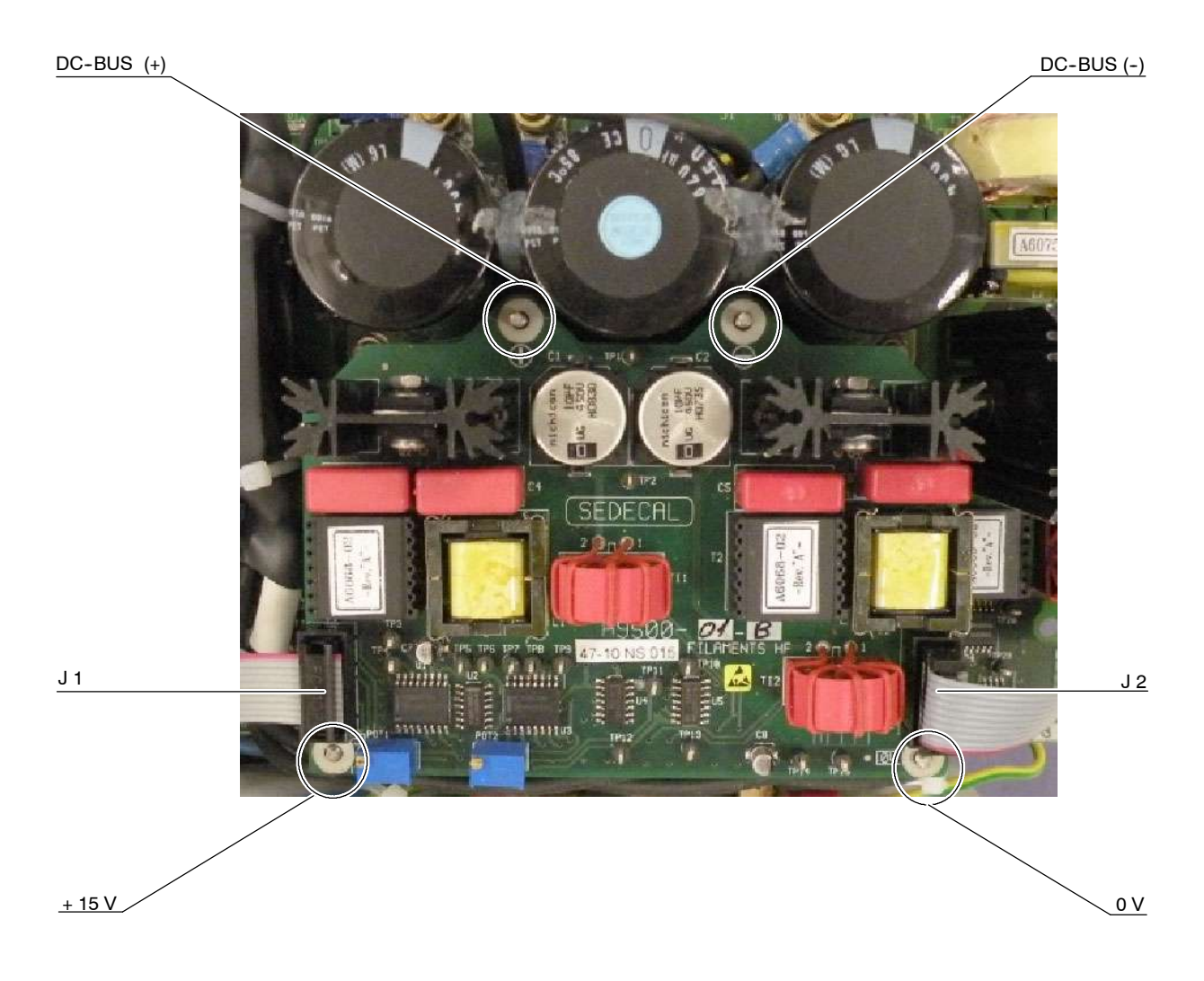

- 4. Replace the Filaments HF Board (*A9500-01*), reconnect and assemble in reverse order.
- 5. After replacing the Filaments HF Board (*A9500-01*), follow the next steps in order to verify the large and small focus adjustment.

## LARGE FOCUS:

- a. On Filaments HF Board (A9500-01), connect the oscilloscope:
  - CH1: TP11 (V)
  - CH2: TP9 or TP8 (frequency)
  - GND = TP14 / TP15
- b. Select LF, enter in manual calibration, select 40 kVp / 100 mA and enter the data "930".
- c. Press PREP and adjust the POT 2 to see the maximum possible voltage on TP11 (4.5 Volts approx. in PREP; 2.4 Volts in Standby). Once the maximum voltage on TP11 has been reached and the voltage stops increasing, apply two more turns to the potentiometer in the same direction.
- d. Verify that the frequency on TP9 is 106.4 < f < 159.6 kHz.

## SMALL FOCUS:

- e. On Filaments HF Board (A9500-01), Connect the oscilloscope:
  - CH1: TP12 (V)
  - CH2: TP3 or TP4 (frequency)
  - GND = TP14 / TP15
- f. Select SF, enter in manual calibration, select 40 kVp / 20 mA and enter the data "700".
- g. Press PREP and adjust the POT 1 to see the maximum possible voltage on TP12 (3.4 Volts approx. in PREP; 2.4 Volts in Standby). Once the maximum voltage on TP12 has been reached and the voltage stops increasing, apply two more turns to the potentiometer in the same direction.
- h. Verify that the frequency on TP3 is 106.4 < f < 159.6 kHz.
- 6. Perform Autocalibration (*Refer to Section 3.2.4*).

## 6.3.14 CONTROL DRIVER BOARD

- 1. Access inside the Unit by removing Upper and Lower Covers and unscrewing the Protecting Plate (*refer to Section 6.3.5*).
- 2. Disconnect from the Control Driver Board (*A3189-07*) the cables connected to J1, J2, J3, J4, J5, GND. Then remove the four (4) nuts attaching the cables connected to TA, TB, TC, TD bolts and take out the cables from the bolts.

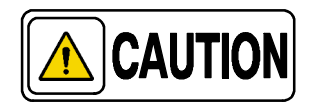

Take note of the correspondence of each cable connected to each bolt (TA, TB, TC, TD). It is recommended to mark each cable to avoid any mistakes when replacing the Board.

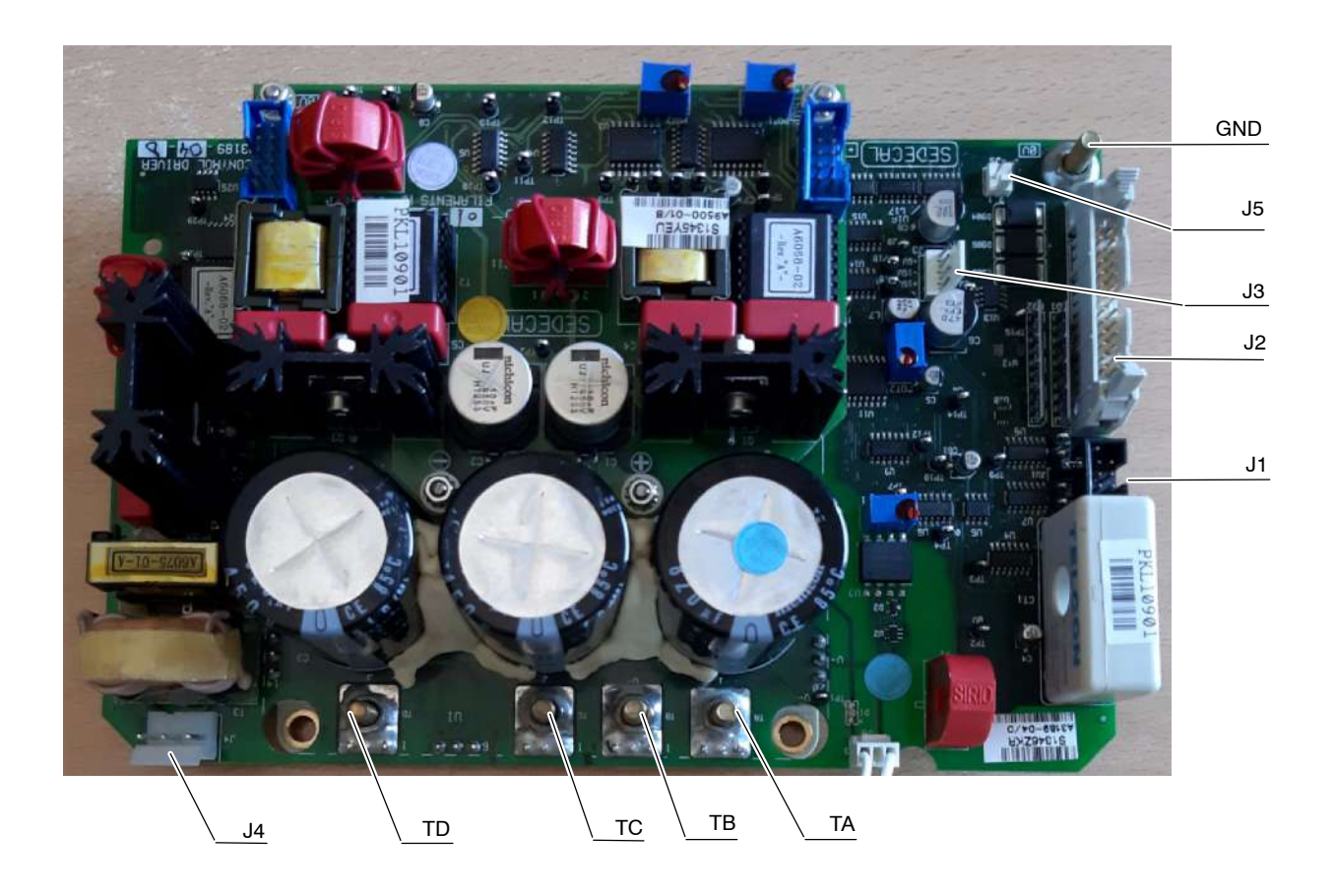

3. Cut the Tie Wraps when needed. Cut the round connector of the TA cable and take it out through the red (round) Current Transformer and take out TB cable (it is not necessary to cut this one) through the grey (square) Voltage Measurer.

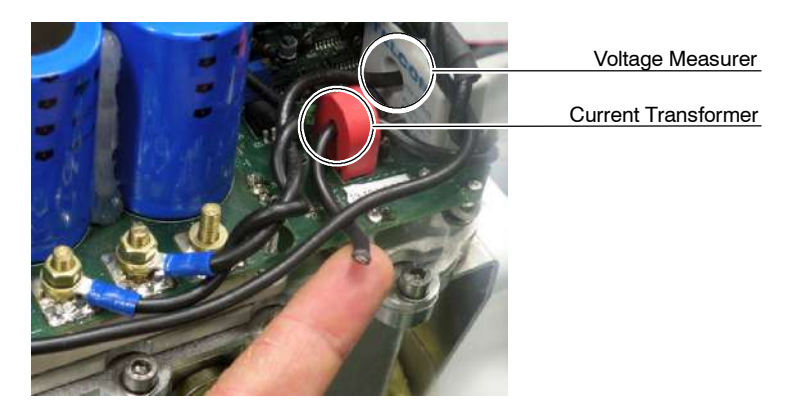

4. The Control Driver Board assembly comprises this Board, the Filaments HF Board, the IGBT, an external Resistor and an aluminium Shunt Plate that is fixed to the HV Transformer with two screws. Unscrew the two (2) allen screws located under both sides of the Control Driver Board and take out the assembly.

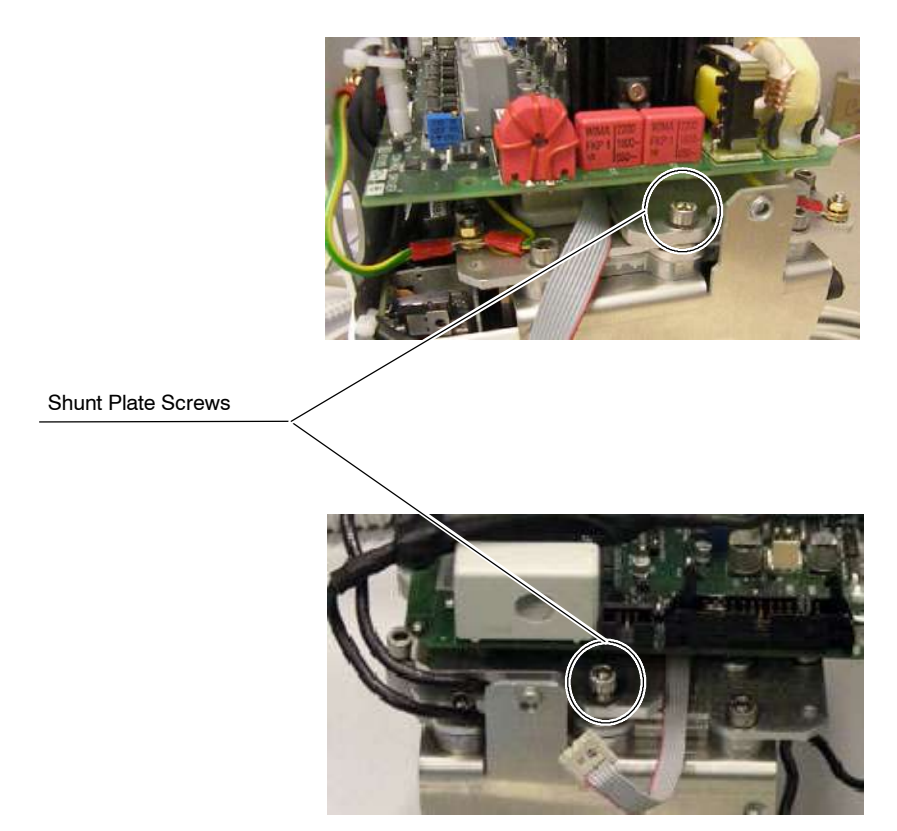

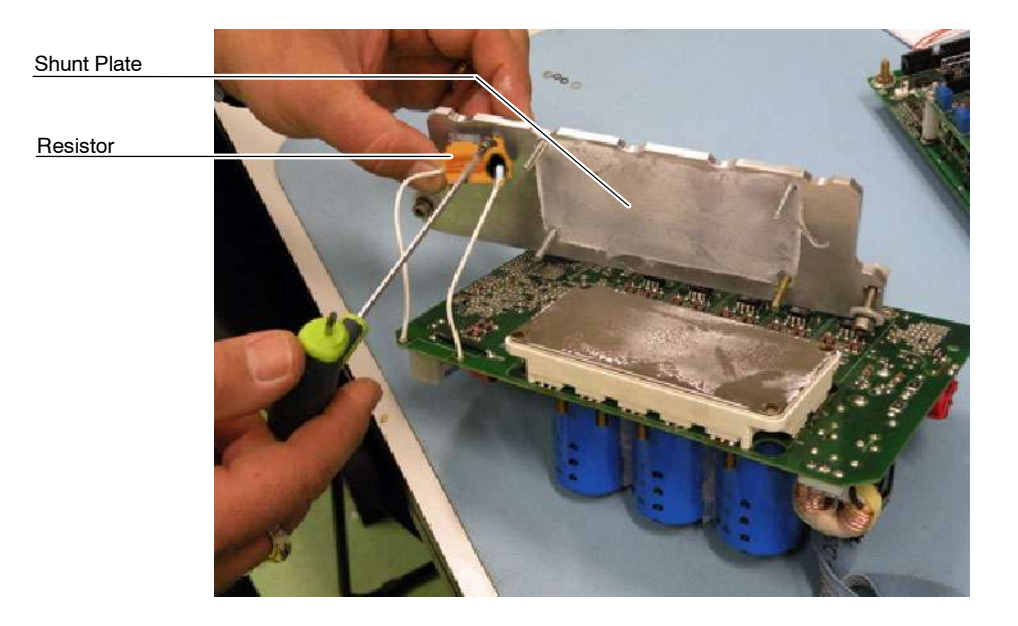

5. Disassemble the Shunt Plate and the Resistor.

6. Remove old silicone on the Shunt Plate and apply a new layer on its surface. Assemble the new Control Driver Board (*A3189-07*) to the Shunt Plate by screwing the Resistor and the IGBT screws.

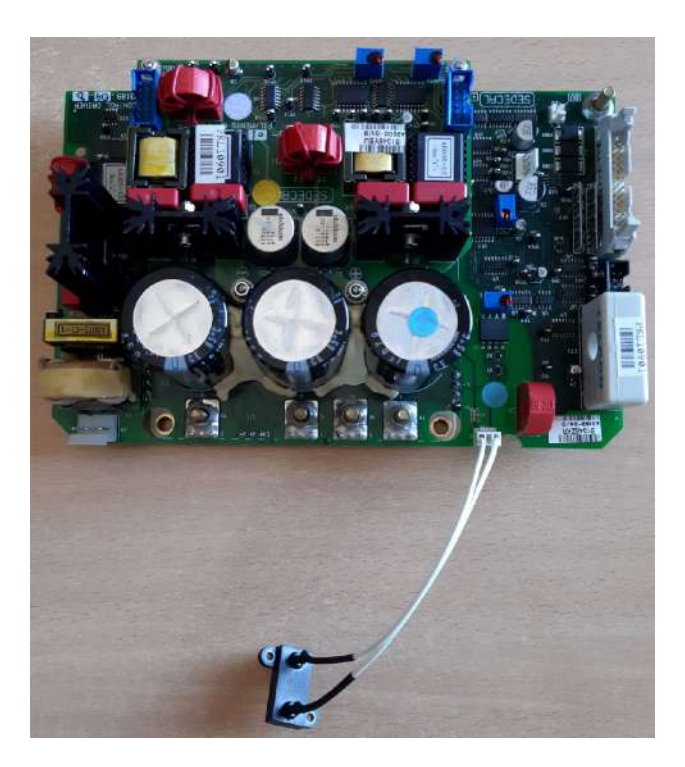

7. Secure the Control Driver Board assembly to the HV Transformer with the two screws removed before.

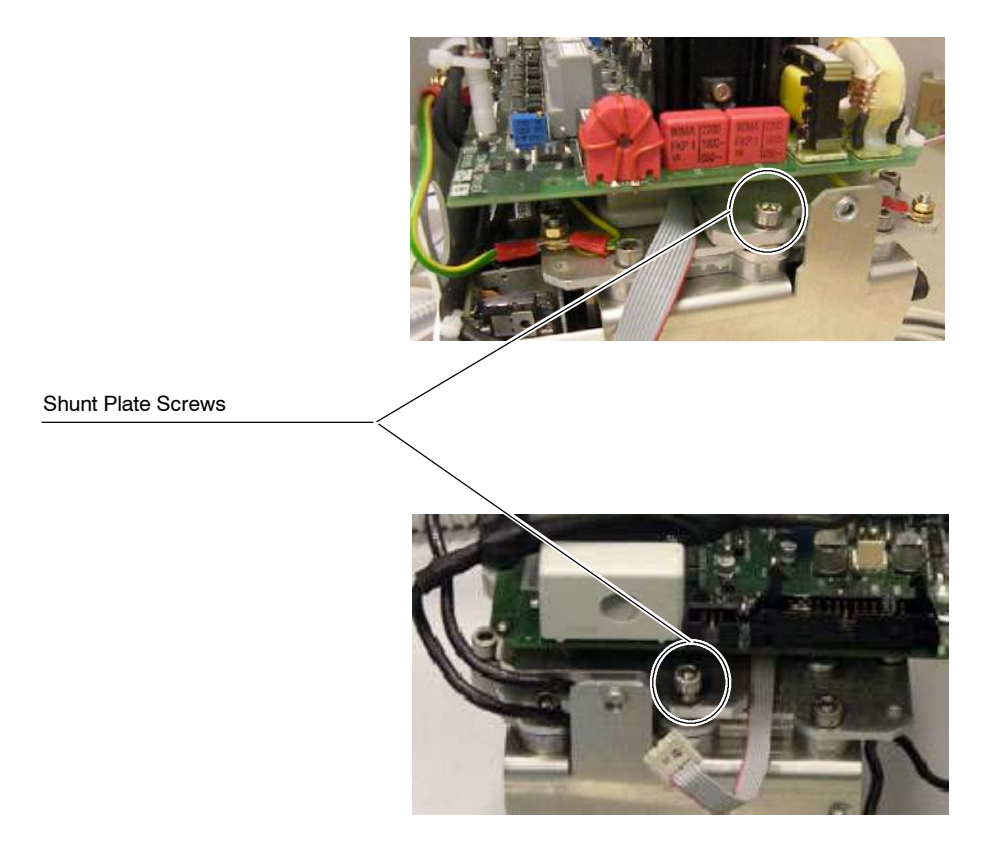

8. Pass the TA cable through the red (round) Current Transformer, crimp the round connector included in the kit. Pass the TB cable through the grey (square) Voltage Measurer. Attach cables with Tie Wraps when needed.

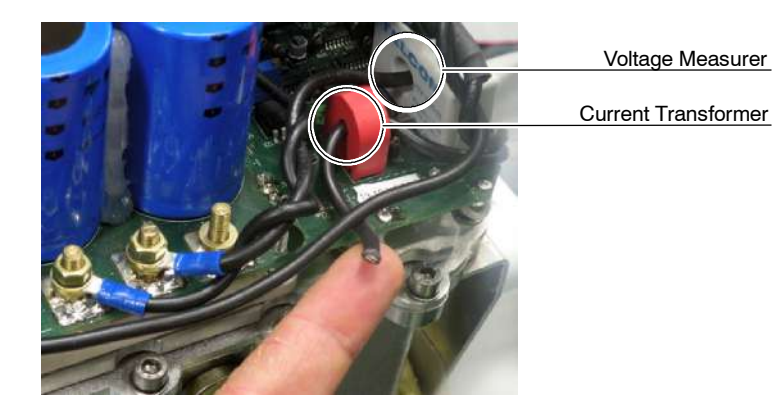

9. Reconnect and assemble in reverse order.

10. After replacing the Control Driver Board (*A3189-07*), follow the next steps in order to verify the large and small focus adjustment.

# LARGE FOCUS:

- a. On Filaments HF Board (*A9500-01*), connect the oscilloscope:
  - CH1: TP11 (V)
  - CH2: TP9 or TP8 (frequency)
  - GND = TP14 / TP15
- b. Select LF, enter in manual calibration, select 40 kVp / 100 mA and enter the data "930".
- c. Press PREP and adjust the POT 2 to see the maximum possible voltage on TP11 (4.5 Volts approx. in PREP; 2.4 Volts in Standby). Once the maximum voltage on TP11 has been reached and the voltage stops increasing, apply two more turns to the potentiometer in the same direction.
- d. Verify that the frequency on TP9 is 106.4 < f < 159.6 kHz.

## SMALL FOCUS:

- e. On Filaments HF Board (A9500-01), Connect the oscilloscope:
  - CH1: TP12 (V)
  - CH2: TP3 or TP4 (frequency)
  - GND = TP14 / TP15
- f. Select SF, enter in manual calibration, select 40 kVp / 20 mA and enter the data "700".
- g. Press PREP and adjust the POT 1 to see the maximum possible voltage on TP12 (3.4 Volts approx. in PREP; 2.4 Volts in Standby). Once the maximum voltage on TP12 has been reached and the voltage stops increasing, apply two more turns to the potentiometer in the same direction.
- h. Verify that the frequency on TP3 is 106.4 < f < 159.6 kHz.
- 11. Perform Autocalibration (*Refer to Section 3.2.4*).

#### 6.3.15 **HV TRANSFORMER**

- 1. Disassemble the X-ray Power Unit from the Arm (refer to Section 6.3.1).
- 2. Remove the Collimator (refer to Section 6.3.3).
- З. Access inside the Unit by removing Upper and Lower Covers and unscrewing the Protecting Plate (refer to Section 6.3.5, steps 3. to 7.).
- 4. Remove the Shaft Assemblies as described in Section 6.3.18.
- Put aside the Central Support by removing the four (4) fixing screws 5. located at both sides and the two (2) fixing screws located at the front side of the Central Support. Remove the two Handle Axis Supports.

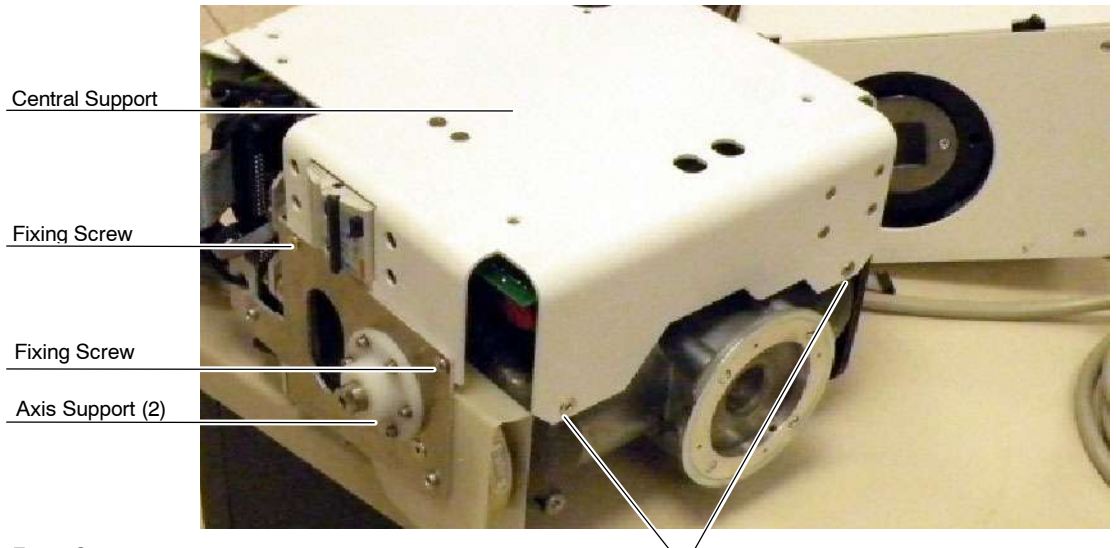

**Fixing Screws** 

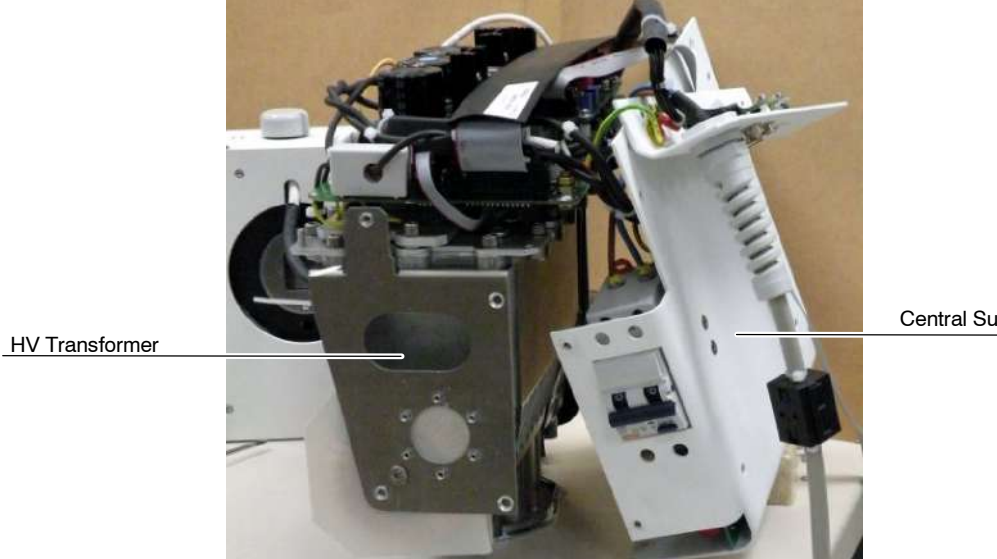

Central Support

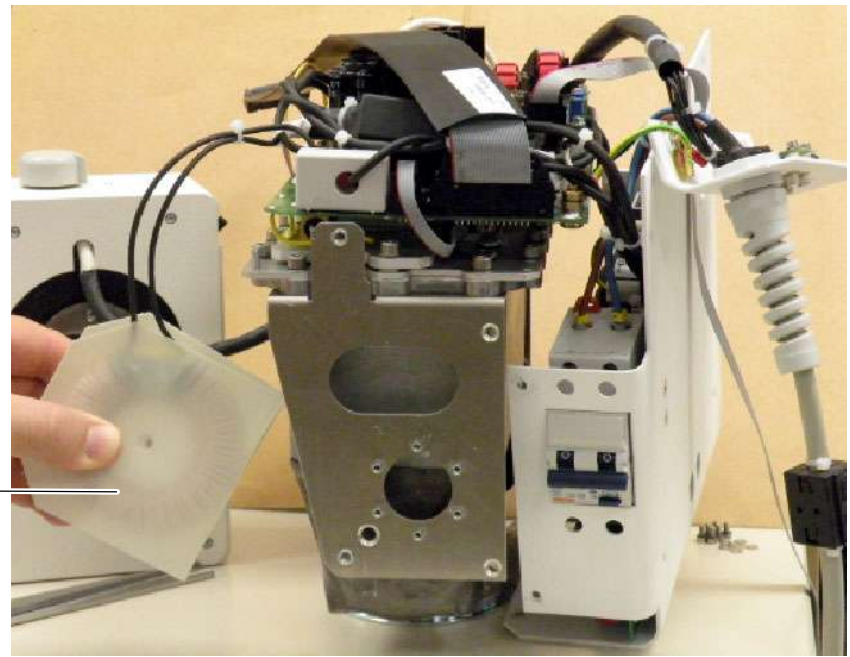

6. Put aside the Resonant Inductance cutting the Tie Wrap and removing the screw that fixes it to the HV Transformer Support.

Resonant Inductance

7. Remove the two Ribbon cables connected to J1 and J2 of the Filaments HF Board (*A9500-01*).

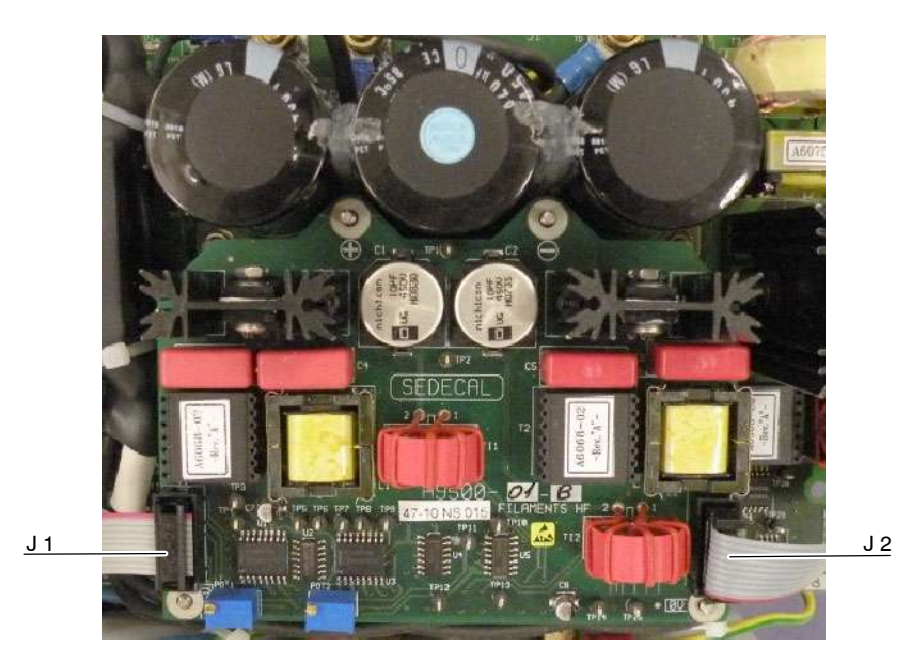

- 8. Remove the Control Driver Board as described in *Section 6.3.14 (steps 3. to 9.)* without disassembling the Filaments HF Board (*A9500-01*).
- 9. From the HV Transformer, disconnect the J10 Ribbon cable, the wires connected to TR1-2, TR1-3, TR1-1 (GND) and the three GND wires fixed to the HV Transformer screws.

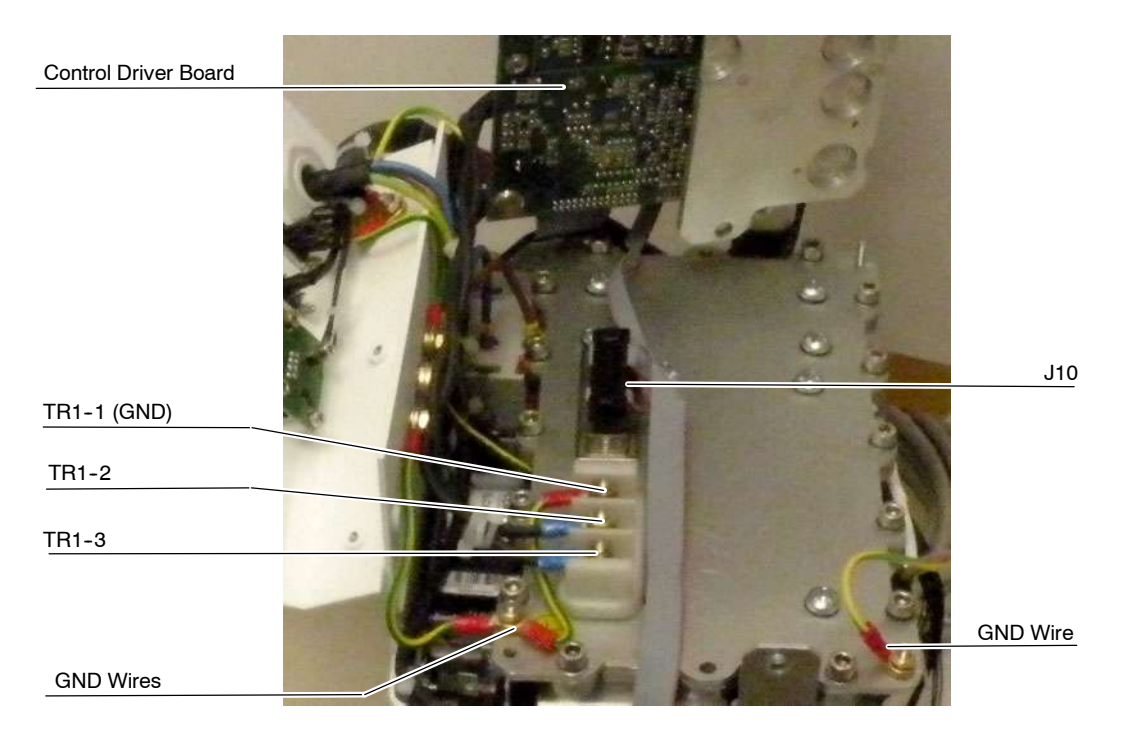

10. Remove the Collimator Adaptation Ring.

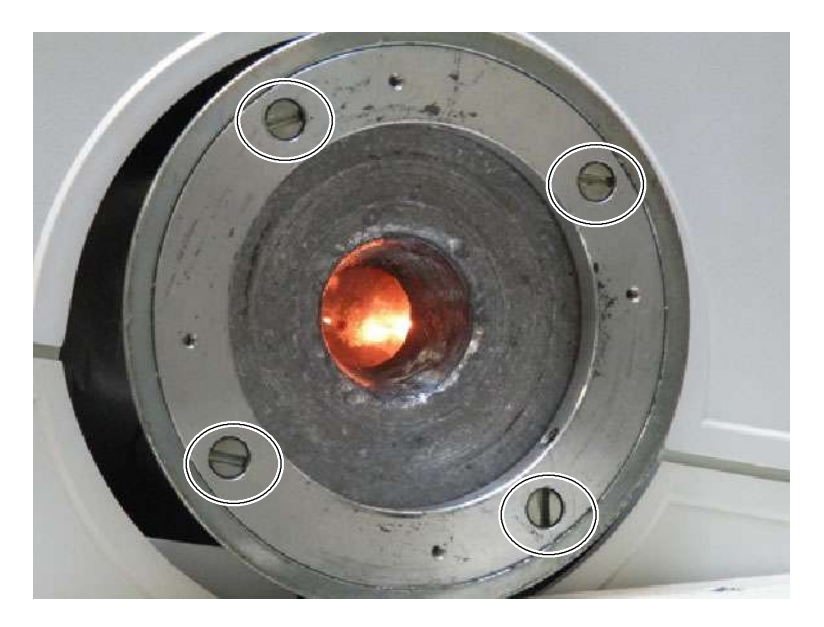

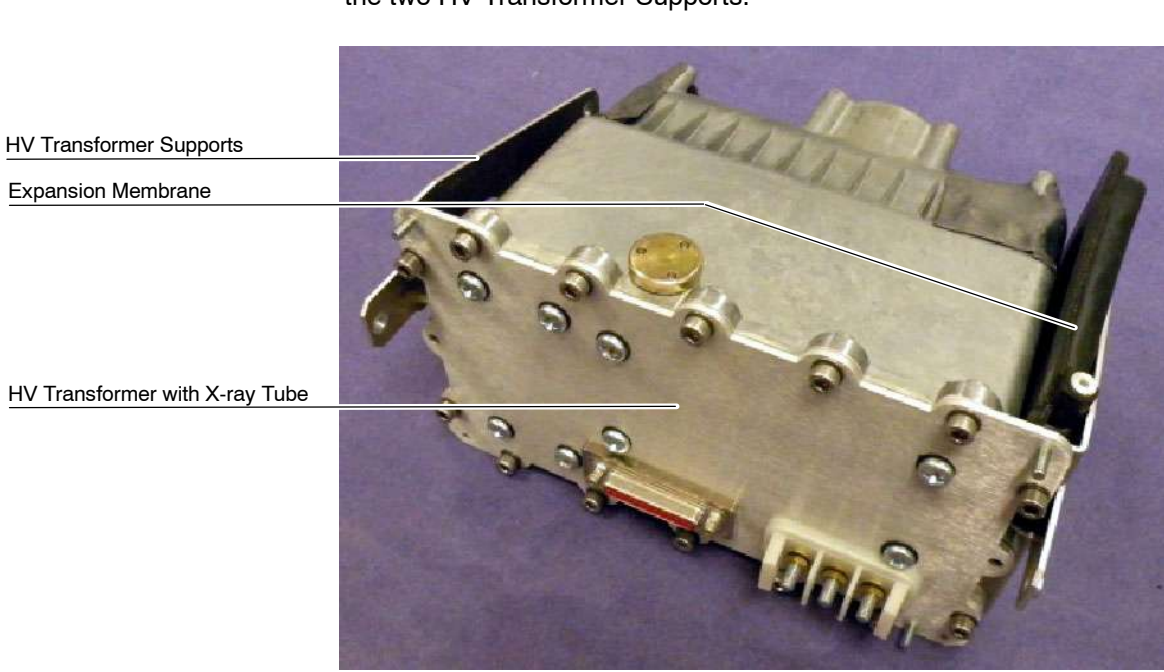

11. Replace the HV Transformer. The HV Transformer assembly comprises the HV Transformer with the X-ray Tube, the Expansion Membrane and the two HV Transformer Supports.

- 12. Re-install the Collimator Adaptation Ring in the new HV Transformer.
- Connect the J10 Ribbon cable, the wires connected to TR1-2, TR1-3, TR1-1 (GND) and the three GND wires fixed to the HV Transformer screws.
- 14. Re-install the Control the Control Driver Board (*A3189-07*) and connect the two Ribbon cables to J1 and J2 of the Filaments HF Board (*A9500-01*).
- 15. Mount the Resonant Inductance in HV Transformer fixing its wires with a Tie Wrap.

16. At this point, follow the steps below in order to verify the large and small focus adjustment.

## LARGE FOCUS:

- a. On Filaments HF Board (A9500-01), connect the oscilloscope:
  - CH1: TP11 (V)
  - CH2: TP9 or TP8 (frequency)
  - GND = TP14 / TP15
- b. Select LF, enter in manual calibration, select 40 kVp / 100 mA and enter the data "930".
- c. Press PREP and adjust the POT 2 to see the maximum possible voltage on TP11 (4.5 Volts approx. in PREP; 2.4 Volts in Standby). Once the maximum voltage on TP11 has been reached and the voltage stops increasing, apply two more turns to the potentiometer in the same direction.
- d. Verify that the frequency on TP9 is 106.4 < f < 159.6 kHz.

#### SMALL FOCUS:

- e. On Filaments HF Board (A9500-01), Connect the oscilloscope:
  - CH1: TP12 (V)
  - CH2: TP3 or TP4 (frequency)
  - GND = TP14 / TP15
- f. Select SF, enter in manual calibration, select 40 kVp / 20 mA and enter the data "700".
- g. Press PREP and adjust the POT 1 to see the maximum possible voltage on TP12 (3.4 Volts approx. in PREP; 2.4 Volts in Standby). Once the maximum voltage on TP12 has been reached and the voltage stops increasing, apply two more turns to the potentiometer in the same direction. Press and adjust the POT 1 to see the maximum possible voltage on TP12.
- h. Verify that the frequency on TP3 is 106.4 < f < 159.6 kHz.

|        | 17. | Once verified the Filament Adjustment, proceed with the HV Seasoning as follows:              |                                                                                                    |
|--------|-----|-----------------------------------------------------------------------------------------------|----------------------------------------------------------------------------------------------------|
|        |     | a.                                                                                            | Close Collimator Blades fully and make sure that no one will be exposed.                                                                                                    |
|        |     | b.                                                                                            | Make sure that X-ray Tube is fully cold (at least 30 minutes without making exposures).                                                                                                    |
|        |     | C.                                                                                            | Reduce the power manually to 20% in case of 4 kW or 5 kW units<br>or 10% in case of 8 kW units. On the X-ray Unit Control Panel,<br>press and hold the "Large Focal Spot" push-button and then press<br>the "kVp Decrease" push-button several times until "P10 or P20"<br>respectively is shown in the kVp display. |
|        |     | d.                                                                                            | Select 70 kVp, 10 mAs and Large Focus. Perform one exposure per minute increasing 5 kVp in every exposure up to the maximum Tube voltage.                                                                                                    |
|        |     | e.                                                                                            | If there are not signs of instability, the tube is ready for normal use.                                                                                                    |
|        |     | f.                                                                                            | If instability is observed during procedure, reduce 5 kVp of the selected kVp and make two exposures at those KVp, then continue the process.                                                                                                    |
|        |     | g.                                                                                            | Once the seasoning procedure is completed, set the power at 100% again. On the X-ray Unit Control Panel, press and hold the "Large Focal Spot" push-button and then press the "kVp Increase" push-button several times until "P" is shown in the kVp display.                                                        |
| Note 🗊 |     | Check that the remaining Thermal Capacity of the X-ray Tube is above 80% during this process. |                                                                                                    |
|        | 18. | Perfo                                                                                         | orm Autocalibration (Refer to Section 3.2.4).                                                                                                    |
|        | 19. | Asse                                                                                          | mble the Central Support and the two Handle Axis Supports.                                                                                                    |
|        |     |                                                                                               |                                                                                                    |

20. Assemble the Protecting Plate and the Upper and Lower Covers.

21. Re-install the Collimator.

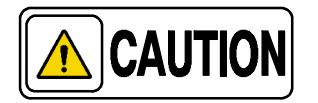

Collimator replacement will affect centering of Collimator light. Screwing may modify position of Collimator and it must be manually centered while tightening the Safety Screws. It is recommended 5 turns to each screw, check parallelism between the Collimator and Unit Chassis, correct position if necessary and finally tighten each Safety Screw with the same number of turns (one by one).

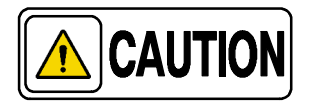

Once the Collimator is replaced, the Unit fully assembled and ready for operation, perform the Adjustments described in Section 4.

- 22. If applicable, assemble the DAP Rails and SID Guard attached to the Collimator.
- 23. Re-install the X-ray Power Unit in the "U" shaped support of the Arm (do not scratch the covers). The two (2) shaft assemblies must be installed in the same order that were removed.

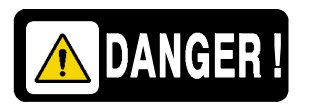

KEEP IN MIND TO TIGHTEN THE LOCK NUT ENOUGH FOR THE X-RAY UNIT TO STAY STILL IN A SPECIFIC POSITION, AND ENOUGH FOR THE X-RAY UNIT TO BE EASY TO MOVE. DO NOT FORGET TO LOCK THE NUT WITH THE LOCKING WASHER TOOTH.

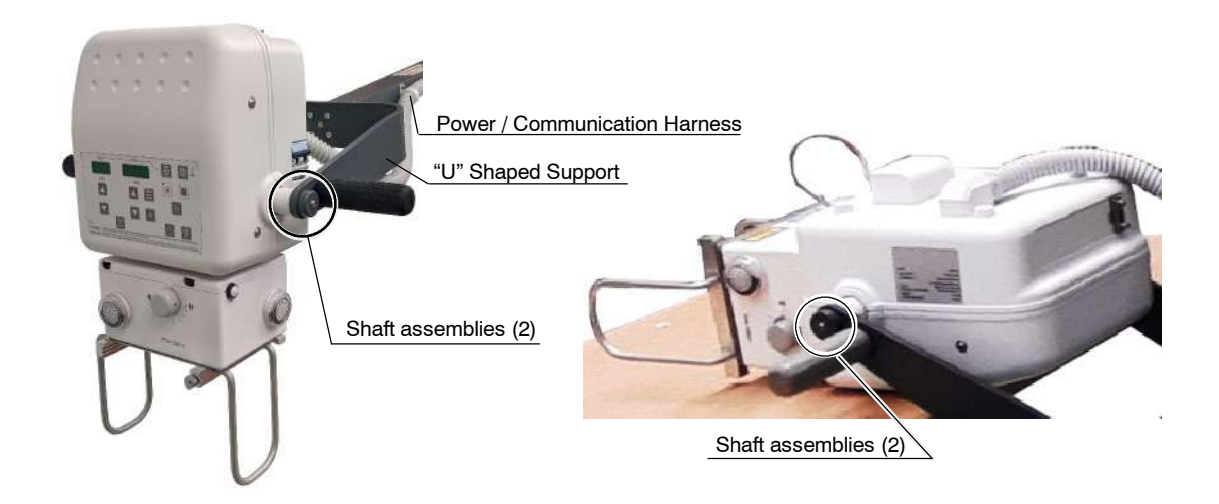

Service Manual

## 6.3.16 PARTS REPLACEMENT IN THE CENTRAL SUPPORT

## 6.3.16.1 ACCESS INSIDE THE CENTRAL SUPPORT

1. Fully extend the Arm, then lay down the Trolley, with the Detector basket resting on the floor, and leave the X-ray Power Unit face up on a table or similar.

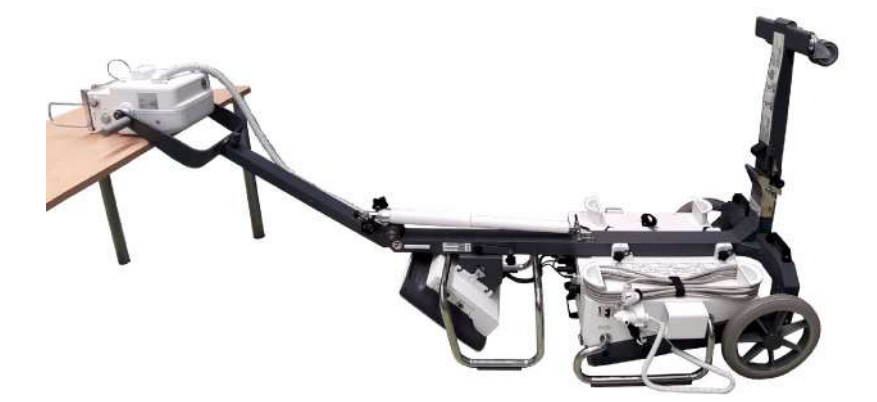

- 2. Access inside the Unit by removing Upper and Lower Covers and unscrewing the Protecting Plate (*refer to Section 6.3.5, steps 3. to 7.*).
- 3. Unscrew the Central Support by removing the four (4) fixing screws located at both sides and the two (2) fixing screws located at the front side of the Central Support.
- Note IF It is not necessary to remove the Collimator to access the front side screws due to the rotatory movement of the Collimator. Accordingly, it is not necessary to perform any Collimator adjustments once the X-ray Power Unit is re-assembled.

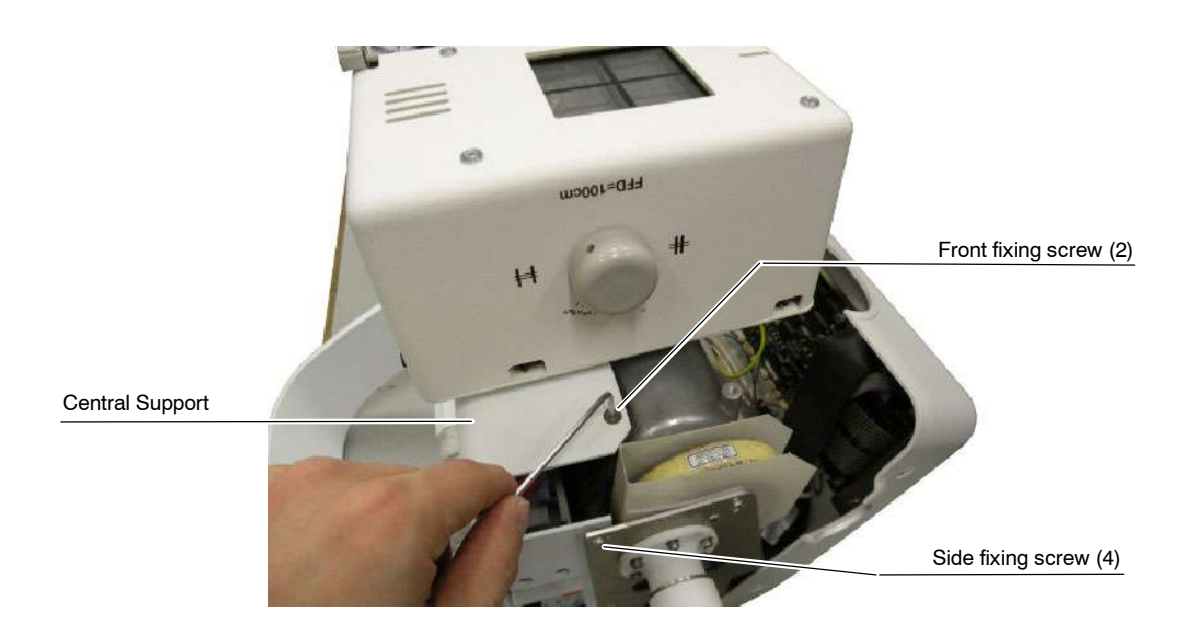

4. Cut the needed Tie Wraps to facilitate the access to the Central Support components.

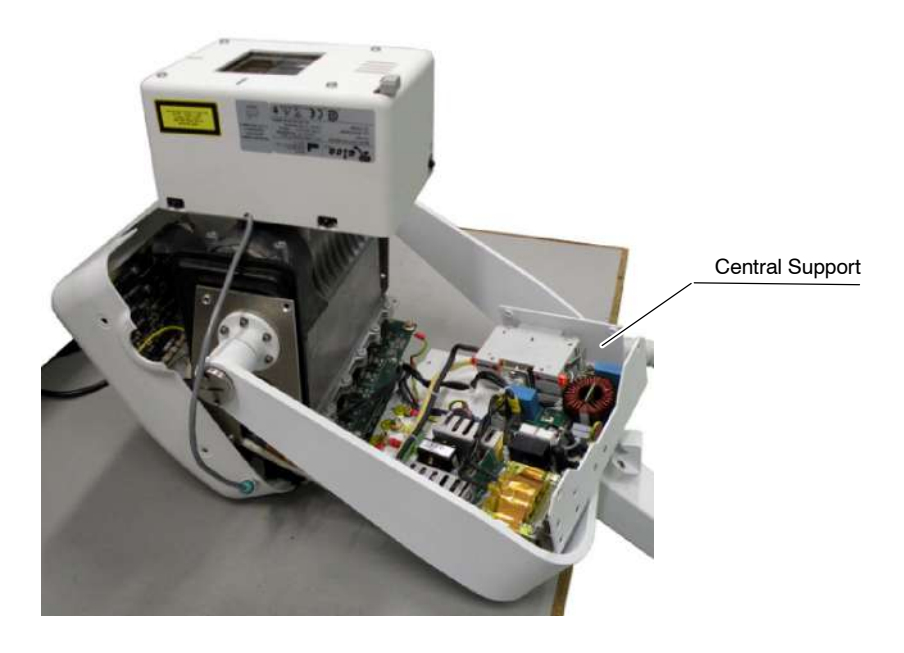

5. Replace the respective part in the Central Support as described in the next sections.

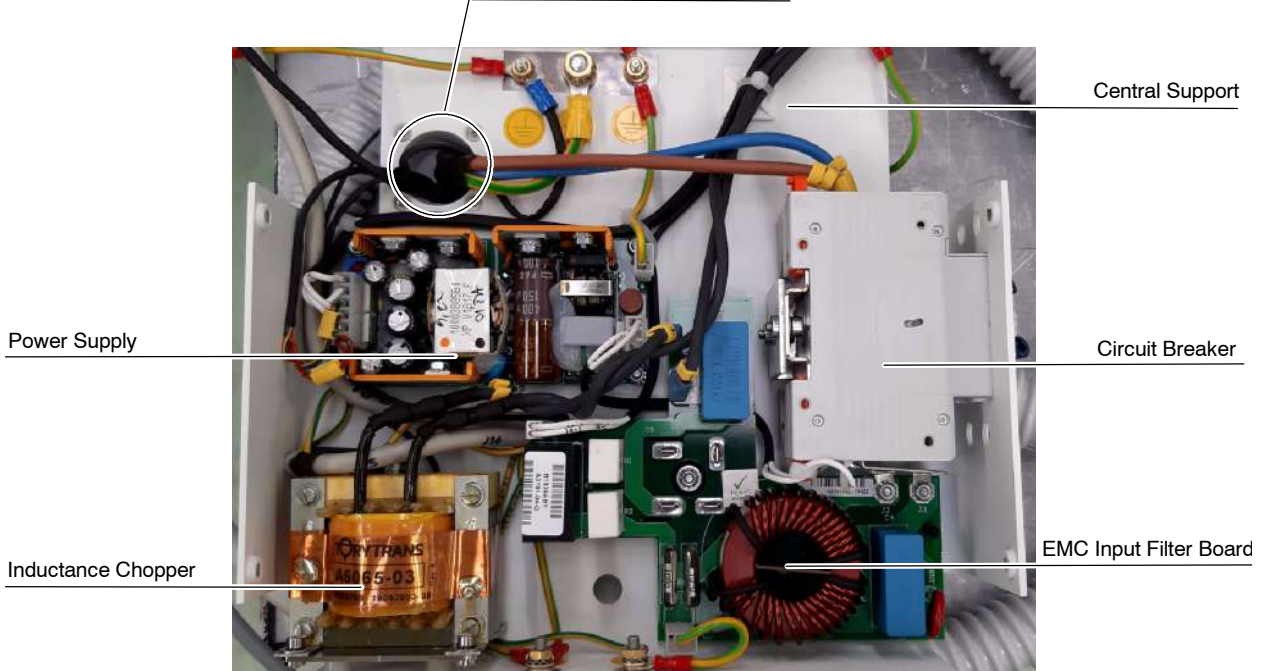

Power / Communication Harness

- 6. Once the components in the Central Support have been replaced, replace the Tie Wrap previously removed.
- 7. Screw the Protecting Plate to the Central Support and Assemble it to HV Transformer.
- 8. Assemble the Upper and Lower Covers.

### 6.3.16.2 CIRCUIT BREAKER

- 1. Access inside the Central Support as described in Section 6.3.16.1.
- 2. Remove the fixing screws located at the back of the Central Support.
- 3. Cut the Tie Wrap which secures the two wires connected to the Power Supply. Disconnect the four wires attached keeping in mind the correspondence of each cable.
- 4. Loosen without removing the two nuts which fixes the two metallic plates in contact with the Circuit Breaker and the EMC Input Filter Board. Disconnect the two metallic plates from the Circuit Breaker, do not remove them from the EMC Input Filter Board.
- Pull the two Latches and remove the Circuit Breaker from its DIN Rail. 5.

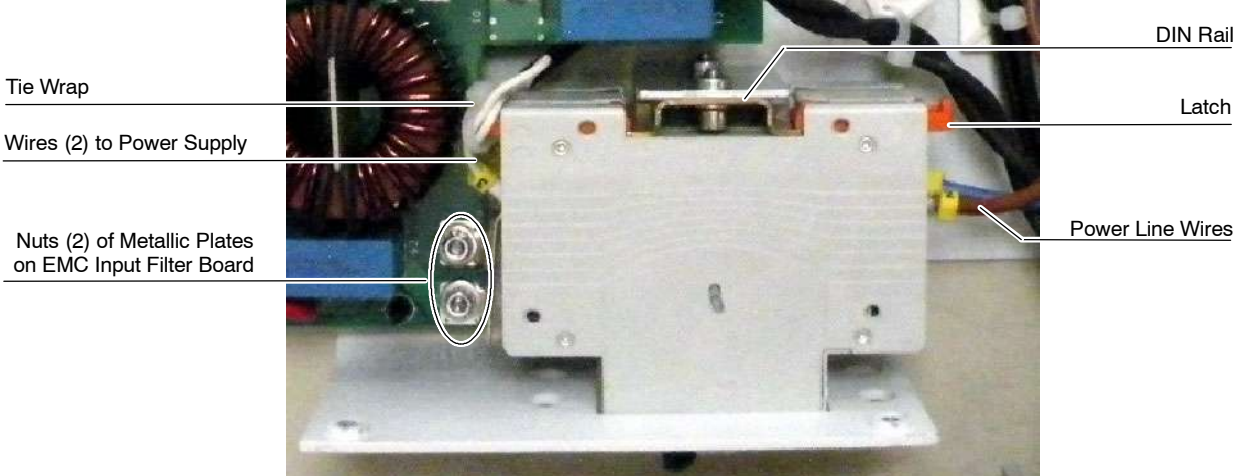

6. Replace the Circuit Breaker, reconnect in reverse order and assemble the X-ray Power Unit as described in Section 6.3.16.1.

Nuts (2) of Metallic Plates on EMC Input Filter Board

Tie Wrap

## 6.3.16.3 EMC INPUT FILTER BOARD

- 1. Access inside the Central Support as described in *Section 6.3.16.1.*
- 2. Disconnect the cables connected to J1, J4, J5 and J6. Cut the Tie Wraps if needed.
- 3. Loosen the two screws of the Circuit Breaker that fixes the two (2) wires from the Power Supply by unscrewing them through the external part of the Central Support. Disconnect both wires.
- 4. Loosen without removing the two nuts which fixes the two metallic plates in contact with the Circuit Breaker and the EMC Input Filter Board. Disconnect the two metallic plates from the Circuit Breaker, do not remove them from the EMC Input Filter Board.
- 5. Remove the fixing nut of the Bridge Rectifier (located at the center of the Board).
- 6. Push one by one the four (4) clip pins and remove the Board.

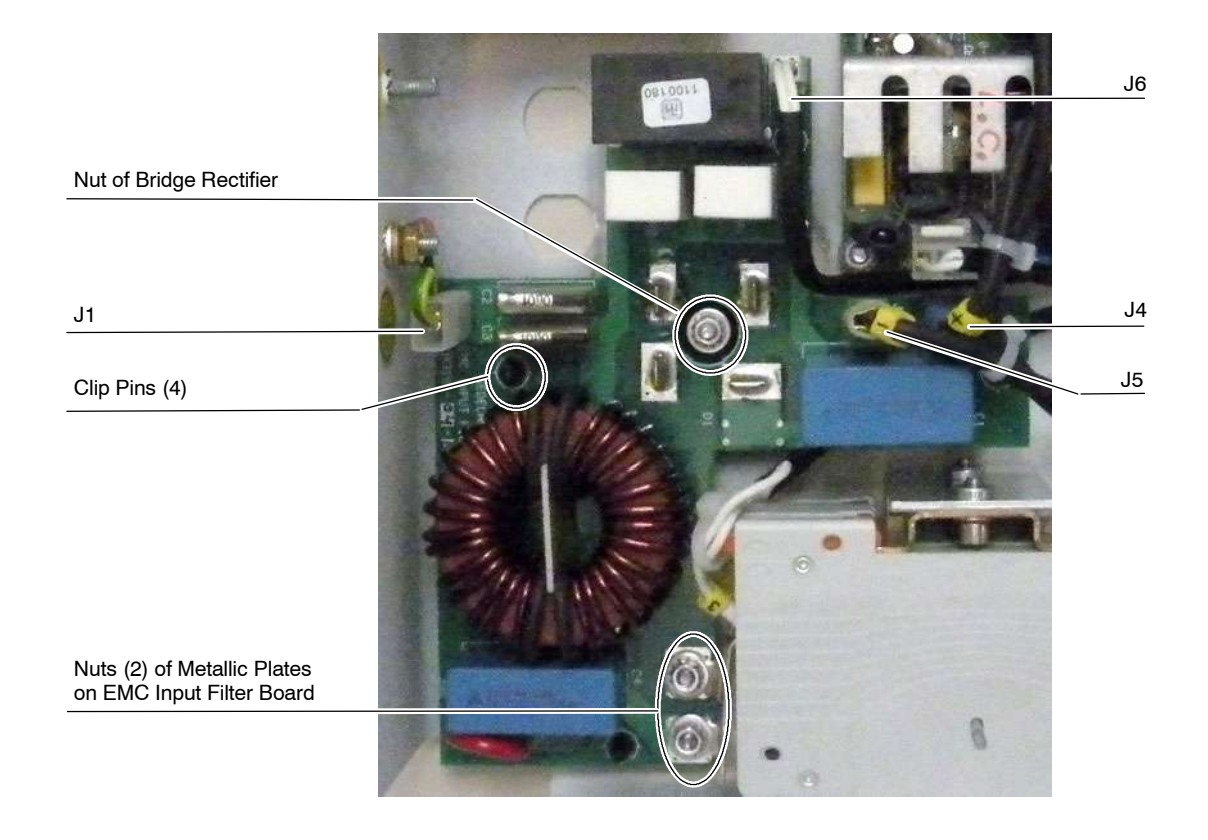

7. Remove the two (2) metallic Plates from the old Board and install them on the new Board.

- 8. Clean the silicone paste from the Central Support surface where the Bridge Rectifier was in contact.
- 9. Apply a thin film of conductive silicone paste on the surface of the Bridge Rectifier.
- 10. Install the new EMC Input Filter Board securing it with the four (4) clip pins and the fixing nut of the Bridge Rectifier (located at the center of the Board).
- 11. Connect the wires to the Circuit Breaker terminals and the metallic plates. Tighten the two nuts which fixes the two metallic plates in contact with the Circuit Breaker and the EMC Input Filter Board.
- 12. Plug the cables connected to J1, J4, J5 and J6.
- 13. Assemble the X-ray Power Unit as described in *Section 6.3.16.1*.

#### 6.3.16.4 INDUCTANCE CHOPPER

- 1. Access inside the Central Support as described in *Section 6.3.16.1.*
- 2. Cut the Tie Wrap if needed.
- 3. Cut the Heat Shrinks and unsolder the two (2) wires attached keeping in mind the correspondence of each cable.
- 4. Unscrew the four fixing screws located at the side of the Central Support.
- 5. Dismount the Inductance Chopper from its support.

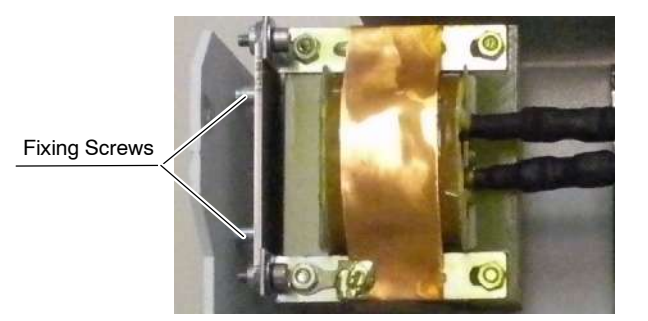

- 6. Assemble the new Inductance Chopper on its support and then in the Central Support.
- 7. Solder the two (2) wires in the respective terminals covering both cables with the new Heat Shrinks and applying heat to reduce the Heat Shrinks.
- 8. Assemble the X-ray Power Unit as described in *Section 6.3.16.1*.

# 6.3.16.5 POWER SUPPLY

- 1. Access inside the Central Support as described in *Section 6.3.16.1.*
- 2. Cut the Tie Wrap that secures the cable connected to J2 and disconnect the cables connected to J1, J2 and GND.
- 3. Remove the four (4) fixing nuts.

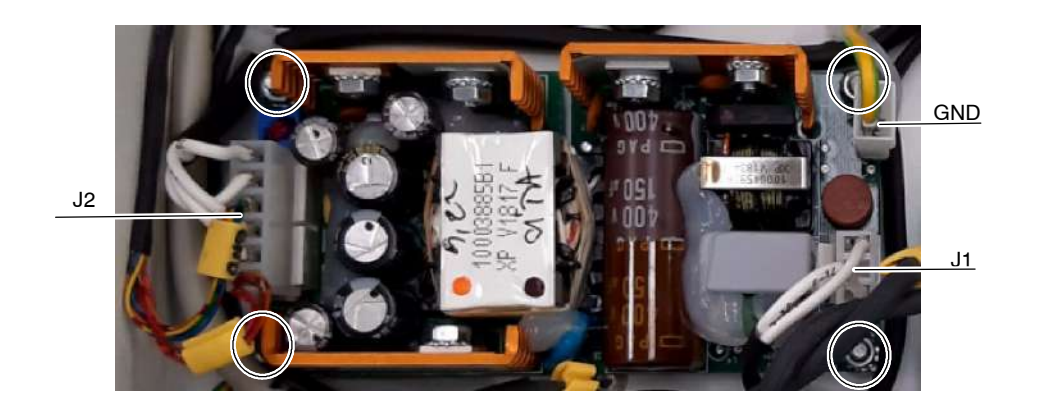

- 4. Replace the Power Supply and assemble in reverse order.
- 5. Assemble the X-ray Power Unit as described in *Section 6.3.16.1*.

# 6.3.16.6 POWER / COMMUNICATIONS HARNESS

1. Open the Hinge Lock located at the top of the Detector Assembly in order to access to the X-Ray Unit connector plate and disconnect P1 and J1.

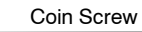

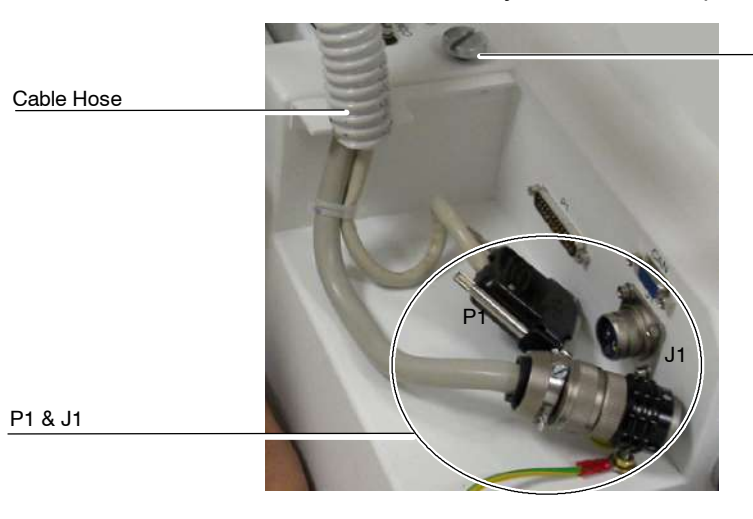

- 2. Release the Power / Communication Harness from the Cable Clamps attached to the Arm.
- 3. Access inside the Central Support as described in *Section 6.3.16.1.*
- 4. Cut the needed Tie Wraps and Heat Shrinks. Disconnect the connectors and wires of the Power / Communication Harness in their respective connectors of the Portable Control Board (J1, J6, J9, J12), Power Supply (J2), Circuit Breaker and GND stud of the Central Support.
- 5. Remove the four (4) screws of the Power / Communication Harness from the Central Support.

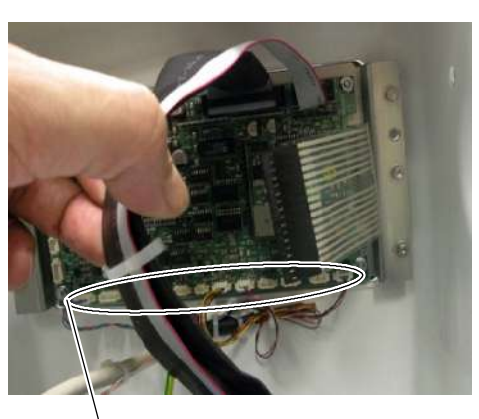

Wires in the Portable Control Board

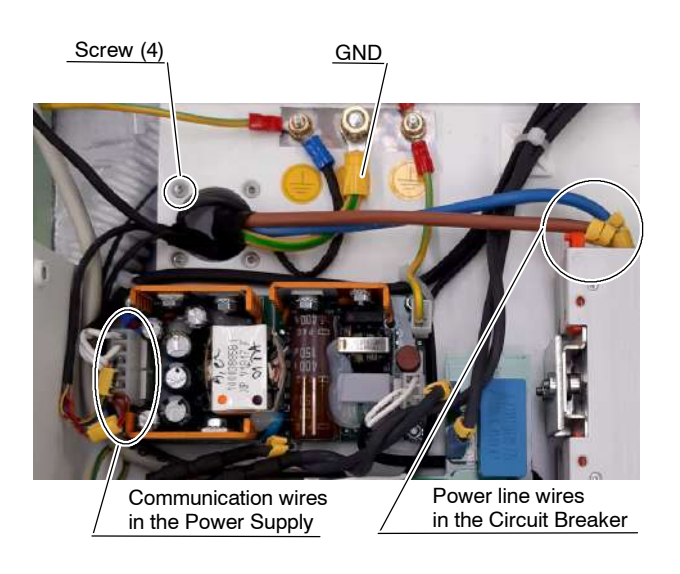

- 6. Remove the Power / Communication Harness from the Central Support.
- 7. Install the new Power / Communication Harness by screwing the four (4) screws at the Central Support.
- Install all the connectors and wires of the Power / Communication Harness in the respective connectors of the Portable Control Board (J1, J6, J9, J12), Power Supply (J2), Circuit Breaker and GND stud of the Central Support. Install the required Tie Wraps.

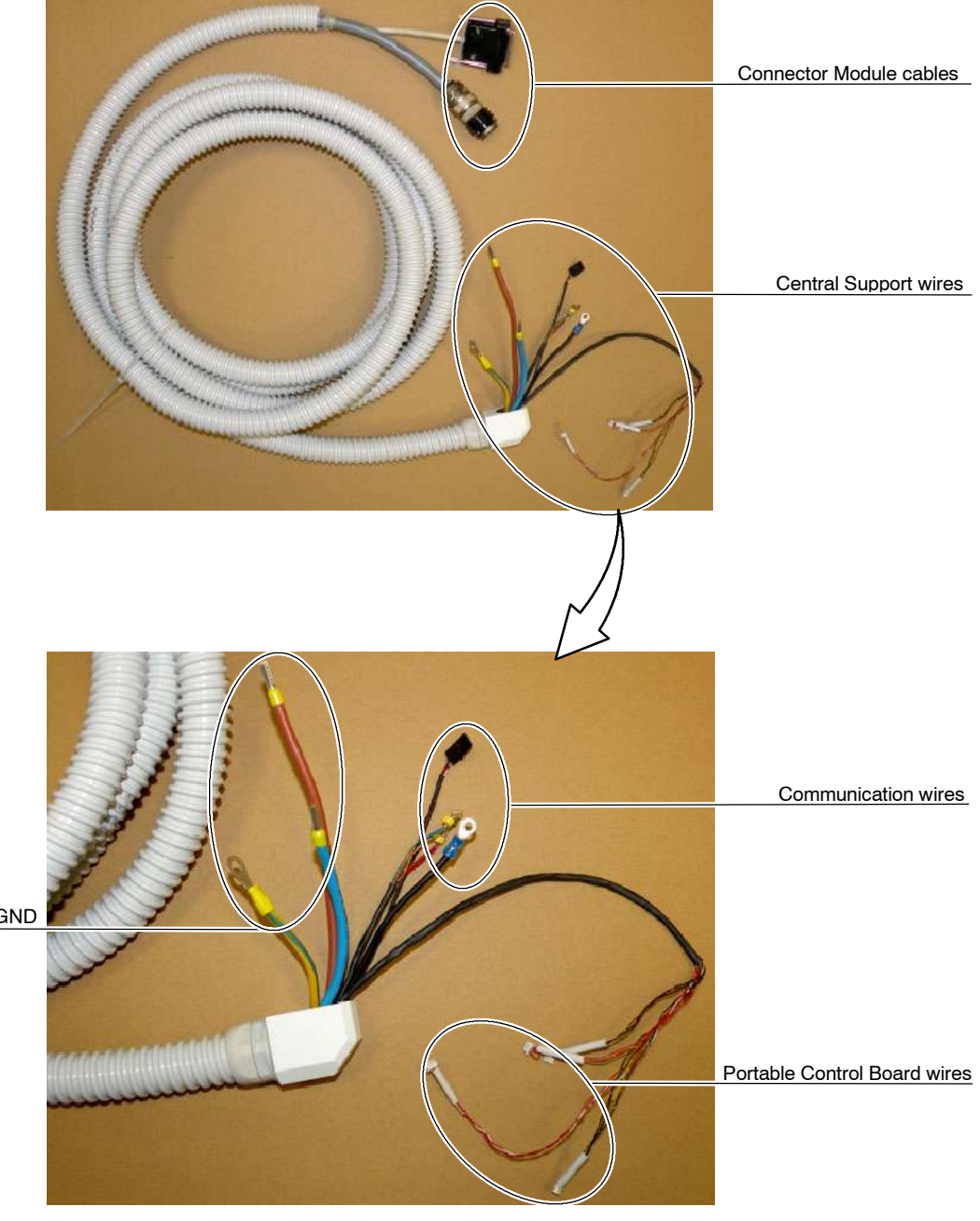

Power line wires and GND

- 9. Assemble the X-ray Power Unit as described in *Section 6.3.16.1*.
- 10. Attach the Power / Communication Harness to the Arm with the Cable Clamps.
- 11. Connect the two cables of the Power / Communication Harness in the Connector Module of the Trolley and install its cover.

# 6.3.17 "U" SHAPED SUPPORT

1. Fully extend the Arm, then lay down the Trolley with the Detector basket resting on the floor, and leave the X-ray Power Unit face up on a table or similar (this will avoid the arm to push up when removing the X-ray Power Unit).

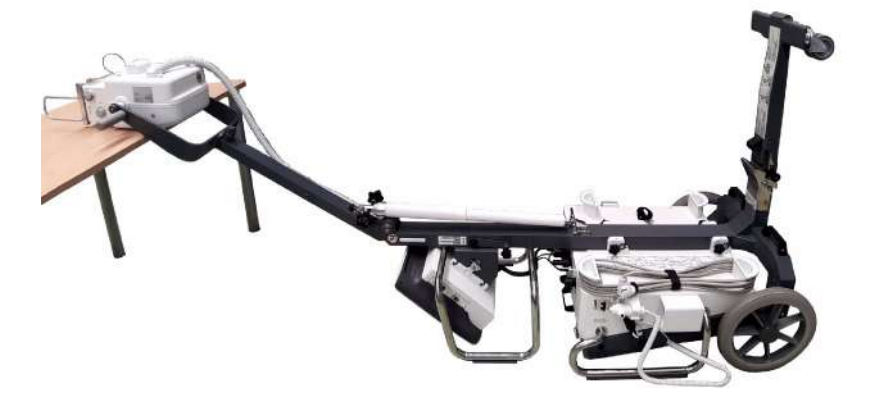

- 2. Disengage the Power / Communication Harness from the Arm (Cable Clamps).
- 3. Remove the four (4) fixing screws from the "U" Shaped Support at the Arm end.
- 4. Separate the X-ray Power Unit with the "U" shaped support and the Harness from the Arm and leave it on the table.

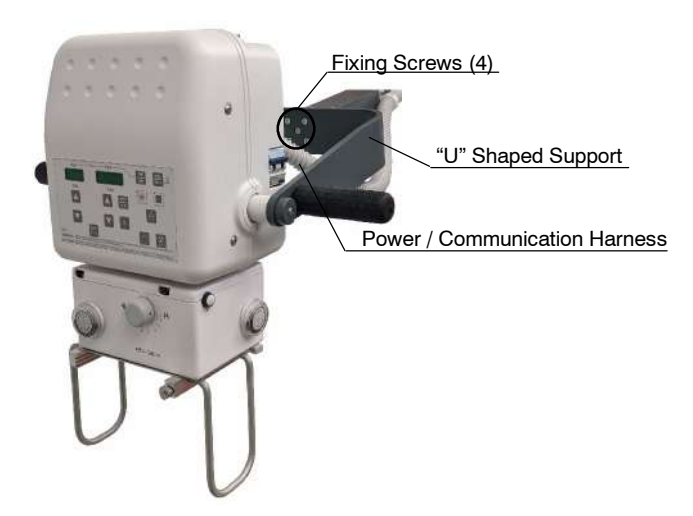

5. Remove the two (2) shaft assemblies from the "U" shaped support at both sides of the X-ray Power Unit.

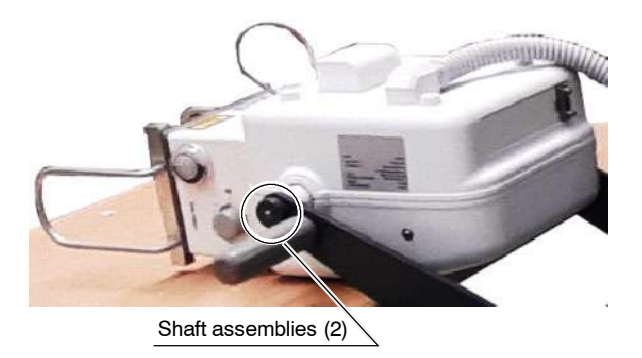

- 6. Replace the "U" Shaped Support and assemble in reverse order.
- 7. Re-install the X-ray Power Unit in the "U" Shaped Support of the Arm (do not scratch the covers). The two (2) shaft assemblies must be installed in the same order that were removed.

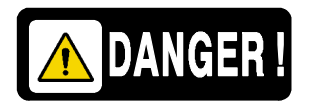

KEEP IN MIND TO TIGHTEN THE LOCK NUT ENOUGH FOR THE X-RAY UNIT TO STAY STILL IN A SPECIFIC POSITION, AND ENOUGH FOR THE X-RAY UNIT TO BE EASY TO MOVE. DO NOT FORGET TO LOCK THE NUT WITH THE LOCKING WASHER TOOTH.

8. Re-install the "U" Shaped Support and X-ray Power Unit at the Arm using the four (4) fixing screws.

KEEP IN MIND TO USE A 8 Nm TORQUE WRENCH WHEN RE-INSTALLING THE "U" SHAPED SUPPORT WITH THE FOUR (4) FIXING SCREWS.

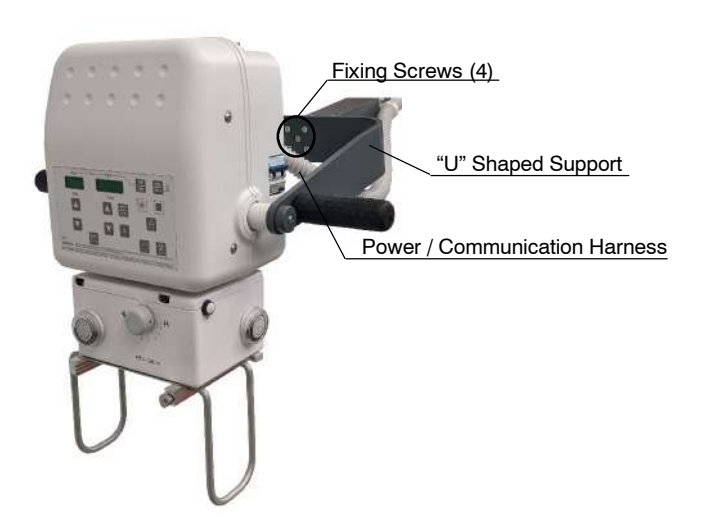

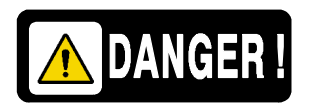

## 6.3.18 SHAFT ASSEMBLIES REPLACEMENT

1. Fully extend the Arm, then lay down the Trolley, with the Detector Basket resting on the floor, and leave the Power Unit face up on a table or similar (this will avoid the arm to push up when removing the X-Ray Power Unit).

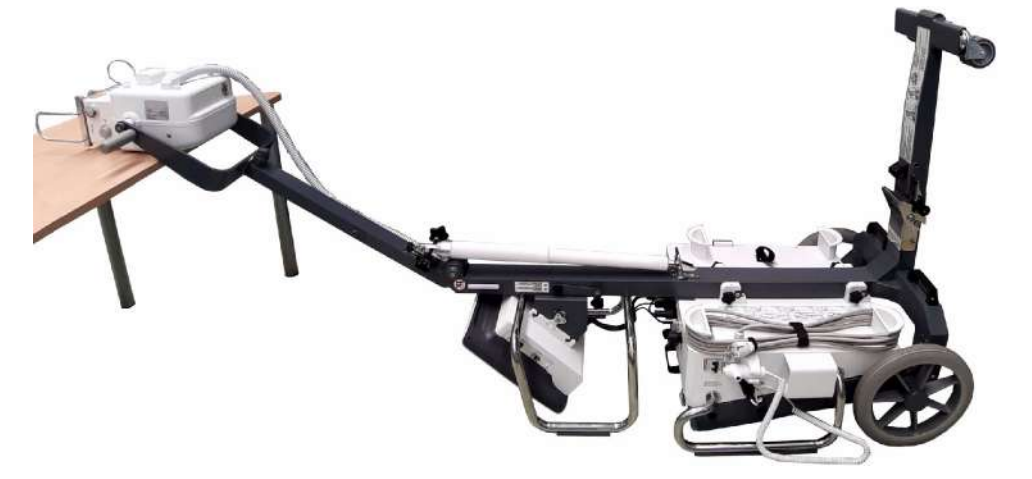

- 2. Remove the Upper Cover and the Lower Cover as described in their respective Sections *6.3.6* and *6.3.7*.
- 3. Remove the Shaft Assembly to be replaced from the "U" shaped support as follows:
  - a. Remove the Cover Screw and the Cover.

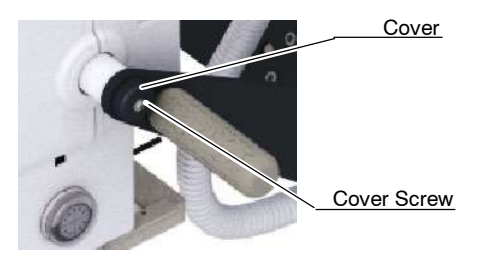

b. Open the Tooth of the Locking Washer and unscrew the Lock Nut.

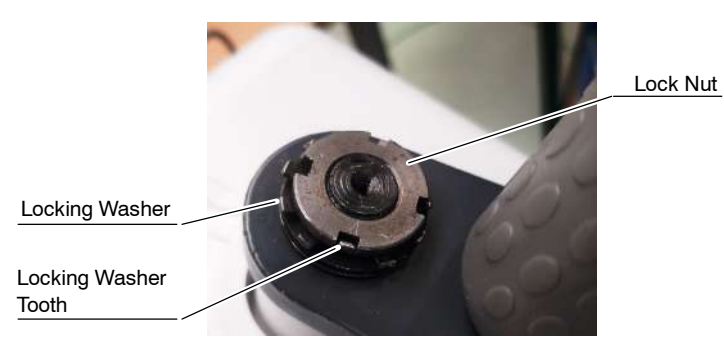

- c. Remove the lock nut, the locking washer and the spring washers (x2).
- d. Unscrew the Shaft screws (x6), remove the Shaft and replace it.

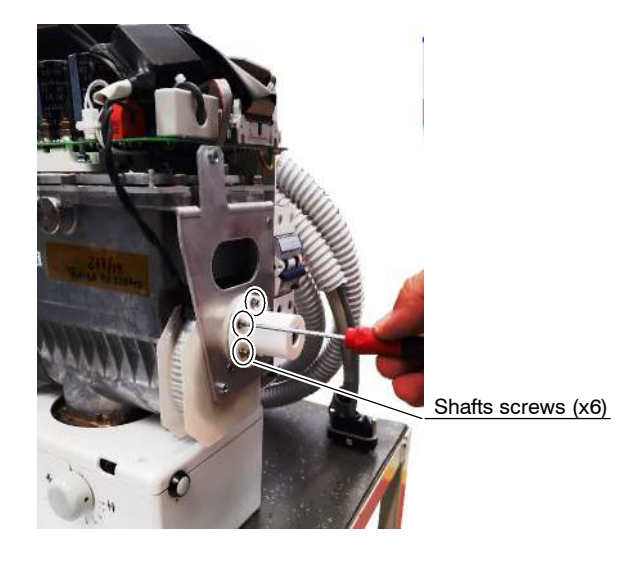

4. Re-assemble the X-ray Power Unit. Do not forget to install every element that has been disassembled.

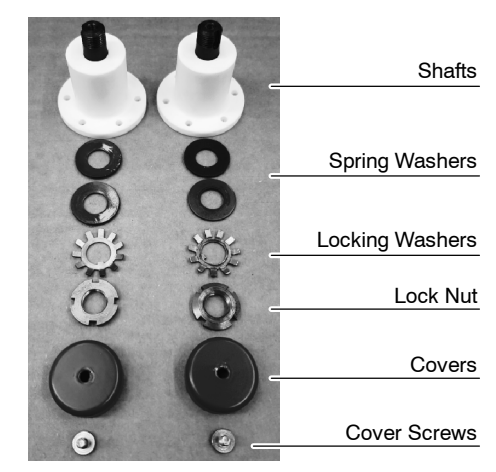

Shaft Assembly

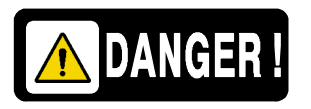

KEEP IN MIND TO TIGHTEN THE LOCK NUT ENOUGH FOR THE X-RAY UNIT TO STAY STILL IN A SPECIFIC POSITION, AND ENOUGH FOR THE X-RAY UNIT TO BE EASY TO MOVE. DO NOT FORGET TO LOCK THE NUT WITH THE LOCKING WASHER TOOTH.

## 6.3.19 FOLDING LEG LOCKING SYSTEM REPLACEMENT

- 1. With the unit in laying position and the leg folded, remove the Safety Knob screws (x2) and remove the Safety Knob.
- 2. Remove the external circlips (x2) with external circlip pliers.
- 3. Remove the Locking System Screws (x2) and the washers (x4).

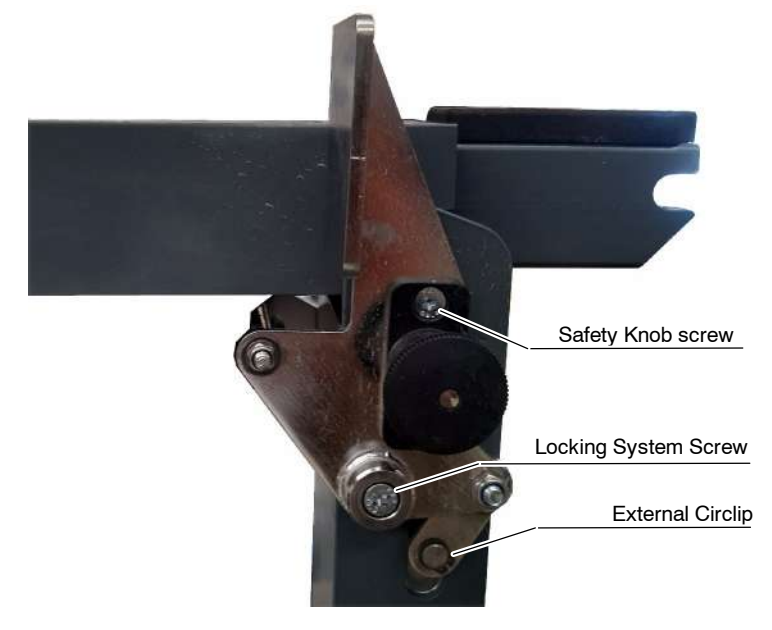

- 4. Remove the axis and the Locking System.
- 5. Install the new Locking System. Firstly, place the axis and the circlip to immobilize the Locking System.

## 6.3.20 SOLID WHEELS REPLACEMENT

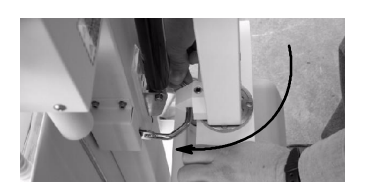

- 1. Place the Arm in Parking Position. To place the Arm in the Parking Position:
  - a. Stand up in front of the Unit.
  - b. Position the Power Module in parallel to the Arm.
  - c. Unlock the Gas Spring with the Arm Lock Lever.
  - d. Push the Power Module downwards with both hands until the parking detent is locked.
- 2. Remove the Detector Basket as described in Section 6.3.27.1.
- 3. Loosen the four Brake Cover screws in order to remove the Brake Cover of the wheel to be replaced.

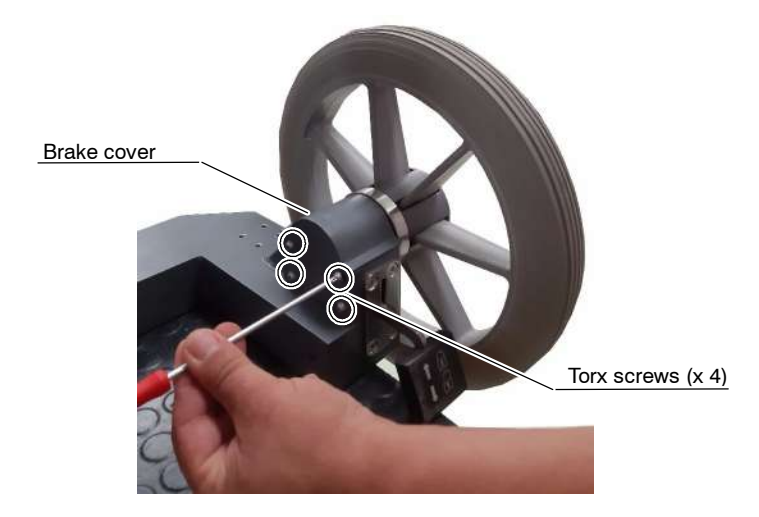

4. Lock the brake and remove the security nut and washer.

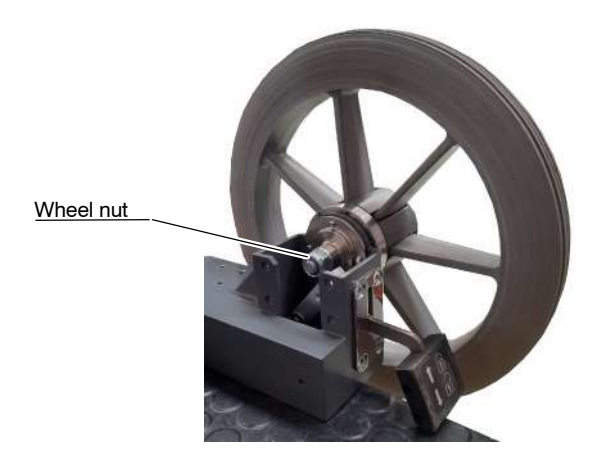

5. Release the Brake and replace the Wheel.
#### 6.3.21 ALL-TERRAIN WHEELS REPLACEMENT

- 1. Place the arm in parking position.
- 2. Place a wood block or equivalent under the brake so that the wheel to be replaced is raised from the floor.

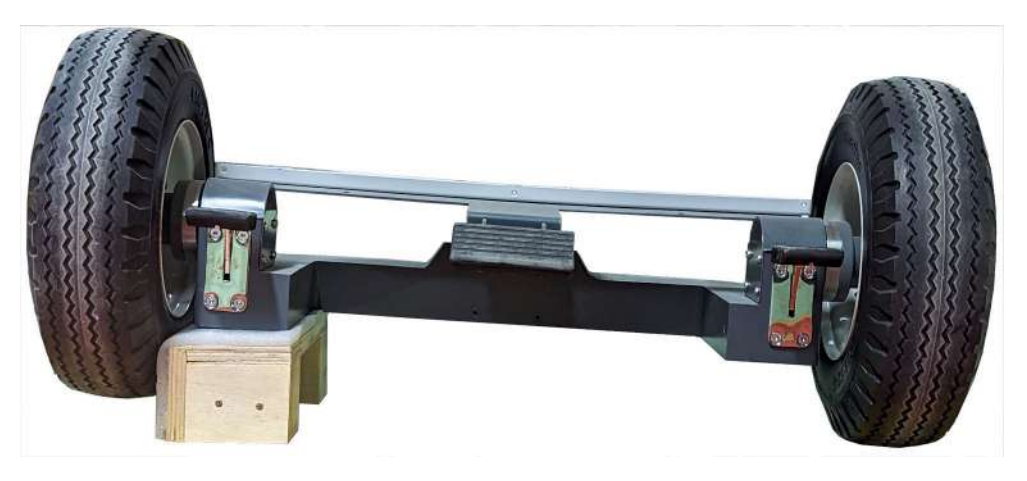

3. Open and remove the lock ring that holds the wheel.

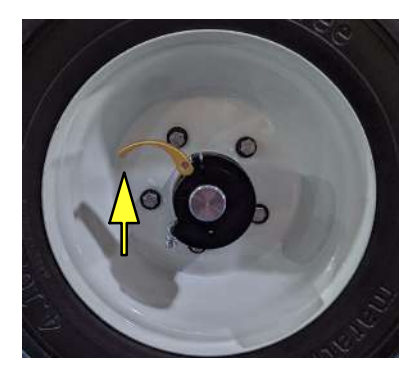

4. Take out the wheel of the shaft, replace it and install the lock ring again.

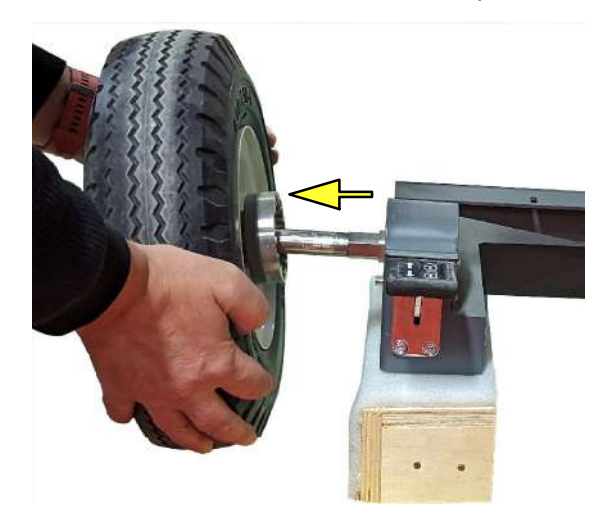

#### 6.3.22 STEERING WHEELS REPLACEMENT

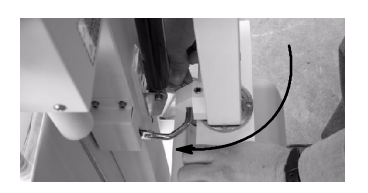

- 1. Place the Arm in Parking Position. To place the Arm in the Parking Position:
  - a. Stand up in front of the Unit.
  - b. Position the Power Module in parallel to the Arm.
  - c. Unlock the Gas Spring with the Arm Lock Lever.
  - d. Push the Power Module downwards with both hands until the parking detent is locked.
- 2. Lay the Trolley down on its side with the leg fully extended.

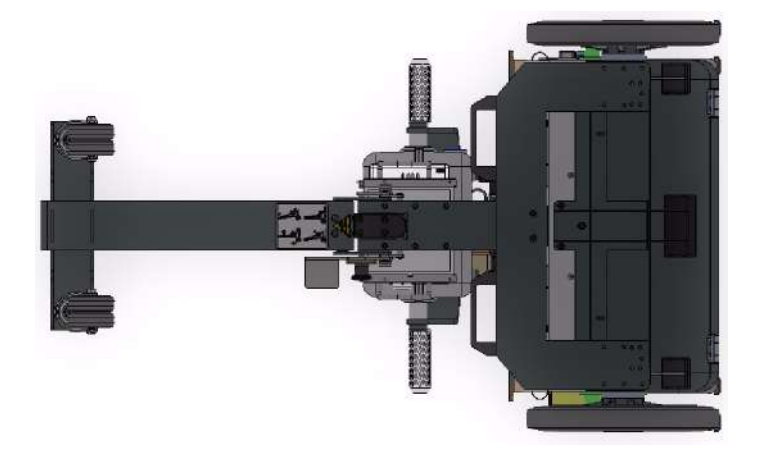

3. Unscrew the Wheel support nut and replace the Steering Wheel.

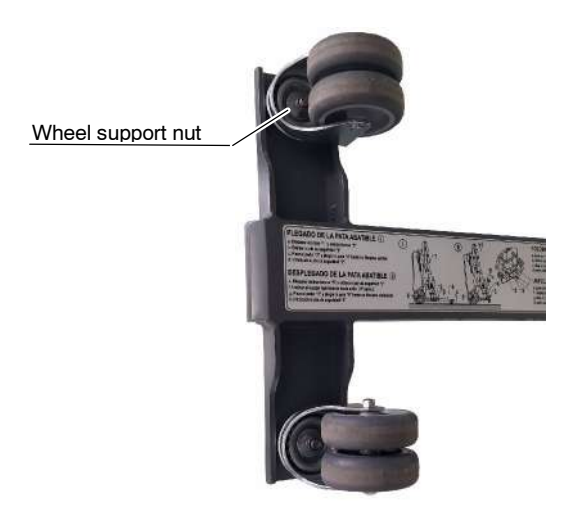

#### 6.3.23 BRAKE MECHANISM AND BRAKE PEDALS

- 1. Follow the steps in Sections *NO TAG* or *6.3.20*, depending on the type of wheels.
- 2. Remove the Brake Pedal screws (x4).

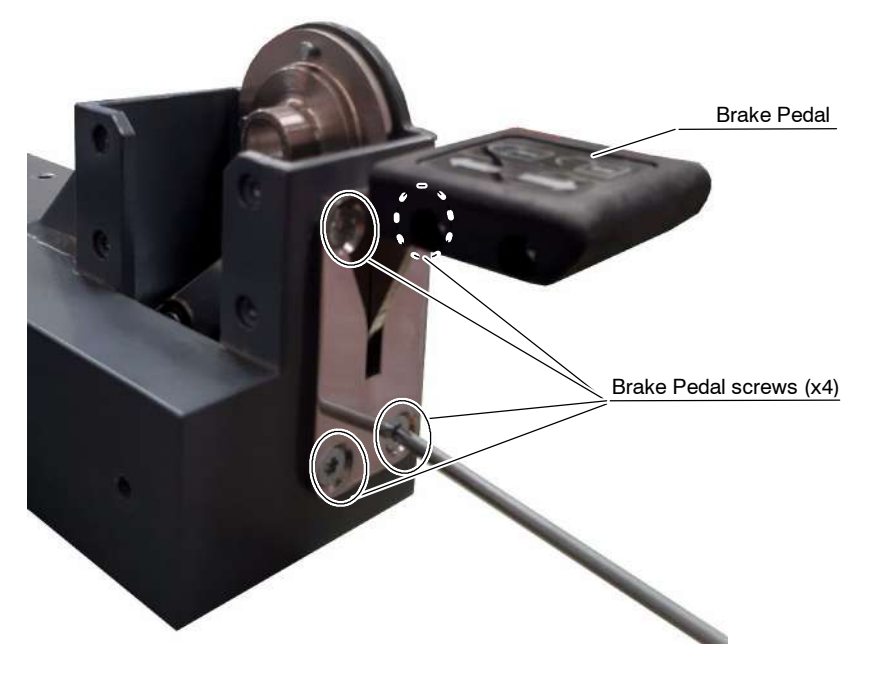

- 3. Replace the Pedal, or leave it aside and continue with next step to replace the Brake Mechanism.
- 4. Remove the Brake Mechanism screws (x6) and replace the Brake Mechanism.

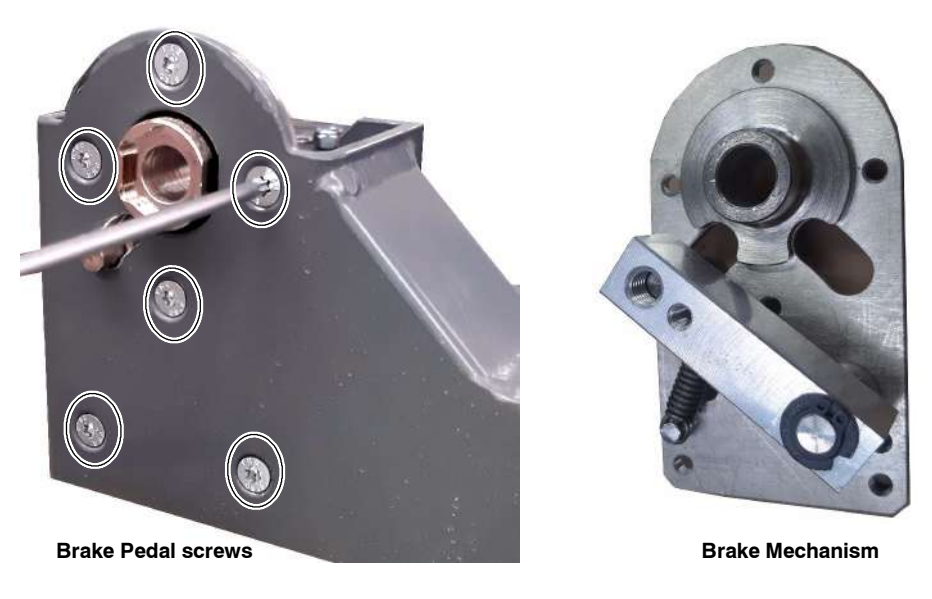

#### 6.3.24 GAS SPRING REPLACEMENT

1. Fully extend the Arm, then lay down the Trolley, with the Detector Basket resting on the floor, and leave the X-ray Power Unit face up on a table or similar, preventing the Arm from springing up when removing the Gas Spring.

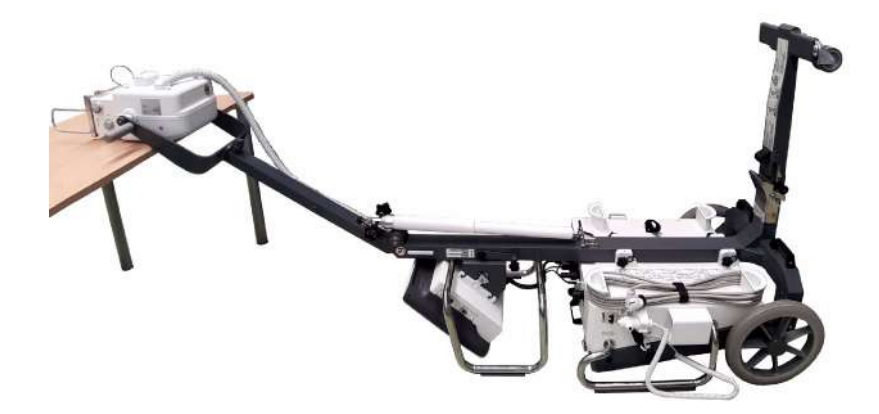

2. Remove the four (4) screws at the Upper Support (Arm) and the four (4) screws of the Lower Support (Column Bracket) of the Gas Spring.

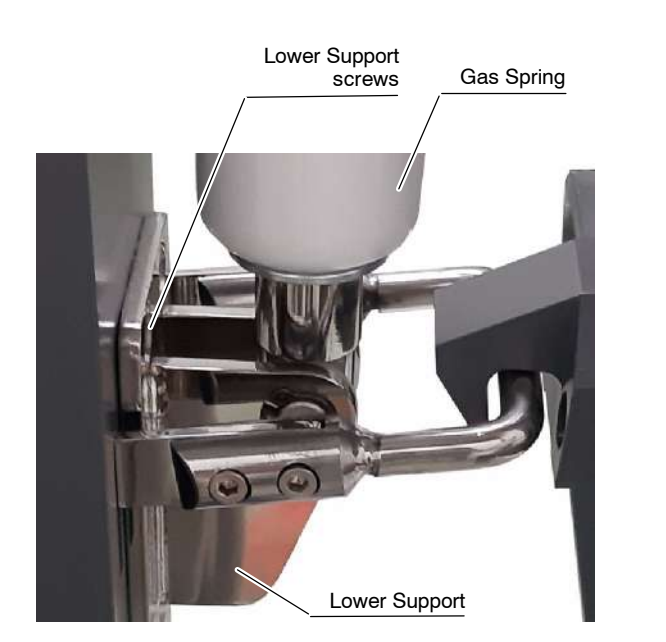

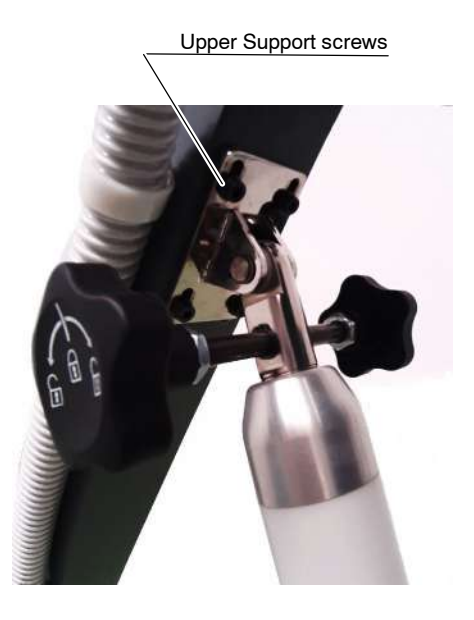

- 3. Install the new Gas Spring using the same screws to fix the Upper and Lower Supports in the following way:
  - a. Install the Lower Support screws.
  - b. Install the Upper Support screws using the middle notches.
- 4. Place the Unit in upright position and fully extend the Arm. In case a lack of strength is detected, install the Upper Support screws in the next position notches.

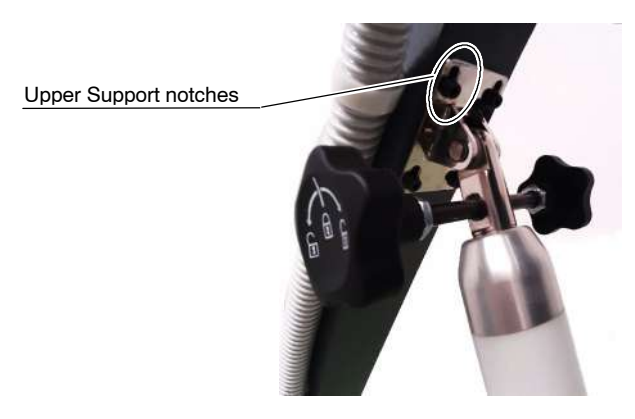

#### 6.3.25 LED REPLACEMENT

- 1. Turn the Unit off.
- 2. Remove the four (4) screw of the LED Plate cover located at the unit frame.

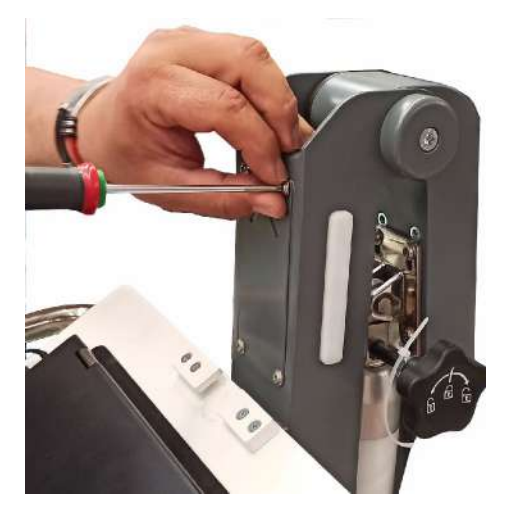

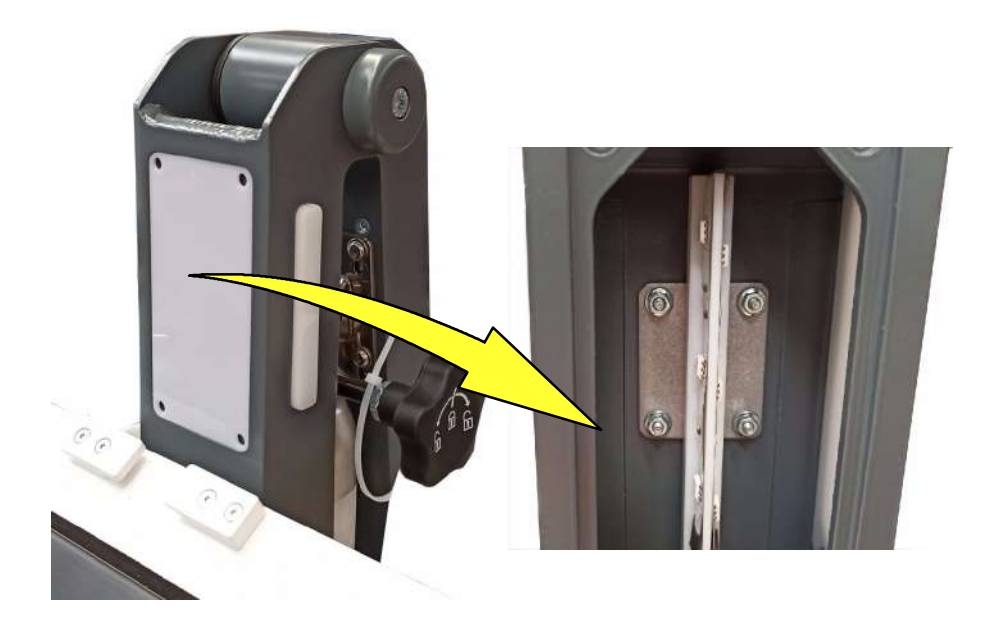

3. Take out the white plastic plate that protects the LED Plate window.

4. Remove the four (4) nuts the attach the LED Plate support to the chassis. Use a 3 mm socket wrench.

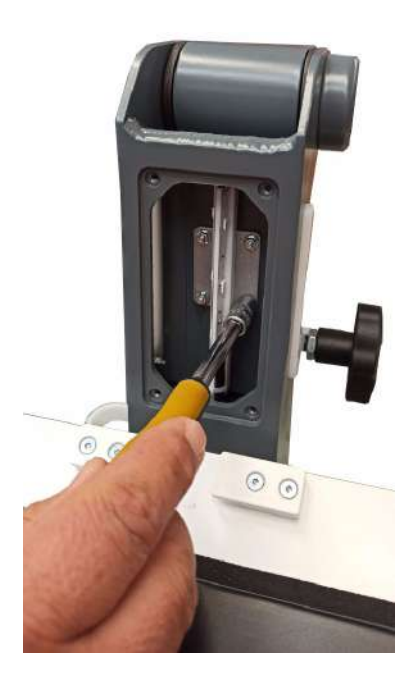

5.

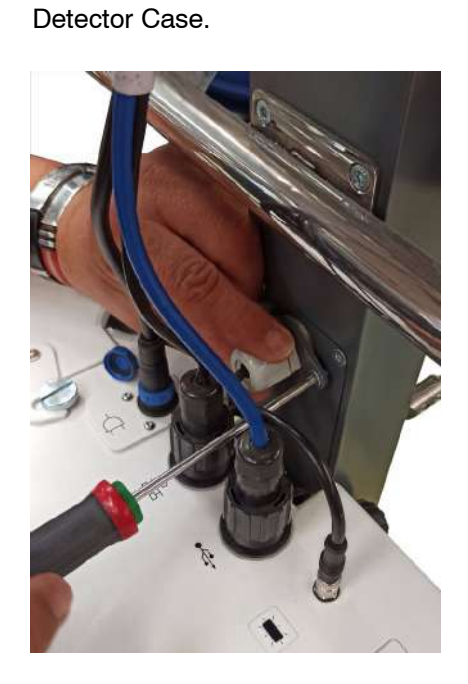

6. Disconnect the LED Cable connector at the Detector Case.

Unscrew the cable gland support located at the chassis, above the

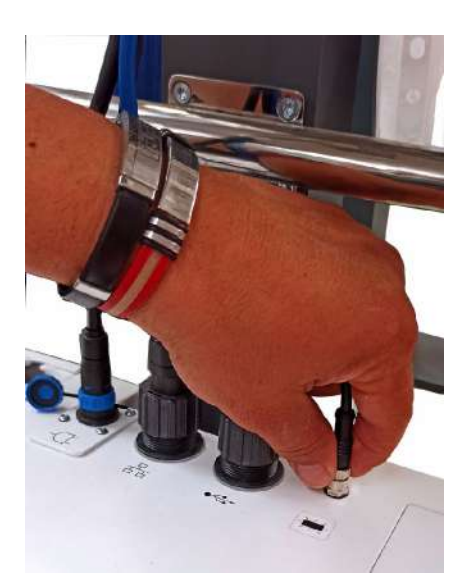

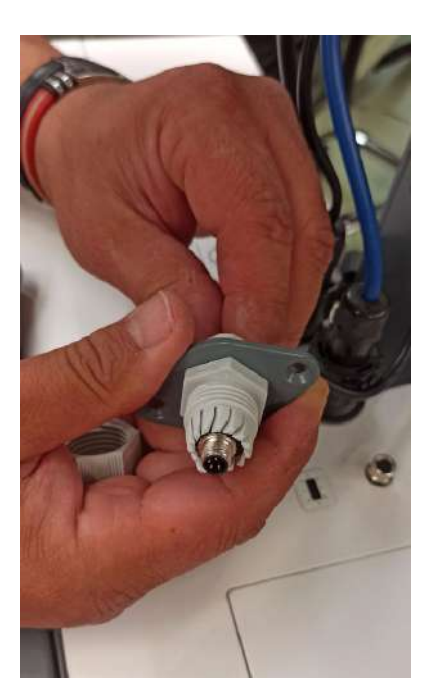

7. Carefully take out the LED Cable through the Cable Gland.

- 8. Pull up the LED Plate with the cable from the LED Plate window through the Chassis column.
- 9. Install the new LED Plate and the cable in reverse order.

#### 6.3.26 TOUCH SCREEN REPLACEMENT

- 1. Turn the Unit Off and Disconnect it from Mains.
- 2. Place the Unit in Parking Position and lock the Gas Spring.
- 3. Secure the Arm with the Safety Knob.
- 4. Disconnect the three (3) round connectors located at the top of the Detector Assembly COMMS Ethernet USB.

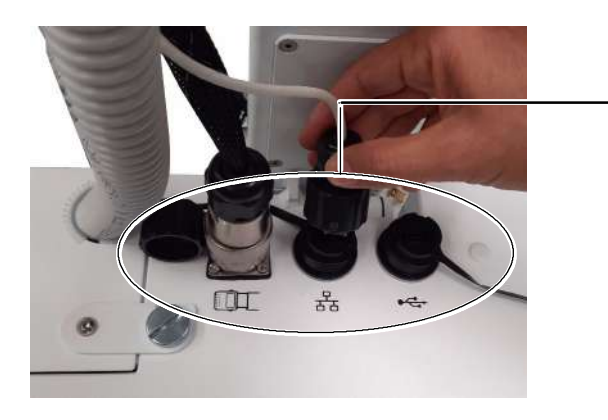

COMMS ETHERNET USB

- 5. Dismount the Touch Screen. Follow the steps below:
  - a. Unlock and open both hinges that attach the Touch Screen to the frame.
  - b. Grab the Touch Screen with both hands and move the Touch screen upwards to the limit.
  - c. Pull it in order to release it from its bracket.
  - d. Place the Touch Screen on a safe place. Do not forget that some cables are still attached to the touch screen.

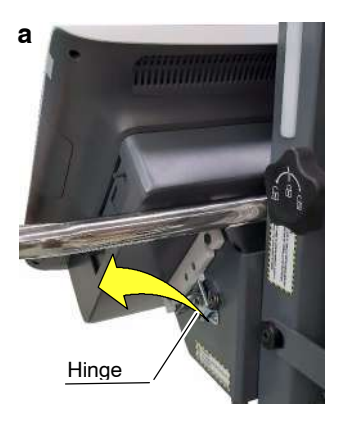

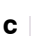

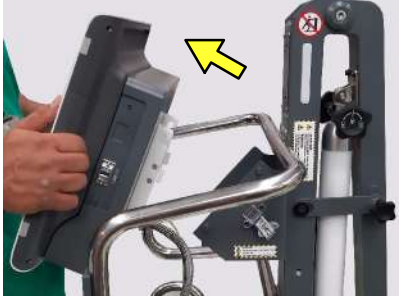

#### 6.3.27 PARTS REPLACEMENT IN THE DETECTOR BASKET / POWER BOX

#### 6.3.27.1 POWER BOX ACCESS

- 1. With the Unit OFF, place it in Parking position and lock the Gas Spring.
- 2. Secure the Arm with the Safety Knob.
- 3. Remove the Detector, the Grid, the Grid Frame and the rest of accessories from the Detector Basket and place them in a safe place.
- 4. Lay down the Unit and remove the screws (x2) located at the bottom of it.

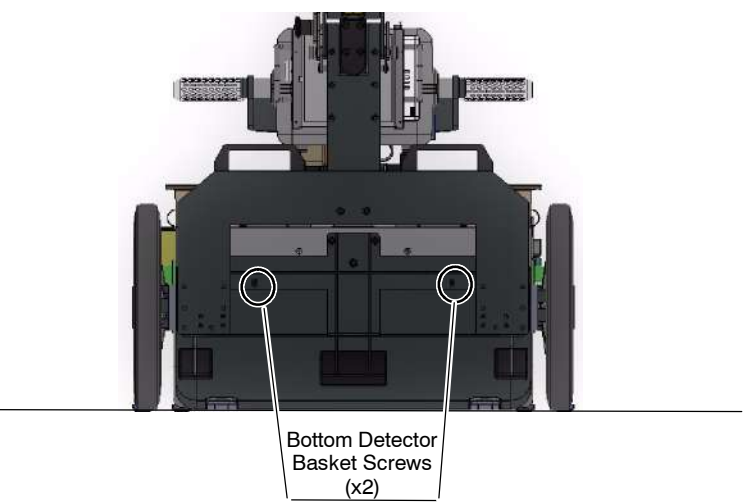

- 5. Lift the Unit and check that it is in Parking Position.
- 6. Open the Detector Basket Hatch. Holding the Detector Basket, remove the Torx Detector Basket screws (x5). Be careful with the detector charger cable.

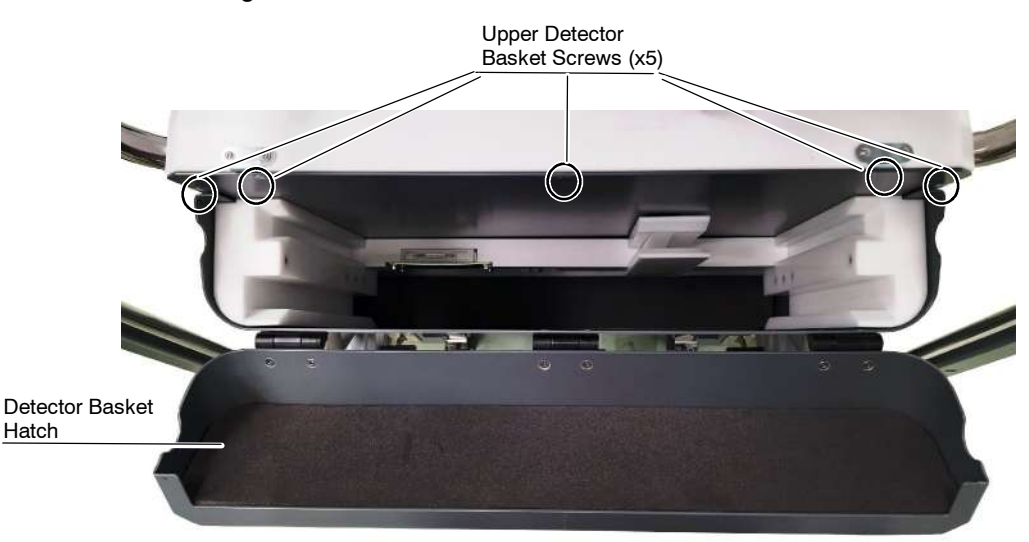

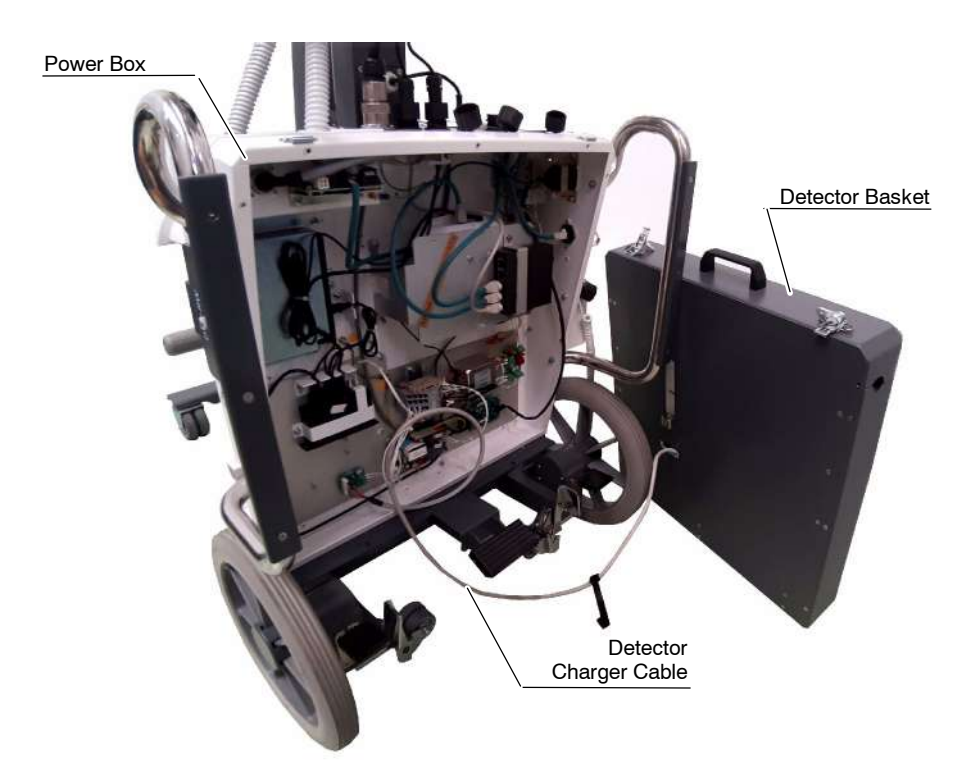

7. Leave the Detector Basket aside.

#### 6.3.27.2 DETECTOR BASKET ACCESS

- 1. Follow the steps 1. 7. in Section 6.3.27.1.
- 2. Disconnect the Detector Charger Cable from the J2 Connector.

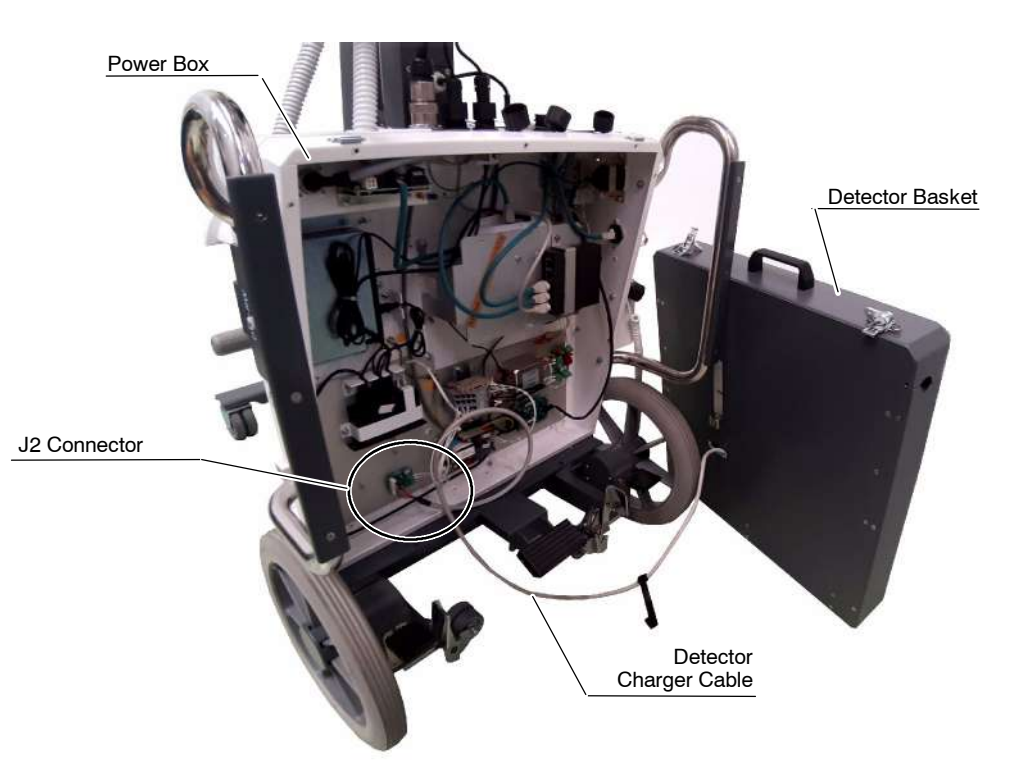

- 3. Place the Detector Basket on a Table or similar.
- 4. Remove the screws (x9) located at the back cover of the Detector Basket.

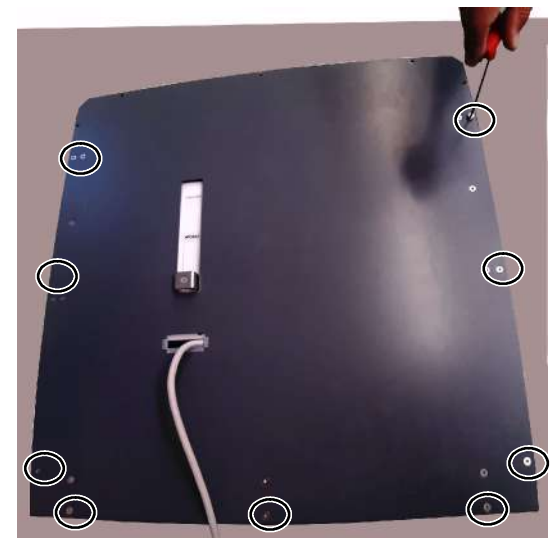

Back Cover Screws

5. Turn the Detector Basket and, by gently sliding down, remove the front cover. Place it in a safe place.

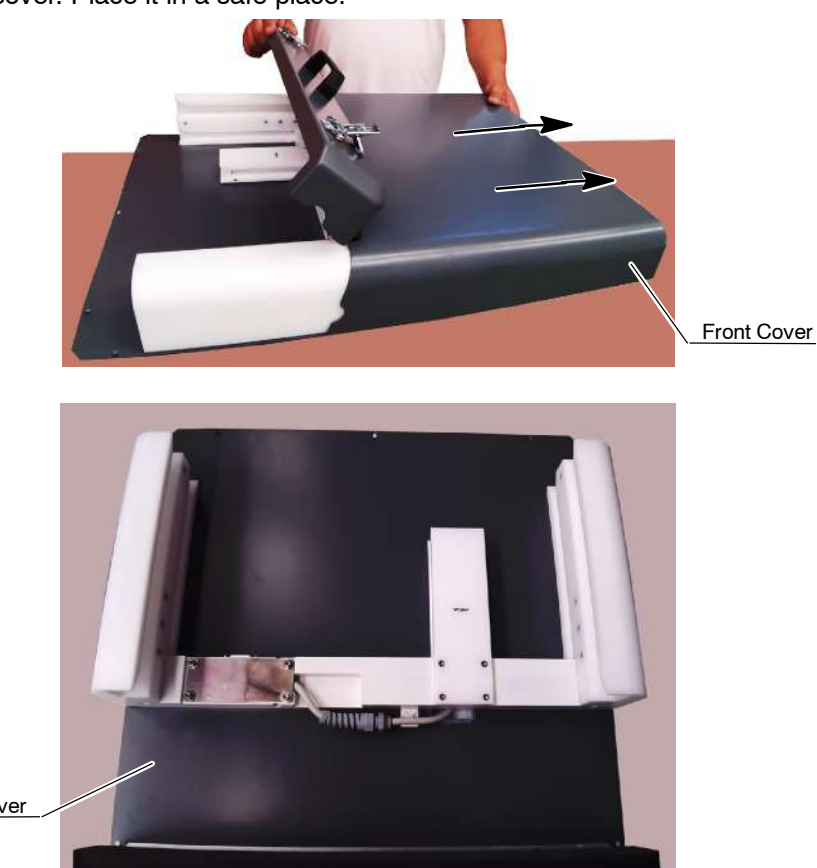

Back Cover

Service Manual

#### 6.3.27.3 DETECTOR CHARGER CABLE

- 1. Access the Detector Basket as indicated in Section *6.3.27.2*.
- 2. Remove the screws (x4) and the Plate.

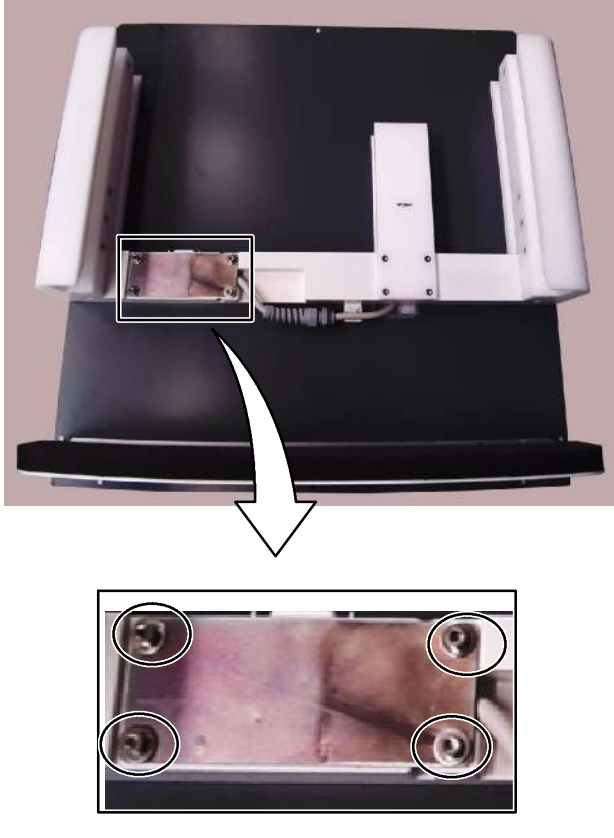

Plate screws (x4)

3. Disconnect the Detector Charger Cable, pass it through the Back Cover hole and replace it.

#### 6.3.27.4 ACCESS POINT REPLACEMENT

- Note Free The following procedure describes the necessary steps to replace the Access Point device only, not the other items included in the spare parts kit (Power Supply, Fixing Plates, cables and assorted hardware). Replace them, if necessary.
- Note IF In case the equipment works with a Wireless Digital Detector provided with its own Access Point, it will not have the Access Point described in this section installed.
  - 1. Access the Power Box as described in Section 6.3.27.2.
  - 2. Disconnect the Ethernet, the Access Point and the Backup Cables from the LAN Switch.

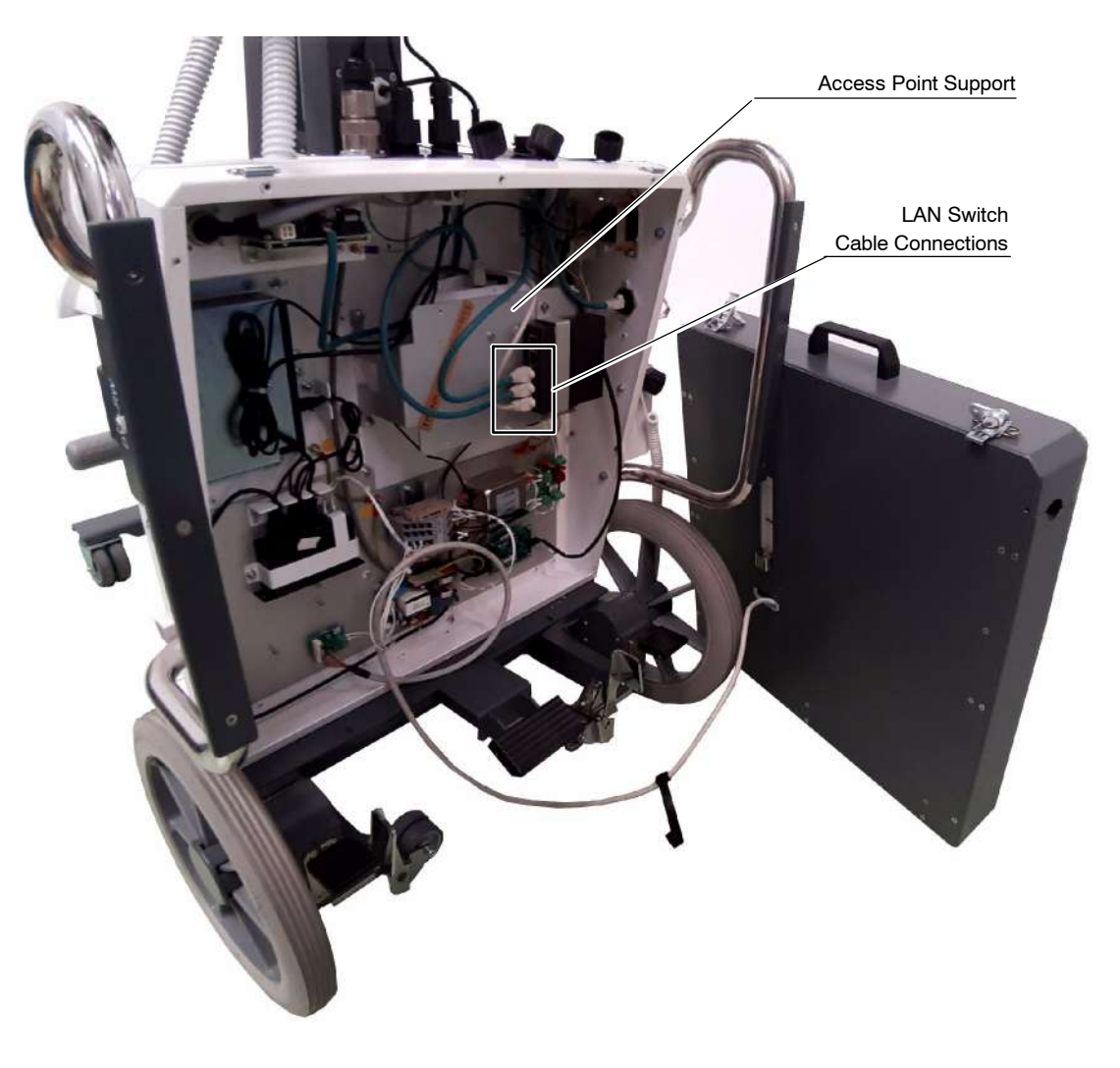

3.

- the Access Point Support.
  - 4. Remove the Fixing Nuts of the Access Point Support in order to disengage it from the Power Box.

Remove the Fixing Nuts of the LAN Switch Support to disengage it from

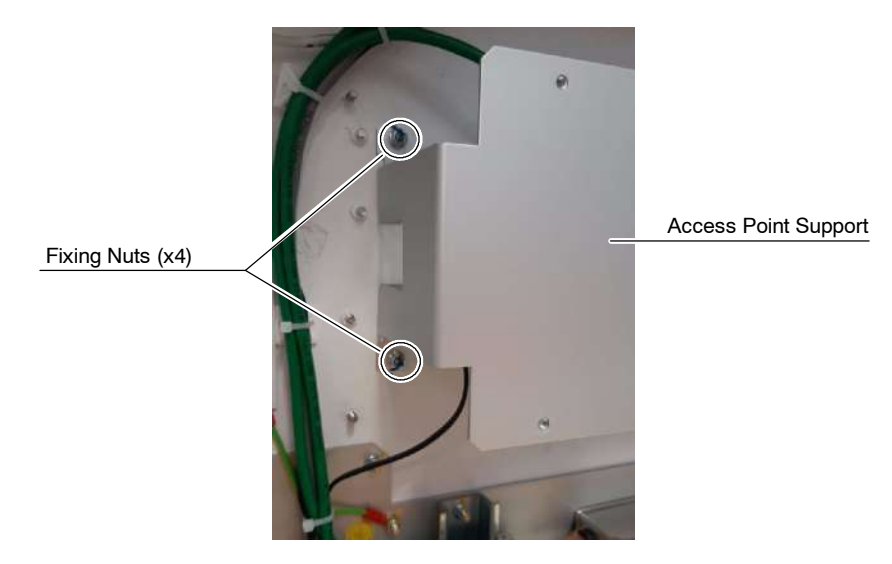

5. While holding the Access Point Support, disconnect the LAN and DC Supply Cables from the Access Point.

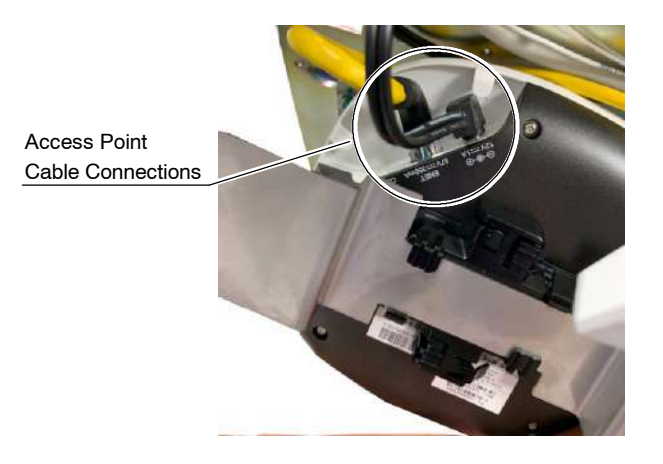

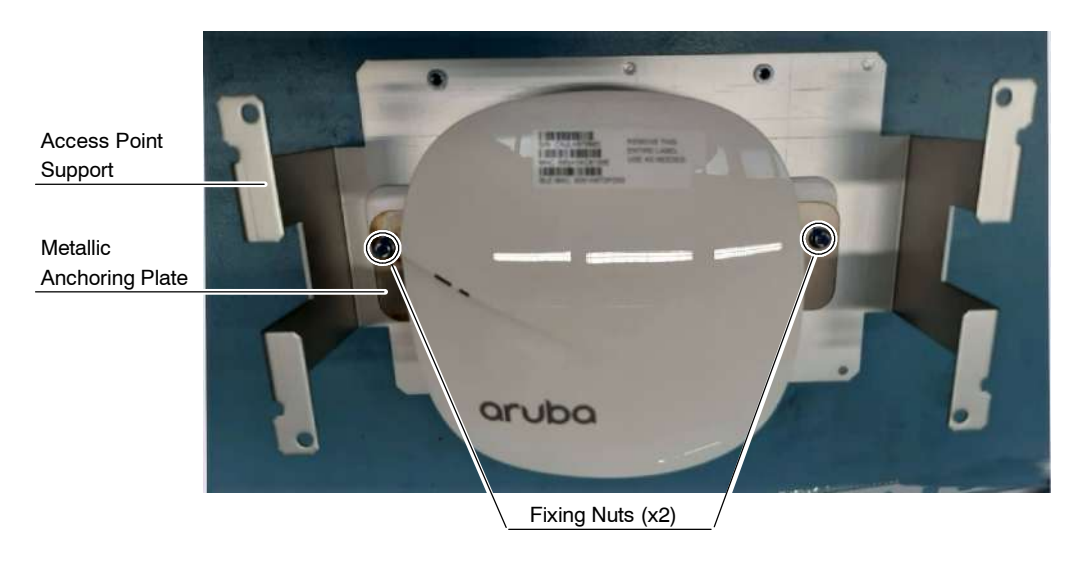

6. Remove the Fixing Nuts of the metallic anchoring plate in order to disengage it from the Access Point Support.

7. Rotate the metallic anchoring plate to release it and afterwards, repeat the same procedure with the black support plate that lays underneath.

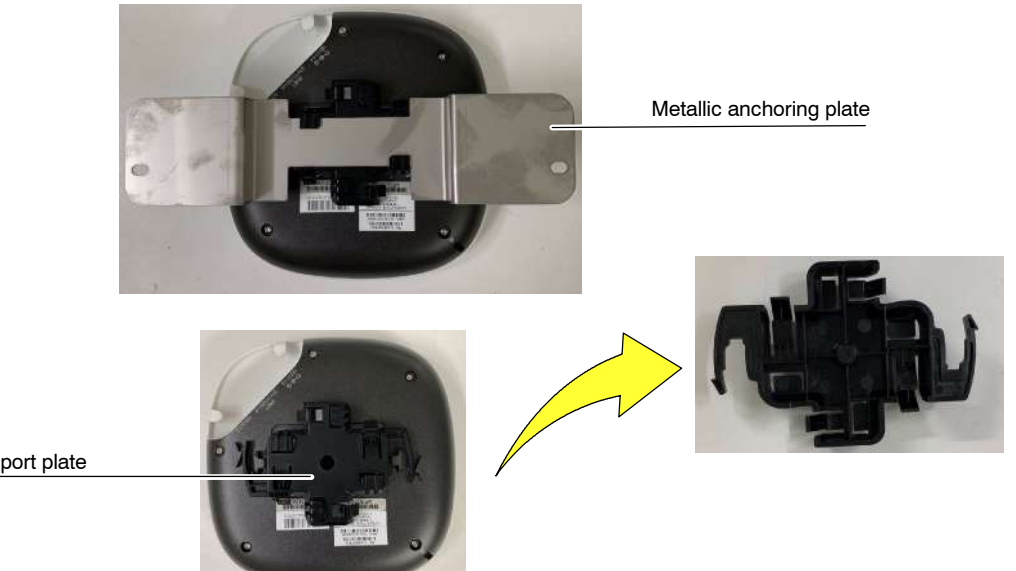

Support plate

 Replace the Access Point following the previous step in reverse order. Plug the LAN Cable connector into the socket labelled as "ENET 57V, 350mA" and the DC Supply Cable Connector into the socket labelled as "12V, 1A" (refer to the next pictures).

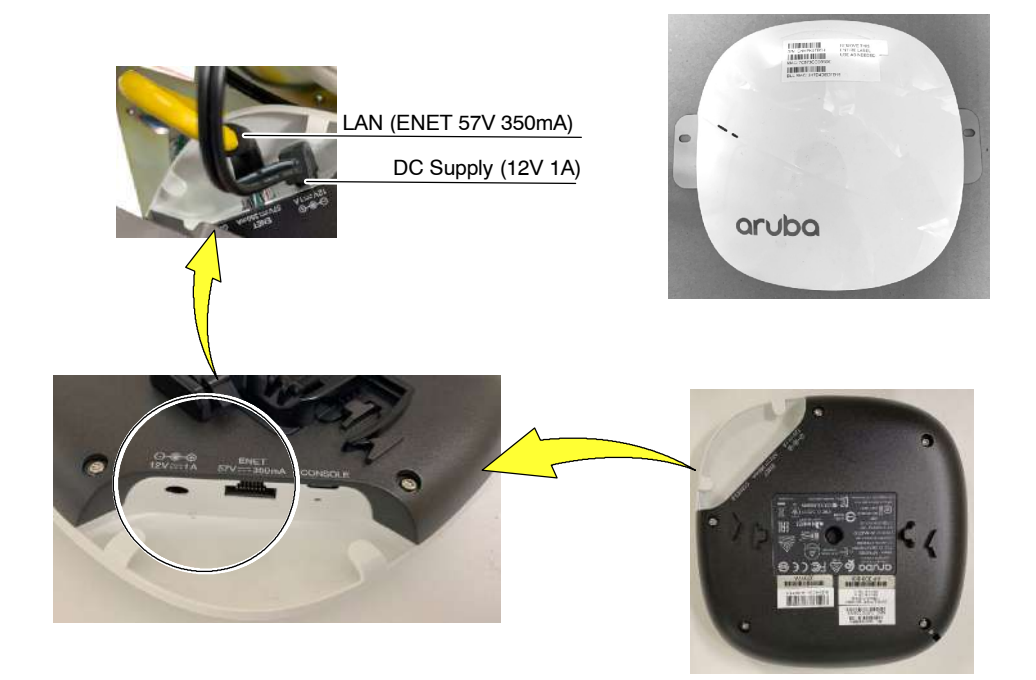

- 9. Mount the Access Point and the rest of the elements.
- 10. Once every part is reassembled, turn ON the unit.
- 11. Perform a functional check.
- Note IF If the Access Point has to be replaced or reconfigured, refer to Service Note SN1257, sent with the documentation of this X-ray Unit.

#### 6.3.27.5 POWER LINE CABLE REPLACEMENT

- 1. Disconnect the power cable from mains.
- 2. Access the Power Box (refer to Section 6.3.27.1).
- 3. Remove the Nuts (2) that support the Circuit Breaker.
- 4. Unscrew the Ground cable end from the Unit Chassis.
- 5. Disconnect the Power Line cable from the circuit Breaker.
- 6. Release the outer PVC Cable Gland and remove the old power Line Cable.
- 7. Re-Install the Power Line Cable and other parts in reverse order.

#### 6.3.27.6 MAGNETOTHERMIC REPLACEMENT (CIRCUIT BREAKER)

- 1. Disconnect the power cable from mains.
- 2. Access the Power Box (refer to Section 6.3.27.1).
- 3. Remove the Nuts (2) that support the Circuit Breaker.
- 4. Disconnect the Power Line cable from the Circuit Breaker.
- 5. Replace the Circuit Breaker.
- 6. Re-install the parts in reverse order.

#### 6.3.27.7 LOWER STEERING HANDLES INSTALLATION / REPLACEMENT

- 1. Follow the steps 1. to 7. in Section 6.3.27.1.
- *Note* In case of replacement, unscrew the old Steering Handles before step 2.
  - 2. Once the Power Box is open, remove the stickers and attach the Steering Handles, right and left, using four (4) fixing screws. Apply a torque of 8 Nm.
  - 3. Screw each Steering Handle Slide with three (3) countersunk screws.

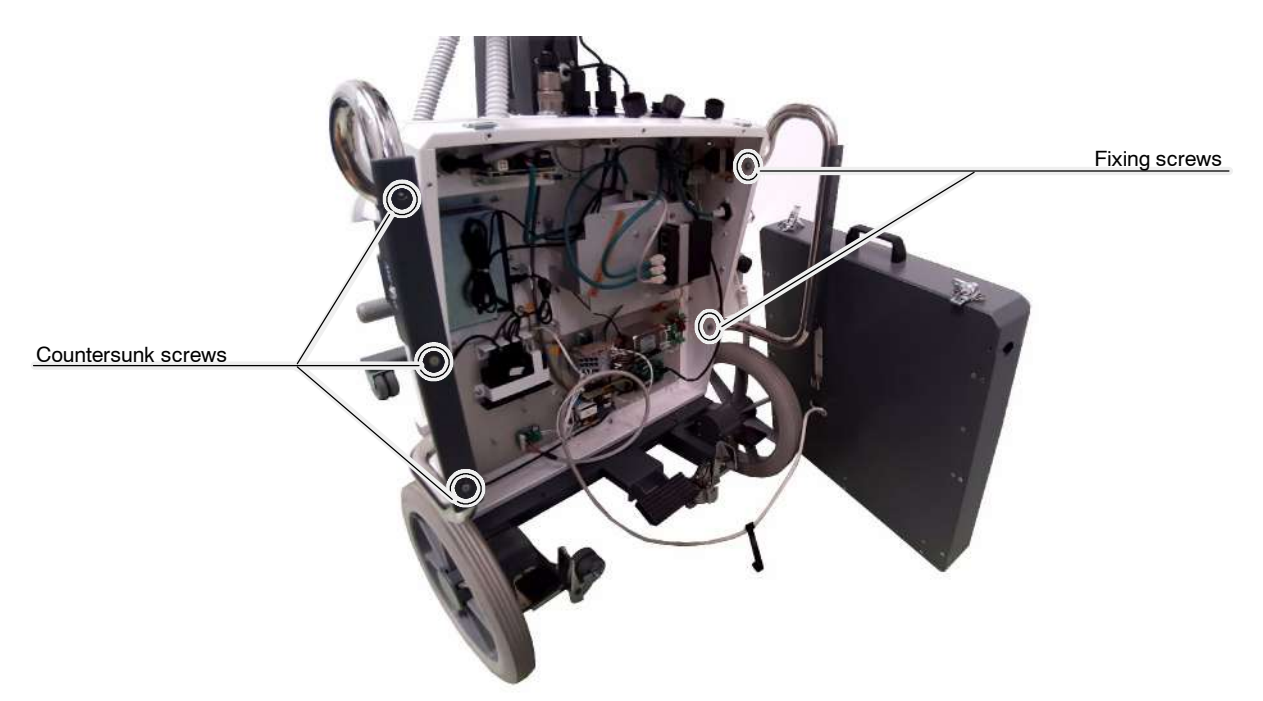

# SECTION 7 MAINTENANCE

The purpose of this Periodic Maintenance is to guaranty a continue safe performance of the Unit, to increase serviceability, to reduce costs (down time, repairs, etc.) and to assure the safety (personal risk).

The following checks and maintenance procedures, at the suggested intervals, are the manufacturer's recommendation for the most effective Periodic Maintenance schedule for this Portable Unit.

Service tasks here described must be performed exclusively by service personnel specifically trained on medical X-ray Generators.

The first periodic maintenance service should be performed six (6) months after installation and the subsequent services every twelve (12) months. Periodic Maintenance Service depends on the working load of the Unit.

It is the Owner's responsibility to supply or arrange the required tasks to perform the Quality Control procedures according to the frequency and acceptance criteria established by the local regulations.

The manufacturer undertakes to have available spare parts for this equipment at least for ten (10) years after the unit manufacturing.

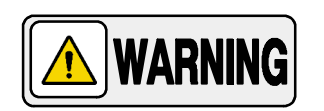

NEVER ATTEMPT TO PERFORM MAINTENANCE TASKS WHILE THE ME EQUIPMENT IS IN USE WITH A PATIENT.

# 7.1 PERIODIC MAINTENANCE PROCEDURES

Prior to any periodic maintenance procedure, it is recommended to perform a test exposure using the same operating factors and conditions as for a typical exposure.

Perform the X-ray Tube warm-up procedure when the unit has been off for more than four hours.

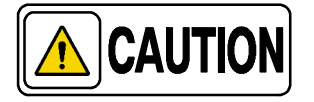

Before performing X-ray exposures ensure that the Tube is properly warmed-up. Make sure that no people will be inadvertently exposed to unnecessary X-rays during this procedure.

# 7.2 GENERAL CLEANING

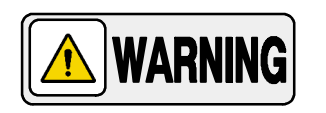

NEVER ATTEMPT TO CLEAN OR HANDLE ANY PART OF THE UNIT WHEN IT IS ON. SWITCH IT OFF AND DISCONNECT IT FROM THE MAINS BEFORE CLEANING OR INSPECTING.

#### 7.2.1 EXTERNAL SURFACES

Clean external Covers and surfaces frequently, particularly if corroding chemicals are present, with a cloth moistened in warm water with mild soap. Rinse wipe with a cloth moistened in clean water. Do not use cleaners or solvents of any kind.

Clean console keyboard and displays with a cloth dampened in warm water with mild soap. Rinse wipe with a cloth dampened in clean water.

Also check painted surfaces for scratching and touch up as required.

#### 7.2.2 INTERNAL CLEANING

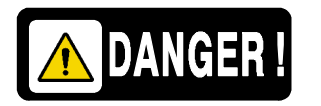

NEVER ATTEMPT TO CLEAN INTERNALLY THE UNIT. THE UNIT MUST BE ALWAYS KEPT SHUT UNLESS A SPECIFIC TROUBLESHOOTING PROCEDURE IS TO BE UNDERTAKEN BY HIGHLY QUALIFIED SERVICE PERSONNEL.

### 7.3 CABLE CHECKS

Check that all electrical connections are firm and secure and that all cable Lights and strain reliefs are in place. Also check that connectors do not have exposed wire-veins and check cable sheaths (cable cover) for wear and fraying.

Check that all cables are correctly routed.

# 7.4 GAS SPRING

Check that the X-ray Power Unit can be properly supported by the Gas Spring. To be able to do that, place the Unit in upright position and fully extend the Arm, release the Arm Knob Lock and verify that the X-ray Power Unit remains in position without falling down.

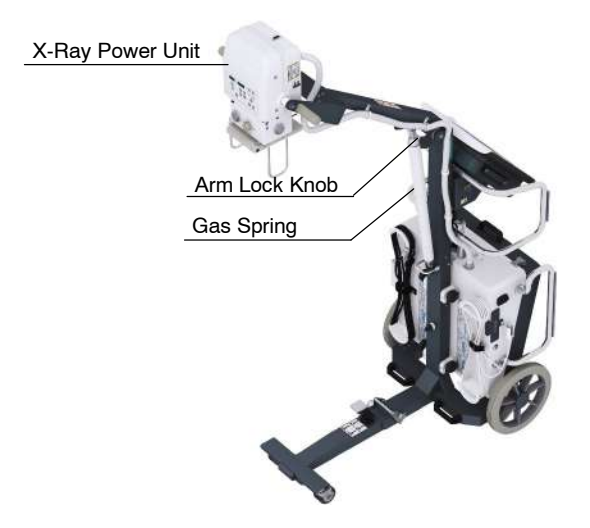

Failure to support the weight of the X-ray Power Unit or failure in the locking handle mechanism will require immediate substitution of the Gas Spring Assembly (*refer to Section 6.3.24*).

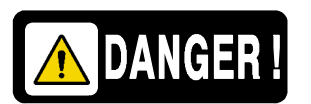

GAS SPRING ASSEMBLY FUNCTIONALITY IS A CRITICAL PART TO THE EQUIPMENT SAFETY. FAILURE IN LOCKING MECHANISM OR IN THE SPRING STRENGTH MAY CAUSE ACCIDENTAL DAMAGE TO USER OR PATIENT.

In case a lack of strength is detected, install the Upper Support screws in the next position notches.

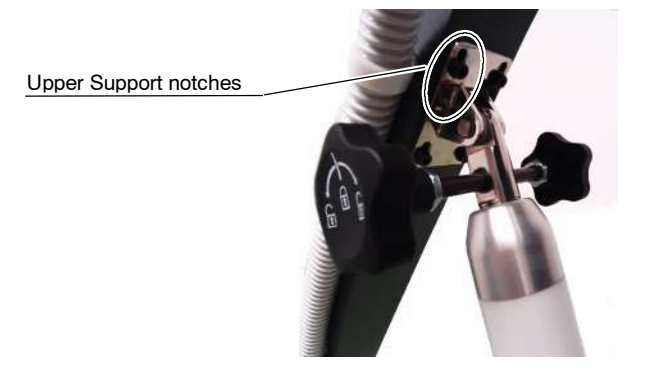

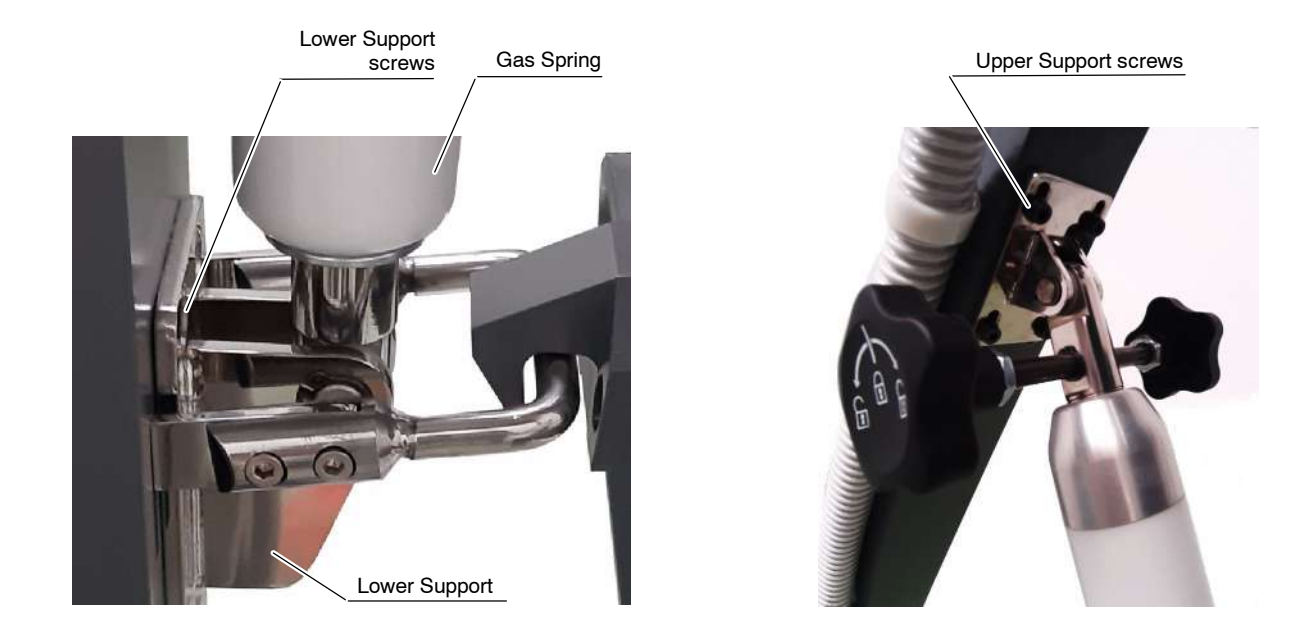

Lock the Gas Spring and verify that all screws at elbow, Upper Support and Lower Support are tightened and present.

# 7.5 FOLDING LEG LOCKING SYSTEM

Verify that the action of the Locking System to fold the Leg assures that the system locks in place and does not release unless it is released.

Failure of the assembly will require immediate substitution of the assembly to assure safety of the unit *(refer to Section 6.3.19)*.

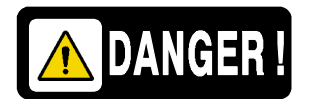

LOCKING SYSTEM MISUSE OR FAILURE CAN CAUSE UNIT TO ACCIDENTALLY TIP OVER AND HARM USER OR PATIENT.

# 7.6 X-RAY UNIT SUPPORT

Check the correct fixation of the X-ray Power Unit and "U" Shaped Support performing the following steps:

1. Check that the four (4) Fixing Screws are in place and the "U" Shaped Support is fixed to the rotation mechanism of the Trolley using a calibrated torque wrench. The screws are M6 size, A2 steel with a value of 70 Hardness, the torque to the Allen type head is to be tightened using the torque wrench to 8 Nm.

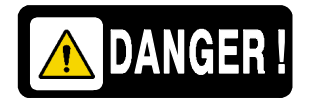

KEEP IN MIND TO USE A 8 Nm TORQUE WRENCH WHEN VERIFYING THE "U" SHAPED SUPPORT FIXATION WITH THE FOUR (4) FIXING SCREWS.

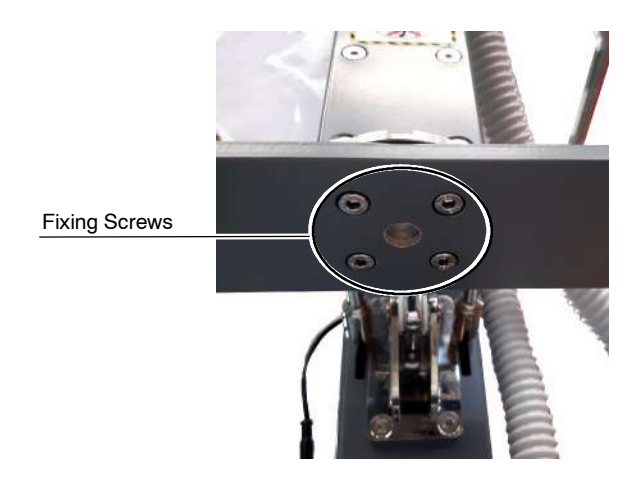

2. Verify that the eight (8) screws attaching rotation mechanism to the chassis are also in place and are properly tightened. There are four (4) screws on the front and four (4) screws on the back side. There is no specification for the torque on these screws as the load is transversal to the screw, but they have to be fully tightened.

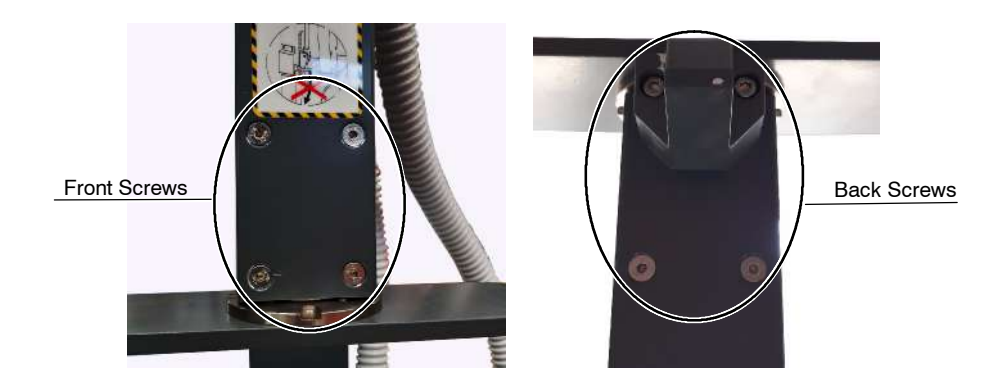

- 3. Check that the X-ray Power Unit is fixed to the "U" Shaped Support and that the Shaft Assembly is in place: Check that the Lock Nut is tightened enough for the X-ray Unit to stay still in a specific position, and enough for the X-Ray Unit to be easy to move, and that the Locking Washer Tooth is securing the Lock Nut.
- Note F Refer to Section 6.3.18 for more information about the Shaft Assembly.

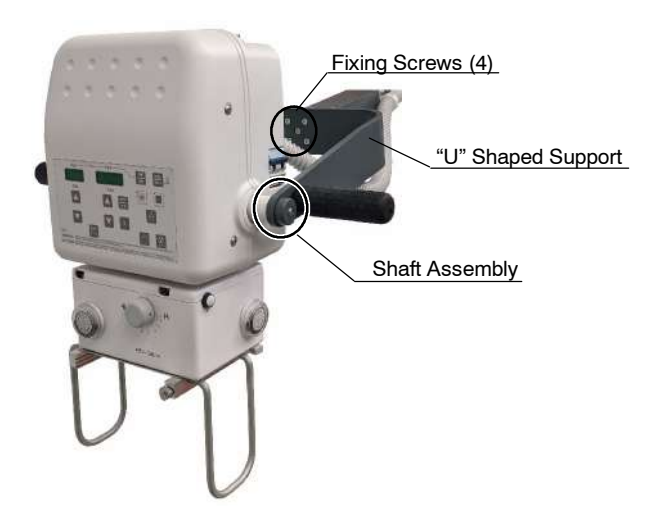

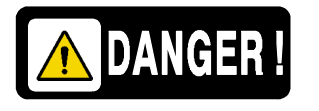

SHOULD ANY SCREW BE MISSING OR NOT PROPERLY TIGHTENED THERE IS A RISK OF X-RAY POWER UNIT HEAD FALLING DAMAGING EQUIPMENT AND HARMING USER OR PATIENT.

## 7.7 COLLIMATOR

Check the Collimator condition performing the following test:

- 1. Turn the Unit ON.
- 2. Open fully the Collimator blades using the Collimator Control Knobs and switch On the Collimator Light. Check the Light lights properly. Check the Laser Pointer function if the Collimator is provided with this device.
- Close fully the Collimator blades using the Collimator Control Knobs and switch On the Collimator Light. Check the Light lights is not emitted out of the Collimator.
- 4. Open / close the Collimator blades using the Collimator Control Knobs for selecting different "SID / Image Size References" (refer to the table on the Operator Manual). Check the final image size in the receptor by switching On the Collimator Light.
- 5. If any of these tests is not acceptable, remove the Collimator Cover and repair the blades mechanism or the Collimator (*refer to the Collimator manuals*).

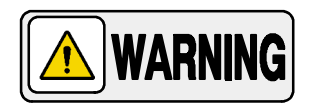

VERIFY THAT THE COLLIMATOR IS PROPERLY SEATED AND NO RISK FOR ACCIDENTAL FALL IS POSSIBLE BY TURNING COLLIMATOR AROUND AND PULLING DOWNWARDS FROM IT.

# 7.8 ALIGNMENT OF THE X-RAY BEAM AND FIELD SIZE INDICATOR TEST

Check the "Alignment of the X-ray Beam" and the "Field Size Indicator Test" as described in Section 4.

Service Manual

## 7.9 CONTROL PANEL

Verify that the Handswitch cable and its connection to the Unit are in good condition. Check the operation of the Handswitch button.

Check correct operation of the push-buttons, displays and indicators of the Control Panel by performing the following test:

- 1. Turn the Unit ON.
- 2. Select a radiographic technique and observe:
  - Technique parameters and other selections are displayed on the Control Panel. If the Unit has a Console on the Trolley, check the same paramaters on the Trolley's Console.
  - Change technique parameters and observe that changes are correctly displayed.
  - Select 70 kVp and maximum mAs.
  - Press "Prep" and verify that the "Ready" indicator is illuminated.
    Release "Prep" and observe that the "Ready" indicator is off.
  - Make a typical exposure, and verify that radiographic exposure sound signal and the "X-ray ON" indicator function correctly during the X-ray exposure.

### 7.10 TOUCH SCREEN CONSOLE

Check the proper connection and condition of the cables connected to the Console. Check correct operation of the Console by performing the following test:

- 1. Turn the Console ON.
- 2. Verify that the Console works properly:
  - Select a radiographic technique and verify that the different indicators and parameters on the Console appear when prompted, e.g. errors, limits, indications.
  - Change technique parameters and observe that changes are correctly displayed.
  - Select the parameters for a normal exposure. Press "Prep" and "Exposure" and observe that the respective indicators are activated during exposure.

# 7.11 RADIOGRAPHIC PARAMETERS TEST

- 1. Turn the Unit Off and Disconnect it from mains.
- 2. Remove the Upper Cover screws and carefully lift the Upper Cover. **Do not unplug any cable.**

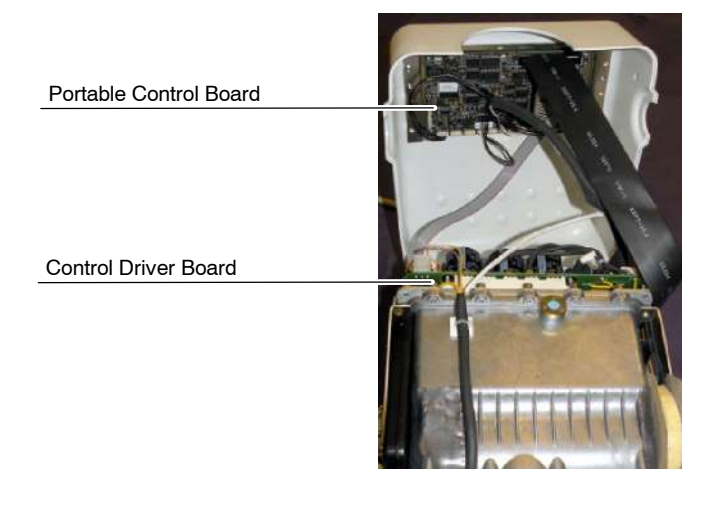

- 3. Connect Oscilloscope to the Portable Control Board (*A3175-05*) as indicated in *Section 3.1.*
- 4. Turn the Unit ON.
- 5. kVp Test:
  - Place a Non-Invasive kVp Meter aligned to the X-ray beam at SID 100 cm to measure kVp. Open the light field to center it with the kVp Meter.
  - Select 80 kVp and the lowest mA station in Large Focus. Make an exposure and note the kVp read on the Non-invasive kVp Meter at the end of the exposure.
  - Check that the kVp value read must be the selected on the Control Panel: 80 ± (3% +1 kVp). If the kVp value does not comply with it, perform the respective Calibration procedures (*refer to Section 3*).

- 6. mA Test:
  - Select 80 kVp, Small Focus and the highest mA station in Small Focus (read the mA station on the Control Panel by pressing any *"Focal Spot"* and *"mAs Decrease"* push-buttons at the same time).

Make an exposure and measure the mA signal value with the Oscilloscope. Verify that the signal is flat.

- Note *In order to display a noiseless waveform it is necessary to apply a bandwidth filter of 8 KHz when measuring any signals with the oscilloscope. Waveforms captured without the filter may be noisy.* 
  - Select 80 kVp, Large Focus and the lowest mA station in Large Focus (read the mA station on the Control Panel by pressing any *"Focal Spot"* and *"mAs Decrease"* push-buttons at the same time).

Make an exposure and measure the mA signal value with the Oscilloscope. Verify that the signal is flat.

- Check that the mA values read must be the selected on the Control Panel ±(4% + 1 mA). If any mA value does not comply with it, perform the respective Calibration procedures (*refer to Section 3*).
- 7. Turn the Unit OFF. Disconnect the Oscilloscope and re-install the Upper Cover of the Unit.

# 7.12 OTHER MAINTENANCE PROCEDURES

Note Local Standards may require checking procedures that are not considered Periodic Maintenance by the manufacturer. Below are described some of these procedures and the manufacturer recommendations to perform them.

#### 7.12.1 CHECKING THE LEAKAGE CURRENT

Besides the standard tools and test equipment, this procedure requires the following:

- Leakage Current Test Tool (RC).
- Isolation Transformer.
- Voltmeter.
- 1. Unplug the Unit from the mains. Remove the Ground wire of the AC plug. Remove any external Ground connection to the Portable Unit.
- 2. Place the Portable Unit on a surface that is isolated from ground such as wood or non-conductive plastic).
- Connect the AC Power Supply Cable to the secondary of the Isolation Transformer and the primary of the Isolation Transformer to 230 V<sup>~</sup>.
- Turn ON the Portable Unit. Connect the Leakage Current Test Tool as follows:

#### Illustration 7-1 Leakage Current Test Connection

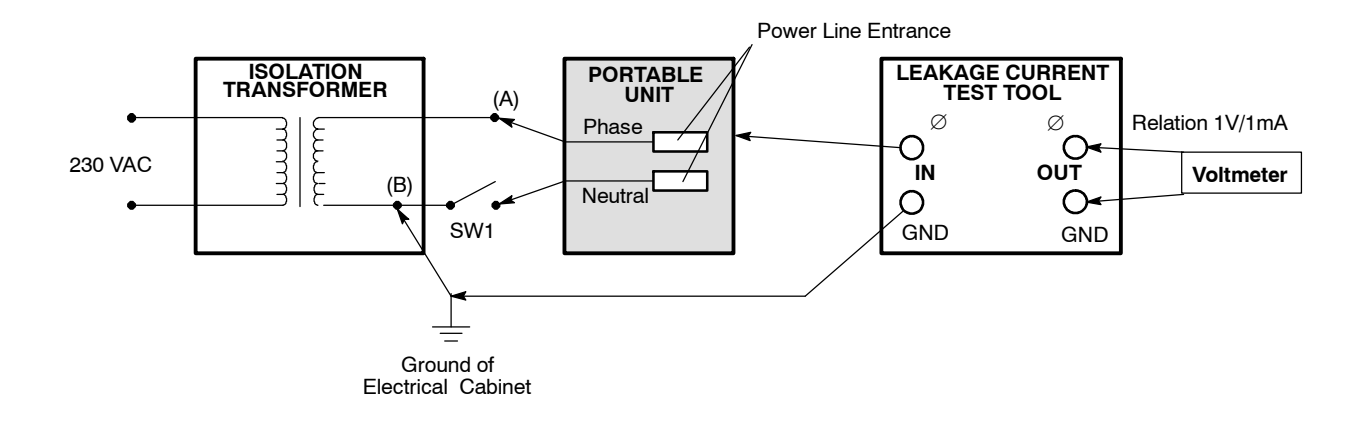

- As shown in Illustration 7-1, the Voltmeter is set to V<sup>~</sup> and connected to the Test Tool at the OUT points. Connect Ø (IN) to a metallic part of the Portable Unit. Connect GND (IN) to the Ground of the Electrical Cabinet and to an output of the secondary of the Isolation Transformer (B).
- 6. The reading from the Voltmeter (1V = 1mA) gives the leakage current under normal conditions. Turn OFF the Portable Unit and disconnect the connection between the secondary of the Isolation Transformer (B) (or with a switch as identified in the illustration). The measurement in the voltmeter gives the leakage current under fault conditions.
- 7. Swap the wires connected from the Isolation Transformer to the Portable Unit (marked as "*A*" and "*B*" in the illustration) and repeat the measurement specified before (*step 6.*).
- The Leakage Current Value should not exceed 5 mA under Normal Conditions or 2.5 mA under Fault Conditions. If the measurements exceed this range, check the Power Supply Cable and Plug (V<sup>~</sup>) for leakage current and replace the "EMC Filter" (line entrance) if required.
- 9. Disconnect all connections made in the previous steps and return the Portable Unit to operational wiring. Place the ground wire back to the plug and ensure a firm connection.

# 7.13 CHECKING THE RADIATION LEAKAGE

Besides the standard service tools, a Radiation Meter is necessary for checking Radiation Leakage. Radiation measurement will be setup as indicated in Illustration 7-2.

Illustration 7-2 Radiation Leakage Setup

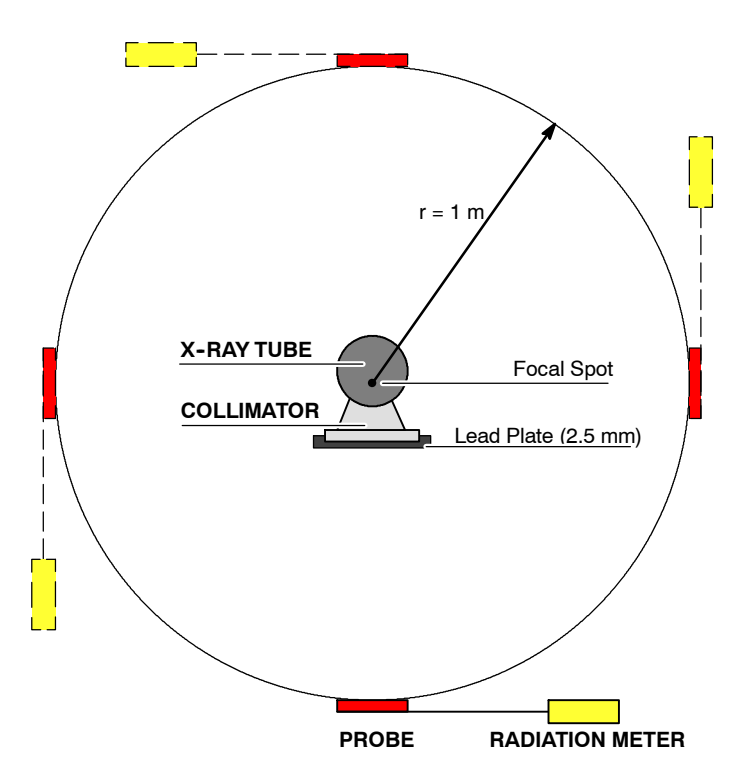

- 1. On the Portable Unit Console, select the following parameters: 125 kVp, 50 mAs (20 mA , 2.5 s).
- Cover the Collimator window with a Lead Plate (≅ 2.5 mm of thickness) with at least 1 cm overlap on all sides and open the Collimator blades.
- 3. Select *Dose* mode (0.00 µR) on the Radiation Meter.
- 4. Make an exposure and note the radiation readout, indicating the position where the probe is placed respect to the Tube-Collimator. Repeat this step with the probe at various positions around the Tube-Collimator (maintaining a radius of 1 meter). *Refer to Illustration 7-2.*
- 5. Based on the radiation readings, calculate the Radiation Leakage according to the following formula:

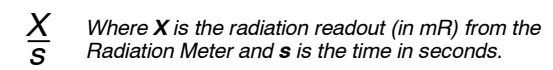

The following is an example of the formula stated in Step 5.

a. If the maximum radiation is "X = 5 mR" in 2.5 seconds (time selected at the Console), the radiation leakage per second is:

$$\frac{X}{s} = \frac{5mR}{2.5s} = 2mR/s$$

b. The equivalent current in continuous operating mode for the duty cycle (12 exposures at maximum energy, 125 kVp - 100 mAs during one hour, consisting of four (4) consecutive series of three (3) exposures at 100%, 50% and 25%) of the Portable Unit is 0.19 mA at 125 kVp.

The dose per second for the equivalent current in continuous operating mode:

$$A = \frac{2mR/s}{\binom{20mA}{0.19mA}} = \frac{2mR/s}{105.26} = 0.019mR/s$$

- c. The total dose in one hour (3600 seconds) expressed in mR: A (mR/s) x 3600s = 0.019 mR/s x 3600s = 68.4 mR
- d. **The Radiation Leakage limit is 100 mR / h (0.88 mGy / h)**; Based on the obtained result, the radiation leakage for this example is:

68.4 mR/h (68.4 mR/h / 115 = 0.59 mGy/h)

6. Based on the radiation reading at any position, ensure that the Radiation Leakage is lower than the limit of 100 mR/h (0.88 mGy/h). Note the position and value of the maximum radiation reading.

If the Radiation Leakage is over the limit at any position, first replace the Collimator and then repeat this procedure. If leakage is still present, replace the HV Transformer with the X-ray Tube and repeat this section.

When finished, remove the Lead Plate from the Collimator window.

# SECTION 8 RENEWAL PARTS

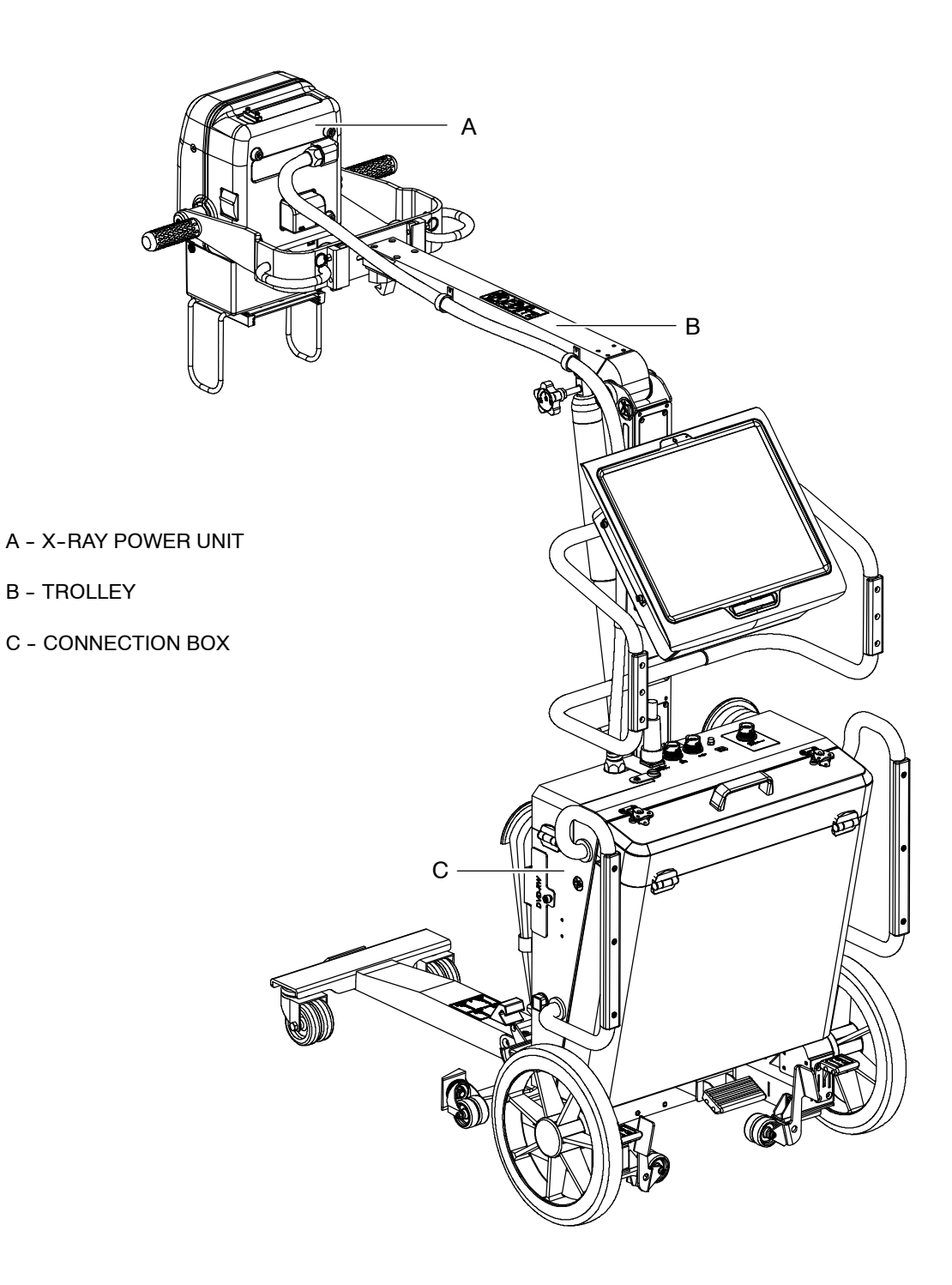

# Portable X-Ray Units

Service Manual

| ITEM  | DESCRIPTION             | QTY | REFERENCE     | REMARKS                                                                                                    |
|-------|-------------------------|-----|---------------|----------------------------------------------------------------------------------------------------|
| Α     | X-Ray Power Unit        |     |               |                                                                                                    |
| A1    | Upper Cover             | 1   | SAT-13033-01  |                                                                                                    |
| A2    | Lower Cover             | 1   | SAT-13034-03  | for Power Unit with Trolley                                                                                                    |
| A3    | Overlay                 | 1   | SAT-55808384  |                                                                                                    |
| A4    | Portable Control Board  | 1   | SAT-A3175-05  | License SD with dedicated software not included,<br>install the License from the replaced PCB. License<br>is exclusive for each Generator.                                               |
| A4.1  | PCB License SD          | 1   | SAT-A40013-01 | License is exclusive for each Generator, so the corresponding Generator serial number has to be indicated in the Spare Part Order.<br>This component must not be stored as a stock item. |
| A5    | Snubber                 | 1   | SAT-54003036  |                                                                                                    |
| A6    | Circuit Breaker         | 1   | SAT-50613122  |                                                                                                    |
| A7    | Inductance Chopper      | 1   | SAT-A6065-03  |                                                                                                    |
| A8    | Power Supply            | 1   | SAT-53418052  |                                                                                                    |
| A9    | EMC Input Filter PCB    | 1   | SAT-A3191-04  |                                                                                                    |
| A10   | Control Driver Board    | 1   | SAT-A3189-07  | Includes Item A11 (filament HF PCB)                                                                                                    |
| A11   | Filament HF PCB         | 1   | SAT-A9500-01  |                                                                                                    |
| A12   | HV Tank with X-Ray Tube | 1   | A520388-XX    | XX= 04 for 4 kW and 5 kW<br>XX= 07 for 8 kW                                                                                                    |
| A13   | Resonant Inductance     | 1   | SAT-A6077-01  |                                                                                                    |
| A 1 4 | Collimator              | 1   | A523016-01    | without laser and with button                                                                                                    |
| A14   | Commator                | 1   | A523014-01    | with laser and lamp buttons                                                                                                    |
| A14.1 | Collimator Cover        | 1   | A525430-01    |                                                                                                    |
| A14.2 | Retractable Tape        | 1   | A525129-01    |                                                                                                    |
| A14.3 | Knob                    | 1   | A525128-01    |                                                                                                    |
| A14.4 | Timer Power LED 3.5 A   | 1   | A525182-01    |                                                                                                    |
| A14.5 | LED                     | 1   | A525412-01    |                                                                                                    |
| A14.6 | Collimator Cable        | 1   | A7954-01      |                                                                                                    |
| A15   | Leg Kit                 | 1   | SAT-54402102  | Included 4 units                                                                                                    |
| A16   | SID Guard Dragon        | 1   | SAT-A11921-01 |                                                                                                    |
| A17   | Dosimeter               | 1   | 55902059      | Optional                                                                                                    |
| A18   | Inclinometer Kit        | 1   | SAT-A11915-02 | Optional                                                                                                    |
| A19   | Cover DB-9              | 3   | SAT-13078-01  |                                                                                                    |
| A20   | 26-Wires Ribbon Cable   | 1   | A3334-01      | Connected to [A3175 Board]-J17 / [A3189 Board]-J2                                                                                                    |
| A21   | Control Ribbon Cable    | 1   | A3337-01      | Connected to [HV Tank]-J10 / [A3189 Board]-J1 /<br>[A9500 Board]-J2                                                                                                    |
| A22   | Test Ribbon Cable       | 1   | A7111-01      | Connected to [A3175 Board]-J21 / [Test DB9]                                                                                                    |
| A23   | Filaments Ribbon Cable  | 1   | A7113-01      | Connected to [A3175 Board]-J16 / [A9500 Board]-J1                                                                                                    |

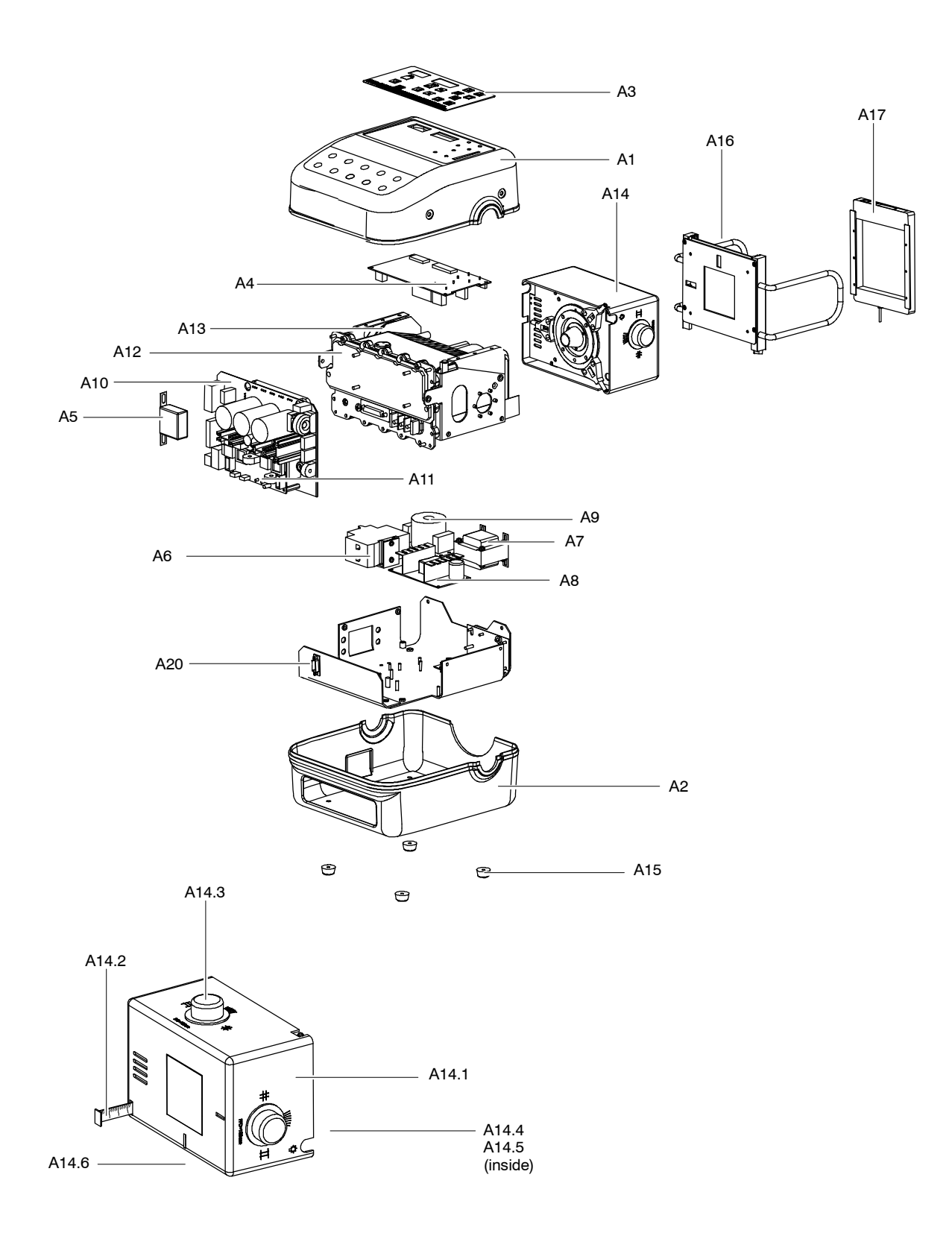
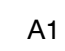

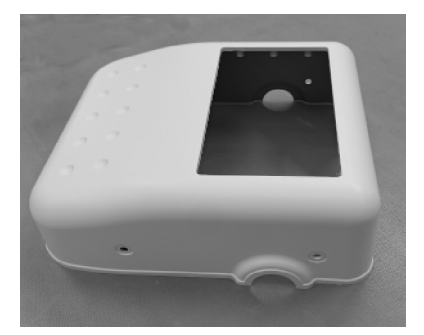

A3

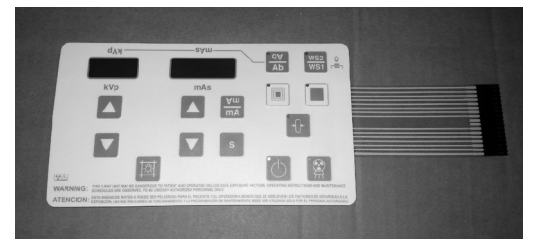

A2

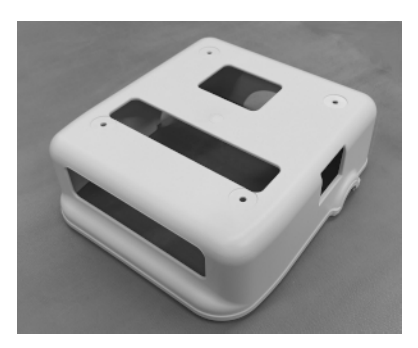

A4

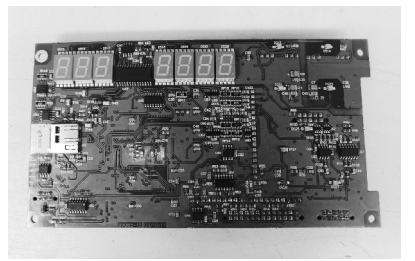

A5

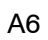

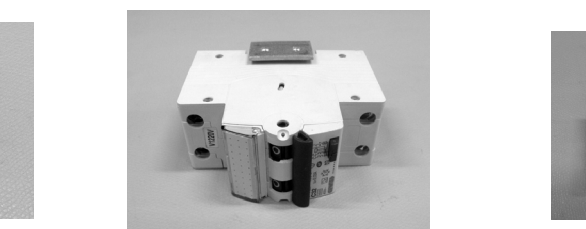

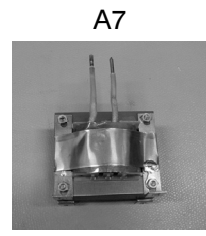

A10

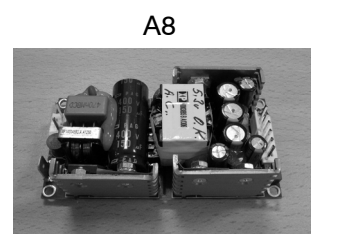

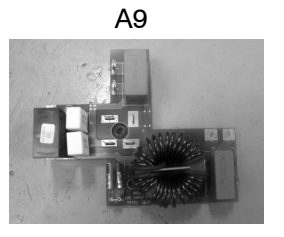

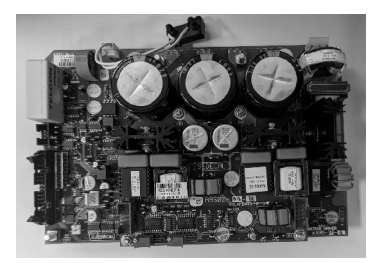

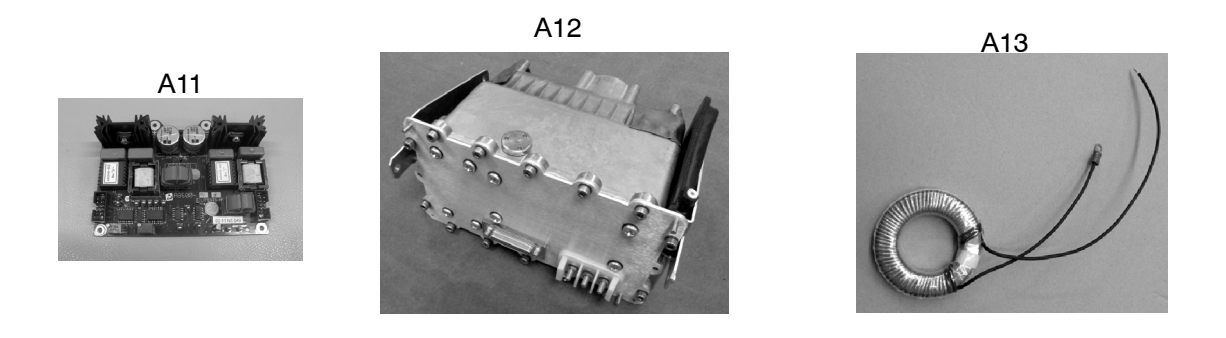

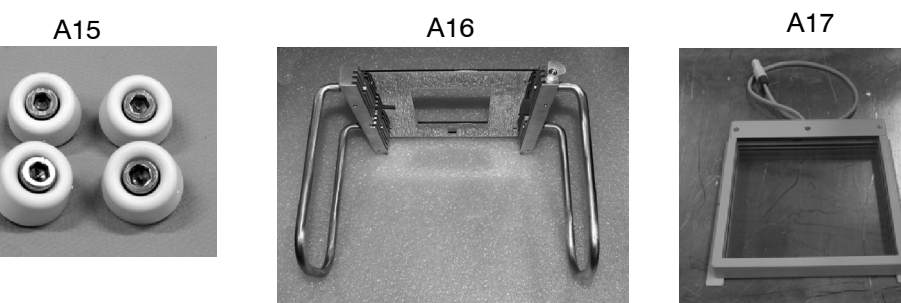

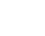

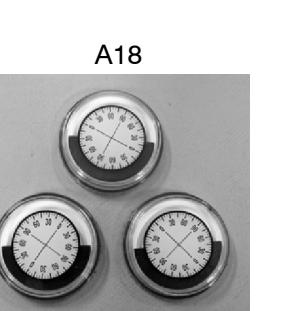

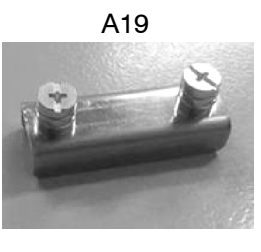

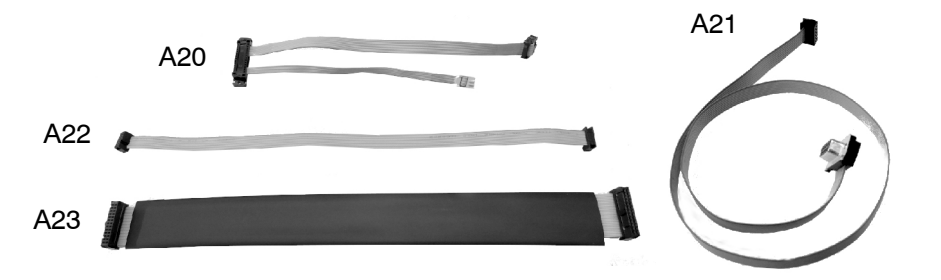

| ITEM  | A DESCRIPTION QTY. REFERENCE REMARKS   |   | REMARKS       |                                     |  |  |
|-------|----------------------------------------|---|---------------|-------------------------------------|--|--|
| В     | TROLLEY                                |   |               |                                     |  |  |
| B1    | Gas Spring Kit                         | 1 | SAT-A11807-05 | Included ITEM B6                    |  |  |
| B2    | Quick Disconnect Kit                   | 1 | A523024-01    | Optional                            |  |  |
| B3    | Rotation Kit of the X-ray Unit Support | 1 | A520232-01    |                                     |  |  |
| B4    | X-Ray Unit Shaft                       | 1 | A520330-02    |                                     |  |  |
| B5    | Fixing Arm Kit                         | 1 | SAT-A20216-01 |                                     |  |  |
| B6    | Lock Handle Kit                        | 1 | A520329-02    |                                     |  |  |
| B7    | Arm Catch Kit                          | 1 | A520234-02    |                                     |  |  |
| B8    | Handgrips                              | 2 | A520231-02    | On Monoblock Support                |  |  |
| B9    | Upper Protection Bars                  | 1 | SAT-AS01680   |                                     |  |  |
| B9.1  | Lower Protection Bars (optional)       | 1 | A526060-01    |                                     |  |  |
| B10   | Head Handle                            | 1 | SAT-23846-01  | Includes 2 units                    |  |  |
| B11   | Leg Locking System                     | 1 | SAT-AS00086   | Included ITEM B11.1                 |  |  |
| B11.1 | Safety Knob (Pin)                      | 1 | SAT-54404044  |                                     |  |  |
| B12   | Standard Steering Wheel (Castor)       | 2 | SAT-53810071  |                                     |  |  |
| B13   | T Shaped Leg & Wheels                  | 1 | SAT-A7969-05  | with Standard Wheels - Includes B12 |  |  |
| B14   | Optional Leg "Y" shape                 | 1 | SAT-A7969-06  | with Standard Wheels - Includes B12 |  |  |
| B15   | Corrugated Cable Clamp                 | 1 | SAT-53530106  | Includes 5 units                    |  |  |
| B16   | Fixing Box Right                       | 1 | SAT-A20217-01 | Includes 2 units                    |  |  |
| B17   | Fixing Box Left                        | 1 | SAT-A20217-02 | Includes 2 units                    |  |  |
| B18   | Communication Cable                    | 1 | A7910-04      |                                     |  |  |
| B19   | Handswitch with Support                | 1 | SAT-A6805-14  | Includes Item B19.1                 |  |  |
| B19.1 | Handswitch Support                     | 1 | SAT-11996-01  |                                     |  |  |
| B20   | Detector Basket Handle                 | 1 | SAT-54402016  |                                     |  |  |
| B21   | Detector Basket Cover Clasp            | 2 | SAT-53830305  |                                     |  |  |
| B22   | Detector Basket Hinge                  | 2 | SAT-53820025  |                                     |  |  |
| B23   | DVD                                    | 1 | SAT-55001366  |                                     |  |  |

| ITEM  | EM DESCRIPTION                                                              |   | REFERENCE     | REMARKS                                                                                                    |  |  |
|-------|-----------------------------------------------------------------------------|---|---------------|----------------------------------------------------------------------------------------------------|--|--|
| В     | TROLLEY                                                                     | • | •             |                                                                                                    |  |  |
| B24A  | Detector Box Kit with standard Hatch and without Battery Charger connection | 1 | SAT-AS00022   | Compatible with Detectors supplied with or without<br>Removable Protective Frame (item B33):<br>AR A3543W, 3543EZ, 3543DR, Mars 1417<br>Compatible with Detectors supplied without<br>Removable Protective Frame (item B33):<br>AR A4343W, Mars 1717 |  |  |
| B24B  | Detector Box Kit with standard Hatch and with Battery Charger connection    | 1 | SAT-AS01257   | Compatible with Detectors supplied with or without<br>Removable Protective Frame (item B33):<br>AR A3543W<br>Compatible with Detectors supplied without<br>Removable Protective Frame (item B33):<br>AR A4343W                                       |  |  |
| B24C  | Detector Box Kit with opening Hatch and without Battery Charger connection  | 1 | SAT-AS00039   | Compatible with Detectors supplied with<br>Removable Protective Frame (item B33):<br>AR A4343W, Mars 1717                                                                                                    |  |  |
| B24D  | Detector Box Kit with opening Hatch and with Battery Charger connection     | 1 | SAT-AS01258   | Compatible with Detectors supplied with<br>Removable Protective Frame (item B33):<br>AR A4343W                                                                                                    |  |  |
| B25   | PC 8Gb, 500Gb                                                               | 1 | SAT-CC00256   |                                                                                                    |  |  |
|       |                                                                             | 1 | SAT-CC01053   | Brazil                                                                                                    |  |  |
| B25.1 | Laptop                                                                      |   | SAT-CC01054   | USA                                                                                                    |  |  |
|       |                                                                             |   | SAT-CC01055   | Spain                                                                                                    |  |  |
| B26   | Uninterruptible Power Supply (UPS)                                          | 1 | SAT-CC00012   | Located inside the computer                                                                                                    |  |  |
| B27   | Standard Wheel                                                              | 1 | SAT-A20220-01 | Included 2 wheels                                                                                                    |  |  |
| B28   | All-Terrain Wheel                                                           |   | SAT-A20220-02 | Included 2 wheels                                                                                                    |  |  |
| B29   | 9 Wheel Lock Lever Kit                                                      |   | SAT-A20211-01 | Includes 2 units                                                                                                    |  |  |
| B30   | 0 Lateral Motion Kit                                                        |   | SAT-A11828-03 | Includes 2 units                                                                                                    |  |  |
| B31   | Lower Support Wheels                                                        |   | SAT-A11806-03 |                                                                                                    |  |  |
| B32   | Loading Handles                                                             |   | SAT-54402037  |                                                                                                    |  |  |
|       | Protective Frame for Detector                                               | 1 | SAT-AS00153   | for Detector 35 cm x 43 cm                                                                                                    |  |  |
| B33   | (Grid Holder for Detector)                                                  | 1 | SAT-AS00154   | for Detector 43 cm x 43 cm                                                                                                    |  |  |

| ITEM        | M DESCRIPTION QTY.           |   | REFERENCE     | REMARKS                |  |  |
|-------------|------------------------------|---|---------------|------------------------|--|--|
| в           | TROLLEY                      |   |               | ·                      |  |  |
|             | Grid 52L/cm FD110cm R10:1    |   | 6697-102      |                        |  |  |
|             | Grid 52L/cm FD140cm R10:1    | 1 | 6697-103      | for Detector 35x43     |  |  |
| <b>B</b> 24 | Grid 52L/cm FD180cm R10:1    | 1 | 6697-104      |                        |  |  |
| D34         | Grid 40L/cm FD110cm R10:1    | 1 | 6697-109      |                        |  |  |
|             | Grid 40L/cm FD140cm R10:1    | 1 | 6697-110      | for Detector 43x43     |  |  |
|             | Grid 40L/cm FD180cm R10:1    | 1 | 6697-111      |                        |  |  |
| B35         | Brake Mechanism              | 1 | SAT-AS00354   |                        |  |  |
| B36         | LED PCB                      | 1 | SAT-A11832-04 |                        |  |  |
| B37         | Cable Support                | 1 | SAT-29936-01  | Includes 4 units       |  |  |
| Baa         |                              | 1 | A3390-07      | Europe                 |  |  |
| B38         | Power Line Cable             | 1 | A6725-08      | USA                    |  |  |
| B39         | Collimator Cable             | 1 | A7954-01      |                        |  |  |
| B40         | Harness PC Dragon LW         | 1 | A11820-21     |                        |  |  |
| B41         | Cable Kit Control Box LW     | 1 | A6343-131     |                        |  |  |
| B42         | Column Lock                  | 1 | SAT-A20226-01 |                        |  |  |
| B43         | Straps Kit                   | 1 | A526052-01    |                        |  |  |
| B44         | Foot Switch                  | 1 | SAT-A6389-22  |                        |  |  |
| B45         | IR Remote Control            | 1 | SAT-AS01855   | Optional               |  |  |
| B46         | Support                      | 1 | SAT-11364079  |                        |  |  |
| B47         | IR Simple Transmitter        | 1 | SAT-A40186-01 |                        |  |  |
| B48         | IR D888 to HSW Bypass        | 1 | SAT-A40185-01 |                        |  |  |
| B49         | Conex IR Receiver IR Bypass  | 1 | A21432-01     | cable                  |  |  |
| B50         | Conex Power Supply IR Bypass | 1 | A21434-01     | cable                  |  |  |
| B51         | Conex IR Bypass Conect       | 1 | A21435-01     | cable                  |  |  |
|             | Power Cord                   | 1 | SAT-CC02424   | Israel                 |  |  |
|             |                              | 1 | SAT-CC02425   | Australia / New Zeland |  |  |
|             |                              | 1 | SAT-CC02426   | Argentina              |  |  |
|             |                              | 1 | SAT-CC02427   | Switzerland            |  |  |
| B52         |                              | 1 | SAT-CC02428   | Chile                  |  |  |
|             |                              | 1 | SAT-CC02429   | South Africa / India   |  |  |
|             |                              | 1 | SAT-CC02430   | Brazil                 |  |  |
|             |                              | 1 | SAT-50613056  | UK                     |  |  |
|             |                              | 1 | SAT-50613032  | China                  |  |  |

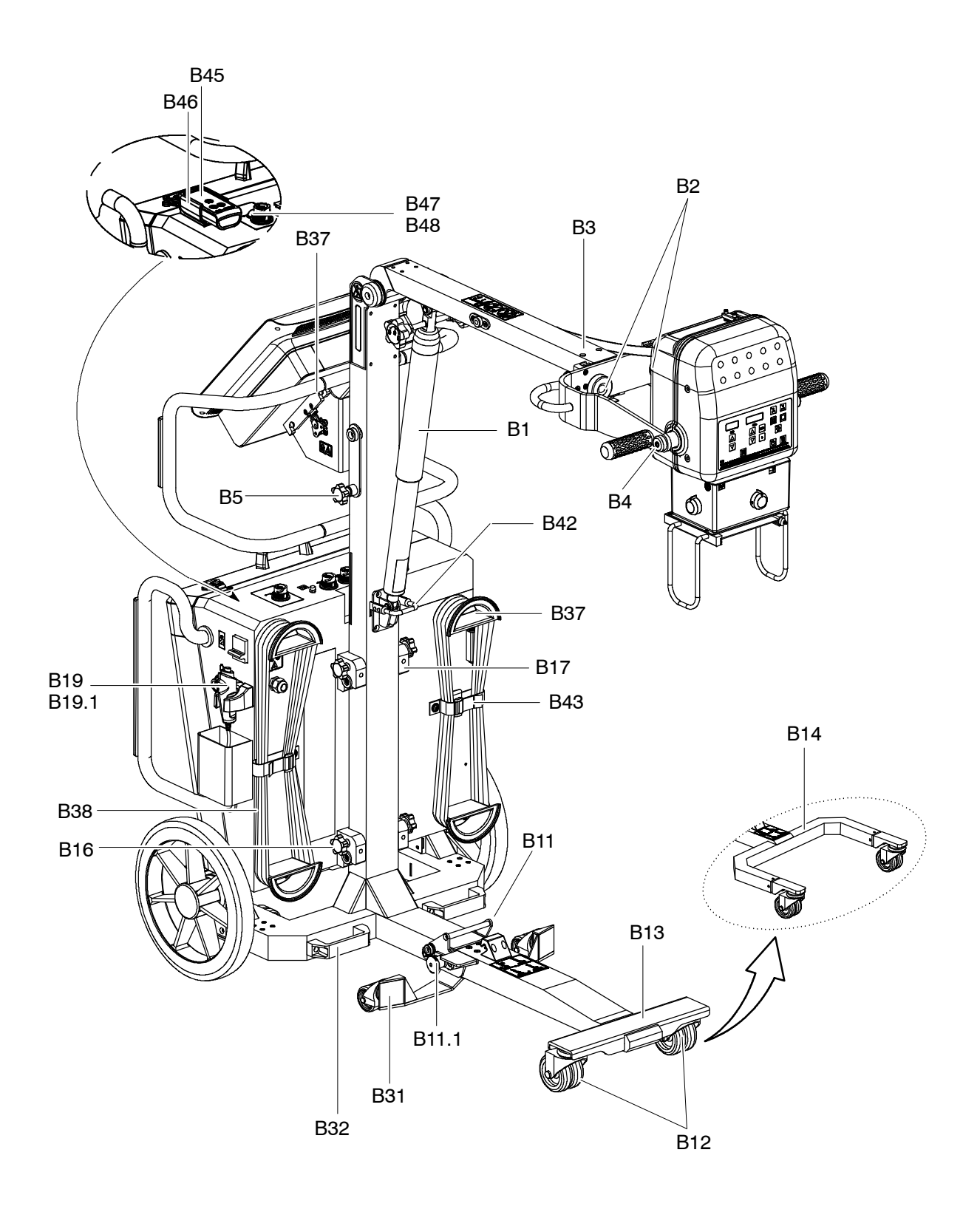

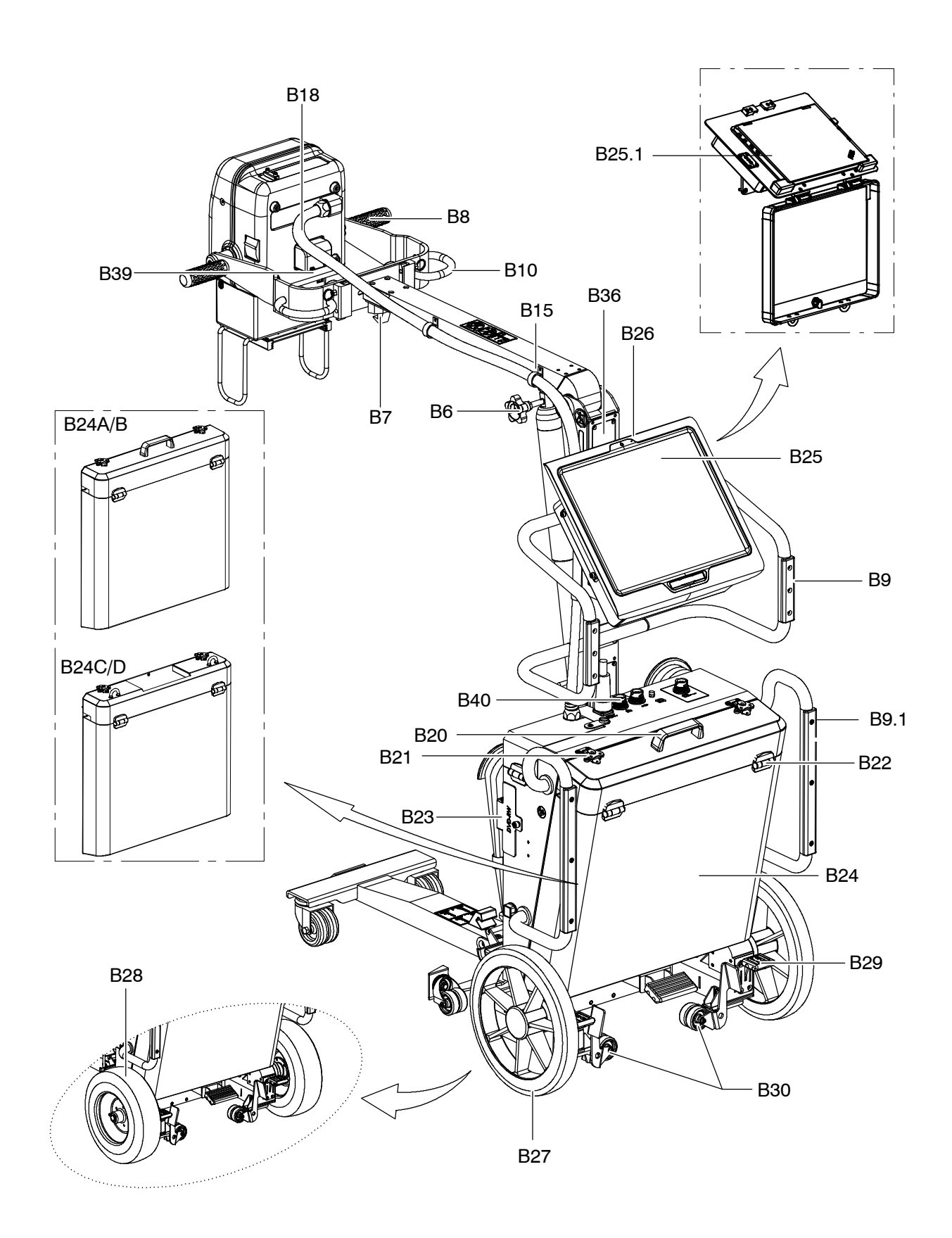

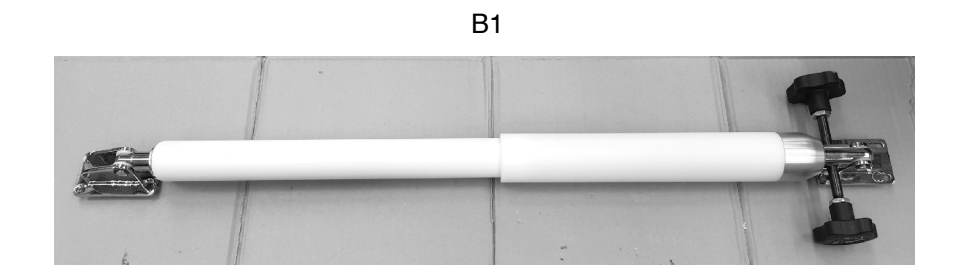

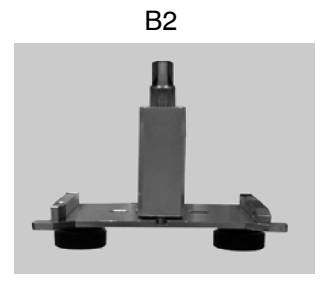

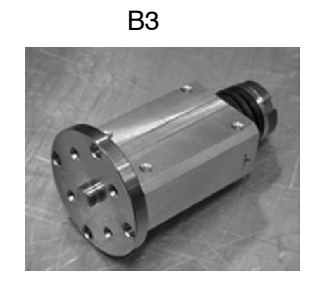

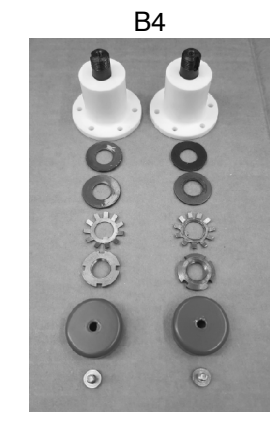

B5

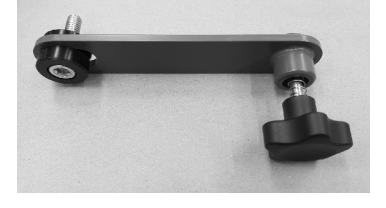

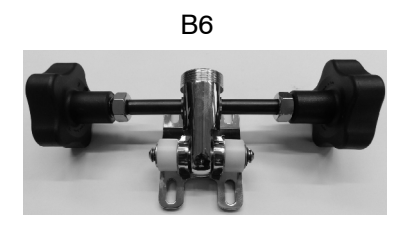

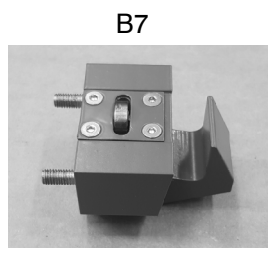

B8

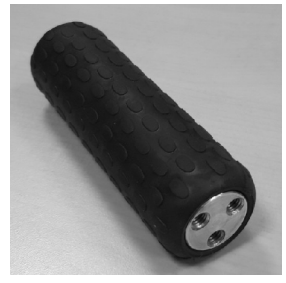

B10

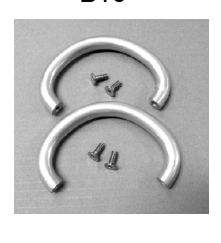

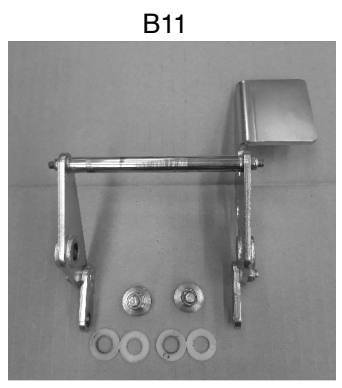

B11.1

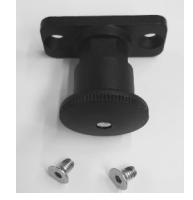

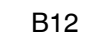

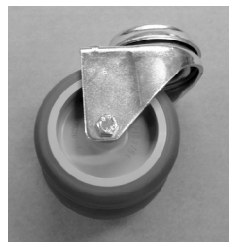

B16

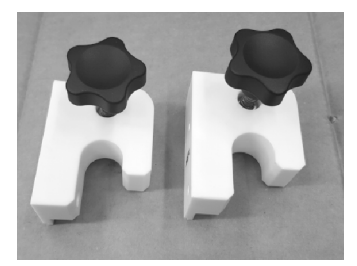

B19 / B19.1

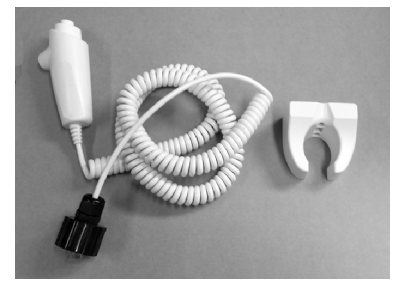

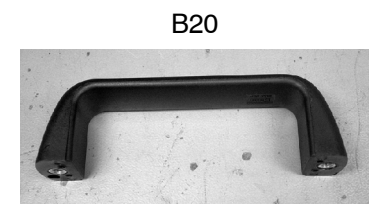

B15

B17

B21

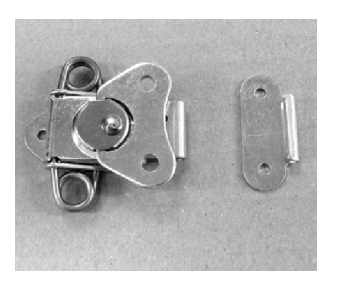

B22

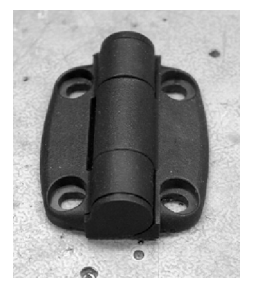

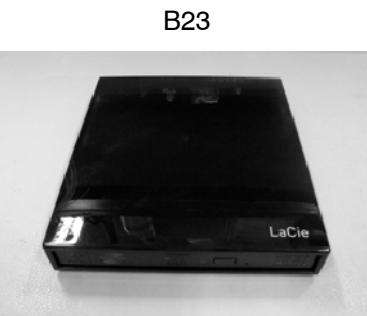

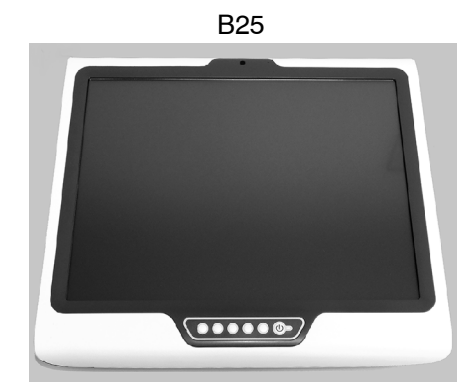

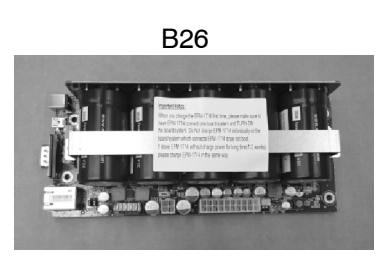

B27

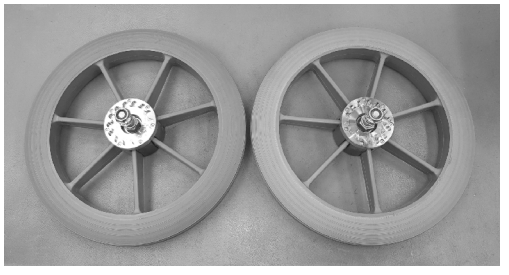

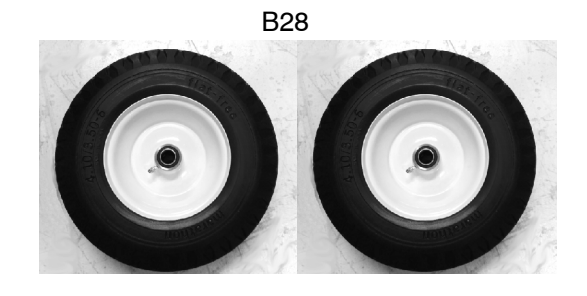

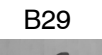

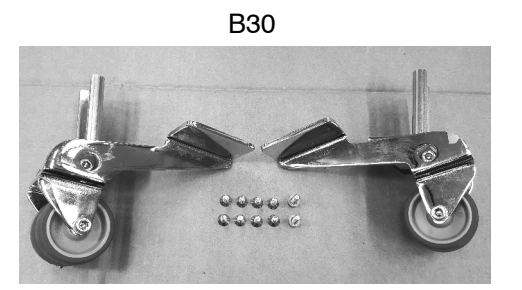

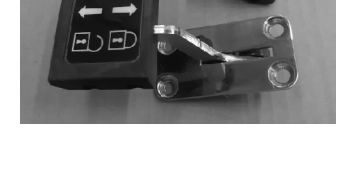

B31

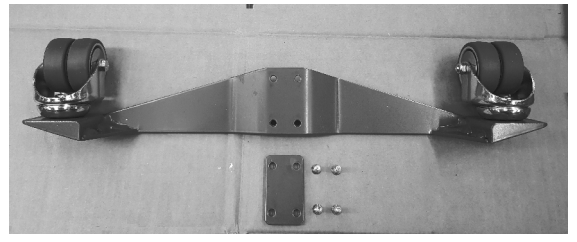

B32

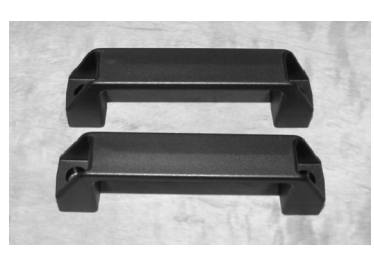

B33

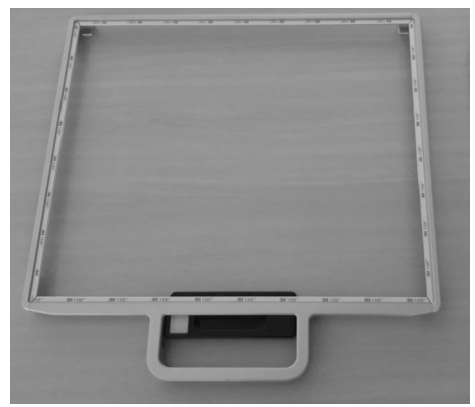

B35

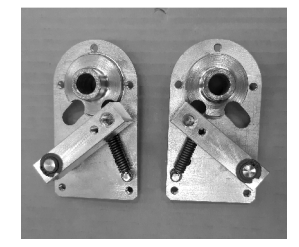

B40

B37

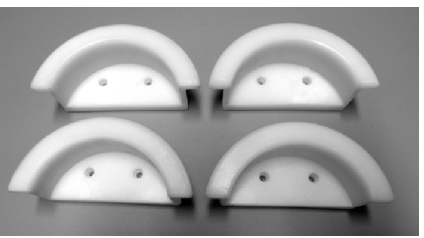

B42

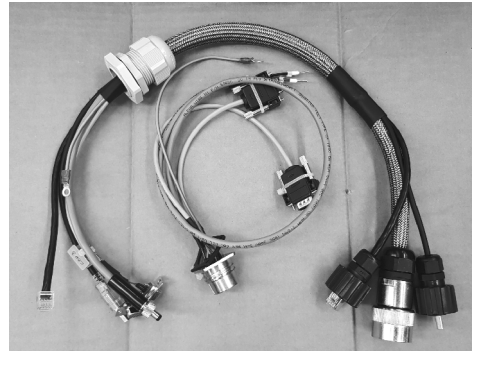

B43

0 6

BUC.INS

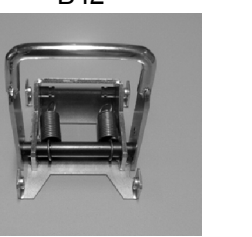

B44

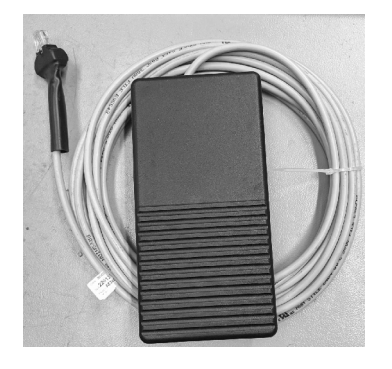

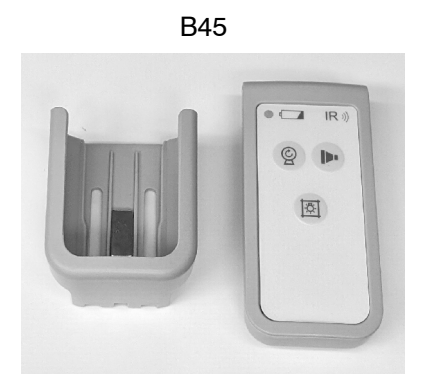

| ITEM | DESCRIPTION                 | QTY. | REFERENCE     | REMARKS                  |  |  |
|------|-----------------------------|------|---------------|--------------------------|--|--|
| С    | CONNECTION BOX              |      |               |                          |  |  |
| C1   | PCB Connect                 | 1    | SAT-A3632-02  |                          |  |  |
| C2   | Switch 5 ports ethernet     | 1    | SAT-55001194  |                          |  |  |
| C3   | HUB for USB                 | 1    | SAT-55001275  |                          |  |  |
|      |                             |      | SAT-CC00923   | for Egypt                |  |  |
|      |                             |      | SAT-CC00924   | for Israel               |  |  |
| C4   | Access Point (Aruba)        | 1    | SAT-CC00925   | for Japan                |  |  |
|      |                             |      | SAT-CC00926   | for ROW                  |  |  |
|      |                             |      | SAT-CC00927   | for USA                  |  |  |
| C5   | Power Supply for X-Ray Unit | 1    | SAT-53418068  |                          |  |  |
| C6   | Varistor PCB                | 1    | SAT-A9524-02  |                          |  |  |
| C7   | Infrared                    | 1    | SAT-55001176  |                          |  |  |
| C8   | 3 Thermal Switch            |      | SAT-50613105  |                          |  |  |
| C9   | Power Supply (Dosimeter)    |      | SAT-CC00147   |                          |  |  |
| C10  | PBA Detector Charger        | 1    | SAT-A40045-01 |                          |  |  |
| C11  | Line Filter                 | 1    | SAT-50208001  |                          |  |  |
| C12  | Handswitch Plug             | 1    | SAT-55001229  |                          |  |  |
| C13  | PBA Warning Light           | 1    | SAT-A3709-01  | Optional                 |  |  |
| C14  | Backup Cable                | 1    | 55901157      | for AR-A3543W, AR-A4343W |  |  |

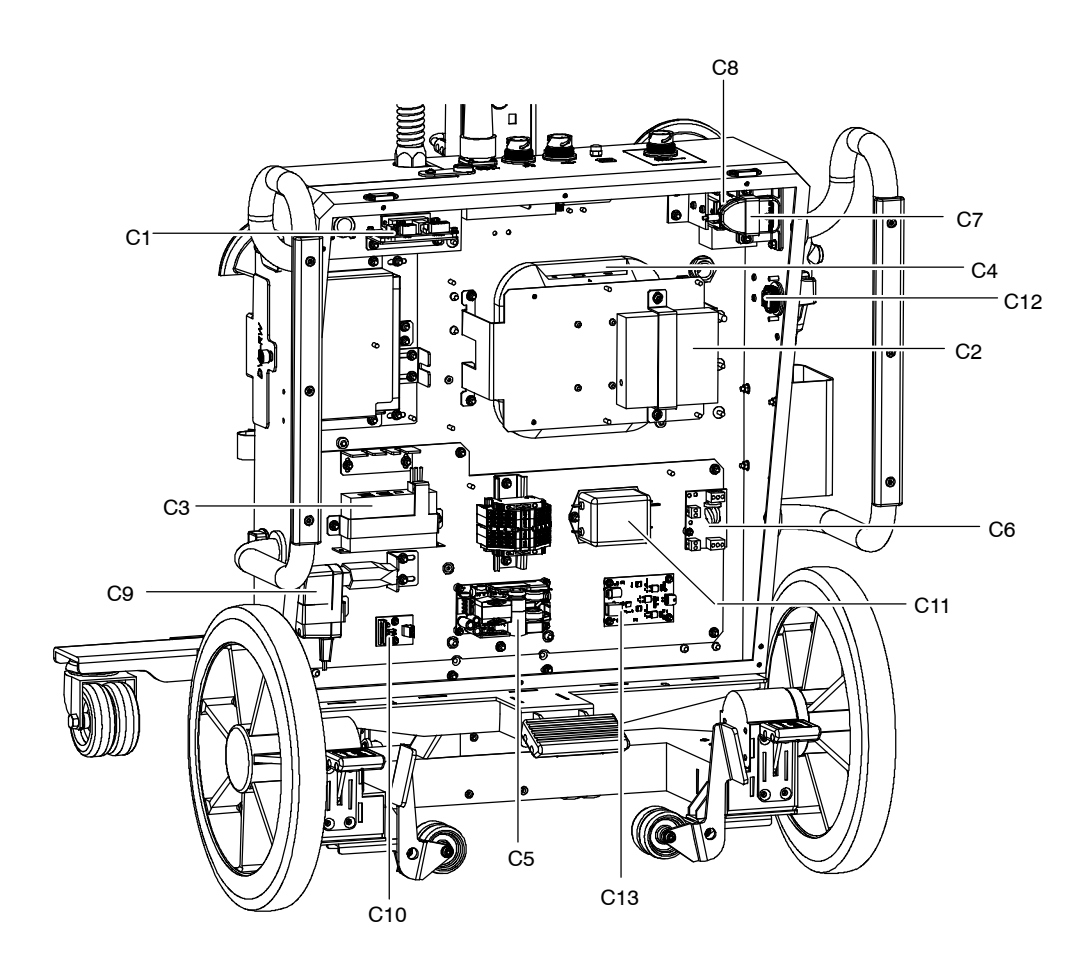

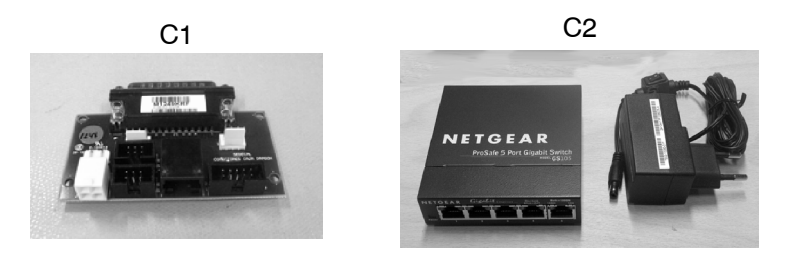

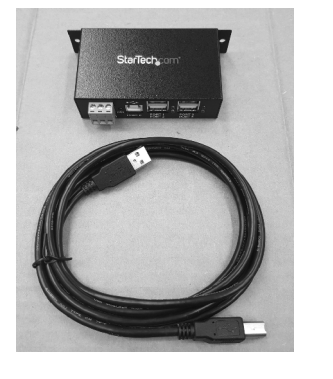

C5

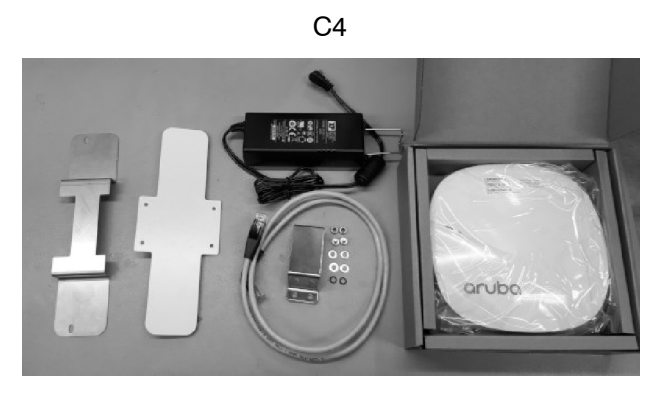

00

NTION

C6

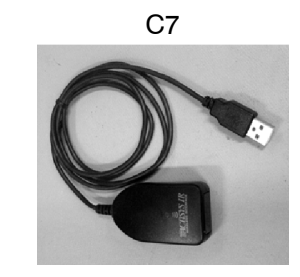

C10

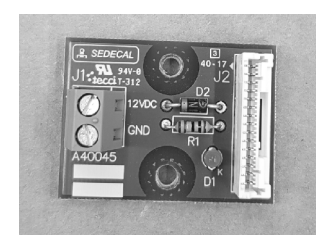

C13

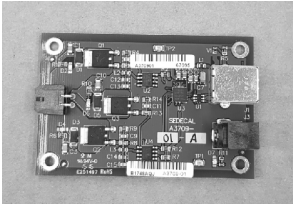

C8

C11

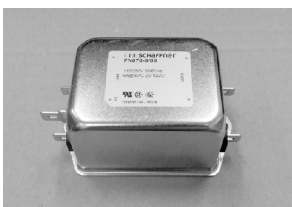

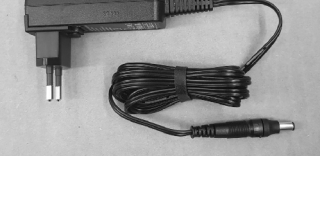

C9

C12

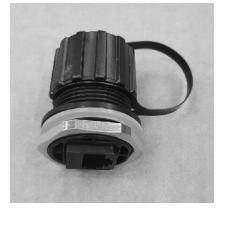

| ITEM | EM DESCRIPTION                                                                         |   | REFERENCE    | REMARKS |  |  |
|------|----------------------------------------------------------------------------------------|---|--------------|---------|--|--|
| D    | FOLDING COLUMN OPTION<br>(THE FOLLOWING LID CASES ARE SPECIFIC FOR THIS COLUMN OPTION) |   |              |         |  |  |
| D1   | Lid Case 1 - Military Green (Trolley)                                                  |   | SAT-55411013 |         |  |  |
| D2   | Lid Case 2 - Military Green (Detector)                                                 |   | SAT-55411014 |         |  |  |
| D3   | Single Transport Military Box                                                          | 1 | SAT-A9000-07 |         |  |  |

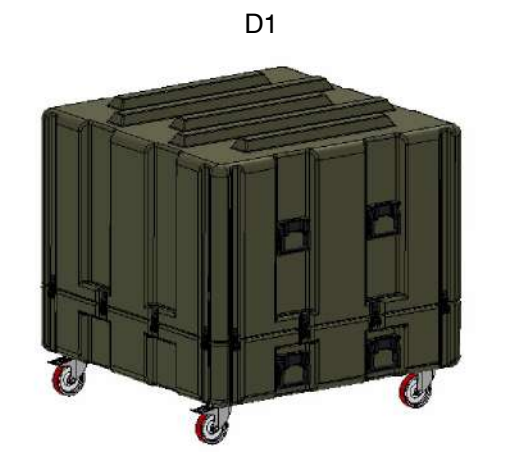

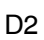

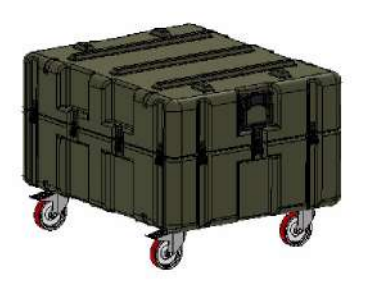

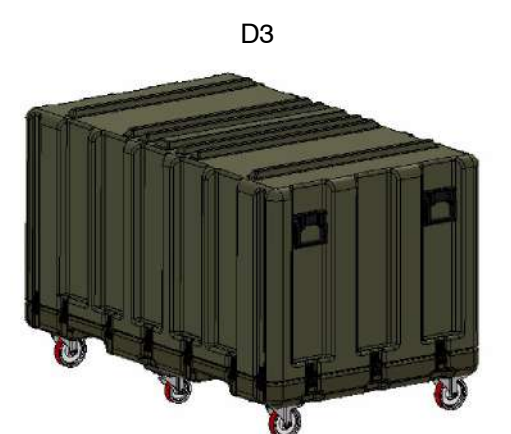

## SECTION 9 SCHEMATICS

| SCHEMATIC | DESCRIPTION                                                       |  |  |  |
|-----------|-------------------------------------------------------------------|--|--|--|
| 54302307  | SPSLWX-DRLW-II                                                    |  |  |  |
| 54302052  | Portable X-Ray Unit: Monoblock<br>(Generador Compacto Ligero Rad) |  |  |  |
| A3175-05  | A3175-05 Portable Control Board<br>(Control Portatil PCB)         |  |  |  |
| A3189-07  | Control Driver Board - Control Driver PCB                         |  |  |  |
| A3191-04  | EMC Input Filter Board                                            |  |  |  |
| A9500-01  | Filaments HF Board                                                |  |  |  |
| A9524-02  | Varistor Board                                                    |  |  |  |
| A3632-02  | Remote Console Connectors<br>( <i>Conectores Caja Dragón</i> )    |  |  |  |
| A3709-01  | Warning Light Board                                               |  |  |  |

This page intentionally left blank.

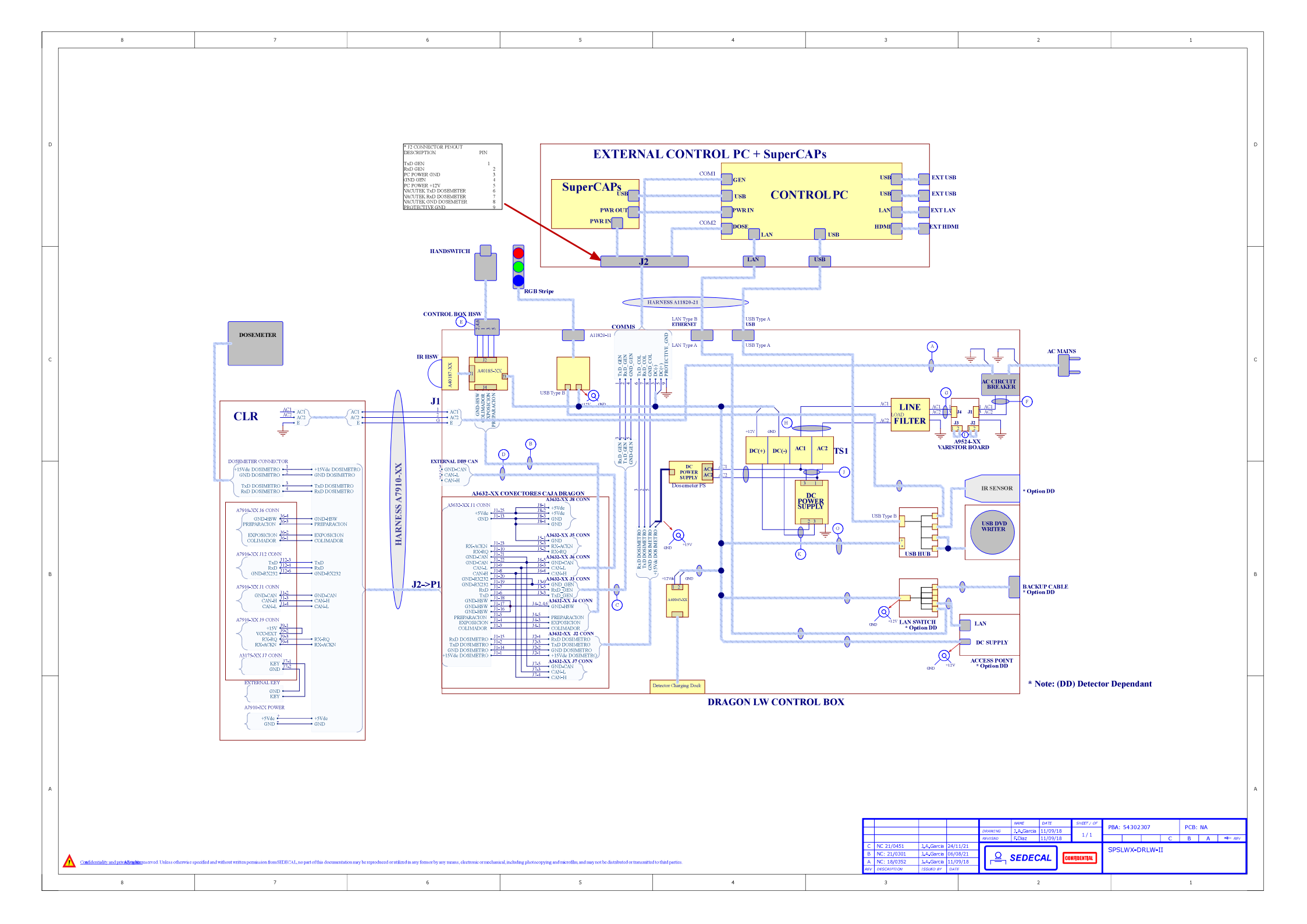

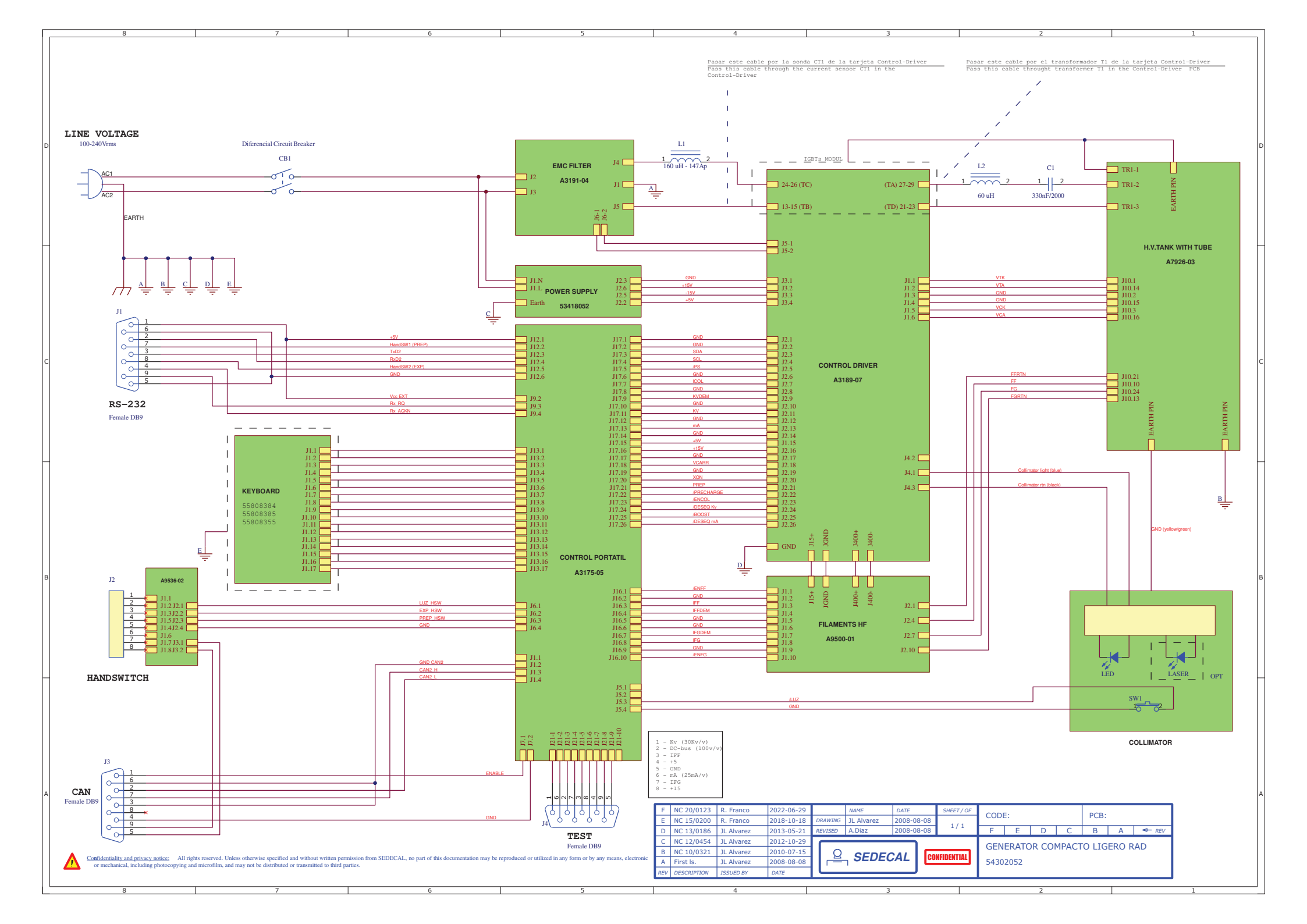

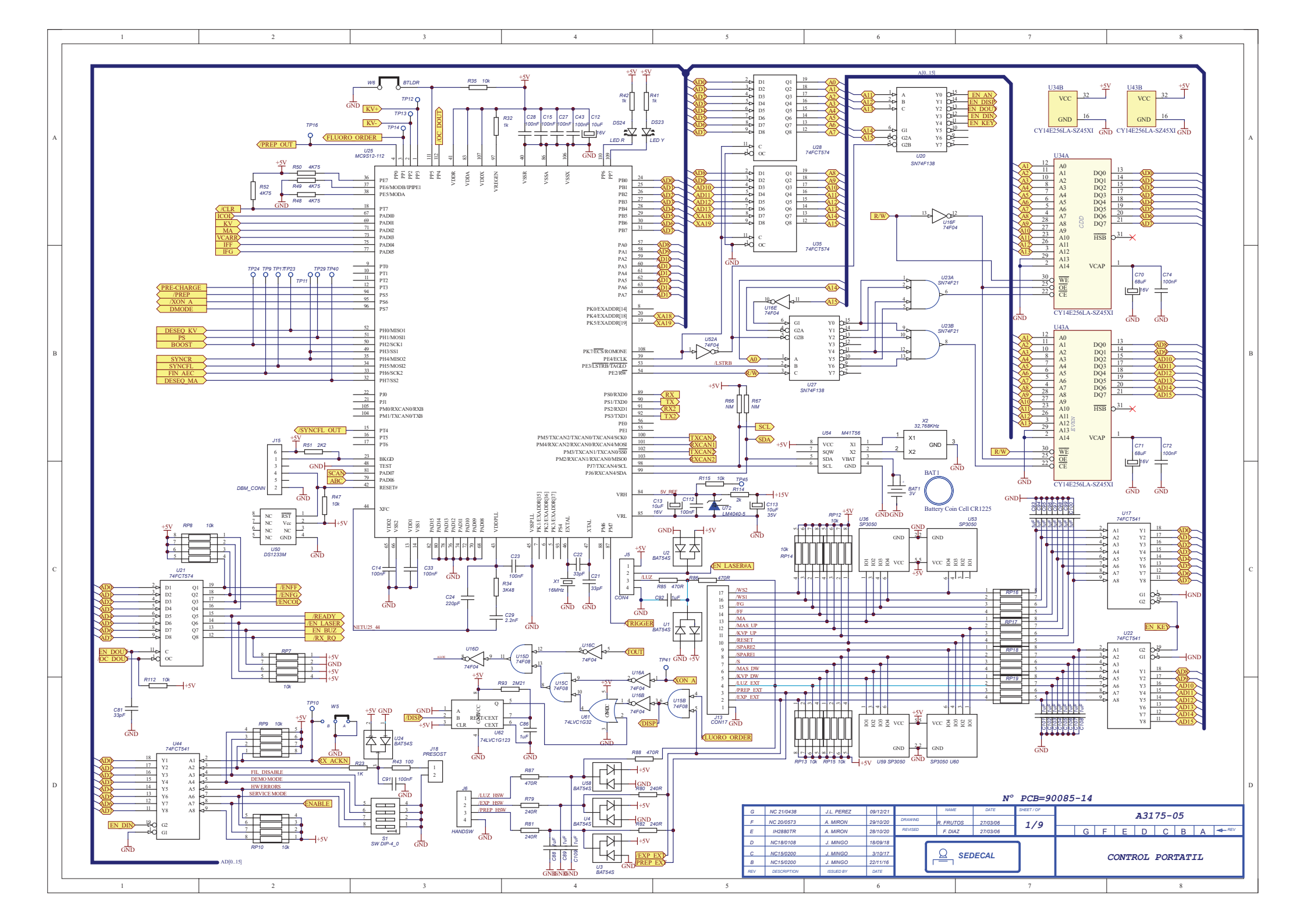

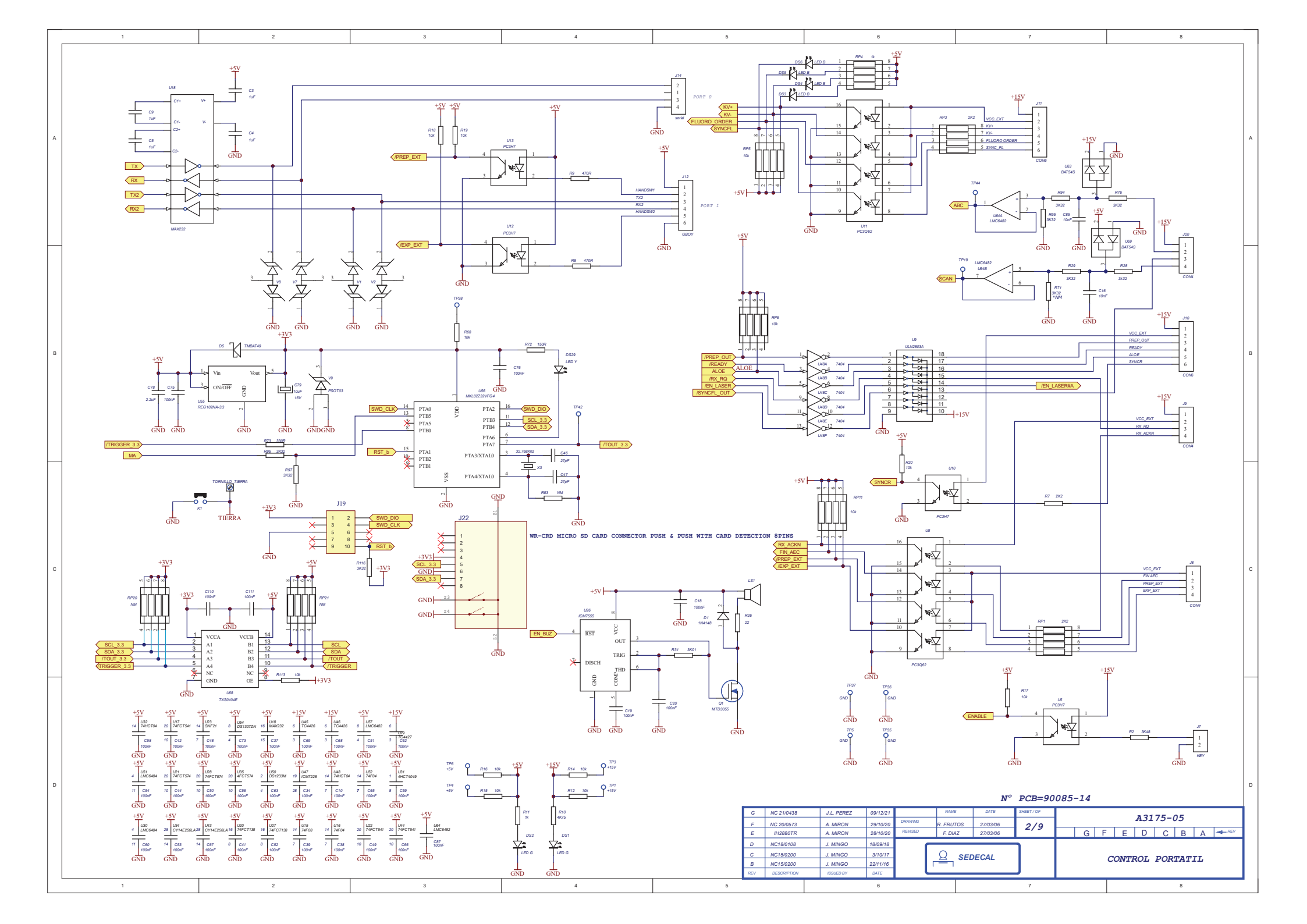

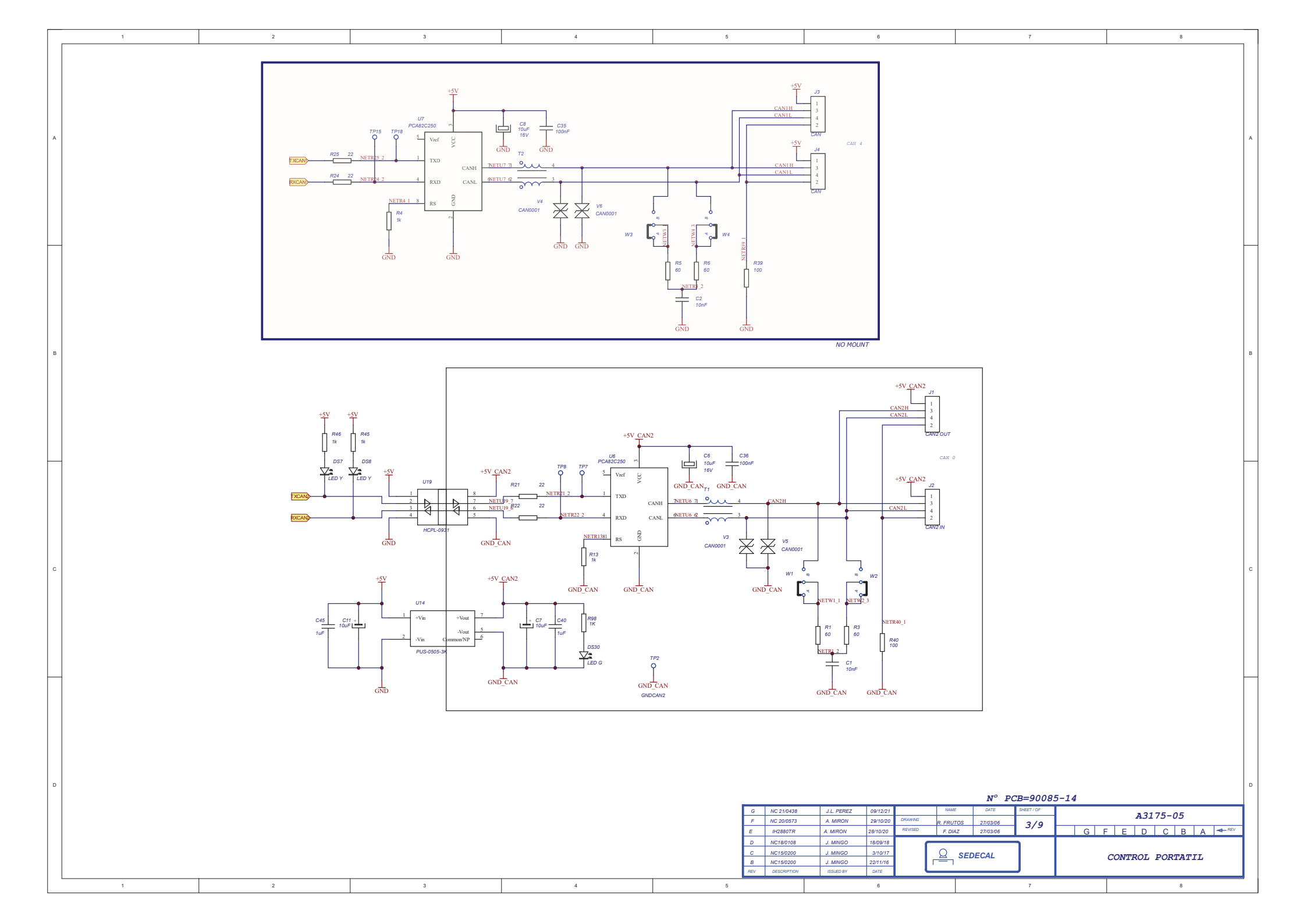

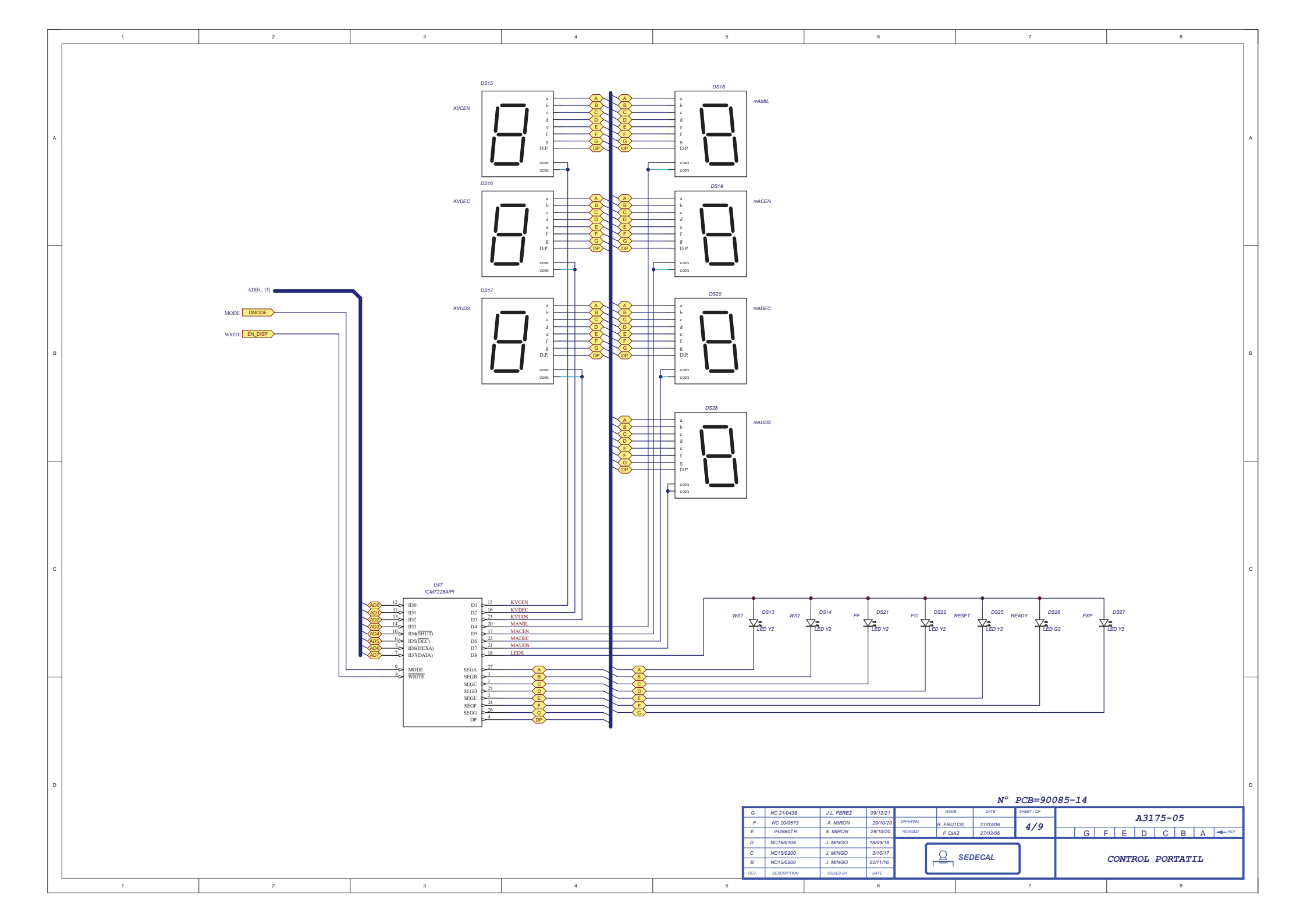

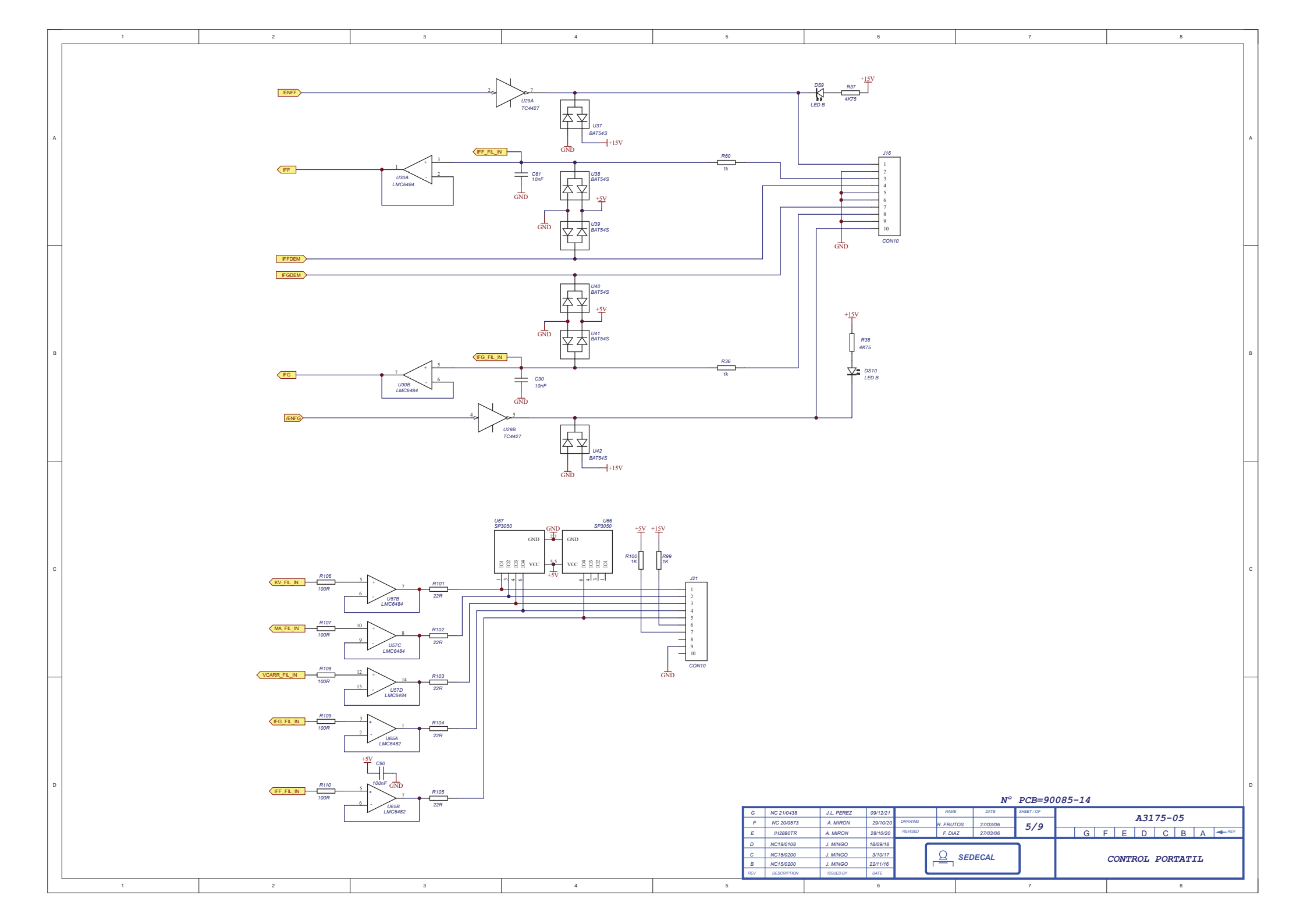

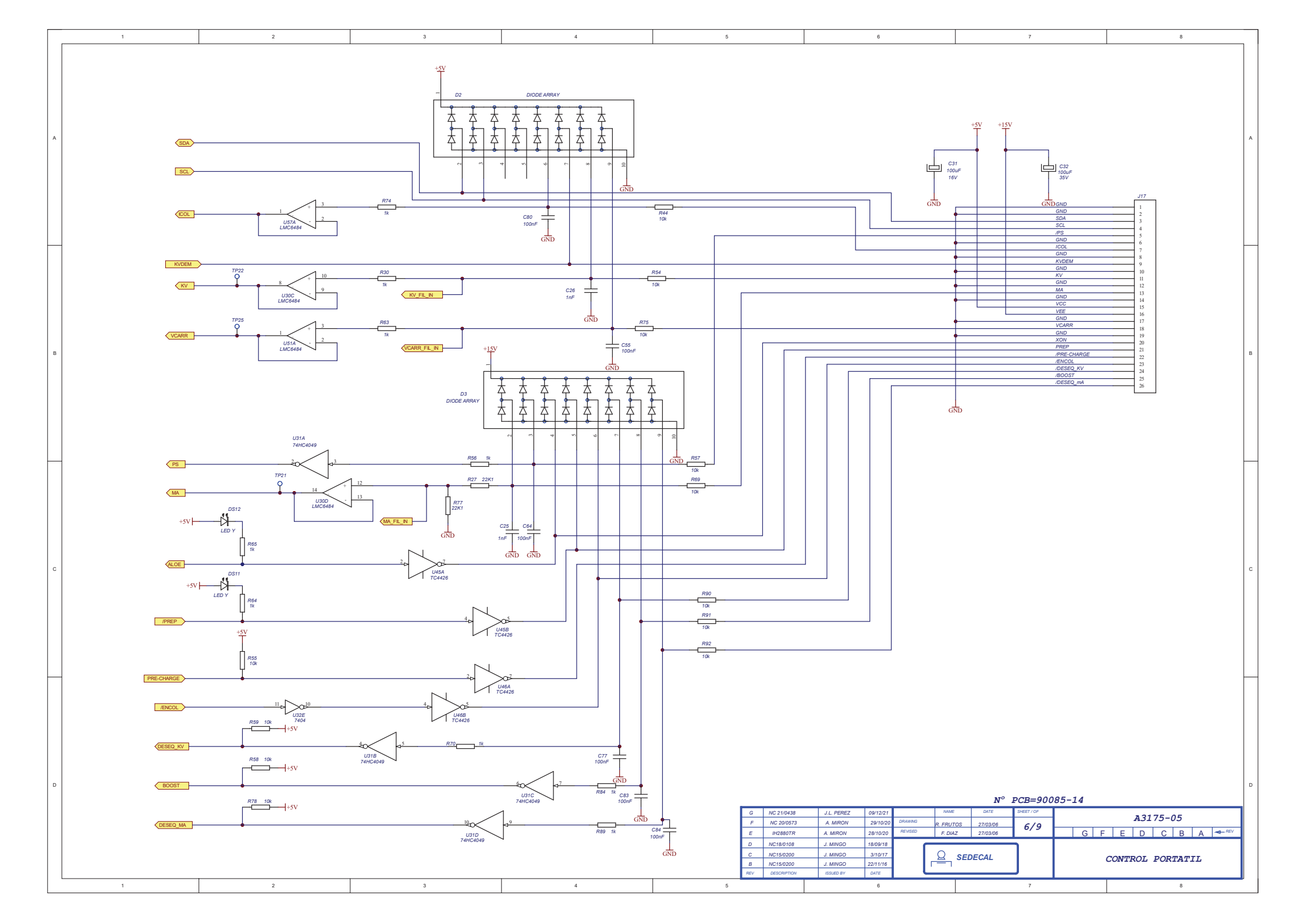

|   | 1 | 2                                                                       | 3   | 4                                                                                                    | 5                                                                                                    | 6                                                                                                    | 7                                         | 8                                                    |
|---|---|-------------------------------------------------------------------------|-----|----------------------------------------------------------------------------------------------------|----------------------------------------------------------------------------------------------------|----------------------------------------------------------------------------------------------------|-------------------------------------------|------------------------------------------------------|
| A |   | AD[0_15]                                                                |     | ι<br>                                                                                                    | -15]                                                                                                    |                                                                                                    |                                           |                                                      |
| В |   | 1<br>2<br>1<br>1<br>1<br>1<br>1<br>1<br>1<br>1<br>1<br>1<br>1<br>1<br>1 |     | 22<br>21<br>23<br>23<br>24<br>3<br>NETU33 3<br>2<br>NETU33 2<br>27<br>NETU33 2<br>27<br>NETU33 2<br>27<br>26<br>NETU33 2<br>27<br>26<br>NETU33 2<br>27<br>26<br>0 7P39<br>25<br>1<br>4<br>GND | 5<br>6<br>US18<br>LMC5684<br>9<br>US1C<br>LMC5684<br>10<br>+<br>US1C<br>LMC5684<br>10<br>+<br>US1C<br>LMC5684<br>10<br>+<br>US1C<br>LMC5684<br>10<br>-<br>US1C<br>LMC5684<br>-<br>US1C<br>-<br>US1C<br>-<br>US1C<br>-<br>US1C<br>-<br>US1C<br>-<br>-<br>-<br>-<br>-<br>-<br>-<br>-<br>-<br>-<br>-<br>-<br>- |                                                                                                    |                                           |                                                      |
| c |   | GND                                                                     | GND |                                                                                                    | LMCEROS                                                                                                    | GND                                                                                                    |                                           |                                                      |
| D | 1 | 2                                                                       | 3   | 4                                                                                                    | G NC 21/0438<br>F NC 200973<br>E H2807R<br>D NC180708<br>C NC150200<br>B NC150200<br>Rev Descention                                                                                                    | J.L. PEREZ 09/12/21 MMA   A. MIRON 29/10/20 DRAWING P. FUL   A. MIRON 29/10/20 REVISED F. DI   J. MINGO 18/00/18 P. DI J. MINGO S/01/17   J. MINGO 32/01/17 J. MINGO 22/11/16 Q   GSUED BY D.NTE G 6 | N° PCB=90085-14   tros 270306   SEDECAL 7 | A3175-05<br>= E D C B A ≪-™<br>CONTROL PORTATIL<br>8 |

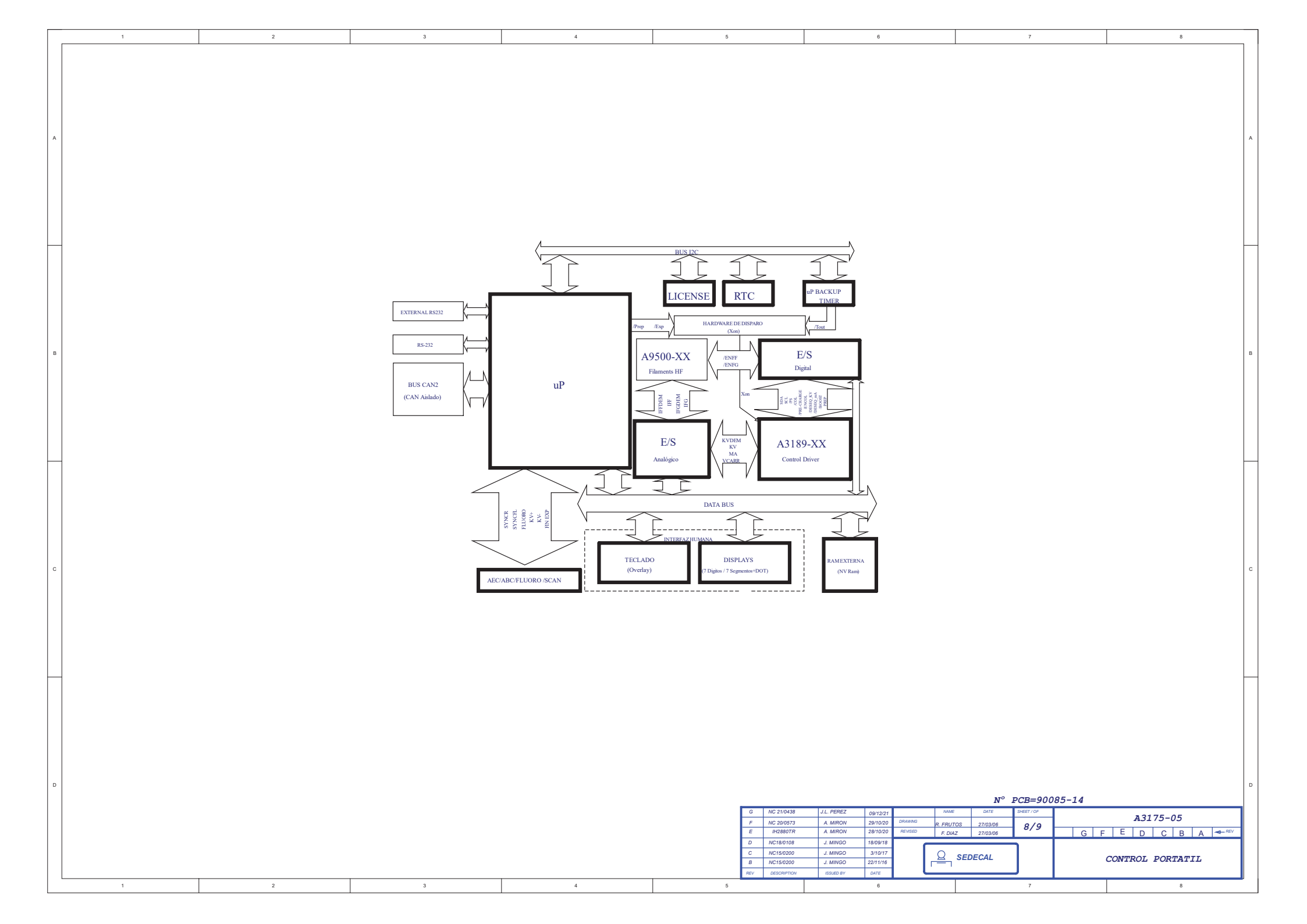

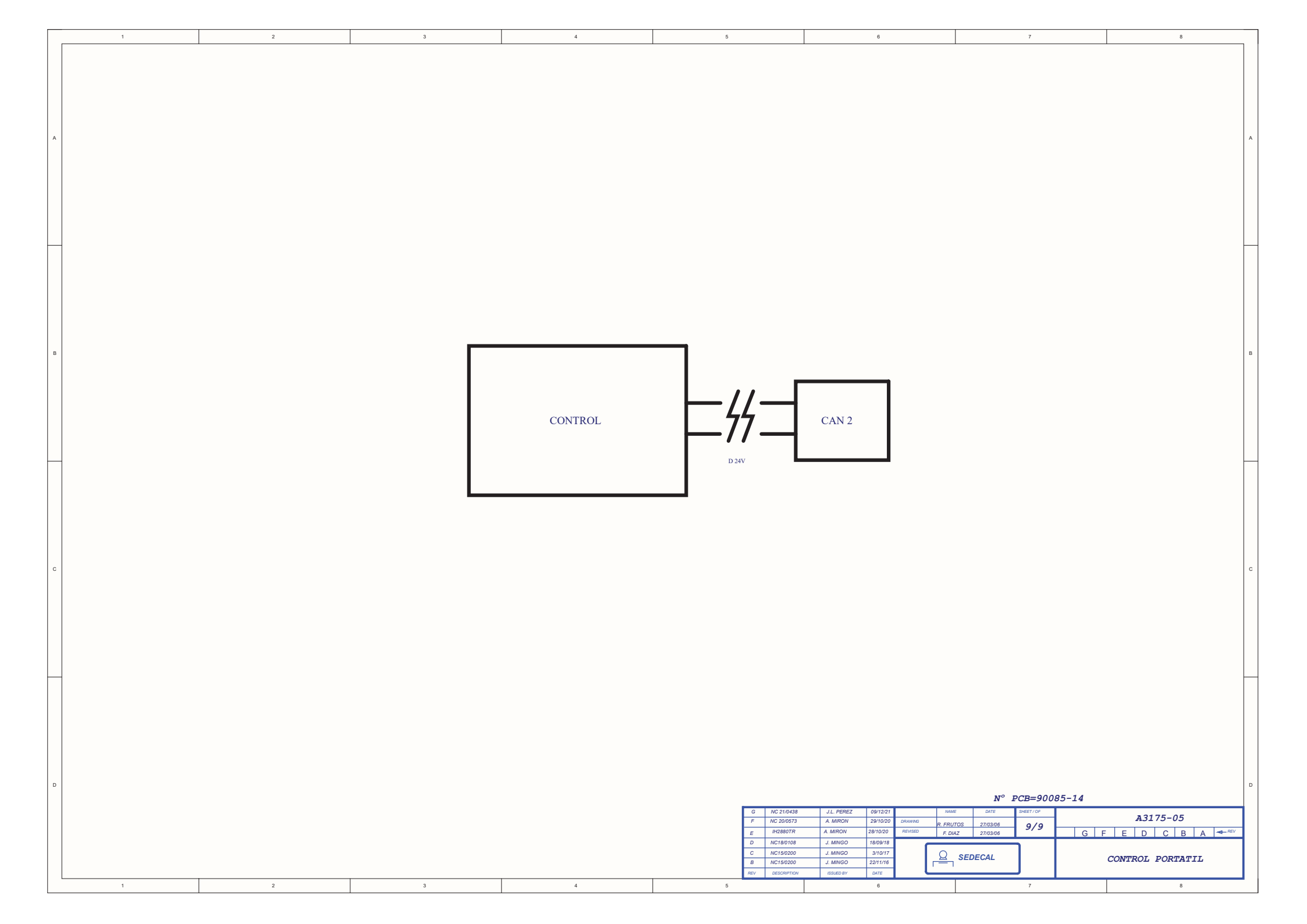

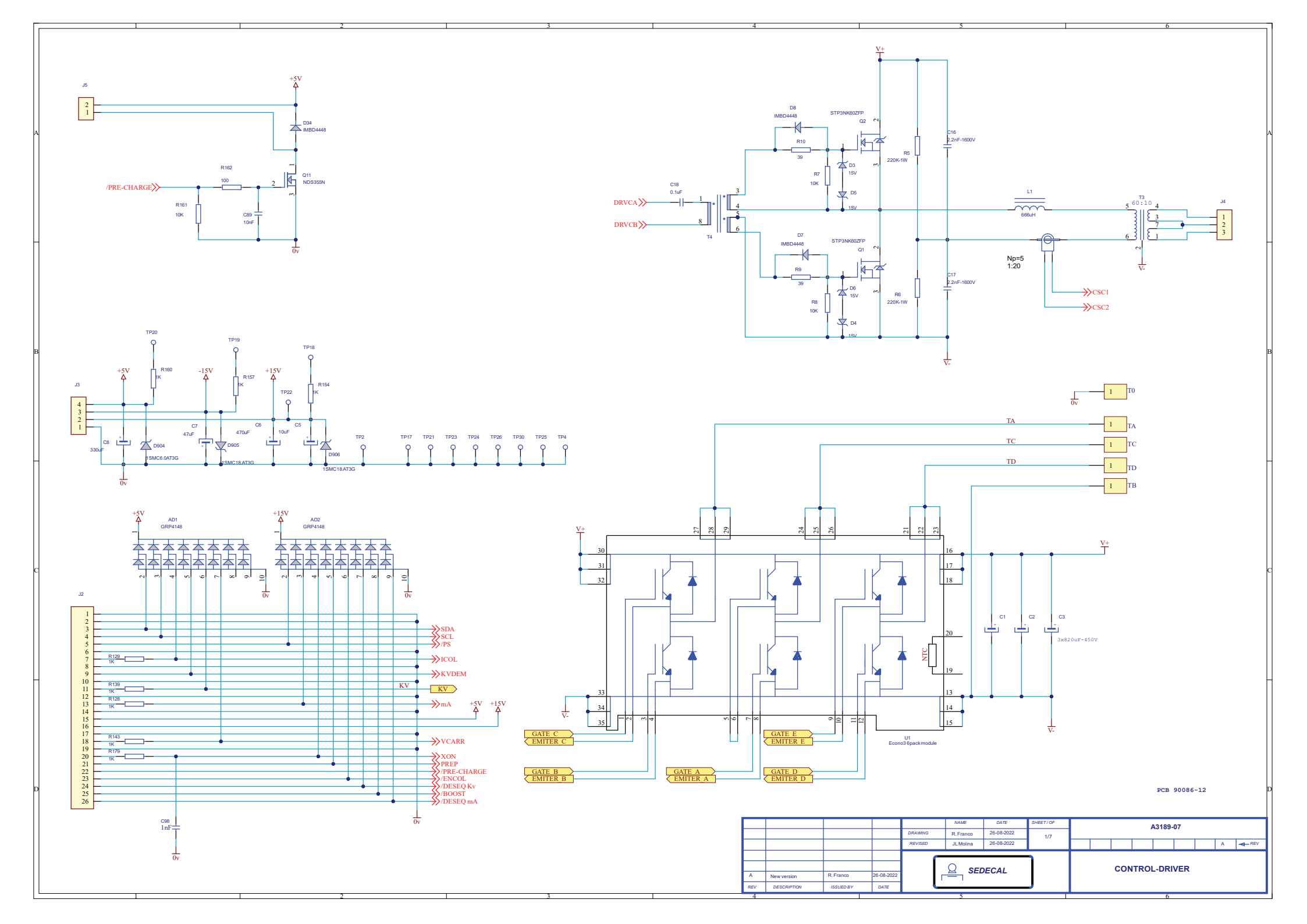

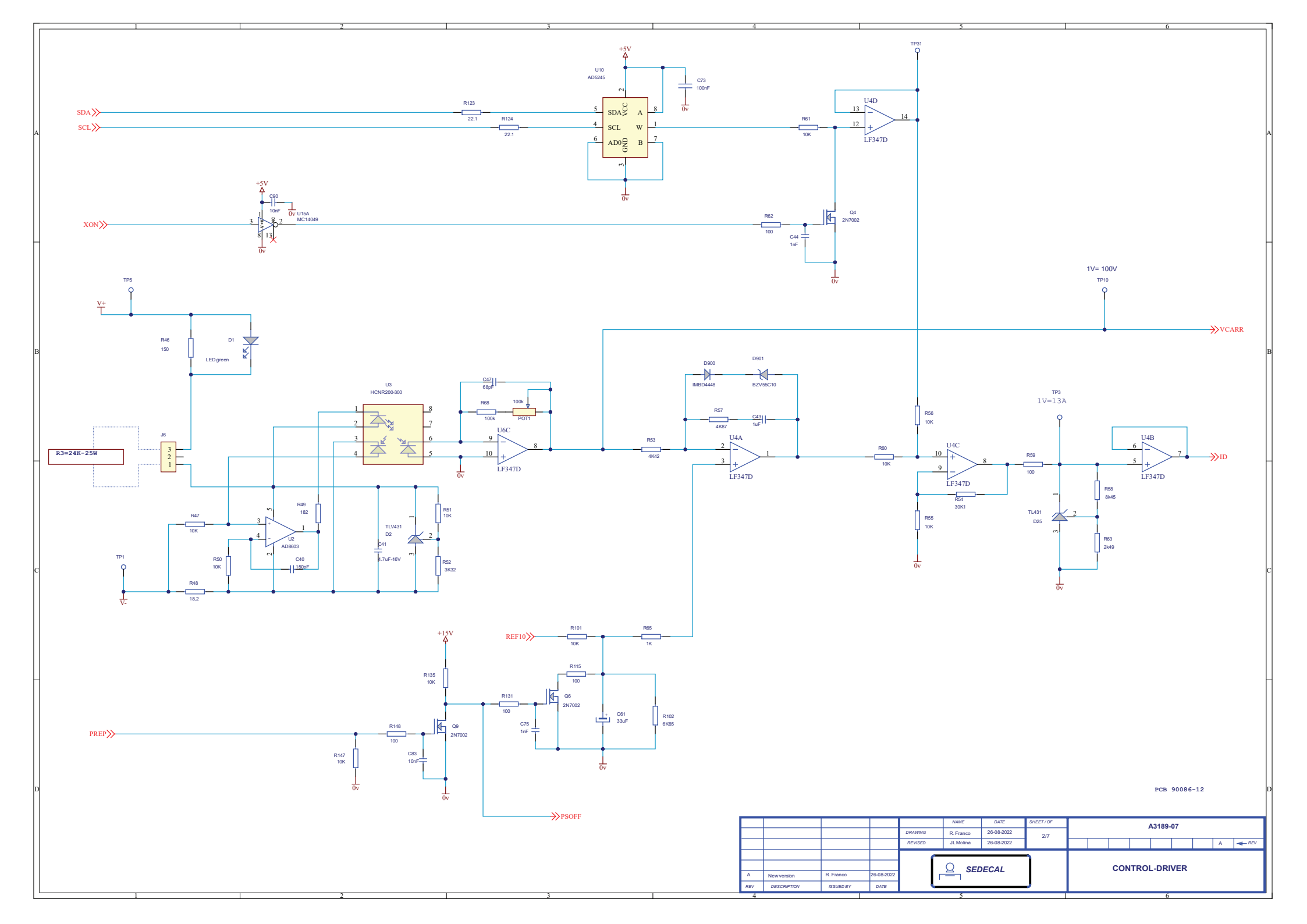

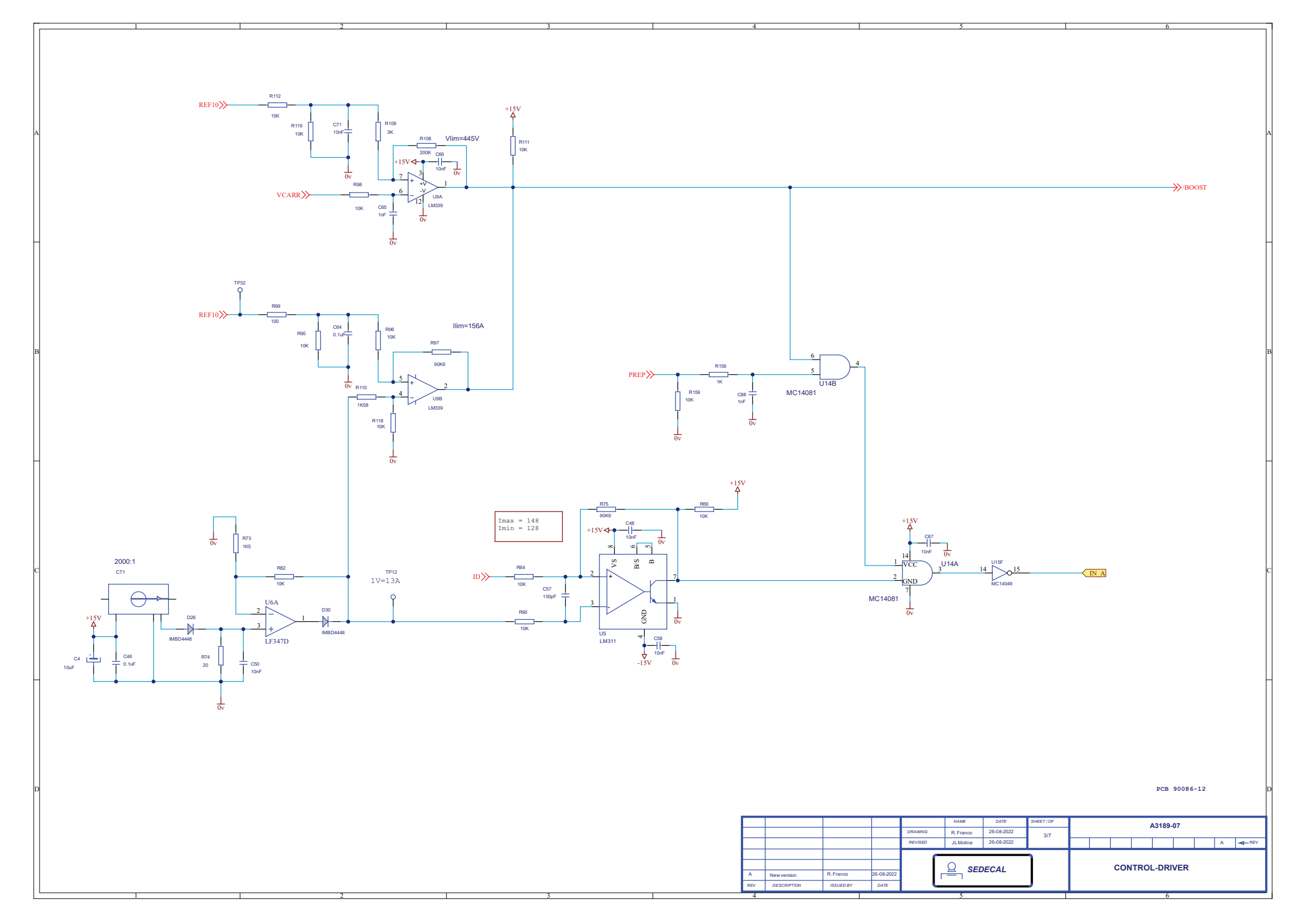

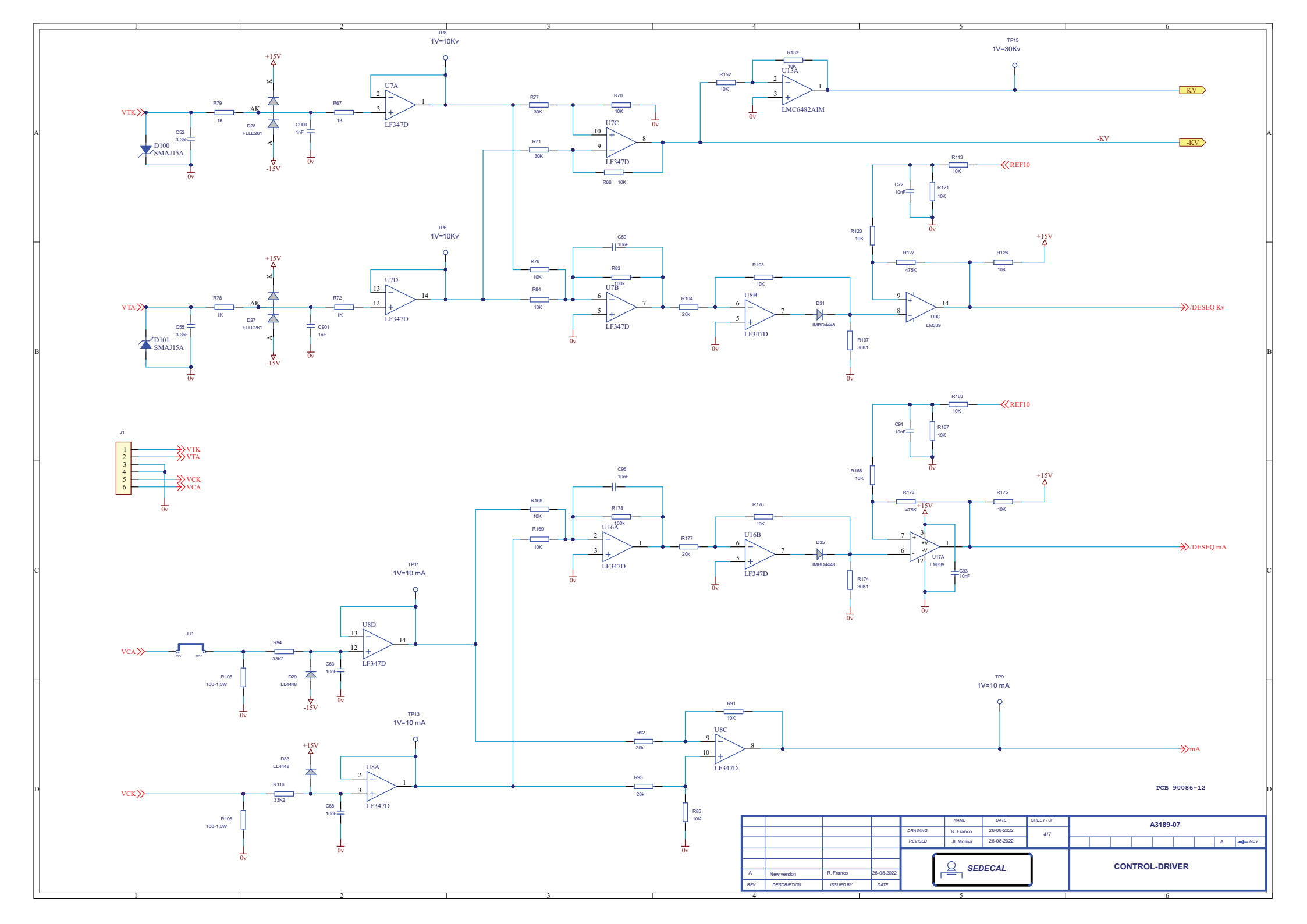

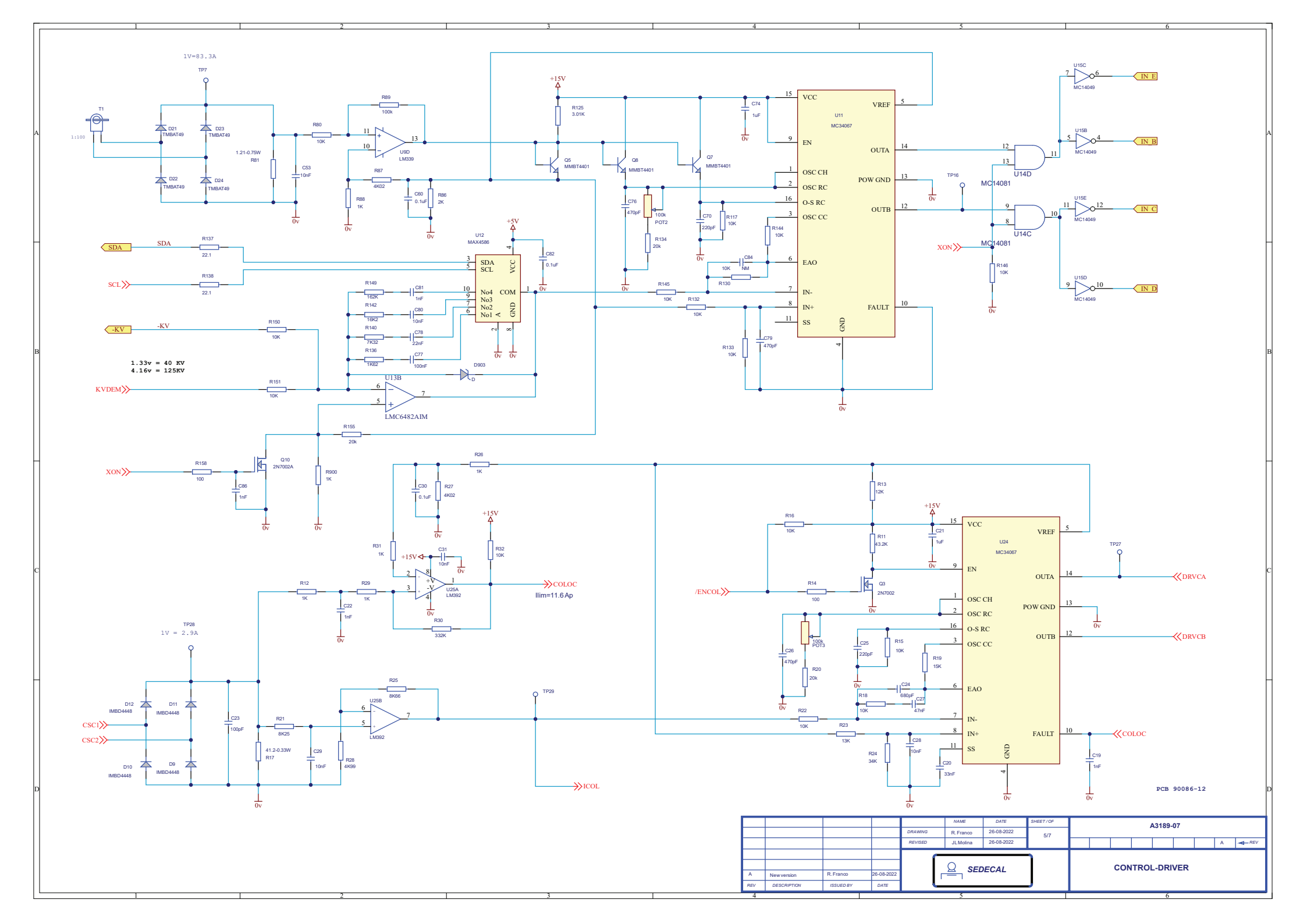

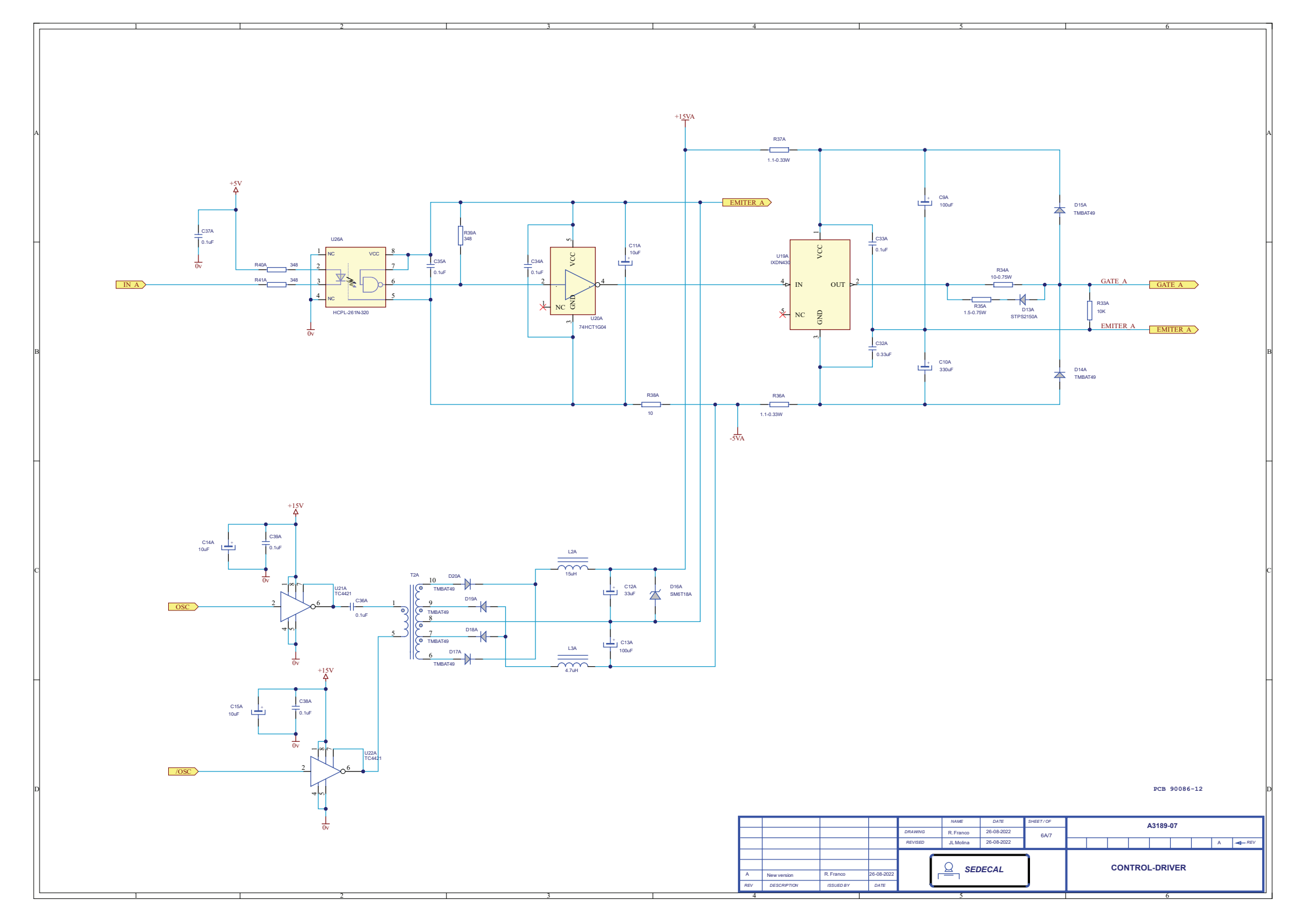

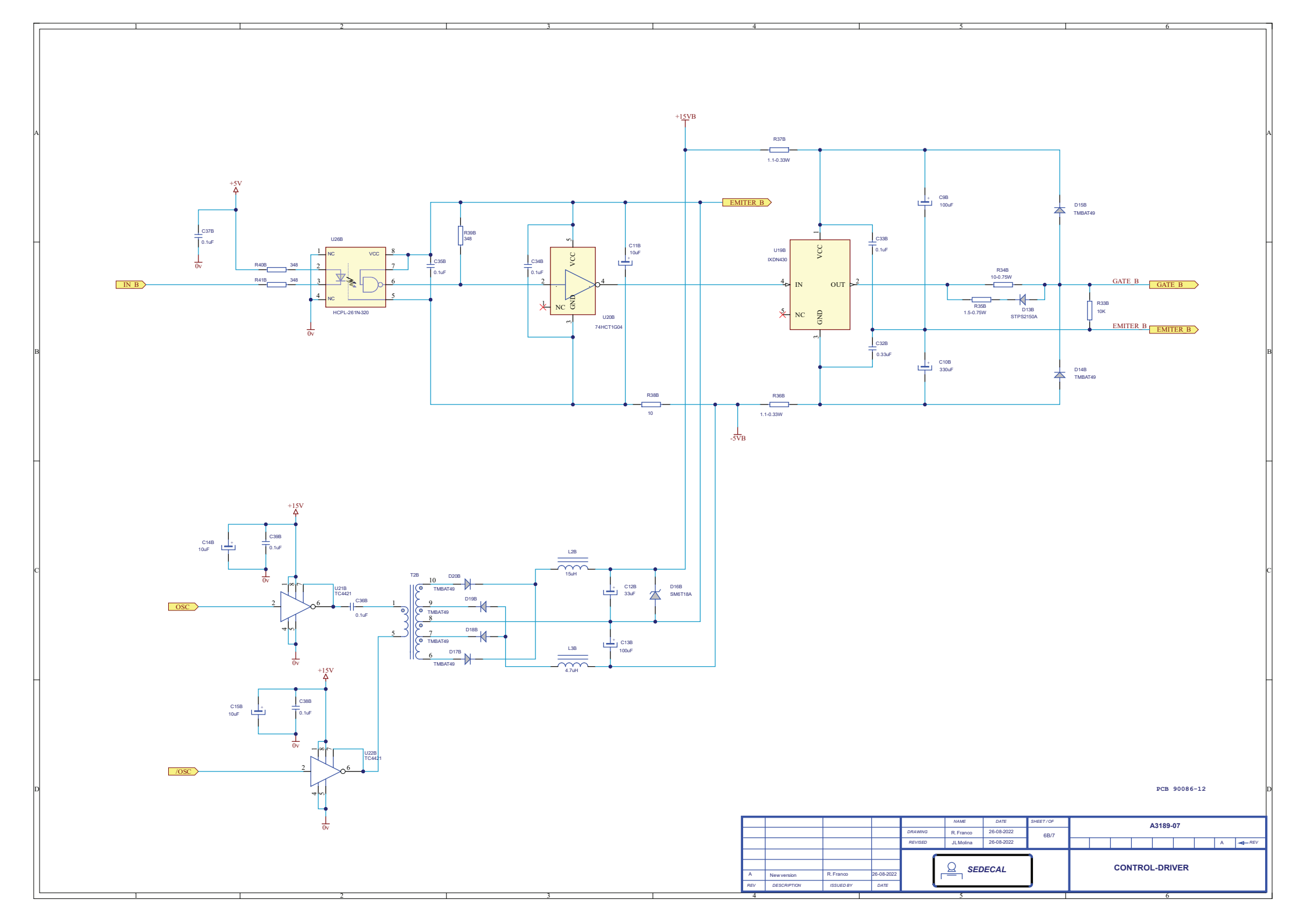

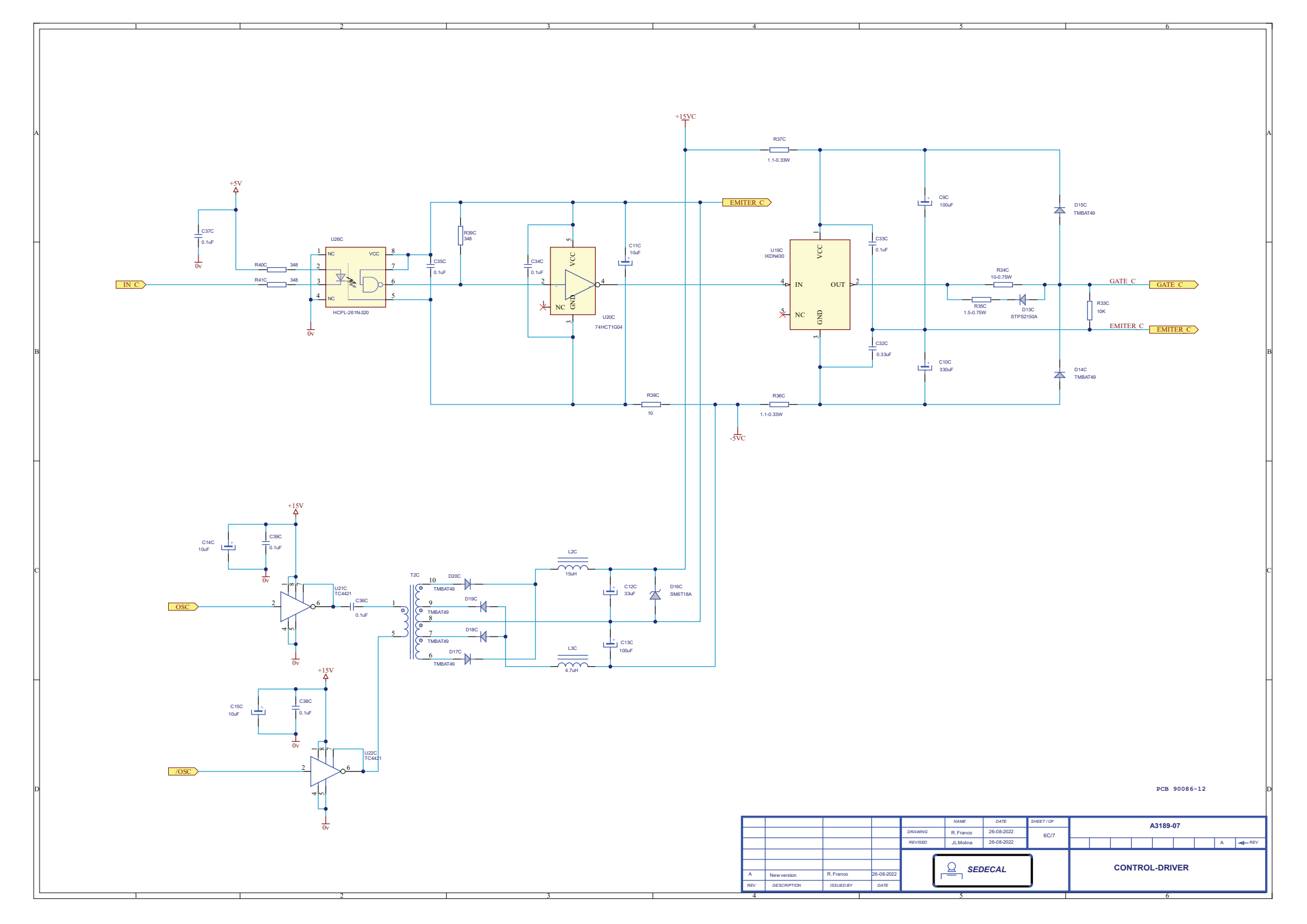
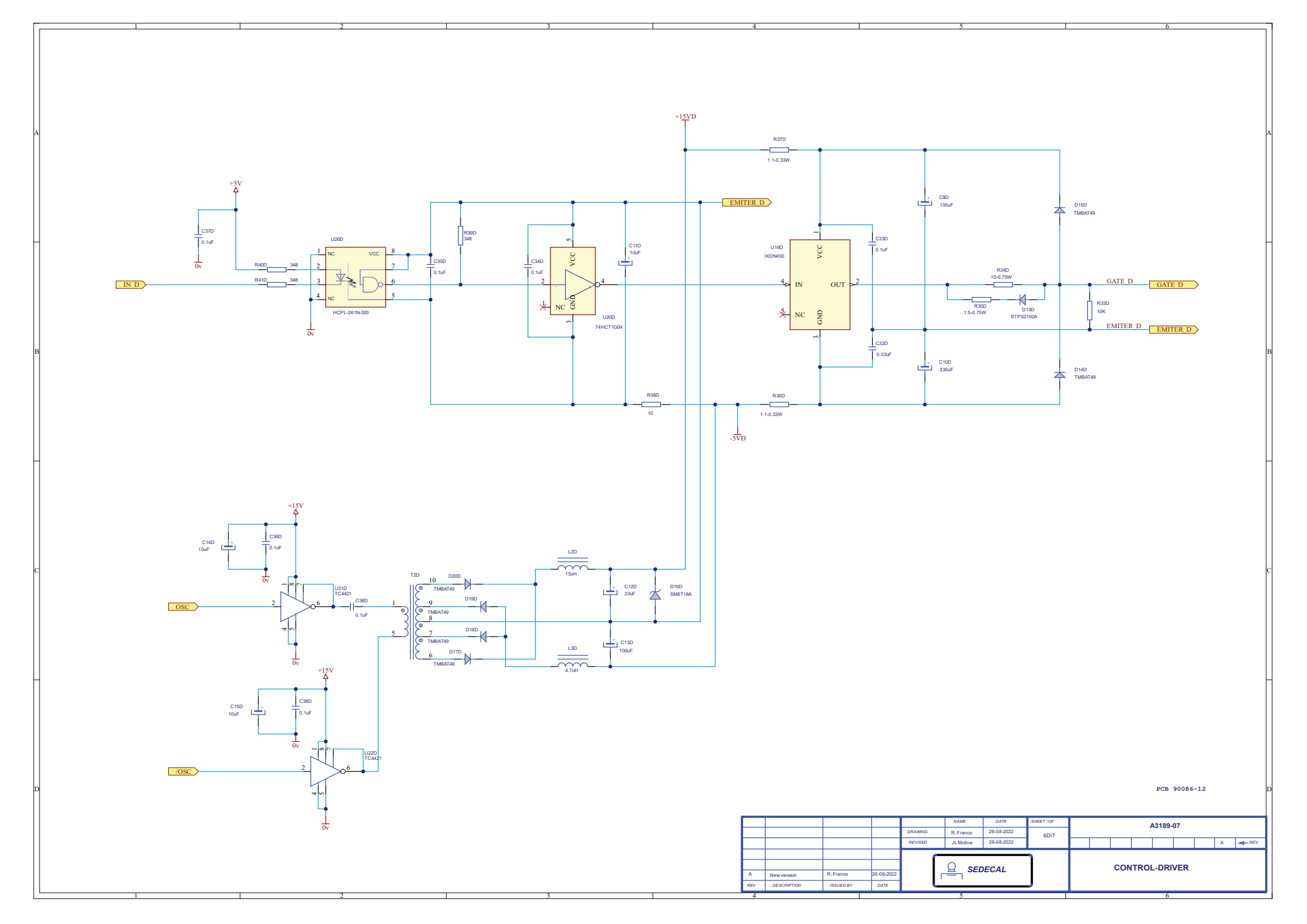

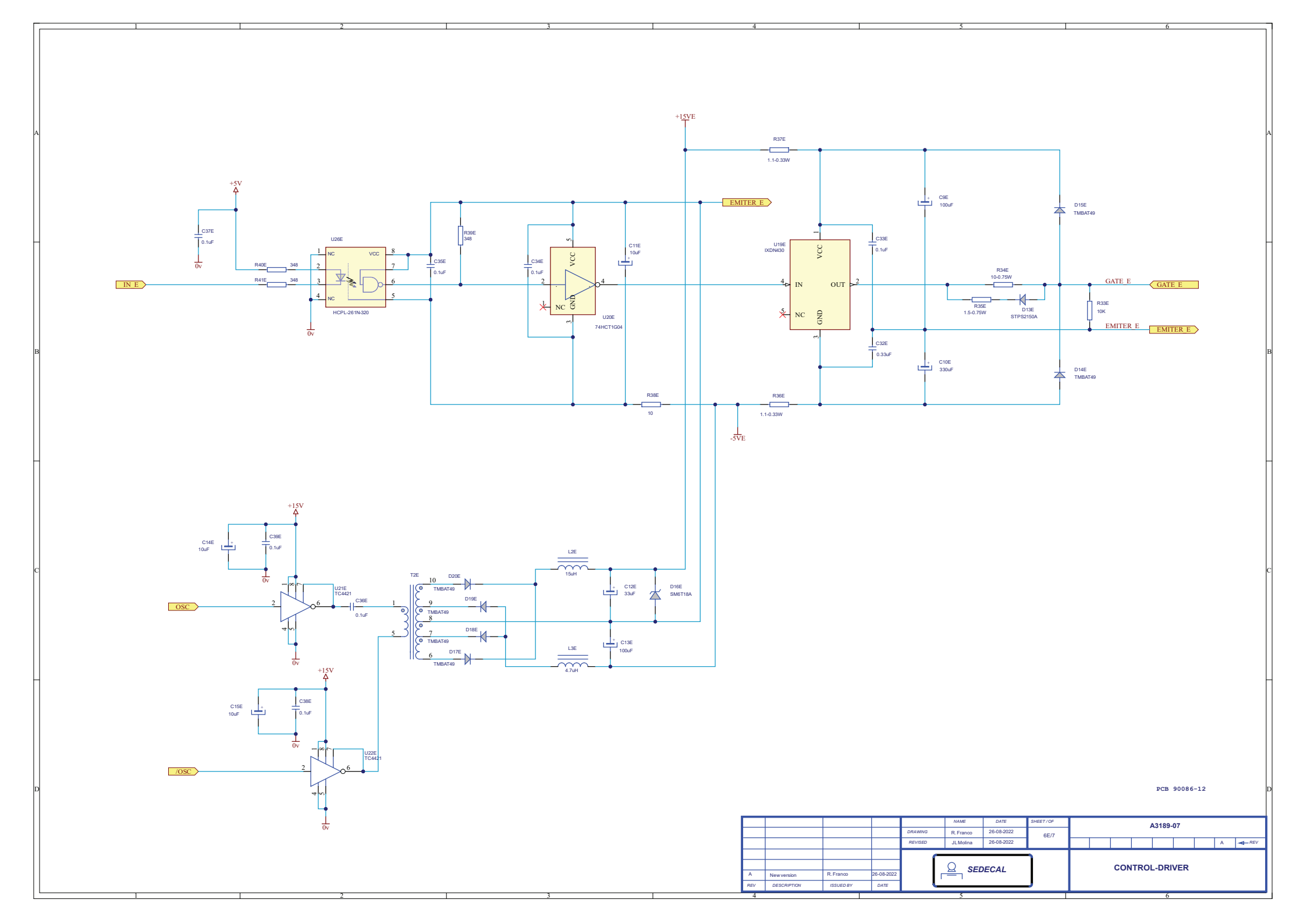

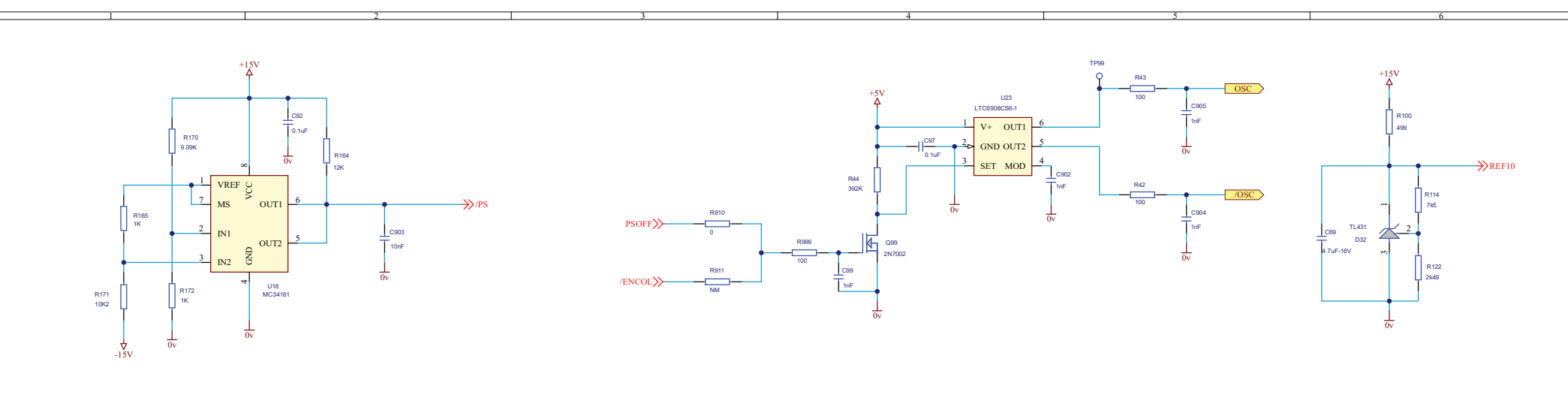

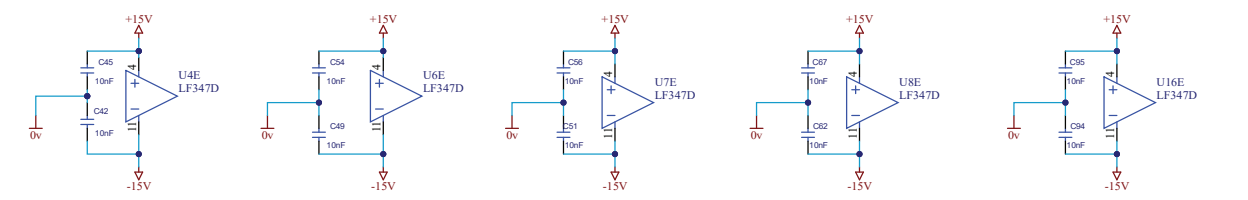

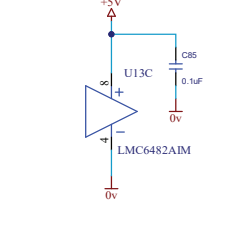

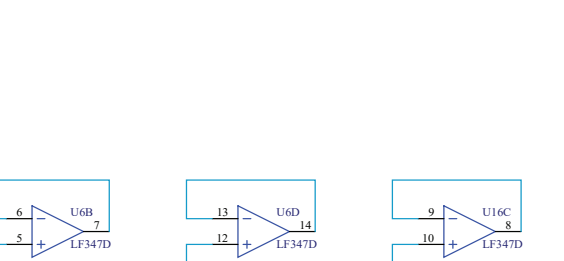

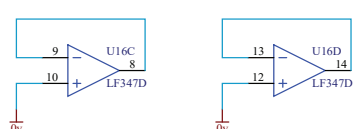

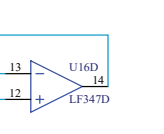

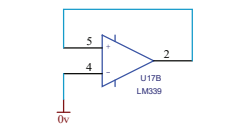

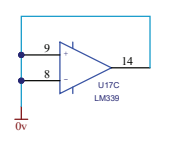

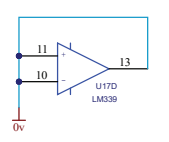

PCB 90086-12

|     |             |           |            | DRAWING | NAME<br>B. Eranco | DATE<br>26-08-2022 | SHEET/OF | A3189-07 |    |      |       |     |  |  |
|-----|-------------|-----------|------------|---------|-------------------|--------------------|----------|----------|----|------|-------|-----|--|--|
|     |             |           |            | REVISED | JL Molina         | 26-08-2022         | 7/7      | A        |    | -REV |       |     |  |  |
| A   | Mauropaian  | R Franco  | 26,08,2022 | SEDECAL |                   |                    | <u>ן</u> |          | co | NTRO | L-DRI | VER |  |  |
| REV | DESCRIPTION | ISSUED BY | DATE       |         |                   |                    | J        |          |    |      |       |     |  |  |

|                                                                    |                                    |                                                    |                                                 | Α                                                           |
|--------------------------------------------------------------------|------------------------------------|----------------------------------------------------|-------------------------------------------------|-------------------------------------------------------------|
| L<br>L<br>L<br>L<br>L<br>L<br>L<br>L<br>L<br>L<br>L<br>L<br>L<br>L |                                    | R2<br>22 5W<br>K1<br>JM1aN-P-DC5V-F                | R1<br>22 5W<br>4<br>1<br>2                      | J4<br>FAS<br>C1<br>TOUF/450V<br>J5<br>J6<br>J6<br>CON2<br>C |
|                                                                    |                                    |                                                    |                                                 | PCB 90184-06                                                |
|                                                                    |                                    | DRAWING                                            | NAME DATE SHEET / OF   J.M.Garrote 27/09/10 1/1 | A3191- 04                                                   |
|                                                                    | D NC 18/0291<br>C New PCB 90184-05 | R. Franco 02/04/19 REVISED   05 R. Franco 14/02/19 | J.L.Alvarez 27/09/10                            | D C B A <del>d</del> - <i>REV</i>                           |
|                                                                    | B NC 10/503<br>A First Issue       | J.M. Garrote 01/12/10<br>J.M. Garrote 07/07/10     |                                                 | EMC INPUT FILTER                                            |
| 1 2                                                                | REV DESCRIPTION                    | ISSUED BY DATE                                     |                                                 | 5 6                                                         |

D

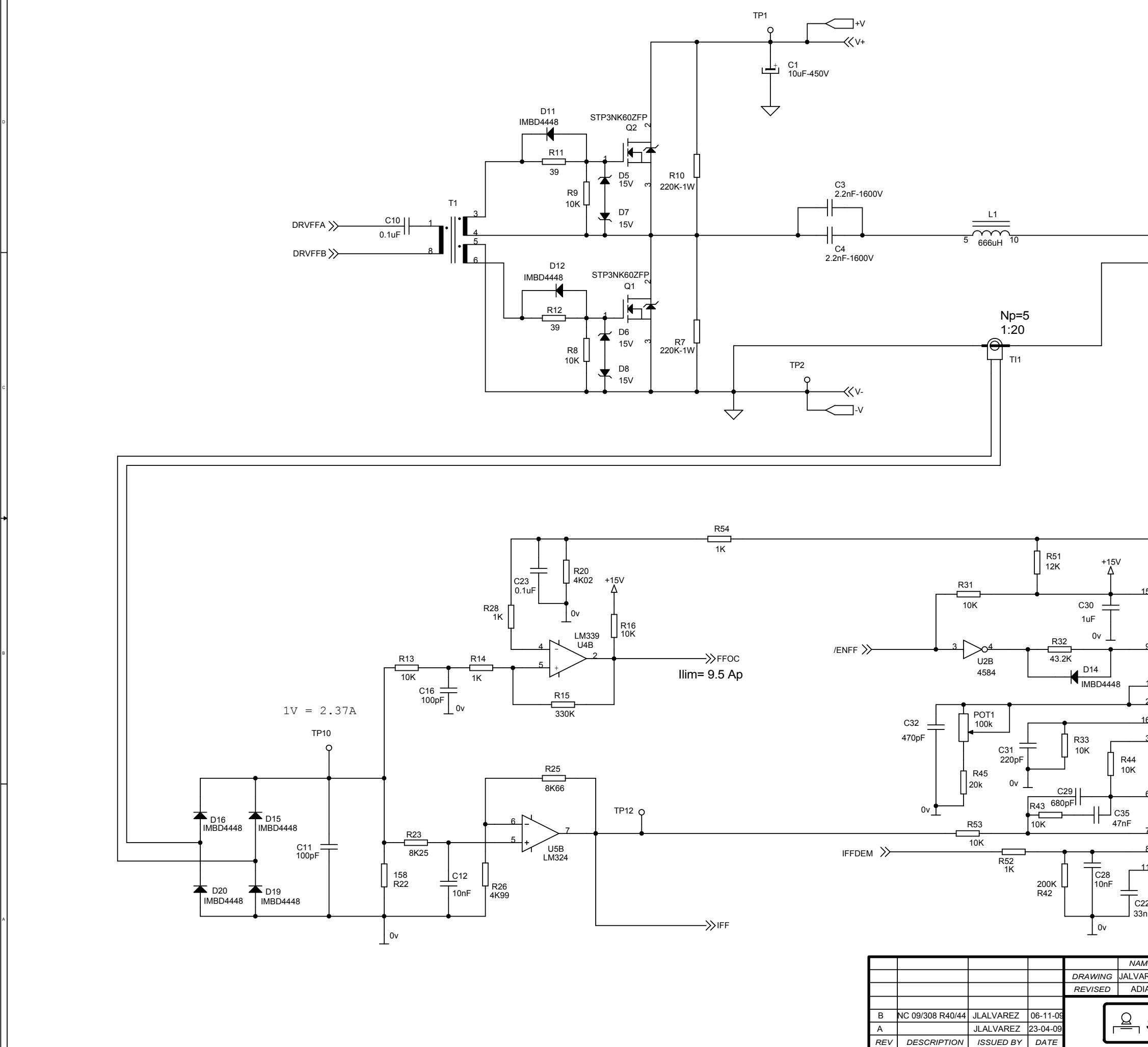

| SEDECAL                                        |                          | FILAMENTS HF                              |
|------------------------------------------------|--------------------------|-------------------------------------------|
| DATE SHI   REZ 23-04-09    AZ 23-04-09         | <u>ЕЕТ / OF</u><br>1/3 - | A9500-01<br>B A <del>≪</del> - <i>REV</i> |
|                                                |                          | PCB 90082-04                              |
| 6 EAO<br>7 IN-<br>8 IN+<br>1 SS C<br>2<br>7 OV | FAULT                    | FFOC                                      |
| 1 OSC CH<br>2 OSC RC<br>6 O-S RC<br>3 OSC CC   | OW GND<br>OUTB           |                                           |
| 5 VCC<br>U1<br>MC34067<br>9 EN                 | VREF                     | 5<br>TP4<br>O<br>14<br>CRVEFA             |
|                                                |                          |                                           |

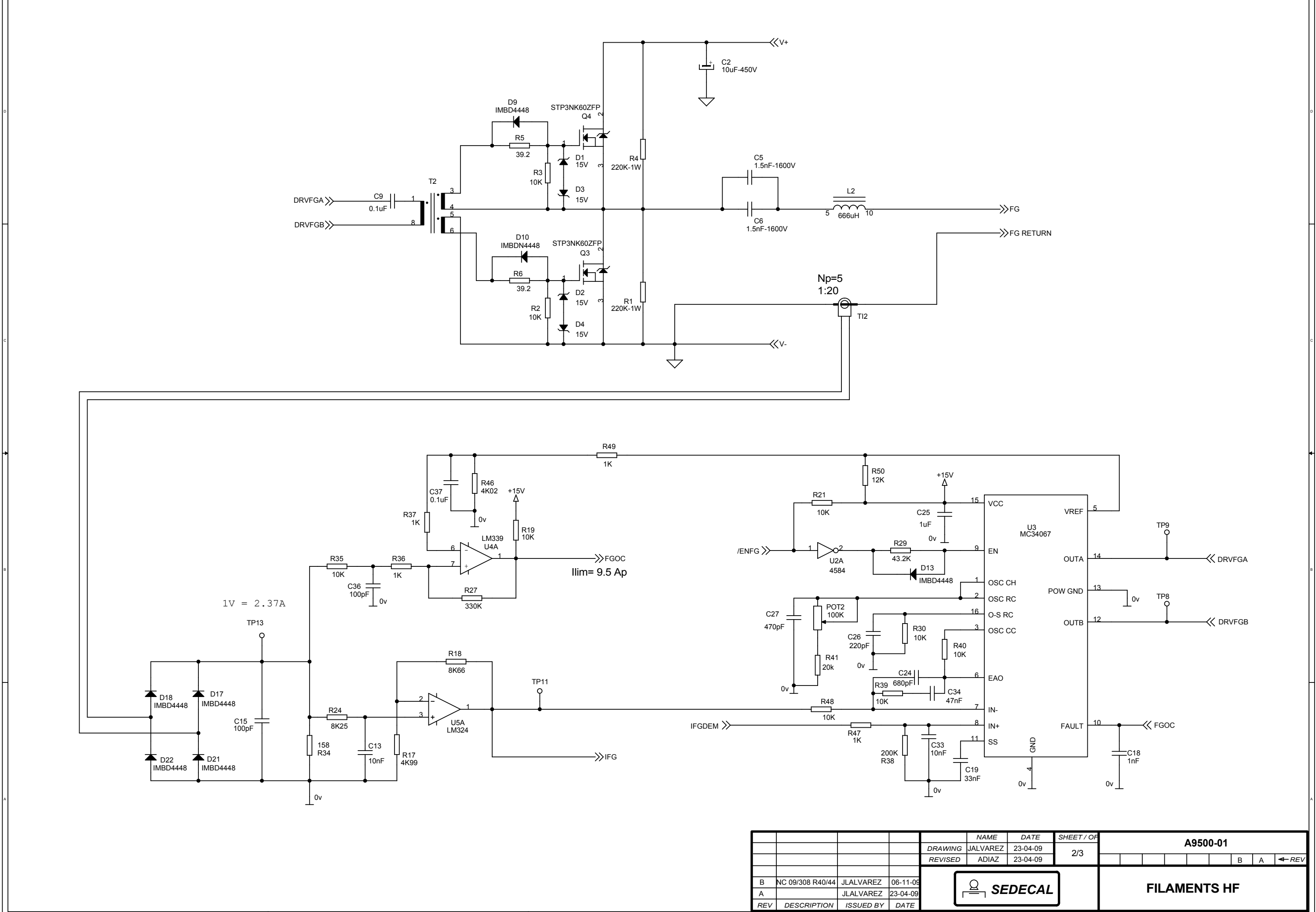

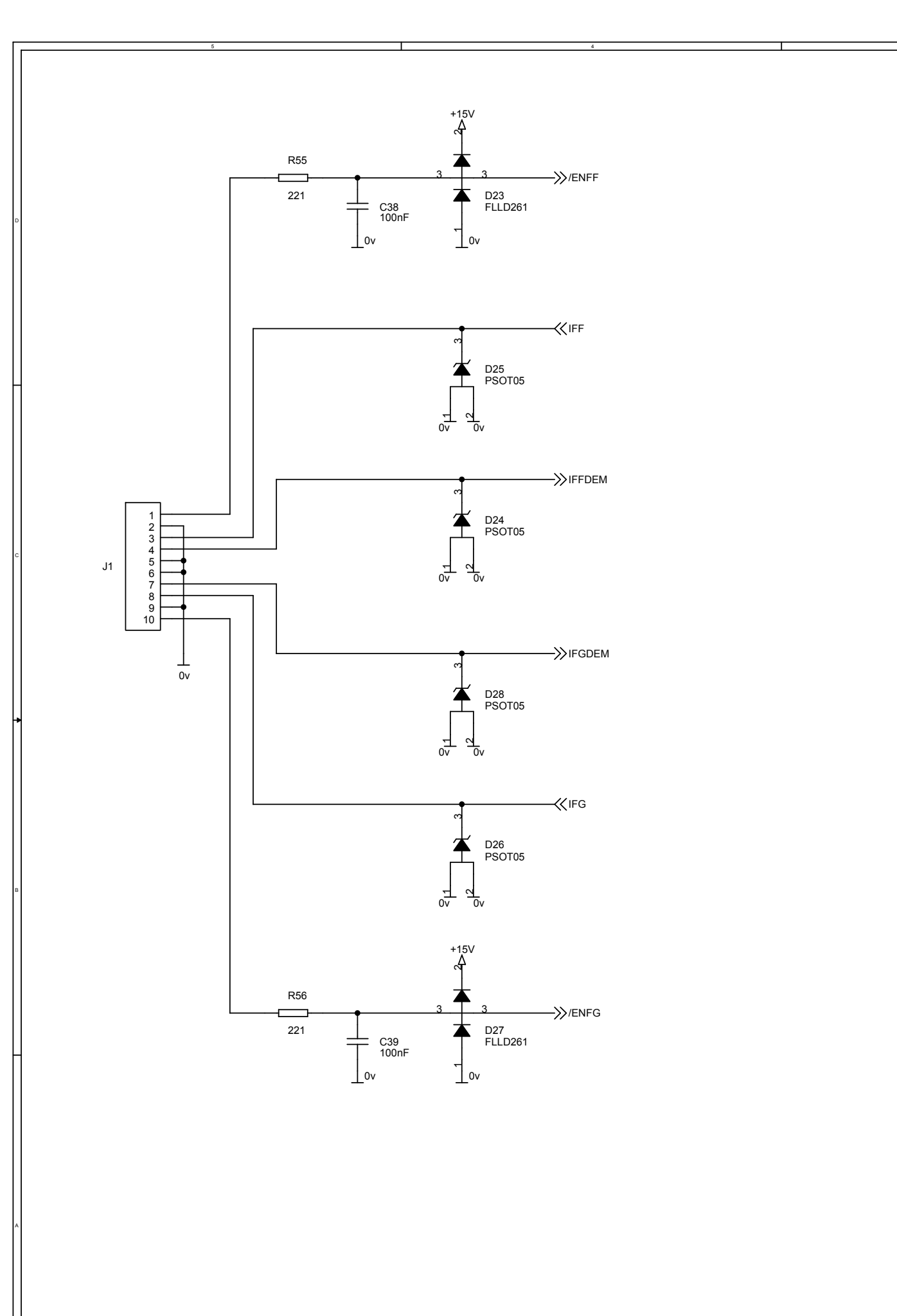

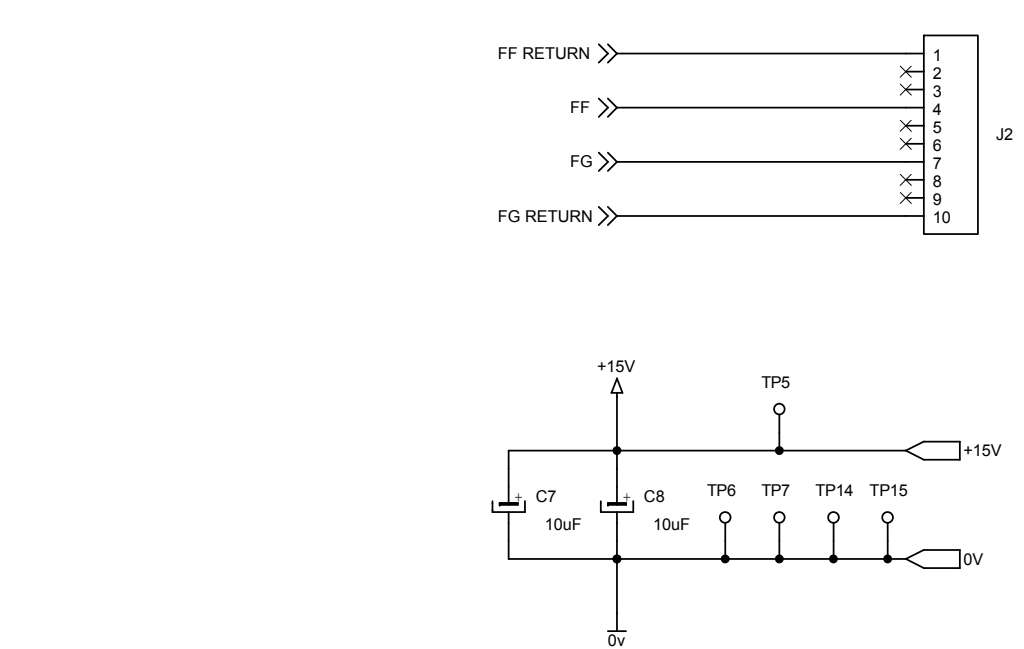

+15V Å U5 LM324 C14 \_\_\_\_\_ 0.1uF ⊥ ov

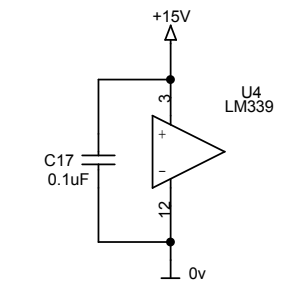

|     |                  |           |          |         | NAN      |
|-----|------------------|-----------|----------|---------|----------|
|     |                  |           |          | DRAWING | JALVA    |
|     |                  |           |          | REVISED | ADI      |
|     |                  |           |          |         |          |
| В   | NC 09/308 R40/44 | JLALVAREZ | 06-11-09 |         | 0        |
| А   |                  | JLALVAREZ | 23-04-09 |         | <b>-</b> |
| REV | DESCRIPTION      | ISSUED BY | DATE     |         |          |

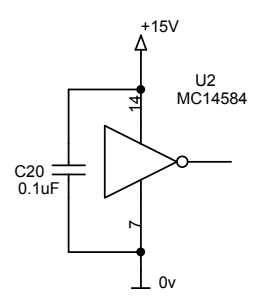

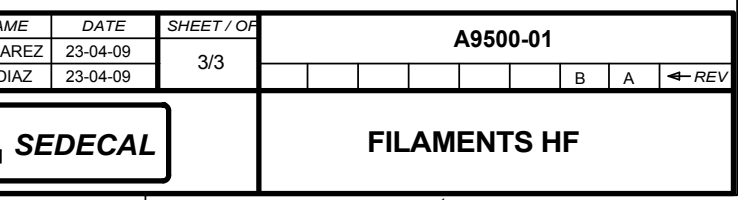

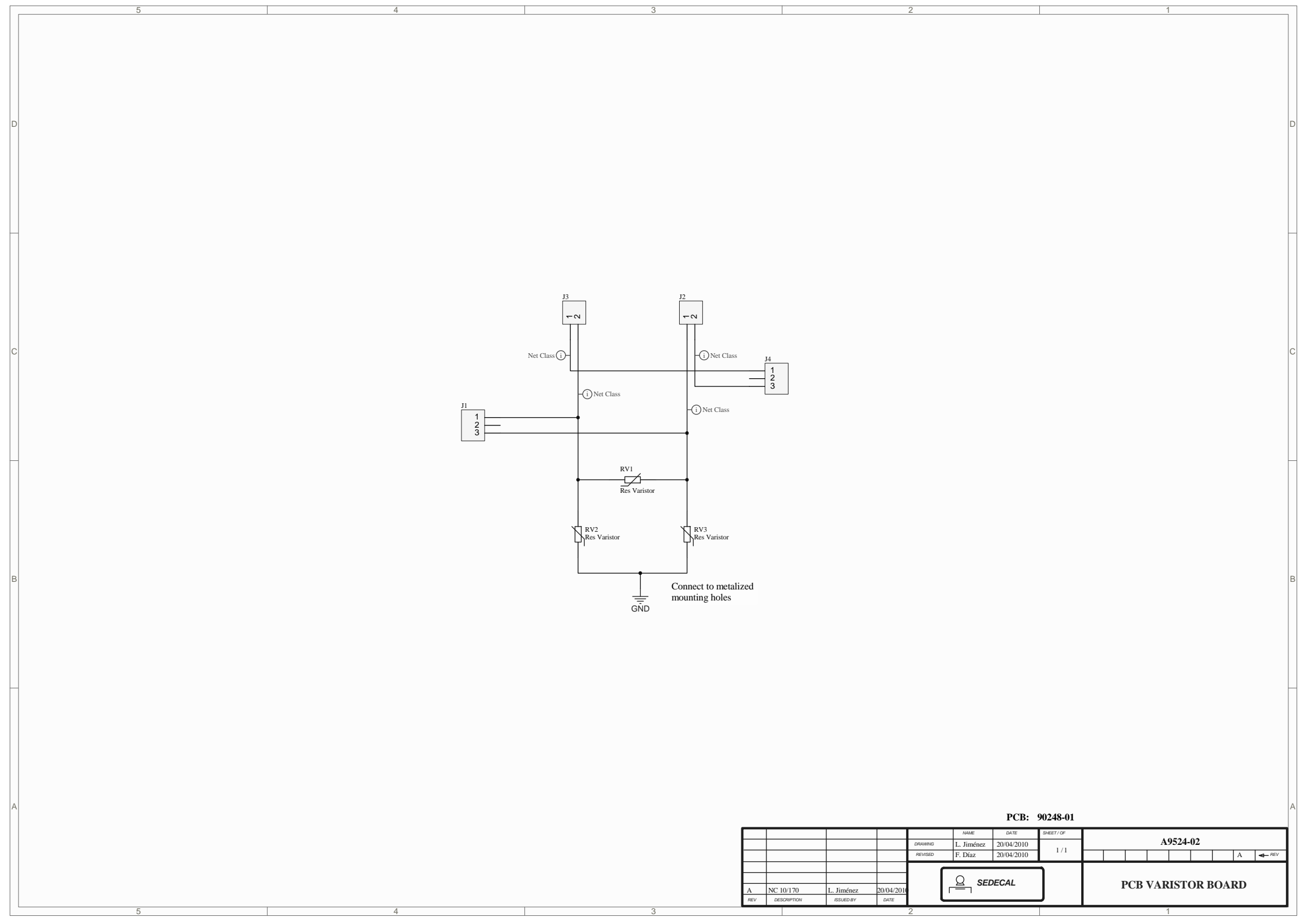

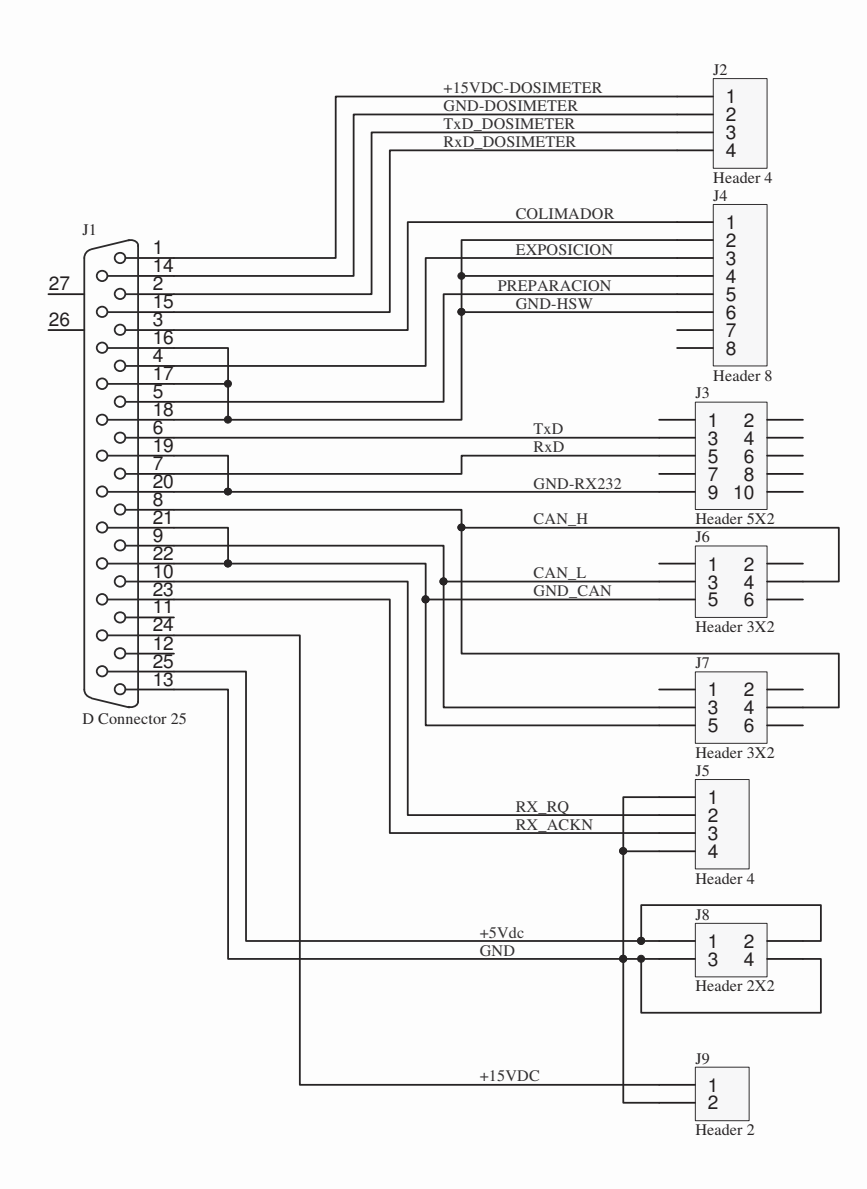

## CONNECTOR DESCRIPTION

- POWER AND COMMUNICATION FOR DOSEMETER HANDSWITCH SERIAL COMMUNICATIONS CAN-BUS COMMUNICATIONS CAN-BUS COMMUNICATIONS DIGITAL PANEL INTERFACE DOWER SUPPLY EROM Y DAY CENERATOR
- J2 J4 J3 J6 J7 J5 J8

- POWER SUPPLY FROM X-RAY GENERATOR. J9 +15VDC-GND

|   |     |             |           |            |           |         | NAME       |    |
|---|-----|-------------|-----------|------------|-----------|---------|------------|----|
|   |     |             |           |            |           | DRAWING | J.A.Garcia | 18 |
|   |     |             |           |            |           | REVISED | F.Díaz     | 18 |
|   |     |             |           |            |           |         |            |    |
|   | В   | NC 1        | 14/164    | S.Pérez    | 24/03/201 |         |            |    |
|   | А   | First Issue |           | J.A.Garcia | 18/10/201 |         |            | 20 |
|   | REV | DES         | SCRIPTION | ISSUED BY  | DATE      |         | _          |    |
| _ |     |             |           | ÷          |           | 2       |            |    |

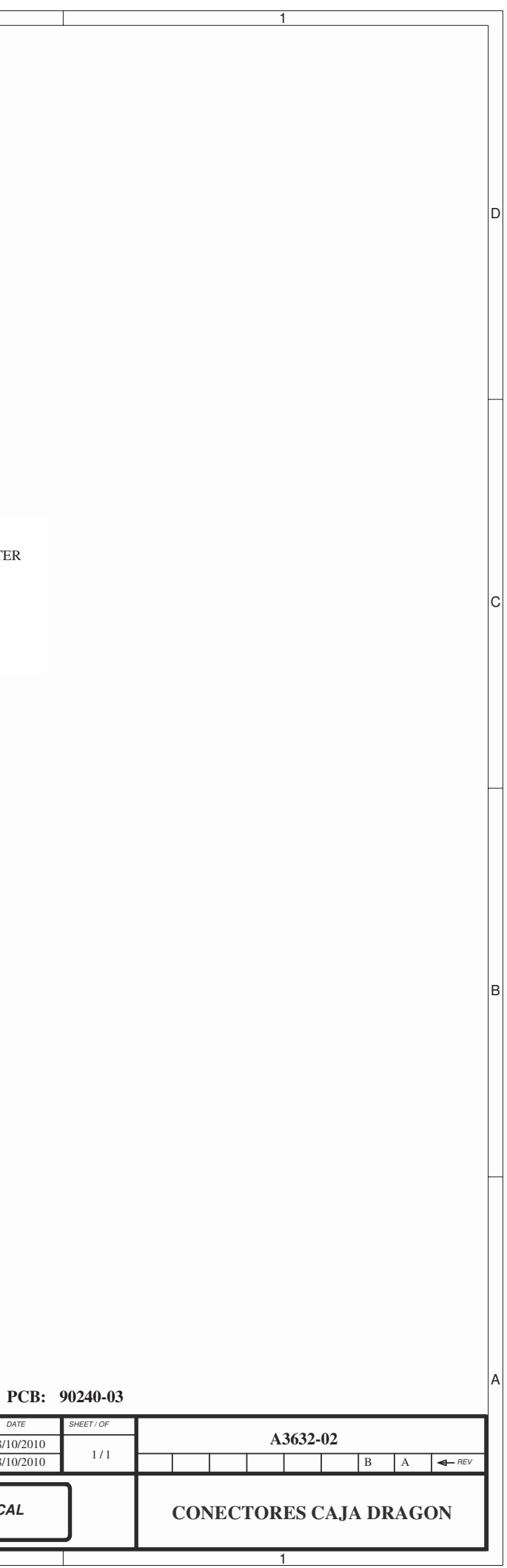

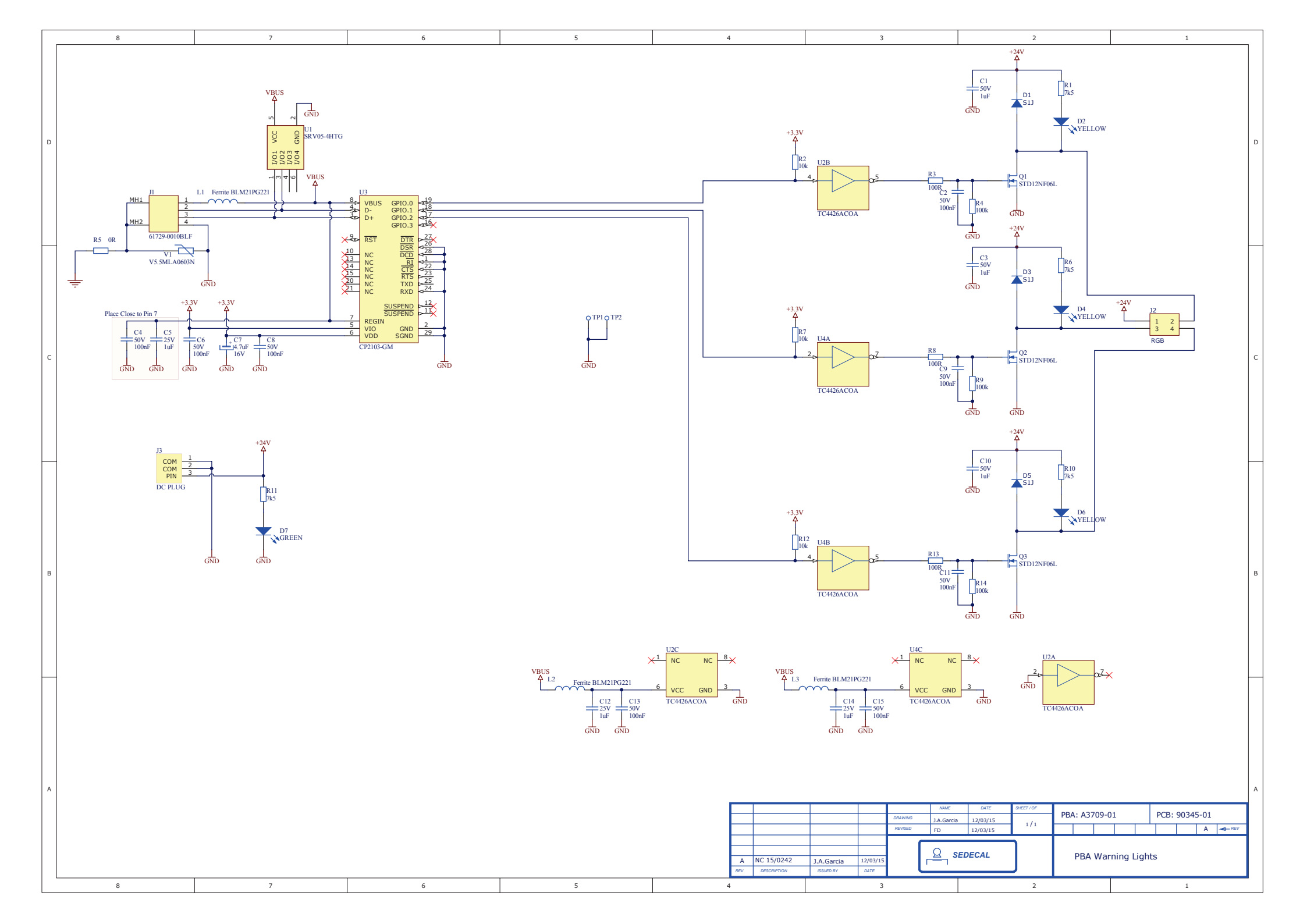